# Well Optimization Manager User Manual (for ROC800-Series and FloBoss<sup>™</sup> 107 Controllers)

| ROCLINK 800 - [PMWO Config - Remote Oprtr            | ns Cntrlr]<br>Veters Utilities Tools Window Help       |                                          | - 8 x                       |  |  |  |
|------------------------------------------------------|--------------------------------------------------------|------------------------------------------|-----------------------------|--|--|--|
|                                                      | ≪   M ¶ ∾   M ¶   ¤ ≉ ⊙ ⊑  <br>                        | ∑ ≌   ⊡ ∰   ? №?                         | •                           |  |  |  |
| Point Number: 1-Well 1 Vell 1 Cycling Mode           |                                                        |                                          |                             |  |  |  |
| I Enable Well Well Status: PRODUCTION OFF 5 Auto ▼   |                                                        |                                          |                             |  |  |  |
| General Gas Lift Plunger Config Cyclic Trigge        | ers   Self Adjust   Special Options   Special Closures | Alerts Process Simulator                 |                             |  |  |  |
| Well Options                                         |                                                        |                                          |                             |  |  |  |
| Use Gas Lift                                         |                                                        |                                          | Contract Hour: 0            |  |  |  |
| ✓ Use Cyclic Production                              | Cyclic Types and Dependent Options                     |                                          |                             |  |  |  |
| ✓ Line Pressure Overrides                            | Cycle Type Conventional Plunger                        | •                                        | Cyclic Independent Options  |  |  |  |
| Low Press Override When Shutin (Idle Mod             | de) 🔽 Venting                                          | DP/Tbg Kick Arrivals Detection           | Cucle Analusis Alerts       |  |  |  |
| Event History Writes                                 | GAPL                                                   | Plunger Catcher Requires Release         | ✓ User-Defined Triggers     |  |  |  |
| Process Simulator                                    | Swabbing                                               | Plunger Bottom Detector                  | Self-Adjustment of Triggers |  |  |  |
| Text Shows Recirc When Closed                        | Multiple Setpoints for Prod Valve                      | Foss_Gaul Calculation                    | One-Time Pressure Build Up  |  |  |  |
| Health Check Watchdog                                | Log Arrivals For Interrupted Lifts                     | Soap Sticks                              | ✓ Equalize Tubing Casing    |  |  |  |
| I✓ Nominations                                       |                                                        |                                          |                             |  |  |  |
| IV Scheduled Events                                  |                                                        |                                          |                             |  |  |  |
| Pred / Cales OriGen Mater                            | Production Makes                                       | - Critical Eleventicative Calculation    |                             |  |  |  |
| Prod 7 Sales Office Meter                            |                                                        | Chical Flow/velocity Calculation         |                             |  |  |  |
| Pt Def: Undefined                                    | PID Pt Def (Logical): [PID 1, P_SP                     | IV Enable                                |                             |  |  |  |
| Static Pressure Is Absolute                          | Operating Set Point: 0.0                               | Surface Temp: 90.0 DegF                  |                             |  |  |  |
| Use Line Press (Not Meter Static)                    |                                                        | Fluid Density: 67.0 Lb/Ft3               |                             |  |  |  |
|                                                      |                                                        |                                          |                             |  |  |  |
| Pressure Input Defe                                  |                                                        | Tubing Size                              |                             |  |  |  |
|                                                      |                                                        | 2.375 in OD 🔹                            |                             |  |  |  |
| Casing. Underined                                    |                                                        |                                          |                             |  |  |  |
| Tubing: Undefined                                    |                                                        | 0.0 ° Critical of Flow                   |                             |  |  |  |
| Cycle Settings                                       | Valve Output Pct                                       | Cur Flow: 0.0 Mof/Day                    | ′                           |  |  |  |
| Cycle Begins With: C Open ( Close User Law Value 1:  | Shutin / Recirc: 0.0                                   | College Flow, 0.0 Mol/Day                |                             |  |  |  |
| User Log Value 1: Undefined                          | Initial Position: 50.0                                 | Childel Flow: 0.0 Mch/Day                |                             |  |  |  |
| User Log Value 2: Undefined                          | Allow Throttling Control                               | Cur Velocity: U.U Ft/Min                 |                             |  |  |  |
| Low Press Override When Shutin                       | -                                                      | Critical Velocity: 0.0 Ft/Min            |                             |  |  |  |
| Enable Idle Mode                                     |                                                        |                                          |                             |  |  |  |
| Press Pt Def: Undefined                              | SSD Valve                                              | Write Event History                      | Well TLP Data Update Rate   |  |  |  |
| Low Press: 0.0 Psi                                   | D0 Pt Def: Undefined                                   | 1st of 11 History Pts: 0 Hist Segment: 0 | 5Sec V                      |  |  |  |
| Deadband: 0.0 Psi                                    | Behavior: Closed In Susp Stage + Prod Off 👻            | Index: 0 Seg Num: 0                      | ,                           |  |  |  |
|                                                      |                                                        | 1                                        |                             |  |  |  |
| Conviriant Protected 1998, 2016 by Vincon Process, C | antrale Company J.P.                                   | Print Save As                            | Auto Scan Dillodate Close   |  |  |  |
| Copyright Protected 1536, 2016 by Vinson Process C   | onirois company, LF.                                   |                                          |                             |  |  |  |
| •                                                    |                                                        |                                          |                             |  |  |  |
| J.                                                   |                                                        |                                          | ON-LINE 8:37 PM             |  |  |  |

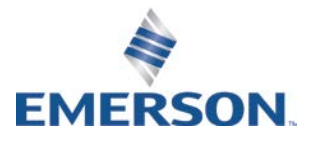

**Remote Automation Solutions** 

#### **Revision Tracking Sheet**

#### August 2016

This manual may be revised periodically to incorporate new or updated information. The revision date of each page appears at the bottom of the page opposite the page number. A change in revision date to any page also changes the date of the manual that appears on the front cover. Listed below is the revision date of each page (if applicable):

Page All Pages Initial Release Revision Aug-16 May-15

# Contents

| Chapter 1 –   | Introducti     | า                         |                                                            | 1        |
|---------------|----------------|---------------------------|------------------------------------------------------------|----------|
| 1 1           | Scope          | nd Organization           |                                                            | 1        |
| 1.2           | Produc         | Tverview                  |                                                            | 2        |
| 1.2           | 1 2 1          | Definition of Terms       |                                                            | Z        |
| 13            | Drogra         | Pequirements              |                                                            | J        |
| 1.5           | 1 2 1          | iconso Koy                |                                                            | 0        |
|               | 1.3.1          | license key               |                                                            | /        |
| Chapter 2 –   | Installatio    |                           |                                                            | 9        |
| 2.1           | Installir      | the License Key           |                                                            | 9        |
|               | 2.1.1          | nstalling the License Ke  | y for the ROC800                                           | 9        |
|               | 2.1.2          | nstalling the license key | for the FB107                                              | 10       |
|               | 2.1.3          | /erifying the License Ke  | y Installation (for ROC800)                                | 11       |
| 2.2           | Downlo         | ding the Program          |                                                            | 12       |
| 2.3           | MPU L          | ading Threshold (ROC8     | )0)                                                        | 16       |
| Chapter 3 – ( | Configura      | on                        |                                                            | 18       |
|               |                | Inite Coreen              |                                                            | 10       |
| 3.1           | 2 1 1          |                           | Coroon                                                     | 19       |
|               | 3.1.1          | NIVO Units - Onits Tat    | as Teb Sereen                                              | 20       |
|               | 3.1.Z          | NIVO Units - Cyclic Lo    | ys Tab Screen                                              | ∠ I      |
| 2.2           | 3.1.3<br>DMM// | INIVO UNIIS - Gas Lin L   |                                                            | 20       |
| 3.2           |                |                           | I Tab Saraan                                               | აა<br>₂₄ |
|               | 3.2.1          |                           | Canaral Tab (Wall Optiana)                                 | 34       |
|               |                |                           | General Tab (Well Options)                                 | 30       |
|               |                |                           | - General Tab (Processes Innute Defe)                      | 39       |
|               |                | 2.1.4 PNIVO Confi         | - General Tab (Pressure inputs Ders)                       | 39       |
|               |                | 2.1.5 DMMO Confi          | Concerciated (Wall TLD Date Undate Date)                   | 40       |
|               |                | 3.2.1.5 PIVIVO Config     | - General Tab (Well TLP Data Opuale Rate)                  | 40       |
|               |                | 2.1.7 DMMO Config         | Concret Tab (Dreduction Value)                             | 4 1      |
|               |                | D.2.1.7 FIVINO Config     | - General Tab (Floudclion Valve)                           | 41       |
|               |                | 3.2.1.8 PIVIVO Conii      | - General Tab (SSD Valve)                                  | 43       |
|               |                | 3.2.1.9 PIVIVO Config     | General Tab (Critical Flow/Velocity Calculation)           | 43       |
|               |                |                           | - General Tab (VVIIIe Event History)                       | 44       |
|               | 2 2 2          | 2.1.11 PIVINO CONIQ       | r – General Tab (Rod Pump Controller Interface)            | 40       |
|               | 3.Z.Z          | 10100 Coning – Gas Lii    | Cool Lift Tab (Efficiency Doodbondo)                       | 40       |
|               |                | 3.2.2.1 PIVIVO Conii      | - Gas Lift Tab (Efficiency Deadbands)                      | 50       |
|               |                |                           | - Gas Lift Tab (Production/Sales)                          | 51       |
|               |                | S.2.2.3 PIVIVO Config     | - Gas Lift Tab (Buyback Gas)                               | 52       |
|               |                | S.2.2.4 PIVIVO Conic      | - Gas Lift Tab (Liquid Hydrocarbon Production)             | 52       |
|               |                | 3.2.2.5 PMWO Config       | - Gas Lift Tab (Water)                                     | 53       |
|               |                |                           | - Gas Lift Tab (Economic Values / Ratios)                  | 54       |
|               |                | 3.2.2.7 PMWO Config       | - Gas Lift Tab (Gas Lift Valve Sequencing Start-Up Routine | ;) 55    |
|               |                | 3.2.2.8 PMWO Config       | - Gas Lift Tab (Compressor Down Indication Method)         | 56       |
|               |                | 3.2.2.9 PMWO Config       | - Gas Lift Tab (Gas Lift For & Optimization Mode)          | 57       |
|               |                | 3.2.2.10 PMWO Config      | – Gas Lift Tab (Injection)                                 | 59       |
|               | 3.2.3          | MWO Config – Plunge       | <sup>·</sup> Config Tab                                    | 62       |
|               |                | 3.2.3.1 PMWO Confiç       | I – Plunger Config Tab (Plunger Arrival)                   | 63       |
|               |                | 3.2.3.2 PMWO Confiç       | I – Plunger Config Tab (Non-Arrival Settings)              | 64       |
|               |                | 3.2.3.3 PMWO Confiç       | J – Plunger Config Tab (DP/Tubing Kick)                    | 66       |
|               |                | 3.2.3.4 PMWO Confiç       | – Plunger Config Tab (Plunger Release)                     | 67       |

|     |                 | 3.2.3.5 PMWO Config – Plunger Config Tab (Plunger At Bottom Detector)         | 68<br>69 |
|-----|-----------------|-------------------------------------------------------------------------------|----------|
|     |                 | 3.2.3.7 PMWO Config – Plunger Config Tab (Venting)                            |          |
|     |                 | 3.2.3.8 PMWO Config – Plunger Config Tab (Gas Assisted Plunger Lift (GAPL))   |          |
|     | 3.2.4           | PMWO Config – Cvclic TriggersTab                                              | 76       |
|     |                 | 3.2.4.1 PMWO Config – Cvclic Triggers Tab (Plunger Travel Triggers)           | 77       |
|     |                 | 3.2.4.2 PMWO Config – Cvclic Triggers Tab (User Defined V/G/A Trigger)        | 79       |
|     |                 | 3.2.4.3 PMWO Config – Cyclic Triggers Tab (Afterflow (Mins))                  | 79       |
|     |                 | 3.2.4.4 PMWO Config – Cyclic Triggers Tab (Critical Flow Close Trigger Adi)   | 82       |
|     |                 | 3.2.4.5 PMWO Config – Cyclic Triggers Tab (User Defined Close Triggers)       | 83       |
|     |                 | 3.2.4.6 PMWO Config – Cyclic Triggers Tab (UnArmed Shutin (Mins))             | 84       |
|     |                 | 3.2.4.7 PMWO Config – Cyclic Triggers Tab (User Defined Close Triggers)       | 84       |
|     |                 | 3.2.4.8 PMWO Config – Self Adjust Tab                                         | 85       |
|     |                 | 3.2.4.9 PMWO Config – Self Adjust Tab (Open Triggers)                         | 86       |
|     |                 | 3.2.4.10 PMWO Config – Self Adjust Tab (Close Triggers)                       | 87       |
|     | 3.2.5           | PMWO Config – Special Options Tab                                             | 87       |
|     |                 | 3.2.5.1 PMWO Config – Special Options Tab (Equalize Tubing/Casing)            | . 88     |
|     |                 | 3.2.5.2 PMWO Config – Special Options Tab (Setpoints for Prod Valve)          |          |
|     |                 | 3.2.5.3 PMWO Config – Special Options Tab (Foss and Gaul – Load Factor Guida  | ince)    |
|     |                 |                                                                               | 90       |
|     |                 | 3.2.5.4 PMWO Config – Special Options Tab (Pressure B uildup)                 | 93       |
|     |                 | 3.2.5.5 PMWO Config – Special Options Tab (Soap Sticks)                       | 93       |
|     |                 | 3.2.5.6 PMWO Config – Special Options Tab (Scheduled Events)                  | 94       |
|     | 3.2.6           | PMWO Config – Special Closures Tab                                            | 95       |
|     |                 | 3.2.6.1 PMWO Config – Special Closures Tab (Line Pressure Overrides)          | 95       |
|     |                 | 3.2.6.2 PMWO Config – Special Closures Tab (Health Check Watch Dog)           | 97       |
|     |                 | 3.2.6.3 PMWO Config – Special Closures Tab (Swabbing)                         | 98       |
|     |                 | 3.2.6.4 PMWO Config – Special Closures Tab (Nomination Control)               | 99       |
|     | 3.2.7           | PMWO Config – Alerts Tab                                                      | 100      |
|     |                 | 3.2.7.1 PMWO Config – Alerts Tab (Real Time Value Alerts)                     | 101      |
|     |                 | 3.2.7.2 PMWO Config – Alerts Tab (Cycle Analysis Alerts)                      | 102      |
|     | 3.2.8           | PMWO Config – Process Simulator Tab                                           | 103      |
| 3.3 | PMWO            | Core Operate Screen                                                           | 103      |
|     | 3.3.1           | PMWO Core Operate- Core Tab Screen                                            | 105      |
|     |                 | 3.3.1.1 PMWO Core Operate – Core Tab (Core Values $\rightarrow$ Flow)         | 106      |
|     |                 | 3.3.1.2 PMWO Core Operate – Core Tab (Core Values $\rightarrow$ Pressure)     | 106      |
|     |                 | 3.3.1.3 PMWO Core Operate – Core Tab (Core Values $\rightarrow$ Pressure)     | 107      |
|     | 3.3.2           | PMWO Core Operate – Last 5 Tab Screen                                         | 108      |
| 3.4 | PMWO            | Gas Lift Operate Screen                                                       | 110      |
|     | 3.4.1           | PMWO Gas Lift Operate– Operate Tab Screen                                     | 111      |
|     |                 | 3.4.1.1 PMWO Gas Lift Operate – Operate Tab (Production Valve & Startup Delay | 1        |
|     |                 | Hours)                                                                        | 112      |
|     |                 | 3.4.1.2 PMWO Gas Lift Operate – Operate Tab (Current Averaging Cycle)         | 113      |
|     |                 | 3.4.1.3 PMWO Gas Lift Operate – Operate Tab (Economic Values)                 | 114      |
|     |                 | 3.4.1.4 PMWO Gas Lift Operate – Operate Tab (Economic Averaging Per Day)      | 115      |
|     |                 | 3.4.1.5 PMWO Gas Lift Operate – Operate Tab (Injection PID)                   | 116      |
|     |                 | 3.4.1.6 PMWO Gas Lift Operate – Operate Tab (Production Values)               | 117      |
|     |                 | 3.4.1.7 PMWO Gas Lift Operate – Operate Tab (Compressor Run Indicator)        | 118      |
|     |                 | 3.4.1.8 PMWO Gas Lift Operate – Operate Tab (Gas Lift Valve Sequencing)       | 118      |
|     | 3.4.2           | PMWO Gas Lift Operate– Completed Cycle Tab Screen                             | 120      |
|     |                 | 3.4.2.1 PMWO Gas Lift Operate – Completed Cycles Tab (Current Averaging Cycl  | le)      |
|     |                 |                                                                               | 121      |
|     |                 | 3.4.2.2 PMWO Gas Litt Operate – Completed Cycles Tab (Last Averaging Cycle).  | 124      |
|     |                 | 3.4.2.3 PMWO Gas Lift Operate – Completed Cycles Tab (Averaging Type Cycles   | 4.0-     |
| o - | <b>D1 1 1 1</b> | Ago)                                                                          | 127      |
| 3.5 | PMWO            | Cyclic Operate Screen                                                         | 130      |

|               | 3.5.1     | PMWO Cyclic Operate – CycleControl Screen                               | 131   |
|---------------|-----------|-------------------------------------------------------------------------|-------|
|               |           | 3.5.1.1 PMWO Cyclic Operate - CycleControl Tab (Well Current Values)    | 131   |
|               |           | 3.5.1.2 PMWO Cyclic Operate – CycleControl Tab (Well Flow Accum)        | 132   |
|               |           | 3.5.1.3 PMWO Cyclic Operate – CycleControl Tab (Lifting)                | 133   |
|               |           | 3.5.1.4 PMWO Cyclic Operate – CycleControl Tab (Afterflow)              | 136   |
|               |           | 3.5.1.5 PMWO Cyclic Operate – CycleControl Tab (UnArmed Shutin)         | 140   |
|               |           | 3.5.1.6 PMWO Cyclic Operate – CycleControl Tab (Armed Shutin)           | 142   |
|               |           | 3.5.1.7 PMWO Cyclic Operate – CycleControl Tab (Well Control Panel)     | 146   |
|               | 3.5.2     | PMWO Cyclic Operate– Last 5 Tab Screen                                  | 146   |
|               | 3.5.3     | PMWO Cyclic Operate- Plunger Data Screen                                | 148   |
|               |           | 3.5.3.1 PMWO Cyclic Operate – Plunger Data Tab (Well Control Panel)     | 149   |
|               |           | 3.5.3.2 PMWO Cyclic Operate – Plunger Data Tab (Cycles)                 | 150   |
|               |           | 3.5.3.3 PMWO Cyclic Operate – Plunger Data Tab (Rise Velocity Averages) | 152   |
|               |           | 3.5.3.4 PMWO Cyclic Operate – Plunger Data Tab (Plunger Age)            | 152   |
|               |           | 3.5.3.5 PMWO Cyclic Operate – Plunger Data Tab (Vent Minutes)           | 153   |
|               | 3.5.4     | PMWO Cyclic Operate – Self-Adjust Tab                                   | 154   |
|               |           | 3.5.4.1 PMWO Config – Self-Adjust Tab (Open Triggers)                   | 155   |
|               |           | 3.5.4.2 PMWO Cyclic Operate – Self-Adjust Tab (Close Triggers)          | 156   |
|               | 3.5.5     | PMWO Cyclic Operate – Alerts Tab                                        | 157   |
|               |           | 3.5.5.1 PMWO Cyclic Operate – Alerts Tab (Real Time Value Alerts)       | 157   |
|               | 0         | 3.5.5.2 PMWO Cyclic Operate – Alerts Tab (Cycle Analysis Alerts)        | 158   |
| 3.6           | Saving    | the Configuration                                                       | 159   |
| Chapter 4 – S | Settina u | p a Well Optimization Function                                          | 161   |
| <u></u>       | 0         |                                                                         |       |
| 4.1           | Setting   | g up the Well Core Parameters                                           | 161   |
|               | 4.1.1     | Well Core Configuration                                                 | 161   |
| 4.0           | 4.1.Z     | well Core Simulation                                                    | 166   |
| 4.2           | Setting   | Jup Gas Lift                                                            | 1/1   |
|               | 4.2.1     | Gas Lift Simulation                                                     | 171   |
| 1 2           | 4.Z.Z     | Gas Liit Siitiulation                                                   | 106 ، |
| 4.3           |           | Jup Intermitter Configuration                                           | 100   |
|               | 432       | Intermitter Simulation                                                  | 189   |
|               | T.U.Z     |                                                                         |       |

| 4.4 | Setting | up Plunger Lift            | 193 |
|-----|---------|----------------------------|-----|
|     | 4.4.1   | Plunger Lift Configuration | 193 |
|     | 4.4.2   | Plunger Lift Simulation    | 199 |
|     |         | 5                          |     |

#### Chapter 5 – Reference

| er 5 – I | Reference                                           | 205 |
|----------|-----------------------------------------------------|-----|
| 5.1      | Point Type 178/65: PMWO Core Parameters             | 206 |
| 5.2      | Point Type 179/66: PMWO Continuous Parameters       |     |
| 5.3      | Point Type 180/67: PMWO Cyclic Parameter            |     |
| 5.4      | Point Type 181/69: PMWO Statistics Parameters       |     |
| 5.5      | Point Type 182/70: PMWO Enhanced Operate Parameters |     |
| 5.6      | Point Type 183/72: PMWO Units                       |     |
|          |                                                     |     |
| dix - L  | .og Viewer Utility                                  | 322 |

#### Appendix - Log Viewer Utility

[This page is intentionally left blank.]

# **Chapter 1 – Introduction**

# ▲ Caution When implementing control using this product, observe best industry practices as suggested by applicable and appropriate environmental, health, and safety organizations. While this product can be used as a safety component in a system, it is NOT intended or designed to be the ONLY safety mechanism in that system.

This chapter describes the structure of this manual and presents an overview and installation instructions of the Well Optimization Manager program for the FloBoss<sup>TM</sup> 107 Flow Manager (FB107) and the ROC800-Series Remote Operations Controller (ROC800).

# 1.1 Scope and Organization

This document is the user manual for the Well Optimization Manager program for use in the FB107 or the ROC800.

This manual describes how to download and configure this program (referred to as the "Well Optimization Manager program" or "the program" throughout the rest of this manual). You access and configure this program using ROCLINK<sup>TM</sup> 800 Configuration Software (version 2.41 or greater) loaded on a personal computer (PC) running Windows<sup>®</sup> 7 (32 or 64-bit).

The sections in this manual provide information in a sequence appropriate for first-time users. Once you become familiar with the procedures and the software running in FB107 or ROC800, the manual becomes a reference tool.

This manual has the following major sections:

- Chapter 1 Introduction
- Chapter 2 Installation
- Chapter 3 Configuration
- Chapter 4 Setting up a Well Optimization Function
- Chapter 5 Reference

This manual assumes that you are familiar with the FB107 or the ROC800 and its configuration. For more information, refer to the following manuals:

- FloBoss<sup>TM</sup> 107 Flow Manager Instruction Manual (Part D301232X012)
- ROC800 Remote Operations Controller Instruction Manual (Part D301217X012)
- ROCLINK 800 Configuration Software User Manual (for FloBoss<sup>TM</sup> 107) (Part D301249X012)
- ROCLINK 800<sup>™</sup> Configuration Software User Manual (for ROC800-Series) (Part D301250X012)

#### 1.2 Product Overview

Well Optimization Manager (a stand-alone component of the Production Manager application suite) is an advanced user program designed to maximize production from oil and gas wells. Intended for either the ROC800-Series Remote Operations Controller or the FloBoss<sup>TM</sup> 107 Flow Manager, the program supports multiple industry-standard artificial lift techniques, including intermitter control, plunger lift (conventional and continuous), gas lift (for liquid or gas production), plunger-assisted gas lift (PAGL), gas-assisted plunger lift (GAPL), and basic rod pump (pump jack) control. The program also includes a suite of features for enhanced optimization and operation, including the Coleman Turner critical flow calculation, the Foss and Gaul plunger lift load factor calculation, self-adjustment of plunger triggers, real time value alerts, and nomination period accumulation control.

Following drilling and completion, most oil and gas wells begin their service as freely flowing wells, producing hydrocarbons due simply to the massive down-hole pressure. As time goes on and production continues, the reservior pressure and flowrates begin to decline, requiring the application of some form of deliquification technique to continue production at a financially viable level. The initial solution is typically an intermitter controller. This technique shuts-in the well, allows pressure to build up, and opens the well again when the well is ready to flow. This simple technique, however, is not an effective long-term solution. Eventually, additional techniques such as plunger lift or gas-assisted lift must be employed. As reservior pressure continues to decline, wells can be retrofitted with a down-hole rod pump and surface pumpjack. Throughout the life of the well, Well Optimization program can manage and enhance production by supporting these various forms of "artificial lift" and other operational requirements.

For the ROC800-Series environment, Well Optimization Manager has several programmatic configurations, supporting 4, 8, or 12 wells. Each configuration is functionally identical, except for the number of supported wells. These configurations support expansion of additional wells on a multi-well pad. The FB107 version of the program supports just 4 wells. However, all versions of Well Optimization are compatible with other common production user programs in the ROC800 and FloBoss 107 (such as Surface Control Manager or Cause & Effect). This compatibility enables you to implement a suite of programs designed to meet your unique wellpad requirements. Well Optimization has four major functional "components":

#### Configuration

Provides a single location for the configuration of all the program features. Once you select the features you situation requires, the program streamlines itself by concealing features which you have not selected. Of course, you can re-select features to configure as your wellpad situation evolves.

#### Well Core Operate

Provides a summary overview of vital well statistics, including flowrates, pressures, averages, and a wealth of other information to help you proactively monitor your wellpad.

#### Gas Lift Operate

Displays both current and historical gas lift operation and enables you to adjust the routines in use. If your well does not require gas lift enhancements, you can conceal this function until that time occurs.

#### Cyclic Operate

Monitors and manages all forms of "cyclic" (on-off style behavior) control, such as plunger lift and intermitters.

Refer to the individual sections in this manual for further information.

▲ Caution The Well Optimization Manager program provides a watchdog timer parameter that validates the execution of the application. This parameter is a counter that increments by 1 at the beginning of each program cycle. If the program stops, this read-only parameter stays at a fixed value and does not update. Optionally, you can configure an external system (such as an FST or SCADA) to monitor this watchdog timer parameter. If the parameter stops updating, an external system triggers an alarm, which allows you to take appropriate corrective action. On the ROC800, the watchdog timer parameter is TLP 65,0,224; on the FB107, it is TLP 178,0,224.

# 1.2.1 Definition of Terms

The following are the terms you may encounter when you configure and use the Well Optimization Manager program.

| Term      | Application    | Definition                                                                               |
|-----------|----------------|------------------------------------------------------------------------------------------|
| Afterflow | Cyclic Control | A plunger lift stage where the well flows after arrival. The well is open at this state. |
| Annulus   | General        | The area or space between the well casing and tubing.                                    |

| Term                                  | Application    | Definition                                                                                                    |
|---------------------------------------|----------------|----------------------------------------------------------------------------------------------------|
| Armed Shutin                          | Cyclic Control | A plunger lift stage during which<br>the program waits or looks for a<br>trigger to open the well.                                                                                                    |
| Averaging<br>Cycle (or Test<br>Cycle) | Gas Lift       | The period of time where the<br>steady injection occurs. The<br>program allows the well to<br>increase or decrease<br>production and injection rates<br>until it reaches the most<br>efficient ratio.                                                           |
| Buyback Gas                           | Gas Lift       | The gas purchased from an external provider. This is typically used to start up the gas lift.                                                                                                    |
| Coleman-<br>Turner<br>Calculation     | General        | Calculates or predicts the<br>critical flow rate of the well. If<br>the production flow rate drops<br>below the critical flow, then the<br>liquid droplets of the production<br>gas accumulates at the bottom<br>of the well and therefore inhibits<br>loading. |
| Continuous<br>Plunger                 | Cyclic Control | A continuous plunger that<br>allows flow while the plunger is<br>falling. A continuous requires<br>little or no Shutin time.                                                                                                    |
| Conventional<br>Plunger               | Cyclic Control | A standard type of plunger with<br>higher shutin time compared to<br>Continuous plunger. The<br>amount of Shutin time is<br>dependent with well depth and<br>plunger fall velocity.                                                                             |
| Cyclic                                | Cyclic Control | Refers to any optimization<br>technique that operates in a<br>cycle such as opening or<br>closing the well.                                                                                                    |
| Deliquification                       | General        | A process of removing the<br>loading liquid from the bottom of<br>the well. This can be done by<br>intermitting or incorporating a<br>gas lift or plunger lift into the<br>well.                                                                                |
| DP/Tubing Kick                        | Cyclic Control | Refers to the sudden spike of pressure that indicates the plunger arrival at the well head.                                                                                                    |
| Dry Arrival                           | Cyclic Control | A situation where the plunger<br>arrives back at the surface so<br>quickly and unexpectedly, that it<br>is assumed that it is not lifting<br>any fluid.                                                                                                    |

| Term                                    | Application    | Definition                                                                                                    |
|-----------------------------------------|----------------|----------------------------------------------------------------------------------------------------|
| Efficiency                              | Gas Lift       | The ratio of the gas you inject<br>into the well to the total well<br>production                                                                                                    |
| Foss and Gaul<br>Calculation            | Cyclic Control | A calculation method that<br>determines the ideal time to<br>open the well when using<br>plunger lift.                                                                               |
| Gas-Assisted<br>Plunger Lift<br>(GAPL)  | Cyclic Control | This is primarily plunger lift functionality with the aid of a high-pressure injection gas.                                                                                          |
| Injection<br>Setpoint                   | Gas Lift       | The target injection flow rate into the well.                                                                                                    |
| Lifting                                 | Cyclic Control | A plunger lift stage where the plunger rises to the surface. The well is open at this state.                                                                                         |
| Loading                                 | General        | A state of the well where a significant amount of liquid builds up at the bottom of the well and eventually restricts gas flow.                                                      |
| Mandrel Valve                           | Gas Lift       | Refers to the section of the well<br>where the injection gas valve<br>fits. This section allows the<br>transfer of the injection gas<br>between the annulus and the<br>inner tubing. |
| Non-Arrival                             | Cyclic Control | A situation where the plunger<br>does not arrive at the surface<br>within the time the system<br>expects the plunger to arrive.                                                      |
| Oscillation                             | Gas Lift       | A situation where the injection<br>flow rate jumps back and forth<br>around the ideal injection<br>setpoint.                                                                         |
| Plunger-<br>Assisted Gas<br>Lift (PAGL) | Gas Lift       | An integration of a continuous plunger to a gas lift system.                                                                                                    |
| Soap Sticks                             | General        | A device used to foam the liquid<br>or water from the gas well.<br>Foaming the liquid lowers the<br>hydrostatic head of formation<br>thus increases the flow rate of<br>the well.    |
| Slug                                    | General        | A portion of the loading liquid<br>from the bottom of the well that<br>is brought to the surface with<br>the aid of a high pressure<br>injection gas or a plunger.                   |

| Term                | Application    | Definition                                                                                                    |
|---------------------|----------------|----------------------------------------------------------------------------------------------------|
| Swabbing            | Cyclic Control | Allows the plunger to run up<br>and down the well to clean the<br>tubing.                                                                                                    |
| Travel              | Cyclic Control | A time for the plunger to move from the bottom of the well to the surface.                                                                                                    |
| Trigger             | Cyclic Control | Refers to the criteria that must<br>be true in order for the cycle to<br>move to the next state.                                                                                                    |
| Unarmed<br>Shutin   | Cyclic Control | A plunger lift stage where<br>plunger falls down the well. The<br>well is closed at this state.                                                                                                    |
| Valve<br>Sequencing | Gas Lift       | Refers to the process of<br>opening the gas lift valves in<br>sequence when injecting a gas<br>into the well casing. Upon gas<br>lift startup, the highest valve<br>opens displacing the column of<br>liquid. The second valve follows<br>until the lowest valve opens and<br>displaces the downhole liquid. |
| Venting             | Cyclic Control | Opens the well tubing to the<br>atmosphere. The pressure<br>difference between the well<br>downhole and the atmosphere<br>raises the plunger from the<br>bottom of the well to the<br>surface.                                                                                                    |

# 1.3 Program Requirements

The Well Optimization program is compatible with version 3.61 (or greater) of the ROC800 firmware, or version 1.70 (or greater) of the FB107 firmware, and with version 2.41 (or greater) of the ROCLINK 800 software.

Program specifics include:

- **Note:** Load only **one** version of the program, depending on your number of well requirements:
  - The **PMWO\_v403\_01\_4w.tar** program file supports 4 wells and installs in a ROC800 which requires only 1 license.
  - The **PMWO\_v403\_01\_8w.tar** program file supports 8 wells and installs in a ROC800 which requires 2 licenses.
  - The **PMWO\_v403\_01\_12w.tar** program file supports 12 wells and installs in a ROC800 which requires 3 licenses.
  - The **PMWO\_v403\_01\_7.bin** program file supports 4wells and installs in an FB107 which requires only 1 license.

| File Name                | Target Unit/<br>Version | User Defined<br>Points (UDP)   | Flash Used<br>(in bytes) | DRAM Used<br>(in bytes) | ROCLINK 800<br>Version | Display<br>Number     |
|--------------------------|-------------------------|--------------------------------|--------------------------|-------------------------|------------------------|-----------------------|
| PMWO_v403_01_<br>7.bin   | FB107 v1.70             | 178, 179 180,<br>181, 182, 183 | 413,089                  | 32,768                  | 2.41                   | 79, 80, 81,<br>82, 83 |
| PMWO_v403_01_<br>4w.tar  | ROC800 v3.61            | 65, 66, 67,<br>69, 70, 72      | 444,335                  | 344,064                 | 2.41                   | 65, 66, 67,<br>69, 70 |
| PMWO_v403_01_<br>8w.tar  | ROC800 v3.61            | 65, 66, 67,<br>69, 70, 72      | 444,719                  | 368,640                 | 2.41                   | 65, 66, 67,<br>69, 70 |
| PMWO_v403_01_<br>12w.tar | ROC800 v3.61            | 65, 66, 67,<br>69, 70, 72      | 444,836                  | 389,120                 | 2.41                   | 65, 66, 67,<br>69, 70 |

For information on viewing the memory allocation of user programs, refer to the *ROCLINK* 800 Configuration Software User Manual (for FloBoss<sup>TM</sup> 107) (Part D301249X012) or the *ROCLINK* 800 Configuration Software User Manual (for ROC800) (Part D301250X012).

# 1.3.1 License Key

License keys, when matched with valid license codes, grant access to applications such as the Well Optimization Manager program.

For **ROC800**, the term "license key" refers to the physical piece of hardware that can contain up to seven different licenses (refer to *Figure 1*). Each ROC800 can have none, one, or two license keys installed. If you remove a license key after enabling an application, the firmware disables the task from running. This prevents unauthorized execution of protected applications in a ROC800.

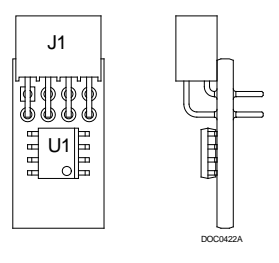

Figure 1. License Key

**Note:** The Well Optimization program for **ROC800** requires up to 3 **PMWO** license keys depending on your program requirement. Refer to the **Note** on *Section 1.3* for more information regarding the program and its corresponding license key requirements.

For **FB107**, the software licenses are distributed via a security-enhanced universal serial bus (USB) drives. You must install one license key, **PMWO**, to use the Well Optimization Manager program.

[This page is intentionally left blank.]

# **Chapter 2 – Installation**

This section provides instructions for installing the Well Optimization Manager program into the FB107 or the ROC800. Read *Section 1.3* of this manual for program requirements.

#### Notes:

- The program and license key can be installed in any order. The manual shows the installation of the license key first.
- The installation process and functionality is the same for all versions of the Well Optimization program.

### 2.1 Installing the License Key

If you order the Well Optimization Manager program for a new FB107 or ROC800, your FB107 or ROC800 is delivered with the license key installed.

If you order the program for an existing FB107 or ROC800, you must install the license key yourself. *Section 2.1.1* provides license key installation instructions for ROC800 and *Section 2.1.2* provides license key installation instructions for FB107.

# 2.1.1 Installing the License Key for the ROC800

Caution Failure to exercise proper electrostatic discharge precautions, such as wearing a grounded wrist strap may reset the processor or damage electronic components, resulting in interrupted operations.

When working on units located in a hazardous area (where explosive gases may be present), make sure the area is in a non-hazardous state before performing these procedures. Performing these procedures in a hazardous area could result in personal injury or property damage.

To install a license key:

- **1.** Remove power from the ROC800.
- 2. Remove the wire channel cover.
- 3. Unscrew the screws from the Central Processing Unit (CPU) faceplate.
- **4.** Remove the CPU faceplate.
- **5.** Place the license key in the appropriate terminal slot (**P4** or **P6**) in the CPU.

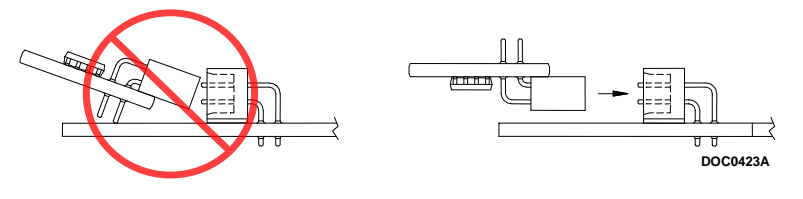

Figure 2. License Key Installation

- **6.** Press the license key into the terminal unit it is firmly seated (refer to *Figure 2*).
- **7.** Replace the CPU faceplate.
- **8.** Replace the screws on the CPU faceplate.
- **9.** Replace the wire channel cover.
- **10.** Restore power to the ROC800.
- **11.** Proceed to *Section 2.1.3* to verify your license keys.

# 2.1.2 Installing the License Key for the FB107

A USB key-based license is required to use the Well Optimization program.

To install a USB key-based license on the FB107:

- 1. Insert the USB license key in a USB port on your PC.
- Select Utilities > License Key Administrator > Transfer Between DEVICE and KEY from the ROCLINK 800 menu bar. The Transfer Licenses Between a Device and a Key screen displays:

| Transfer Licenses Betw | veen a DEVICE and | a KEY            |                 |          |            |                 | ? <mark>-×</mark> |
|------------------------|-------------------|------------------|-----------------|----------|------------|-----------------|-------------------|
| Licenses on DEVICE     |                   |                  |                 |          |            |                 |                   |
| Application Name       | Vendor Name       | App Code Version | Quantity Licens | e Source | Expiration | Ti              | me Created        |
|                        |                   |                  |                 |          |            |                 |                   |
|                        |                   |                  |                 |          |            |                 |                   |
|                        |                   |                  |                 |          |            |                 |                   |
|                        |                   |                  |                 |          |            |                 |                   |
|                        |                   |                  |                 |          | _          | _               |                   |
| Linear on KEV          | Connect to KEY    |                  | Move to KEY     |          |            | Add License     | Remove            |
| Licenses on NET        | Application       | Name Vendor ID   | Vendor Name     | Ann Code | Version    | Expiration      | Quantitu          |
| 01/10/2014 10:28       | 50 AM PMWO        | 1                | Emerson FCD     | 31529    | 1.00.0     | No Expiration   | 1                 |
|                        |                   |                  |                 |          |            |                 |                   |
|                        |                   |                  |                 |          |            |                 |                   |
|                        |                   |                  |                 | _        | _          |                 |                   |
| License Key Event Log  |                   |                  |                 |          | Serial Nur | nber: NO LICENS | E KEY PRESENT     |
|                        |                   |                  |                 |          |            |                 |                   |
|                        |                   |                  |                 |          |            |                 |                   |
|                        |                   |                  |                 |          |            |                 |                   |
|                        |                   |                  |                 |          |            |                 |                   |
|                        |                   |                  |                 |          |            |                 |                   |
|                        |                   |                  |                 |          |            |                 |                   |
|                        |                   |                  |                 |          |            |                 |                   |
| Export Events          |                   |                  |                 |          |            |                 | Close             |

Figure 3. Transfer Licenses Between a Device and a Key

- Note: This screen has three sections. The upper portion (Licenses on Device) shows any software licenses installed on the FB107. The middle portion (Licenses on Key) shows software licenses on the license key. The lower portion of the screen (License Key Event Log) provides a rolling log of the last eight events related to this license key.
- **3.** Select the key-based license you want to transfer to the FB107 (**PMWO**, as shown in *Figure 3*).
- **4.** Click **Move to Device**. ROCLINK moves the license from the key to the FB107 and updates the screen.

| Transfer Licenses Betwe | en a DEVICE and | a KEY     |             |          |                   |               |              | ? 🗙                    |
|-------------------------|-----------------|-----------|-------------|----------|-------------------|---------------|--------------|------------------------|
| Licenses on DEVICE      |                 |           |             |          |                   |               |              |                        |
| Application Name        | Vendor Name     | App Code  | Version     | Quantity | License Source    | Expiration    |              | Time Created           |
| 1 PMWO                  | Emerson FCD     | 31529     | 1.00.0      | 1        | Key               | No Expiration |              | 01/10/2014 10:28:50 AM |
|                         |                 |           |             |          |                   |               |              |                        |
| Licenses on KEY         | Connect to KEY  | ]         |             | Move to  | KEY               |               | Add Licens   | e Remove               |
|                         | -               |           |             |          |                   |               |              |                        |
|                         | -               |           |             |          |                   |               |              |                        |
| License Key Event Log   |                 |           |             |          |                   | Serial Numbe  | ar : NO LICE | NSE KEY PRESENT        |
| Time Stamp              | Action User ID  | Vendor ID | Application | Name     | Previous Quantity | New Quantity  |              |                        |
| 01/10/2014 10:28:50     | add Ian         | 1         | PMWO        |          | 0                 | 1             |              |                        |
|                         |                 |           |             |          |                   |               |              |                        |
| Export Events           |                 |           |             |          |                   |               |              | Close                  |

Figure 4. License Installed

- Note: An FB107 can hold up to six different licenses, although you can install only one instance of each license on the FB107. When you click **Move to Device**, ROCLINK 800 moves only one instance of the license onto the FB107 and automatically decreases the license quantity on the USB key by one.
- **5.** Verify the license name displays in the Licenses on Device section of the screen. Proceed to *Section 2.2* to download the user program.

# 2.1.3 Verifying the License Key Installation (for ROC800)

After you install the license key, you can verify whether the ROC800 recognizes the key. From the ROCLINK 800 screen, select **Utilities** >

? × License Key Administrator License Key #1 Num Application Name AppCode Version Provider Name Quantity #Available Expiration Time Created 1 PMW0 Emerson FCD 1 1.0.0 0 No Expiration 11/21/2014 10:34:15 Merge License Key #2 Num Application Name AppCode Version Quantity #Available Expiration Provider Name Time Created 1 <u>⊈U</u>pdate ×Cancel

**License Key Administrator**. The License Key Administrator screen displays:

Figure 5. Transfer Licenses Between a Device and a Key

## 2.2 Downloading the Program

This section provides instructions for installing the program into the Flash memory on the ROC800 or FB107.

To download the user program using ROCLINK 800 software:

- 1. Connect the ROC800 or the FB107 to your computer.
- **2.** Start and logon to the ROCLINK 800.
- **3.** Select **ROC** > **Direct Connect** to connect to the ROC800 or FB107 unit.
- 4. Select Utilities > User Program Administrator from the ROCLINK menu bar. The User Program Administrator screen displays (see *Figure 6*):

| User Program Administrator                                                                                                    |                                                                                                    | 2 ×                                                                                           |
|----------------------------------------------------------------------------------------------------|----------------------------------------------------------------------------------------------------|-----------------------------------------------------------------------------------------------|
| Device User Program Environmen<br><u>Used Free</u><br>SRAM : 1604 203196<br>DRAM : 229376 17981440<br>FLASH : 35840 3576832                                                                                         | t<br>Library Version : 29                                                                                          | .0                                                                                            |
| User Programs Installed in Device<br>1 - No Program<br>2 - No Program<br>3 - No Program<br>4 - No Program<br>5 - No Program<br>6 - No Program<br>7 - No Program<br>8 - No Program<br>Clear Start Stop<br>All-Option | Name : No Program<br>Version :<br>Created :<br>Handle :<br>Entry Pt :<br>Proc ID :<br>Displays :<br>Status : Empty | Library Version :<br>DRAM Used : 0<br>FLASH Used : 0<br>Restart Counter : 10<br>Reset Counter |
| - Download User Program File                                                                                                    | Do                                                                                                    | Browse<br>wnload & Start Download                                                             |

Figure 6. User Program Administrator

- **5.** Click **Browse** in the Download User Program File frame. The Select User Program File screen displays (see *Figure 7*).
  - **Note:** If you install the program in the ROC800, choose any available user program slot. If you use FB107, the program installs automatically in user program slot 7.
- 6. Select the path and user program file to download from the CD-ROM. (Program files are typically located in the Program Files folder on the CD-ROM). As *Figure 7* shows, the screen lists all valid user program files with the .bin (for FB107) or .tar (for ROC800) extension:

| Select User Program File                                                                                                    |                        |                                       | X                      |
|----------------------------------------------------------------------------------------------------|------------------------|---------------------------------------|------------------------|
| 🚱 💭 🛡 👢 🕨 Computer 🕨                                                                                                    | OS (C:) • Programs     | 🖌 🍫 Search Program                    | s 🔎                    |
| Organize 🔹 New folder                                                                                                    |                        | · · · · · · · · · · · · · · · · · · · | . 0                    |
| E Desktop                                                                                                    | Name                   | Date modified                         | Туре                   |
| laces                                                                                                    | PMWO_v403_01_4w.tar    | 8/10/2016 6:08 AM                     | TAR File               |
| . Ma Diservice                                                                                                    | PMWO_v403_01_8w.tar    | 8/10/2016 6:08 AM                     | TAR File               |
|                                                                                                    | PMWO_v403_01_12w.tar   | 8/10/2016 6:08 AM                     | TAR File               |
| > J     Music     Image: Second second seco |                        |                                       |                        |
| 4 🍇 Computer                                                                                                    |                        |                                       |                        |
| > 🏷 OS (C:)                                                                                                    |                        |                                       |                        |
| 🛛 🥪 Local Disk (E:)                                                                                                    |                        |                                       |                        |
| 🖉 🐨 🖓 🐨 🖓 🐨 🖉                                                                                                    | •                      |                                       | 4                      |
| File name:                                                                                                    | PMWO_v403_01_12w.tar • | User Programs (*.elf;<br>Open         | *.elf.gz;: ▼<br>Cancel |

Figure 7. Select User Program File

7. Click **Open** to select the program file. The User Program Administrator screen displays. As shown in *Figure 8*, note that the Download User Program File frame identifies the selected program and that the **Download & Start** button is active:

| Device User Program Environm<br>Used Fre<br>SRAM : 1604 20319<br>DRAM : 204800 1800601 | ent<br>18<br>16   |                         |
|----------------------------------------------------------------------------------------|-------------------|-------------------------|
| FLASH: 291328 332134                                                                   | 14 Library Versi  | on : 29.0               |
| User Programs Installed in Devi                                                        |                   |                         |
| 1 - No Program                                                                         | Name : No Program |                         |
| 3 - No Program                                                                         | Version :         | Library Version :       |
| 4 - No Program<br>5 - No Program                                                       | Created :         | DRAM Used : 0           |
| 6 - No Program                                                                         | Handle :          | FLASH Used : 0          |
| 8 - No Program                                                                         | Entry Pt :        |                         |
|                                                                                        | Proc ID :         |                         |
| Clear Start Stop                                                                       | Displays :        | Restart Counter : 0     |
| All - Option                                                                           | Status : Empty    | Reset Coun              |
| Download User Program File —                                                           |                   |                         |
| C:\Programs\PMWO_v403_01_                                                              | _12w.tar          | Browse                  |
|                                                                                        |                   | Download & Start Downlo |
|                                                                                        |                   |                         |

Figure 8. User Program Administrator

**8.** Click **Download & Start** to begin loading the selected program. The following message displays:

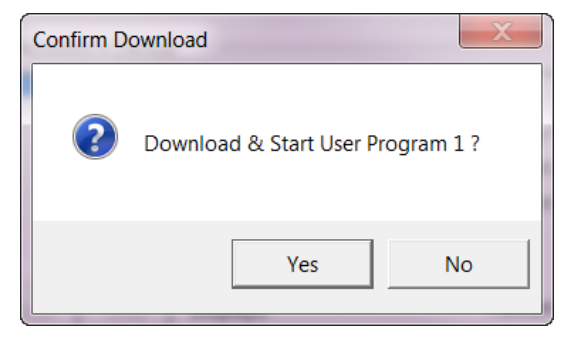

Figure 9. Confirm Download

**9.** Click **Yes** to begin the download. During the download, the program performs a warm start, creates an event in the event log, and—when the download completes—displays the following message:

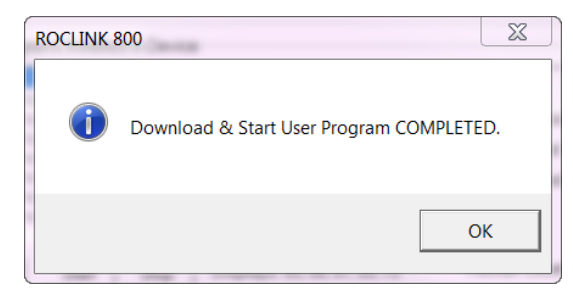

Figure 10. ROCLINK 800 Download Confirmation

- **10.** Click **OK**. The User Program Administrator screen displays (see *Figure 11*). Note that:
  - The User Programs Installed in Device frame identifies the loaded program.
  - The Status field indicates that the program is running.

| ĺ      | User Program Administrator                                                                                                    |
|--------|----------------------------------------------------------------------------------------------------|
|        | Device User Program Environment           Used         Free           SRAM:         43118         161682           DRAM:         692224         17518592           FLASH:         793600         2819072         Library Version : 29.0                                                                                                    |
|        | User Programs Installed in Device           1 - PMWO_v403_01_12w         Name :         PMWO_v403_01_12w           2 - No Program         Version : 4.03.01         Library Version : 24.1                                                                                                    |
| $\leq$ | 4 - No Program         Created : 08/04/2016 15:15:13         DRAM Used : 434176           5 - No Program         Handle : 1         FLASH Used : 496213           7 - No Program         Entry Pt : 0x2F21328           6 - No Program         Entry Pt : 0x57009D                                                                                                    |
|        | Clear         Start         Stop         Displays :65, 66, 67, 69, 70         Restart Counter :         Image: Clear in the store in the store in |
|        | Download User Program File                                                                                                    |
|        | C:\Programs\PMWO_v403_01_12w.tar Browse ] Download & Start Download                                                                                                    |
|        | Dupdate     Close                                                                                                    |

Figure 11. User Program Administrator

- **11.** Click **Close** and proceed to *Chapter 3, Configuration* to configure the program.
  - **Note:** Installing a user program without a license key allows you only to view the program screens (that is, the program outputs no data). Installing the license key enables the program to read from the meter and output data.

# 2.3 MPU Loading Threshold (ROC800)

To maximize the performance of your ROC800 device, always verify the performance of specific application combinations before using them in the field to ensure the MPU load typically remains **below** 85% with peak MPU loading levels **below** 95%.

To check the current MPU load at any time, select **ROC** > **Information** > **Other Information** and review the value in the MPU loading field.

| evice Information                      |                     |                                                 | ? ×               |
|----------------------------------------|---------------------|-------------------------------------------------|-------------------|
| Module Informati<br>General   Internet | ion  <br>  Points   | Other Information System Configuration Expanded | ivo]              |
| Version Name :  <br>Time Created :     | W68258<br>Nov 23. 2 | Ver1 51 115 10:12 Process Mont                  |                   |
| MPU Loading :                          | 22.8169             |                                                 |                   |
| Time Created :                         | Oct 10, 20          | 08 1416                                         |                   |
| Last Power Dov                         | wn Time :           | 03/19/2016 15:57:33                             |                   |
| Last Power Up                          | Time :              | 03/19/2016 15:57:37                             |                   |
|                                        |                     |                                                 |                   |
|                                        |                     | Dupdate                                         | OK Cancel ! Apply |

Figure 12. MPU Loading

# Chapter 3 – Configuration

After you download and start the Well Optimization program, configure the program using ROCLINK 800 software using the following programspecific screens:

- PMWO Units
- PMWO Config
- PMWO Core Operate
- PMWO Gas Lift Operate
- PMWO Cyclic Operate

You can access all the program-specific screens from the main ROCLINK 800 screen:

**Note:** The configurations screens of the Well Optimization Manager program for both the ROC800 and the FB107 platforms are identical.

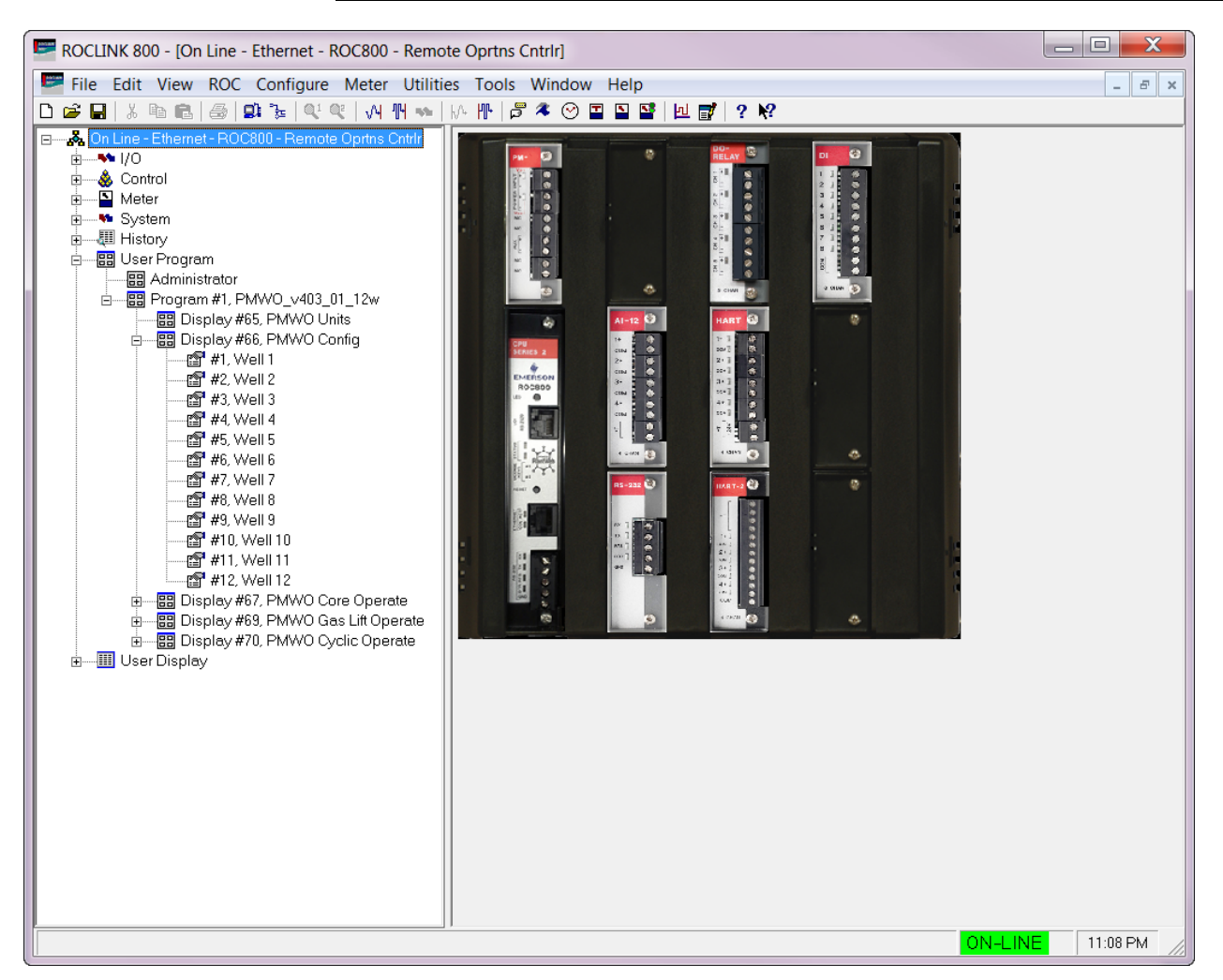

Figure 13. ROCLINK 800 for ROC800

| FROCLINK 800 - [On Line - Ethernet - FB107 - FB107]                                                                                                    |                                                                                                    |
|----------------------------------------------------------------------------------------------------|----------------------------------------------------------------------------------------------------|
| File Edit View ROC Configure Meter Utilities Tools V                                                                                                    | <u>N</u> indow <u>H</u> elp                                                                                                    |
| □ □ □ □ □ ↓ □ □ ↓ □ □ ↓ □ □ ↓ □ □ ↓ □ ↓                                                                                                    | ▲ ♡ 🛾 🗳 🛛 🐷 ? №                                                                                                    |
| Image: Second Second | Image: Second Second |
|                                                                                                    |                                                                                                    |
|                                                                                                    | ON-LINE 6:40 AM                                                                                                    |

Figure 14. ROCLINK 800 for FB107

# 3.1 PMWO Units Screen

Once you have successfully loaded the Well Optimization program into the FB107 or the ROC800, you can access the PMWO Units Configuration screen of the Well Optimization program:

- From the Directory Tree, select User Program > PM Well Optimization (for FB107) or Program #1, PMWO\_v403\_01\_12w (for ROC800) in the ROCLINK configuration tree.
  - **Note:** For the ROC800, the last two or three characters of the program name represent the number of supported wells. The program name that appears in the directory tree depends on the version of your Well Optimization program. See *Section 1.3*, for more information.
- 2. Double-click **Display #79, PMWO Units** (for FB107) or **Display #65, PMWO Units** (for ROC800).

# 3.1.1 PMWO Units - Units Tab Screen

| File Edit View ROC Configure Meter Utilities Tools Window Help     File Edit View ROC Configure Meter Utilities Tools Window Help     Image: State Time     Units     Image: State Time     Image: State Time     Image: Image: State Time     Image: Image: Image: State Time     Image: Image: Image: Image: Image: State Time     Image: Image: Imag                                                                                                    | ROCLINK 800 - [PMWO Units - Remote Oprtns Cntrlr]                                                                                                    |              |
|----------------------------------------------------------------------------------------------------|----------------------------------------------------------------------------------------------------|--------------|
| Image: Second Second | File Edit View ROC Configure Meter Utilities Tools Window Help                                                                                                    | _ <i>5</i> × |
| Units       Cyclic Logs       Gas Lift Logs         Units       Image: Construction of the construction of the constructio                                                      |                                                                                                    |              |
| Pt     DegF     Lb     / Hr       Legal Description         Erint     Save As     Auto Scan     Qose     ! Apply                                                                                                    | Units Cyclic Logs Gas Lit Logs Units Units |              |
| Print Save As Auto Scan Dupdate Close ! Apply                                                                                                    | Legal Description                                                                                                    |              |
| Print Save As Auto Scan Dupdate Jose Apply                                                                                                    |                                                                                                    |              |
| · · · · · · · · · · · · · · · · · · ·                                                                                                    | Print Save As Auto Scan @Update Close                                                                                                    | Apply        |
|                                                                                                    |                                                                                                    | 3:32 AM      |

Figure 15. PMWO Units Screen

**1.** Review the values in the following fields:

| Field            | Description                                                                                                    |
|------------------|----------------------------------------------------------------------------------------------------|
| Time General     | Sets the general time unit. Click I to select the unit you prefer. The available options are: <b>Day</b> , <b>Hour</b> , <b>Min</b> (minutes), and <b>Sec</b> (seconds).                                   |
| Short Liner      | Sets the short linear measurement unit such as tubing diameter. Click I to select the unit you prefer. The available options are: <b>In</b> (inches), <b>Mm</b> (millimeters) and <b>Cm</b> (centimeters). |
| Long Linear      | Sets the long linear measurement unit such as well depth. Click $\checkmark$ to select the unit you prefer. The available options are: <b>Ft</b> (feet) and <b>M</b> (meter).                              |
| Meter Diff Press | Sets the unit for the meter differential pressure.<br>Click I to select the unit you prefer. The available<br>options are: <b>InH2O</b> , <b>KPa</b> , and <b>mbar</b> .                                   |
| Pressure         | Sets the unit of pressure. Click I to select the unit you prefer. The available options are: <b>Psi</b> , <b>KPa</b> , and <b>Bar</b> , and <b>Kg/Cm2</b> .                                                |

| Field                        | Description                                                                                                    |
|------------------------------|----------------------------------------------------------------------------------------------------|
| Temperature                  | Sets the unit for temperature. Click I to select the unit you prefer. The available options are: <b>DegF</b> (°F) and <b>DegC</b> (°C). |
| Gas Volume & Rate<br>Time    | Sets the unit for volumetric flow rate for gas production. Click 💌 to select the unit of volume and time you prefer.                    |
| Liquid Volume &<br>Rate Time | Sets the unit for volumetric flow rate for liquid production. Click 💌 to select the unit of volume and time you prefer.                 |
| Mass Volume<br>&Rate Time    | Sets the unit for mass flow rate. Click I to select the unit of mass and time you prefer.                                               |
| Density                      | Sets the unit for density. Click 💌 to select the unit you prefer.                                                                       |
| Velocity                     | Sets the unit for velocity. Click $\blacksquare$ to select the unit you prefer.                                                         |
| Legal Description            | Describes the well site or lease location. This field is optional.                                                                      |

# 3.1.2 PMWO Units - Cyclic Logs Tab Screen

This section allows the retrieval and viewing of the previous cyclic event records for each of the wells configured within the program. This record is a group of multiple values collected during the well cycle describing the well's state and production performance. Depending on the well configuration and optimization method, some of these fields may not apply or may not be used.

Only one cyclic event record can be retrieved and displayed on this screen at a time. Records are retrieved by their serial number. All cyclic event records have a pair of identifying serial numbers associated with them. The first is a global serial number, which is a unique record number throughout the device. No two records have the same global serial number. The second serial number is the well-specific serial number. The program supports multiple wells, and this serial number increments on a per-well basis. This means it is unique for the well, but not unique throughout the device.

On the ROC800, records are kept for the last 512 cyclic events. On the FB107, records are kept for the last 128 cycle events. These records are stored as a file on the devices non-volatile flash file system.

# Well Optimization Manager Program User Manual (FB107 and ROC800-Series)

| ROCLINK 800 - [PMWO Units - Remote Oprtns Chtrlr]                                                                                                    |             |
|----------------------------------------------------------------------------------------------------|-------------|
| 🗷 File Edit View ROC Configure Meter Utilities Tools Window Help                                                                                                    | _ 8 ×       |
| 2 % 팀 (1) (1) (1) (1) (1) (1) (1) (1) (1) (1)                                                                                                    |             |
| Units OpclicLogs Ges Lift Logs<br>Global SN Well Tag Well Specific SN Cycle Type Opcle Bogins With Global SN Well # Well-Specific SN<br>0 0 No Plunger (Optimize) Well Opening 0 1 0 1 0 1 0 1 0                                                                                                    | Â           |
| WELLOPENING<br>Mins Mins Off Woll Roady<br>D/T UNIX, Date Time Event Cond SP Csg Press Tog Press Ln Press Mins Off Amnod SI Before Ready FDrop Mins Load Fct Csg-Lin Tog-Lin Tog-Lin Tog-Lin Tog-Lin Tsg-Lin (Tsg-Tog EU/Hr EU/Hr Pv1 Pv2                                                                                                    |             |
| aal aal aal aal aal aal aal aal aal aal                                                                                                    |             |
| WELL CLOSING Low Csg<br>Mins Cycla Flaw Low Csg Aterilaw Row Rate User Def User                                                                                                    |             |
| D/TUNIX         Date         Time         Event         Cond SP Cog Press         Tag Press         In Press         Mine On         Alterflow         Volume         Meller UP         Rate         Csg-Lin         Alterflow         Mins         Lo Csg         Crit Rate         % Crit         PV1         PV           0         0         00         00         00         00         00         00         00         00         00         00         00         00         00         00         00         00         00         00         00         00         00         00         00         00         00         00         00         00         00         00         00         00         00         00         00         00         00         00         00         00         00         00         00         00         00         00         00         00         00         00         00         00         00         00         00         00         00         00         00         00         00         00         00         00         00         00         00         00         00         00         00         00         00         00 |             |
|                                                                                                    |             |
| D/T UNIX Date Time Minutes Velocity Arrival Type Minc Vant Low Tag Low Lift Ptunger Age Plunger Age Open Trig Close Trig<br>D/T UNIX Date Time Minutes Velocity Arrival Type Open Pres In Lift Tog-Opn Ln Deys Cycles Change Open Type Close                                                                                                    |             |
| 0 0 00 0.0 No Date 0.0 0.0 0.0 0 0 0.0 0.0 No Data No Data No D                                                                                                    |             |
| Clear Cyclic Logs                                                                                                    | ! Apply     |
| () ON-LI                                                                                                    | NE 12.33 AM |

#### Figure 16. PMWO Cyclic Logs Tab

**2.** Review the values in the following fields:

| Field                       | Description                                                                                                    |
|-----------------------------|----------------------------------------------------------------------------------------------------|
| Global SN                   | Serial number for this cycle record which is unique within the system.                                                                                      |
| Well Tag                    | Identifies the text of the well that the cycle applies to.                                                                                                  |
| Well-Specific SN            | A set of serial numbers which increment separately<br>for each well are kept. This is Serial number for<br>this cycle record for the specific well.         |
| Cycle Type                  | Specifies which type the current cycle record is.<br>The following options include:                                                                         |
|                             | No Plunger (Optimize)<br>Continuous Plunger<br>Conventional Plunger<br>Pumpjack                                                                             |
| Cycle Begins With           | Specifies the beginning event for the cycle. The following options include:                                                                                 |
|                             | Cycle Log Soarts With Well Opening<br>Cycle Log Starts With Well Closing                                                                                    |
| Retrieve Log –<br>Global SN | Enters the global device-wide serial number of the record you want to retrieve.                                                                             |
| Retrieve Log – Well<br>#    | Enters the well number (1 to 12) for the record you want to retrieve. If using this method to retrieve a record, the Well-Specific SN must also be entered. |

| Field                                | Description                                                                                                    |
|--------------------------------------|----------------------------------------------------------------------------------------------------|
| Retrieve Log –<br>Well-Specific SN   | Enters the specific serial number for the record that<br>you wish to retrieve. If using this method to<br>retrieve a record, the Well # (1 through 12) must<br>also be entered.                                                                                                    |
| Last Logged SN –<br>Global SN        | The serial number (global) for the record last logged.                                                                                                    |
| Last Logged SN –<br>Well #           | The well number (1 through 12) for the record that was last logged.                                                                                                    |
| Last Logged SN –<br>Well-Specific SN | The serial number (well specific) for the record last logged.                                                                                                    |
| Well Opening – D/T<br>UNIX           | The date and time of the well opening, as a Unix-<br>style timestamp. This value represents the number<br>of seconds since January 1st, 1970 00:00:00.                                                                                                    |
| Well Opening –<br>Date               | The date of the well opening, in the format of YYMMDD, where YY is the year, MM is the month, and DD is the day.                                                                                                    |
| Well Opening –<br>Time               | The time of the well opening, in the format of HHMMSS, where HH is the hour, MM is the minute, and SS is the second.                                                                                                    |
| Well Opening –<br>Event              | The reason for the well opening. The following<br>options include:<br>etPt Went Positive<br>Casing Pressure >=<br>Tubing Pressure >=<br>Casing-Line Pressure Diff <=<br>Tubing-Line Pressure Diff <=<br>Casing-Tubing Pressure Diff <=<br>Max OFF Time<br>Casing Inc/Time >=<br>Load Factor Pct <=<br>User-Defined OTrig #1 True<br>User-Defined OTrig #2 True<br>User Advanced OpenI<br>Manual Mode Open<br>Run Continuous Plunger<br>Max Armed Shutin Time<br>Tubing Inc/Time >= |
| Well Opening –<br>Cond SP            | The condition setpoint (event reference) at the well closing.                                                                                                    |
| Well Opening –<br>Csg Press          | The well casing pressure at the well opening.                                                                                                    |
| Well Opening – Tbg<br>Press          | The well tubing pressure at the well opening.                                                                                                    |
| Well Opening – Ln<br>Press           | The well line pressure at the well opening.                                                                                                    |
| Well Opening –<br>Mins Off           | The total minutes in the off state.                                                                                                    |

| Field                                         | Description                                                                                                    |
|-----------------------------------------------|----------------------------------------------------------------------------------------------------|
| Well Opening –<br>Mins Armed SI               | The total minutes in the state of armed shutin.                                                                                                    |
| Well Opening –<br>Mins Off Before<br>Ready    | The total minutes off until the well is ready.                                                                                                    |
| Well Opening –<br>Well Ready PDrop<br>Minutes | Well Ready, plunger drop differential minutes.                                                                                                    |
| Well Opening –<br>Load Fct                    | The load factor (in percent) at the well opening.                                                                                                    |
| Well Opening –<br>Csg-Lin                     | The casing pressure minus the line pressure at the well opening.                                                                                       |
| Well Opening –<br>Tbg-Lin                     | The tubing pressure minus the line pressure at the well opening.                                                                                       |
| Well Opening –<br>Csg-Tbg                     | The casing pressure minus the tubing pressure at the well opening.                                                                                     |
| Well Opening –<br>Csg Inc EU/Hr               | The casing pressure increase (in engineering units per hour) at the well opening.                                                                      |
| Well Opening – Tbg<br>Inc EU/Hr               | The tubing pressure increase (in engineering units per hour) at the well opening.                                                                      |
| Well Opening –<br>User Def PV 1               | Optional User defined process variable measured during the well opening.                                                                               |
| Well Opening –<br>User Def PV 2               | Optional User defined process variable measured during the well opening.                                                                               |
| Well Closing – D/T<br>UNIX                    | The date and time of the well closing, as a Unix-<br>style timestamp. This value represents the number<br>of seconds since January 1st, 1970 00:00:00. |
| Well Closing – Date                           | The date of the well closing, in the format of YYMMDD, where YY is the year, MM is the month, and DD is the day.                                       |
| Well Closing –<br>Time                        | The time of the well closing, in the format of HHMMSS, where HH is the hour, MM is the minute, and SS is the second.                                   |

| Field                            | Description                                                                                                    |
|----------------------------------|----------------------------------------------------------------------------------------------------|
| Field<br>Well Closing –<br>Event | DescriptionThe reason for the well closing. The following<br>options include:Tripped Action Block from PMSC User Program<br>Production OFFFlow Rate <=Casing Pressure <=Tubing Pressure <=Casing-Line Pressure Diff <=Tubing-Line Pressure Diff <=Casing-Tubing Pressure Diff <=Lifting Flow Rate <=Max Afterflow TimeHigh Line Pressure ClosureMeter DP <=Low Line Pressure ClosureCasing Upturn Pct >=Non-ArrivalVented Non-ArrivalUser-Defined CTrig #1 TrueUser-Defined CTrig #2 True |
|                                  | User-Defined CTrig #2 True<br>Max ON Time<br>Net (Prd-Inj) Flow Rate <=<br>Manual Mode Closed<br>User Advanced Closed<br>Cycle Nom Met<br>Daily Nom Met<br>Monthly Nom Met                                                                                                    |
|                                  | Serial Comm Fail A<br>Serial Comm Fail B<br>High Line Pres Permanent SD<br>Low Line Pres Permanent SD<br>Lifting Meter DP <=<br>Lifting Line Pres >=<br>Lifting Tbg-Line PresD <=                                                                                                    |
|                                  | Lifting User-Defined True<br>Swabbing Closure<br>GAPL Non-Arrival<br>CA Alert Arrival Type<br>CA Alert Arrival Minutes<br>CA Alert Rise Velocity<br>Scheduled Shutin                                                                                                    |
|                                  | RT Alert Browseable TLP1<br>RT Alert Browseable TLP2<br>RT Alert Browseable TLP3<br>RT Alert ON Minutes<br>RT Alert Afterflow Minutes<br>RT Alert WDog A<br>RT Alert WDog B<br>RT Alert Consecutive NonArrivals                                                                                                    |
| Well Closing –<br>Cond SP        | The condition setpoint (event reference) at the well opening.                                                                                                    |
| Well Closing – Csg<br>Press      | The well casing pressure at the well closing.                                                                                                    |

| Field                                    | Description                                                                                                    |
|------------------------------------------|----------------------------------------------------------------------------------------------------|
| Well Closing – Tbg<br>Press              | The well tubing pressure at the well closing.                                                                                                    |
| Well Closing – Ln<br>Press               | The well line pressure at the well closing.                                                                                                    |
| Well Closing –<br>Mins On                | The total minutes in the off state.                                                                                                    |
| Well Closing –<br>Mins Afterflow         | The total minutes spent in the afterflow state.                                                                                                    |
| Well Closing –<br>Cycle Volume           | The total produced volume for the cycle (while ON).                                                                                                    |
| Well Closing –<br>Meter DP               | The meter differential pressure at the well closing.                                                                                                    |
| Well Closing –<br>Flow Rate              | The meter flow rate at the well closing.                                                                                                    |
| Well Closing – Csg-<br>Lin               | The casing pressure minus the line pressure at the well closing.                                                                                          |
| Well Closing – Low<br>Csg Afterflow      | The lowest casing pressure during the afterflow state.                                                                                                    |
| Well Closing – Low<br>Csg Afterflow Mins | Total minutes in the afterflow state at the lowest casing pressure at the well closing.                                                                   |
| Well Closing –<br>Flow Rate Lo Csg       | The meter flow rate at the lowest casing pressure at the well closing.                                                                                    |
| Well Closing – Crit<br>Rate              | The critical flow rate at the well closing.                                                                                                    |
| Well Closing –<br>Flow Rate % Crit       | The meter flow rate compared to the critical rate (as a percentage) at the well closing.                                                                  |
| Well Closing – User<br>Def PV 1          | Optional User defined process variable measured at the well closing.                                                                                      |
| Well Closing – User<br>Def PV 2          | Optional User defined process variable measured at the well closing.                                                                                      |
| Plunger Arrival –<br>D/T UNIX            | The date and time of the plunger arrival, as a Unix-<br>style timestamp. This value represents the number<br>of seconds since January 1st, 1970 00:00:00. |
| Plunger Arrival –<br>Date                | The date of the plunger arrival, in the format of YYMMDD, where YY is the year, MM is the month, and DD is the day.                                       |
| Plunger Arrival –<br>Time                | The time of the plunger arrival, in the format of HHMMSS, where HH is the hour, MM is the minute, and SS is the second.                                   |
| Plunger Arrival –<br>Arrival Minutes     | Number of minutes that the plunger spent in lift.                                                                                                    |
| Plunger Arrival –<br>Rise Velocity       | The calculated plunger rise velocity.                                                                                                    |

| Field                                              | Description                                                                                                    |
|----------------------------------------------------|----------------------------------------------------------------------------------------------------|
| Plunger Arrival –<br>Arrival Type                  | The type of the plunger arrival associated with this<br>cycle. Options include:<br>No Data<br>Non Arrival<br>Vented Arrival<br>Vented NonArrival<br>Unassisted Arrival<br>Short Arrival<br>Gapled Arrival<br>Gapled Arrival<br>SSD (System Shutdown)<br>Aborted<br>Production Turned OFF<br>Advanced by User<br>DPTbg Kick Arrival                                                                                                    |
| Plunger Arrival –<br>Mins Vent Open                | Total minutes that the vent (B valve) was open.                                                                                                    |
| Plunger Arrival –<br>Low Tbg Pres In<br>Lift       | The lowest tubing pressure during the plunger lift.                                                                                                    |
| Plunger Arrival –<br>Low Lift Tbg-Opn<br>Ln        | The lowest value for the tubing pressure minus the line pressure, during the plunger lift.                                                                                                    |
| Plunger Arrival –<br>Plunger Age Days              | The plunger age in units of days.                                                                                                    |
| Plunger Arrival –<br>Plunger Age<br>Cycles         | The plunger age, in units of cycles.                                                                                                    |
| Plunger Arrival –<br>Open Trig Self Adj<br>Change  | The opening trigger self-adjustment quantity.                                                                                                    |
| Plunger Arrival –<br>Close Trig Self Adj<br>Change | The closing trigger self-adjustment quantity.                                                                                                    |
| Plunger Arrival –<br>Self Adj Open Type            | Indicates which self-adjustment type occurred with<br>the opening trigger. The following options include:<br>No Data<br>Self-Adjust Opening Not Enabled (No Adj)<br>Both Self-Adj Statements False (No Adj)<br>Decrease Based on Selected Method<br>Increase Based on Selected Method<br>Minimum Trigger Value Reached<br>Maximum Trigger Value Reached<br>Increase at Non-Arrival Value<br>Decrease at Non-Arrival Value<br>Increase at Vented Value<br>Increase at Vented Value<br>Lift Disgualified from Self-Adi Consideration |

| Field                                    | Description                                                                                                    |
|------------------------------------------|----------------------------------------------------------------------------------------------------|
| Plunger Arrival –<br>Self Adj Close Type | Indicates which self-adjustment type occurred with the closing trigger. Options include:                                                                                                    |
|                                          | No Data<br>Self-Adjust Opening Not Enabled (No Adj)<br>Both Self-Adj Statements False (No Adj)<br>Decrease Based on Selected Method<br>Increase Based on Selected Method<br>Minimum Trigger Value Reached<br>Maximum Trigger Value Reached<br>Increase at Non-Arrival Value<br>Decrease at Non-Arrival Value<br>Increase at Vented Value<br>Decrease at Vented Value<br>Lift Disqualified from Self-Adj Consideration |
| User-Logged<br>Values – Value #1         | Optional User defined process variable.                                                                                                    |
| User Logged<br>Values – Value #2         | Optional User defined process variable.                                                                                                    |
| Clear Cycle Logs<br>(Checkbox)           | Clears out all cycle logs, which will also allow for a re-numbering of the serial number.                                                                                                    |

# 3.1.3 PMWO Units - Gas Lift Logs Tab Screen

| ROCLINK 800 - [PMWO Units - Remote Oprins Cntrl/]                                                                                                    |
|----------------------------------------------------------------------------------------------------|
| File Edit View ROC Configure Meter Utilities Tools Window Help                                                                                                    |
| D\$\$\$ X\$\$\$\$\$\$\$\$\$\$\$\$\$\$\$\$\$\$\$\$\$\$\$\$\$\$\$\$\$\$\$\$\$                                                                                                    |
| Units     Cyclic Logs     Gas Lift Logs       Global SN     Well Teg     Well Instance     GLift Well SN     Gas Lift For (Gas/Liquids)     Optimization Mode     Cycle Termination Reason     Global SN     Well #     Well #     Well-Specific SN     Global SN       0     0     0     0     Gas Prod//Eff Mode     Max Gas Production     Not Completed     1     0     1     0 |
| Time     TestDuration     Financial       D/TUNiX     Date     Time     TestDuration       0     0     0     0       0     0     0     0       0     0     0     0       0     0     0     0                                                                                                    |
| Process Pressures Process Plava                                                                                                    |
| Avg Csg Highest Lowest Avg Tbg Highest Lowest Avg Line Highest Lowest Injection Delly/Inj Delly Prod Delly Sales Delly Oil Prod H2O Prod Liq Prod NoPlaw Delly/Crit Flow SP Volume Vol Vol Boyback Vol Vol/Day Vol/Day Vol/Day Mins Effic % Improv % Rote                                                                                                    |
| 0.0] 0.0] 0.0] 0.0] 0.0] 0.0] 0.0] 0.0]                                                                                                    |
| Clear Gas Lit Logs<br>Dint Save As Auto Scan @Update Close ! <u>Apply</u>                                                                                                    |
| 4¥                                                                                                    |
| DNH NE 1230AM                                                                                                    |

#### Figure 17. PMWO Gas Lift Logs

This section allows the retrieval and viewing of the previous gas lift test period records for each of the gas lift wells configured within the program. This record is a group of multiple values collected during the gas lift period describing the well's state and production performance. Depending on the well configuration, some of these fields may not apply or may not be used. If the gas lift functionality of the application is not used, this screen may be ignored.

Gas lift log records are very similar to cyclic log records. Only one gas lift test record can be retrieved and displayed on this screen at a time. Records are retrieved by their serial number. All gas lift records have a pair of identifying serial numbers associated with them. The first is a global serial number, which is a unique gas lift record number throughout the device. No two records have the same global gas lift serial number. The second serial number is the well-specific gas lift serial number. The program supports multiple wells, and the serial number increments on a per-well basis. This means it is unique for the well, but not unique throughout the device.

On the ROC800, records are kept for the last 512 gas lift events. On the FB107, records are kept for the last 128 gas lift events. These records are stored as a file on the device's non-volatile flash file system.

| Field                           | Description                                                                                                    |
|---------------------------------|----------------------------------------------------------------------------------------------------|
| Global SN                       | Serial number for this cycle record which is unique within the system.                                                                                                    |
| Well Tag                        | Identifying text for the well that the cycle applies to.                                                                                                    |
| Well Instance                   | The well number (1 through 12) for the record currently displayed.                                                                                                    |
| Well-Specific SN                | A set of serial numbers which increment<br><b>separately for each well</b> are kept. This is Serial<br>number for the gas lift record for the specified well.                                                                                       |
| Gas Lift For (Gas /<br>Liquids) | The primary reason for which the gas lift was<br>applied during this cycle. Options include:<br>Gas Production / Efficiency Mode<br>Liquid Production Mode                                                                                          |
| Optimization Mode               | The gas lift optimization mode in-use during the<br>gas lift cycle. Options include:<br>Max Gas Production<br>Max Efficiency<br>Max Gas Sales<br>Max Liquid Hydrocarbon Production<br>Max Water Production<br>Max Revenue<br>Max Total Liquids      |
| Cycle Termination<br>Reason     | The reason for the gas lift cycle termination.<br>Options include:<br>Not Completed<br>Injection Off Time Exceeded<br>Production Off Time Exceeded<br>Gas Lift Stop for SSD (System Shutdown)<br>Stop Command Received<br>Regular Test Time Expired |

**1.** Review the values in the following fields:

| Field                                  | Description                                                                                                    |
|----------------------------------------|----------------------------------------------------------------------------------------------------|
| Retrieve Log –<br>Global SN            | Enter the global device-wide serial number for the record you wish to retrieve.                                                                                          |
| Retrieve Log – Well<br>#               | Enter the well number (1 through 12) for the record<br>you wish to retrieve. If using this method to<br>retrieve a record, the Well-Specific SN must also<br>be entered. |
| Retrieve Log –<br>Well-Specific SN     | Enter the specific serial number for the record that you wish to retrieve. If using this method to retrieve a record, the Well # (1 through 12) must also be entered.    |
| Last Logged SN –<br>Global SN          | The serial number (global) for the record last logged.                                                                                                    |
| Last Logged SN –<br>Well #             | The well number (1 through 12) for the record that was last logged.                                                                                                    |
| Last Logged SN –<br>Well-Specific SN   | The serial number (well specific) for the record last logged.                                                                                                    |
| Time – D/T UNIX                        | The date and time of the gas lift test period, as a Unix-style timestamp. This value represents the number of seconds since January 1 <sup>st</sup> , 1970 00:00:00.     |
| Time – Date                            | The date of the gas lift period, in the format of YYMMDD, where YY is the year, MM is the month, and DD is the day.                                                      |
| Time – Time                            | The time of the gas lift period, in the format of HHMMSS, where HH is the hour, MM is the minute, and SS is the second.                                                  |
| Time – Test<br>Duration Hours          | Total number of hours for this gas lift test period.                                                                                                    |
| Financial – Daily<br>Cmpr/Recyc Cost   | The Gas Compression / Recycle cost for the day.                                                                                                    |
| Financial – Daily<br>Prod Gas Cost     | The Production (Formation Fluids) cost per day.                                                                                                    |
| Financial – Daily<br>Buyback Gas Cost  | The cost of the buyback gas per day.                                                                                                    |
| Financial – Daily<br>Prod H20 Cost     | The produced water cost per day.                                                                                                    |
| Financial – Daily<br>Sales Gas Revenue | The sales gas revenue per day.                                                                                                    |
| Financial – Daily<br>Liq Hydro Revenue | The produced liquid hydrocarbon revenue per day.                                                                                                    |
| Financial – Net<br>Revenue Per Day     | The overall net revenue per day for the gas lift test period.                                                                                                    |
| Process Pressures<br>– Ave Csg Press   | The average casing pressure for the gas lift test period.                                                                                                    |
| Field                                        | Description                                                                                        |
|----------------------------------------------|----------------------------------------------------------------------------------------------------|
| Process Pressures<br>– Highest Csg<br>Press  | The highest casing pressure for the gas lift test period.                                          |
| Process Pressures<br>– Lowest Csg<br>Press   | The lowest casing pressure for the gas lift test period.                                           |
| Process Pressures<br>– Ave Tbg Press         | The average tubing pressure for the gas lift test period.                                          |
| Process Pressures<br>– Highest Tbg<br>Press  | The highest tubing pressure for the gas lift test period.                                          |
| Process Pressures<br>– Lowest Tbg<br>Press   | The lowest tubing pressure for the gas lift test period.                                           |
| Process Pressures<br>– Avg Line Press        | The average line pressure for the gas lift test period.                                            |
| Process Pressures<br>– Highest Line<br>Press | The highest line pressure for the gas lift test period.                                            |
| Process Pressures<br>– Lowest Line<br>Press  | The lowest line pressure for the gas lift test period.                                             |
| Process Flows –<br>Injection SP              | The injection setpoint in-use during the gas lift test period.                                     |
| Process Flows –<br>Daily Inj Volume          | The injection gas volume per day during the gas lift test period.                                  |
| Process Flows –<br>Daily Prod Vol            | The production volume per day during the gas lift test period.                                     |
| Process Flows –<br>Daily Sales Vol           | The sales volume per day during the gas lift test period.                                          |
| Process Flows –<br>Daily Buyback Vol         | The daily buyback gas volume per day during the gas lift test period.                              |
| Process Flows –<br>Oil Prod Vol/Day          | The oil (liquid hydrocarbon) production volume per day during the gas lift test period.            |
| Process Flows –<br>H2O Prod Vol/Day          | The water production volume per day during the gas lift test period.                               |
| Process Flows –<br>Liquid Prod<br>Vol/Day    | The total liquid production volume per day during the gas lift test period.                        |
| Process Flows –<br>Open NoFlow Mins          | The number of no flow minutes while the production valve was open during the gas lift test period. |
| Process Flows –<br>Effic. %                  | The efficiency percent for the gas lift test period.                                               |

| Field                                       | Description                                                                                  |
|---------------------------------------------|----------------------------------------------------------------------------------------------|
| Process Flows –<br>Improv. %                | The improvement percent for the gas lift test period.                                        |
| Process Flows –<br>Daily Crit Flow<br>Rate  | The average critical flow rate per day during the gas lift test period.                      |
| Process Flows –<br>Stoppages In Cycle       | The total quantity of stoppages that occurred within the gas lift test period cycle.         |
| Process Flows –<br>Stopped Mins In<br>Cycle | The number of minutes stopped within the gas lift test period cycle.                         |
| Process Flows –<br>Cycles Since<br>Restart  | Gas lift test period cycles since the gas lift routine last restarted.                       |
| Clear Gas Lift Logs                         | Clears out all gas lift logs, which will also allow for a re-numbering of the serial number. |

### 3.2 PMWO Config Screen

Once you have successfully loaded the Well Optimization program into the FB107 or the ROC800, you can access the PMWO Config screens:

- From the Directory Tree, select User Program > PM Well Optimization (for FB107) or Program #1, PMWO\_ v403\_01\_12w (for ROC800) in the ROCLINK configuration tree.
  - **Note:** For the ROC800, the last two or three characters of the program filename represent the number of supported wells. The program name that appears in the directory tree depends on the version of your Well Optimization program. See *Section 1.3*, for more information.
- Double-click Display #80, PMWO Config (for FB107) or Display #66, PMWO Config (for ROC800).

| Fire Edit Veer ROC Configure Meet Unities Tool: Window Hep     Image: Configure Meet Unities Tool: Window Hep       De Dit Hold ROC Information State Processing State Processing Processing Processing Procespondented Processing Processing Processing Processing Processing                                           | ROCLINK 800 - [PMWO Config - Remote Op                                                                          | ortns Cntrir]                                          |   |                                      |               |
|----------------------------------------------------------------------------------------------------|----------------------------------------------------------------------------------------------------|--------------------------------------------------------|---|--------------------------------------|---------------|
| Dial Link Ri dial Dia 1: C.R. (M Rive (M Rive           | File Edit View ROC Configure Mete                                                                               | er Utilities Tools Window Help                         |   |                                      | - 8           |
| Reint Nueder       Well I Well       Outgote Badded         Centered       Statisfield       Special Councer         Multi Dotacia       Dotatistic Hard Councer       Dotatistic Hard Councer         Multi Dotacia       Dotatistic Hard Councer       Dotatistic Hard Councer         Multi Dotacia       Dotatistic Hard Councer       Dotatistic Hard Councer         Multi Dotacia       Dotatistic Hard Councer       Dotatistic Hard Councer         Multi Dotacia       Dotatistic Hard Councer       Dotatistic Hard Councer         Multi Dotacia       Dotatistic Hard Councer       Dotatistic Hard Councer         Multi Dotacia       Dotatistic Hard Councer       Dotatistic Hard Councer         Multi Dotatistic Hard Councer       Producticas Valed Councer       Dotatistic Hard Councer         Multi Dotatistic Hard Councer       Producticas Valed Councer       Producticas Valed Councer         Multi Dotatistic Hard Councer       Producticas Valed Councer       Producticas Valed Councer         Multi Dotatistic Hard Councer       Producticas Valed Councer       Producticas Valed Councer         Multi Dotatistic Hard Councer       Producticas Valed Councer       Producticas Valed Councer         Multi Dotatistic Hard Councer       Producticas Valed Councer       Producticas Valed Councer       Producticas Valed Councer         Multi Dotatis                                                                                                    |                                                                                                    | H =   / #   # * O = = = =         ? K?                 |   |                                      |               |
| Weit Optional       ignored Counter         Weit Optional       Optional Hour ()         Use Date Ital       Optional Hour ()         Use Pressional Wheit Statistic Statistic Stati                                                                                                    | PointNamber: 1-Well Well D                                                                                      | Well 1 Well Status: PRODUCTION OFF                     | 5 | Cycling Mode                         |               |
| Uite Queb Production       Outword Hear         Uite Pressive Overlidet       Outword Hear         Decrete Standard       Decrete Standard         Decrete Standard       Decrete Standard         Production Value       Production Value         Production Value       Production Value         Production Value       Production Value         Production Value       Production Value         Production Value       Production Value         Production Value       Production Value         Production Value       Production Value         Production Value       Production Value         Production Value       Production Value         Production Value       Production Value         Production Value       Production Value         Production Value       Production Value         Open       Open         Open       Open         Open       Open         Open       Open         Open       Open         Open       Open         Open       Open         Open       Open         Open       Open         Open       Open         Open       Open         Open       Open                                                                                                    | - Well Ontions                                                                                                  | Special crossilies                                     |   |                                      |               |
| Use Pressive Overldds         Lise Pressive Overldds         Lise Pressive Overldds         Process Simulator         Process Simulator         Soboladed Events         Prod / Sales Office Meter         Prod / Sales Office Meter         PDebt (Indefined         Open _ Open _                                                                                                    | Use Gas Lift Use Cyclic Production Coleman-Turner Ortical Flow Celculatio                                       | m                                                      |   | Contract Hour 0                      |               |
| Prodess stinuted     Ted Share Marc Weits Closed     Health Check Wetchdog     Newroodors     Schedded Events     Jaker     Newroodors     Schedded Events     Jaker     Production Valve     Production Valve     Valve     Valve | Line Pressure Overrides     Low Press Override When Shutn (Ide )     Event History Writes     Decess Simulator  | Nade)                                                  |   |                                      |               |
| Scheduled Events         Provid Sales Office Meter         Plot [Indefined]         Open Post Submars         Output Provid Sales Office Meter Static)         Presoure laput Date         Casing [Indefined]         Output Post Submars         Open Obse         Output Post Submars         Output Post Submars         Open Obse         Output Post Submars         Open Obse         Open Obse                                                                                                    | Fridees annulation     Text Shows Recirc When Closed     Health Check Watchdog     Nominations                  |                                                        |   |                                      |               |
| Prod / Sales Online Meter       Production Valve         PD PD PD #1 (Logical): Undefined       Open         Open       Open         Output PD bet       Open         Output PD bet       Open         Output PD bet       Output PD bet         Actuation Type: No Valve       Image: Sale Solide         Output PD bet       Actuation Type: No Valve         Output PD bet       Actuation Type: No Valve         Option Satinge       Option © Close         User Log Valve 1:       Indefined         User Log Valve 2:       Indefined         User Log Valve 2:       Indefined         D0 PD Ote!       Undefined         Behevior:       Coored In Supp Stage + Prod Oti +                                                                                                    | C Scheduled Events                                                                                              |                                                        |   |                                      |               |
| Static Pressure Is Absolute         Use Line Press (Not Meter Static)         Pressure Input Dets         Casing: Undefined         Tutung: Undefined         Oycle Softings         Oycle Softings         Oycle Softings         Oycle Softings         Oycle Softings         Oycle Softings         Oycle Softings         Open I Close         User Log Value 2: Undefined         Do Pr. Det: Undefined         Behevior: Closed In Susp Stage + Prod Oft ▼                                                                                                    | Prod / Sales Orifice Meter<br>PIDel: Undefined                                                                  | Production Valve PID Pr Def (Logical): Undefined       |   |                                      |               |
| Pressure laput Dets         Casing: Undefined         Tubing: Undefined         Opcide Settings         Opcide Settings         SSD Valve         DOP: Det Undefined         Behevior:         Behevior:         Opcide In Supp Shage + Prod Ott •                                                                                                    | Static Pressure Is Absolute Use Line Press (Not Meter Static)                                                   | Open Close<br>Output PLDet<br>Actuation Type: No Valve |   |                                      |               |
| Cycle Settings<br>Cycle Begins Wfm: ^ Opum @ Close<br>User Log Value 1: Undefined<br>User Log Value 2: Undefined<br>User Log Value 2: Undefined<br>Behevior: Closed In Susp Stage + Prod D1 •                                                                                                    | Pressure Input Dets     Casing: Undefined      Tubing: Undefined                                                |                                                        |   |                                      |               |
| SSD Valve DO PrDet Undefined Behevior: Closed In Susp Stage + Prod Olt  Behevior: Closed In Susp Stage + Prod Olt                                                                                                    | Cycle Settings<br>Cycle Begins With: Open @ Close<br>User Log Volue 1: Undefined<br>User Log Volue 2: Undefined |                                                        |   |                                      |               |
| DO Pr Det Underined Behevior: Closed In Susp Stage + Prod OI •                                                                                                    |                                                                                                    | - SSD Valve                                            |   | Well TLP Data Update Rate            |               |
| uenowa: [Luosed in Susp Stage + Prod Uit •]                                                                                                    |                                                                                                    | D0 PtDet Undefined                                     |   | 5.Si Dint Save As Auto Scan Duputate | Close ! Apply |
|                                                                                                    | 4                                                                                                    | cenewor:  Closed in Susp Stage + Prod Off •            |   |                                      |               |

**3.** Double-click **#1**, **Well 1**. The PMWO Config screen displays:

Figure 18. PMWO Config screen (All Well Options Enabled)

# 3.2.1 PMWO Config – General Tab Screen

Use this tab (which first displays when you open the PMWO Config screen) to configure the well and select a cyclic control mode. The screen has several tabs, all of which have several fields (Point Number, Well ID, Enable Well, Well Status, and Cycling Mode) in common to help you quickly identify major characteristics of each well.

| ROCLINK 800 - (PMWO Config - Remote Opring                                                                                                    | s Cntrir)                                                                                             |                                                                                                    |                                                                                                    |                      |
|----------------------------------------------------------------------------------------------------|----------------------------------------------------------------------------------------------------|----------------------------------------------------------------------------------------------------|----------------------------------------------------------------------------------------------------|----------------------|
| File Edit View ROC Configure Meter L                                                                                                    | Utilities Tools Window Help                                                                           |                                                                                                    |                                                                                                    | - # ×                |
|                                                                                                    |                                                                                                    | er                                                                                                    |                                                                                                    |                      |
| PointNumber: 1-Well 1 Well ID: W                                                                                                    | Vell 1                                                                                                |                                                                                                    | Cycling Mode                                                                                                    | -                    |
| 🖓 Enable Well                                                                                                    | Well Status: PRODUCTION OFF                                                                           | 5                                                                                                    | Auto                                                                                                    |                      |
| General Gas Litt   Plunger Contig   Cyclic Triggers Well Options I Use Gas Litt                                                                                                    | Self Adjust   Special Options   Special Closures                                                      | Alerts   Process Simulator                                                                                                    | Contract Hours In                                                                                                    |                      |
| Vse Cyclic Production                                                                                                    | - Cyclic Types and Dependent Options -                                                                |                                                                                                    | Connection. In                                                                                                    |                      |
| Coleman-Turner Critical Flow Calculation                                                                                                    | Cycle Type Conventional Plunger                                                                       | •                                                                                                    | Cyclic Independent Options                                                                                                    |                      |
| Core Press Oremote Water Ethile (bite Mode     Core Hattory Water Ethile (bite Mode     Core Hattory Water     Process Simulator     Text Shows Revice When Closed     Feath Chack Watchdog     For Nommonions     Conclusions | n) Venting<br>CAPL<br>Swebbing<br>Middle Septems for Prod Valve<br>Cog Arrivels For Interrupted Lifts | DP/Teg Kick Annabia Detection     Planger Catcher Requires Release     Planger Brothom Detector     Poss Gaul Celoudeton     Seep Stole | Cycle Anabysis Alem<br>User-Defined Triggers<br>Set-Adjustment of Triggers<br>One-Time Pressure Build Up<br>Equalize Tubing Casing |                      |
| I Scheduled Events<br>□ Paren Lime Volue<br>Δlane                                                                                                    |                                                                                                    |                                                                                                    |                                                                                                    |                      |
| Prod / Sales Onlice Meter                                                                                                    | Production Valve PID Pt Def (Logical) Undefined                                                       | Central Flow/Velocity Calculation                                                                                                    |                                                                                                    |                      |
| Static Pressure Is Absolute     Use Line Press (Not Meter Static)                                                                                                    | Output Pt Def<br>Actuation Type: No Valve                                                             | Fluid Density: [67.0 Lb/P3                                                                                                    |                                                                                                    |                      |
| Pressure Input Defs Casing Undefined Tubing Undefined                                                                                                    |                                                                                                    | 2375 in OD                                                                                                    |                                                                                                    |                      |
| Cycle Settings<br>Cycle Begins Wit: C Open @ Close<br>User Log Value 1 Undefined<br>User Log Value 2 Undefined                                                                                                    |                                                                                                    |                                                                                                    |                                                                                                    |                      |
|                                                                                                    | SSD Valve                                                                                             | Write Event History                                                                                                    | Well TLP Data Update Rate                                                                                                    |                      |
|                                                                                                    | DO Pt Det Undefined                                                                                   | 1st of 11 History Pts. 0 Hist Segment. 0                                                                                                | 5 SecServe AsAuto Scan                                                                                                    | Dupdete Dote 1 Apply |
| •                                                                                                    |                                                                                                    |                                                                                                    |                                                                                                    | ON-LINE 407 AM       |

Figure 19. PMWO Config screen

| Field        | Description                                              |
|--------------|----------------------------------------------------------|
| Point Number | Click I to select the well you want to configure.        |
| Well ID      | Sets a 10-character well name or identification.         |
| Enable Well  | Enables the well that you currently select or configure. |

| Description                                                                                                    |
|----------------------------------------------------------------------------------------------------|
| Displays the status of the well that you currently select or configure.                                                                                                    |
| PMWO INSUF LICENSING<br>OUT OF SERVICE                                                                                                    |
| WELL OPEN<br>MANUAL OPEN                                                                                                    |
| MANUAL CLOSE<br>LIFTING                                                                                                    |
| ASSISTED LIFT<br>AFTERFLOW                                                                                                    |
| OFF FOR PLUNGER DROP<br>MINIMUM SHUTIN TIME                                                                                                    |
| ARMED SHUTIN TIME<br>ARMED SHUTIN<br>DERM SSD RT LISERTI P1                                                                                                    |
| PERM SSD KY USERVEL T<br>PERM SSD SCOM FAIL A<br>PERM SSD LO LINE PSI                                                                                                    |
| PERM SSD HI LINE PSI<br>LOW LINE PRES DELAY                                                                                                    |
| HIGH LINE PRES DELAY<br>CASING PRES COMM ERR                                                                                                    |
| WAIT FOR ROD PUMP OFF<br>DAILY NOM REACHED<br>MONTHLY NOM REACHED                                                                                                    |
| Sets the mode for cyclic control. When you select <b>Manual</b> mode, an option appears on the right of <b>Cycling Mode</b> for you to <b>Open</b> or <b>Close</b> the production valve. Click I to select either <b>Auto</b> or <b>Manual</b> avalia control. |
|                                                                                                    |

**2.** Proceed to Section 3.2.1.1, PMWO Config – General Tab (Well Options).

#### 3.2.1.1 PMWO Config – General Tab (Well Options) -Well Options 🔽 Use Gas Lift Contract Hour: 0 ▼ Use Cyclic Production Cyclic Types and Dependent Options ✓ Coleman-Turner Critical Flow Calculation Cyclic Independent Options Cycle Type Conventional Plunger • 🔽 Line Pressure Overrides Low Press Override When Shutin (Idle Mode) ✓ Venting ☑ DP/Tbg Kick Arrivals Detection Cycle Analysis Alerts Event History Writes 🔲 GAPL 🔽 Plunger Catcher Requires Release User-Defined Triggers ✓ Process Simulator 🔽 Swabbing Plunger Bottom Detector Self-Adjustment of Triggers ✓ Text Shows Recirc When Closed Multiple Setpoints for Prod Valve Foss\_Gaul Calculation 🔲 One-Time Pressure Build Up 🔽 Health Check Watchdog 🔽 Log Arrivals For Interrupted Lifts 🔲 Soap Sticks Equalize Tubing Casing ✓ Nominations Scheduled Events

**1.** Review the values in the following fields:

| Field                                          | Description                                                                                                    |  |  |
|------------------------------------------------|----------------------------------------------------------------------------------------------------|--|--|
| Use Gas Lift                                   | Enables gas lift production and activates the <b>Gas</b> Lift tab.                                                                                                  |  |  |
| Use Cyclic<br>Production                       | Enables cyclic control process of well production and activates the <b>Plunger Config</b> tab.                                                                      |  |  |
| Coleman-Turner<br>Critical Flow<br>Calculation | Enables the Coleman-Turner Critical Flow<br>Calculation and displays the <b>Critical</b><br>Flow/Velocity Calculation frame.                                        |  |  |
| Line Pressure<br>Overrides                     | Displays Line Pressure Overrides on the <b>Special Closures</b> tab.                                                                                                |  |  |
| Low Press<br>Override When                     | Displays Low Press Override When Shutin frame.                                                                                                    |  |  |
| Shutin (Idle Mode)                             | <b>Note:</b> This option can only be selected when the well production valve has been associated with a PID loop.                                                   |  |  |
| Event History<br>Writes                        | Displays Write Event History frame.                                                                                                    |  |  |
| Process Simulator                              | Activates the Process Simulator tab.                                                                                                    |  |  |
|                                                | Note: Emerson Process Management and<br>Vinson Process Controls reserve the<br>Process Simulator tab for future use. The<br>Process Simulator Tab displays nothing. |  |  |
| Text Shows Recirc<br>When Closed               | Changes the <b>Well Status</b> text to read as<br>"RECIRCULATING" instead of "SHUTIN".                                                                              |  |  |
| Health Check<br>Watchdog                       | Displays Health Check Watch Dog on the Special Closures tab.                                                                                                    |  |  |
| Nominations                                    | Displays Nomination Control on the Special Closures tab.                                                                                                    |  |  |
| Scheduled Events                               | Displays <b>Scheduled Events</b> on the S <b>pecial</b><br><b>Options</b> tab.                                                                                      |  |  |
| Real-Time Value<br>Alerts                      | Displays <b>Real Time Value Alerts</b> on the <b>Alerts</b> tab.                                                                                                    |  |  |

| Cyclic Types and Dependent Options    |                                                                                                    |  |  |  |
|---------------------------------------|----------------------------------------------------------------------------------------------------|--|--|--|
| Cycle Type                            | Selects the cyclic control type. Click I to select<br>the cyclic control option you prefer. The available<br>options are: <b>No Plunger (Optimize)</b> , <b>Continuous</b><br><b>Plunger, Conventional Plunger</b> , and <b>Rod Pump</b> .<br>This field shows only when you enable <b>Use Cyclic</b><br><b>Production</b> under <b>Well Options</b> .                                                |  |  |  |
| Venting                               | Displays venting configuration on the <b>Plunger</b><br><b>Config</b> tab. This field shows <b>only</b> when you enable<br><b>Use Cyclic Production</b> under <b>Well Options</b> and is<br>active <b>only</b> when you select <b>Continuous Plunger</b><br>or <b>Conventional Plunger</b> as the <b>Cycle Type</b> .<br><b>Note:</b> You cannot enable the Venting option<br>concurrently with GAPL. |  |  |  |
| GAPL                                  | Displays gas assisted plunger lift configuration on<br>the <b>Plunger Config</b> tab. This field shows <b>only</b><br>when you enable <b>Use Cyclic Production</b> under<br><b>Well Options</b> and this selection is active <b>only</b><br>when you select <b>Continuous Plunger</b> or<br><b>Conventional Plunger</b> as the <b>Cycle Type</b> .<br><b>Note:</b> You cannot enable the GAPL option  |  |  |  |
| Swabbing                              | Displays swabbing configuration on the <b>Special</b><br><b>Closures</b> tab. This field shows <b>only</b> when you<br>enable <b>Use Cyclic Production</b> under <b>Well</b><br><b>Options</b> and the selection is active <b>only</b> when you<br>select <b>Continuous Plunger</b> or <b>Conventional</b><br><b>Plunger</b> as <b>Cycle Type</b> .                                                   |  |  |  |
| Multiple Setpoints<br>for Prod Valve  | Displays the setpoints for production valve<br>configuration on the <b>Special Options</b> tab. This<br>field shows <b>only</b> when you enable <b>Use Cyclic</b><br><b>Production</b> under <b>Well Options</b> and this selection<br>is active <b>only</b> when you select <b>Continuous</b><br><b>Plunger</b> or <b>Conventional Plunger</b> as <b>Cycle Type</b> .                                |  |  |  |
| Log Arrivals For<br>Interrupted Lifts | Logs the plunger arrivals at the surface whenever<br>there are lift interruptions. This field shows <b>only</b><br>when you enable <b>Use Cyclic Production</b> under<br><b>Well Options</b> and select <b>Continuous Plunger</b> or<br><b>Conventional Plunger</b> as <b>Cycle Type</b> .                                                                                                    |  |  |  |
| DP/Tbg Kick<br>Arrivals Detection     | Displays differential pressure or tubing kick plunger<br>arrival detection configuration on the <b>Plunger</b><br><b>Config</b> tab. This field shows <b>only</b> when you enable<br><b>Use Cyclic Production</b> under <b>Well Options</b> or<br>this selection is active <b>only</b> when you select<br><b>Continuous Plunger</b> or <b>Conventional Plunger</b> as<br><b>Cycle Type</b> .          |  |  |  |

| Plunger Catcher<br>Requires Release | Displays plunger catcher release configuration on<br>the Plunger Config tab. This field shows <b>only</b> when<br>you enable <b>Use Cyclic Production</b> under <b>Well</b><br><b>Options</b> and the selection is active <b>only</b> when you<br>select <b>Continuous Plunger</b> or <b>Conventional</b><br><b>Plunger</b> as <b>Cycle Type</b> .                                                                                                 |  |
|-------------------------------------|----------------------------------------------------------------------------------------------------|--|
| Plunger Bottom<br>Detector          | Determines when the plunger reaches the bottom<br>of the well without waiting for the entire plunger<br>drop time. This can be used in conjuction with a<br>down-hole sensor. A minimum of 30 seconds time<br>before this plunger at bottom detector "input" is<br>monitored in Unarmed shutin. When the condition<br>is met (indicating the plunger is at the bottom of the<br>well), the program moves from unarmed shut-in to<br>armed shut-in. |  |
| Foss _Gaul<br>Calculation           | Displays the Foss and Gaul – Load Factor<br>Guidance field on the Special Options tab. This<br>field shows only when you enable Use Cyclic<br>Production under Well Options and the selection<br>is active only when you select Conventional<br>Plunger as Cycle Type.                                                                                                    |  |
| Soap Sticks                         | Displays the <b>Soap Sticks</b> field on the <b>Special</b><br><b>Options</b> tab. This field shows <b>only</b> when you<br>enable <b>Use Cyclic Production</b> under <b>Well</b><br><b>Options</b> and the selection is active <b>only</b> when you<br>select <b>No Plunger (Optimized)</b> as <b>Cycle Type</b> .                                                                                                    |  |
| Cyclic Independent C                | options                                                                                                    |  |
| Cycle Analysis<br>Alerts            | Displays <b>Cycle Analysis Alerts</b> field on the <b>Alerts</b> tab. This field shows <b>only</b> when you enable <b>Use Cyclic Production</b> under <b>Well Options</b> .                                                                                                    |  |
| User-Defined<br>Triggers            | Displays the User Defined Close/Open Triggers<br>field on the Cyclic Triggers tab. This field shows<br>only when you enable Use Cyclic Production<br>under Well Options.                                                                                                    |  |
| Self-Adjustment of<br>Triggers      | Displays the <b>Self Adjustment of Triggers</b> field on<br>the <b>Self Adjust</b> tab. This field shows <b>only</b> when<br>you enable <b>Use Cyclic Production</b> under <b>Well</b><br><b>Options</b> .                                                                                                    |  |
| One-Time Pressure<br>Build Up       | Displays <b>Pressure Buildup</b> field on the <b>Special</b><br><b>Options</b> tab. This field shows <b>only</b> when you<br>enable <b>Use Cyclic Production</b> under <b>Well</b><br><b>Options</b> .                                                                                                    |  |
| Equalize Tubing<br>Casing           | Displays the <b>Equalize Tubing/Casing</b> field on the <b>Special Options tab</b> . This field shows <b>only</b> when you enable <b>Use Cyclic Production</b> under <b>Well Options</b> .                                                                                                    |  |

**2.** Proceed to Section 3.2.1.2, PMWO Config – General Tab (Prod / Sales Orifice Meter).

#### 3.2.1.2 PMWO Config – General Tab (Prod / Sales Orifice Meter)

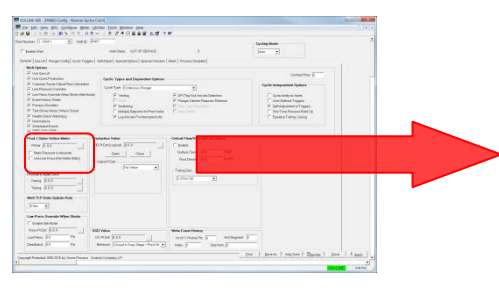

| Prod / Sales Orifice Meter  |
|-----------------------------|
| Pt Def: 0, 0, 0             |
| Static Pressure Is Absolute |
| Alt Line: 0, 0, 0           |

**1.** Review the values in the following fields:

| Field                                | Description                                                                                                    |                                                                                                    |  |
|--------------------------------------|----------------------------------------------------------------------------------------------------|----------------------------------------------------------------------------------------------------|--|
| Pt Def                               | Defines the TLP production or sales orifice meter.                                                                                    |                                                                                                    |  |
|                                      | Note:                                                                                                    | You only select the logical instance of the meter and the program populates the field with the correct parameter. |  |
| Static Pressure is<br>Absolute       | Subtracts atmospheric pressure from the static pressure of the meter run you select in <b>Pt Def</b> for gauge pressure applications. |                                                                                                    |  |
| Use Line Press<br>(Not Meter Static) | Enables the use of TLP-defined line pressure source.                                                                                  |                                                                                                    |  |
| Alt Line                             | Sets an alternate line pressure source. This field displays <b>only</b> when <b>Use Line Press (Not Meter Static)</b> is enabled.     |                                                                                                    |  |

**2.** Proceed to Section 3.2.1.3, PMWO Config – General Tab (Pressure Inputs Defs).

3.2.1.3

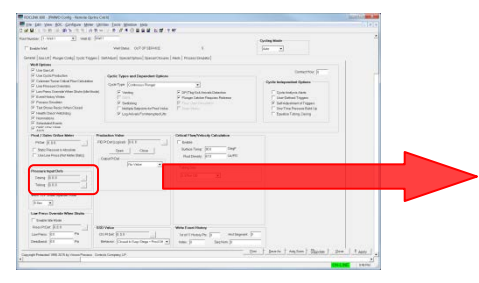

### PMWO Config – General Tab (Pressure Inputs Defs)

| Pressure Input Defs |         |  |  |
|---------------------|---------|--|--|
| Casing:             | 0, 0, 0 |  |  |
| Tubing:             | 0, 0, 0 |  |  |

**1.** Review the values in the following fields:

| Field  | Description                                 |
|--------|---------------------------------------------|
| Casing | Sets the TLP for the casing pressure input. |
| Tubing | Sets the TLP for the tubing pressure input  |

**2.** Proceed to Section 3.2.1.4, PMWO Config – General Tab (Cycle Settings).

#### 3.2.1.4 PMWO Config – General Tab (Cycle Settings)

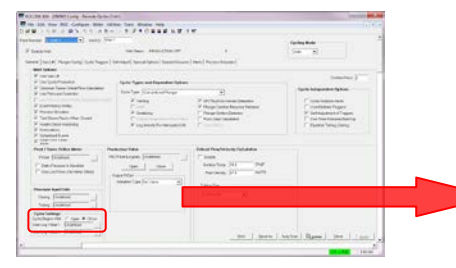

| Cycle Settings -<br>Cycle Begins With: | C Open 🖲 Close |
|----------------------------------------|----------------|
| User Log Value 1:                      | Undefined      |
| User Log Value 2:                      | Undefined      |

The Cycle Settings feature allows the program to determine if the entries in the log begin with the well open or well close or when the cycle begins and ends.

**1.** Review the values in the following fields:

| Field             | Description                                                                                                    |
|-------------------|----------------------------------------------------------------------------------------------------|
| Cycle Begins With | Determines when a well cycle begins, for the purpose of the cycle log records. The available options are: <b>Open</b> , such that a cycle begins with the well opening, or <b>Close</b> , such that a cycle begins with the well closing. |
| User Log Value 1  | Sets the TLP for a user defined value, which will be records with the cycle log records.                                                                                                    |
| User Log Value 2  | Sets the TLP for a user defined value, which will be records with the cycle log records.                                                                                                    |

**2.** Proceed to Section 3.2.1.5, PMWO Config – General Tab (Well TLP Data Update Rate).

#### 3.2.1.5 PMWO Config – General Tab (Well TLP Data Update Rate)

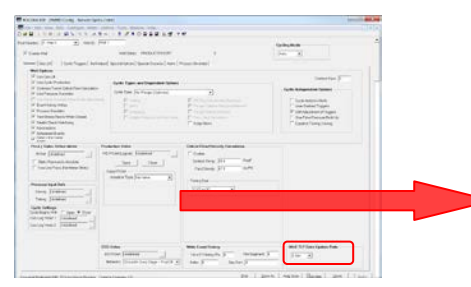

| Well TLP | Data Update Rate |
|----------|------------------|
| 5 Sec    | •                |
|          |                  |

**1.** Review the values in the following fields:

| Field                        | Description                                                                 |                                                                                                    |  |
|------------------------------|-----------------------------------------------------------------------------|----------------------------------------------------------------------------------------------------|--|
| Well TLP Data<br>Update Rate | Determi<br>calculat<br>regardle<br>Well TL                                  | ines when the outputs are published. The<br>ions still run internally at once per second<br>ess of this selection. Click I to select the<br>P Data Update rate you prefer. |  |
|                              | Note: Select a longer update rate to help save the MPU loading of your RTU. |                                                                                                    |  |

**2.** Proceed to Section 3.2.1.6, PMWO Config – General Tab (Low Press Override When Shutin).

# 3.2.1.6 PMWO Config – General Tab (Low Press Override When Shutin)

This section shows **only** when you enable **Low Press Override When Shutin (Idle Mode)** under **Well Options.** 

| IDC2HC88 - JMNO-Contg - Namese Opens C                                                                                                    |                                                                                                    |                                                                                                    |                                                                                                    | Second Auto Second Second                                                                                                    |  |
|----------------------------------------------------------------------------------------------------|----------------------------------------------------------------------------------------------------|----------------------------------------------------------------------------------------------------|----------------------------------------------------------------------------------------------------|----------------------------------------------------------------------------------------------------|--|
| In the New Soc Groupse New On                                                                                                    | on Date Route Feb                                                                                                    |                                                                                                    |                                                                                                    | (1)(+)(+)                                                                                                    |  |
| NUTLER OF MALERIAN                                                                                                    | TAURAN NO T                                                                                                    | *                                                                                                    |                                                                                                    |                                                                                                    |  |
| NAME (1-1441 () 100 () (14                                                                                                    |                                                                                                    |                                                                                                    | Coulos Made                                                                                                    |                                                                                                    |  |
| Induction                                                                                                    | wertene our property                                                                                                    | ×                                                                                                    | fare at                                                                                                    |                                                                                                    |  |
| eranal [double] Pringer Control Topolo   1                                                                                                    | stated montpanel measurements                                                                                                    | man ( Property and                                                                                                    |                                                                                                    |                                                                                                    |  |
| West Services                                                                                                    |                                                                                                    |                                                                                                    |                                                                                                    |                                                                                                    |  |
| @ the field                                                                                                    |                                                                                                    |                                                                                                    | Constant of Con-                                                                                                    |                                                                                                    |  |
| 97 UnitatisPolution                                                                                                    | Cache Types and Expandent Spinose                                                                                                    |                                                                                                    |                                                                                                    | -                                                                                                    |  |
| W Coloner New York Ward and Ameri<br>W Line Pressor Charters                                                                                                    | Only Type Colours Target                                                                                                    |                                                                                                    | Optile Antequalitat System                                                                                                    |                                                                                                    |  |
| F Lenhaus Densit Her Den (derbeit)<br>F Lenhaus Heine<br>Franz Hauten<br>Franz Heine<br>Franz Heine<br>Franz H | S Seebig<br>F Linit,<br>F Solding<br>F Selding<br>F September Server, and a<br>F Liphdowich consequently:                                                                                                    | <ul> <li>P. DP Pag Dalaho sh Danaha</li> <li>P. Ragan Dalaho Pagana Palana</li> <li>P. San San Sanaha</li> <li>P. San Sanaha</li> <li>P. San Sanah</li> </ul>                                                                                                    | C Specification States<br>C San Datase Trageno<br>P San Datase States Company<br>C San Trans Trageno<br>T Specification Comp. Service |                                                                                                    |  |
| G rear star star                                                                                                    |                                                                                                    |                                                                                                    |                                                                                                    |                                                                                                    |  |
| Find / Dates Online Mater                                                                                                    | Indian Value                                                                                                    | Other The West Online                                                                                                    |                                                                                                    |                                                                                                    |  |
| Proce (CEE) 700                                                                                                    | Portgane (617                                                                                                    | These Second and Second and Secon |                                                                                                    |                                                                                                    |  |
| Tener (113                                                                                                    |                                                                                                    |                                                                                                    |                                                                                                    |                                                                                                    |  |
| Not 17 Sec. Spin Ann                                                                                                    |                                                                                                    |                                                                                                    |                                                                                                    |                                                                                                    |  |
| Lise Freis Doerste Mere State                                                                                                    |                                                                                                    |                                                                                                    |                                                                                                    |                                                                                                    |  |
| There are a                                                                                                    |                                                                                                    |                                                                                                    |                                                                                                    |                                                                                                    |  |
| Res POK 8.21 - 48                                                                                                    | Velue                                                                                                    | date Tuest Heatry                                                                                                    |                                                                                                    |                                                                                                    |  |
| Larban St. Pa C                                                                                                    |                                                                                                    | Concentration in and import in                                                                                                    |                                                                                                    |                                                                                                    |  |
| Tanhard Rd Re                                                                                                    | And Provide Concession of the local division of the local division | in the second second second second second second second second second second second second second second second                                                                                                    |                                                                                                    |                                                                                                    |  |
|                                                                                                    |                                                                                                    |                                                                                                    |                                                                                                    | 2. 15550711300                                                                                                    |  |
|                                                                                                    |                                                                                                    |                                                                                                    | a     paste   Anton   Davies   12                                                                                                    | - 1 Tass 1                                                                                                    |  |
| strate reasons are well by clean Parane. Links                                                                                                    | a temperature of                                                                                                    |                                                                                                    |                                                                                                    |                                                                                                    |  |
|                                                                                                    |                                                                                                    |                                                                                                    |                                                                                                    | and a second second sec |  |
|                                                                                                    |                                                                                                    |                                                                                                    |                                                                                                    | and the second second sec                                                                                                    |  |

| Low Press Override When Shutin |
|--------------------------------|
| 🔲 Enable Idle Mode             |
| Press Pt Def: 0, 0, 0          |
| Low Press: 0.0 Psi             |
| Deadband: 0.0 Psi              |
|                                |

**1.** Review the values in the following fields:

| Field            | Description                                                                                                    |
|------------------|----------------------------------------------------------------------------------------------------|
| Enable Idle Mode | Enables the Idle Mode option.                                                                                                    |
| Press Pt Def     | Sets the TLP of the pressure source.                                                                                                    |
| Low Press        | Sets the low pressure value that activates the idle mode.                                                                                                    |
| Deadband         | Sets the pressure deadband. This is the<br>incremental value above the low pressure setpoint<br>that the live pressure value must reach to exit the<br>low pressure override state. |

**2.** Proceed to Section 3.2.1.7, PMWO Config – General Tab (Production Valve).

#### 3.2.1.7 PMWO Config – General Tab (Production Valve)

| Contract Contract Con | Desidentias Maleis                    | - Production Value              |
|----------------------------------------------------------------------------------------------------|---------------------------------------|---------------------------------|
| CARLESS STATES ATTACK AND AND AND AND AND AND AND AND AND AND                                                                                                    | Production valve                      | FIGUECION VALVE                 |
| Names (1991 A) with Self. Constant Constant                                                                                                    |                                       |                                 |
| Theorem were of States 5                                                                                                    |                                       |                                 |
| General (secure) magine (secure) (secure) (secur | PID Pt Def (Logical): 1110-0-4        | PID Pt Det (Logical); Undefined |
| Within Public Control of Control of Control  | · · · · · · · · · · · · · · · · · · · |                                 |
| Voc Stat Procession     Voc State Procession     Voc State Procession     Voc State Procession                                                                                                    |                                       |                                 |
| Pustmann Only (many 2                                                                                                    |                                       |                                 |
| P Carrier P Carrier Carrier Ca | Open   Close                          | Open Close                      |
| P Tel Orac New College P Tel Orac New College | open oloce                            |                                 |
| P Nado Salvedola P Lighted Presequence T Earlier Lives                                                                                                    |                                       |                                 |
| Instant and and     Instant     Instant                                                                                                    |                                       |                                 |
| Point 20ain Only Marco Parallelia View Point Parallelia Chicada and Parallelia Chicada and  | - Output Pt Def                       | - Output Pt Def                 |
| The second second secon |                                       |                                 |
| T 336Ce House Parts                                                                                                    |                                       | Actuation Transv UD Availant    |
| Protection Display Templan                                                                                                    | Single Solenoid 🗸                     | Actuation Type. I/P Analog 🔹 🔹  |
| The state of the state of the s |                                       | ,                               |
|                                                                                                    |                                       |                                 |
|                                                                                                    | Analog Output: 0.0.0                  | Undefined                       |
| Law Two Dentity May Data                                                                                                    | Andred Gulpace 0, 0, 0                | ondonnou                        |
| T bar to the                                                                                                    |                                       |                                 |
| Interface of the Interface of the Interf |                                       |                                 |
| Deduct (2 Ps Detect Count for Day - Soll +) Sec. 7 Sector 3                                                                                                    |                                       |                                 |
| Devel Transformed MEXIA (membrane lower lower lo |                                       |                                 |
| a 2                                                                                                    | _                                     |                                 |
|                                                                                                    | Energize Solenoid to Open             |                                 |
|                                                                                                    |                                       |                                 |
|                                                                                                    |                                       |                                 |
|                                                                                                    |                                       | VI 0                            |
|                                                                                                    |                                       | Valve Output Pct                |
|                                                                                                    |                                       |                                 |
|                                                                                                    |                                       | Shutin / Regire: 0.0            |
|                                                                                                    |                                       | ondany recirc. 0.0              |
|                                                                                                    |                                       |                                 |
|                                                                                                    |                                       | Initial Position: E0.0          |
|                                                                                                    |                                       | induir Osidon. 30,0             |
|                                                                                                    |                                       | ,                               |
|                                                                                                    |                                       |                                 |
|                                                                                                    |                                       |                                 |
|                                                                                                    |                                       |                                 |
|                                                                                                    |                                       |                                 |
|                                                                                                    |                                       |                                 |
|                                                                                                    |                                       |                                 |
|                                                                                                    |                                       |                                 |

|                              | _                                                                                                    |
|------------------------------|----------------------------------------------------------------------------------------------------|
| Field                        | Description                                                                                                    |
| PID Pt Def (Logical)         | Defines the PID loop used to control the opening and closing of the production valve.                                                                                                    |
|                              | <b>Note:</b> You must select only the logical instance of the PID loop and the program populates with the correct parameter.                                                                                                    |
| Operating Set Point          | Sets the initial flowrate value to drive the PID loop<br>(and therefore the production valve). This field<br>shows <b>only</b> when you define a PID loop to control<br>the production valve.                                                                                                    |
| OPEN / CLOSE                 | The <b>Open</b> button opens the production valve to begin producing once you configure the well. The <b>Close</b> button closes the production valve.                                                                                                    |
| Output Pt Def                | Selects the type of production valve you use for<br>your well. This field shows <b>only</b> when you do not<br>define a PID loop to control the production valve.<br>Click to select the output you prefer. The<br>available options are: <b>No Valve</b> , <b>Single Solenoid</b> ,<br><b>Dual Solenoid</b> and <b>I/P Analog</b> .                                                 |
| Analog/Discrete<br>Output    | Sets the TLP of the discrete or analog output to<br>open or close the production valve. This section<br>displays <b>only</b> when you select <b>Single Solenoid</b> ,<br><b>Dual Solenoid</b> , or <b>I/P Analog</b> from <b>OutPut Pt</b><br><b>Def</b> .                                                                                                    |
| Energize Solenoid<br>to Open | Enables the program to energize the solenoid<br>valve for it to open. The program outputs a 1 to<br>open the production valve and a 0 to close the<br>valve. When disable this option, the program<br>outputs a 0 to open the production valve and a 1 to<br>close the valve. This field shows <b>only</b> when you<br>select <b>Single Solenoid</b> from the <b>Output Pt Def</b> . |
| Valve Output Pct             |                                                                                                    |
| Shutin / Recirc              | Sets the sales valve shutin percent. This section<br>displays <b>only</b> when you select <b>I/P Analog</b> from the<br><b>Output Pt Def</b> or when you do not define a PID<br>loop to control the production valve.                                                                                                    |
| Initial Position             | Sets the initial position to drive the production valve<br>before operation begins. This section displays <b>only</b><br>when you select <b>I/P Analog</b> from the <b>Output Pt</b><br><b>Def</b> or when you do not define a PID loop to control<br>the production valve.                                                                                                    |
| Allow Throttling<br>Control  | Enables throttling control for the well. This field shows <b>only</b> when you define a PID loop to control the production valve.                                                                                                    |

**1.** Review the values in the following fields:

**2.** Proceed to Section 3.2.1.8, PMWO Config – General Tab (SSD Valve).

#### 3.2.1.8 PMWO Config – General Tab (SSD Valve)

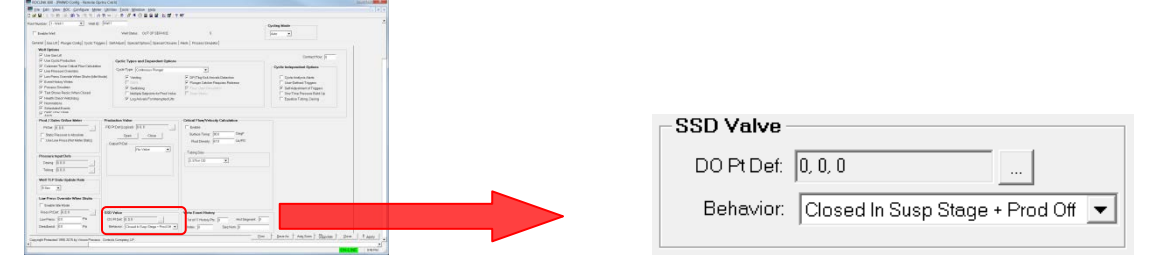

**1.** Review the values in the following fields:

| Field     | Description                                                    |
|-----------|----------------------------------------------------------------|
| DO Pt Def | Defines the TLP to hold output for the system shut down valve. |
| Behavior  | Sets the SSD (Safety Shut Down) valve behavior.                |

**2.** Proceed to Section 3.2.1.9, PMWO Config – General Tab (Critical Flow / Velocity Calculation).

# 3.2.1.9 PMWO Config – General Tab (Critical Flow/Velocity Calculation)

This field shows **only** when you enable **Coleman-Turner Critical Flow Calculation** from **Well Options**.

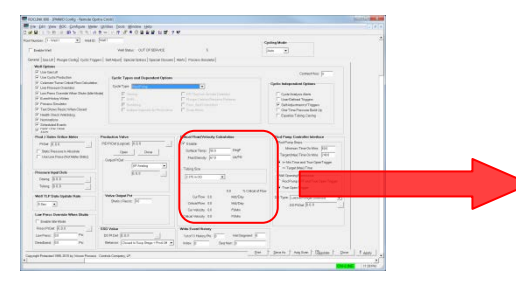

| Critical Flow/Vel                                                  | ocity Calcula            | ntion                                        |                              |
|--------------------------------------------------------------------|--------------------------|----------------------------------------------|------------------------------|
| 🗹 Enable                                                           |                          |                                              |                              |
| Surface Temp:                                                      | 90.0                     | DegF                                         |                              |
| Fluid Density:                                                     | 67.0                     | Lb/Ft3                                       |                              |
| Tubing Size                                                        | alD 🔺                    | 1.995                                        | In                           |
| ,                                                                  |                          | ,                                            |                              |
| ,                                                                  |                          | ,<br>D.O                                     | % Critical of Flow           |
| Cur Flow:                                                          | 0.0                      | ).0<br>Mcf/Day                               | % Critical of Flow           |
| Cur Flow:<br>Critical Flow:                                        | 0.0                      | ).0<br>Mcf/Day<br>Mcf/Day                    | % Critical of Flow<br>y<br>y |
| Cur Flow:<br>Critical Flow:<br>Cur Velocity:                       | 0.0<br>0.0<br>0.0        | .0<br>Mcf/Day<br>Mcf/Day<br>Ft/Min           | % Critical of Flow<br>y<br>y |
| Cur Flow:<br>Critical Flow:<br>Cur Velocity:<br>Critical Velocity: | 0.0<br>0.0<br>0.0<br>0.0 | .0<br>Mcf/Day<br>Mcf/Day<br>Ft/Min<br>Ft/Min | % Critical of Flow<br>y<br>y |

| Field         | Description                                     |
|---------------|-------------------------------------------------|
| Enable        | Enables the critical flow velocity calculation. |
| Surface Temp  | Sets the surface temperature.                   |
| Fluid Density | Sets the fluid density.                         |
|               |                                                 |

| Field             | Description                                                                                                    |
|-------------------|----------------------------------------------------------------------------------------------------|
| Tubing Size       | Sets the tubing size. Click I to select your tubing outer diameter (OD). When you select <b>Custom Tubing ID</b> , enter the internal diameter (ID) in the field that shows on the right of the tubing size selection field. |
| % Critical Flow   | Shows the current flow as a percentage of the critical flow (Cur Flow / Critical Flow * 100). This field shows <b>only</b> when you set the <b>Critical Flow / Velocity Calculation</b> to <b>Enable</b> .                   |
| Cur Flow          | Shows the current flow rate. This field shows only<br>when you set the Critical Flow / Velocity<br>Calculation to Enable.                                                                                                    |
| Critical Flow     | Shows the critical flow rate. This field shows <b>only</b> when you set the <b>Critical Flow / Velocity Calculation</b> to <b>Enable</b> .                                                                                   |
| Cur Velocity      | Shows the current velocity. This field shows <b>only</b> when you set the <b>Critical Flow / Velocity Calculation</b> to <b>Enable</b> .                                                                                     |
| Critical Velocity | Shows the critical velocity. This field shows <b>only</b> when you set the <b>Critical Flow / Velocity Calculation</b> to <b>Enable</b> .                                                                                    |

**2.** Proceed to Section 3.2.1.10, PMWO Config – General Tab (Write Event History).

#### 3.2.1.10 PMWO Config – General Tab (Write Event History)

The Write Event History feature allows the program to record additional detailed data of the important events such as the well opening, closing, venting, plunger arrival, etc into the history record of the ROC800 or the FB107.

This field shows **only** when you enable **Event History Writes** from **Well Options**.

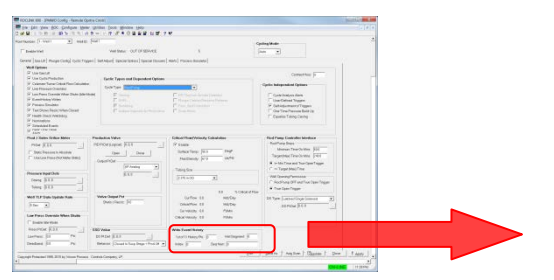

| Write Event History    |                   |
|------------------------|-------------------|
| 1st of 11 History Pts: | 0 Hist Segment: 0 |
| Index: 0               | Seq Num: 0        |

|                                   | 0                                                                                                    |
|-----------------------------------|----------------------------------------------------------------------------------------------------|
| Field                             | Description                                                                                                    |
| 1 <sup>st</sup> of 11 History Pts | You enter the first history point number here. The<br>program has the capability to log events to history.<br>In the ROC800 series this requires a block of 11<br>contiguous history points (per well). The block can<br>be in any history segment. The points must use<br>archive type "User Program Data," except for the<br>second point, which must be archive type "User<br>Program Time." For the FB107 a block of 12<br>contiguous history points are required (12 points<br>because the FB107 requires two date/time points<br>to create a single timestamp. For the FB107, there<br>is no need to specify the history segment; all the<br>points must be in the standard history segment.<br>Whichever segment you use, the segment size<br>must be able to handle 840 periodic logs, and you<br>must enable logging. |
|                                   | For the ROC800, you configure the associated history points in the following order:                                                                                                    |
|                                   | Point 1 – Sequence Number<br>Point 2 – Event Date / Time (User Program Time)<br>Point 3 – Event Type<br>Point 4 – Condition<br>Point 5 – Current Casing Pressure<br>Point 6 – Current Tubing Pressure<br>Point 7 – Current Line Pressure<br>Point 8 – Current Meter DP<br>Point 9 – Volume Since Previous Open / Close<br>Point 10 – Minutes in Current State (Open / Close)<br>Point 11 – Current Flowrate                                                                                                    |
|                                   | For the FB107, you configure the associated history points in the following order:                                                                                                    |
|                                   | Point 1 – Sequence Number<br>Point 2 – Event Date / Time 1<br>Point 3 – Event Date / Time 2<br>Point 4 – Event Type<br>Point 5 – Condition<br>Point 6 – Current Casing Pressure<br>Point 7 – Current Tubing Pressure<br>Point 8 – Current Line Pressure<br>Point 9 – Current Meter DP<br>Point 10 – Volume Since Previous Open / Close<br>Point 11 – Minutes in Current State (Open / Close)<br>Point 12 – Current Flowrate                                                                                                    |
| Hist Segment                      | Sets the history segment number where the program writes the event history. This is not required for the FB107 since the device does not have the concept of history segments.                                                                                                    |
| Index                             | Sets the first period of the event history.                                                                                                    |
| Sequence Number                   | Sets the sequence number                                                                                                    |

**2.** Proceed to Section 3.2.1.11, PMWO Config – General Tab (Rod Pump Controller Interface).

#### 3.2.1.11 PMWO Config – General Tab (Rod Pump Controller Interface)

This section shows **only** when you enable **Use Cyclic Production** from **Well Options** and is active **only** when you select **Rod Pump** as **Cycle Type**.

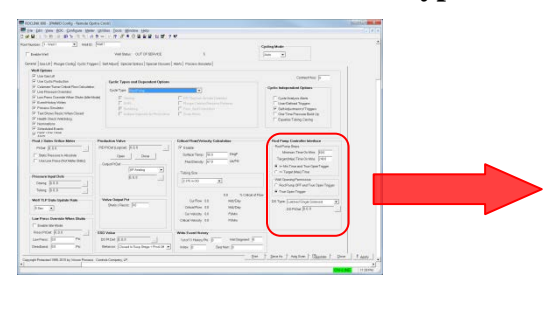

| - Rod Pump Controller Interface      |
|--------------------------------------|
| Rod Pump Stops                       |
| Minimum Time On Mins 60.0            |
| Target (Max) Time On Mins 240.0      |
| >= Min Time and True OpenTrigger     |
| C == Target (Max) Time               |
| Well Opening Permissive              |
| C Rod Pump OFF and True Open Trigger |
| True Open Trigger                    |
| DO Type: Dual Pulse Solenoids 🔹      |
| Pulse Start Pt Def: 0, 0, 0          |
| Pulse Stop Pt Def: 0, 0, 0           |
|                                      |
|                                      |

| Field                                 | Description                                                                                                    |
|---------------------------------------|----------------------------------------------------------------------------------------------------|
| Minimum Time On<br>Mins               | Sets the minimum time for the rod pump to turn<br>ON. When the well is closed and moves to the<br>Minimum Shutin stage of the well cycle, the Rod<br>Pump turns on and ignores the close triggers for<br>the duration of this timer. This field shows <b>only</b><br>when you select <b>&gt;= Min Time and True Open</b><br><b>Trigger</b> . |
| Target (Max) Time<br>On Mins          | Sets the amount of time the for the rod pump to remain ON regardless of the open and close triggers. This field shows <b>only</b> when you select == <b>Target (Max) Time</b> .                                                                                                    |
| >= Min Time and<br>True Open Trigger  | Select this option if you choose the rod pump to<br>remain on until the system reaches the <b>Minimum</b><br><b>Time On Mins</b> and an open trigger has become<br>true, or the system reaches <b>Target (Max) Time On</b><br><b>Mins</b> .                                                                                                  |
| == Target (Max)<br>Time               | Select this option if you choose for the rod pump to remain ON until the <b>Target (Max) Time</b> has been reached.                                                                                                    |
| Rod Pump OFF and<br>True Open Trigger | The sales valve remains closed until the Rod Pump is off and an open trigger is true.                                                                                                    |
| True Open Trigger                     | The sales valve remains closed until an open trigger is true, but does not wait for the Rod Pump to turn off if it is still on.                                                                                                    |

| Field              | Description                                                                                                    |
|--------------------|----------------------------------------------------------------------------------------------------|
| DO Type            | Click I to select the output you prefer. The available options are: Latched Single Solenoid, Dual Pulse Solenoids and Pulse to Start; POC Stops.                                                        |
| DO Pt Def          | Defines the output to start and stop a single solenoid rod pump. This field shows only when you select <b>Latched Single Solenoid</b> as <b>DO Type</b> .                                               |
| Pulse Start Pt Def | Defines the output to start the rod pump with dual<br>solenoids. This field shows only when you select<br><b>Dual Pulse Solenoids</b> or <b>Pulse to Start; POC</b><br><b>Stops</b> as <b>DO Type</b> . |
| Pulse Stop Pt Def  | Defines the output to stop the rod pump with dual solenoids. This field shows only when you select <b>Dual Pulse Solenoids</b> as <b>DO Type</b> .                                                      |
| POC Run Status     | This field shows only when you select <b>Pulse to Start; POC Stops</b> as <b>DO Type</b> .                                                                                                    |

2. Proceed to Section 3.2.2, PMWO Config – Gas Lift Tab Screen.

# 3.2.2 PMWO Config – Gas Lift Tab Screen

Use this screen (which displays **only** when you enable **Use Gas Lift** from the **Well Options** in the **General** tab) to configure the gas lift function and set up the required parameters.

| File Edit View ROC Configure Meter Utilities Tools Windo                                                                                                    | w Help                                                                                                    |                                                                                                    |                                                                                                    |              |
|----------------------------------------------------------------------------------------------------|----------------------------------------------------------------------------------------------------|----------------------------------------------------------------------------------------------------|----------------------------------------------------------------------------------------------------|--------------|
| 2日 1 1 1 1 1 1 1 1 1 1 1 1 1 1 1 1 1 1 1                                                                                                    |                                                                                                    |                                                                                                    |                                                                                                    | (×)          |
| Number: 1-Well 1 Well (D) Well 1                                                                                                    |                                                                                                    | - (                                                                                                    | Cycling Mode                                                                                                   |              |
| Enable Well Well Status:                                                                                                    | OUT OF SERVICE 5                                                                                                    |                                                                                                    | Auto 🔳                                                                                                    |              |
| Gas Lift Status Message: INSUF CONFIGURATION                                                                                                    |                                                                                                    | Gas Lift For                                                                                                    | Optimization Mode                                                                                              |              |
| Startup Delay (Hours): 0.0                                                                                                    | ng                                                                                                    | Gas Production / Efficiency 💌                                                                                                    | Max Inj/Prod Efficiency 💌                                                                                      |              |
| itel Test Posting Time %: 250<br>Averaging Period (Hours): 80                                                                                                    | 10                                                                                                    | Meter Pt Det Undefined<br>PtD Pt Det Undefined                                                                                                    | Rate 💌                                                                                                    |              |
| Efficiency Deadbands  Injection Valve Selpoint  Maintain Step Direction #-/-:  Rev Step Direction City if Negative X-  Prod  Prod Prod | Nomic Values / Ratios           Compression/Recycle Cost/EU.         0.0           uction (Formation Gest) Cost/EU.         0.0           Buybock Ges Cost/EU.         0.0           Produced Water Cost/EU.         0.0           Sales Gas Revenue/EU.         0.0 | Current hjection Setpoint   400<br>Gas Lift lejection Setpoint  <br>Setpoint Mode:   Apply Gas<br>Initial hjection Setpoint   600<br>Max Offset Step Value   551<br>Offset Step Value   551 | Mcl/Day      Mcl/Day      LiftAdjustments      Mcl/Day      Mcl/Day      Mcl/Day      Vitercoverneet LMay Sten |              |
| Production/Sales                                                                                                    | quid Hydrocarbon Revenue/EU: 0.0                                                                                                    | Offset Setpoint Direction: De<br>High Setpoint Limit 500<br>Low Setpoint Limit 200                                                                                                    | creasing  ID Mct/Day Mct/Day Mct/Day                                                                           |              |
| Mater Location: Includes Inj Case  Boyback Gas  Mater PDet: Undefined  Compression: Lew Press: Required  Tage Tage Tage Tage Tage Tage Tage Tag                                                                                                    | Auto-Run if Well is down > 48.0 Hours<br>nyection Selpoint [200.0 Mct/Day<br>instion Condition: Tubing Pres <-  Piii<br>armination Value: [200.0 Pii<br>Time Lind \$6.0 Mins                                                                                         | Valve Closure / Abort Test<br>Max Injection Down Minutes<br>Max Production Closed Minutes<br>Action Upon Abort Clear All<br>Restart Adj Direction: Maintain                                 | ing<br>10 0<br>160 0<br>Averaging Cycles •<br>Current Direction •                                              |              |
| Liquid Hydrocarbon Production Meter PtDet Undefined Water Meter PtDet Undefined Accum  Pester                                                                                                    | pressor Down Indication Method                                                                                                    | SSD Handling and Recover<br>SSD Handling Close In(1<br>SSD Recovery: No Auto A<br>Print Save A                                                                                              | or Any SSD ▼<br>ction / User Action Rend ▼<br>s Auto Scon B/Jodese                                             | Qose 1 Apply |

Figure 20. PMWO Config – Gas Lift tab

| Field                      | Description                                                                                |
|----------------------------|--------------------------------------------------------------------------------------------|
| Gas Lift Status<br>Message | Displays the current status of the gas lift for the<br>current well. Valid values include: |
|                            | INSUF CONFIGURATION<br>GLIFT WAIT FOR START                                                |
|                            | GAS LIFT RESTART<br>G/L VALVE SEO DELAY                                                    |
|                            | GAS LIFT FIRST AVG                                                                         |
|                            | NO SETPT CHG: InDdBnd                                                                      |
|                            | NO SETPT CHG: NegEfct                                                                      |
|                            | FWD DIRECTION SP CHG                                                                       |
|                            | REV DIRECTION SP CHG                                                                       |
|                            | STOP COMMAND RCVD                                                                          |
|                            | MANUAL OUTPUT                                                                              |
|                            | FIXED SET POINT                                                                            |
|                            | CRIT FLOW SET POINT                                                                        |
|                            | INJ SETPT LO LIMIT                                                                         |
|                            | INJ SETPT HI LIMIT                                                                         |
|                            | INJECTION OFF TIME                                                                         |
|                            | PRODUCTION OFF TIME                                                                        |

| Field                          | Description                                                                                                    |
|--------------------------------|----------------------------------------------------------------------------------------------------|
| Startup Delay<br>(Hours)       | Sets the delay at the start up of the gas lift when<br>run for the first time or upon restart. After the first<br>averaging cycle, the program ignores the <b>Startup</b><br><b>Delay (hours)</b> until the gas lift test averaging<br>cycling has stopped.                                                                                                    |
| Initial Test Posting<br>Time % | Determines the percentage of the <b>Averaging</b><br><b>Period (Hours)</b> to use for the first test averaging<br>cycle. The program compares the current<br>averaging cycle to the previous averaging cycle to<br>determine the adjustment to the injection setpoint.<br>The initial test posting gives the program some<br>results to compare to for start up when there is no<br>data to compare to from a previous cycle. |
| Averaging Period<br>(hours)    | Sets the duration, in hours, of the test averaging cycle. The program adjusts the injection setpoint at the end of each averaging period.                                                                                                    |
| Sequence Alarm<br>Logging      | Select this option if you choose to write the result<br>(gas lift status message) of the test averaging cycle<br>to the alarm log at the end of each cycle.                                                                                                    |
| Oscillations Before<br>Alarm   | Defines the number of oscillations around the setpoint where the program reverses direction before an alarm is produced.                                                                                                    |

**2.** Proceed to Section 3.2.2.1, PMWO Config – Gas Lift tab (Efficiency Deadbands).

# 3.2.2.1 PMWO Config – Gas Lift Tab (Efficiency Deadbands)

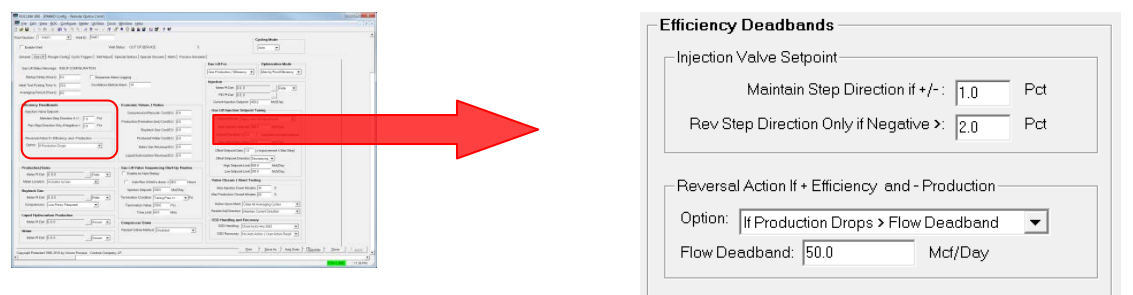

**1.** Review the values in the following fields:

| Field                                  | Description                                                                                                    |  |
|----------------------------------------|----------------------------------------------------------------------------------------------------|--|
| Injection Valve Setpoint               |                                                                                                    |  |
| Maintain Step<br>Direction if +/-      | Sets the positive required deadband that must be reached by the <b>Improvement</b> to continue moving the injection setpoint in the forward direction.                                                                                                    |  |
| Rev Step Direction<br>Only if Negative | Sets the negative required deadband that must be reached by the <b>Improvement</b> to reverse the injection setpoint in the opposite direction.                                                                                                    |  |
| Reversal Action if + I                 | Efficiency and - Production                                                                                                    |  |
| Option                                 | Selects an action to take when the efficiency<br>continues to increase and remains positive but the<br>production decreases, during the consecutive<br>averaging periods. This can lead to a scenario<br>where even though overall efficiency continues to<br>raise, the well production drops, eventually to the<br>point of the well ceasing to produce. You use this<br>option to detect this undesirable situation, and<br>avoid it by reversing the injection setpoint direction. |  |
| Flow Deadband                          | Sets the flowrate deadband for the program to<br>compare against production drop. This field shows<br>only when you select If Production Drops > Flow<br>Deadband under Option in the Reversal Action if<br>+ Efficiency and – Production.                                                                                                    |  |

**2.** Proceed to Section 3.2.2.2, PMWO Config – Gas Lift Tab (Production/Sales).

#### 3.2.2.2 PMWO Config – Gas Lift Tab (Production/Sales)

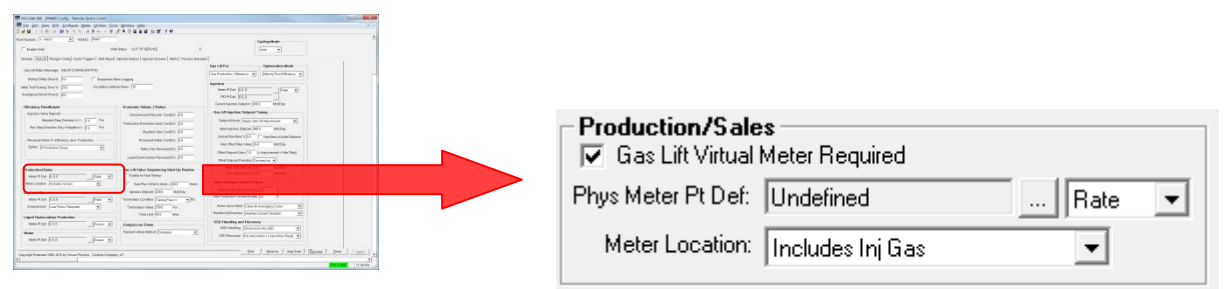

| Field                              | Description                                                                                                    |  |  |
|------------------------------------|----------------------------------------------------------------------------------------------------|--|--|
| Gas Lift Virtual<br>Meter Required | Determines if separate production meters and<br>sales meters exist and should be defined. When<br>selected, only one ( <b>Production Meter</b> or <b>Sales</b><br><b>Meter</b> ) needs to be defined. The flowrate for the<br>other meter will be calculated. When not selected,<br>both a <b>Physical Sales Meter</b> and <b>Physical</b><br><b>Production Meter</b> exist and will need to be<br>configured below. |  |  |
| Phys Meter Pt Def                  | Defines the production or sales orifice meter. On<br>the right portion of <b>Meter Pt Def</b> , click I to select<br>whether the meter use the accumulator or rate<br>parameter.                                                                                                    |  |  |
|                                    | <b>Note:</b> You must only select the logical instance of the meter. The program populates the TLP with the correct parameter. The parameter automatically updates when you select either <b>Rate</b> or <b>Accum</b> .                                                                                                    |  |  |
| Meter Location                     | Sets whether the meter you select is a production meter or a sales meter.                                                                                                    |  |  |
|                                    | When you select <b>Includes Inj Gas</b> , then the meter<br>you select is a production meter. In this case, the<br>program calculates the sales meter as Sales =<br>Production – Injection.                                                                                                    |  |  |
|                                    | When you select <b>Excludes Inj Gas</b> , then the meter<br>you select is a sales meter. In this case, the<br>program calculates production meter as Production<br>= Sales + Injection.                                                                                                    |  |  |
| Sales Meter Pt Def                 | Defines the dedicated sales orifice meter. On the right portion, click I to select whether the meter uses an accumulator or rate parameter.                                                                                                    |  |  |
|                                    | <b>Note:</b> You must only select the logical instance of the meter. The program populates the TLP with the correct parameter. The parameter automatically updates when you select either <b>Rate</b> or <b>Accum</b> . This field only appears when the <b>Gas Lift</b> <i>Virtual Meter Required</i> option is not selected.                                                                                       |  |  |

**2.** Proceed to Section 3.2.2.3, PMWO Config – Gas Lift Tab (Buyback Gas).

#### 3.2.2.3 PMWO Config – Gas Lift Tab (Buyback Gas)

| Endormet Vet State:                                                                                                    | OUT OF SERVICE 1                                                                                                    | Per al                                                                                                    |       |                |                     |      |   |
|----------------------------------------------------------------------------------------------------|----------------------------------------------------------------------------------------------------|----------------------------------------------------------------------------------------------------|-------|----------------|---------------------|------|---|
| tarane (limit) mays targe to real to in regard to Albert taxon in                                                                                                    | tenal (sear terms) web) recommend                                                                                                    |                                                                                                    |       |                |                     |      |   |
| Backline-Newsyle, MAR EXPRODUCES<br>Backline-Newsyle<br>San Conference (20<br>Analysis) Service (20<br>Service) Service (20<br>Service) Servic                                                   | ng                                                                                                    | In USAN<br>In Television (Internet) (Internet)<br>Internet (Internet) (Internet)<br>Internet (Internet)<br>Internet (Internet)<br>Internet (Internet)<br>Internet (Internet)<br>Internet (Internet)                                                                                                    | -     |                |                     |      |   |
| Reconstructing Destination (1) (2) (2) (2) (2) (2) (2) (2) (2) (2) (2                                                                                                    | Incontrol Angula Scatter (1)<br>Incontrol Angula Scatter (1)<br>Bayland Scatter (1)<br>Produced Web Control (1)                                                                                                    | Dependence (apply (an of relations)     Sector before (an of relations)     dependence (begin (an of relations)     dependence (bottom)     dependence (bottom)     dependence (bottom)     dependence (bottom)     dependence                                                                                                    |       | -Buyback Gas - |                     |      |   |
| Networks (1)                                                                                                    | Derive Research (2)                                                                                                    | $ \begin{array}{ c c c c c c c c c c c c c c c c c c c$                                                                                                    |       | Meter Pt Def:  | 0, 0, 0             | Rate | - |
| Mar Lander (Friday United States)                                                                                                    | Anerhan Holdin Anne (All - Hanne<br>Antonio Deputit (201 - MACDa)<br>antoni Control (Anogerian in - 1910<br>Anoreal Control (201 - 191)                                                                                                    | Value (Larger) / Real Tables<br>and statute for many ( 200 - 2<br>markets from the state ( 200 - 2<br>Table for state ( 200 - 2<br>Table for state ( 200 - 2<br>Table |       | Compression:   | Low Press: Required | •    |   |
| Topol Phylocolae Postolae<br>Topol Phylocolae Postolae<br>Topol Phylocolae P | sector of the sector of the se | 900 Handling and Factories<br>200 Handling States (cheny 192)                                                                                                    |       |                |                     |      |   |
| Sagangi Principal TBL 2013; Strain Tensor, Cartal Corpor, 24                                                                                                    |                                                                                                    | (no. ) (no. ) (no. ) (no. ) (no. ) (no. )                                                                                                    | nin J |                |                     |      |   |

**1.** Review the values in the following fields:

| Field        | Description                                                                                                    |  |
|--------------|----------------------------------------------------------------------------------------------------|--|
| Meter Pt Def | Defines the buyback gas meter. On the right portion of <b>Meter Pt Def</b> , click to select whether the meter use the accumulator or rate.                                                                        |  |
|              | <b>Note:</b> You only select the logical instance of the meter. The program populates the TLP with the correct parameter. The parameter automatically updates when you select either <b>Rate</b> or <b>Accum</b> . |  |
| Compression  | Determines whether the buyback gas is low<br>pressure and needs compression or is high<br>pressure and requires no compression. This<br>selection allows you to determine the economic<br>cost.                    |  |
|              | When you select <b>High Press: Not Required</b> , then<br>the Economic Averaging Per Day Gas<br>Compression/Recycle Cost is equal to the Injection<br>Flowrate * Compression/Recycle Cost/EU.                      |  |
|              | When you select <b>Low Press: Required</b> , then the Economic Averaging Per Day Gas Compression/Recycle Cost is equal to (Injection Flowrate + Buyback Gas) * Compression/Recycle Cost/EU.                        |  |

**2.** Proceed to Section 3.2.2.4, PMWO Config – Gas Lift Tab (Liquid Hydrocarbon Production).

#### 3.2.2.4 PMWO Config – Gas Lift Tab (Liquid Hydrocarbon Production)

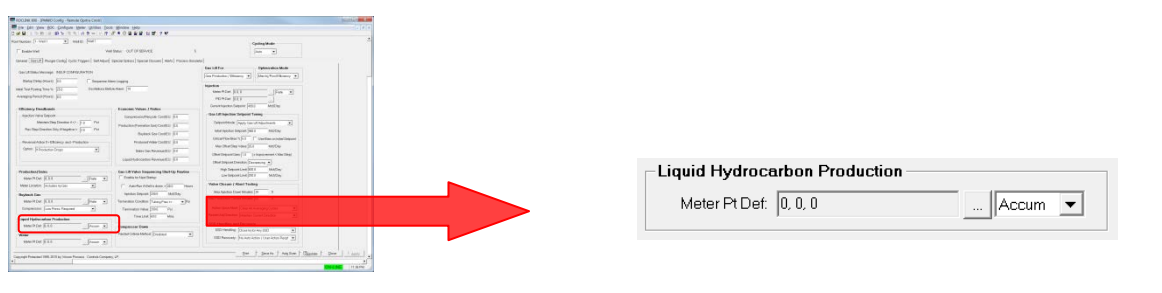

COLDE DE JERRO Long - Same Gans Const.
 Se de yes dot pologie sere gene dot de la se de la se

**1.** Review the values in the following fields:

| Field        | Descri                                                                                                    | otion                                                                                                    |  |
|--------------|----------------------------------------------------------------------------------------------------|----------------------------------------------------------------------------------------------------|--|
| Meter Pt Def | Defines the liquid hydrocarbon production meter.<br>On the right portion of <b>Meter Pt Def</b> , click I to<br>select whether the meter use the accumulator or<br>rate. |                                                                                                    |  |
|              | Note:                                                                                                    | You only select the logical instance of the meter. The program populates the TLP with the correct parameter. The parameter automatically updates when you select either <b>Rate</b> or <b>Accum</b> . |  |

2. Proceed to Section 3.2.2.5, PMWO Config – Gas Lift Tab (Water).

#### 3.2.2.5 PMWO Config – Gas Lift Tab (Water)

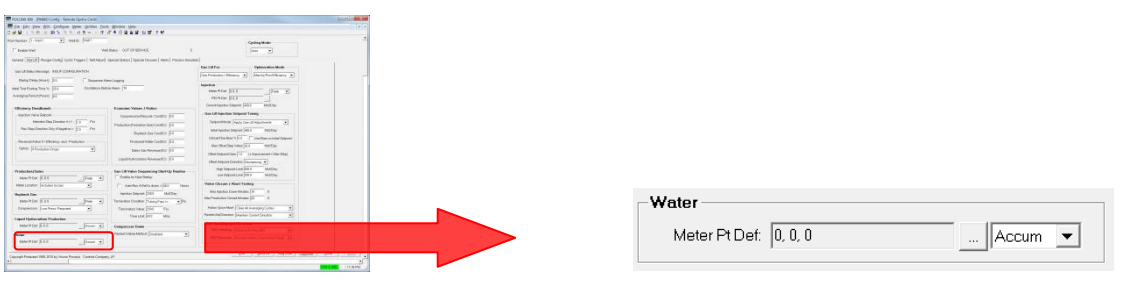

**1.** Review the values in the following fields:

| Field        | Descri                                                                                                    | ption                                                                                                    |  |
|--------------|----------------------------------------------------------------------------------------------------|----------------------------------------------------------------------------------------------------|--|
| Meter Pt Def | Defines the water meter. On the right portion of <b>Meter Pt Def</b> , click to select whether the meter use the accumulator or rate. |                                                                                                    |  |
|              | Note:                                                                                                    | You only select the logical instance of the meter. The program populates the TLP with the correct parameter. The parameter automatically updates when you select either <b>Rate</b> or <b>Accum</b> . |  |

**2.** Proceed to Section 3.2.2.6, PMWO Config – Gas Lift Tab (Economic Values / Ratios).

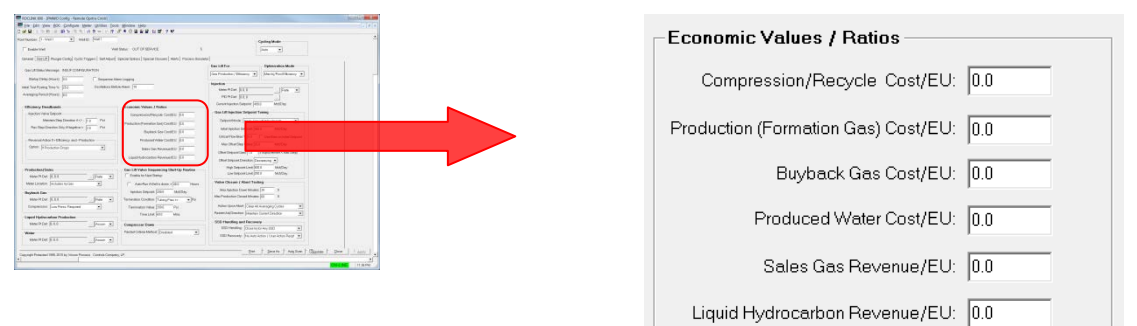

### 3.2.2.6 PMWO Config – Gas Lift Tab (Economic Values / Ratios)

| Field                                | Description                                                                                                    |
|--------------------------------------|----------------------------------------------------------------------------------------------------|
| Compression/<br>Recycle Cost/EU      | Sets the cost to compress or recycle the production gas and optionally buyback gas you use to inject back into the well.                                                                                                    |
|                                      | When you do not utilize buyback gas or high<br>pressure buyback gas, the Economic Averaging<br>Per Day Gas Compression/Recycle Cost is equal<br>to the Injection Flowrate * Compression/Recycle<br>Cost/EU.                                                        |
|                                      | When you use low pressure buyback gas, the<br>Economic Averaging Per Day Gas<br>Compression/Recycle Cost is equal to (Injection<br>Flowrate + Buyback Gas Flowrate) *<br>Compression/Recycle Cost/EU.                                                              |
| Production<br>(Formation)<br>Cost/EU | Sets the cost for the production (formation) gas of<br>the gas you use to inject back into the well.<br>The Economic Averaging Per Day Production<br>(Formation Gas) Cost = (Production Flowrate –<br>Injection Flowrate) * Production (Formation Gas)<br>Cost/EU. |
| Buyback Gas<br>Cost/EU               | Sets the cost for the buyback gas you inject into the well.                                                                                                    |
|                                      | The Economic Averaging Per Day Buyback Gas<br>Cost = Buyback Gas Flowrate * Buyback Gas<br>Cost/EU.                                                                                                    |
| Produced Water                       | Sets the cost to dispose the water from the well.                                                                                                    |
| Cost/EU                              | The Economic Averaging Per Day Produced Water<br>Cost = Produced Water Flowrate * Produced Water<br>Cost/EU.                                                                                                    |
| Sales Gas<br>Revenue/EU              | Sets the sales gas revenue for the gas from the well.                                                                                                    |
|                                      | The Economic Averaging Per Day Sales Gas<br>Revenue = Sales Gas Flowrate * Sales Gas<br>Revenue/EU.                                                                                                    |

| Field                 | Description                                                                                                    |
|-----------------------|----------------------------------------------------------------------------------------------------|
| Liquid<br>Hydrocarbon | Sets the liquid hydrocarbon revenue from well production.                                                                                     |
| Revenue/EU            | The Economic Averaging Per Day Prod Liquid<br>Hydrocarbon Revenue = Prod Liquid Hydrocarbon<br>Flowrate * Prod Liquid Hydrocarbon Revenue/EU. |

**2.** Proceed to Section 3.2.2.7, PMWO Config – Gas Lift Tab (Gas Lift Valve Sequencing Start-Up Routine).

#### 3.2.2.7 PMWO Config – Gas Lift Tab (Gas Lift Valve Sequencing Start-Up Routine)

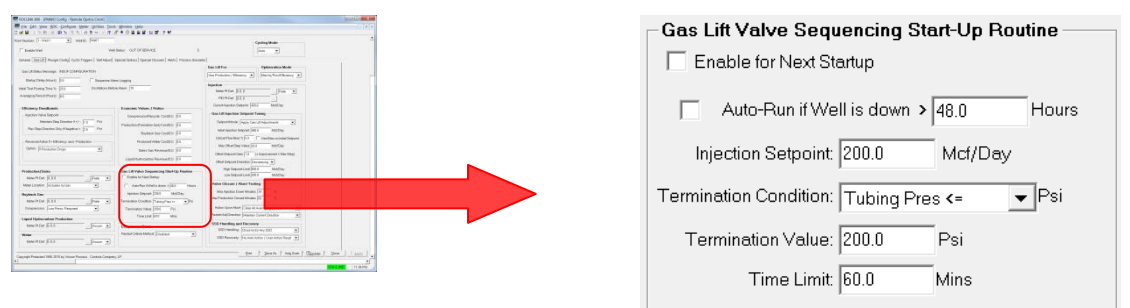

| Field                         | Description                                                                                                    |
|-------------------------------|----------------------------------------------------------------------------------------------------|
| Enable for Next<br>Startup    | When you enable this option, the gas lift valve<br>sequencing start-up routine runs on the next start<br>up. The box unchecks itself after each startup. It<br>automatically checks itself if you select the <b>Auto-</b><br><b>Run if Well is down &gt;</b> and the system exceeds the<br>Auto-Run time you set. |
| Auto-Run if Well is<br>down > | When you enable this option, the valve sequencing<br>routine runs when the well is down for the user<br>specified number of hours. This is a permanent<br>selection and runs every time the well is down for<br>the specified amount of time.                                                                     |
| Injection Setpoint            | Overrides the current setpoint of the injection on startup until the program reaches the termination condition.                                                                                                    |

| Field                    | Description                                                                                                    |  |  |
|--------------------------|----------------------------------------------------------------------------------------------------|--|--|
| Termination<br>Condition | Defines the termination condition that must occur<br>before the valve sequencing routine ends and the<br>control returns to the Injection PID loop.                                               |  |  |
|                          | When you select <b>Tubing Pres &lt;=</b> , the valve sequencing routine ends when the Tubing Pressure is less than or equal to the <b>Termination Value</b> .                                     |  |  |
|                          | When you select <b>Casing</b> – <b>Tubing</b> >=, the valve sequencing routine ends when the casing pressure minus (–) tubing pressure is greater than or equal to the <b>Termination Value</b> . |  |  |
|                          | Note: The Termination Condition and Time<br>Limit share an "OR" relationship and the<br>sequence ends when the system meets<br>either condition.                                                  |  |  |
| Termination Value        | When the <b>Termination Condition</b> becomes true in comparison with the value you enter here, the valve sequencing ends.                                                                        |  |  |
| Time Limit               | Sets the maximum amount of time for the valve sequencing routine to run. When the system reaches this time limit, the routine ends.                                                               |  |  |
|                          | Note: The Termination Condition and Time<br>Limit share an OR relationship. The<br>sequence ends when the system meets<br>either condition.                                                       |  |  |

**2.** Proceed to Section 3.2.2.8, PMWO Config – Gas Lift Tab (Compressor Down Indication Method).

# 3.2.2.8 PMWO Config – Gas Lift Tab (Compressor Down Indication Method)

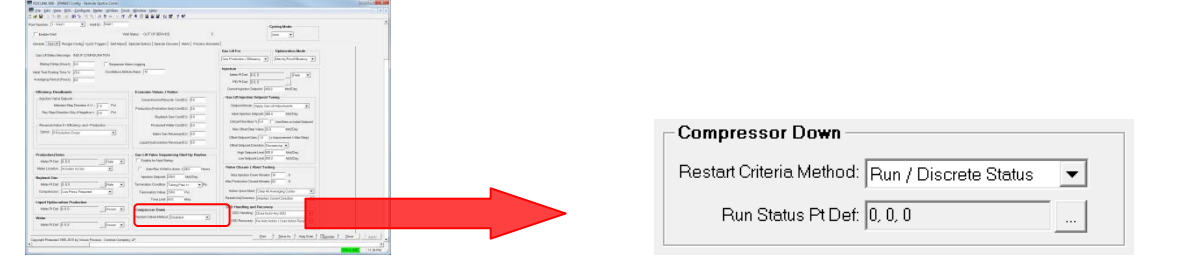

| Field                      | Description                                                                                                    |
|----------------------------|----------------------------------------------------------------------------------------------------|
| Restart Criteria<br>Method | Defines the compressor status indication method.<br>Click I to select the input method you prefer. The<br>available options are: <b>Disabled</b> (No indication),<br><b>Run/Discrete Status</b> (DI Status) and <b>Zero Inj</b><br><b>Flowrate</b> (Injection Flowrate reaches 0). |

| Field             | Description                                                                                                    |
|-------------------|----------------------------------------------------------------------------------------------------|
| Run Status Pt Def | Defines the discrete input status of the compressor. This field shows <b>only</b> when you select <b>Run/Discrete Status</b> as the <b>Restart Criteria Method</b> . |

2. Proceed to Section 3.2.2.9, PMWO Config – Gas Lift Tab (Gas Lift For & Optimization Mode)Error! Reference source not found..

# 3.2.2.9 PMWO Config – Gas Lift Tab (Gas Lift For & Optimization Mode)

| Gas Production / Efficiency V                                                                                                    |   |
|----------------------------------------------------------------------------------------------------|---|
| Gas Production / Efficiency V Max Ini/Prod Efficiency V                                                                                                    | - |
| UGas Production / Efficiency ▼ I Max Int/Prod Efficiency                                                                                                    |   |
|                                                                                                    |   |
| These Teals Van Teals                                                                                                    | - |
| Address State State Stat |   |
| Research (Search Control (Control (Contro) (Control (Contro) (Contro) (Contro) (Contro) (Cont |   |
| The The Date of the Table of the Table of th |   |
| And a second second sec |   |
| dem Einstein wir 11 weberlein wir 11 webe                                                                                                    |   |
| 2.1 Between and the second of the second of  |   |
| santhéories formation (in the formation of the formation of the formation  |   |
| Operation         Exercise         Provide Instrume         Provide Instrum         ProvidInstrume         P                                                                                                    |   |
| We Lotty in the State Foundation of the Test State (Section 2007) Test                                                                                                    |   |
| And a second list match and a second list match the match the match is second as a second second sec |   |
| Next (V 5.1.) For a function (Cold Transform - V) Reference (Cold Transform - V)                                                                                                    |   |
| Instantian (when heave a) Instantian (NY N). Networked (NY N) And Antonia (NY N)                                                                                                    |   |
| Translat MI Man Permitteliment Japan Land Land Land Land Land Land Land La                                                                                                    |   |
| to part for the final set of the set of the  |   |
| The second second                                                                                                    |   |
| And the second second s |   |
|                                                                                                    |   |
| anany frame Will by the frame frame (man (many ) and (many ) and ( |   |

| Field        | Description                                                                                                    |
|--------------|----------------------------------------------------------------------------------------------------|
| Gas Lift For | Defines the production method of Gas Lift<br>optimization. Click I to select the production<br>method you prefer. The available options are: <b>Gas</b><br><b>Production/Efficiency</b> and <b>Liquid Production</b> . |

| Field                 | Description                                                                                                    |
|-----------------------|----------------------------------------------------------------------------------------------------|
| Optimization<br>Modes | Defines the optimization mode for the Gas Lift.<br>Click I to select the production method you prefer.<br>The available options are:                                                                                 |
|                       | <b>Max Gas Production</b><br>Improvement = (Production Total – Previous<br>Production Total) / Previous Production Total                                                                                             |
|                       | Max Inj/Prod Efficiency<br>Improvement = New Efficiency – Previous<br>Efficiency                                                                                                    |
|                       | Max Gas Sales<br>Improvement = (Sales Total – Previous Sales<br>Total) / Previous Sales Total                                                                                                    |
|                       | Max Revenue (Gas)<br>Improvement = (Net Revenue – Previous Net<br>Revenue) / Previous Net Revenue                                                                                                    |
|                       | Gas Lift For: Liquid Production                                                                                                    |
|                       | Max Liquid Hydrocarbon<br>Improvement = (Liquid Hydrocarbon Produced –<br>Previous Liquid Hydrocarbon Production) /<br>Previous Liquid Hydrocarbon Produced                                                          |
|                       | Max Water<br>Improvement = (Water Produced – Previous Water<br>Produced) / Previous Water Produced                                                                                                    |
|                       | Max Revenue (Liquid)<br>Improvement = (Net Revenue – Previous Net<br>Revenue) / Previous Net Revenue                                                                                                    |
|                       | Efficiency = 1.0 - (Injection Flowrate / Production Flowrate)                                                                                                    |
|                       | Net Revenue = (Sales Gas Revenue + Prod Liquid<br>Hydrocarbon Revenue) – (Gas<br>Compression/Recycle Cost + Production<br>(Formation Gas) Cost + Buyback Gas Cost +<br>Produced Water Cost)                          |
|                       | <b>Note:</b> For Net Revenue, you may not use all of these options at a particular site. For any undefined production meters, the economic value is 0 in the calculation.                                            |
|                       | <b>Max Total Liquids</b><br>Determined by the combination of both Water and<br>Liquid Hydrocarbons. Improvement = (Total<br>Liquids Produced – Previous Total Liquids<br>Produced) / Previous Total Liquids Produced |

**2.** Proceed to Section 3.2.2.10, PMWO Config – Gas Lift Tab (Injection).

| The BE Provide Section Book Section Book Se<br>Section Book Section Book Section Book Section Book Section Book Section Book Section Book Section Book Section Book Section Book Section Book Section Book Section Book Section Book Section Book Section Book Section Book Section Book | - Injection                                         |
|----------------------------------------------------------------------------------------------------|-----------------------------------------------------|
| ana ("ana" - Ganadana - S<br>Janana - Anatana (1993) - Sanatana - Sanatana - Sanatana - Sanatana - Sanatana - Sanatana - Sanatana - Sanatana                                                                                                    | Meter Pt Def 0.0.0                                  |
| a citizzi finanziana (na finanzi indexe la martinenzi indexi indexe indexe)  Catizzi finanzi finanzi indexe indexe   |                                                     |
| Santan San 200 - Santan Santan II - Santan Santan II - Santan Santan II - Santan Santan II - Santan Santan II - Santan Santan II - Santan Santan II - Santan Santan II - Santan Santan II - Santan Santan II - Santan Santan S                                                                                                    | PID Pt Def: 0, 0, 0                                 |
| ear Indexe Territoria Constructive Constructive Construct   | Current Injection Setpoint: 400.0 Mcf/Day           |
| Search2012 (Search2012) (Search2012) (Search   | Gas Lift Injection Setpoint Tuning                  |
| marker () 11                                                                                                    | Setpoint Mode: Apply Gas Lift Adjustments           |
| artificand article                                                                                                    | Initial Injection Setpoint: 400.0 Mcf/Day           |
| and and a set of the set of the s   |                                                     |
|                                                                                                    | Max Offset Step Value: 25.0 Mcf/Day                 |
|                                                                                                    | Offset Setpoint Gain: 1.0 (×Improvement < Max Step) |
|                                                                                                    | Offset Setpoint Direction: Decreasing 💌             |
|                                                                                                    | High Setpoint Limit: 600.0 Mcf/Day                  |
|                                                                                                    | Low Setpoint Limit 200.0 Mcf/Day                    |
|                                                                                                    | Valve Closure / Abort Testing                       |
|                                                                                                    | Max Injection Down Minutes: 30 0                    |
|                                                                                                    | Max Production Closed Minutes: 60 0                 |
|                                                                                                    | Action Upon Abort: Clear All Averaging Cycles       |
|                                                                                                    | Restart Adj Direction: Maintain Current Direction   |
|                                                                                                    | SSD Handling and Recovery                           |
|                                                                                                    | SSD Handling: Close Inj for Any SSD 💌               |
|                                                                                                    | SSD Recovery: No Auto Action / User Action Regd 💌   |

# 3.2.2.10 PMWO Config – Gas Lift Tab (Injection)

| Field                         | Description                                                                                                    |  |
|-------------------------------|----------------------------------------------------------------------------------------------------|--|
| Meter Pt Def                  | Defines the injection meter. On the right portion of <b>Meter Pt Def,</b> click to select whether the meter use the accumulator or rate.                                                                                                    |  |
|                               | <b>Note:</b> You only select the logical instance of the meter. The program populates the TLP with the correct parameter. The parameter automatically updates when you select either <b>Rate</b> or <b>Accum</b> .                                           |  |
| PID Pt Def                    | Defines the PID loop you use to control the opening and closing of the injection valve.                                                                                                    |  |
|                               | <b>Note:</b> You only select the logical instance of the PID loop. The program populates the TLP with the correct parameter.                                                                                                    |  |
| Current Injection<br>Setpoint | Shows the current setpoint for the injection meter.<br>The program modifies this setpoint based on the<br>optimization mode you select and the results of the<br>previous averaging cycle. You can enter a manual<br>value to change the injection setpoint. |  |
|                               | The change in the Current Injection Setpoint =<br>Current Injection Setpoint + (Improvement * Offset<br>Setpoint Gain).                                                                                                    |  |

| Gas Lift Setpoint Tuning         |                                                                                                    |  |
|----------------------------------|----------------------------------------------------------------------------------------------------|--|
| Setpoint Mode                    | Defines how the program modifies the setpoint.<br>Click I to select the modification method you<br>prefer. The available options are: Apply Gas Lift<br>Adjustments, SetPt is Critical Rate + Pct, Fixed<br>SetPt and Manual Output Pct.                                                                                                    |  |
| Initial Injection<br>Setpoint    | Defines the injection setpoint for the first gas lift<br>averaging cycle. You can only use this value the<br>first time you start the gas lift. When the <b>Action</b><br><b>Upon Abort</b> in <b>Valve Closure/Abort Testing</b> is<br>set to <b>Clear All – Use Initial SetPt</b> , the program<br>uses the <b>Initial Injection Setpoint</b> any time the<br>valve is closed or a test is aborted. |  |
| Max Offset Step<br>Value         | Defines the maximum setpoint change the program allows based on the results of the averaging cycle.                                                                                                    |  |
| Offset Setpoint<br>Gain          | Defines the gain factor.                                                                                                    |  |
| Offset Setpoint<br>Direction     | Defines the movement direction of the setpoint<br>based on the results of the averaging cycle. The<br>program modifies this direction based on the<br>averaging cycle results.                                                                                                    |  |
| High Setpoint Limit              | Defines the maximum volume for the injection setpoint.                                                                                                    |  |
| Low Setpoint Limit               | Defines the minimum volume for the injection setpoint.                                                                                                    |  |
| Valve Closure / Abort Testing    |                                                                                                    |  |
| Max Injection Down<br>Minutes    | Sets the maximum time the compressor stays<br>down or the injection flowrate stays zero before<br>aborting the current test. The timer begins counting<br>when the <b>Compressor Down Indication Method</b><br>occurs and is reset when the program clears the<br>issue.                                                                                                    |  |
| Max Production<br>Closed Minutes | Sets the maximum time the production valve<br>closes before the system aborts the current test.<br>The timer begins counting when the valve is closed<br>and resets when the well opens.                                                                                                    |  |

| Action Upon Abort         | Defines how the program handles the current test<br>in progress when you or the system aborts. Click<br>to select the abort action you prefer.<br>When you select <b>Clear Avg Cycle in Progress</b><br><b>Only</b> , only the current averaging cycle clears. The<br>Last and Previous Averaging Cycles still holds the<br>test results. When a new test begins, the program<br>uses the current setpoint for the injection. |  |
|---------------------------|----------------------------------------------------------------------------------------------------|--|
|                           | When you select <b>Clear All Averaging Cycles</b> , the<br>current, last, and previous averaging cycles clear.<br>When a new test begins, the program uses the<br>current setpoint for the injection.                                                                                                    |  |
|                           | When you select <b>Clear All – Use Initial SetPt</b> the current, last, and previous averaging cycles clear. When a new test begins, the program uses the initial setpoint for the injection.                                                                                                    |  |
| Restart Adj<br>Direction  | Defines the movement direction of the setpoint upon restart. Click to select the direction you prefer.                                                                                                    |  |
|                           | When you select <b>Maintain Current Direction</b> , the direction continues the previous setpoint direction before the valve closes or the test aborts.                                                                                                    |  |
|                           | When you select <b>Set To Default</b>                                                                                                    |  |
|                           | decreases regardless of the setpoint                                                                                                    |  |
|                           | direction before the valve closes or the test aborts.                                                                                                    |  |
| SSD Handling and Recovery |                                                                                                    |  |
| SSD Handling              | Defines the handling method when a system shut down occurs. Click I to select the handling method you prefer.                                                                                                    |  |
|                           | When you select <b>Close Inj for Any SSD</b> , the injection PID loop closes the injection valve for any SSD.                                                                                                    |  |
|                           | When you select <b>Close Inj for PSDs Only</b> , the injection PID loop closes the injection valve only for PSD's and not for TSD's.                                                                                                    |  |
|                           | When you select <b>Inj Stays Open During SSDs</b> ,<br>the injection PID loop ignores the SSD condition<br>and the injection valve remains in normal<br>operation.                                                                                                    |  |

```
SSD Recovery
                Defines the recovery method when a system shut
                down occurs. Click I to select the recovery
                method you prefer.
                When you select No Auto Action/User Action
                Read, the program does not recover on its own.
                You must clear the SSD and open up the injection
                valve manually.
                When you select Auto Open Inj Valve, the
                program automatically opens the injection valve
                when the SSD clears.
                When you select To Auto/Resume Within Time
                Limit, the program automatically opens the
                injection valve when the SSD clears and neither
                the Max Injection Down or Max Production Closed
                timers have elapsed. If either timer has expired, the
                program requires user action.
```

**2.** Proceed to *Section 3.2.3, PMWO Config – Plunger Config Tab* if you want to configure your plunger lift.

# 3.2.3 PMWO Config – Plunger Config Tab

The Plunger Config tab (which displays when you enable **Use Cycle Production** from the **Well Options** and select either **Continuous Plunger** or **Conventional Plunger** as **Cycle Type** in **General** tab) allows you to configure plunger lift function of the Well Optimization program.

| unber: 1 Well D. Well D. Well D.                                                                               |                                                              |                                  | Cycling Mode   |   |
|----------------------------------------------------------------------------------------------------|--------------------------------------------------------------|----------------------------------|----------------|---|
| Erable Well                                                                                                    | Well Status: OUT OF SERVICE                                  | 5                                | Auto v         |   |
| nerel   Ges Lift Plunger Config   Oyclic Triggers   Se                                                         | ef Adjust   Special Options   Special Closures   Alerts   Pr | ocess Simulator                  |                | 1 |
| Plunger Arrival                                                                                                | Aborted Lift                                                 | Venting                          |                |   |
| <ul> <li>Enable Planger Arrival Switch</li> </ul>                                                              |                                                              | Ensblo                           |                |   |
| Arrivel Switch Pt Def. 0.0.0                                                                                   | After Aborted Non-Arrivel                                    | Single Solenoid C Dual So        | Nenoid         |   |
| Bumper Spring Depth: 5300.0 Pt                                                                                 | Go to Atterflow                                              | Vent Velve PtDef                 |                |   |
| After Non-Arrivel                                                                                              | (Oservonversenings)                                          | Open ju u u                      |                |   |
| Co To Atterlow                                                                                                 |                                                              | Long Destudies Value Ones        | While Vestion  |   |
| Non-Arrival Settings                                                                                           |                                                              | Start Each Lift in Venting Stage | Trible Tenning |   |
| P Divert to Max Non-Arrival Shuthin Time,                                                                      |                                                              | Max Vent Time Minutes: 20.0      |                |   |
| After Consecutive Non-Arrivals.                                                                                |                                                              | Mix Vent Turner Minutes 0.0      |                |   |
| Max Non-Arivel Stut-In Time: 120.0 Mins                                                                        |                                                              | Martine triangle and             |                |   |
| Construction of the second second second second second second second second second second second second second |                                                              | Vent Aber Anvel Minutes: [2.0    |                |   |
| Non-Arrive Log Options:                                                                                        |                                                              | After Vent Assisted Non-Arrival  |                |   |
| Log with Max Weit Minutes                                                                                      |                                                              | Go to Alterflow                  | *              |   |
| DP/Tabian Kirk                                                                                                 |                                                              | (Use Non-Amval Settings)         |                |   |
| DP/Tubing Kick Options: Use DP Kick                                                                            |                                                              | Curtailment                      |                |   |
| Kick Maker 10.0                                                                                                |                                                              | Enable Curtaiment                |                |   |
| Part Marker 20 mins into 1.8                                                                                   |                                                              | Starting Hour  17 Ending Hour    | R              |   |
| Ster Motion [10] Hins Ho Di                                                                                    |                                                              | Ater Cutailed Assist Non-Am      | wal            |   |
| Delay Preset Secs.  5                                                                                          |                                                              | Go to Non-Arrival ShuHa Time     | -              |   |
| Planger Release                                                                                                |                                                              | (Use Non-Arrival Settings)       |                |   |
| Plunger Release Pt Cet. 0.0.0                                                                                  |                                                              |                                  |                |   |
| Release Delay Secs. 10                                                                                         |                                                              |                                  |                |   |
| Release Act Secs                                                                                               |                                                              |                                  |                |   |
| Contraction of F                                                                                               |                                                              |                                  |                |   |
|                                                                                                    |                                                              |                                  |                |   |
|                                                                                                    |                                                              |                                  |                |   |
|                                                                                                    |                                                              |                                  |                |   |

Figure 21. PMWO Continuous Config – Plunger Config tab

### 3.2.3.1 PMWO Config – Plunger Config Tab (Plunger Arrival)

| COMMENT SHAROONE ANALONE (SHE DOS BORN DO<br>De De De De Do Dalan Des Bries Dos Born Do                                                                                                    |                                                                                                    |                                                                                                    |
|----------------------------------------------------------------------------------------------------|----------------------------------------------------------------------------------------------------|----------------------------------------------------------------------------------------------------|
| armaa (1 van 🔄 waa (not                                                                                                    | Contractions                                                                                                    | Plunger Arrival                                                                                                    |
| F and the second second |                                                                                                    | Enable Plunger Arrival Switch         Arrival Switch Pt Def:         0, 0, 0         Bumper Spring Depth:         5000.0 |
| Second Second Se | benefacilities                                                                                                    | After Non-Arrival:<br>Go To Afterflow                                                                                    |
| Sagangi Penuniai 200, 201 kg Simon Penunis. Cantala Cangang, 20                                                                                                    | <ul> <li>In the second second sec</li></ul> |                                                                                                    |

**1.** Review the values in the following fields:

| Field                            | Description                                                                                                    |
|----------------------------------|----------------------------------------------------------------------------------------------------|
| Enable Plunger<br>Arrival Switch | Enables the plunger arrival switch. When you<br>enable this option, the input in the <b>Arrival Switch</b><br><b>Pt Def</b> detects the plunger arrival during the lifting<br>stage, and the program advances to the afterflow<br>stage. When you disable this option, the program<br>uses the <b>DP/Tubing Kick</b> as the arrival detection.                                                                                           |
| Arrival Switch Pt<br>Def         | Defines the input for the plunger arrival detection.                                                                                                    |
| Bumper Spring<br>Depth           | Defines the depth of the bumper spring.                                                                                                    |
| After Non-Arrival                | Defines the action to take when the plunger does<br>not arrive for the duration of the <b>Plunger Wait</b><br><b>Time.</b> Click I to select the non-arrival action you<br>prefer.                                                                                                    |
|                                  | When you select <b>Open Vent &amp; Continue (Must</b><br>Enable Venting), the vent valve opens.                                                                                                    |
|                                  | When you select <b>Go To Afterflow</b> , the well cycle leaves the lifting stage and moves to the afterflow stage.                                                                                                    |
|                                  | When you select <b>Go To Plunger Drop Time</b> , the well cycle skips the afterflow stage and advances to the unarmed shutin stage. The <b>Preset in Effect</b> is equal to the <b>Plunger Drop Time</b> .                                                                                                    |
|                                  | When you select <b>Go To Non-Arrival SI Time</b> the well cycle skips the afterflow stage and advances to the unarmed shutin stage. The <b>Preset in Effect</b> is equal to the <b>Max Non-Arrival Shutin Time</b> .                                                                                                    |
|                                  | When you select <b>Go To Progressive Non-Arrival</b><br><b>SI Time</b> , the well cycle skips the afterflow stage<br>and advances to the unarmed shutin stage. The<br><b>Preset in Effect</b> is equal to the <b>Max Non-Arrival</b><br><b>Shutin Time</b> divided by the <b>Progressive will</b><br><b>increment in</b> value. This value continues to<br>increment by the same amount until the system<br>reaches the number of steps. |

**2.** Proceed to Section 3.2.3.2, PMWO Config – Plunger Config Tab (Non-Arrival Settings).

#### 3.2.3.2 PMWO Config – Plunger Config Tab (Non-Arrival Settings)

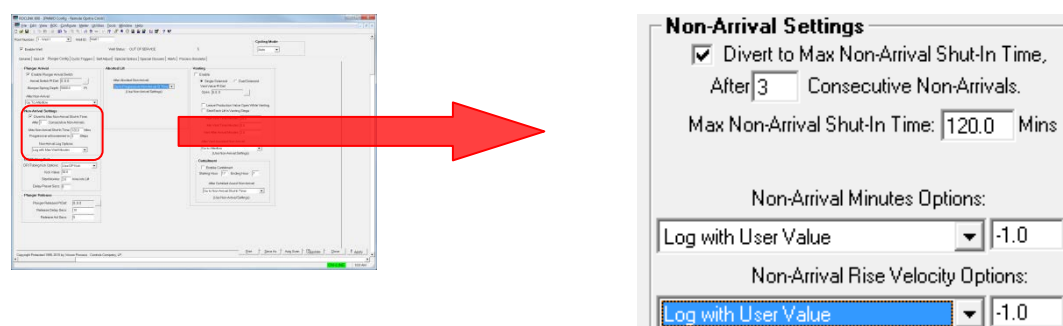

| Field                                                                              | Description                                                                                                    |
|------------------------------------------------------------------------------------|----------------------------------------------------------------------------------------------------|
| Divert to Max Non-<br>Arrival Shutin Time<br>After<br>Consecutive Non-<br>Arrivals | Enables the diversion to the <b>Max Non-Arrival</b><br><b>Shutin Time</b> after you specify the number of<br>consecutive non-arrivals. When you disable this<br>option, the program continues to use the <b>After</b><br><b>Non-Arrival</b> selection in the <b>PMWO Config –</b><br><b>Plunger Config Tab (Plunger Arrival)</b> ( <i>Section</i><br>3.2.3.1).                                                                                                    |
| Max Non-Arrival<br>Shutin Time                                                     | Sets the time to remain in Unarmed Shutin stage<br>when the well does not arrive for the number of<br>cycles you specify in <b>Consecutive Non-Arrivals.</b>                                                                                                    |
| Progressive will<br>increment in                                                   | Sets the number of incremental steps for the Max<br>Non-Arrival Shutin Time / Progressive will<br>increment in value. For instance, when you set<br>the Max Non-Arrival Shutin Time to 10 minutes<br>and the Progressive will increment in to 4, the<br>Preset in Effect is set to 2.5 minutes for the first<br>non-arrival. For the second non-arrival, the Preset<br>in Effect is 5 minutes, the third is 7.5 minutes, and<br>the fourth is ten minutes. The progressive<br>increment resets after an arrival and starts back at<br>2.5 minutesfor the next non-arrival. This field<br>shows only when you set After Non-Arrival to Go<br>To Progressive Non-Arrival SI Time from PMWO<br>Config – Plunger Config Tab (Plunger Arrival)<br>(Section 3.2.3.1). |
| Non-Arrival<br>Minutes Options                                                     | Selects the items to display in the alarm log and cyclic log for non-arrivals. Click I to select the non-arrival logging option you prefer.<br>When you select <b>Log with User Value</b> , the program logs the associated code number when a non-arrival event occurs.<br>When you select <b>Log with Max Wait Minutes</b> , the program logs the minutes of the timer in use to determine the state.                                                                                                    |

| Field                                | Description                                                                                                    |
|--------------------------------------|----------------------------------------------------------------------------------------------------|
| Non-Arrival Rise<br>Velocity Options | Selects the items to display in the alarm log and cyclic log for the plunger arrival velocity. Click I to select the velocity logging option you prefer. |
|                                      | When you select <b>Log with User Value</b> , the program logs the associated code number when a non-arrival rise velocity event occurs.                  |
|                                      | When you select <b>Log with Max Wait Minutes</b> , the program logs the minutes of the timer in use to determine the state.                              |

**2.** Proceed to Section 3.2.3.3, PMWO Config – Plunger Config Tab (DP/Tubing Kick).

### 3.2.3.3 PMWO Config – Plunger Config Tab (DP/Tubing Kick)

This section shows **only** when you enable the **DP/Tbg Kick Arrivals Detection** from the **Cyclic Types and Dependent Options** in the **General tab (Well Options)**.

| THE CONTRACTORY OF PROPERTY                                                                                                    |                                                                                                    |                                    |
|----------------------------------------------------------------------------------------------------|----------------------------------------------------------------------------------------------------|------------------------------------|
| Rambusan (Free ) and Staff                                                                                                    | Canada Canada Canada Canada Canada Canada Canada Canada Canada Canada Canada Canada Canada Canada Canada Canada                                                                                                    |                                    |
| F tealwine we buy our of this vec                                                                                                    | 1 International International |                                    |
| torane   march. Progr. Cells [ Scill Program   Solidated   Specialized   Special Sciences   March   March   Ma | anne                                                                                                    |                                    |
| Proceedings model         Advance of the second second                                 | unny sea anna an anna anna anna anna anna an                                                                                                    | DP/Tubing Kick                     |
| [in: Vortextor         [2]           How Action & Strategy         27 Second Strategy           [27] Second State Strategy         29 Second Strategy           [26] Project State Strategy         20 Second Strategy           [26] Project State Strategy         20 Second Strategy           [26] Project State Strategy         20 Second Strategy           [26] Project State Strategy         20 Second Strategy                                                                                                    | Inscher auf volgen under der annagen     reucher stretungen     reucher stretungen     reucher stretungen     reucher stretungen                                                                                                    | DP/Tubing Kick Options: Do Not Use |
| Teaminating Types<br>Jug of the Contractions (Inc.)<br>PDF Parado Inco. Sectors (Inc.)                                                                                                    | An and a second second | Kick Value: 30.0                   |
| 10 mm (27 20)     10 mm (27 20)     10 mm (      | Market (Frankriger)<br>Reconstruction (Frankriger)<br>Reconstruction (Frankriger)                                                                                                    | Start Monitor: 3.0 mins into Lift  |
| Same follow (F                                                                                                    |                                                                                                    | Delay Preset Secs: 5               |
|                                                                                                    | THE HEAD AND A                                                                                                    |                                    |

| Field                     | Description                                                                                                    |  |
|---------------------------|----------------------------------------------------------------------------------------------------|--|
| DP/Tubing Kick<br>Options | Selects the DP/Tubing arrival detection setting.<br>Click I to select the detection type you prefer.                                                                                                    |  |
|                           | When you select <b>Do Not Use</b> , the <b>Arrival Switch</b><br>input detection is the only method of plunger arrival<br>detection.                                                                                                    |  |
|                           | When you select <b>Use DP Kick</b> , the program<br>monitors the DP value after the elapse of the <b>Start</b><br><b>Monitor</b> time. When the DP value increases with<br>the <b>Kick Value</b> for the duration of the <b>Delay</b><br><b>Preset Secs</b> , the program detects an arrival and<br>moves to the afterflow stage.                                                                   |  |
|                           | When you select <b>Use Tubing Kick</b> , the program<br>monitors the tubing value after the elapse of the<br><b>Start Monitor</b> time. When the tubing value<br>increases with the <b>Kick Value</b> for the duration of<br>the <b>Delay Preset Secs</b> , the program will detect an<br>arrival and move to the afterflow stage.                                                                  |  |
|                           | When you select <b>Use Both DP &amp; Tbg</b> , the<br>program monitors the differential pressure (DP)<br>and the tubing value after the elapse of the <b>Start</b><br><b>Monitor</b> time. When the DP <b>OR</b> the tubing value<br>increases with the <b>Kick Value</b> for the duration of<br>the <b>Delay Preset Secs</b> , the program detects an<br>arrival and moves to the afterflow stage. |  |
|                           | <b>Note:</b> The program uses the DP/Tubing kick as<br>a secondary method of plunger arrival<br>detection and shares an <b>OR</b> relationship<br>with the <b>Arrival Switch</b> . In the case of no<br>arrival switch or malfunctioning arrival<br>switch, it is the only method of plunger<br>arrival detection.                                                                                  |  |
| Kick Value                | Defines the increase in DP or tubing pressure the programs requires to determine the plunger arrival.                                                                                                    |  |
| Field              | Description                                                                                                    |
|--------------------|----------------------------------------------------------------------------------------------------|
| Start Monitor      | Sets the amount of time into the lifting stage before<br>the program begins to monitor the DP or tubing<br>pressure for the arrival detection. |
| Delay Presets Secs | Sets the delay time the program detects the arrival after the pressure reaches the DP or tubing pressure plus the <b>Kick Value</b> .          |

**2.** Proceed to Section 3.2.3.4, PMWO Config – Plunger Config Tab (Plunger Release).

#### 3.2.3.4 PMWO Config – Plunger Config Tab (Plunger Release)

This section shows **only** when you enable the **Plunger Catcher Requires Release** from the **Cyclic Types and Dependent Options** in the **General tab (Well Options)**.

| Pice Annot         Address of the Pice Annotation           Pic Cash Ping Fictor         Interview Pice Pice Annotation           None Interview Pice Pice Pice Pice Pice Pice Pice Pice | Note:                                                                                                    | Plunger Release         |         |
|----------------------------------------------------------------------------------------------------|----------------------------------------------------------------------------------------------------|-------------------------|---------|
| Here To Strategies Advances<br>State Strate Strate Strate Strate<br>Properties of the Strate Strate<br>Strategies of the Strategies<br>Strategies Strategies<br>(Strategies Strategies)  | and the free free manual free manual free           | Plunger Release Pt Def: | 0, 0, 0 |
| 001200940 (allow (such that a)<br>100 main (size)<br>Termine (size)<br>Termine Set (size)<br>Termine Set (size)                                                                          | Provincement<br>Beneficial (P. Statepine (P.<br>Statepine (P. Statepine (P.<br>Statepine (Statepine (P. Statepine (Statepine (Stat | Release Delay Secs:     | 10      |
| Pagelatan/Ner 313<br>Nasarika ja<br>Nasarika ja                                                                                                    |                                                                                                    | Release Act Secs:       | 5       |

**1.** Review the values in the following fields:

| Field                     | Description                                                                                                |
|---------------------------|----------------------------------------------------------------------------------------------------|
| Plunger Release Pt<br>Def | Defines the output for the plunger catcher release.                                                        |
| Release Delay Secs        | Sets the delay timer after the well has shutin before the program sends the signal to release the plunger. |
| Release Act Secs          | Sets the duration of the on signal for the plunger release output before turning off.                      |
| Duran 1 to C 1 2          |                                                                                                    |

**2.** Proceed to Section 3.2.3.5, PMWO Config – Plunger Config Tab (Aborted Lift).

COLDE DE JERRODolg - Sama Gana Cale |
 En par gen gen gene gene gene gene
 Zal B - 1 p. 2 B > 1 1 1 2 P - 1 7 F + 0 2 2 2 L B + 7 F

# 3.2.3.5 PMWO Config – Plunger Config Tab (Plunger At Bottom Detector)

This section shows **only** when you enable the **Plunger Bottom Detector** from the **Cyclic Types and Dependent Options** in the **General tab (Well Options)**.

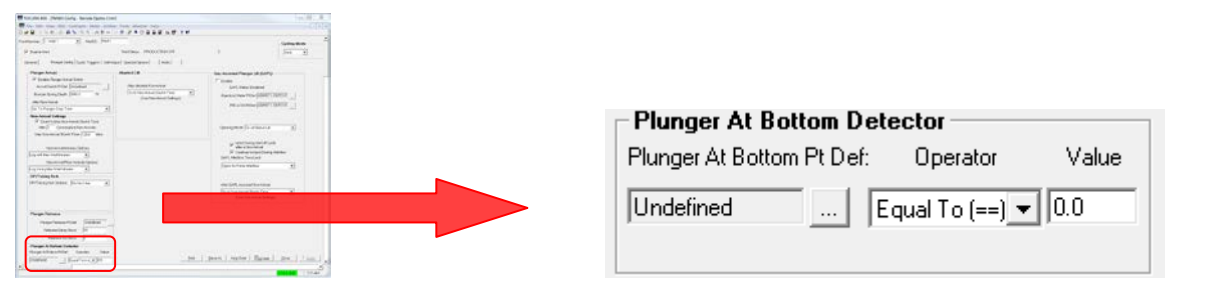

**3.** Review the values in the following fields:

| Field                       | Description                                                                                          |
|-----------------------------|----------------------------------------------------------------------------------------------------|
| Plunger At Bottom<br>Pt Def | Defines the input from the plunger detector (typically a down-hole sensor).                          |
| Operator                    | Selects an operator which is used to compare the live value of the input to the value defined below. |
| Value                       | Set the value that is used to detect that the plunger is at the bottom of the well.                  |

**4.** Proceed to Section 3.2.3.6, PMWO Config – Plunger Config Tab (Aborted Lift).

## 3.2.3.6 PMWO Config – Plunger Config Tab (Aborted Lift)

This section shows **only** when you disable the **Venting** and **GAPL** options from the **Cyclic Types and Dependent Options** in the **General tab** (Well **Options**).

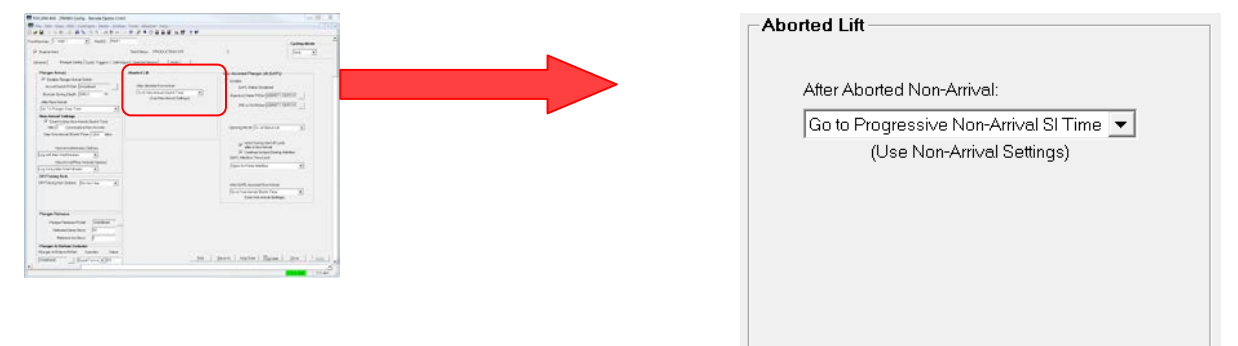

**1.** Review the values in the following fields:

|                               | -                                                                                                    |
|-------------------------------|----------------------------------------------------------------------------------------------------|
| Field                         | Description                                                                                                    |
| After Aborted Non-<br>Arrival | Defines the action to take when the systems aborts the plunger lift. Click it to select the non-arrival action you prefer.                                                                                                    |
|                               | When you select <b>Go To Afterflow</b> , the well cycle leaves the lifting stage and moves to the afterflow stage.                                                                                                    |
|                               | When you select <b>Go To Plunger Drop Time</b> , the well cycle skips the afterflow stage and advances to the unarmed shutin stage. The <b>Preset in Effect</b> is equal to the <b>Plunger Drop Time</b> .                                                                                                    |
|                               | When you select <b>Go To Non-Arrival SI Time</b> , the well cycle skips the afterflow stage and advances to the unarmed shutin stage. The <b>Preset in Effect</b> is equal to the <b>Max Non-Arrival Shutin Time</b> .                                                                                                    |
|                               | When you select <b>Go To Progressive Non-Arrival</b><br><b>SI Time</b> is selected, the well cycle skips the<br>afterflow stage and advances to the unarmed<br>shutin stage. The <b>Preset in Effect</b> is equal to the<br><b>Max Non-Arrival Shutin Time</b> divided by the<br><b>Progressive will increment in</b> value. This value<br>continues to increment by the same amount until<br>the system reaches the number of steps you<br>define. |

**2.** Proceed to Section 3.2.3.7, PMWO Config – Plunger Config Tab (Venting)

#### 3.2.3.7 PMWO Config – Plunger Config Tab (Venting)

This section shows **only** when you select either **Conventional Plunger** or **Continuous Plunger** and you enable the **Venting** option from the **Cyclic Types and Dependent Options** in the **General tab (Well Options)**.

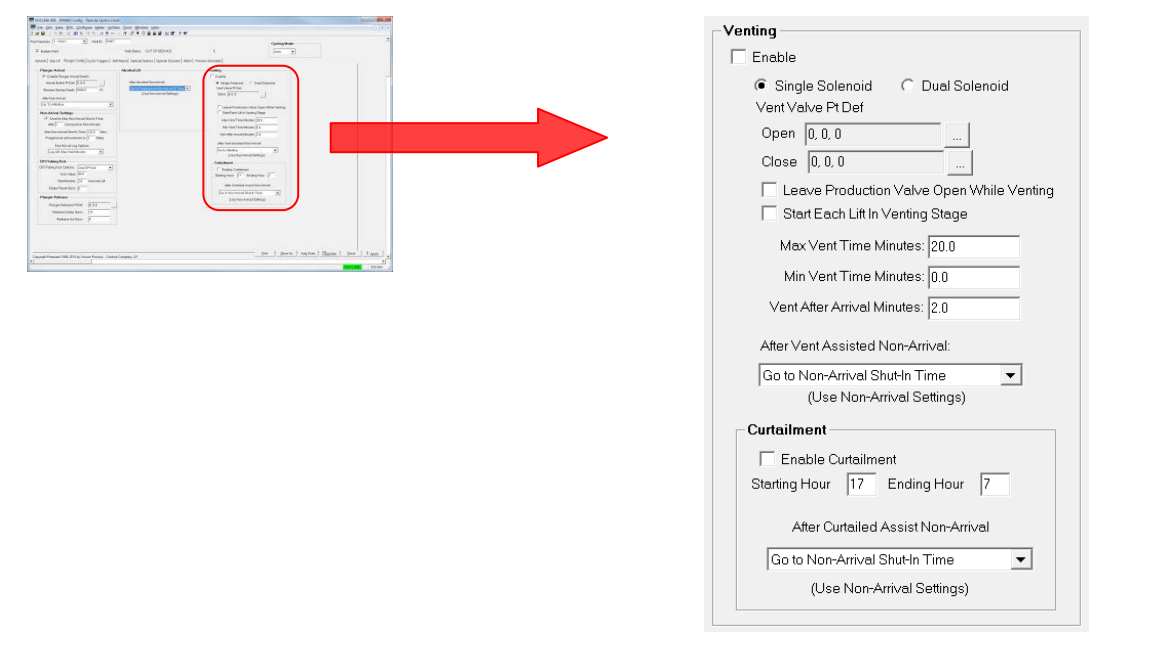

| Field                                           | Description                                                                                                    |
|-------------------------------------------------|----------------------------------------------------------------------------------------------------|
| Enable                                          | Enables venting of the well. When you disable this option, the program uses the aborted lift settings.                                                                                                    |
| Single Solenoid                                 | Sets the vent valve to use a single solenoid output.                                                                                                    |
| Dual Solenoid                                   | Sets the vent valve to use dual solenoids with separate open and close outputs.                                                                                                    |
| Vent Valve Pt Def<br>Open                       | Defines the vent valve open output.                                                                                                    |
| Vent Valve Pt Def<br>Close                      | Defines the vent valve close output. This field shows <b>only</b> when you select <b>Dual Solenoid</b> .                                                                                                    |
| Leave Production<br>Valve Open While<br>Venting | Defines the behavior of the production valve while<br>venting. When you enable this option, the<br>production valve remains open during venting.<br>When you disable this option, the production valve<br>closes during venting.                                        |
| Start Each Lift in<br>Venting Stage             | Enables venting at that start of each lift. When you<br>enable this option, the vent valve opens when the<br>well valve opens during the lifting stage. When you<br>disable this option, the vent opens only when a<br>venting trigger occurs during the Lifting stage. |

| Field                              | Description                                                                                                    |
|------------------------------------|----------------------------------------------------------------------------------------------------|
| Max Vent Time<br>Minutes           | <ul> <li>Sets the maximum time the well stays in venting while waiting for an arrival becomes non-arrival.</li> <li>Note: This timer only applies in the case of a non-arrival. If the plunger arrives shortly before the max vent time, the program continues to vent for the duration of the Vent After Arrival Minutes, even if this timer expires.</li> </ul>                                                                                                    |
| Min Vent Time<br>Minutes           | Sets the minimum time the well stays in venting. If<br>the program detects a plunger arrival during this<br>time, the well cycle remains in the venting stage<br>until the system reaches this timer, before moving<br>on to the Afterflow stage.                                                                                                    |
| Vent After Arrival<br>Minutes      | Sets the amount of time for the well to remain in venting after the system detects a plunger arrival.                                                                                                    |
| After Vent Assisted<br>Non-Arrival | Defines the action to take when the plunger does<br>not arrive during venting. Click  → to select the non-<br>arrival action you prefer.<br>When you select <b>Go To Afterflow</b> , the well cycle<br>leaves the lifting stage and moves to the Afterflow<br>stage.<br>When you select <b>Go To Plunger Drop Time</b> , the<br>well cycle skips the Afterflow stage and advances<br>to the Unarmed Shutin stage. The <b>Preset in Effect</b><br>is equal to the <b>Plunger Drop Time</b> .<br>When you select <b>Go To Non-Arrival SI Time</b> , the<br>well cycle skips the Afterflow stage and advances<br>to the Anarmed Shutin stage. The <b>Preset in Effect</b><br>is equal to the <b>Max Non-Arrival SI Time</b> , the<br>well cycle skips the Afterflow stage and advances<br>to the Anarmed Shutin stage. The <b>Preset in Effect</b><br>is equal to the <b>Max Non-Arrival Shutin Time</b> .<br>When you select <b>Go To Progressive Non-Arrival</b><br><b>SI Time</b> , the well cycle skips the Afterflow stage<br>and advances to the Unarmed Shutin stage. The<br><b>Preset in Effect</b> is equal to the <b>Max Non-Arrival</b><br><b>Shutin Time</b> divided by the <b>Progressive will</b><br><b>increment in</b> value. This value continues to<br>increment by the same amount until the system<br>reaches the number of steps you define. |
| Curtailment                        |                                                                                                    |
| Enable Curtailment                 | Enables or disables a curtailment period for venting.                                                                                                    |
| Starting Hour                      | Sets the starting hour where curtailment begins. As<br>soon as the system reaches this time, the program<br>does not enter the Venting stage until the system<br>reaches the <b>Ending Hour</b> time.                                                                                                    |
| Ending Hour                        | Sets the ending hour where curtailment ends. As soon as the system reaches this time, the program enters the Venting stage until the system reaches the <b>Starting Hour</b> .                                                                                                    |

| Field                                 | Description                                                                                                    |
|---------------------------------------|----------------------------------------------------------------------------------------------------|
| After Curtailed<br>Assist Non-Arrival | Defines the action to take when the plunger does not arrive during curtailed venting. Click does select the non-arrival action you prefer.                                                                                           |
|                                       | When you select <b>Go To Afterflow</b> , the well cycle leaves the lifting stage and moves to the Afterflow stage.                                                                                                    |
|                                       | When you select <b>Go To Plunger Drop Time</b> , the well cycle skips the Afterflow stage and advances to the Unarmed Shutin stage. The <b>Preset in Effect</b> is equal to the <b>Plunger Drop Time</b> .                           |
|                                       | When you select <b>Go To Non-Arrival SI Time</b> , the well cycle skips the Afterflow stage and advances to the Unarmed Shutin stage. The <b>Preset in Effect</b> is equal to the <b>Max Non-Arrival Shutin Time</b> .               |
|                                       | When you select <b>Go To Progressive Non-Arrival</b><br><b>SI Time</b> , the well cycle skips the Afterflow stage<br>and advances to the Unarmed Shutin stage. The<br><b>Preset in Effect</b> is equal to the <b>Max Non-Arrival</b> |
|                                       | Shutin Time divided by the Progressive will<br>increment in value. This value continues to<br>increment by the same amount until the systems<br>reaches the number of steps you define.                                              |

**2.** Proceed to Section 3.2.3.8, PMWO Config – Plunger Config Tab (Gas Plunger Lift).

# 3.2.3.8 PMWO Config – Plunger Config Tab (Gas Assisted Plunger Lift (GAPL))

This section shows **only** when you select either **Conventional Plunger** or **Continuous Plunger** and you enable the **GAPL** option from the **Cyclic Types and Dependent Options** in the **General tab (Well Options)**.

| ■ accesses (wantool in Accesses (accesses (accesses) (accesses (accesses) (accesses) (accesses)(accesses)(accesses | Gas Assisted Plunger Lift (GAPL)                                                                                            |
|----------------------------------------------------------------------------------------------------|----------------------------------------------------------------------------------------------------|
| Control (1)         Control (1)         Control (1) <thcontrol (1)<="" th=""> <thcontrol (1)<="" th=""></thcontrol></thcontrol>                                                                                                    | 🔽 Enable                                                                                                    |
| Ample Call     American     Contract Mark State (State)       American State (State)     The American State (State)     Contract Mark State (State)       American State (State)     The American State (State)     State (State)       American State (State)     The American State (State)     State (State)                                                                                                    | GAPL Status: Now Open                                                                                                    |
| The face of the second second se                                                                                                    | (Injection) Meter Pt Def: TRBV 1, FLOWDY                                                                                    |
| The second second                                                                                                    | PID or DO Pt Def: DOU 6-3, STATUS                                                                                           |
|                                                                                                    |                                                                                                    |
| i internet internet                                                                                                    | Opening Mode: On at Start of Lift                                                                                           |
|                                                                                                    | Inject During next Lift Cycle<br>after a Non-Antival<br>I Continue to Inject During Afterflow<br>GAPL Afterflow Time Limit: |
|                                                                                                    | Limit GAPL Afterflow Minutes                                                                                                |
|                                                                                                    | GAPL Afterflow Minutes: 5.0                                                                                                 |
|                                                                                                    | After GAPL Assisted Non-Arrival                                                                                             |
|                                                                                                    | Go to Non-Arrival Shut-In Time (Use Non-Arrival Settings)                                                                   |

| Field                       | Description                                                                                                    |
|-----------------------------|----------------------------------------------------------------------------------------------------|
| Enable                      | Enables the Gas Assisted Plunger Lift (GAPL).<br>When you disable this option, the program uses<br>the aborted lift settings.      |
| GAPL Status                 | Shows the current status of the GAPL:                                                                                              |
|                             | Disabled<br>Well is Closed<br>Now Open<br>Opening Delayed<br>Wait for V/G/A<br>Waiting for Non-Arrival<br>Off for Afterflow        |
| (Injection) Meter Pt<br>Def | Defines the injection meter.                                                                                                    |
| PID or DO Pt Def            | Defines the PID loop or output you use to control the opening and closing of the injection valve.                                  |
| PID SetPt                   | Defines the current injection setpoint. This field<br>shows <b>only</b> when you set the <b>PID or DO Pt Def</b> to<br>a PID loop. |

| Field                                                      | Description                                                                                                    |
|------------------------------------------------------------|----------------------------------------------------------------------------------------------------|
| Opening Mode                                               | Defines the opening mode for the injection valve.<br>Click 💌 to select the mode you prefer.                                                                                                    |
|                                                            | When you select <b>On at Start of Lift</b> , the injection valve also opens, when the production valve is open.                                                                                                    |
|                                                            | When you select <b>Observe Delay Timer</b> the injection valve opens after the <b>Delay Timer Preset</b> expires.                                                                                                    |
|                                                            | When you select <b>Observe V/G/A Triggers</b> , the injection valve opens only when a GAPL trigger occurs during the lifting stage.                                                                                                    |
| Injection During<br>next Lift Cycle after<br>a Non-Arrival | Enables the injection of the next well cycle<br>following a non-arrival. When you enable this<br>option, the injection valve opens during the next<br>lifting stage following a plunger non-arrival. When<br>you disable this option, the injection valve does not<br>open during the next lifting stage. This field shows<br>only when you select On at Start of Lift or<br>Observer Delay Timer as the Opening Mode. |
| Continue to Inject<br>During Afterflow                     | Enables the injection during the Afterflow stage.<br>When you enable this option, the program<br>continues to inject with the vent valve open during<br>the Afterflow stage following a non-arrival. When<br>you disable this option, the program stops the<br>injection and closes the vent valve during the<br>Afterflow stage following a non-arrival.                                                              |
| GAPL Afterflow<br>Time Limit                               | Determines the behavior of the gas injection valve<br>during the afterflow state. Options include <b>Open</b><br><b>for Entire Afterflow</b> , and Limit GAPL Afterflow<br>Minutes. Note – This field only appears when the<br><b>Continue to Inject During Afterflow</b> option is<br>selected.                                                                                                    |
| GAPL Afterflow<br>Minutes                                  | Sets the number of minutes that is allowed for the GAPL afterflow state. Note – This field only appears when the <i>Limit GAPL Afterflow Minutes</i> option is selected.                                                                                                    |

| Field                                  | Description                                                                                                    |
|----------------------------------------|----------------------------------------------------------------------------------------------------|
| After GAPL<br>Assisted Non-<br>Arrival | Defines the action to take when the plunger does not arrive during a GAPL lift. Click to select the non-arrival action you prefer.                                                                                                    |
|                                        | When you select <b>Go To Afterflow</b> , the well cycle leaves the lifting stage and moves to the Afterflow stage.                                                                                                    |
|                                        | When you select <b>Go To Plunger Drop Time</b> , the well cycle skips the Afterflow stage and advances to the Unarmed Shutin stage. The <b>Preset in Effect</b> is equal to the <b>Plunger Drop Time</b> .                                                                                                    |
|                                        | When you select <b>Go To Non-Arrival SI Time</b> , the well cycle skips the Afterflow stage and advances to the Unarmed Shutin stage. The <b>Preset in Effect</b> is equal to the <b>Max Non-Arrival Shutin Time</b> .                                                                                                    |
|                                        | When you select <b>Go To Progressive Non-Arrival</b><br><b>SI Time</b> , the well cycle skips the Afterflow stage<br>and advances to the Unarmed Shutin stage. The<br><b>Preset in Effect</b> is equal to the <b>Max Non-Arrival</b><br><b>Shutin Time</b> divided by the <b>Progressive will</b><br><b>increment in</b> value. This value continues to<br>increment by the same amount until the system<br>reaches the number of steps you define |

**2.** Proceed to Section 3.2.4, PMWO Config – Cyclic Triggers Tab.

## 3.2.4 PMWO Config – Cyclic TriggersTab

The Cyclic Triggers tab (which displays when you enable Use Cycle Production from the Well Options and select either Continuous Plunger or Conventional Plunger as Cycle Type in General tab) allows you to configure the trigger options of the plunger lift.

|                                                          |                                              |                                   |                                        | and a second second sec |
|----------------------------------------------------------|----------------------------------------------|-----------------------------------|----------------------------------------|----------------------------------------------------------------------------------------------------|
| e Edit View BOC Configure Meter Utilit                   | ies Iools Window Help                        |                                   |                                        | -                                                                                                    |
|                                                          |                                              | ee                                |                                        |                                                                                                    |
| umber: 3-Well 3 💌 Well ID:  Well 3                       |                                              |                                   | Cycling Mode                           |                                                                                                    |
| Enable Well                                              | Well Status: OUT OF SERVICE                  | 5                                 | Auto V                                 |                                                                                                    |
|                                                          |                                              |                                   |                                        |                                                                                                    |
| eral   Gas Lift   Plunger Config   Cyclic Triggers    Se | MAdjust   Special Options   Special Closures | Alerts Process Simulator          |                                        |                                                                                                    |
| Plunger Travel Triggers                                  | Afterflow (Mins)                             | UnArmed Shutin (Mins)             |                                        |                                                                                                    |
| Lifting (Mins)                                           | Minimum Attentiow: 1.0                       |                                   |                                        |                                                                                                    |
| Charles Into                                             | Flow/DP *                                    | 00                                |                                        |                                                                                                    |
| Prunger west Lime. Pro u                                 | Delay: 10                                    | Non-Arrival Shut-In Time: 121     | 0.0                                    |                                                                                                    |
| Apply V/G/A Trigger Delay To                             | Close Tenners                                | Minimum Shutin Preset             |                                        |                                                                                                    |
| Flow/DP •                                                | 1440.0 Min                                   | Shutin Time: 0.0                  |                                        |                                                                                                    |
| Delay. 1.0                                               | I ONTM > 24.0 Hes                            | Source: Plunger Drop              |                                        |                                                                                                    |
|                                                          | AtFleTma 1440.0 Min                          |                                   |                                        |                                                                                                    |
| Vent/GAPL/Abort Triggers                                 | 24.0 Hrs                                     |                                   |                                        |                                                                                                    |
| Flow ( 0.0 Mct/Day                                       | Casing 4 0.0 Psi                             |                                   |                                        |                                                                                                    |
| Adj Flow to 100.0 % Critical                             | Tubing 4 0.0 Psi                             |                                   |                                        |                                                                                                    |
| T DP ( 0.0 hH20                                          | Cag-Tbg> 0.0 Psi                             |                                   |                                        |                                                                                                    |
| Line> 0.0 Psi                                            | ThgLin ( 00 Psi                              |                                   |                                        |                                                                                                    |
| Tbg-Lin c 0.0 Psi                                        |                                              | · Critical Flow Close Tripper Adi |                                        |                                                                                                    |
|                                                          |                                              | Curr Critical Flow 0.0            |                                        |                                                                                                    |
|                                                          | Flow ( 0.0 Md/Dev                            | Min Critical Flow 200.0           |                                        |                                                                                                    |
|                                                          | Adj Flow < 100.0 % Critical                  | Max Critical Flow 500.0           |                                        |                                                                                                    |
|                                                          | T Net Rate ¢ 0.0 Mct/Day                     | Critical Rate Pct 0.0             |                                        |                                                                                                    |
| User Defined V/G/A Trigger                               |                                              |                                   | User Defined Open Trianers             |                                                                                                    |
| Enable Trigger Tag: UsrDef                               | Oser Defined Close Triggers                  |                                   | Open Trigger 1                         |                                                                                                    |
| Det 0.0.0                                                | Enable Tripper Tag                           | rDef1                             | Enable Trigger Tog. UsrDeff            |                                                                                                    |
|                                                          | Pt Det D D D                                 | -160                              | Pt Def 0.0.0                           |                                                                                                    |
|                                                          |                                              | 21 Pro-                           |                                        |                                                                                                    |
|                                                          | Close Trigger 2                              |                                   | Open Trigger 2                         |                                                                                                    |
|                                                          | Enable Trigger Tag                           | s/Def2                            | Enable Trigger Tag: UsrDef2            |                                                                                                    |
|                                                          | Pt.Det 0.0.0                                 | - 00                              | Pt Det 0.0.0                           |                                                                                                    |
|                                                          |                                              |                                   |                                        |                                                                                                    |
|                                                          |                                              |                                   |                                        |                                                                                                    |
|                                                          |                                              |                                   | - on to such that the t                | and him                                                                                                    |
|                                                          |                                              |                                   | FINAL COMPANY F AUDISCAN F Tel Indiata | Laure I Anna.                                                                                                    |

Figure 22. PMWO Continuous Config – Cyclic Triggers tab

| Plunger Travel Triggers Lifting (Mins) Plunger Wait Time: 45.0 Dry Arrival Time <: 3.0 Apply V/G/A Trigger Delay To: Flow/DP                                                                                                    |
|----------------------------------------------------------------------------------------------------|
| Vent/GAPL/Abort Triggers           Flow <         0.0         Mcf/Day           Adj Flow to 100.0         % Critical           DP <         0.0         InH20           Line >         0.0         Psi           Tbg-Lin <         0.0         Psi           Max Vent Time: 20.0         Min Vent Time: 0.0 |

## 3.2.4.1 PMWO Config – Cyclic Triggers Tab (Plunger Travel Triggers)

**1.** Review the values in the following fields:

| Field                           | Description                                                                                                    |
|---------------------------------|----------------------------------------------------------------------------------------------------|
| Lifting (Mins)                  |                                                                                                    |
| Plunger Wait Time               | Sets the maximum amount of time to wait for the plunger to arrive.                                                                                                    |
| Dry Arrival Time                | Sets the time used to define a dry arrival (arrival of<br>the plunger without any lifted fluid). If the plunger<br>arrives before the time defined for this field, it is<br>considered to be a dry arrival. |
| Apply V/G/A<br>Trigger Delay To | Allows you to select the type of triggers to apply to the V/G/A Trigger Delay.                                                                                                    |
|                                 | If you select <b>Flow/DP</b> , the Flow trigger and the DP trigger apply to the V/G/A Trigger Delay.                                                                                                    |
|                                 | If you select <b>Flow/DP and Pressures</b> , the Flow trigger, the DP trigger, the Line trigger, and the Tbg-Lin trigger apply to the V/G/A Trigger Delay.                                                  |
|                                 | If you select <b>Flow/DP and User-Def</b> , the Flow trigger, the DP trigger, and the UsrDef trigger apply to the V/G/A Trigger Delay.                                                                      |
|                                 | If you select <b>All Triggers</b> , the Flow trigger, the DP trigger, the Line trigger, the Tbg-Lin trigger, and the UsrDef trigger apply to the V/G/A Trigger Delay.                                       |

| Field                         | Description                                                                                                    |
|-------------------------------|----------------------------------------------------------------------------------------------------|
| Delay                         | Sets the maximum amount of time to wait before<br>the well changes the stage once this delay has<br>been triggered. This value must be less than the<br><b>Plunger Wait Time</b> .                                                                                                    |
| Vent/GAPL/Abort Trig          | ggers                                                                                                    |
| Flow <                        | The <b>Flow</b> trigger becomes true when the current<br>flow value is less than or equal to the flow trigger<br>value you set here.<br>The <b>Flow</b> trigger becomes false when the current<br>flow value is greater than flow trigger value you set<br>here.                                                                                       |
| Adj Flow to [ ] %<br>Critical | Updates the value of the flow trigger (above) to<br>match a percentage of the critical flowrate. This<br>shows only visible when you enable Coleman-<br>Turner Critical Flow Calculation from PMWO<br>Config – General Tab (Well Options).                                                                                                    |
| DP <                          | The <b>DP</b> trigger becomes true when the current<br>differential pressure is less than or equal to the DP<br>trigger value you set here.<br>The <b>DP</b> trigger becomes false when the current<br>differential pressure is greater than DP trigger<br>value you set here.                                                                         |
| Line >                        | The <b>Line</b> trigger becomes true when the current<br>line pressure is greater than or equal to the line<br>trigger value you set here.<br>The <b>Line</b> trigger becomes false when the current<br>line pressure is less than the line trigger value you<br>set here.                                                                             |
| Tbg-Lin <                     | The <b>Tbg-Lin</b> trigger becomes true when the current tubing pressure minus (-) the current line pressure is less than or equal to the <b>Tbg-Lin</b> value you define here.<br>The <b>Tbg-Lin</b> trigger becomes false when the current tubing pressure minus (-) the current line pressure is greater than <b>Tbg-Lin</b> value you define here. |
| Venting (mins)                |                                                                                                    |
| Max Vent Time                 | Sets the maximum venting time                                                                                                    |
| Min Vent Time                 | Sets the minimum venting time                                                                                                    |

2. Proceed to Section 3.2.4.2, PMWO Config – Cycic Triggers Tab (User Defined V/G/A Trigger).

# 3.2.4.2 PMWO Config – Cyclic Triggers Tab (User Defined V/G/A Trigger)

This field shows **only** when you enable **User-Defined Triggers** from **Cyclic Independent Options** in the **General Tab (Well Options)**.

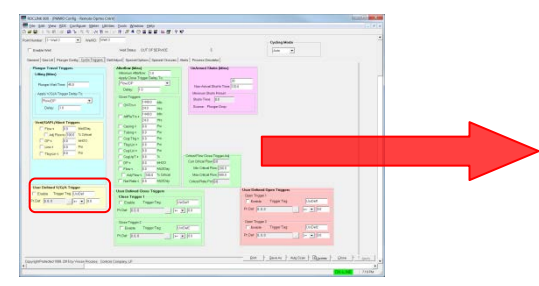

| User Defined V/G/A Trigger |               |             |
|----------------------------|---------------|-------------|
| 🔲 Ena                      | ble Trigger T | Fag: UsrDef |
| Pt. Def:                   | 0, 0, 0       | >= ▼ 0.0    |

**1.** Review the values in the following fields:

| Field       | Description                                                                                                    |
|-------------|----------------------------------------------------------------------------------------------------|
| Enable      | Enables the Venting, GAPL, or Abort triggers you define in this field.                                                                 |
| Trigger Tag | Sets a 7-character trigger name.                                                                                                    |
| Pt. Def     | Selects the TLP of the parameter you determine to cause the trigger.                                                                   |
|             | The trigger becomes true when the operator you select between the value you enter and the trigger you define make the comparison true. |

**2.** Proceed to Section 3.2.4.3, PMWO Config – Cycic Triggers Tab (Afterflow (Mins).

## 3.2.4.3 PMWO Config – Cyclic Triggers Tab (Afterflow (Mins))

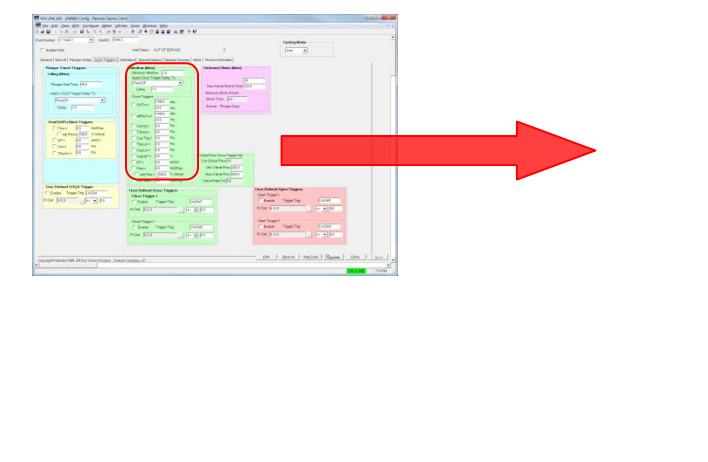

| Afterflow (Mins)            |                               |         |  |
|-----------------------------|-------------------------------|---------|--|
| Minimum Afterflow: 1.0      |                               |         |  |
| Apply Close Tri             | Apply Close Trigger Delay To: |         |  |
| Flow/DP                     |                               | -       |  |
| Delay: 1.                   | 0                             |         |  |
| Close Triggers              |                               |         |  |
|                             | 1440.0                        | Min     |  |
|                             | 24.0                          | Hrs     |  |
| AffElwTm N                  | 1440.0                        | Min     |  |
|                             | 24.0                          | Hrs     |  |
| 🔲 Casing <                  | 0.0                           | Psi     |  |
| 🔲 Tubing <                  | 0.0                           | Psi     |  |
| 🔲 Csg-Tbg 🕨                 | 0.0                           | Psi     |  |
| 🔲 Tbg-Lin <                 | 0.0                           | Psi     |  |
| 🔲 Csg-Lin <                 | 0.0                           | Psi     |  |
| 🗌 CsgUpT >                  | 0.0                           | %       |  |
| DP <                        | 0.0                           | InH2O   |  |
| Flow <                      | 0.0                           | Mcf/Day |  |
| Adj Flow < 100.0 % Critical |                               |         |  |
| 🔲 Net Rate <                | 0.0                           | Mcf/Day |  |

| Field           | the values in                                           | Description                                                                                                    |
|-----------------|---------------------------------------------------------|----------------------------------------------------------------------------------------------------|
| Minimu<br>Flow  | um After                                                | Sets the minimum amount of time for the well to<br>stay in the Afterflow stage before the <b>Close</b><br><b>Trigger Delay</b> and any of the triggers in the <b>Close</b><br><b>Triggers</b> field are able to execute.                                                                             |
|                 |                                                         | When the elapsed time for the <b>Minimum Afterflow</b><br>reaches the <b>Minimum Afterflow Preset Time</b> , the<br>elapsed time stops counting and the program looks<br>at the close triggers you enable in the <b>Close</b><br><b>Triggers</b> field.                                              |
| Apply<br>Trigge | Close<br>r Delay To                                     | Selects the trigger type to delay close trigger<br>evalulation when the program attempts to<br>determine the best time to shutin the well.                                                                                                    |
| Delay           |                                                         | Sets the amount of time (in minutes) to delay before the program evaluates the associated close triggers.                                                                                                    |
| Close           | Friggers                                                |                                                                                                    |
| Note:           | You use these<br>move to the <b>U</b><br>using the OR f | triggers to enable the <b>Close Trigger Delay</b> and to <b>narmed Shutin</b> field. The selected triggers operate function.                                                                                                    |
|                 | ONTm >                                                  | The <b>ON Time Min</b> updates to show the current ON<br>Time of the well in minutes. This value starts<br>incrementing right when the well starts the Lifting<br>stage.                                                                                                    |
|                 |                                                         | The <b>ON Time Hrs</b> updates to show the current ON Time of the well in hours. This value starts incrementing right when the well starts the Lifting stage.                                                                                                    |
|                 |                                                         | The <b>ON Time</b> trigger becomes true when the ON<br>Time in hours and minutes is greater than or equal<br>to the ON Time Trigger values you set here.<br>The <b>ON Time</b> trigger stays false when the ON<br>Time in hours and minutes is less than the ON<br>Time Trigger values you set here. |
|                 | AftFlwTm >                                              | The <b>Aftr Flw Min</b> updates to show the current Aftr<br>Flw time of the well in minutes. This value starts<br>incrementing right when the well starts the<br>Afterflow stage.                                                                                                    |
|                 |                                                         | The <b>Aft Flw Hrs</b> updates to show the current Aft<br>Flw time of the well in hours. This value starts<br>incrementing right when the well starts the<br>Afterflow stage.                                                                                                    |
|                 |                                                         | The <b>Aftr Flw</b> trigger becomes true when the <b>Aftr</b><br><b>Flw</b> time in hours and minutes is greater than or<br>equal to the Aftr Flow trigger values you define<br>here.                                                                                                    |
|                 |                                                         | The <b>Aftr Flw</b> trigger stays false when the <b>Aftr Flw</b> time in hours and minutes is less than the Aftr Flw trigger values you set here.                                                                                                    |

| Field     | Description                                                                                                    |
|-----------|----------------------------------------------------------------------------------------------------|
| Casing <  | The <b>Casing</b> trigger becomes true when the current casing pressure is less than or equal to the casing trigger value you set here.                                                   |
|           | The <b>Casing</b> trigger becomes false when the current casing pressure is greater than the casing trigger value you set here.                                                           |
| Tubing <  | The <b>Tubing</b> trigger becomes true when the current tubing pressure is less than or equal to the tubing trigger value you define here.                                                |
|           | The <b>Tubing</b> trigger becomes false when the current tubing pressure is greater than the tubing trigger value you set here.                                                           |
| Csg-Tbg > | The <b>Csg-Tbg</b> trigger becomes true when the current casing pressure minus (-) the current tubing pressure is greater than or equal to the <b>Csg-Tbg</b> trigger value you set here. |
|           | The <b>Csg-Tbg</b> trigger becomes false when the current casing pressure minus (-) the current tubing pressure is less than the defined Csb-Tbg Trigger value.                           |
| Tbg-Lin < | The <b>Tbg-Lin</b> trigger becomes true when the current tubing pressure minus (-) the current line pressure is less than or equal to <b>Tbg-Lin</b> trigger value you set here.          |
|           | The <b>Tbg-Lin</b> trigger becomes false when the current tubing pressure minus (-) the current line pressure is greater than the <b>Tbg-Lin</b> trigger value you set here.              |
| Csg-Lin < | The <b>Csg-Lin</b> trigger becomes true when the current casing pressure minus (-) the current line pressure is less than or equal to the <b>Csg-Lin</b> trigger value you set here.      |
|           | The <b>Csg-Lin</b> trigger becomes false when current<br>the casing pressure minus (-) the current line<br>pressure is greater than the <b>Csg-Lin</b> trigger value<br>you set here.     |
| CsgUpT >  | This value only updates when the well is in the Afterflow stage.                                                                                                    |
|           | The <b>CsgUpT</b> trigger becomes true when the percent increase of the casing pressure in the Afterflow stage is greater than or equal to the <b>CsgUpT</b> trigger value you set here.  |
|           | The <b>CsgUpT</b> trigger becomes false when the percent increase of the casing pressure in the Afterflow stage is less than the <b>CsgUP%</b> trigger value you set here.                |

| Field      | Description                                                                                                    |
|------------|----------------------------------------------------------------------------------------------------|
| DP <       | The <b>MeterDP</b> trigger becomes true when the meter differential pressure is less than or equal to the <b>MeterDP</b> trigger value you set here.                                                                                                    |
|            | The <b>MeterDP</b> trigger becomes false when the meter differential pressure is greater than the <b>MeterDP</b> trigger value you set here.                                                                                                    |
| Flow <     | The <b>Flow</b> trigger becomes true when the flow is less than or equal to the <b>Flow</b> trigger value you set here.                                                                                                    |
|            | The <b>Flow</b> trigger becomes false when the flow is greater than the <b>Flow</b> trigger value you set here.                                                                                                    |
| Adj Flow < | Updates the value of the flow trigger (above) to<br>match a percentage of the critical flowrate. This<br>option shows <b>only</b> visible when you enable<br><b>Coleman-Turner Critical Flow Calculation</b> from<br><b>PMWO Config – General Tab (Well Options)</b> . |
| Net Rate < | The <b>Net Flow</b> trigger becomes true when the Net<br>Flow is less than or equal to the <b>Net Flow</b> trigger<br>value you set here.                                                                                                    |
|            | The <b>Net Flow</b> trigger becomes false when the Net Flow is greater than the <b>Net Flow</b> trigger value you set here.                                                                                                    |

**2.** Proceed to Section 3.2.4.4, PMWO Config – Cycic Triggers Tab (Critical Flow Close Trigger Adj).

## 3.2.4.4 PMWO Config – Cyclic Triggers Tab (Critical Flow Close Trigger Adj)

This option shows **only** visible when you enable **Coleman-Turner Critical Flow Calculation** from **PMWO Config – General Tab** (Well Options).

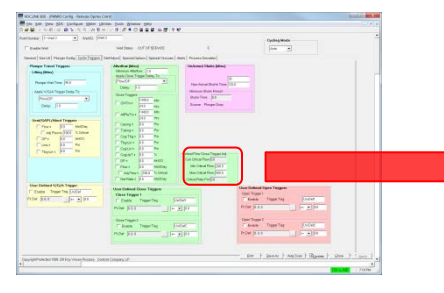

| - Critical Flow Close Trigger Adj |  |
|-----------------------------------|--|
| Curr Critical Flow: 0.0           |  |
| Min Critical Flow: 200.0          |  |
| Max Critical Flow: 500.0          |  |
| Critical Rate Pct: 0.0            |  |
|                                   |  |

| Field              | Description                                                         |
|--------------------|---------------------------------------------------------------------|
| Curr Critical Flow | Displays the current critical flowrate.                             |
| Min Critical Flow  | Sets the minimum critical flow for the close trigger to get active. |
| Max Critical Flow  | Sets the maximum critical flow for the close trigger to get active. |

| Field             | Description                                                                                                    |
|-------------------|----------------------------------------------------------------------------------------------------|
| Critical Rate Pct | Displays the percent of comparison between the currnt flow rate and the critical flow rate. This field shows 100% if they are equal |

2. Proceed to Section 3.2.4.5, PMWO Config – Cycic Triggers Tab (User Defined Close Triggers).

# 3.2.4.5 PMWO Config – Cyclic Triggers Tab (User Defined Close Triggers)

This field shows **only** when you enable **User-Defined Triggers** from **Cyclic Independent Options** in the **General Tab (Well Options)**.

| CAMER:         Production         Intelligence         Intelligence           By the pill by the pill by the pill by the pill by the pill         Pill by the pill by the pil                                                                                      | User Defined Close Triggers |
|----------------------------------------------------------------------------------------------------|-----------------------------|
| teacone waters of USENES 0 to the -                                                                                                    |                             |
| and (sec) Property (SU(S)(20)) (sec)and and second second se                                                                                                    | - Close Triager 1           |
| Academ Participante Constraints Constraints Constraint | Enable Trigger Tag: UsrDef1 |
|                                                                                                    | ► Pt. Def: 0, 0, 0 >= ▼ 0.0 |
| Name         Control         Control         Control           0         17         217         217         217           0         17         217         217         217           0         17         217         217         217           0         17         217         217         17                                                                                                    | Close Trigger 2             |
| aprene m any support and any of the second second sec                                                                                                    | Enable Trigger Tag: UsrDef2 |
|                                                                                                    | Pt. Def. 0, 0, 0 >= 💌 0.0   |
|                                                                                                    |                             |

**1.** Review the values in the following fields:

| Field           | Description                                                     |
|-----------------|-----------------------------------------------------------------|
| Close Trigger 1 |                                                                 |
| Enable          | Enables the Close Trigger 1.                                    |
| Trigger Tag     | Sets a 7-character name for Close Trigger 1.                    |
| Pt. Def         | Selects the TLP of the parameter you use for the close trigger. |
| Close Trigger 2 |                                                                 |
| Enable          | Enables the Close Trigger 2.                                    |
| Trigger Tag     | Sets a 7-character name for Close Trigger 2.                    |
| Pt. Def         | Selects the TLP of the parameter you use for the close trigger. |

**2.** Proceed to Section 3.2.4.6, PMWO Config – Cycic Triggers Tab (UnArmed Shutin (Mins).

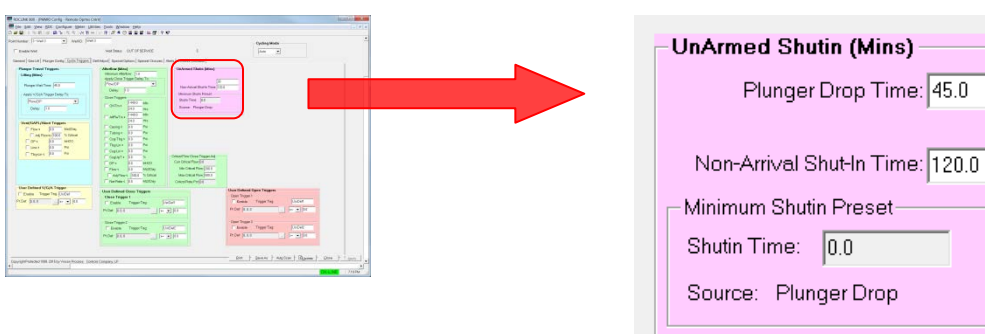

## 3.2.4.6 PMWO Config – Cyclic Triggers Tab (UnArmed Shutin (Mins))

**1.** Review the values in the following fields:

| Field                      | Description                                                                                                  |
|----------------------------|----------------------------------------------------------------------------------------------------|
| Plunger Drop Time          | Sets the amount of time in minutes for the plunger to drop to the bottom of the well.                        |
| Non-Arrival Shutin<br>Time | Sets the amount of time in minutes for the well to stay in Shutin after a non-arrival of the plunger occurs. |
| Minimum Shutin Preset      |                                                                                                    |
| Shutin Time                | Shows the shutin duration                                                                                    |
| Source                     | Displays the cause of the shutin.                                                                            |

2. Proceed to Section 3.2.4.7, PMWO Config – Cyclic Triggers Tab (User Defined Close Triggers).

# 3.2.4.7 PMWO Config – Cyclic Triggers Tab (User Defined Close Triggers)

This field shows **only** when you enable **User-Defined Triggers** from **Cyclic Independent Options** in the **General Tab (Well Options)**.

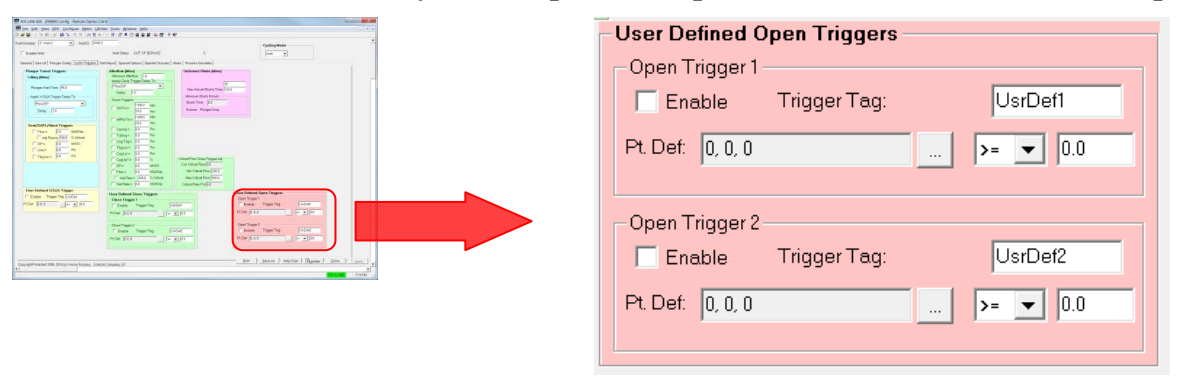

**3.** Review the values in the following fields:

| Field          | Description                                                    |
|----------------|----------------------------------------------------------------|
| Open Trigger 1 |                                                                |
| Enable         | Enables the <b>Open Trigger 1</b> .                            |
| Trigger Tag    | Sets a 7-character name for Open Trigger 1.                    |
| Pt. Def        | Selects the TLP of the parameter you use for the open trigger. |
| Open Trigger 2 |                                                                |
| Enable         | Enables the <b>Open Trigger 2</b> .                            |
| Trigger Tag    | Sets a 7-character name for Open Trigger 2.                    |
| Pt. Def        | Selects the TLP of the parameter you use for the open trigger. |

**<sup>4.</sup>** Proceed to Section 3.2.5, PMWO Config – Self Adjust Tab.

### 3.2.4.8 PMWO Config – Self Adjust Tab

The Self Adjust tab (which displays when only you enable **Self-Adjustment of Trigger** from the **Cyclic Independent Options** in the **General tab (Well Options)**) allows you configure the self adjustment of the close and open triggers of the cyclic control.

| Enable Well Well Status: AFTERFLOW 3 Auto  enail Gas Lif. Planger Coxely Oyctic Triggers Self-Adjust: Special Options   Special Options    |  |
|----------------------------------------------------------------------------------------------------|--|
| erel   Das Lit   Punger Config) Cyclic Triggers   Self Adjurt   Special Options   Special Options   Sp |  |
| Self Adjustment of Triggers       Open Trigger /<br>Enable Self-Adjustment of the Open Trigger / Load Pactor Pot LE       Maximum Alowed Value       00       Current Trigger Value       100       Vented       NanAvr       tocement Trigger Value by:       120       Vented       NanAvr       tocement Trigger Value by:       120       100       1       consecutive cycles                                                                                                    |  |
| Open Traggers <ul> <li>Enable Self-Adjustment of the Open Tragger</li> <li>Load Factor Pot LE</li> <li>Advantum Allowed Value</li></ul>                                                                                                    |  |
| Enable Self-Adjustment of the Open Trigger     Load Factor Pot LE        Movimum Allowed Value                                                                                                    |  |
| Maximum Allowed Value         50.0           Current Tropger Value         0.0           Minimum Allowed Value         20.0           Vented         NenAnv           Increment Trigger Value by:         [20.0           Vented         NenAnv           Increment Trigger Value by:         [20.0           Increment Trigger Value by:         [20.0           Increment Trigger Value by:         [20.0                                                                                                    |  |
| Current Togger Value         0.0           Minimum Allowed Value         20.0           Vented         NonAvv           Increment Togger Value by:         20.0           Increment Togger Value by:         20.0           Increment Togger Value by:         20.0           Increment Togger Value by:         20.0           Increment Togger Value by:         20.0           Increment Togger Value by:         20.0                                                                                                    |  |
| Minimum Allowed Value [20.0<br>Vented NorAvy<br>Increment Tigger Value by: [20 [0.0 [0.0] whenever Pise Velocity EU/Minute ] [c- ] [600.0 [1] consecutive cycles [0]                                                                                                    |  |
| Vented         NonAv           Increment Trigger Value by:         [20         [00         [00]         whenever         [Fice Velcoly EU/himse         [         [         [         consecutive cycles         [         [         [         [         [         [         [         [         [         [         [         [         [         [         [         [         [         [         [         [         [         [         [         [         [         [         [         [         [         [         [         [         [         [         [         [         [         [         [         [         [         [         [         [         [         [         [         [         [         [         [         [         [         [         [         [         [         [         [         [         [         [         [         [         [         [         [         [         [         [         [         [         [         [         [         [         [         [         [         [         [         [         [         [         [         [         [         [         [ <t< td=""><td></td></t<>                                                                                                    |  |
| Incernent Trigger Value by: 20 00 00 whenever Fise Velocy EU/Minute • 64 • • E000 1 consecutive cycles 0                                                                                                    |  |
|                                                                                                    |  |
| Decrement Trigger Value by: [2:0 ] 3:5 [5:0 whenever   Rise Velocity EU/Minute 💌 ]>+ 💌 [50:0.0 ] 1 consecutive cycles  0                                                                                                    |  |
| Close Triggers                                                                                                    |  |
| Enable Self-Adjustment of the Close Trigger   Pct of Critical Rate                                                                                                    |  |
| Msximum Allowed Velue 115.0                                                                                                    |  |
| Current Trigger Volue 0.0                                                                                                    |  |
| Minimum Allowed Volue 15:0                                                                                                    |  |
|                                                                                                    |  |
| Increment Trigger Value by: 20 whenever Well Ready-Pingr Drop Mn 💌 >+ 💌 50 for 1 consecutive cycles 0                                                                                                    |  |
| Decrement Trigger Value by: 20 whenever Well Ready-Pingr Drop Min 💌 📢 50 for 1 consecutive cycles 0                                                                                                    |  |
|                                                                                                    |  |
| Decrement Trigger Value by: 20 whenever   Well Ready - Phys Drop Min 💌   r- 💌   50 tor  1 consecutive cycles  0                                                                                                    |  |

Figure 23. PMWO Config – Self Adjust tab

| - Open Triggers                                                                                              |
|----------------------------------------------------------------------------------------------------|
| Enable Self-Adjustment of the Open Trigger Load Factor Pct LE                                                |
| Maximum Allowed Value 50.0                                                                                   |
| Current Trigger Value 0.0                                                                                    |
| Minimum Allowed Value 20.0                                                                                   |
| Vented NonArv                                                                                                |
| Increment Trigger Value by: 2.0 0.0 0.0 whenever Rise Velocity EU/Minute 🗸 <= 🗸 600.0 1 consecutive cycles 0 |
| Decrement Trigger Value by: 2.0 3.5 5.0 whenever Rise Velocity EU/Minute V >= V 900.0 1 consecutive cycles 0 |
|                                                                                                    |

3.2.4.9 PMWO Config – Self Adjust Tab (Open Triggers)

**1.** Review the values in the following fields:

| Field                                            | Description                                                                                                    |
|--------------------------------------------------|----------------------------------------------------------------------------------------------------|
| Enable Sel-<br>Adjustment of the<br>Open Trigger | Enables the well to allow an adjustment of the open trigger you select. Click 🖬 to select the open trigger you like to adjust.                    |
| Maximum Allowed<br>Value                         | Sets the maximum value that the open trigger you select can reach.                                                                                |
| Current Trigger<br>Value                         | This <b>read-only</b> field updates to show the current value of the open trigger you select.                                                     |
| Minimum Allowed<br>Value                         | Sets the maximum value that the open trigger you select can reach.                                                                                |
| Increment Trigger<br>Value by                    | Set the incremental value for the open trigger you select. The open trigger increases by this value when the condition to increment becomes true. |
| Decrement Trigger<br>Value by                    | Set the decremental value for the open trigger you select. The open trigger decreases by this value when the condition to decrement becomes true. |

**2.** Proceed to Section 3.2.4.10, PMWO Config – Self Adjust Tab (Close Triggers).

ACCARDE (PARCARE) Rest (process)
 So an pro DR Conjunt (process)
 Conjunt (process)
 Conjunt (process)
 Conjunt (process)
 Conjunt (process)
 Conjunt (process)
 Conjunt (process)
 Conjunt (process)
 Conjunt (process)
 Conjunt (process)
 Conjunt (process)
 Conjunt (process)
 Conjunt (process)
 Conjunt (process)
 Conjunt (process)
 Conjunt (process)
 Conjunt (process)
 Conjunt (process)
 Conjunt (process)
 Conjunt (process)
 Conjunt (process)
 Conjunt (process)
 Conjunt (process)
 Conjunt (process)
 Conjunt (process)
 Conjunt (process)
 Conjunt (process)
 Conjunt (process)
 Conjunt (process)
 Conjunt (process)
 Conjunt (process)
 Conjunt (process)
 Conjunt (process)
 Conjunt (process)
 Conjunt (process)
 Conjunt (process)
 Conjunt (process)
 Conjunt (process)
 Conjunt (process)
 Conjunt (process)
 Conjunt (process)
 Conjunt (process)
 Conjunt (process)
 Conjunt (process)
 Conjunt (process)
 Conjunt (process)
 Conjunt (process)
 Conjunt (process)
 Conjunt (process)
 Conjunt (process)
 Conjunt (process)
 Conjunt (process)
 Conjunt (process)
 Conjunt (process)
 Conjunt (process)
 Conjunt (process)
 Conjunt (process)
 Conjunt (process)
 Conjunt (process)
 Conjunt (process)
 Conjunt (process)
 Conjunt (process)
 Conjunt (process)
 Conjunt (process)
 Conjunt (process)
 Conjunt (process)
 Conjunt (process)
 Conjunt (process)
 Conjunt (process)
 Conjunt (process)
 Conjunt (process)
 Conjunt (process)
 Conjunt (process)
 Conjunt (process)
 Conjunt (process)
 Conjunt (process)
 Conjunt (process)
 Conjunt (process)
 Conjunt (process)
 Conjunt (process)
 Conjunt (process)
 Conjunt (process)
 Conjunt (process)
 Conjunt (process)
 Conjunt (process)
 Conjunt (process)
 Conjunt (process)
 Conjunt (process)
 Conjunt (process)
 Conjunt (process)
 Conjunt (pr

| Close Triggers                                                                                                    |                                        |                                                         |
|----------------------------------------------------------------------------------------------------|----------------------------------------|---------------------------------------------------------|
| Enable Self-Adjustment of the Close Trigger Pct of C                                                                                                    | Critical Rate                          |                                                         |
| Maximum Allowed Value 115.0                                                                                                    |                                        |                                                         |
| Current Trigger Value 0.0                                                                                                    |                                        |                                                         |
| Minimum Allowed Value 85.0                                                                                                    |                                        |                                                         |
|                                                                                                    |                                        |                                                         |
| Increment Trigger Value by: 2.0                                                                                                    | whenever Well Ready - Pingr Drop Min 💌 | >= • 5.0 for 1 consecutive cycles 0                     |
| Decrement Trigger Value by: 2.0                                                                                                    | whenever Well Ready - Pingr Drop Min 💌 | <= v -5.0 for 1 consecutive cycles 0                    |
|                                                                                                    |                                        |                                                         |
| Constant (www.cong insurfure.com)     Constant (www.cong insurfure.com)     Constant (www.cong insurfure.com)     Constant (www.cong insurfure.com)     Constant (www.cong insurfure.com)     Constant (www.cong insurfure.com)     Constant (www.cong insurfure.com)     Constant (www.cong insurfure.com)     Constant (www.cong insurfure.com)     Constant (www.cong insurfure.com)     Constant (www.cong insurfure.com)                                                                                                    | 1 Deview the velues in                 | the following fields:                                   |
| Oracle 1         B. AND 1         P. AD 1         P. AD 1                                                                                                    | I. Review the values in                | the following fields:                                   |
|                                                                                                    | Field                                  | Description                                             |
| Musculmente         [3]         Musculment         [4]         [3]         Home framework         [4]         [3]         Home framework         [4]         [4]         [4]         [4]         [4]         [4]         [4]         [4]         [4]         [4]         [4]         [4]         [4]         [4]         [4]         [4]         [4]         [4]         [4]         [4]         [4]         [4]         [4]         [4]         [4]         [4]         [4]         [4]         [4]         [4]         [4]         [4]         [4]         [4]         [4]         [4]         [4]         [4]         [4]         [4]         [4]         [4]         [4]         [4]         [4]         [4]         [4]         [4]         [4]         [4]         [4]         [4]         [4]         [4]         [4]         [4]         [4]         [4]         [4]         [4]         [4]         [4]         [4]         [4]         [4]         [4]         [4]         [4]         [4]         [4]         [4]         [4]         [4]         [4]         [4]         [4]         [4]         [4]         [4]         [4]         [4]         [4]         [4] <th[4]< th="">         [4]         [4]</th[4]<>                                                                                                    | Enable Sel-                            | Enables the well to allow an adjustment of the          |
| Print Maps     Print Model     Print Model     Print Model     Print     Print          | Adjustment of the                      | close trigger you select. Click 🔽 to select the close   |
| Hanna Havartaya (J)<br>Inamentagan Pangan Kata (J) → Antone (Jantana Haji Tanjan Kata (J) → Kata (J) → Kata (J) | Open Trigger                           | trigger you like to adjust.                             |
|                                                                                                    |                                        |                                                         |
|                                                                                                    | Maximum Allowed                        | Sets the maximum value that the close trigger you       |
| proprior and the first state of the state of the state of  | Value                                  | select can reach.                                       |
|                                                                                                    | Current Trigger                        | This <b>read-only</b> field updates to show the current |
|                                                                                                    | Value                                  | value of the close trigger you select                   |
|                                                                                                    |                                        |                                                         |
|                                                                                                    | Minimum Allowed                        | Sets the maximum value that the close trigger you       |
|                                                                                                    | Value                                  | select can reach.                                       |
|                                                                                                    | Increment Trigger                      | Set the incremental value for the close trigger you     |
|                                                                                                    | Value by                               | select. The close trigger increases by this value       |
|                                                                                                    | value by                               | when the condition to increment becomes true            |
|                                                                                                    |                                        |                                                         |
|                                                                                                    | Decrement Trigger                      | Set the decremental value for the close trigger you     |
|                                                                                                    | Value by                               | select. The close trigger decreases by this value       |
|                                                                                                    |                                        | when the condition to decrement becomes true.           |
|                                                                                                    |                                        |                                                         |

## 3.2.4.10 PMWO Config – Self Adjust Tab (Close Triggers)

2. Proceed to Section 3.2.5, PMWO Config – Special Options tab.

## 3.2.5 PMWO Config – Special Options Tab

The Special Options tab (which displays only when you enable either **Equalize Tubing/Casing, Setpoints for Prod Value, Foss and Gaul, Pressure Build Up, Scheduled Events**, or **Soap Sticks** from the **General tab** (**Well Options**)) allows you enable and configure the Tubing or Casing Equalizer, Setpoints for Production Valves, Foss and Gaul – Load Factor Guidance, Pressure Buildup, Soap Sticks, and Scheduled Events.

| Enable Well                                           | Well Status: AFTERFLOW                                        |                                           |
|-------------------------------------------------------|---------------------------------------------------------------|-------------------------------------------|
| could Gard al Dimon Could Onde Trigger   Co           |                                                               | Auto 💌                                    |
| rende   Ges circl Houger Comid   Cyclic Inddens   Se  | If Adjust Special Options Special Closures Alerts Process Sim | aletor                                    |
| Equalize Tubing/Casing                                | Setpoints for Prod Valve                                      | Foss and Gaul - Load Factor Guidance      |
| C Equalizer Enable                                    | SelPt in Effect 1.0 Using Main SelPt                          | Enable                                    |
| Pt Def [0, 0, 0                                       | Use Different Lift Setpoint                                   | Target Avg Rise Velocity: [750.0 Ft/Min   |
| Trigger Consec Non Arrivels 5                         |                                                               | Casing ID: 409 In                         |
| Trigger Casing Pressure > 800.0                       |                                                               | Plunger Weight  8.13 Lb                   |
| Trigger Casing - Tubing DP > 600.0                    |                                                               | Liquid Specific Grevity: 0.9              |
|                                                       |                                                               | Avg Well Flowing Temp: 150.0 DegF         |
|                                                       |                                                               | Avg Formation Production 100.0 Mct/Day    |
| House Ho I Equate acted of H Goe                      |                                                               | Rise Time Gas Slippage: 10.0 Mct/Day      |
| Mode 0                                                |                                                               | - Predicted Lowest Tubing Pressure Source |
|                                                       |                                                               | Line and a The Orest int                  |
| Descure Builder                                       |                                                               | Line-card(corog-opencine)                 |
|                                                       |                                                               | Last 5. City to Average: [3               |
| Tours lo 1 One Time Ensole                            |                                                               |                                           |
| Mode 0                                                |                                                               | Diagnostic Soft Pt# 0                     |
|                                                       |                                                               |                                           |
| Scheduled Events                                      |                                                               |                                           |
| Event Day (1 → 31) Hou                                | -(0 → 23) ReOccur                                             |                                           |
| None 11 [13                                           |                                                               |                                           |
| None  1  13                                           |                                                               |                                           |
|                                                       |                                                               |                                           |
|                                                       |                                                               |                                           |
|                                                       |                                                               |                                           |
|                                                       |                                                               |                                           |
|                                                       |                                                               |                                           |
|                                                       |                                                               |                                           |
|                                                       |                                                               |                                           |
|                                                       |                                                               |                                           |
| yright Protected 1998, 2015 by Vinson Process Control | s Company, LP.                                                | Print SmyleAs Auto Scen Bloview Close     |

Figure 24. PMWO Config – Special Options tab

#### 3.2.5.1 PMWO Config – Special Options Tab (Equalize Tubing/Casing)

This field displays only when you enable **Equalize Tubing\_Casing** from the **Cyclic Independent Options** in the **General Tab (Well Options)**.

| CALAR IN PROVIDE AND (AND CALE OF AND CALE OF | Equalize Tubing/Casing                                                                                                    |
|----------------------------------------------------------------------------------------------------|----------------------------------------------------------------------------------------------------|
|                                                                                                    | Equalizer Enable      Pt Def 0, 0, 0       Trigger Consec Non Arrivals 5      Trigger: Casing Pressure > 800.0      Trigger: Casing - Tubing DP > 600.0 |
| - 100 <sup>2</sup> /                                                                                                    | Hours 4.0 Equalize at next OFF cycle Mode 0                                                                                                    |

| Field                          | Description                                                                      |
|--------------------------------|----------------------------------------------------------------------------------|
| Equalizer Enable               | Enables the three equalize triggers.                                             |
| Pt Def                         | Defines the output that opens and closes the equalize valve.                     |
| Trigger Consec<br>Non Arrivals | Sets the number of consecutive non-arrivals to trigger an equalization sequence. |

| Field                          | Description                                                                                                    |
|--------------------------------|----------------------------------------------------------------------------------------------------|
| Trigger: Casing<br>Pressure >  | Sets the value for the casing pressure to exceed in order to trigger an equalization sequence.                                                           |
| Trigger: Casing –<br>Tubing DP | Sets the value for the difference between casing pressure and the tubing pressure to exceed in order to trigger an equalization sequence.                |
| Hours                          | Sets the number of hours for the equalization valve<br>to stay open when one of the triggers starts the<br>equalization sequence.                        |
| Equalize at next<br>OFF Cycle  | Enable the equalization sequence for the next OFF cycle. Provides a method to initiate pressure equalization on demand.                                  |
| Mode                           | Displays the current mode when an equalization routine is in progress. The modes are <b>Not In Equalize Mode</b> and <b>Currently Off for Equalize</b> . |

**2.** Proceed to Section 3.2.5.2, PMWO Config – Special Options Tab (Setpoints for Prod Valve).

## 3.2.5.2 PMWO Config – Special Options Tab (Setpoints for Prod Valve)

This field displays only when you enable **Multiple Setpoints for Prod Valve** from the **Cyclic Types and Dependent Options** in the **General tab (Well Options)**.

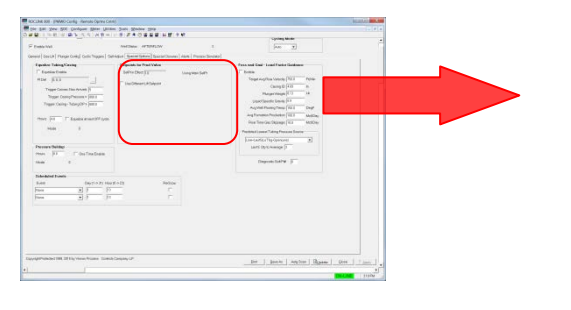

| -Setpoints for Prod Valve          |                  |
|------------------------------------|------------------|
| SetPt in Effect 1.0                | Using Main SetPt |
| Use Different Lift Setpoint        | Setpoint         |
| Lift Setpoint Selection: Actual EU | ▼ 500.0          |
|                                    |                  |
|                                    |                  |
|                                    |                  |
|                                    |                  |
|                                    |                  |
|                                    |                  |
|                                    |                  |

| Field                          | Description                                                                                                    |
|--------------------------------|----------------------------------------------------------------------------------------------------|
| SetPt in Effect                | Shows the current value of the setpoint in use.                                                                                                    |
| Use Different Lift<br>Setpoint | Enables a different prodiction valve setpoint when the plunger is lifting.                                                                                 |
| Lift Setpoint<br>Selection     | Provides options for the setpoint to use when the plunger is lifting. This section shows <b>only</b> when you enable <b>Use Different Lift Setpoint</b> .  |
| Use Different Drop<br>Setpoint | Enables a different production valve setpoint when the plunger is dropping.                                                                                |
| Drop Setpoint<br>Selection     | Provides options for the setpoint to use when the plunger is dropping. This section shows <b>only</b> when you enable <b>Use Different Drop Setpoint</b> . |

| Field                          | Description                                                                                                    |
|--------------------------------|----------------------------------------------------------------------------------------------------|
| Drop Setpoint<br>Duration Mode | Selects the drop setpoint duration mode. This section shows <b>only</b> when you enable <b>Use Different Drop Setpoint</b> .                                                         |
| UnAsst Arrivals to<br>Avg (X)  | Determines the number of unassisted arrivals the program use in the calculation of the duration. This section shows <b>only</b> when you enable <b>Use Different Drop Setpoint</b> . |

**2.** Proceed to Section 3.2.5.3, PMWO Config – Special Options Tab (Foss and Gaul – Load Factor Guidance).

## 3.2.5.3 PMWO Config – Special Options Tab (Foss and Gaul – Load Factor Guidance)

This field displays only when you enable **Foss\_Gaul Calculation** from the **Cyclic Types and Dependent Options** in the **General Tab (Well Options)**.

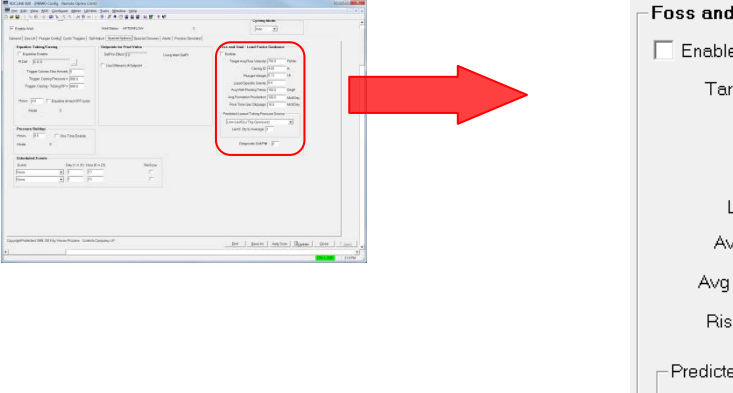

| Foss and Gaul - Load Factor Guidance -    |         |
|-------------------------------------------|---------|
| 🗖 Enable                                  |         |
| Target Avg Rise Velocity: 750.0           | Ft/Min  |
| Casing ID: 4.09                           | In      |
| Plunger Weight 8.13                       | Lb      |
| Liquid Specific Gravity: 0.9              |         |
| Avg Well Flowing Temp: 150.0              | DegF    |
| Avg Formation Production: 100.0           | Mcf/Day |
| Rise Time Gas Slippage: 10.0              | Mcf/Day |
| Predicted Lowest Tubing Pressure Source - |         |
| Line+Last5(LoTbg-OpenLine)                | -       |
| Last 5: Oty to Average: 3                 |         |
|                                           |         |
| Diagnostic Soft Pt# 0                     |         |

| Field                       | Description                                                                                                    |
|-----------------------------|----------------------------------------------------------------------------------------------------|
| Enable                      | Enables the <b>Foss and Gaul – Load Factor</b> calculation.                                                                                                    |
| Target Avg Rise<br>Velocity | Sets the average rise velocity. This is the main<br>control point for the algorithm. The program<br>generates the tubing, casing, and load factor<br>values based on this target. |
| Casing ID                   | Sets the inner diameter of the casing.                                                                                                    |
| Plunger Weight              | Sets the weight of the plunger.                                                                                                    |
|                             |                                                                                                    |

| Field                                         | Description                                                                                                    |                                                                                                    |  |  |
|-----------------------------------------------|----------------------------------------------------------------------------------------------------|----------------------------------------------------------------------------------------------------|--|--|
| Liquid Specific<br>Gravity                    | Sets the specific gravity (density) of the liquid<br>coming from the well (water or liquid hydrocarbons<br>or mix)                                                                                                    |                                                                                                    |  |  |
| Avg Well Flowing<br>Temp                      | Sets the average temperature of the flowing fluid.                                                                                                    |                                                                                                    |  |  |
| Avg Formation<br>Production                   | Sets the av                                                                                                    | Sets the average production from the well.                                                                                                    |  |  |
| Rise Time Gas<br>Slippage                     | Sets the rise time gas slippage flowrate.                                                                                                    |                                                                                                    |  |  |
| Predicted Lowest<br>Tubing Pressure<br>Source | Selects the source to determine the <b>Predicted</b><br>Lowest Tubing Pressure.<br>Note: The accuracy of the algorithm depends on<br>closely estimating the effective line<br>pressure when the liquid slug arrives at<br>the surface. This effective line pressure at<br>liquid slug arrival is typically the lowest<br>tubing pressure during the lifting stage, so<br>it is very useful to capture this value. |                                                                                                    |  |  |
| Last 5: Qty to<br>Average                     | Sets the qu<br>program to<br>average to<br><b>Pressure</b> r<br><b>Note:</b> At<br>pr<br>pr<br>va                                                                                                    | uantity of values from the Last 5 for the<br>o average. The program writes the<br>the <b>Predicted Lowest Tubing</b><br>register.<br>It the end of each lifting stage, the<br>rogram records the lowest tubing<br>ressure during lifting as the newest (top)<br>alues in the <b>Last 5</b> . |  |  |

| Field               | Description                                                                                                |                                                                                                    |                                                                                                    |  |  |  |  |
|---------------------|----------------------------------------------------------------------------------------------------|----------------------------------------------------------------------------------------------------|----------------------------------------------------------------------------------------------------|--|--|--|--|
| Diagnostic Soft Pt# | Sets the so<br>diagnostic of<br>0 and 32. If<br>program out<br>enter a value<br>writes value<br>designated | ftpoint locatio<br>data listing. Y<br>you enter a z<br>tputs no data<br>le between 1<br>es from Data1<br>soft point, as | n for the Foos and Gaul<br>ou enter a value between<br>zero (0) value, then the<br>is to the soft point. If you<br>and 32, the program<br>through Data14 in the<br>shown in the table below. |  |  |  |  |
|                     | Foss & Gaul – Diagnostic Soft Point Data Listing                                                           |                                                                                                    |                                                                                                    |  |  |  |  |
|                     | LOCATION                                                                                                   | ITEM                                                                                                    | DESCRIPTION                                                                                                    |  |  |  |  |
|                     | Data1                                                                                                    | CPR                                                                                                    | Casing Pressure Reduction<br>Factor                                                                                                    |  |  |  |  |
|                     | Data2                                                                                                    | Gas<br>Friction                                                                                                    | Gas Friction Factor                                                                                                    |  |  |  |  |
|                     | Data3                                                                                                    | Liquid<br>Friction                                                                                                    | Liquid Friction Factor                                                                                                    |  |  |  |  |
|                     | Data4                                                                                                    | К                                                                                                    | Accounts for Flowing Gas<br>Friction                                                                                                    |  |  |  |  |
|                     | Data5                                                                                                    | Feet per<br>BBL                                                                                                    | Liquid, Feet per Barrel                                                                                                    |  |  |  |  |
|                     | Data6                                                                                                    | PcW                                                                                                    | Pressure for Fluid Column<br>Weight                                                                                                    |  |  |  |  |
|                     | Data7                                                                                                    | PcF                                                                                                    | Pressure for Fluid Friction                                                                                                    |  |  |  |  |
|                     | Data8                                                                                                    | BBL in Tbg                                                                                                    | Barrels of Liquid in the<br>Tubing                                                                                                    |  |  |  |  |
|                     | Data9                                                                                                    | Рр                                                                                                    | Pressure for Plunger Weight                                                                                                    |  |  |  |  |
|                     | Data10                                                                                                    | PcMin                                                                                                    | Required Casing Pressure<br>at Fluid Surface Arrival                                                                                                    |  |  |  |  |
|                     | Data11                                                                                                    | PcMax                                                                                                    | Required Casing Pressure<br>at Well Opening                                                                                                    |  |  |  |  |
|                     | Data12                                                                                                    | PcMaxMod                                                                                                    | Modified Required Casing<br>Pressure at Well Opening                                                                                                    |  |  |  |  |
|                     | Data13                                                                                                    | PtOpen                                                                                                    | Calculated Tubing Pressure at Well Opening                                                                                                    |  |  |  |  |
|                     | Data14                                                                                                    | LFOpen                                                                                                    | Calculated Load Factor at Well Opening                                                                                                    |  |  |  |  |

**2.** Proceed to Section 3.2.5.4, PMWO Config – Special Options Tab (Pressure Buildup).

#### 3.2.5.4 PMWO Config – Special Options Tab (Pressure B uildup)

This field displays only when you enable **One Time Pressure Build Up** from the **Cyclic Independent Options** in the **General Tab** (Well **Options**).

| A D I P B A D P A A MA                                                                                                    |                                                                    |                                                                                                    |        |          |           |                   |
|----------------------------------------------------------------------------------------------------|--------------------------------------------------------------------|----------------------------------------------------------------------------------------------------|--------|----------|-----------|-------------------|
| F Party Std                                                                                                    | And Dates of Table (199                                            | in the second second seco                                                                                                    | -      |          |           |                   |
| General   Doct/A   Planger Control   Control Trapper                                                                                                    | an   Salinger ( Remarkation) RestarChouse   Asia   Presses Section |                                                                                                    |        |          |           |                   |
| Equator Taking Cause                                                                                                    | Targente ha Pract Value                                            | Face and Entry Logist Factor Gentures                                                                                                    |        |          |           |                   |
| Toget Group Parameter                                                                                                    | Selfer Dec () Selfer Selfer                                        | These Separagina (2017 - Pole Care) (2017 - Pole Care) (2017 - Pole Ca |        | Pressure | e Buildup |                   |
| Hare (17 7 Assessment)(1<br>Hare (                                                                                                    | umi -                                                              | Aphil Paraghan (ki ) Day<br>ang Sunana-Panjakan (ki ) Sajilan<br>ing Sunana-Panjakan (ki ) Sajilan<br>ing Sunana-Panjakan (ki )<br>Panjakan (kan Panan (ki )                                                                                                    |        | Hours    | 8.0       | 🔲 One Time Enable |
| Preserv Buildy<br>Insure (0) The DescReading<br>Insure (0) The DescReading<br>Insure (0) The | n lie for the form                                                 | Land Dyles and A                                                                                                    |        | Mode     |           | 0                 |
| Pros B 3                                                                                                    | р. г.<br>р. г.                                                     |                                                                                                    |        |          |           |                   |
| Days (pProtocle 1981, 21 Kig viscor, Primer                                                                                                    | Linea Conjunço P                                                   | ben is invited Bypane ben                                                                                                    | . تصدر |          |           |                   |
|                                                                                                    |                                                                    | and the second second se                                                                                                    | 11000  |          |           |                   |

**1.** Review the values in the following fields:

| Field           | Description                                                                                                    |
|-----------------|----------------------------------------------------------------------------------------------------|
| Hours           | Sets the number of hours for the extended shutin to meet in order to allow the pressure buildup.                                  |
| One Time Enable | Enables a one-time pressure buildup. This box un-<br>checks after the shutin begins.                                              |
| Mode            | Displays the current mode of the routine. The mode messages are <b>Not in Buildup Mode</b> and <b>Currently Off for BuildUp</b> . |

**2.** Proceed to Section 3.2.5.5, PMWO Config – Special Options Tab (Soap Sticks).

## 3.2.5.5 PMWO Config – Special Options Tab (Soap Sticks)

This field displays only when you enable **Soap Sticks** from the **Cyclic Types and Dependent Options** in the **General Tab (Well Options)**.

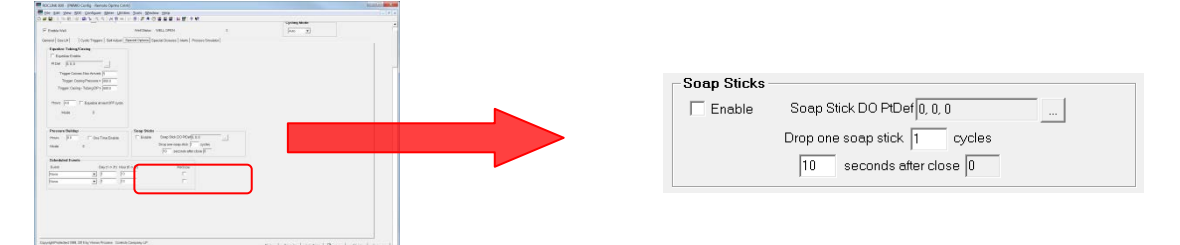

| Field                   | Description                                                          |
|-------------------------|----------------------------------------------------------------------|
| Enable                  | Enables the dropping of soap sticks when there is no plunger.        |
| Soap Sticks DO<br>PtDef | Defines the TLP of the discrete output you use to drop a soap stick. |

| Field                  | Description                                                                                                    |
|------------------------|----------------------------------------------------------------------------------------------------|
| Drop one soap<br>stick | Sets the number of times the system drops the after a certain number of cycles. A value of <b>1</b> drops a stick every shutin; a value of <b>3</b> drops a stick every third shutin and so on.              |
| Seconds after close    | Sets the delay timer in seconds for the sales valve<br>to completely close before the system drops the<br>stick. The delay must include few extra seconds as<br>a safety factor to allow the valve to close. |

**2.** Proceed to Section 3.2.5.6, PMWO Config – Special Options Tab (Schedules Events).

#### 3.2.5.6 PMWO Config – Special Options Tab (Scheduled Events)

This field displays only when you enable **Schedules Event** from **General tab** (Well Options).

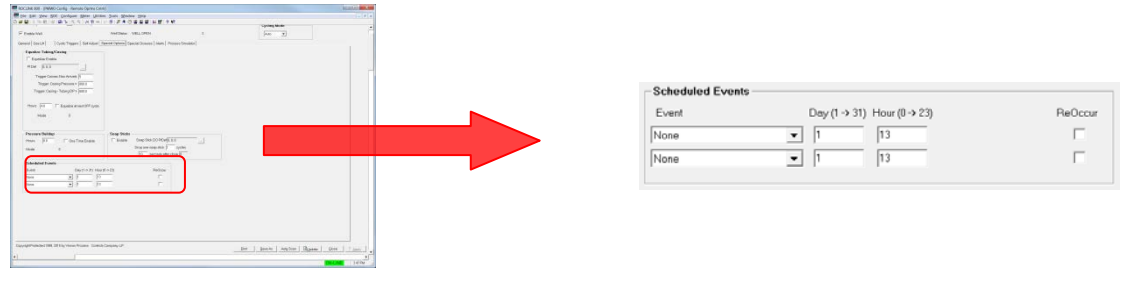

**1.** Review the values in the following fields:

| Field                    | Description                                                                                                    |
|--------------------------|----------------------------------------------------------------------------------------------------|
| Event                    | Select the event you wish to occur at the scheduled date.                                                                                                    |
| Day (1 $ ightarrow$ 31)  | Sets the day the event occurs ON.                                                                                                    |
| Hour (0 $ ightarrow$ 23) | Sets the hour the event occurs.                                                                                                    |
| ReOccur                  | Select if you want this event to reoccur every<br>month on the specified day and hour. If you do not<br>select this checkbox, the event clears once<br>completed. |

**2.** Proceed to Section 3.2.6, PMWO Config – Special Special Closures tab.

## 3.2.6 PMWO Config – Special Closures Tab

The Special Closures tab (which displays when you enable either the **Line Pressure Overrides**, the **Health Check Watchdog**, or the **Nominations** from **Well Options** in the **General** tab) allows you to configure Line Pressure Overrides, Health Check Watch Dog, Swabbing, and Nomination Control.

| MIN AN AD INT MIN BUILDING AN AN AN AN AN                  |                                                                                                    |              |
|------------------------------------------------------------|----------------------------------------------------------------------------------------------------|--------------|
| umber: [1-Well1 • Well1D; [Well1                           |                                                                                                    | Cycling Mode |
| Enable Well                                                | Well Status AFTERFLOW 3                                                                                                    | Auto 💌       |
| eral   Gas Litt   Plunger Config   Cyclic Triggers   Self. | Adjust Special Options Special Closures Alerts Process Simulator                                                                                                    |              |
| Line Pressure Overrides                                    | Health Check Watch Dog                                                                                                    |              |
| Elected Cop 0                                              | Group A                                                                                                    |              |
| Liepsed Sec. 0                                             | No Comm                                                                                                    |              |
|                                                            | Action None (Can Alert)                                                                                                    |              |
| Delay ON-Oycle Until LP < [20.0                            | Trip Preset Min: 30                                                                                                    |              |
| Close-Out ON-Cycle When UP > [300.0                        | Gur No-Change Mins: 0.0                                                                                                    |              |
| Permanent SSD On Close-Out                                 | Shuth Mag SERIAL COMM FAIL                                                                                                    |              |
| Low Line Press Shiftin                                     | Group B                                                                                                    |              |
|                                                            | Enable Group B (AND)                                                                                                    |              |
| T Delay Or Cycle Child D- 7 [000                           | Action [Nonitor Pt 0, 0, 0 - The Department of the Content of the Content of the |              |
| Close-Out ON-Cycle When LP < 50.0                          | Sth Monitor Pt 0.0.0 - On No Charan Mars                                                                                                    |              |
| Permanent SSD On Close-Out                                 |                                                                                                    |              |
| Swabbing                                                   | Nomination Control                                                                                                    |              |
| C Demand Swab (Now)                                        | Enable Cur Acoum Cur Limit Limit Next Period                                                                                                    |              |
| Sweb After Every 0 cycles                                  | Cycle: 0.0 10000.0 10000.0 Start Time                                                                                                    | - 1          |
| Currently 0 cycles since last swab                         | Delly: 0.0 10000.0 10000.0 Hour 0 Office Mark                                                                                                    | -            |
| New Orality and Reals                                      | - Monthly: 0.0 100000.0 100000.0                                                                                                    |              |
|                                                            |                                                                                                    |              |
| 0 Cycles remaining in swab                                 |                                                                                                    |              |
| Swabbing Status Not in Swab Mode                           |                                                                                                    |              |

Figure 25. PMWO Config – Special Closures tab

#### 3.2.6.1 PMWO Config – Special Closures Tab (Line Pressure Overrides)

This field displays only when you enable **Line Pressure Overrides** from **Well Options** in the **General** tab.

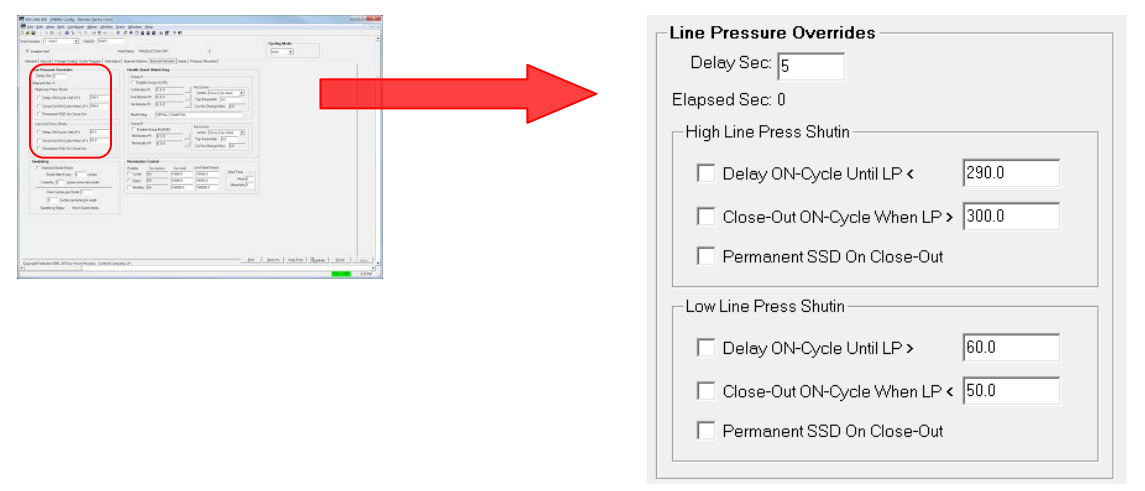

| Field                            | Description                                                                                                    |  |  |  |  |
|----------------------------------|----------------------------------------------------------------------------------------------------|--|--|--|--|
| Delay Sec                        | Sets the amount of time for the line pressure to<br>exceed or fall below the Shutin values in order for<br>one of the Shutins to occur. When the system<br>reaches the delay, the Shutin occurs.                                                                                                    |  |  |  |  |
| Elapsed Sec                      | Shows the number of seconds the line pressure exceeds or falls behind the trigger values.                                                                                                    |  |  |  |  |
| High Line Press Shut             | tin                                                                                                    |  |  |  |  |
| Delay ON-Cycle<br>Until LP <     | Sets the value the Line Pressure must fall below to re-open the well when the well is under High Line Pressure delay. This acts as a deadband.                                                                                                    |  |  |  |  |
| Close-Out ON-<br>Cycle When LP > | Sets the value that the Line Pressure must exceed<br>in order to go into a High Line Pressure delay.                                                                                                    |  |  |  |  |
| Permanent SSD On<br>Close-Out    | Allows the well to go into permanent shutdown<br>when you enable this option and the Line Pressure<br>goes above the <b>Close-Out ON-Cycle</b> value. To<br>disable the shutdown you must manually open the<br>well and the Line Pressure must be below the<br><b>Delay ON-Cycle Until LP</b> value. |  |  |  |  |
| Low Line Press Shut              | in                                                                                                    |  |  |  |  |
| Delay ON-Cycle<br>Until LP <     | Sets the value the Line Pressure must exceed to re-open the well when the well is under Low Line Pressure Delay. This acts as a deadband.                                                                                                    |  |  |  |  |
| Close-Out ON-<br>Cycle When LP > | Sets the value the Line Pressure must fall below in order to go into a Low Line Pressure delay.                                                                                                    |  |  |  |  |
| Permanent SSD On<br>Close-Out    | Allows the well to go into permanent shutdown<br>when you enable this option and the Line Pressure<br>goes below the <b>Close-Out ON-Cycle</b> value. To<br>disable the shutdown you must manually open the<br>well and the Line Pressure must be above the<br><b>Delay ON-Cycle Until LP</b> value. |  |  |  |  |
|                                  |                                                                                                    |  |  |  |  |

**1.** Review the values in the following fields:

**2.** Proceed to Section 3.2.6.2, PMWO Config – Special Closures Tab (Health Check Watch Dog).

# 3.2.6.2 PMWO Config – Special Closures Tab (Health Check Watch Dog)

This field displays only when you enable **Health Check Watchdog** from **Well Options** in the **General** tab.

| Access (MACCess) Annual Operations                                                                                                    | Health Check Watch Dog                                                                                                    |
|----------------------------------------------------------------------------------------------------|----------------------------------------------------------------------------------------------------|
|                                                                                                    | Treater Oreck Watch Dog                                                                                                    |
| annae (reat g) will feer<br>Finance extens record t (an g)                                                                                                    | Group A                                                                                                    |
| (see a) (see a) (range (see (space) (see (space) (see (se | alouphy                                                                                                    |
| Production     Production     Production <td>Enable Group A (OR)         1st Monitor Pt:       0, 0, 0         2nd Monitor Pt:       0, 0, 0         3rd Monitor Pt:       0, 0, 0         3rd Monitor Pt:       0, 0, 0         Shuth Msg:       SERIAL COMM FAIL</td>                                                                                                    | Enable Group A (OR)         1st Monitor Pt:       0, 0, 0         2nd Monitor Pt:       0, 0, 0         3rd Monitor Pt:       0, 0, 0         3rd Monitor Pt:       0, 0, 0         Shuth Msg:       SERIAL COMM FAIL |
|                                                                                                    | Group B         No Comm           Enable Group B (AND)         Action None (Can Alert)           4th Monitor Pt:         [0, 0, 0]           5th Monitor Pt:         [0, 0, 0]                                        |

| Field                           | Description                                                                                                    |
|---------------------------------|----------------------------------------------------------------------------------------------------|
| Group A                         |                                                                                                    |
| Enable Group A<br>(OR)          | Enables the first, second, and third <b>Monitor Pts</b> that make up Group A (OR). These 3 monitors point operate using the OR function. This means that when any one of the <b>Monitor Pts</b> updates, the <b>Cur No-Change Mins</b> under the <b>No Comm</b> field resets to 0.0. |
| 1 <sup>st</sup> Monitor Pt      | Selects the TLP of the first Monitor point.                                                                                                    |
| 2 <sup>nd</sup> Monitor Pt      | Selects the TLP of the second Monitor point.                                                                                                    |
| 3 <sup>rd</sup> Monitor Pt      | Selects the TLP of the third Monitor point.                                                                                                    |
| No Comm – Action                | Allows you to select which action should take place<br>when the system reaches the <b>Trip Preset Min</b><br>time.                                                                                                    |
| No Comm – Trip<br>Preset Min    | Sets the maximum amount of time to wait before<br>an action takes place for a problem alert. When the<br><b>Cur No-Change Mins</b> reaches this value the alert<br>action takes place.                                                                                               |
| No Comm – Cur No<br>Change Mins | This value continues to update when none of the monitor points in Group A changes. When one of the monitor points changes, this value resets to 0.0.                                                                                                    |
| Shutin Msg:                     | Writes the message to appear on the <b>Well Status</b> when you select the <b>Shutin Until Restored</b> option in <b>No Comm – Action</b> .                                                                                                    |

| Group B                         |                                                                                                    |
|---------------------------------|----------------------------------------------------------------------------------------------------|
| Enable Group B<br>(AND)         | Enables the fourth and fifth <b>Monitor Pts</b> that make<br>up Group B (AND). These 2 monitor points operate<br>using AND function. This means that when both of<br>the Monitor Pts update, the <b>Cur No-Change Mins</b><br>under the <b>No Comm</b> field resets to 0.0. |
| 4 <sup>th</sup> Monitor Pt      | Selects the TLP of the fourth monitor point.                                                                                                    |
| 5 <sup>th</sup> Monitor Pt      | Selects the TLP of the fifth monitor point.                                                                                                    |
| No Comm – Action                | Allows you to select the action to take place when<br>the system reaches the <b>Trip Preset Min</b> time<br>under the <b>No Comm</b> field.                                                                                                    |
| No Comm – Trip<br>Preset Min    | Sets the maximum amount of time to wait before<br>an action takes place to alert the presence of a<br>problem. When the <b>Cur No-Change Mins</b> reaches<br>this value, the alert action takes place.                                                                      |
| No Comm – Cur No<br>Change Mins | This value continues to update when none or just<br>one of the monitor points in Group B changes.<br>When both of the monitor points in Group B<br>change, this value resets to 0.0.                                                                                        |

**2.** Proceed to Section 3.2.6.3, PMWO Config – Special Closures Tab (Swabbing).

## 3.2.6.3 PMWO Config – Special Closures Tab (Swabbing)

This field displays only when you enable **Swabbing** from **Cyclic Types** and **Dependent Options** in the **General tab** (Well Options).

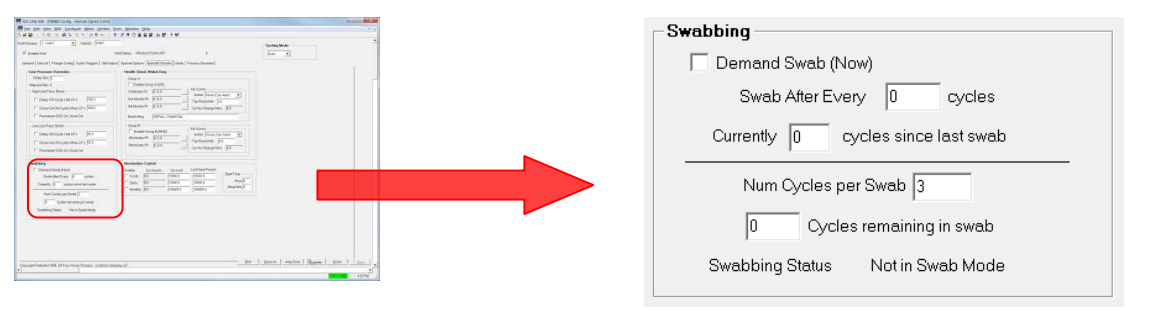

| Field                                   | Description                                                                                                    |
|-----------------------------------------|----------------------------------------------------------------------------------------------------|
| Demand Swab<br>(Now)                    | Enables swabbing after the next plunger arrival.                                                                                                    |
| Swab After Every<br>[] cycles           | Sets the number of cycles to schedule swabbing<br>on a periodic basis. The well runs normally for the<br>number of cycles you enter here then conducts the<br>swab routine (no Afterflow) for a certain number of<br>cycles, then continuously repeat the process. |
| Currently [ ] cycles<br>since last swab | Displays the number of cycles since the occurrence of the last swab.                                                                                                    |

| Field                           | Description                                                              |
|---------------------------------|--------------------------------------------------------------------------|
| Number of Cycles<br>per Swab    | Sets the number of consecutive plunger arrivals to make a complete swab. |
| [ ] Cycles<br>remaining in Swab | Displays the number of arrivals in the current swab.                     |
| Swabbing Status                 | Shows the swabbing status.                                               |

**2.** Proceed to Section 3.2.6.4, PMWO Config – Special Closures Tab (Nomination Control).

## 3.2.6.4 PMWO Config – Special Closures Tab (Nomination Control)

This field displays only when you enable **Nominations** from **Well Options** in the **General** tab.

| dela Mat.     excitace: VEQUATION I     excitace: Security (interpreted)     dela Security (interpreted)     dela Securit      | -Nomination | n Control ——                   |                                             |                                                     |                                        |
|----------------------------------------------------------------------------------------------------|-------------|--------------------------------|---------------------------------------------|-----------------------------------------------------|----------------------------------------|
| And a second second sec | Enable      | Cur Accum<br>0.0<br>0.0<br>0.0 | Cur Limit<br>10000.0<br>10000.0<br>100000.0 | Limit Next Period<br>10000.0<br>10000.0<br>100000.0 | Start Time<br>Hour: 0<br>Offset Min: 5 |

**1.** Review the values in the following fields:

| Field             | Description                                                                                                    |
|-------------------|----------------------------------------------------------------------------------------------------|
| Enable            | Enables the cycle, daily, and monthly accumulation limits.                                                                                                    |
| Cur Accum         | Shows the current cycle, daily, and monthly accumulations.                                                                                                    |
| Cur Limit         | Sets the limit for the current cycle, daily, and<br>monthly accumulations. When the system reaches<br>this limit, the well is shutin until a new cycle, day, or<br>month begins. |
| Limit Next Period | Sets the limit for the next cycle, daily, or monthly accumulation. The <b>Cur Limit</b> copies this limit once the system reaches the <b>Cur Limit</b> .                         |
| Start Time        |                                                                                                    |
| Hour              | Sets the hour of the new day to reopen the well.<br>This only occurs when the system stops the<br>production the previous day or month due to<br>nomination.                     |
| Offset Min        | Sets the minute value for the start time.                                                                                                    |

**2.** Proceed to Section 3.2.7, PMWO Config – Alerts tab.

## 3.2.7 PMWO Config – Alerts Tab

The Alerts tab (which displays when you enable **Real-Time Values Alert** from **Well Options** or **Cycle Analysis Alerts** from **Cyclic Independent Options** in the **General** tab) allows you to set up real Time Value Alerts and Cycle Analysis Alerts.

| EROCLINK 800 - [PMWO Config - F     | Remote Oprtns Cntrlr]                        |                                        |             |                          |                     |                | _ <b>D</b> X |
|-------------------------------------|----------------------------------------------|----------------------------------------|-------------|--------------------------|---------------------|----------------|--------------|
| 🖙 File Edit View ROC Config         | ure Meter Utilities Tools Window             | Help                                   |             |                          |                     |                | _ 8 ×        |
| 🗅 🚅 🖬   X 🖻 🖻 🥔 🍃                   | 약 약   사 위 🐜   1/- 위 🍃 🌋 🕑 🕻                  | 1 🛯 🚰 🔟 🛒 🤉 🎀                          |             |                          |                     |                |              |
| Point Number : 1 - Well 1 💌         | Well ID: Well 1                              |                                        |             |                          | - Cycling Mod       | 8              |              |
| 🔽 Enable Well                       | Well Status: Pf                              | RODUCTION OFF                          | 5           |                          | Auto                | •              |              |
| General   Gas Lift   Plunger Config | Cyclic Triggers   Self Adjust   Special Opti | ons   Special Closures Alerts   Proces | s Simulator |                          |                     |                |              |
| Well<br>Instance # Sect             | ion Type Selections                          | Operator                               |             | Trip Point               | Notification Method | Status         |              |
| Enable 1 1 Pre-Defined              | Selection 💌                                  | ▼ Less Than (<)                        | -           | 0.0 Alert S              | itatus Only         | ▼ 0            |              |
| Enable 2 1 Pre-Defined              | Selections                                   | ▼ Less Than (<)                        | •           | 0.0 Alert S              | Status Only         | • 0            |              |
| Enable 3 1 Pre-Defined              | I Selection 💌                                | ▼ Less Than (<)                        | •           | 0.0 Alert S              | Status Only         | • 0            |              |
| Cycle Analysis Alerts               |                                              | Trip Doint                             | Conco       | - Orden - Natification k | Inthed Orders       | Strande Status |              |
| Enable 1                            | ▼ Less Than (¢)                              | - 0.0                                  | 1           | Alert Status On          |                     |                |              |
|                                     |                                              | Trip Point                             | 1           | Priercoldus on           | y <u> </u>          |                |              |
| Enable 2 1                          | ▼ Less Than (<)                              | ▼ 0.0                                  | 1           | Alert Status On          | y <b>•</b> 0        | 0              |              |
| Enable 3 1                          | ▼ Less Than (<)                              | Inp Point                              | 1           | Alert Status On          | y <b>v</b> 0        | 0              |              |
| L                                   |                                              |                                        |             |                          |                     |                |              |
|                                     |                                              |                                        |             | Print Save /             | As Auto Scan        | DupdateOlose   | ! Apply      |
| •                                   |                                              |                                        |             |                          |                     |                | <u> </u>     |
|                                     |                                              |                                        |             |                          |                     | ON-LIN         | E 5:32 AM    |

Figure 26. PMWO Config – Alerts tab

### 3.2.7.1 PMWO Config – Alerts Tab (Real Time Value Alerts)

| Real Time Value Alerts             |            |               |   |            |                     |   |        |
|------------------------------------|------------|---------------|---|------------|---------------------|---|--------|
| Well<br>Instance # Section Type    | Selections | Operator      |   | Trip Point | Notification Method |   | Status |
| Enable 1 1 Pre-Defined Selection 💌 | ▼          | Less Than (<) | - | 0.0        | Alert Status Only   | - | 0      |
|                                    | Selections |               |   |            |                     |   |        |
| Enable 2 1 Pre-Defined Selection 💌 | •          | Less Than (<) | - | 0.0        | Alert Status Only   | - | 0      |
|                                    | Selections |               |   |            |                     |   |        |
| Enable 3 1 Pre-Defined Selection 💌 | •          | Less Than (<) | - | 0.0        | Alert Status Only   | - | 0      |
|                                    |            |               |   |            |                     |   |        |
|                                    |            |               |   |            |                     |   |        |

**1.** Review the values in the following fields:

| Field               | Description                                                                                                    |
|---------------------|----------------------------------------------------------------------------------------------------|
| Enable              | Enables the alert.                                                                                                    |
| Well Instance #     | Sets the instance number of the well for the alert you configure.                                                                                                    |
| Section Type        | Sets the section type for the real time alert. Click 👤 to select the option you prefer.                                                                                                    |
| Selections          | Selects the option you prefer to monitor in comparison with the <b>Trip Point</b> . Click I to select the option you prefer. This field shows <b>only</b> when you select <b>Pre-Defined Selection</b> as the <b>Section Type</b> . |
| TLP Input           | Defines the input you prefer to monitor in comparison with the <b>Trip Point</b> . This field shows <b>only</b> when you select <b>Browseable TLP</b> as the <b>Section Type</b> .                                                  |
| Operator            | Selects the operator you choose to compare the selection or TLP input to the trip point. Click to select the operator you prefer.                                                                                                   |
| Trip Point          | Defines the trip point for the alert.                                                                                                    |
| Notification Method | Selects the notification you wish to receive when<br>an alert occurs. Click I to select the notification<br>method you prefer.                                                                                                    |
| Status              | Shows the current status of the alert.                                                                                                    |

**2.** Proceed to Section 3.2.7.2, PMWO Config – Alerts Tab (Cycle Analysis Alerts).

per [ peris ] regime ] the

| Cycle Analysis Alerts |            |                 |       |            |               |                     |               |        |
|-----------------------|------------|-----------------|-------|------------|---------------|---------------------|---------------|--------|
| Well<br>Instance #    | Selections | Operator        |       | Trip Point | Conseq Cycles | Notification Method | Cycles Streak | Status |
| Enable 1 1            |            | 💌 Less Than (<) | ▼ 0.0 |            | 1             | Alert Status Only   | • 0           | 0      |
|                       |            |                 |       | Trip Point |               |                     |               |        |
| Enable 2 1            |            | ▼ Less Than (<) | ▼ 0.0 |            | 1             | Alert Status Only   | • 0           | 0      |
|                       |            |                 |       | Trip Point |               |                     |               |        |
| Enable 3 1            |            | ▼ Less Than (<) | ▼ 0.0 |            | 1             | Alert Status Only   | • 0           | 0      |
|                       |            |                 |       |            |               |                     |               |        |

## 3.2.7.2 PMWO Config – Alerts Tab (Cycle Analysis Alerts)

| scale an away completered              | Opwa Crist                     |                           |              |                       |          | hat  |
|----------------------------------------|--------------------------------|---------------------------|--------------|-----------------------|----------|------|
| to gat pre Sit Golger S                | AB- BRACE                      |                           |              |                       |          |      |
|                                        | 10 Feet                        |                           |              |                       |          |      |
| Enterine                               | verbes: 34                     | Textbook                  | 1            | [here                 | -        |      |
| aread [ too Life] Plange Links] Caller | Topos   Baltadae   Spans Calor | a tanta bases (1921) Para |              |                       |          |      |
| Find Time Water Alarts                 |                                |                           |              |                       |          |      |
| and towned to the first first          |                                |                           |              | a contractor taxes    |          |      |
| Concell Patienting                     | - 3                            | · Jan Bert                |              | parises on            | <u>.</u> |      |
| Constill Deletering                    | (sixtree                       | Al Law Dates              |              | Land Section.         |          |      |
|                                        | Celeton                        |                           | <b>V</b>     |                       |          |      |
|                                        | - <u>A</u>                     | All Structured            | 10.00        |                       |          |      |
| Vial<br>Entroit Selector               | () () and ()                   | Tener                     | Designed and | tenente que           |          |      |
|                                        | 201000011                      | Tatlet                    |              |                       |          | · •  |
| These tr                               | · Jan The (                    | - \$r                     | - P P        | *Tex-20 * #           |          | 8    |
| Taxa I.                                | All and Then M.                | Terter<br>al In           |              | and the second second |          | ~ II |
|                                        |                                |                           |              |                       |          |      |

| Field               | Description                                                                                                    |  |  |
|---------------------|----------------------------------------------------------------------------------------------------|--|--|
| Enable              | Enables the alert.                                                                                                    |  |  |
| Well Instance #     | Sets the instance number of the well for the alert you configure.                                                                 |  |  |
| Selections          | Selects the option you prefer to monitor in comparison with the <b>Trip Point</b> . Click to select the option you prefer.        |  |  |
| Operator            | Selects the operator you choose to compare the selection or TLP input to the trip point. Click to select the operator you prefer. |  |  |
| Trip Point          | Defines the trip point for the alert.                                                                                             |  |  |
| Conseq Cycles       | Sets the number of consecutive streaks that the condition must be true for before causing the alert.                              |  |  |
| Notification Method | Select the notification you wish to receive when an alert occurs. Click 🔽 to select the notification method you prefer.           |  |  |
| Cycle Streak        | Shows the current number of consecutive cycles for which the condition has been true.                                             |  |  |
| <b>•</b> · ·        |                                                                                                    |  |  |

**2.** Proceed to Section 3.2.8, PMWO Config – Process Simulator Tab.
## 3.2.8 PMWO Config – Process Simulator Tab

The Process Simulator tab (which displays when you enable **Process Simulator** from the **Well Options** and you have configured a well optimization function) allows you to simulate the process.

**Note:** Emerson Process Management – Remote Automation Solutions and Vinson Process Controls reserve the Process Simulator tab for future use.

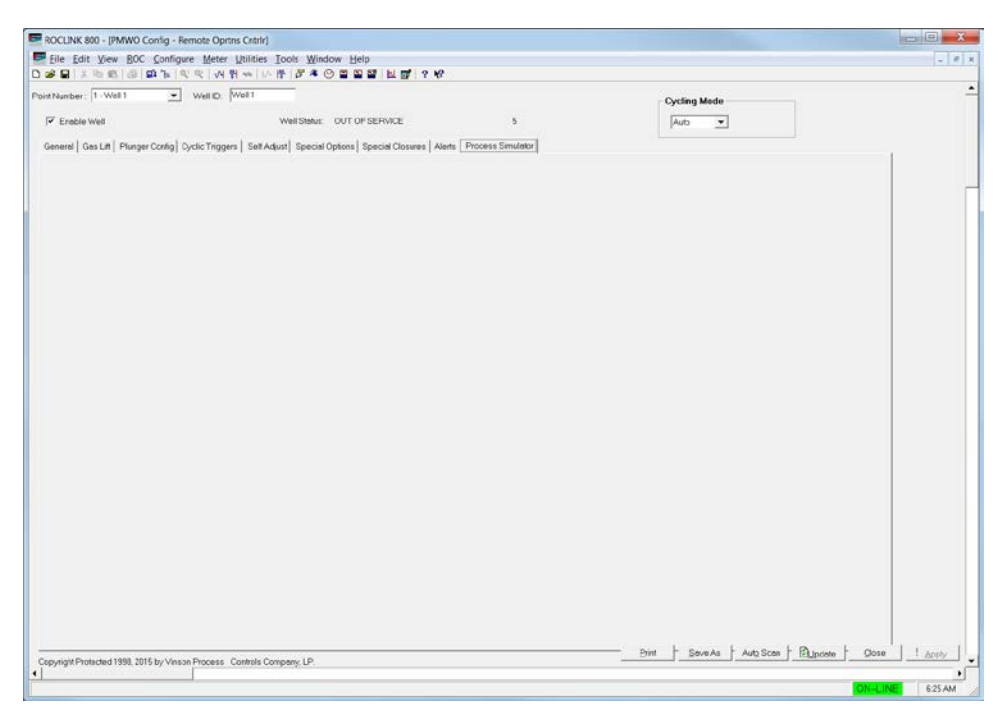

Figure 27. PMWO Config – Special Closures tab

## 3.3 PMWO Core Operate Screen

To access the PMWO Core Operate screens:

- From the Directory Tree, select User Program > PM Well Optimization (for FB107) or Program #1, PMWO\_v403\_01\_12w (for ROC800) in the ROCLINK configuration tree.
  - **Note:** For the ROC800, the last two or three characters of the program filename represent the number of supported wells. The program name that appears in the directory tree depends on the version of your Well Optimization program. See *Section 1.3*, for more information.
- 2. Double-click **Display #81, PMWO Core Operate** (for FB107) or **Display #67, PMWO Core Operate** (for ROC800).

| PROCLINK 800 - [PMWO Core Operate - Remote Oprtns Cntrlr]                                |                 |
|------------------------------------------------------------------------------------------|-----------------|
| File Edit View ROC Configure Meter Utilities Tools Window Help                           | _ 8 ×           |
| □ ☞ 묘   & ⓑ ඬ   종   화 弛   약 약   사 밴 ⊷   사 반   ♬ 冬 ⊙ 필 집 달   년 값   ? ㎏                    |                 |
| Point Number: 1-Well 1                                                                   | <u> </u>        |
| Conduct                                                                                  |                 |
|                                                                                          |                 |
| Well State: Closed PID Mode: None                                                        |                 |
| Well Flow/DP Setpoint: 0.0 Prod Valve Position %: 100.0                                  |                 |
| Core Values                                                                              |                 |
| Flow                                                                                     |                 |
| Current Cycle Avg Monthly                                                                |                 |
| Meter DP 0.0                                                                             |                 |
| Static UU Psi                                                                            |                 |
| Temperature 0.0 DegF                                                                     |                 |
| Current Flow Rate 0.0 Mct/Day                                                            |                 |
| Volume Today 0.0 Mcf Volume ON Cycle 0.0 Mcf Avg Daily Volume This Month 0.0 Mcf         |                 |
| Volume Prev Day 0.0 Mcf Volume Prev ON Cycle 0.0 Mcf Avg Daily Volume Prev Month 0.0 Mcf |                 |
| Pressure                                                                                 |                 |
| Current Avg Today Avg Yest                                                               |                 |
| Casing Pressure Psi UU 0.0 UU                                                            |                 |
| Tubing Pressure Psi 0.0 0.0 0.0 Heset Avgs                                               |                 |
|                                                                                          |                 |
| Time                                                                                     |                 |
| Well Current State Minutes 0.0                                                           |                 |
| Current Well ON Hours 0.0                                                                |                 |
| Current Well OFF Hours 0.0                                                               |                 |
| Previous Well ON Hours 0.0                                                               |                 |
| Previous Well OFF Hours 0.0                                                              |                 |
| Well ON Hours Today 0.0                                                                  |                 |
| Well ON Hours Prev Day 0.0                                                               |                 |
| Well Display Data TLPs Update Rate 5 Seconds                                             | Close L L Anniv |
| Copyright Protected 1998, 2015 by Vinson Process Controls Company, LP.                   |                 |
|                                                                                          | N-LINE 6:20 AM  |

**3.** Double-click **#1**, **Well 1**. The Core Operate screen displays:

Figure 28. PMWO Core Operate screen

## 3.3.1 PMWO Core Operate– Core Tab Screen

Use this tab (which displays first when you open the PMWO Core Operate screen) to view the Well State and the Core Values of the Well Optimization program.

| nber: T-Well1              | We      | Il Status: OUT | OFSERVICE      |          |                            |            |  |
|----------------------------|---------|----------------|----------------|----------|----------------------------|------------|--|
| Last5                      |         |                |                |          |                            |            |  |
| Wall States                | -       |                |                |          | DD Mode                    | . None     |  |
| Well Elow/DR Settooint 0.0 | 500     |                |                |          | Prod Value Position 3      | 100.0      |  |
| Core Values                |         |                |                |          | r lou fuive i calloi i     | a froma    |  |
| - Flow                     |         |                |                |          |                            |            |  |
| Current                    |         | Oycle          |                |          | - Avg Monthly              |            |  |
| Meter DP 0.0               |         |                |                |          |                            |            |  |
| Static 0.0                 | Psi     |                |                |          |                            |            |  |
| Temperature 0.0            | DegF    |                |                |          |                            |            |  |
| Current Flow Rate 0.0      | Mcf/Day |                |                |          |                            |            |  |
| Velume Teday 8.8           | 144     | Volum          |                | Met      | Ava Daily Volume This Man  | th 0.0 Mct |  |
| Volume Des Des 0.0         | - mus   | Maluma Dr      |                | hid      | Aug Dails Mahana Dan shiar | 1.00 Med   |  |
| Volume Prev Day 0.0        | MO      | Volume Pr      | ev on cycle to | MC       | Avg Daily volume Prev Mon  | 0 0.0 MG   |  |
| Pressure                   |         |                |                |          |                            |            |  |
| Tressure                   | Current | Avg Today      | Avg Yest       |          |                            |            |  |
| Casing Pressure Ppi        | 0.0     | 0.0            | 0.0            |          |                            |            |  |
| Tubing Pressure Psi        | 0.0     | 0.0            | 0.0            | Reset Av | gs                         |            |  |
| Line Pressure Psi          | 0.0     | 0.0            | 0.0            |          |                            |            |  |
| Time                       |         |                |                |          |                            |            |  |
| Well Current State Minutes | 0.0     |                |                |          |                            |            |  |
| Current Well ON Hours      | 0.0     |                |                |          |                            |            |  |
| Current Well OFF Hours     | 0.0     |                |                |          |                            |            |  |
| Previous Well ON Hours     | 0.0     |                |                |          |                            |            |  |
| Previous Well OFF Hours    | 0.0     |                |                |          |                            |            |  |
| Well ON Hours Today        | 0.0     |                |                |          |                            |            |  |
| Well ON Hours Prev Day     | 0.0     |                |                |          |                            |            |  |
|                            |         |                |                |          |                            |            |  |

Figure 29. PMWO Core Operate – Core tab

**1.** Review the values in the following fields:

| Field                    | Description                                                                     |
|--------------------------|---------------------------------------------------------------------------------|
| Well State               | Displays the current state of the well as <b>Open</b> or <b>Closed</b> .        |
| Well Flow/DP<br>Setpoint | Displays the current well flow setpoint.                                        |
| PID Mode                 | Displays the current PID mode you define for the <b>Production Valve</b> .      |
| Prod Value<br>Position % | Displays the current percentage of the opening of the <b>Production Valve</b> . |

**2.** Proceed to Section 3.3.1.1, PMWO Core Operate – Core Tab (Core Values → Flow).

| 🖉 ADCLAR ADF. (PMMD Can Queue - Berlen Quite Can)                                                                                                    | <b>C</b> 1            |         |                          |     |                                 |     |
|----------------------------------------------------------------------------------------------------|-----------------------|---------|--------------------------|-----|---------------------------------|-----|
| ■ Der Bei Der Bill Gerügen Bein Unter Den Beine Bille                                                                                                    | FIOW                  |         |                          |     |                                 |     |
| Annual Tout a water HOUCOUT                                                                                                    |                       |         |                          |     |                                 |     |
| (ini) (ini)                                                                                                    | Current               |         | _ Cycle                  |     | Avq Monthly                     |     |
| Institue Cheese I Down Count                                                                                                    | Meter DP 0.0          |         |                          |     |                                 |     |
| Low sectors<br>text of the<br>Text of the<br>Text | Static 0.0            | Psi     |                          |     |                                 |     |
| Construction ID         Balls         Lander Bill (relation)         Set         Angle Bill (relation)         Set         Angle Bill (relation)         Set         Set         S                                                                                                    | Temperature 0.0       | DegF    |                          |     |                                 |     |
| Inter         All State         No         No           Bit State         No         No         No         No           State         No         No         No         No         No           State         No         No         No         No         No         No           State         No         No         N                                                                                                    | Current Flow Rate 0.0 | Mcf/Day |                          |     |                                 |     |
| New Construction (1987)<br>Compression France (1<br>Compression France (1                                                                                                    | Volume Today 0.0      | Mcf     | Volume ON Cycle 0.0      | Mcf | Avg Daily Volume This Month 0.0 | Mcf |
| Pedias Balance Contentions - Content<br>Pedias Balance Tealey - Contention - Contention - Contentio-Contentio - Contentio - Contentio - Co                                                                                                    | Volume Prev Day 0.0   | Mcf     | Volume Prev ON Cycle 0.0 | Mcf | Avg Daily Volume Prev Month 0.0 | Mcf |
| webspectra Orizantin (France )<br>Generations (R. File confront Control and (F                                                                                                    |                       |         |                          |     |                                 |     |

## 3.3.1.1 PMWO Core Operate – Core Tab (Core Values $\rightarrow$ Flow)

**1.** Review the values in the following fields:

| Description                                              |
|----------------------------------------------------------|
|                                                          |
| Displays the current meter differential pressure.        |
| Displays the current meter static pressure.              |
| Displays the current meter temperature.                  |
| Displays the current meter flow rate.                    |
| Displays the production volume of the current day.       |
| Displays the production volume of the previous day.      |
|                                                          |
| Displays the volume for the current cycle.               |
| Displays the volume for the previous cycle.              |
|                                                          |
| Displays the average daily volume for the current month. |
| Displays the average daily volume for the previous       |
|                                                          |

*Values*  $\rightarrow$  *Pressure*).

2.

### 3.3.1.2 PMWO Core Operate – Core Tab (Core Values $\rightarrow$ Pressure)

| ner s weben Hotoftonor .                                                                                                    | Pressure            |         |            |          |            |
|----------------------------------------------------------------------------------------------------|---------------------|---------|------------|----------|------------|
| And Transfer 1 And And And And And And And And And And                                                                                                    | 1 Iooouro           | Current | Avg Today— | Avg Yest | 1          |
| Ball         Description         Description           Standards         Bally         Market Standards         Market Standards           Standards         Bally         Market Standards         Market Standards                                                                                                    | Casing Pressure Psi | 0.0     | 0.0        | 0.0      |            |
| Max         Max         N / Max           extremely         1         1         N / Max           extremely         1         1         N / Max                                                                                                    | Tubing Pressure Psi | 0.0     | 0.0        | 0.0      | Reset Avgs |
|                                                                                                    | Line Pressure Psi   | 0.0     | 0.0        | 0.0      |            |
| Deembolity (M)<br>Mental Mathematica (M)<br>Mental Mathematica (M)<br>Mental Mathema |                     |         |            |          | ]          |

**1.** Review the values in the following fields:

| Field                  | Description                           |
|------------------------|---------------------------------------|
| Casing Pressure<br>Psi | Displays the current casing pressure. |
| Tubing Pressure<br>Psi | Displays the current tubing pressure. |
| Line Pressure Psi      | Displays the current line pressure.   |
| Reset Avgs             | Clears out the average values.        |

Proceed to Section 3.3.1.3, PMWO Core Operate – Core Tab (Core Values → Time).

### 3.3.1.3 PMWO Core Operate – Core Tab (Core Values $\rightarrow$ Pressure)

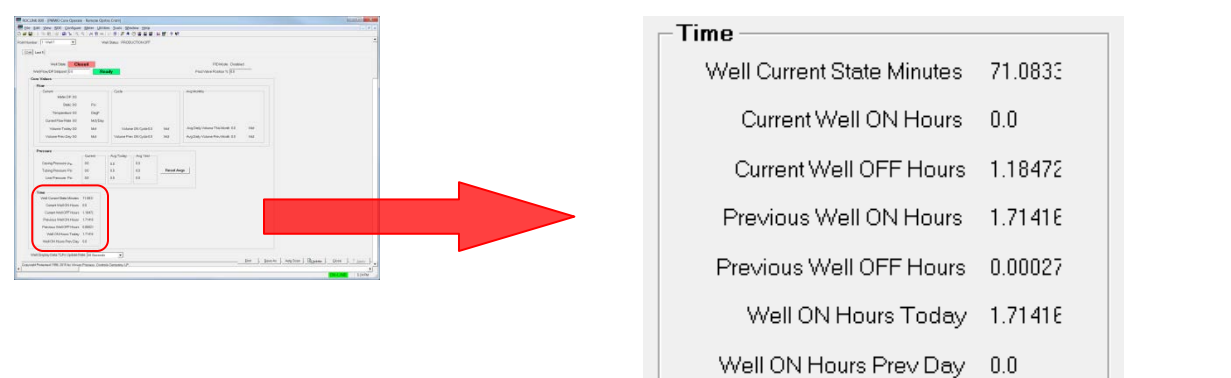

**1.** Review the values in the following fields:

| Field                         | Description                                                                          |
|-------------------------------|--------------------------------------------------------------------------------------|
| Well Current State<br>Minutes | Displays the amount of time the well spends in either open or close.                 |
| Current Well ON<br>Hours      | Displays the amount of time the well stays open during the current cycle.            |
| Current Well OFF<br>Hour      | Displays the amount of time the well then well stays close during the current cycle. |
| Previous Well ON<br>Hours     | Displays the amount of time the well stayed open during the previous cycle.          |
| Previous Well OFF<br>Hours    | Displays the amount of time the well stayed close during the previous cycle.         |
| Well ON Hours<br>Today        | Displays the amount of time the well stays open during the current day.              |
| Well ON Hours<br>Prev Day     | Displays the amount of time the well stayed open the previous day.                   |

2. Proceed to Section 3.3.2, PMWO Core Operate – Last 5 Tab Screen.

## 3.3.2 PMWO Core Operate – Last 5 Tab Screen

The Lat 5 tab allows you to view the latest five events of your well.

To access the Last 5 screen:

1. Select the Last 5 tab on the PMWO Core Operate screen. The Last 5 tab screen displays:

|          |        | MM/OD HE Min    | Even       | Ret Val | Caseg | Tuping | Line | Total Minutes | Load<br>Factor | Aterlov<br>Medea | DP. | Cycle<br>Vol. | Flow<br>Flate | Cit<br>Bate | Casing Tubing |   |
|----------|--------|-----------------|------------|---------|-------|--------|------|---------------|----------------|------------------|-----|---------------|---------------|-------------|---------------|---|
|          | 0.000  | 03/03 00 38     | N/A        | 0.0     | 8.0   | 00     | 0.0  | 0.0           | 1              | 0.0              | 3.0 | 00            | 0.0           | 00          |               | 1 |
| PHO      | OPEN   | 60/00 88:00     | Labert152  | 0.0     | 0.0   | 8.0    | 0.5  | 0.0           | 0.0            |                  |     |               |               | C           | .C 0.8        | 1 |
| wi Eren  | 0.000  | 96 00 00, 00    | N/A        | 3.0     | 8.0   | 0.0    | 0.0  | 9.0           |                | 0.0              | 0.0 | 0.0           | 0.0           | 0.0         | . Jun S       |   |
|          | OFEN   | 00/00 88:00     | Label(153) | 0.0     | 0.0   | 1.0    | 0.3  | 0.0           | 0.0            |                  |     |               |               | c           | 0.0           |   |
| Ind Free | Q.ODE  | 00.00 00,00     | N/A        | 0.0     | 8.3   | 0.0    | 0.0  | 9.0           |                | 0.0              | 00  | 0.0           | 00            | 0.0         |               |   |
|          | D-ANE  | CO/CO CO-D3     | Labol(114) | 2.0     | 30    | 0.3    | 0.0  | 10            | 0.0            | 20               | 2.0 | 20            | 20            | 20          | 0 00          |   |
| 4th Free | CODE N | 00 /00 00 00 00 | Intra C10  | 3.2     | 20    | 10     | 0.0  | 2.0           | 0.0            | 0.0              | 00  | 0.0           | 10            | 10          | 0.00          |   |
| _        | 10.095 | 10710 11.00     | NUA        | 10      | 11    | 0.0    | 0.0  | 0.0           |                | ha               | 10  | 00            | 10            | 10          |               |   |
| Sth Pres | OFEN   | 00.00 00.00     | Label 56   | 0.0     | 00    | 1.0    | 0.2  | 0.0           | 0.0            |                  |     | 100           |               | 0           | 0.0           | 1 |
|          |        |                 |            |         |       |        |      |               |                |                  |     |               |               |             |               |   |

Figure 30. PMWO Core Operate – Core tab

| Field             | Description                                                                                    |
|-------------------|------------------------------------------------------------------------------------------------|
| MM/DD HH:Min      | Shows the month, day, hour, and minute of the last 5 logs.                                     |
| Event             | Displays the last 5 event log for the triggers that caused the opening or closing of the well. |
| Ref. Val          | Displays the values of the trigger that caused the opening or closing of the well.             |
| Casing            | Displays the casing pressure for the last 5 cycles.                                            |
| Tubing            | Displays the tubing pressure for the last 5 cycles.                                            |
| Line              | Displays the line pressure lfor the last 5 cycles.                                             |
| Total Minutes ON  | Displays the total on minutes of the well for the last 5 cycles.                               |
| Total Minutes OFF | Displays the total off minutes of the well for the last 5 cycles.                              |

| Field                    | Description                                                                                                    |
|--------------------------|----------------------------------------------------------------------------------------------------|
| Load Factor / Low<br>Csg | Displays the current Load Factor Percentage of the<br>well. This value shows <b>only</b> when the well is in the<br><b>Unarmed Shutin</b> or <b>Armed Shutin</b> stages. The<br>Load Factor Percentage is calculated using the<br>following formula:<br><b>Casing Pressure (psig)</b> – <b>Tubing Pressure(psig)</b> |
|                          | Casing Pressure (psig)– Sales Line Pressure (psig)                                                                                                    |
|                          | In the CLOSE row of this field, the lowest casing<br>pressure recorded during the cycle is displayed."                                                                                                    |
| Afterflow Minutes        | Displays the total minutes the cycle has been in the afterflow stage of the well cycle for the last 5 cycles.                                                                                                    |
| DP                       | Displays the differential pressure for the last 5 cycles .                                                                                                    |
| Cycle Volume             | Displays the volume accumulated for the last 5 cycles.                                                                                                    |
| Flow Rate                | Displays the flow rate for the last 5 cycles.                                                                                                    |
| Critical Rate            | Displays the critical flow rate for the last 5 cycles.                                                                                                    |
| Casing-Line              | Displays the casing minus the line pressure for the last 5 cycles.                                                                                                    |
| Tubing-Line              | Displays the tubing minus the line pressure for the last 5 cycles.                                                                                                    |

**2.** Proceed to Section 3.4, PMWO Gas Lift Operate Screen.

## 3.4 PMWO Gas Lift Operate Screen

To access the PMWO Gas Lift Operate screens:

- From the Directory Tree, select User Program > PM Well Optimization (for FB107) or Program #1, PMWO\_v403\_01\_12w (for ROC800) in the ROCLINK configuration tree.
  - **Note:** For the ROC800, the last 2 or 3 characters of the program filename represent the number of supported wells. The program name that appears in the directory tree depends on the version of your Well Optimization program. See *Section 1.3*, for more information.
- Double-click Display #82, PMWO Gas Lift Operate (for FB107) or Display #69, PMWO Gas Lift Operate (for ROC800).
- ROCLINK 800 - [PMWO Gas Lift Operate - Remote Oprtns Cntrlr] 🖙 Eile Edit View ROC Configure Meter Utilities Iools Window Help - 10 × □☞■→☆☆☆◎☆↓♥♥₩₩₩₩₩₩₩₩₽₽₽₩₩₩₽₽₽₩ Point Number . Well Status: OUT OF SERVICE Operate Completed Cycles Injection PID Gas Lift For: Gas Production / Efficiency Current Setpoint: 400.0 Md/Day PID/SP Mode Apply GasLift Adjustments • Optimization Mode: Max Efficiency Initial Setpoint 400.0 Md/Dev Offset Direction Decreasing SetPt ٠ Total Cycles Since Start 0 Max Step Change: 25.0 Mcf/Day Gas Lift Status: INSUF CONFIGURATION Setpoint Reversal Oscillation Detection Step Change Gain Factor: 1.0 (ximprovement) - Alarm 0 10 - Pd Valve Output 0.0 Production Valve Startup Delay Hours Production Values Delay 0.0 Elapsed 0.0 Open oint Close Efficiency 0.0 % Tubing 0.0 Psi Cur Averaging Cycle Economic Values Casing 0.0 Psi Line 0.0 Psi Oycle Hrs 8.0 0.0 Gas Compression/Recycle Cost / EU 0.0 Critical Flow 0.0 Mct/Day Minutes Remaining 0.0 Production (Formation Gas) Cost / EU 0.0 Buyback Gas Cost / EU 0.0 Today Pevious Day Month Previous Month Injection 0.0 Mcf/Day 0.0 Produced Water Cost / EU 0.0 Injection Flow 0.0 Mct/Day 0.0 0.0 0.0 Mcf Production 0.0 Md/Day Sales Gas Revenue / EU 0.0 Gas Prod. Flow 0.0 Mct/Day 0.0 0.0 0.0 0.0 Mcf Seles 0.0 Mcf/Day 0.0 Prod Liquid Hydrocarbon Revenue / EU Buyback 0.0 Mcf/Dev Gas Sales Flow 0.0 0.0 0.0 Md/Day 0.0 Mcf 0.0 0.0 Oil Prod 0.0 Bbl/Day Buyback Flow 0.0 Md/Day 0.0 0.0 Mcf 0.0 Water Prod 0.0 Bbl/Day -Economic Averaging Per Day 0.0 Liquid HC 0.0 Bbl/Day 0.0 0.0 Bbl Gas Compression/Recycle Cost 0.0 Efficiency 0.0 Pct Water 0.0 Bbl/Day 0.0 0.0 0.0 0.0 Bbl Production (Formation Gas) Cost 0.0 Improvement 0.0 Pct Buyback Gas Cost 8.8 Compressor Run Indicator Gas Lift Valve Sequencing Produced Water Cost 8.8 Enable At Next Startup Auto Run if Well is down >48.0 Cycle Completion Date 00 / 00 / 200 Hours Disabled Cycle Completion Time 12:00:00 AM Sales Gas Revenue 0.0 Injection Setpoint 200.0 Mcl/Day Time Limit 60.0 Status Stop Mins Prod Liquid Hydrocarbon Revenue 0.0 Termination Condition: Tubing Pres <= 💽 Psi Elapsed 0.0 Mins NetRevenue 0.0 Termination Value: 200.0 Psi Print - Save As - Auto Scan - Dupdate - Glose ! Apply Copyright Protected 1998, 2015 by Vinson Process. Controls Company, LP 6:26 AM
- **3.** Double-click **#1**, **Well 1**. The Gas Lift Operate screen displays:

Figure 31. PMWO Gas Lift Operate screen

## 3.4.1 PMWO Gas Lift Operate – Operate Tab Screen

Use this tab (which displays first when you open the PMWO Gas Lift Operate screen) to view the Gas Lift Status and the Core Values of the Gas Lift function of the Well Optimization program.

| nt Number: 1 - Well 1 | •                | Well Status: FFICDUCTION OFF                                                                                                    |                |           |               |                     |                   |                      |                 |          |
|-----------------------|------------------|----------------------------------------------------------------------------------------------------|----------------|-----------|---------------|---------------------|-------------------|----------------------|-----------------|----------|
| Operate Completed Ove | des              |                                                                                                    |                |           |               |                     |                   |                      |                 |          |
| 10-10 S               | N. Salar         |                                                                                                    | Injection PID  |           |               |                     |                   |                      |                 |          |
|                       | Geo Litt Fo      | r: Gas Production / Efficiency                                                                                                    |                | Current S | etpoint 400.0 | Mol/Day             | PID/SP Mod        | In Apply GeaLit Ar   | djustments 💌    | 0        |
|                       | Cprincetion Mode | <ul> <li>MaxERDercy</li> </ul>                                                                                                    |                | Initial S | etpoint 400.0 | Mct/Dey             | Offset Directo    | Decreasing Se        | dP1             |          |
| 1018                  | Gas Lit Date     | NOLE CONFICUENTION                                                                                                    | C M            | w Step C  | hange 25.0    | Mct/Day             |                   |                      |                 | EG .     |
|                       | and an order     |                                                                                                    | Step Chang     | : Gain F  | actor: 10     | ( x Improvement)    | Setpoint          | Reversal Oscillation | Detection       |          |
|                       |                  |                                                                                                    |                | Value     | Ouput. 0.0    | - <sub>pa</sub>     | 10                | Alam 0               |                 |          |
| Production Valve      | _                | Startup Delay Hours                                                                                                    | Production Va  | lues -    |               |                     |                   |                      |                 |          |
| Operating Set Point   | 2.0              | Delay (0.E Elapsed 0.0                                                                                                    | Eticiency      | 0.0       | 5             |                     |                   |                      |                 |          |
|                       |                  |                                                                                                    | Tubing         | 0.0       | Pai           |                     |                   |                      |                 |          |
| Cur Averaging Cycle   |                  | Economic Values                                                                                                    | Casing         | 0.0       | Pei           |                     |                   |                      |                 |          |
| And all a local       |                  | And the second second sec | Line           | 0.0       | Pa            |                     |                   |                      |                 |          |
| Cyclerini (EU         | 0.0              | Call Compression(PeerScie Colif) EC [1:3                                                                                                    | Critical Flow  | 90.754    | 2 Md/Day      |                     |                   |                      |                 |          |
| Nariuros Hieridan     | ingulu           | Production (Pormeticn Gas) Cost / EU [0.0                                                                                                    |                |           |               |                     |                   |                      |                 |          |
| injection 0.0         | MC/Dey           | Buyback Ges Cost / EU  0.0                                                                                                    |                |           |               | Today               | Pevices Day       | Month                | Previou         | n Moeth  |
| Production 0.0        | Nd/Dey           | Produced Water Cost / EU 0.0                                                                                                    | hjection Flow  | 0.0       | Md/Day        | 0.0                 | 0.0               | 0.0                  | 0.0             | Md       |
| Sales 00              | Mct/Dey          | Sales Gas Revenue / EU   E0                                                                                                    | Gas Prod. Flow | 0.0       | Mcf/Day       | 6.0                 | 0.0               | 0.0                  | 0.0             | MJ       |
| Buyback 0.0           | Md/Dey           | Prod Liquid Hydrocarbon Revenue / EU 8.0                                                                                                    | Gas Sales Flow | 0.0       | Mcf/Day       | 0.0                 | 0.0               | 0.0                  | 0.0             | McI      |
| Oil Prod 0.0          | Ibi/Day          |                                                                                                    | Buyback Flow   | 0.0       | Mct/Day       | 0.0                 | 0.0               | 0.0                  | 0.0             | Ma       |
| Water Prod 0.0        | Bbi/Day          | Economic Averaging Per Day                                                                                                    | LiquidHC       | 0.0       | Bbl/Day       | 0.0                 | 0.0               | 0.0                  | 0.0             | Bol      |
| Efficiency 0.0        | Pot              | Gas Compression/Plecycle Cost ##                                                                                                    | Water          | 0.0       | BEUDay        | 0.0                 | 0.0               | 0.0                  | 0.0             | Bol      |
| Improvement 0.0       | Pet              | Production (Formation Gas) Cost #0                                                                                                    |                |           |               |                     |                   |                      |                 |          |
|                       |                  | Buyback Gas Cost 8.0                                                                                                    | Compressor     | lun Indi  | calor         | Gas Lift Velve S    | equancing         |                      |                 |          |
| Cycle Completion Date | 005 \ 00 \ 200   | Produced Water Cost 8.0                                                                                                    | D              | beldes    |               | Enable Al Not       | Statup [          | Auto Rus il Well i   | s cown > 40.0   | Hours    |
| Cycle Completion Time | 12:00:00 AM      | Sales Ges Revolue 8.0                                                                                                    | Stetus 1       | hep       |               | Injection Serpo     | int 2000 Mel/     | Day                  | Time Limit 63.0 | Mina     |
|                       |                  | Produquid Hydrocellon Revenue 10                                                                                                    |                |           |               | Termination Conditi | on Tubing Pres C+ | • Psi                | Elected 3.3     | Mins     |
|                       |                  | NetRevenue 0.0                                                                                                    |                |           |               | Terminatios Val     | Le Dron Pa        |                      |                 | 1.000000 |

Figure 32. PMWO Gas Lift Operate – Operate tab

**1.** Review the values in the following fields:

| Field                       | Description                                                                              |
|-----------------------------|------------------------------------------------------------------------------------------|
| Gas Lift For                | Shows the gas lift mode to optimize for from the <b>PMWO Config – Gas Lift</b> tab.      |
| Optimization Mode           | Shows the optimization method selected from the <b>PMWO Config – Gas Lift</b> tab.       |
| Total Cycles Since<br>Start | Shows the total number of completed gas lift test averaging cycles since the last start. |
| Gas Lift Status             | Shows the current status of the gas lift.                                                |

**2.** Proceed to Section 3.4.1.1, PMWO Gas Lift Operate – Operate Tab (Production Valve & Startup Delay Hours).

# 3.4.1.1 PMWO Gas Lift Operate – Operate Tab (Production Valve & Startup Delay Hours)

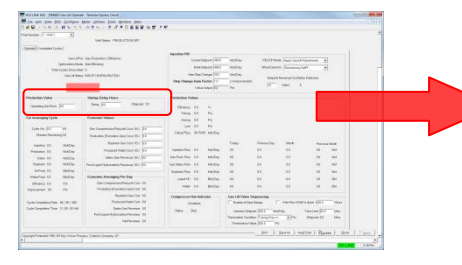

| - Production Valva      | - Startup Dolay Houre |             |
|-------------------------|-----------------------|-------------|
| Operating Set Point 0.0 | Delay 0.0             | Elapsed 0.0 |
|                         |                       |             |

**1.** Review the values in the following fields:

| Field               | Description                                                                                                    |
|---------------------|----------------------------------------------------------------------------------------------------|
| Production Valve    |                                                                                                    |
| Operating Set Point | Sets the operating setpoint the program uses to control the opening of the production valve. This field shows <b>only</b> when you define a PID loop for the <b>Production Valve</b> .                                                                 |
| Startup Delay Hours |                                                                                                    |
| Delay               | Sets the delay at the start up of the gas lift when<br>run for the first time or upon restart. After the first<br>averaging cycle, the program ignores the <b>Startup</b><br><b>Delay (hours)</b> until the gas lift test averaging cycle<br>has stop. |
| Elapsed             | Shows the amount of the delay time that has elapsed.                                                                                                    |

**2.** Proceed to Section 3.4.1.2, PMWO Gas Lift Operate – Operate Tab (Current Averaging Cycle).

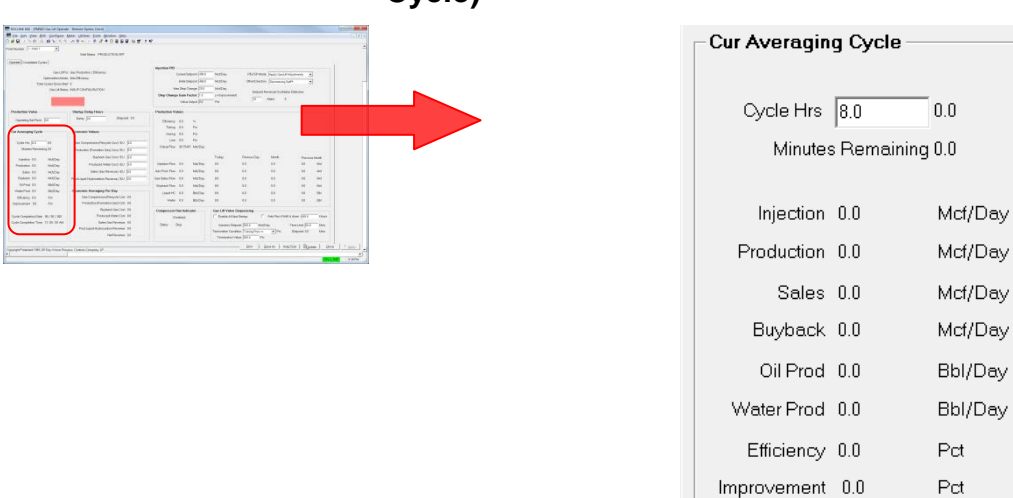

# 3.4.1.2 PMWO Gas Lift Operate – Operate Tab (Current Averaging Cycle)

**1.** Review the values in the following fields:

| Field             | Description                                                                                                    |
|-------------------|----------------------------------------------------------------------------------------------------|
| Cycle Hrs         | Sets the duration, in hours, of the test averaging cycle. The program adjusts the injection setpoint at the end of each averaging period.           |
| Minutes Remaining | Shows the amount of the time left for the current averaging cycle.                                                                                  |
| Injection         | Shows the average flow rate of the injection meter.                                                                                                 |
| Production        | Shows the average flow rate of the gas production meter.                                                                                            |
| Sales             | Shows the average flow rate of the sales meter.                                                                                                    |
| Buyback           | Shows the average flow rate of the buyback meter.                                                                                                   |
| Oil Prod          | Shows the average flow rate of the oil production meter.                                                                                            |
| Water Prod        | Shows the average flow rate of the water production meter.                                                                                          |
| Efficiency        | Shows the efficiency the program calculates.<br>Efficiency = 1.0 - (Injection Flowrate / Production<br>Flowrate)                                    |
| Improvement       | Shows the improvement of the current averaging cycle in comparison with the last averaging cycle, based on the gas lift optimization mode selected. |

Cycle Completion Date 00 / 00 / 200 Cycle Completion Time 12:00:00 AM

| Field                    | Description                          |
|--------------------------|--------------------------------------|
| Cycle Completion Date    | Shows the date of the current cycle. |
| Cycle Completion<br>Time | Shows the time of the current cycle. |

**2.** Proceed to Section 3.4.1.3, PMWO Gas Lift Operate – Operate Tab (Economic Values).

### 3.4.1.3 PMWO Gas Lift Operate – Operate Tab (Economic Values)

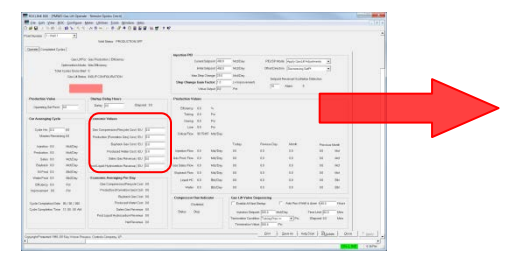

| Gas Compression/Recycle Cost / EU 0.0<br>Production (Formation Gas) Cost / EU 0.0<br>Buyback Gas Cost / EU 0.0<br>Produced Water Cost / EU 0.0 |
|----------------------------------------------------------------------------------------------------|
| Production (Formation Gas) Cost / EU 0.0<br>Buyback Gas Cost / EU 0.0<br>Produced Water Cost / EU 0.0                                          |
| Buyback Gas Cost / EU 0.0 Produced Water Cost / EU 0.0                                                                                         |
| Produced Water Cost / EU 0.0                                                                                                    |
|                                                                                                    |
| Sales Gas Revenue / EU 0.0                                                                                                    |
| Prod Liquid Hydrocarbon Revenue / EU 0.0                                                                                                    |

| Field                                    | Description                                                                                                    |
|------------------------------------------|----------------------------------------------------------------------------------------------------|
| Gas<br>Compression/Recy<br>cle Cost / EU | Sets the cost to compress or recycle the production gas and optionally buyback gas you use to inject back into the well.                                                                                    |
|                                          | When you do not utilize buyback gas or high<br>pressure buyback gas, the Economic Averaging<br>Per Day Gas Compression/Recycle Cost is equal<br>to the Injection Flowrate * Compression/Recycle<br>Cost/EU. |
|                                          | When you use low pressure buyback gas, the<br>Economic Averaging Per Day Gas<br>Compression/Recycle Cost is equal to (Injection<br>Flowrate + Buyback Gas Flowrate) *<br>Compression/Recycle Cost/EU.       |
| Production<br>(Formation Gas)            | Sets the cost for the production (formation) gas of the gas you use to inject back into the well.                                                                                                    |
| Cost / EU                                | The Economic Averaging Per Day Production<br>(Formation Gas) Cost = (Production Flowrate –<br>Injection Flowrate) * Production (Formation Gas)<br>Cost/EU.                                                  |
| Buyback Gas Cost<br>/ EU                 | Sets the cost for the buyback gas you inject into the well.                                                                                                    |
|                                          | The Economic Averaging Per Day Buyback Gas<br>Cost = Buyback Gas Flowrate * Buyback Gas<br>Cost/EU.                                                                                                    |
| Produced Water<br>Cost / EU              | Sets the cost to dispose the water from the well.<br>The Economic Averaging Per Day Produced Water<br>Cost = Produced Water Flowrate * Produced Water<br>Cost/EU.                                           |

| Field                      | Description                                                                                                    |
|----------------------------|----------------------------------------------------------------------------------------------------|
| Sales Gas Revenue<br>/ EU  | Sets the sales gas revenue for the gas from the well.                                                                                         |
|                            | The Economic Averaging Per Day Sales Gas<br>Revenue = Sales Gas Flowrate * Sales Gas<br>Revenue/EU.                                           |
| Prod Liquid<br>Hydrocarbon | Sets the liquid hydrocarbon revenue from well production.                                                                                     |
| Revenue / EU               | The Economic Averaging Per Day Prod Liquid<br>Hydrocarbon Revenue = Prod Liquid Hydrocarbon<br>Flowrate * Prod Liquid Hydrocarbon Revenue/EU. |

**2.** Proceed to Section 3.4.1.4, PMWO Gas Lift Operate – Operate Tab (Economic Averaging Per Day).

# 3.4.1.4 PMWO Gas Lift Operate – Operate Tab (Economic Averaging Per Day)

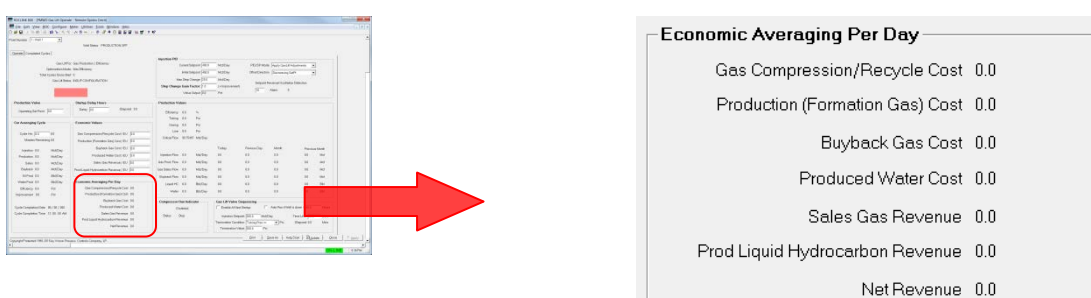

| Field                                 | Description                                                       |
|---------------------------------------|-------------------------------------------------------------------|
| Gas<br>Compression/Recy<br>cle Cost   | Shows the average cost per day for gas compression and recycling. |
| Production<br>(Formation) Gas<br>Cost | Shows the average cost per day for production gas.                |
| Buyback Gas Cost                      | Shows the average cost per day for buyback gas.                   |
| Produced Water<br>Cost                | Shows the average cost per day for water produced.                |
| Sales Gas Revenue                     | Shows the average revenue per day for sales gas.                  |
| Prod Liquid<br>Hydrocarbon<br>Revenue | Shows the average revenue per day for oil.                        |

| Field       | Description                                                                                                    |        |
|-------------|----------------------------------------------------------------------------------------------------|--------|
| Net Revenue | Shows the net revenue the program calculates:                                                                                                    |        |
|             | Net Revenue = (Sales Gas Revenue + Prod Liqu<br>Hydrocarbon Revenue) – (Gas<br>Compression/Recycle Cost + Production<br>(Formation Gas) Cost + Buyback Gas Cost +<br>Produced Water Cost) | id     |
|             | <b>Note:</b> For Net Revenue, you may not use all o these options at a particular site. For an undefined production meters, the economic value is 0 in the calculation.                   | f<br>y |

**2.** Proceed to Section 3.4.1.5, PMWO Gas Lift Operate – Operate Tab (Injection PID).

### 3.4.1.5 PMWO Gas Lift Operate – Operate Tab (Injection PID)

| ar yee Bringhan ang Jangan Ang Jangan Ang Jangan Ang Jang<br>Jangan Ang Jangan Ang Jangan Ang Jang Jang Jang<br>Jangan Ang Jangan Ang Jang Jang Jang Jang Jang Jang Jang Ja                                                                                                    |                                                                         |
|----------------------------------------------------------------------------------------------------|-------------------------------------------------------------------------|
| Insert (a)<br>Insert (a) Anno (b) Anno<br>March (a) Anno (b) Anno<br>March (a) Anno (b) Anno (b) Anno<br>March (a) Anno (b) Anno (b) Anno<br>March (a) Anno (b) Anno (b)<br>March (a) Anno (b) Anno (b)<br>March (a) Anno (b) Anno (b)<br>March (a) Anno (b) Anno (b)<br>March (a) Anno (b) Anno<br>March (a) Anno (b) Anno<br>March (a) Anno (b) Anno<br>March (a) Anno (b) Anno<br>March (a) Anno (b) Anno<br>March (a) Anno<br>March (a) | Current Setpoint: 400.0 Mct/Day PID/SP Mode Apply GasLitt Adjustments 💌 |
| na mana<br>mangkantang ji Sana Mana Mana<br>Mana Mana Mana Mana Mana M                                                                                                    | Initial Setpoint 400.0 Mcf/Day Offset Direction Decreasing SetPt        |
| Image: The second second sec                                                                                                    | Max Step Change: 25.0 Mcf/Day Satesist Reversel Occillation Detection   |
| Image: Street Street                                                                                                    | Step Change Gain Factor: 1.0 (xImprovement)                             |
| Operating         Operating         Operating <t< td=""><td>Valve Output: 0.0 Pct 10 Alarm 0</td></t<>                                                                                                    | Valve Output: 0.0 Pct 10 Alarm 0                                        |

| Field                      | Description                                                                                                    |
|----------------------------|----------------------------------------------------------------------------------------------------|
| Current Setpoint           | Shows the current setpoint for the injection meter.<br>The program modifies this setpoint based on the<br>optimization mode you select and the results of the<br>previous averaging cycle. You can enter manual<br>value to change the injection setpoint.                                                                                                    |
|                            | The change in the Current Injection Setpoint =<br>Current Injection Setpoint + (Improvement * Offset<br>Setpoint Gain).                                                                                                    |
| Initial Setpoint           | Defines the injection setpoint for the first gas lift<br>averaging cycle. You can only use this value the<br>first time you start the gas lift. When the <b>Action</b><br><b>Upon Abort</b> in <b>Valve Closure/Abort Testing</b> is<br>set to <b>Clear All – Use Initial SetPt</b> , the program<br>uses the <b>Initial Injection Setpoint</b> any time the<br>valve is closed or a test is aborted. |
| Max Step Change            | Defines the maximum setpoint change the program allows based on the results of the averaging cycle.                                                                                                    |
| Step Change Gain<br>Factor | Defines the gain factor.                                                                                                    |
| Valve Output               | Shows the current open percentage of the valve.                                                                                                    |

| Field                                         | Description                                                                                                    |
|-----------------------------------------------|----------------------------------------------------------------------------------------------------|
| PID/SP Mode                                   | Selects the method the program uses to modify the setpoint. Click I to select the modification method you prefer. The available options are: Apply Gas Lift Adjustments, SetPt is Critical Rate + Pct, Fixed SetPt and Manual Output Pct. |
| Offset Direction                              | Defines the movement direction of the setpoint<br>based on the results of the averaging cycle. The<br>program modifies this direction based on the<br>averaging cycle results.                                                            |
| Setpoint Reversal<br>Oscillation<br>Detection | Defines the number of oscillations around the setpoint where the program reverses direction before an alarm is produced.                                                                                                    |

**2.** Proceed to Section 3.4.1.6, PMWO Gas Lift Operate – Operate Tab (Production Values).

### 3.4.1.6 PMWO Gas Lift Operate – Operate Tab (Production Values)

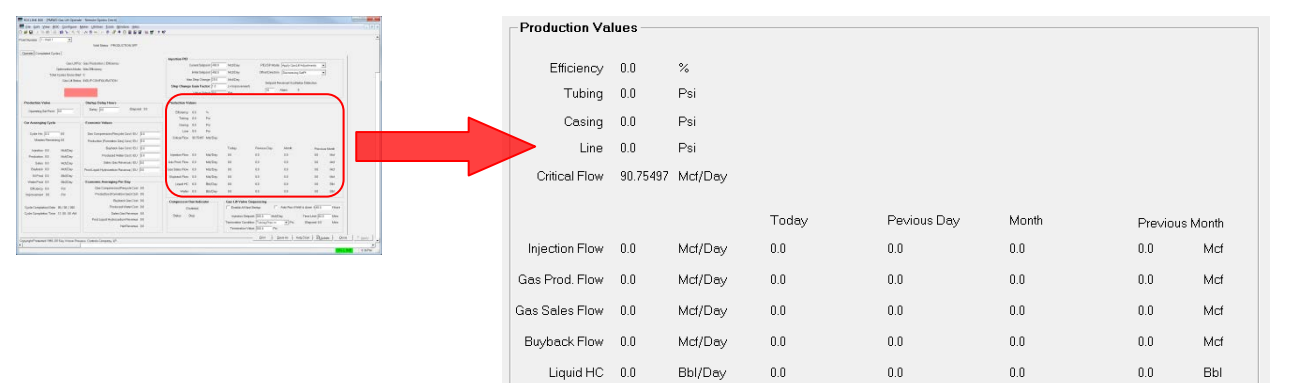

Water 0.0

### **1.** Review the values in the following fields:

Bbl/Day

0.0

| Field          | Description                                         |
|----------------|-----------------------------------------------------|
| Efficiency     | Shows the current efficiency.                       |
| Tubing         | Shows the current tubing pressure.                  |
| Casing         | Shows the current casing pressure.                  |
| Line           | Shows the current line pressure.                    |
| Critical Flow  | Shows the current critical flow rate.               |
| Injection Flow | Shows the current injection meter flow rate.        |
| Gas Prod. Flow | Shows the current gas production meter flow rate.   |
| Gas Sales Flow | Shows the current gas sales meter flow rate.        |
| Buyback Flow   | Shows the current buyback meter flow rate.          |
| Liquid HC      | Shows the current oil production meter flow rate.   |
| Water          | Shows the current water production meter flow rate. |

0.0

0.0

0.0

Bbl

**2.** Proceed to Section 3.4.1.7, PMWO Gas Lift Operate – Operate Tab (Compressor Run Indicator).

# Compressor Run Indicator Disabled Status Status

# 3.4.1.7 PMWO Gas Lift Operate – Operate Tab (Compressor Run Indicator)

### **1.** Review the values in the following fields:

| Field                    | Description                                 |
|--------------------------|---------------------------------------------|
| Compressor Run Indicator |                                             |
| Status                   | Shows the current status of the compressor. |

**2.** Proceed to Section 3.4.1.8, PMWO Gas Lift Operate – Operate Tab (Gas Lift Valve Sequencing).

# 3.4.1.8 PMWO Gas Lift Operate – Operate Tab (Gas Lift Valve Sequencing)

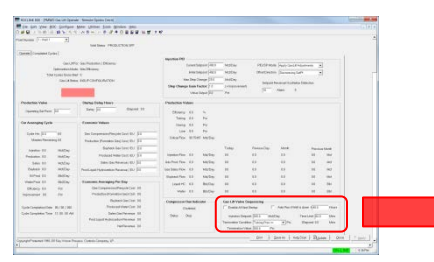

|   | Gas Lift Valve Sequencing —<br>Enable At Next Startup         | Auto Run if      | Well is down > 48.0             | Hours        |
|---|---------------------------------------------------------------|------------------|---------------------------------|--------------|
|   | Injection Setpoint 200.0<br>Termination Condition: Tubing Pro | Mcf/Day<br>es <= | Time Limit 60.0<br>Elapsed: 0.0 | Mins<br>Mins |
| • | Termination Value: 200.0                                      | Psi              |                                 |              |

| Field                         | Description                                                                                                    |
|-------------------------------|----------------------------------------------------------------------------------------------------|
| Enable At Next<br>Startup     | When you enable this option, the gas lift valve<br>sequencing start-up routine runs on the next start<br>up. This is a one-time selection. You need to<br>enable this option again to run the valve<br>sequencing routine on each additional start up. |
| Auto Run if Well is<br>down > | When you enable this option, the valve sequencing<br>routine runs when the well is down for the number<br>of hours you specify. This is a permanent selection<br>and runs every time the well is down for the<br>specified amount of time.             |
| Injection Setpoint            | Overrides the current setpoint of the injection on startup until the program reaches the termination condition.                                                                                                    |

| Field                    | Description                                                                                                    |  |  |
|--------------------------|----------------------------------------------------------------------------------------------------|--|--|
| Termination<br>Condition | Defines the termination condition that must occur<br>before the valve sequencing routine ends and the<br>control returns to the Injection PID loop.                                               |  |  |
|                          | When you select <b>Tubing Pres &lt;=</b> , the valve sequencing routine ends when the Tubing Pressure is less than or equal to the <b>Termination Value</b> .                                     |  |  |
|                          | When you select <b>Casing</b> – <b>Tubing</b> >=, the valve sequencing routine ends when the casing pressure minus (–) tubing pressure is greater than or equal to the <b>Termination Value</b> . |  |  |
|                          | Note: The Termination Condition and Time<br>Limit share an "OR" relationship and the<br>sequence ends when the system meets<br>either condition.                                                  |  |  |
| Termination Value        | When the <b>Termination Condition</b> becomes true in comparison with the value you enter here, the valve sequencing ends.                                                                        |  |  |
| Time Limit               | Sets the maximum amount of time for the valve sequencing routine to run. When the system reaches this time limit, the routine ends.                                                               |  |  |
|                          | Note: The Termination Condition and Time<br>Limit share an OR relationship. The<br>sequence ends when the system meets<br>either condition.                                                       |  |  |
| Elapsed                  | Shows the time the gas lift valve sequencing has been running.                                                                                                    |  |  |

**2.** Proceed to Section 3.4.2, PMWO Gas Lift Operate – Completed Cycles Tab.

## 3.4.2 PMWO Gas Lift Operate– Completed Cycle Tab Screen

The Completed Cycle tab allows you to view the previous and the last averaging cycles and each respective daily Economic Results.

To access the Completed Cycle screen:

**1.** Select the **Completed Cycle** tab on the **PMWO Gas Lift Operate** screen. The Completed Cycle tab screen displays:

|                              | Well   | PRODUCTION OF      | F         |         |                    |           |         |  |
|------------------------------|--------|--------------------|-----------|---------|--------------------|-----------|---------|--|
| Current Averaging Cycles     |        | Last Averaging (   | vcle —    |         | -Averaging Two C   | vcles A   | ao      |  |
| Cycle Completion 00/00/200   |        | Cycle Completion   | 00/00/2   | 00      | Cycle Completion   | 00/00/20  | 0       |  |
| Cycle Completion 12:00:00 At | м      | Cycle Completion   | 12:00:00  | AM      | Cycle Completion   | 12:00:00  | AM      |  |
| Optimization 0               |        | Optimization       | 0         |         | Optimization       | 0         |         |  |
| Cycle Duration 0.0 Ho        | ours   | Cycle Duration     | 0.0       | Hours   | Cycle Duration     | 0.0       | Hours   |  |
| Stopped Duration 0.0 Vir     | ns     | Stopped Duration   | 0.0       | Viins   | Stopped Duration   | 0.0       | vlins   |  |
| Number Of Stops 0            |        | Number Of Stops    | 0         |         | Number Of Stops    | 0         |         |  |
| Injection Setpoint 0.0 Mo    | cf/Day | Injection Setpoint | 0.0       | Mcf/Day | Injection Setpoint | 0.0       | Mcf/Day |  |
| Injection 0.0 Mo             | cf/Day | Injection          | 0.0       | Mcf/Day | Injection          | 0.0       | Mcf/Day |  |
| Average Tubing 0.0 Ps        | si     | Average Tubing     | 0.0       | Psi     | Average Tubing     | 0.0       | Psi     |  |
| Average Casing 0.0 Ps        | si     | Average Casing     | 0.0       | Psi     | Average Casing     | 0.0       | Psi     |  |
| Average Line 0.0 Ps          | si     | Average Line       | 0.0       | Psi     | Average Line       | 0.0       | Psi     |  |
| Critical Flow 0.0 Mo         | cf/Day | Critical Flow      | 0.0       | Mcf/Day | Critical Flow      | 0.0       | Mcf/Day |  |
| Production 0.0 Mo            | cf/Day | Production         | 0.0       | Mcf/Day | Production         | 0.0       | Mcf/Day |  |
| Production No 0.0 Mi         | ins    | Production No      | 0.0       | Mins    | Production No      | 0.0       | Mins    |  |
| Sales 0.0 Mo                 | cf/Day | Sales              | 0.0       | Mcf/Day | Sales              | 0.0       | Mct/Day |  |
| Buyback U.U Ma               | cf/Day | Buyback            | 0.0       | Mcf/Day | Buyback            | 0.0       | Mct/Day |  |
| Oil Prod U.U Bb              | ol/Day | Oil Prod           | 0.0       | Bbl/Day | Oil Prod           | 0.0       | Bbl/Day |  |
| Water Prod U.U Bb            | ol/Day | Water Prod         | 0.0       | Bbl/Day | Water Prod         | 0.0       | Bbl/Day |  |
| Total Liquid U.U BL          | bl/Day | l otal Liquid      | 0.0       | Bbl/Day | i otal Liquid      | 0.0       | Bbi/Day |  |
| Efficiency U.U Po            | st .   | Efficiency         | 0.0       | Pct     | Efficiency         | 0.0       | Pct     |  |
| Improvement U.U Po           | zt     | Improvement        | 0.0       | Pct     | Improvement        | 0.0       | Pct     |  |
| Economic Results Per Day     | /      | Economic Res       | ilts Per  | Day     | - Economic Resu    | lts Per [ | Day     |  |
| Gas Compression/Recycle 0    | 1.0    | Gas Compression    | /Recycle  | 9 0.0   | Gas Compression,   | /Recycle  | 0.0     |  |
| Production (Formation Gas) 0 | 1.0    | Production (Forma  | ation Gas | ) 0.0   | Production (Format | tion Gas) | 0.0     |  |
| Buyback Gas Cost 0           | 1.0    | Buyback            | Gas Cos   | st 0.0  | Buyback            | Gas Cost  | 0.0     |  |
| Produced Water Cost 0        | 1.0    | Produced V         | Vater Cos | st 0.0  | Produced W         | ater Cost | 0.0     |  |
| Sales Gas Bevonue II         | 10     | Sales Gas          | Bevenu    | e 0.0   | Sales Gas I        | Bevenue   | 0.0     |  |
| Prd Liquid Hydrocarbon       |        | Prd Liquid Hvg     | Irocarbor | 0.0     | Prd Liquid Hydr    | ocerbon   | 0.0     |  |
| Net Deveeve                  |        | h la Eigene H la   | Deve      | - 0.0   | hi-ti              | Deuroon   | 0.0     |  |
| Net Revenue u                |        | INE                | Revenu    | e 0.0   | Net                | Revenue   | 0.0     |  |
|                              |        |                    |           |         |                    |           |         |  |

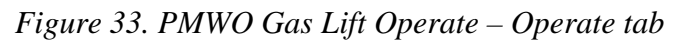

2. Proceed to Section 3.4.2.1, PMWO Gas Lift Operate – Completed Cycles Tab (Last Averaging Cycle) to view the last averaging cycle data.

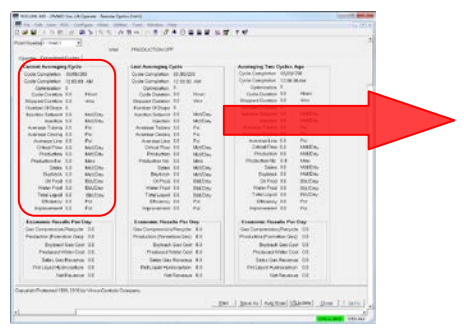

# 3.4.2.1 PMWO Gas Lift Operate – Completed Cycles Tab (Current Averaging Cycle)

| -Last Averaging Cycle |                            |         |  |  |  |
|-----------------------|----------------------------|---------|--|--|--|
| Quele Operation       | Curle Completion 00.007200 |         |  |  |  |
| Cycle Completion      | 00/00/20                   |         |  |  |  |
| Cycle Completion      | 12:00:00                   | АМ      |  |  |  |
| Optimization          | U                          |         |  |  |  |
| Cycle Duration        | 0.0                        | Hours   |  |  |  |
| Stopped Duration      | 0.0                        | Mins    |  |  |  |
| Number Of Stops       | 0                          |         |  |  |  |
| Injection Setpoint    | 0.0                        | Mcf/Day |  |  |  |
| Injection             | 0.0                        | Mcf/Day |  |  |  |
| Average Tubing        | 0.0                        | Psi     |  |  |  |
| Average Casing        | 0.0                        | Psi     |  |  |  |
| Average Line          | 0.0                        | Psi     |  |  |  |
| Critical Flow         | 0.0                        | Mcf/Day |  |  |  |
| Production            | 0.0                        | Mcf/Day |  |  |  |
| Production No         | 0.0                        | Mins    |  |  |  |
| Sales                 | 0.0                        | Mcf/Day |  |  |  |
| Buyback               | 0.0                        | Mcf/Day |  |  |  |
| Oil Prod              | 0.0                        | Bbl/Day |  |  |  |
| Water Prod            | 0.0                        | Bbl/Day |  |  |  |
| Total Liquid          | 0.0                        | Bbl/Day |  |  |  |
| Efficiency            | 0.0                        | Pct     |  |  |  |
| Improvement           | 0.0                        | Pct     |  |  |  |
|                       |                            |         |  |  |  |
| Economic Resu         | lts Per D                  | )ay     |  |  |  |
| Gas Compression       | Gas Compression/Recycle    |         |  |  |  |
| Production (Forma     | 0.0                        |         |  |  |  |
| Buyback               | t 0.0                      |         |  |  |  |
| Produced V            | Produced Water Cost        |         |  |  |  |
| Sales Gas             | Revenue                    | 0.0     |  |  |  |
| Prd Liquid Hyd        | rocarbon                   | 0.0     |  |  |  |
| Net                   | Revenue                    | 0.0     |  |  |  |
|                       |                            |         |  |  |  |

| Field                    | Description                                                            |
|--------------------------|------------------------------------------------------------------------|
| Cycle Completion Date    | Shows the date of the last completed cycle.                            |
| Cycle Completion<br>Time | Shows the time of the last completed cycle.                            |
| Optimization<br>Method   | Shows the gas lift optimization method in use for the averaging cycle. |
| Cycle Duration           | Shows the duration of the last completed cycle.                        |

| Field                                 | Description                                                                                                    |
|---------------------------------------|----------------------------------------------------------------------------------------------------|
| Stopped Duration                      | Shows the amount of time that the well was closed during the averaging cycle.                                                                              |
| Number of Stops                       | Shows the number of times the well was closed during the averaging cycle.                                                                                  |
| Injection Setpoint                    | Shows the injection setpoint in use for the averaging cycle.                                                                                               |
| Injection                             | Shows the average flow rate of the injection meter of the last averaging cycle.                                                                            |
| Average Tubing                        | Shows the average tubing pressure for the averaging cycle.                                                                                                 |
| Average Casing                        | Shows the average casing pressure for the averaging cycle.                                                                                                 |
| Average Line                          | Shows the average line pressure for the averaging cycle.                                                                                                   |
| Critical Flow                         | Shows the average critical flowrate for the averaging cycle.                                                                                               |
| Production                            | Shows the average flow rate of the gas production meter of the last averaging cycle.                                                                       |
| Production No.<br>Flow                | Shows the amount of time when the well was open, but there was no production.                                                                              |
| Sales                                 | Shows the average flow rate of the sales meter of the last averaging cycle.                                                                                |
| Buyback                               | Shows the average flow rate of the buyback meter of the last averaging cycle.                                                                              |
| Oil Prod                              | Shows the average flow rate of the oil production meter of the last averaging cycle.                                                                       |
| Water Prod                            | Shows the average flow rate of the water production meter of the last averaging cycle.                                                                     |
| Total Liquid                          | The sum of the oil and water production of the averaging cycle.                                                                                            |
| Efficiency                            | Shows the efficiency of the last averaging cycle.<br>Efficiency = 1.0 - (Injection Flowrate / Production<br>Flowrate)                                      |
| Improvement                           | Shows the improvement of the last averaging cycle<br>in comparison with the previous averaging cycle,<br>based on the gas lift optimization mode selected. |
| Economic Results P                    | er Day                                                                                                    |
| Gas Compression/<br>Recycle Cost      | Shows the last average cost per day for gas compression and recycling.                                                                                     |
| Production<br>(Formation Gas)<br>Cost | Shows the last average cost per day for production gas.                                                                                                    |

| Field                                | Description                                                                                                    |  |  |  |
|--------------------------------------|----------------------------------------------------------------------------------------------------|--|--|--|
| Buy Back Gas Cost                    | Shows the last average cost per day for buyback gas.                                                                                                    |  |  |  |
| Produced Gas<br>Revenue              | Shows the last average cost per day for water.                                                                                                    |  |  |  |
| Sales Gas Revenue                    | Shows the last average revenue per day for sales gas.                                                                                                    |  |  |  |
| Prd Liquid<br>Hydrocarbon<br>Revenue | Shows the last average revenue per day for oil.                                                                                                    |  |  |  |
| Net Revenue                          | Shows the last net revenue the program calculates.                                                                                                    |  |  |  |
|                                      | Net Revenue = (Sales Gas Revenue + Prod Liquid<br>Hydrocarbon Revenue) – (Gas<br>Compression/Recycle Cost + Production<br>(Formation Gas) Cost + Buyback Gas Cost +<br>Produced Water Cost) |  |  |  |
|                                      | <b>Note:</b> For Net Revenue, you may not use all of these options at a particular site. For any undefined production meters, the economic value is 0 in the calculation.                   |  |  |  |

**2.** Proceed to Section 3.4.2.2, PMWO Gas Lift Operate – Completed Cycles Tab (Last Averaging Cycle).

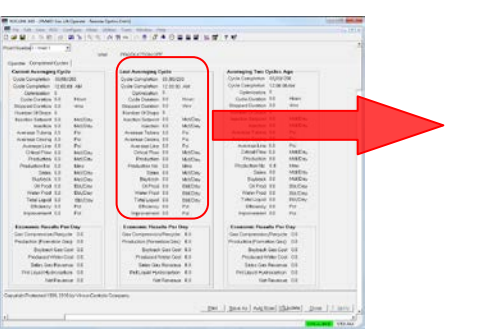

# 3.4.2.2 PMWO Gas Lift Operate – Completed Cycles Tab (Last Averaging Cycle)

| -Lect Avereging C  | Velo —              |         |  |
|--------------------|---------------------|---------|--|
| Cvcle Completion   | 00/00/20            | )0      |  |
| Cycle Completion   | 12:00:00            | АМ      |  |
| Optimization       | 0                   |         |  |
| Cycle Duration     | 0.0                 | Hours   |  |
| Stopped Duration   | 0.0                 | viins   |  |
| Number Of Stops    | 0                   |         |  |
| Injection Setpoint | 0.0                 | Mcf/Day |  |
| Injection          | 0.0                 | Mcf/Day |  |
| Average Tubing     | 0.0                 | Psi     |  |
| Average Casing     | 0.0                 | Psi     |  |
| Averaqe Line       | 0.0                 | Psi     |  |
| Critical Flow      | 0.0                 | Mcf/Day |  |
| Production         | 0.0                 | Mcf/Day |  |
| Production No      | 0.0                 | Mins    |  |
| Sales              | 0.0                 | Mcf/Day |  |
| Buyback            | 0.0                 | Mcf/Day |  |
| Oil Prod           | 0.0                 | Bbl/Day |  |
| Water Prod         | 0.0                 | Bbl/Day |  |
| Total Liquid       | 0.0                 | Bbl/Day |  |
| Efficiency         | 0.0                 | Pct     |  |
| Improvement        | 0.0                 | Pct     |  |
| -Economic Besu     | lite Por F          | )av     |  |
| Gas Compression    | /Recycle            | 0.0     |  |
| Draduction (Earner | 0.0                 |         |  |
|                    | 0.0                 |         |  |
| Buyback            | Buyback Gas Cost    |         |  |
| Produced V         | Produced Water Cost |         |  |
| Sales Gas          | Revenue             | 0.0     |  |
| Prd Liquid Hyd     | lrocarbon           | 0.0     |  |
| Net                | Revenue             | 0.0     |  |

| Field                  | Description                                                            |
|------------------------|------------------------------------------------------------------------|
| Cycle Completion Date  | Shows the date of the last completed cycle.                            |
| Cycle Completion Time  | Shows the time of the last completed cycle.                            |
| Optimization<br>Method | Shows the gas lift optimization method in use for the averaging cycle. |
| Cycle Duration         | Shows the duration of the last completed cycle.                        |

| Field                                 | Description                                                                                                    |  |
|---------------------------------------|----------------------------------------------------------------------------------------------------|--|
| Stopped Duration                      | Shows the amount of time that the well was closed during the averaging cycle.                                                                              |  |
| Number of Stops                       | Shows the number of times the well was closed during the averaging cycle.                                                                                  |  |
| Injection Setpoint                    | Shows the injection setpoint in use for the averaging cycle.                                                                                               |  |
| Injection                             | Shows the average flow rate of the injection meter of the last averaging cycle.                                                                            |  |
| Average Tubing                        | Shows the average tubing pressure for the averaging cycle.                                                                                                 |  |
| Average Casing                        | Shows the average casing pressure for the averaging cycle.                                                                                                 |  |
| Average Line                          | Shows the average line pressure for the averaging cycle.                                                                                                   |  |
| Critical Flow                         | Shows the average critical flowrate for the averaging cycle.                                                                                               |  |
| Production                            | Shows the average flow rate of the gas production meter of the last averaging cycle.                                                                       |  |
| Production No.<br>Flow                | Shows the amount of time when the well was open, but there was no production.                                                                              |  |
| Sales                                 | Shows the average flow rate of the sales meter of the last averaging cycle.                                                                                |  |
| Buyback                               | Shows the average flow rate of the buyback meter of the last averaging cycle.                                                                              |  |
| Oil Prod                              | Shows the average flow rate of the oil production meter of the last averaging cycle.                                                                       |  |
| Water Prod                            | Shows the average flow rate of the water production meter of the last averaging cycle.                                                                     |  |
| Total Liquid                          | The sum of the oil and water production of the averaging cycle.                                                                                            |  |
| Efficiency                            | Shows the efficiency of the last averaging cycle.<br>Efficiency = 1.0 - (Injection Flowrate / Production<br>Flowrate)                                      |  |
| Improvement                           | Shows the improvement of the last averaging cycle<br>in comparison with the previous averaging cycle,<br>based on the gas lift optimization mode selected. |  |
| Economic Results P                    | er Day                                                                                                    |  |
| Gas Compression/<br>Recycle Cost      | Shows the last average cost per day for gas compression and recycling.                                                                                     |  |
| Production<br>(Formation Gas)<br>Cost | Shows the last average cost per day for production gas.                                                                                                    |  |

| Field                                | Description                                                                                                    |  |  |
|--------------------------------------|----------------------------------------------------------------------------------------------------|--|--|
| Buy Back Gas Cost                    | Shows the last average cost per day for buyback gas.                                                                                                    |  |  |
| Produced Gas<br>Revenue              | Shows the last average cost per day for water.                                                                                                    |  |  |
| Sales Gas Revenue                    | Shows the last average revenue per day for sales gas.                                                                                                    |  |  |
| Prd Liquid<br>Hydrocarbon<br>Revenue | Shows the last average revenue per day for oil.                                                                                                    |  |  |
| Net Revenue                          | Shows the last net revenue the program calculates.                                                                                                    |  |  |
|                                      | Net Revenue = (Sales Gas Revenue + Prod Liquid<br>Hydrocarbon Revenue) – (Gas<br>Compression/Recycle Cost + Production<br>(Formation Gas) Cost + Buyback Gas Cost +<br>Produced Water Cost) |  |  |
|                                      | <b>Note:</b> For Net Revenue, you may not use all of these options at a particular site. For any undefined production meters, the economic value is 0 in the calculation.                   |  |  |

**3.** Proceed to Section 3.4.2.3, PMWO Gas Lift Operate – Completed Cycles Tab (Averaging Type Cycles Ago).

# 3.4.2.3 PMWO Gas Lift Operate – Completed Cycles Tab (Averaging Type Cycles Ago)

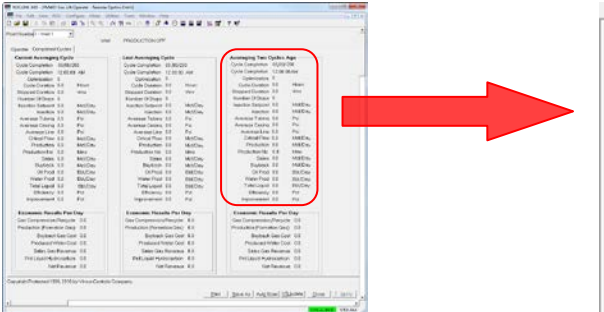

| Averaging Two Cycles Ago |            |             |  |  |
|--------------------------|------------|-------------|--|--|
| Cycle Completion         | 00/00/20   | )0          |  |  |
| Cycle Completion         | 12:00:00   | 12:00:00 AM |  |  |
| Optimization             | 0          |             |  |  |
| Cycle Duration           | 0.0        | Hours       |  |  |
| Stopped Duration         | 0.0        | Vins        |  |  |
| Number Of Stops          | 0          |             |  |  |
| Injection Setpoint       | 0.0        | Mcf/Day     |  |  |
| Injection                | 0.0        | Mcf/Day     |  |  |
| Average Tubing           | 0.0        | Psi         |  |  |
| Average Casing           | 0.0        | Psi         |  |  |
| Average Line             | 0.0        | Psi         |  |  |
| Critical Flow            | 0.0        | Mcf/Day     |  |  |
| Production               | 0.0        | Mcf/Day     |  |  |
| Production No            | 0.0        | Mins        |  |  |
| Sales                    | 0.0        | Mcf/Day     |  |  |
| Buyback                  | 0.0        | Mcf/Day     |  |  |
| Oil Prod                 | 0.0        | Bbl/Day     |  |  |
| Water Prod               | 0.0        | Bbl/Day     |  |  |
| Total Liquid             | 0.0        | Bbl/Day     |  |  |
| Efficiency               | 0.0        | Pct         |  |  |
| Improvement              | 0.0        | Pct         |  |  |
|                          |            |             |  |  |
| Economic Resu            | ilts Per D | )ay — — —   |  |  |
| Gas Compression          | 0.0        |             |  |  |
| Production (Forma        | 0.0        |             |  |  |
| Buyback                  | 0.0        |             |  |  |
| Produced Water Cost      |            | 0.0         |  |  |
| Sales Gas Revenue        |            | 0.0         |  |  |
| Prd Liquid Hydrocarbon   |            | 0.0         |  |  |
| Net                      | Revenue    | 0.0         |  |  |
|                          |            |             |  |  |

| Field                    | Description                                 |
|--------------------------|---------------------------------------------|
| Cycle Completion Date    | Shows the date of the last completed cycle. |
| Cycle Completion<br>Time | Shows the time of the last completed cycle. |

| Field                            | Description                                                                                                    |  |
|----------------------------------|----------------------------------------------------------------------------------------------------|--|
| Optimization<br>Method           | Shows the gas lift optimization method in use for the averaging cycle.                                                                                     |  |
| Cycle Duration                   | Shows the duration of the last completed cycle.                                                                                                    |  |
| Stopped Duration                 | Shows the amount of time that the well was closed during the averaging cycle.                                                                              |  |
| Number of Stops                  | Shows the number of times the well was closed during the averaging cycle.                                                                                  |  |
| Injection Setpoint               | Shows the injection setpoint in use for the averaging cycle.                                                                                               |  |
| Injection                        | Shows the average flow rate of the injection meter of the last averaging cycle.                                                                            |  |
| Average Tubing                   | Shows the average tubing pressure for the averaging cycle.                                                                                                 |  |
| Average Casing                   | Shows the average casing pressure for the averaging cycle.                                                                                                 |  |
| Average Line                     | Shows the average line pressure for the averaging cycle.                                                                                                   |  |
| Critical Flow                    | Shows the average critical flowrate for the averaging cycle.                                                                                               |  |
| Production                       | Shows the average flow rate of the gas production meter of the last averaging cycle.                                                                       |  |
| Production No.<br>Flow           | Shows the amount of time when the well was open, but there was no production.                                                                              |  |
| Sales                            | Shows the average flow rate of the sales meter of the last averaging cycle.                                                                                |  |
| Buyback                          | Shows the average flow rate of the buyback meter of the last averaging cycle.                                                                              |  |
| Oil Prod                         | Shows the average flow rate of the oil production meter of the last averaging cycle.                                                                       |  |
| Water Prod                       | Shows the average flow rate of the water production meter of the last averaging cycle.                                                                     |  |
| Total Liquid                     | The sum of the oil and water production of the averaging cycle.                                                                                            |  |
| Efficiency                       | Shows the efficiency of the last averaging cycle.<br>Efficiency = 1.0 - (Injection Flowrate / Production<br>Flowrate)                                      |  |
| Improvement                      | Shows the improvement of the last averaging cycle<br>in comparison with the previous averaging cycle,<br>based on the gas lift optimization mode selected. |  |
| Economic Results Per Day         |                                                                                                    |  |
| Gas Compression/<br>Recycle Cost | Shows the last average cost per day for gas compression and recycling.                                                                                     |  |

| Field                                 | Description                                                                                                    |  |  |
|---------------------------------------|----------------------------------------------------------------------------------------------------|--|--|
| Production<br>(Formation Gas)<br>Cost | Shows the last average cost per day for production gas.                                                                                                    |  |  |
| Buy Back Gas Cost                     | Shows the last average cost per day for buyback gas.                                                                                                    |  |  |
| Produced Gas<br>Revenue               | Shows the last average cost per day for water.                                                                                                    |  |  |
| Sales Gas Revenue                     | Shows the last average revenue per day for sales gas.                                                                                                    |  |  |
| Prd Liquid<br>Hydrocarbon<br>Revenue  | Shows the last average revenue per day for oil.                                                                                                    |  |  |
| Net Revenue                           | Shows the last net revenue the program calculates.<br>Net Revenue = (Sales Gas Revenue + Prod Liquid<br>Hydrocarbon Revenue) – (Gas<br>Compression/Recycle Cost + Production<br>(Formation Gas) Cost + Buyback Gas Cost +<br>Produced Water Cost) |  |  |
|                                       | <b>Note:</b> For Net Revenue, you may not use all of these options at a particular site. For any undefined production meters, the economic value is 0 in the calculation.                                                                         |  |  |

**2.** Proceed to Section 3.5, PMWO Cyclic Operate screen.

## 3.5 PMWO Cyclic Operate Screen

To access the PMWO Cyclic Operate screens:

- From the Directory Tree, select User Program > PM Well Optimization (for FB107) or Program #1, PMWO\_v403\_01\_12w (for ROC800) in the ROCLINK configuration tree.
  - **Note:** For the ROC800, the last two or three characters of the program filename represent the number of supported wells. The program name that appears in the directory tree depends on the version of your Well Optimization program. See *Section 1.3*, for more information.
- 2. Double-click **Display #83, PMWO Cyclic Lift Operate** (for FB107) or **Display #69, PMWO Cyclic Lift Operate** (for ROC800).
- ROCLINK 800 [PMWO Cyclic Operate Remote Oprtns Cntrlr] - 0 × Eile Edit View BOC Configure Meter Utilities Jools Window Help - 8 X well ID. Well 1 Point Number: 1-Well 1 Cycling Mode Well Status: PRODUCTION OFF Auto \* CycleControl Last 5 Plunger Data Self-Adjust Alerts Well Current Values AFTERFLOW LIFTING UNARMED SHUT-IN ARMED SHUT-IN Casing Pres: 0.0 Preset Elapsed Timer Mins Mins Secs Preset Elapsed Timer Mins Mins Secs Minimum Shutin Time Tubing Pres: 0.0 Psi Preset Elapsed Line Pres: 0.0 Psi 
   Plunger Wait Time.
   45.0
   0.0
   0

   V/G/A Trigger Delay.
   1.0
   0.0
   0

   Minimum Attentiow
   1.0
   0.0
   0

   Close Trigger Delay
   1.0
   0.0
   0
   Timer Mins Mins Secs Preset in Effect 45.0 170.08310240 Load Factor: 100.0 % Close Trigger Delay: 1.0 Mtr DP: 0.0 InH2O Open Triggers Apply V/G/A Trigger Delay To: Apply Close Trigger Delay To: Temp: 0.0 DegF 170.0833 >= 480.0 OFF Time 2.834722 >= 8.0 Min Flow/DP Flow/DP Plunger Drop Time 45.0 Mins Flow: 0.0 Mcf/Day ٠ ٠ Hrs Critical Flow: 90.75497 Mcf/Day Abort Lift Triggers Max Non-Arrival Shut-In Time: 120.0 Mins Close Triggers 0.0 >= 480.0 Mir Flow 0.0 (=0.0 Mct/Day Auto Adj Flow Trigger to 100.0 % Crit Psi ON Time 0.0 >=1440.0 Min Tma 0.0 >= 8.0 Hrs 3=24.0 Hrs 
   DP
   0.0
   <-0.0</td>

   Line
   0.0
   >-0.0

   Tbg-Lin
   0.0
   <-0.0</td>

   UsrDef
   0.0
   >-0.0
   Lowest DP: 0.0 InH2O InH2O >=1440.0 UH Following
   Selected
   Trionare C Selected 0.0 Min Production Valve Psi >= 24.0 Current Setpoint 0.0 8.8 Hrs RESET WELL Casing 0.0 >=0.0 Psi Psi Casing 0.0 <= 0.0 Psi >= 0.0 Psi Tubing 0.0 Valve Output: 0.0 26 Tubing 0.0 <=0.0 Pai Well Control Panel PID Mode: Disabled Csg-Tbg 0.0 <= 0.0 Psi Csg-Tbg 0.0 >=0.0 Psi Tbg-Lin 0.0 >-0.0 Psi Conventional Plunger Tbg-Lin 0.0 4-00 Psi Well Flow Accum Csg-Lin 0.0 Psi Csg-Lin 8.0 <- 0.0 Psi Vol Today 0.0 Mcf Well Flow/DP Setpoint 0.0 Load Fct 100.0 <= 0.0 80 CsgUP% 0.0 >=00 VolYdey 0.0 Mcf Casing 0.0 Psi >= 5.0 MeterDP 0.0 <= 0.0 InH20 Tdy Hours On: 1.714167 Stage Advance Time 0.0 -- 2.0 Min Flow 0.0 Mcf/Day Ydy Hours On: 0.0 <=0.0 Suspended (SSD or OFF) \* Auto Adj Flow Trigger to 100.0 % Criticel Tubing 0.8 >= 5.0 Psi Time 0.0 \*\* 2.0 Min Md/Day Net Flow 8 <=00 UsrDef1 0.0 UsrDef1 0.0 >=0.0 >= 0.0 UsrDef2 0.0 UsrDef2 0.0 >= 0.0 >=0.0 0 Copyright Protected 1998, 2015 by Vinson Process Controls Company, LF Print Seve As Auto Scan Dupdate Close ! Apply 6.47 PM
- 3. Double-click #1, Well 1. The Cyclic Operate screen displays:

Figure 34. PMWO Cyclic Operate screen

# 3.5.1 PMWO Cyclic Operate– CycleControl Screen

Use this tab (which displays first when you open the PMWO Cyclic Operate screen) to view the current cyclic control values and to configure the plunger lift conditions and parameters.

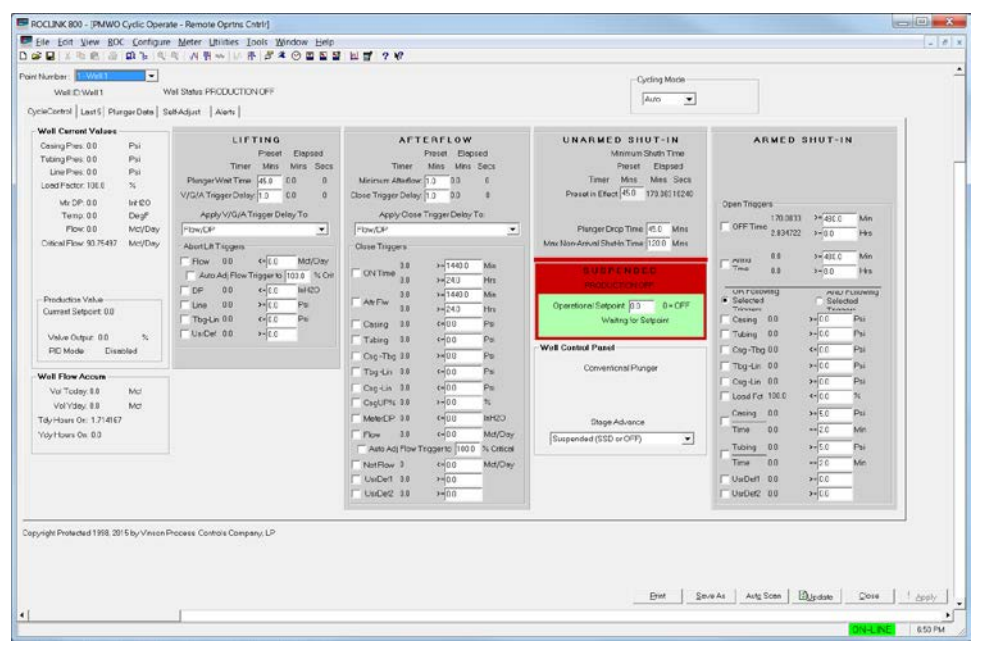

Figure 35. PMWO Cyclic Operate – Operate tab

3.5.1.1 PMWO Cyclic Operate – CycleControl Tab (Well Current Values)

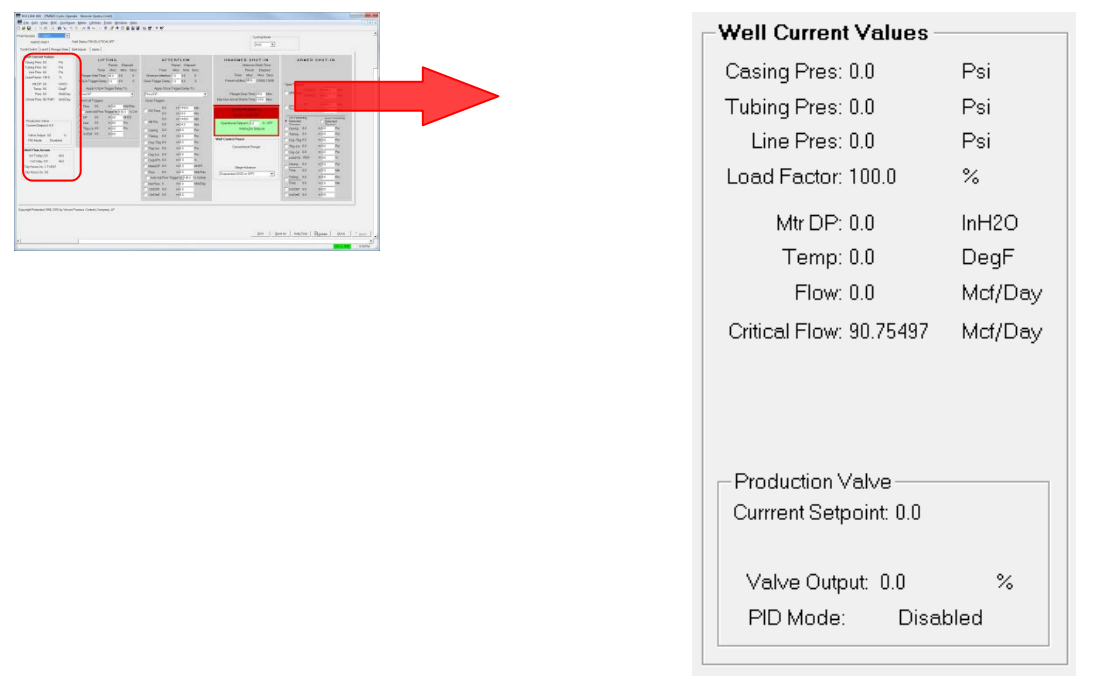

| Field            | Description                                                                                                    |  |
|------------------|----------------------------------------------------------------------------------------------------|--|
| Casing Pres      | Displays the current casing pressure of the well.                                                                                                    |  |
| Tubing Pres      | Displays the current tubing pressure of the well.                                                                                                    |  |
| Line Pres        | Displays the current line pressure of the well.                                                                                                    |  |
| Load Factor      | Displays the current Load Factor Percentage of the<br>well. This value shows <b>only</b> when the well is in the<br><b>Unarmed Shutin</b> or <b>Armed Shutin</b> stages. The<br>Load Factor Percentage is calculated using the<br>following formula:<br>Casing Pressure (psig) – Tubing Pressure(psig)<br>Casing Pressure (psig) – Sales Line Pressure (psig) |  |
| Mtr DP           | Displays the current differential pressure reading from the meter.                                                                                                    |  |
| Temp             | Displays the current temperature reading from the meter.                                                                                                    |  |
| Flow             | Displays the current flow rate reading from the meter.                                                                                                    |  |
| Critical Flow    | Displays the current critical flow.                                                                                                    |  |
| Production Valve |                                                                                                    |  |
| Current Setpoint | Displays the current setpoint.                                                                                                    |  |
| Valve Output     | Displays the production valve opening percentage.                                                                                                    |  |
| PID Mode         | Displays the current PID mode you enable.                                                                                                    |  |

**1.** Review the values in the following fields:

**2.** Proceed to Section 3.5.1.2, PMWO Cyclic Operate – CycleControl Tab (Well Flow Accum).

### 3.5.1.2 PMWO Cyclic Operate – CycleControl Tab (Well Flow Accum)

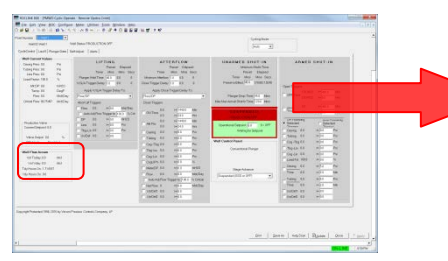

| -Well Flow Accum       |     |  |  |
|------------------------|-----|--|--|
| in our rout nood       |     |  |  |
| Vol Today: 0.0         | Mcf |  |  |
| Vol Yday: 0.0          | Mcf |  |  |
| Tdy Hours On: 1.714167 |     |  |  |
| Ydy Hours On: 0.0      |     |  |  |
|                        |     |  |  |

| Field        | Description                                                            |
|--------------|------------------------------------------------------------------------|
| Vol Today    | Displays the flow volume of the well for the current day.              |
| Vol Yday     | Displays the flow volume of the well from the previous day.            |
| Tdy Hours On | Displays the amount of hours the well has been ON for the current day. |

| Field        | Description                                                             |
|--------------|-------------------------------------------------------------------------|
| Ydy Hours On | Displays the amount of hours the well has been ON for the previous day. |

**2.** Proceed to Section 3.5.1.3, PMWO Cyclic Operate – CycleControl Tab (Lifting).

### 3.5.1.3 PMWO Cyclic Operate – CycleControl Tab (Lifting)

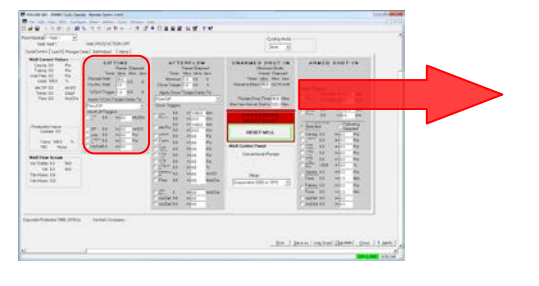

| LIFTING                       |            |                  |      |      |  |
|-------------------------------|------------|------------------|------|------|--|
| Preset Elapsed                |            |                  |      |      |  |
|                               | Timer      | Mins             | Mins | Secs |  |
| Plunger V                     | √ait Time: | 45.0             |      |      |  |
| Dry Arv. W                    | /aitTime:  | 3.0              | 0.0  | U    |  |
| V/G/A Trig                    | ger Delay: | 1.0              | 0.0  | 0    |  |
| Apply V/G/A Trigger Delay To: |            |                  |      |      |  |
| Flow/DP                       |            |                  |      | •    |  |
| -Abort Lift T                 | riggers    |                  |      |      |  |
| Flow                          | 0.0        | <=0.0            | Mcf  | /Day |  |
|                               |            |                  |      |      |  |
| DP                            | 0.0        | <b>&lt;=</b> 0.0 | InH: | 20   |  |
| Line                          | 0.0        | >= 0.0           | Psi  |      |  |
| 🔲 Tbg-Lin                     | 0.0        | <b>&lt;=</b> 0.0 | Psi  |      |  |
| UsrDef                        | 0.0        | >= 0.0           |      |      |  |
|                               |            |                  |      |      |  |

| Field                  | Description                                                                                                    |
|------------------------|----------------------------------------------------------------------------------------------------|
| Plunger Wait Time      | Sets the maximum amount of time to wait for the plunger to arrive.                                                                                                    |
| Dry Arv. Wait Time     | Sets the time used to define a dry arrival (arrival of<br>the plunger without any lifted fluid). If the plunger<br>arrives before the time defined for this field, it is<br>considered to be a dry arrival. |
| V/G/A Trigger<br>Delay | Sets the maximum amount of time to wait before<br>the well changes the stage once this delay has<br>been triggered. This value must be less than the<br><b>Plunger Wait Time</b> .                          |

| Field                                   | Description                                                                                                    |
|-----------------------------------------|----------------------------------------------------------------------------------------------------|
| Apply V/G/A/<br>Trigger Delay To:       | Allows you to select what triggers to apply to the V/G/A Trigger Delay.                                                                                                    |
|                                         | If you select <b>Flow/DP</b> , the Flow trigger and the DP trigger apply to the V/G/A Trigger Delay.                                                                                                    |
|                                         | If you select <b>Flow/DP and Pressures</b> , the Flow trigger, the DP trigger, the Line trigger, and the Tbg-Lin trigger apply to the V/G/A Trigger Delay.                                                                                 |
|                                         | If you select <b>Flow/DP and User-Def</b> , the Flow trigger, the DP trigger, and the UsrDef trigger apply to the V/G/A Trigger Delay.                                                                                                    |
|                                         | If you select <b>All Triggers</b> , the Flow trigger, the DP trigger, the Line trigger, the Tbg-Lin trigger, and the UsrDef trigger apply to the V/G/A Trigger Delay.                                                                      |
| Abort Lift Triggers, V                  | enting Triggers, or GAPL Triggers                                                                                                    |
| Note: The label for the type of trigger | nis section of triggers changes depending on the you enable.                                                                                                    |
| Flow [ ] <=                             | The <b>Flow</b> trigger becomes true when the Flow is less than or equal to the Flow Trigger value you set.                                                                                                    |
|                                         | The <b>Flow</b> trigger becomes false when the Flow is greater than Flow Trigger value you set.                                                                                                    |
| Auto Adj Flow<br>Trigger to             | Updates the value of the flow trigger (above) to<br>match a percentage of the critical flowrate. This<br>shows only visible when you enable Coleman-<br>Turner Critical Flow Calculation from PMWO<br>Config – General Tab (Well Options). |
| DP[]<=                                  | The <b>DP</b> trigger becomes true when the differential pressure is less than or equal to the DP Trigger value you set.                                                                                                    |
|                                         | The <b>DP</b> trigger becomes false when the differential pressure is greater than DP Trigger value you set.                                                                                                    |
| Line [ ] >=                             | The <b>Line</b> trigger becomes true when the line pressure is greater than or equal to the Line Trigger value you set.                                                                                                    |
|                                         | The <b>Line</b> trigger becomes false when the line pressure is less than the Line Trigger value you set.                                                                                                    |
| Tbg-Lin [ ] <=                          | The <b>Tbg-Lin</b> trigger becomes true when the Tubing Pressure minus the Line Pressure is less than or equal to the Tubing minus Line Trigger value you define.                                                                          |
|                                         | The <b>Tbg-Lin</b> trigger becomes false when the Tubing Pressure minus the Line Pressure is greater than the Tubing minus Line Trigger value you define.                                                                                  |

| Field |               | Description                                                                                                    |
|-------|---------------|----------------------------------------------------------------------------------------------------|
|       | UsrDef [ ] >= | The <b>UsrDef</b> trigger label matches the name you<br>enter on the <b>Cyclic Triggers</b> tab of the <b>PMWO</b><br><b>Config</b> screen. |
|       |               | The <b>UsrDef</b> trigger operator matches the one you select on the <b>Cyclic Triggers</b> tab of the <b>PMWO Config</b> screen.           |
|       |               | The <b>UsrDef</b> trigger becomes true when the operator between the value you set and the trigger you set makes the comparison true.       |
|       |               | The <b>UsrDef</b> trigger becomes false when the operator between the value you set and the trigger you set makes the comparison false.     |
|       |               |                                                                                                    |

**2.** Proceed to Section 3.5.1.4, PMWO Cyclic Operate – CycleControl Tab (Afterflow).

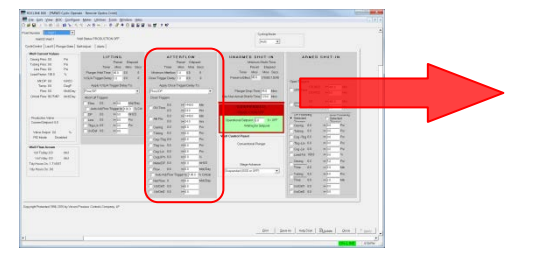

### 3.5.1.4 PMWO Cyclic Operate – CycleControl Tab (Afterflow)

| AFTERFLOW                                 |                                |             |         |
|-------------------------------------------|--------------------------------|-------------|---------|
|                                           | Pre                            | eset Elapse | ed      |
| Т                                         | imer M                         | lins Mins S | Secs    |
| Minimum A                                 | fterflow: 1.0                  | 0.0         | 0       |
| Close Trigge                              | Close Trigger Delay: 1.0 0.0 0 |             |         |
| Appl                                      | Apply Close Trigger Delay To:  |             |         |
| Flow/DP                                   |                                |             |         |
| Close Trigg                               | ers                            |             |         |
|                                           | 0.0                            | >= 1440.0   | Min     |
| UN Time                                   | 0.0                            | >= 24.0     | Hrs     |
|                                           | 0.0                            | >= 1440.0   | Min     |
| Aπr Fiw                                   | 0.0                            | >= 24.0     | Hrs     |
| Casing                                    | 0.0                            | <= 0.0      | Psi     |
| Tubing                                    | 0.0                            | <= 0.0      | Psi     |
| Csg -Tbg                                  | 0.0                            | >= 0.0      | Psi     |
| 🔲 Tbg -Lin                                | 0.0                            | <= 0.0      | Psi     |
| 🔲 Csg -Lin                                | 0.0                            | <= 0.0      | Psi     |
| CsgUP%                                    | 0.0                            | >= 0.0      | %       |
| MeterDP                                   | 0.0                            | <= 0.0      | InH2O   |
| Flow                                      | 0.0                            | <= 0.0      | Mcf/Day |
| Auto Adj Flow Trigger to 100.0 % Critical |                                |             |         |
| Net Flow                                  | 0                              | <= 0.0      | Mcf/Day |
| UsrDef1                                   | 0.0                            | >= 0.0      |         |
| UsrDef2                                   | 0.0                            | >= 0.0      |         |

| Field                  | Description                                                                                                    |
|------------------------|----------------------------------------------------------------------------------------------------|
| Minimum Afterflow      | Sets the minimum amount of time the well must be<br>in the Afterflow stage before the <b>Close Trigger</b><br><b>Delay</b> and any of the triggers in the <b>Close</b><br><b>Triggers</b> field are able to execute.                                    |
|                        | When the elapsed time for the <b>Minimum Afterflow</b><br>reaches the <b>Minimum Afterflow Preset Time</b> , the<br>elapsed time stops counting and the program looks<br>at the close triggers you enable in the <b>Close</b><br><b>Triggers</b> field. |
| Close Trigger<br>Delay | Sets the maximum amount of time to wait before<br>the well moves to the <b>Unarmed Shutin</b> stage once<br>the system triggers the <b>Close Trigger Delay</b> .                                                                                        |

| Field                           |                                                                                                    | Description                                                                                                    |
|---------------------------------|----------------------------------------------------------------------------------------------------|----------------------------------------------------------------------------------------------------|
| Apply Close<br>Trigger Delay To |                                                                                                    | Allows you to select what triggers will be applied to the Close Trigger Delay.                                                                                  |
|                                 |                                                                                                    | If you select <b>Flow/DP</b> , the MeterDP trigger, the<br>Flow trigger, and the Net Flow trigger applies to the<br><b>Close Trigger Delay</b> .                |
|                                 | If you select <b>Flow/DP and Pressures</b> , the<br>MeterDP trigger, the Flow trigger, the Net Flow<br>trigger, the Casing trigger, the Tubing trigger, the<br>Csg-Tbg trigger, the Tbg-Lin trigger, the Csg-Lin<br>trigger, and the CsgUP% trigger applies to the<br><b>Close Trigger Delay</b> .                                                             |                                                                                                    |
|                                 | If you select <b>Flow/DP and User-Def</b> , then the<br>MeterDP trigger, the Flow trigger, the Net Flow<br>trigger, the UsrDef1 trigger, and the UsrDef2<br>trigger applies to the <b>Close Trigger Delay</b> .                                                                                                    |                                                                                                    |
|                                 | If you select <b>All Non-Timer Related Triggers</b> ,<br>then the MeterDP trigger, the Flow trigger, the Net<br>Flow trigger, the Casing trigger, the Tubing trigger,<br>the Csg-Tbg trigger, the Tbg-Lin trigger, the Csg-<br>Lin trigger, the CsgUP% trigger, the UsrDef1<br>trigger, and the UsrDef2 trigger applies to the<br><b>Close Trigger Delay</b> . |                                                                                                    |
| Close                           | Trigger                                                                                                    |                                                                                                    |
| Note:                           | You use these<br>move to the <b>U</b><br>using the OR t                                                                                                    | e triggers to enable the <b>Close Trigger Delay</b> and to <b>narmed Shutin</b> field. The selected triggers operate function.                                  |
|                                 | ON Time                                                                                                    | The <b>ON Time Min</b> updates to show the current ON Time of the well in minutes. This value starts incrementing right when the well starts the Lifting stage. |
|                                 |                                                                                                    | The <b>ON Time Hrs</b> updates to show the current ON Time of the well in hours. This value starts incrementing right when the well starts the Lifting stage.   |
|                                 |                                                                                                    | The <b>ON Time</b> trigger becomes true when the ON<br>Time in hours and minutes is greater than or equa<br>to the ON Time Trigger values you set here.         |

The **ON Time** trigger stays false when the ON Time in hours and minutes is less than the ON Time Trigger values you set here.

| Field    | Description                                                                                                    |
|----------|----------------------------------------------------------------------------------------------------|
| Aftr Flw | The <b>Aftr Flw Min</b> updates to show the current Aftr<br>Flw time of the well in minutes. This value starts<br>incrementing right when the well starts the<br>Afterflow stage.     |
|          | The <b>Aft Flw Hrs</b> updates to show the current Aft<br>Flw time of the well in hours. This value starts<br>incrementing right when the well starts the<br>Afterflow stage.         |
|          | The <b>Aftr Flw</b> trigger becomes true when the <b>Aftr</b><br><b>Flw</b> time in hours and minutes is greater than or<br>equal to the Aftr Flow trigger values you define<br>here. |
|          | The <b>Aftr Flw</b> trigger stays false when the <b>Aftr Flw</b> time in hours and minutes is less than the Aftr Flw trigger values you set here.                                     |
| Casing   | The <b>Casing</b> trigger becomes true when the casing pressure is less than or equal to the Casing trigger value you set here.                                                       |
|          | The <b>Casing</b> Trigger becomes false when the casing pressure is greater than the Casing Trigger value you set here.                                                               |
| Tubing   | The <b>Tubing</b> trigger becomes true when the tubing pressure is less than or equal to the Tubing trigger value you define here.                                                    |
|          | The Tubing Trigger becomes false when the Tubing Pressure is greater than the Tubing trigger value you set here.                                                                      |
| Cag-Tbg  | The <b>Csg-Tbg</b> trigger becomes true when the casing pressure minus (-) the tubing pressure is greater than or equal to the <b>Csg-Tbg</b> trigger value you set here.             |
|          | The <b>Csg-Tbg</b> trigger becomes false when the Casing Pressure minus (-) the Tubing Pressure is less than the defined Csb-Tbg Trigger value.                                       |
| Tbg-Lin  | The <b>Tbg-Lin</b> trigger becomes true when the tubing pressure minus (-) the line pressure is less than or equal to <b>Tbg-Lin</b> trigger value you set here.                      |
|          | The <b>Tbg-Lin</b> trigger becomes false when the tubing pressure minus (-) the line pressure is greater than the <b>Tbg-Lin</b> trigger value you set here.                          |
| Csg-Lin  | The <b>Csg-Lin</b> trigger becomes true when the casing pressure minus (-) the line pressure is less than or equal to the <b>Csg-Lin</b> trigger value you set here                   |
|          | The <b>Csg-Lin</b> trigger becomes false when the casing pressure minus (-) the line pressure is greater than the <b>Csg-Lin</b> trigger value you set here.                          |
| Field                       | Description                                                                                                    |
|-----------------------------|----------------------------------------------------------------------------------------------------|
| CSGUP%                      | This value only updates when the well is in the Afterflow stage.                                                                                                    |
|                             | The <b>CsgUP%</b> trigger becomes true when the percent increase of the casing pressure in the Afterflow stage is greater than or equal to the <b>CsgUP%</b> trigger value you set here.                                                                                |
|                             | The <b>CsgUP%</b> trigger becomes false when the percent increase of the casing pressure in the Afterflow stage is less than the <b>CsgUP%</b> trigger value you set here.                                                                                              |
| Meter DP                    | The <b>MeterDP</b> trigger becomes true when the meter differential pressure is less than or equal to the <b>MeterDP</b> trigger value you set here.                                                                                                    |
|                             | The <b>MeterDP</b> trigger becomes false when the meter differential pressure is greater than the <b>MeterDP</b> trigger value you set here.                                                                                                    |
| Flow                        | The <b>Flow</b> trigger becomes true when the flow is less than or equal to the <b>Flow</b> trigger value you set here.                                                                                                    |
|                             | The <b>Flow</b> trigger becomes false when the flow is greater than the <b>Flow</b> trigger value you set here.                                                                                                    |
| Auto Adj Flow<br>Trigger to | Updates the value of the flow trigger (above) to<br>match a percentage of the critical flowrate. This<br>shows only visible when you enable Coleman-<br>Turner Critical Flow Calculation from PMWO<br>Config – General Tab (Well Options).                              |
| Net Flow                    | The <b>Net Flow</b> trigger becomes true when the Net<br>Flow is less than or equal to the <b>Net Flow</b> trigger<br>value you set here.                                                                                                    |
|                             | The <b>Net Flow</b> trigger becomes false when the Net Flow is greater than the <b>Net Flow</b> trigger value you set here.                                                                                                    |
| UserDef1                    | The <b>UsrDef1</b> trigger label matches the trigger tag you enter on the <b>Cyclic Triggers</b> tab of the <b>PMWO Config</b> screen.                                                                                                    |
|                             | The <b>UsrDef1</b> trigger operator matches the one you select on the <b>Cyclic Triggers</b> tab of the <b>PMWO Config</b> screen.                                                                                                    |
|                             | The <b>UsrDef1</b> trigger becomes true when the operator between the value you define in the <b>Close</b><br><b>Trigger 1</b> field under the <b>Cyclic Triggers</b> tab of the <b>PMWO Config</b> screen and the trigger you define here makes the comparison true.   |
|                             | The <b>UsrDef1</b> trigger becomes false when the operator between the value you define in the <b>Close</b><br><b>Trigger 1</b> field under the <b>Cyclic Triggers</b> tab of the <b>PMWO Config</b> screen and the trigger you define here makes the comparison false. |

| Field |          | Description                                                                                                    |
|-------|----------|----------------------------------------------------------------------------------------------------|
|       | UserDef2 | The <b>UsrDef2</b> trigger label matches the trigger tag you enter on the <b>Cyclic Triggers</b> tab of the <b>PMWO Config</b> screen.                                                                                                    |
|       |          | The UsrDef2 trigger operator matches the one you select on the Cyclic Triggers tab of the PMWO Config screen.                                                                                                    |
|       |          | The <b>UsrDef2</b> trigger becomes true when the operator between the value you define in the <b>Close</b><br><b>Trigger 2</b> field under the <b>Cyclic Triggers</b> tab of the <b>PMWO Config</b> screen and the trigger you define here makes the comparison true.   |
|       |          | The <b>UsrDef2</b> trigger becomes false when the operator between the value you define in the <b>Close</b><br><b>Trigger 2</b> field under the <b>Cyclic Triggers</b> tab of the <b>PMWO Config</b> screen and the trigger you define here makes the comparison false. |

**2.** Proceed to Section 3.5.1.5, PMWO Cyclic Operate – CycleControl Tab (UnArmed Shutin).

#### 3.5.1.5 PMWO Cyclic Operate – CycleControl Tab (UnArmed Shutin)

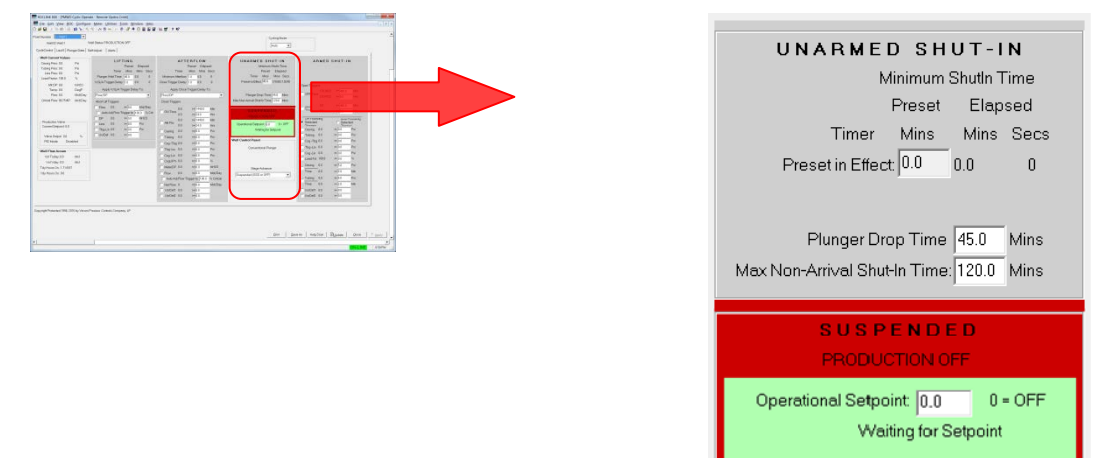

| Et al al                       | Description                                                                                                    |
|--------------------------------|----------------------------------------------------------------------------------------------------|
| Field                          | Description                                                                                                    |
| Preset in Effect               | Specifies how long the well must be in the <b>Unarmed Shutin</b> stage.                                                                                                    |
|                                | The <b>read-only Elapsed</b> value in minutes and seconds shows the amount of time when a certain well behavior is in effect or active.                                                                                                    |
|                                | When <b>Plunger Drop Time</b> is active, the amount of time you set in the <b>Plunger Drop Time Minutes</b> is the value that populates the <b>Preset in Effect</b> field.                                                                                                    |
|                                | When <b>Max Non-Arrival Shutin Time</b> is active, the amount of time you set in the <b>Max Non-Arrival Shutin Time</b> is the value that populates the Preset in Effect field.                                                                                                    |
|                                | When <b>Progressive Non-Arrival Shutin</b> is active,<br>the amount of time that populates the <b>Preset in</b><br><b>Effect</b> field is determined by taking the time in the<br><b>Non-Arrival Shutin Minutes</b> field and dividing it by<br>the number in the <b>Progressive Will Increment</b><br>field [TLP 67 X 07]. For instance, if the <b>Max Non-</b><br><b>Arrival Shutin Time</b> is 1 minute and the<br><b>Progressive Will Increment</b> is 2 steps, then the<br>first time a non-arrival occurs in the <b>Preset in</b><br><b>Effect</b> time is 30 seconds. When a resulting time is<br>in seconds, it is rounded up to 1 minute. The<br><b>Preset in Effect</b> always increments until the<br>system reaches the <b>Max-Non Arrival Shutin</b> time.<br>Then it stays at such value. |
| Plunger Drop Time              | Sets the amount of time in minutes that allows for<br>the plunger to drop to the bottom of the well.<br>This field is active <b>only</b> when the well moves from<br>the Afterflow stage to the Unarmed Shutin stage or<br>when you select <b>Go To Plunger Drop Time</b> from<br>the <b>After Aborted Non-Arrival</b> field in the <b>Plunger</b><br><b>Config tab (After Non-Arrival)</b> of the <b>PMWO</b><br><b>Config</b> screen.                                                                                                    |
| Max Non-Arrival<br>Shutin Time | Sets the amount of time in minutes that the well<br>must be Shutin after a non-arrival of the plunger<br>occurs.<br>This is active only when the number of<br>consecutive non-arrivals in the Lifting stage<br>reaches the number set in the After<br>Consecutive Non-Arrivals field under Plunger<br>Config tab (Non-Arrival Settings) of the PMWO<br>Config screen or when you select Go To Non-<br>Arrival Shutin Time from the After Non-Arrival<br>field in the Plunger Config tab (After Non-Arrival)<br>of the PMWO Config screen.                                                                                                    |
| Operational<br>Setpoint        | Enables the production well.                                                                                                    |

**1.** Review the values in the following fields:

**2.** Proceed to Section 3.5.1.6, PMWO Cyclic Operate – CycleControl Tab (Armed Shutin).

#### 3.5.1.6 PMWO Cyclic Operate – CycleControl Tab (Armed Shutin)

This field shows only when you select **Conventional Plunger** from **Cyclic Types and Dependent Options** in the **General Tab (Well Options).** 

| A F                                 | MEDS     | GHUT-IN                      |               |
|-------------------------------------|----------|------------------------------|---------------|
|                                     |          |                              |               |
|                                     |          |                              |               |
| _ Open Trigge                       | rs       |                              |               |
|                                     | 229.0833 | >= 480.0                     | Min           |
|                                     | 3.818056 | >= 8.0                       | Hrs           |
|                                     | 0.0      | >= 480.0                     | Min           |
| Tme                                 | 0.0      | >= 8.0                       | Hrs           |
| UK Follov<br>C Selected<br>Triagers | ving     | AND FU<br>Selecte<br>Triager | uluwing<br>ed |
| 🔲 Casing                            | 0.0      | >=0.0                        | Psi           |
| Tubing                              | 0.0      | >= 0.0                       | Psi           |
| 🗌 Csg -Tbg                          | 0.0      | <=0.0                        | Psi           |
| 🔲 Tbg -Lin                          | 0.0      | >= 0.0                       | Psi           |
| 🔲 Csg -Lin                          | 0.0      | >= 0.0                       | Psi           |
| 🗌 Load Fct                          | 100.0    | <= 0.0                       | %             |
| Casing                              | 0.0      | >= 5.0                       | Psi           |
| Time                                | 0.0      | == 2.0                       | Min           |
| Tubing                              | 0.0      | >= 5.0                       | Psi           |
| Time                                | 0.0      | == 2.0                       | Min           |
| UsrDef1                             | 0.0      | >= 0.0                       |               |
| UsrDef2                             | 0.0      | >= 0.0                       |               |

**1.** Review the values in the following fields:

| Field         | Description                                                                                                    |
|---------------|----------------------------------------------------------------------------------------------------|
| Open Triggers |                                                                                                    |
| OFF Time      | The OFF Time Min updates to show the current<br>OFF Time of the well in minutes. This value starts<br>to increment when the well starts the Unarmed<br>Shutin stage.                    |
|               | The <b>OFF Time Hrs</b> updates to show the current<br>OFF Time of the well in hours. This value starts to<br>increment when the well starts the <b>Unarmed</b><br><b>Shutin</b> stage. |
|               | The <b>OFF Time</b> trigger becomes true when the OFF<br>Time in hours and minutes is greater than or equal<br>to the OFF Time current trigger values you define<br>here.               |
|               | The <b>OFF Time</b> trigger stays false when the OFF<br>Time in hours and minutes is less than to the OFF<br>Time current trigger values you define here.                               |

| Field                              | Description                                                                                                    |
|------------------------------------|----------------------------------------------------------------------------------------------------|
| Armd Tme                           | The <b>Armd Time Min</b> updates to show the current<br>Armed Time of the well in minutes. This value<br>starts to increment when the well starts the <b>Armed</b><br><b>Shutin</b> stage.                 |
|                                    | The <b>Armd Time Hrs</b> updates to show the current<br>Armed Time of the well in hours. This value starts<br>to increment when the well starts the <b>Armed</b><br><b>Shutin</b> stage.                   |
|                                    | The <b>Armd Time</b> trigger becomes true when the Armed Time in hours and minutes is greater than or equal to the Armed Time current trigger values you define here.                                      |
|                                    | The <b>Armd Time</b> trigger stays false when the Armed Time in hours and minutes is less than to the Armed time Time current trigger values you define here.                                              |
| OR Following<br>Selected Triggers  | Enforces OR function to all the triggers you enable below.                                                                                                    |
| AND Following<br>Selected Triggers | Enforces AND function to all the triggers you enable below.                                                                                                    |
| Casing [ ] >=                      | The <b>Casing</b> trigger becomes true when the casing pressure of the well is greater than or equal to the casing pressure value you set here.<br>The <b>Casing</b> trigger becomes false when the casing |
|                                    | pressure of the well is less than to the casing pressure value you set here.                                                                                                    |
| Tubing [ ] >=                      | The <b>Tubing</b> trigger becomes true when the tubing pressure of the well is greater than or equal to the tubing pressure value you set here.                                                            |
|                                    | The <b>Tubing</b> trigger becomes false when the tubing pressure of the well is less than to the tubing pressure value you set here.                                                                       |
| Csg-Tbg [ ] <=                     | The <b>Csg-Tbg</b> trigger becomes true when the casing pressure minus (-) the tubing pressure of the well is less than or equal to the <b>Csg-Tbg</b> value you set here.                                 |
|                                    | The <b>Csg-Tbg</b> trigger becomes false when the casing pressure minus (-) the tubing pressure of the well is greater than to the <b>Csg-Tbg</b> value you set here.                                      |
| Tbg-Lin [ ] >=                     | The <b>Tbg-Lin</b> trigger becomes true when the tubing pressure minus (-) the line pressure of the well is greater than or equal to the <b>Tbg-Lin</b> value you set here.                                |
|                                    | The <b>Tbg-Lin</b> trigger becomes false the tubing pressure minus (-) the line pressure of the well is less than to the <b>Tbg-Lin</b> value you set here.                                                |

| Field                  | Description                                                                                                    |
|------------------------|----------------------------------------------------------------------------------------------------|
| Csg-Lin [ ] >=         | The <b>Csg-Lin</b> trigger becomes true when the casing pressure minus (-) the line pressure of the well is greater than or equal to the <b>Csg-Lin</b> value you set here.                                                                                                    |
|                        | The <b>Csg-Lin</b> trigger becomes false when the casing pressure minus (-) the line pressure of the well is less than to the <b>Csg-Lin</b> value you set here                                                                                                    |
| Load Fct [ ] <=        | The <b>Load Fct</b> trigger becomes true when the current load factor percentage is less than or equal to the <b>Load Fct</b> value you set here.                                                                                                    |
|                        | The <b>Load Fct</b> trigger becomes false when the current load factor percentage is greater than the <b>Load Fct</b> value you set here.                                                                                                    |
|                        | The Load Factor Percentage is calculated using the following formula:                                                                                                    |
|                        | Casing Pressure (psig) – Tubing Pressure(psig)<br>Casing Pressure (psig) – Sales Line Pressure (psig)                                                                                                    |
| Casing[]>=<br>Time[]== | The <b>Casing Time Min</b> (the <b>read-only</b> value<br>between <b>Time</b> and the operator <b>= =)</b> updates to<br>show the current OFF Time of the well in minutes.<br>This value starts to increment when the well enters<br>the Unarmed Shutin stage.                                                                                                    |
|                        | The <b>Casing Pressure Increase</b> (the <b>read-only</b><br>value between <b>Casing</b> and the operator >=)<br>updates to show how much the Casing Pressure<br>has increased or decreased from the starting value<br>while the well is shut-in. The starting value is the<br>value of the Casing Pressure when the well enters<br>the Unarmed Shutin stage. The <b>Casing Pressure</b><br><b>Increase</b> value starts to update once the well is in<br>the Unarmed Shutin stage. |
|                        | The <b>Casing Pressure Increase</b> shows only when<br>the <b>Casing Pressure increase</b> is less than the<br>value you set in the <b>Casing</b> field.                                                                                                    |
|                        | When the <b>Casing Pressure Increase</b> is greater<br>than or equal to the value in the <b>Casing</b> field, the<br><b>Casing Pressure Increase</b> and the <b>Casing Time</b><br><b>Min</b> resets to zero. This time, the <b>Casing Time</b><br><b>Min</b> starts counting again.                                                                                                    |
|                        | The <b>Casing/Time</b> trigger becomes true when the OFF time in minutes is equal to the <b>Casing Time</b> trigger value you define.                                                                                                    |
|                        | The <b>Casing/Time</b> trigger stays false when the OFF time in minutes is less than the <b>Casing Time</b> trigger value you define.                                                                                                    |

| Field                  | Description                                                                                                    |
|------------------------|----------------------------------------------------------------------------------------------------|
| Tubing[]>=<br>Time[]== | The <b>Tubing Time Min</b> (the <b>read-only</b> value<br>between <b>Time</b> and the operator <b>= =)</b> updates to<br>show the current OFF Time of the well in minutes.<br>This value starts to increment when the well enters<br>the Unarmed Shutin stage.                                                                                                    |
|                        | The <b>Tubing Pressure Increase</b> (the <b>read-only</b> value between <b>Tubing</b> and the operator >=) updates to show how much the Tubing Pressure has increased or decreased from the starting value while the well is shutin. The starting value is the value of the Tubing Pressure when the well enters the Unarmed Shutin stage. The <b>Tubing Pressure Increase</b> value starts to update once the well is in the Unarmed Shutin stage. |
|                        | The <b>Tubing Pressure Increase</b> shows only when<br>the <b>Tubing Pressure increase</b> is less than the<br>value you set in the <b>Tubing</b> field.                                                                                                    |
|                        | When the <b>Tubing Pressure Increase</b> is greater<br>than or equal to the value in the <b>Tubing</b> field, the<br><b>Tubing Pressure Increase</b> and the <b>Tubing Time</b><br><b>Min</b> resets to zero. This time, the <b>Tubing Time</b><br><b>Min</b> starts counting again.                                                                                                    |
|                        | The <b>Tubing/Time</b> trigger becomes true when the OFF time in minutes is equal to the <b>Tubing Time</b> trigger value you define.                                                                                                    |
|                        | The <b>Tubing/Time</b> trigger stays false when the OFF time in minutes is less than the <b>Tubing Time</b> trigger value you define.                                                                                                    |
| UsrDef1                | The UsrDef1 trigger label matches the trigger tag you enter on the Cyclic Triggers tab of the PMWO Config screen.                                                                                                    |
|                        | The UsrDef1 trigger operator matches the one you select on the Cyclic Triggers tab of the PMWO Config screen.                                                                                                    |
|                        | The <b>UsrDef1</b> trigger becomes true when the operator between the value you define in the <b>Open</b><br><b>Trigger 1</b> field under the <b>Cyclic Triggers</b> tab of the <b>PMWO Config</b> screen and the trigger you define here makes the comparison true.                                                                                                    |
|                        | The <b>UsrDef1</b> trigger becomes false when the operator between the value you define in the <b>Open</b><br><b>Trigger 1</b> field under the <b>Cyclic Triggers</b> tab of the <b>PMWO Config</b> screen and the trigger you define here makes the comparison false.                                                                                                    |

| Field   | Description                                                                                                    |
|---------|----------------------------------------------------------------------------------------------------|
| UsrDef2 | The <b>UsrDef2</b> trigger label matches the trigger tag you enter on the <b>Cyclic Triggers</b> tab of the <b>PMWO Config</b> screen.                                                                                                    |
|         | The <b>UsrDef2</b> trigger operator matches the one you select on the <b>Cyclic Triggers</b> tab of the <b>PMWO</b><br><b>Config</b> screen.                                                                                                    |
|         | The <b>UsrDef2</b> trigger becomes true when the operator between the value you define in the <b>Open</b><br><b>Trigger 2</b> field under the <b>Cyclic Triggers</b> tab of the <b>PMWO Config</b> screen and the trigger you define here makes the comparison true.   |
|         | The <b>UsrDef2</b> trigger becomes false when the operator between the value you define in the <b>Open</b><br><b>Trigger 2</b> field under the <b>Cyclic Triggers</b> tab of the <b>PMWO Config</b> screen and the trigger you define here makes the comparison false. |

**2.** Proceed to Section 3.5.1.7, PMWO Cyclic Operate – CycleControl Tab (Well Control Panel).

#### 3.5.1.7 PMWO Cyclic Operate – CycleControl Tab (Well Control Panel)

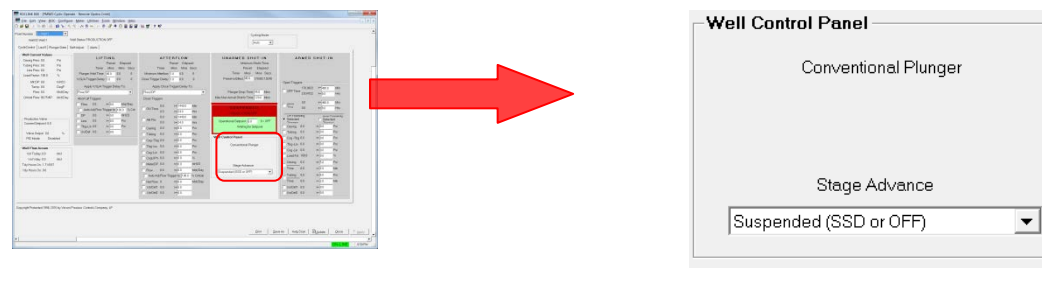

**1.** Review the values in the following fields:

| Field              | Description                                                                                         |
|--------------------|----------------------------------------------------------------------------------------------------|
| Well Control Panel | Allows you to control the well. You can shut the well OFF or advance the well to a different stage. |
| Stage Advance      | Select a stage you want the well to advance to.                                                     |

**2.** Proceed to Section 3.5.2, PMWO Cyclic Operate – Last 5 Tab.

### 3.5.2 PMWO Cyclic Operate – Last 5 Tab Screen

The Last 5 tab allows you to view the last 5 events and the respective parameter readings of your cyclic control application.

To access the Last 5 screen:

1. Select the Last 5 tab on the PMWO Cyclic Operate screen. The Last 5 tab screen displays:

|          |         | MM/OD HH:Min  | Even       | Ref Val | On  | ing | Tuping |       | Line | Tots | Minutes<br>OFT | Load<br>Factor | Aterlov<br>Mixtes | DP  | Cycle<br>Vol. | Flow<br>Flote | Cit<br>Pate | Casing-<br>Line | Tubing -<br>Line |  |
|----------|---------|---------------|------------|---------|-----|-----|--------|-------|------|------|----------------|----------------|-------------------|-----|---------------|---------------|-------------|-----------------|------------------|--|
| Pany     | 0.000   | 03/03 00 38   | N/A        | 0.      | 1   | 3   | 0.0    | 3200  | 0.0  | 0.0  | 10.01 S        | 1              | 0.0               | 3.0 | 0.0           | 3.0           | 00          |                 |                  |  |
|          | OPEN    | 00/00 00:00   | Labertita  | 0.0     | 0.0 | 8.0 | 2      | 0.5   |      |      | 0.0            | 0.0            |                   |     | -             |               |             | 0.0             | 0.8              |  |
| ad Pres  | 2.002   | 90 00 00,00   | N/A        | 0       | · 1 | 0   | 0.0    | 1.000 | 0.0  | 0.0  | ener e         |                | 0.0               | 00  | 0.0           | 0.0           | 0.0         |                 | 1000 B           |  |
|          | OFEN:   | 60/60 88:00   | Labs(753)  | 0.0     | 0.0 | 1.0 |        | 0.3   |      | -    | 0.0            | 0.0            | 200               | 200 | 20            | 0.0           | 100         | 0.0             | 0.0              |  |
| Jrd Fre- | ALODE . | 00:00 00:00   | N/A        | 30      | 20  |     | 0.0    |       | 0.0  | 10   | 1.0            | 0.0            | 100               | 00  | 10            | 0.0           | 00          | 0.0             | 0.0              |  |
|          | 0.000   | 00.00 00.00   | N/A        | 00      | 2 1 | 0.5 | 0.0    | 1     | 9.0  | 0.0  |                | 10             | 0.0               | 0.0 | 0.0           | 0.0           | ba.         |                 |                  |  |
| 4th Fren | DEEN    | 10/00 10 00   | LabalT00   | 0.0     | 20  | 8.0 |        | 0.2   |      | 1.0  | 0.0            | 0.0            | 10.0              |     | 12            | 0.7.2         | 100         | 0.0             | 0.0              |  |
|          | 1.05    | 00 (01 10) 00 | N/A        | 0       | C 1 | 1   | 0.0    | 1     | 0.0  | 0.0  |                |                | no                | 10  | 0.0           | 10            | 00          |                 | 1000             |  |
| ShPre    | OFEN    | 60/00 00:00   | Label(156) | 0.0     | 0.0 | 8.0 |        | 0.2   |      | -    | 0.0            | 0.0            |                   |     |               |               | -           | 0.0             | 0.0              |  |
|          |         |               |            |         |     |     |        |       |      |      |                |                |                   |     |               |               |             |                 |                  |  |

Figure 36. PMWO Cyclic Operate – Last 5 tab

**2.** Review the values in the following fields:

| Field                    | Description                                                                                                    |  |  |  |  |  |
|--------------------------|----------------------------------------------------------------------------------------------------|--|--|--|--|--|
| MM/DD HH:Min             | Shows the month, day, hour, and minute of the last 5 logs.                                                                                                    |  |  |  |  |  |
| Event                    | Displays the last 5 event log for the triggers that caused the opening or closing of the well.                                                                                                    |  |  |  |  |  |
| Ref. Val                 | Displays the values of the trigger that caused the opening or closing of the well.                                                                                                    |  |  |  |  |  |
| Casing                   | Displays the casing pressure for the last 5 cycles.                                                                                                    |  |  |  |  |  |
| Tubing                   | Displays the tubing pressure for the last 5 cycles.                                                                                                    |  |  |  |  |  |
| Line                     | Displays the line pressure lfor the last 5 cycles.                                                                                                    |  |  |  |  |  |
| Total Minutes ON         | Displays the total on minutes of the well for the last 5 cycles.                                                                                                    |  |  |  |  |  |
| Total Minutes OFF        | Displays the total off minutes of the well for the last 5 cycles.                                                                                                    |  |  |  |  |  |
| Load Factor / Low<br>Csg | Displays the current Load Factor Percentage of the<br>well. This value shows <b>only</b> when the well is in the<br><b>Unarmed Shutin</b> or <b>Armed Shutin</b> stages. The<br>Load Factor Percentage is calculated using the<br>following formula:<br>Casing Pressure (psig) – Tubing Pressure(psig)<br>Casing Pressure (psig) – Sales Line Pressure (psig)<br>In the CLOSE row of this field, the lowest casing |  |  |  |  |  |
|                          | pressure recorded during the cycle is displayed.                                                                                                    |  |  |  |  |  |
| Afterflow Minutes        | Displays the total minutes the cycle has been in the afterflow stage of the well cycle for the last 5 cycles.                                                                                                    |  |  |  |  |  |
| DP                       | Displays the differential pressure for the last 5 cycles .                                                                                                    |  |  |  |  |  |
| Cycle Vol.               | Displays the volume accumulated for the last 5 cycles.                                                                                                    |  |  |  |  |  |

| Field       | Description                                                        |
|-------------|--------------------------------------------------------------------|
| Flow Rate   | Displays the flow rate for the last 5 cycles.                      |
| Crit Rate   | Displays the critical flow rate for the last 5 cycles.             |
| Casing-Line | Displays the casing minus the line pressure for the last 5 cycles. |
| Tubing-Line | Displays the tubing minus the line pressure for the last 5 cycles. |

**3.** Proceed to Section 3.5.3, PMWO Cyclic Operate – Plunger Data tab.

# 3.5.3 PMWO Cyclic Operate– Plunger Data Screen

The Plunger Data tab allows you to view the last 10 plunger arrivals, the plunger cycle logs, rise velocity averages, and the venting minutes.

To access the Plunger Data screen:

1. Select the **Plunger Data** tab on the **PMWO Cyclic Operate** screen. The Plunger Data tab screen displays:

| Number: 1-     | Well 1                        | -           |                       |        |       |                      |                   |   | Overline Mode |  |
|----------------|-------------------------------|-------------|-----------------------|--------|-------|----------------------|-------------------|---|---------------|--|
| Well ID V      | Well 1                        |             | ell Status: PRODUCTIO | ON OFF |       |                      |                   |   | cycing mode   |  |
| cleControl   L | ast 5 Plu                     | nger Data S | elf-Adjust Alerts     |        |       |                      |                   |   | turio ▼       |  |
| -Last 10 Arr   | ivals                         | -           |                       |        |       | Ovcles               |                   |   |               |  |
| Anchin         | <ul> <li>Vist Min.</li> </ul> | El/Min      | AndTime               | Date   | Time  | Trike Overlage 0     | Tele NonAnec II   |   |               |  |
| 1.0.0          | 0.0                           | 0.0         | Lininitalized         | 0      | 0     | Ydy Cycles: 0        | Ydy NonArys: 0    |   |               |  |
| 2 8.0          | 0.0                           | 0.0         | Uninitialized         | 0      | 0     | Tot Cycles: 0        | Tot NonArvs: 0    |   |               |  |
| 3 0.0          | 0.0                           | 0.0         | Uninitialized         | 0      | 0     |                      | Consec NonArvs: 0 | - |               |  |
| 4 0.0          | 0.0                           | 0.0         | Uninitialized         | 0      | 0     | Tdy Amyols: 0        | Tdy Dry Arvs: 0   |   |               |  |
| 5 0.0          | 0.0                           | 0.0         | Uninitialized         | 0      | 0     | Ydy Arrivels: 0      | Ydy Dry Arvs: 0   |   |               |  |
| 6 0.0          | 0.0                           | 0.0         | Uninitialized         | 0      | 0     | Tot Arrivals: 0      | Tot Dry Arvs: 0   |   |               |  |
| 7 0.0          | 0.0                           | 0.0         | Uninitialized         | 0      | 0     |                      | Consec DryArvs: 0 |   |               |  |
| 8 0.0          | 0.0                           | 0.0         | Uninitialized         | 0      | 0     |                      | Tdy Vents: 0      |   |               |  |
| 9 0.0          | 0.0                           | 0.0         | Uninitialized         | 0      | 0     |                      | Ydy Vents: 0      |   |               |  |
| 10 0.0         | 0.0                           | 0.0         | Uninitialized         | 0      | 0     | DetectorVal 0        | Tot Vents: 0      |   |               |  |
| Rise Veloc     | aity Aven                     | nges        |                       |        |       | - Cold Steet Ourie F | Data              |   |               |  |
| Last 3 time    | is: 0.0                       | Ft/Min      |                       |        |       | control of the c     |                   |   |               |  |
| Last 6 time    | rs: 0.0                       | Ft/Min      |                       |        |       | Complete             | 2                 | 1 |               |  |
| Plunger Ag     | je                            |             |                       |        |       | Vent Minutes         |                   |   |               |  |
|                | Days                          | Cycles      | Replacement Date      | Res    | et i  | Today, 0.0           | This Mostly 0.0   |   |               |  |
| Plunger Ag     | e: 0                          | 0           | 0                     | Days/O | /cles | Vootoniers 0.0       | Proc. Month: 0.0  |   |               |  |
|                |                               |             | rRMNDY ex160101       |        |       | resteroay. c.o       | Filey Mullin, 0.0 |   |               |  |
|                |                               |             |                       |        |       |                      |                   |   |               |  |
|                |                               |             |                       |        |       |                      |                   |   |               |  |
|                |                               |             |                       |        |       |                      |                   |   |               |  |

Figure 37. PMWO Cyclic Operate – Plunger Data tab

**2.** Proceed to Section 3.5.3.1, PMWO Cyclic Operate – Plunger Data Tab (Well Control Panel).

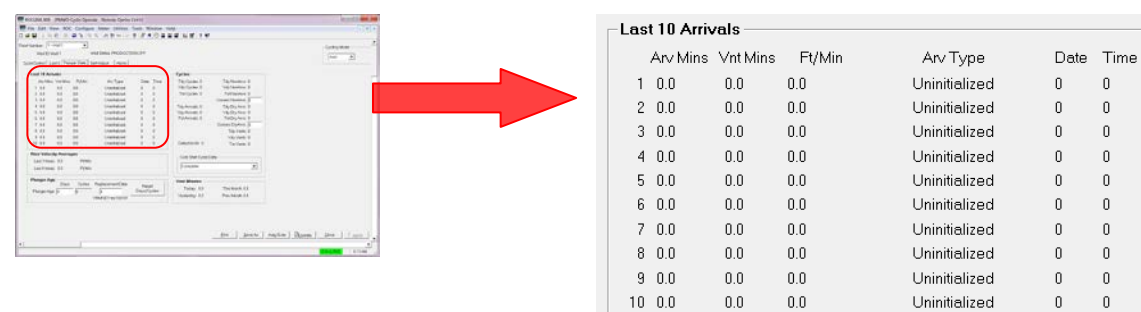

#### 3.5.3.1 PMWO Cyclic Operate – Plunger Data Tab (Well Control Panel)

**1.** Review the values in the following fields:

| Field    | Description                                                                                                    |
|----------|----------------------------------------------------------------------------------------------------|
| Arv Mins | Displays the time of the plunger arrival. If the plunger doesn't arrive, the program displays the time of the well at the Lifting stage.                                                                                                    |
| Vnt Mins | Displays the time the well stays at the Venting stage.                                                                                                    |
| Ft/Min   | Displays the plunger travel velocity.                                                                                                    |
| Агv Туре | Displays type of arrival or non-arrival. The system<br>only logs the arrival or non-arrival when you select<br>either Conventional Plunger or Continuous<br>Plunger from the Cyclic Types and Dependent<br>Options in PMWO Config – General tab (Well<br>Options). |
| Date     | Displays the date of the plunger arrival or non-<br>arrival logs                                                                                                    |
| Time     | Displays the time of the plunger arrival or non-<br>arrival logs                                                                                                    |

2. Proceed to Section 3.5.3.2, PMWO Cyclic Operate – Plunger Data Tab (Cycles).

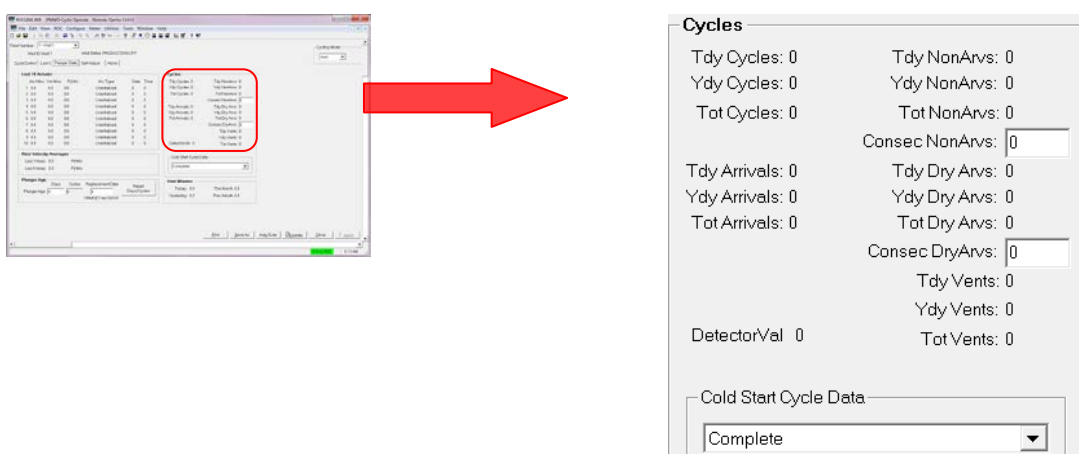

#### 3.5.3.2 PMWO Cyclic Operate – Plunger Data Tab (Cycles)

**1.** Review the values in the following fields:

| Field          | Description                                                                                                    |
|----------------|----------------------------------------------------------------------------------------------------|
| Tdy Cycles     | Shows the number of cycles for the current day.                                                                                                    |
| Ydy Cycles     | Shows the number of cycles for the previous day.                                                                                                    |
| Tot Cycles     | Shows the total number of cycles from the moment you enable the program.                                                                                                    |
| Tdy Arrivals   | Shows the number of plunger arrivals for the current day.                                                                                                    |
| Ydy Arrivals   | Shows the number of plunger arrivals for the previous day.                                                                                                    |
| Tot Arrivals   | Shows the total number of plunger arrivals from the moment you enable the program.                                                                                                    |
| DetectorVal    | Displays the current value of the plunger arrival<br>detector. A value of 0 means the detector is not<br>currently sensing the presence of the plunger, and<br>a value of 1 means the plunger arrival detector is<br>currently tripped. |
| Tdy NonArvs    | Shows the number of plunger non-arrivals for the current day.                                                                                                    |
| YdY NonArvs    | Shows the number of plunger non-arrivals for the previous day.                                                                                                    |
| Tot NonArvs    | Shows the total number of plunger non-arrivals from the moment you enable the program.                                                                                                    |
| Consec NonArvs | Shows the number of consecutive plunger non-<br>arrivals.                                                                                                    |
|                | Every time the Plunger doesn't arrive this value increases by 1. This value resets to zero once a plunger arrival occurs.                                                                                                    |
| Tdy Dry Arvs   | Shows the number of plunger dry arrivals for the current day.                                                                                                    |

| Field                    | Description                                                                                                    |
|--------------------------|----------------------------------------------------------------------------------------------------|
| Ydy Dry Arvs             | Shows the number of plunger dry arrivals for the previous day.                                                                                                    |
| Tot Dry Arvs             | Shows the number of plunger dry arrivals from the moment you enable the program.                                                                                                    |
| Consec Dry Arvs          | Shows the number of consecutive plunger dry<br>arrivals. Every time the plunger arrives quickly and<br>unexpectedly (a dry arrival), this value increases by<br>1. This value resets to zero once a regular plunger<br>approval occurs. |
| Tdy Vents                | Shows the number of days the vent opens for the current day.                                                                                                    |
| Ydy Vents                | Shows the number of days the vent opened for the previous day.                                                                                                    |
| Tot Vents                | Shows the total number of vents from the moment you enable the program.                                                                                                    |
| Cold Start Cycle<br>Data | Provides an option to clear out the accumulations<br>the program displays in the Cycles frame. P MWO<br>Cyclic Operate – Plunger Data Tab (Cycles).                                                                                     |

**2.** Proceed to Section 3.5.3.3, PMWO Cyclic Operate – Plunger Data Tab (Rise Velocity Averages).

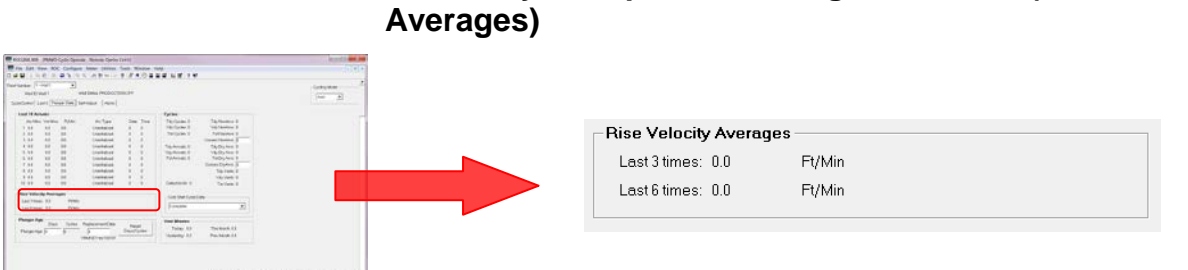

# 3.5.3.3 PMWO Cyclic Operate – Plunger Data Tab (Rise Velocity Averages)

**1.** Review the values in the following fields:

| Field        | Description                                                                                                    |
|--------------|----------------------------------------------------------------------------------------------------|
| Last 3 times | Shows an average of the velocity of the plunger to rise from the well bottom to the surface for the last 3 cycles. |
| Last 6 times | Shows an average of the velocity of the plunger to rise from the well bottom to the surface for the last 6 cycles. |

**2.** Proceed to Section 3.5.3.4, PMWO Cyclic Operate – Plunger Data Tab (Plunger Age).

#### 3.5.3.4 PMWO Cyclic Operate – Plunger Data Tab (Plunger Age)

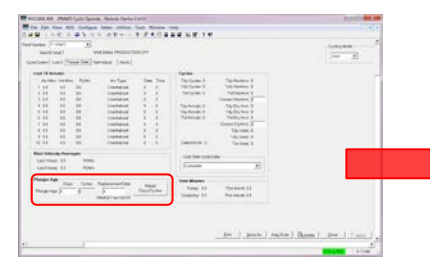

| riungei Age    | Days | Cycles | Replacement Date | Beset       |
|----------------|------|--------|------------------|-------------|
| Plunger Age: 0 |      | 0      | 0                | Days/Cycles |
|                |      |        | YRMNDY ex:160101 |             |

**1.** Review the values in the following fields:

| Field            | Description                                                                                                    |
|------------------|----------------------------------------------------------------------------------------------------|
| Plunger Age      | Tracks the age of the plunger to help determine the time when it should be replaced.                                                                                                    |
| Days             | The number of days that the plunger has been in use since the plunger age was last reset                                                                                                    |
| Cycles           | The number of well open and close cycles that the<br>plunger has been through since the plunger age<br>was last reset                                                                                     |
| Replacement Date | Shows the date when the plunger was last<br>replaced. This is shown in the format of YYMMDD,<br>where YY is the Year, MM is the Month, and DD is<br>the day. For example, 160101 is January 1st,<br>2016. |

**2.** Proceed to Section 3.5.3.4, PMWO Cyclic Operate – Plunger Data Tab (Plunger Age).

# 3.5.3.5 PMWO Cyclic Operate – Plunger Data Tab (Vent Minutes)

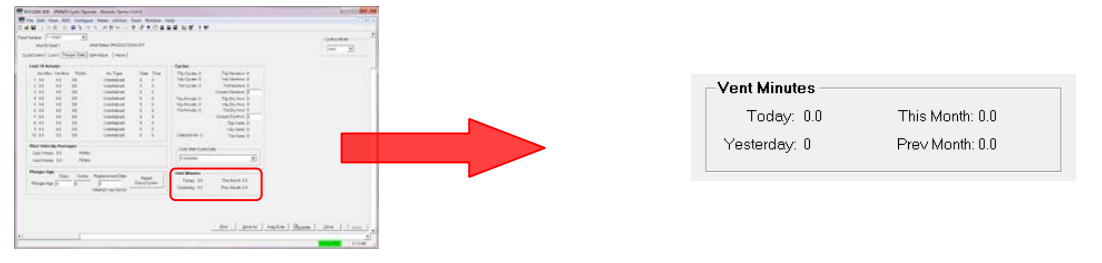

**1.** Review the values in the following fields:

| Field       | Description                                                         |
|-------------|---------------------------------------------------------------------|
| Today       | Shows the number of minutes the vent opens for the current day.     |
| Yesterday   | Shows the number of minutes the vent opened for the previous day.   |
| This Months | Shows the number of minutes the vent opens for the current month.   |
| Prev Month  | Shows the number of minutes the vent opened for the previous month. |

**2.** Proceed to Section 3.5.4, PMWO Cyclic Operate – Self-Adjust Tab.

# 3.5.4 PMWO Cyclic Operate – Self-Adjust Tab

The Self-Adjust tab (which displays when only you enable **Self-Adjustment of Trigger** from the **Cyclic Independent Options** in the **General tab** (**Well Options**)) allows you configure the self adjustment of the close and open triggers of the cyclic control.

| I I I I I I I I I I I I I I I I I I I                                                                                                    | mgure                                 | Meter L       | zunties      | Tools Win                             | COM Help                                                   | ,            |                                          |                |                    | - |
|----------------------------------------------------------------------------------------------------|---------------------------------------|---------------|--------------|---------------------------------------|------------------------------------------------------------|--------------|------------------------------------------|----------------|--------------------|---|
|                                                                                                    | 1.1                                   | 1 19          |              | T P                                   |                                                            |              |                                          |                |                    |   |
| wmber: [1-Well1                                                                                                    | <u> </u>                              |               |              |                                       |                                                            |              |                                          |                | Cycling Mode       |   |
| Well ID:Well 1                                                                                                    | We                                    | II Status: PF | RODUCTI      | ON OFF                                |                                                            |              |                                          |                | Auto 💌             |   |
| leControl   Last 5   Plunger Da                                                                                                    | sta Self                              | h-Adjust      | Alerts       |                                       |                                                            |              |                                          |                |                    |   |
| Open Triggers                                                                                                    |                                       |               |              |                                       |                                                            |              |                                          |                |                    |   |
| Enable Self-Adjustment                                                                                                    | of the Op                             | ien Trigger   | Loed Fr      | actor Pict <=                         | •                                                          |              |                                          |                |                    |   |
| Maximum Allowed Value 50                                                                                                    | 0.0                                   |               |              |                                       |                                                            |              |                                          |                |                    |   |
| Current Trigger Value                                                                                                    | 0                                     |               |              |                                       |                                                            |              |                                          |                |                    |   |
| Minimum Allowed Value 20                                                                                                    | 0.0                                   |               |              |                                       |                                                            |              |                                          |                |                    |   |
|                                                                                                    |                                       | Vented        | NonArv       |                                       | -                                                          |              |                                          |                |                    |   |
| Increment Trigger Value by:                                                                                                    | 5.0                                   | 0.0           | 0.0          | whenever                              | Rise Velocity EU/Minute                                    | • (=         | · 600.0                                  | 1              | consecutive cycles | 0 |
| Decrement Trigger Value by:                                                                                                    | 2.0                                   | 3.5           | 5.0          | whenever                              | Rise Velocity EU/Minute                                    | • >-         | 900.0                                    | 1              | consecutive cycles | 0 |
| Enable Self-Adjustment                                                                                                    | of the Ck<br>15.0                     | ose Trigger   | Rate Po      | t of Critical                         | -                                                          |              |                                          |                |                    |   |
| Enable Self-Adjustment Maximum Allowed Value     11 Current Trigger Value     0.0 Minimum Allowed Value     85                                                          | of the Ck<br>15.0<br>0<br>5.0         | ose Trigger   | r  Rate Po   | t of Critical                         | <u> </u>                                                   |              |                                          |                |                    |   |
| Enable Self-Adjustment<br>Maximum Allowed Value 11<br>Current Trigger Value 0(<br>Minimum Allowed Value 05<br>Increment Trigger Value by:                               | of the Ck<br>5.0<br>6.0<br>2.0        | ose Trigger   | r   Plate Po | t of Critical whenever                | Well Ready - Pingr Drop Mn                                 | • >=         | ▼ 5.0                                    | for 1          | consecutive cycles | 0 |
| Enable Self-Adjustment<br>Maximum Allowed Value 11<br>Current Trigger Value 65<br>Increment Trigger Value by:<br>Decrement Trigger Value by:                            | of the Ck<br>5.0<br>5.0<br>2.0<br>2.0 | ose Trigger   | r   Plate Pc | t of Critical<br>whenever<br>whenever | Wall Ready - Pingr Drop Min<br>Wall Ready - Pingr Drop Min | • )*<br>• (* | <ul> <li>▼  50</li> <li>▼  50</li> </ul> | for 1<br>for 1 | consecutive cycles | 0 |
| Enable Self-Adjustmenn<br>Maximum Allowed Value [11<br>Current Trigger Value<br>Minimum Allowed Value [35<br>Increment Trigger Value by:<br>Decrement Trigger Value by: | of the Ck<br>5.0<br>0<br>2.0<br>2.0   |               | r  Pione Pc  | whenever<br>whenever                  | Well Ready-Phay Drop Mn<br>Well Ready-Phay Drop Mn         | • )*<br>• C* | ▼  50<br>▼  50                           | for 1<br>for 1 | consecutive cycles | 0 |

Figure 38. PMWO Config – Self-Adjust tab

| 5.5.4.1 TIMWO Coning - Sen-Aujust Tab (Open                                           | inggers)               |
|---------------------------------------------------------------------------------------|------------------------|
| Open Triggers                                                                         |                        |
| Enable Self-Adjustment of the Open Trigger Load Factor Pct LE                         |                        |
| Maximum Allowed Value 50.0                                                            |                        |
| Current Trigger Value 0.0                                                             |                        |
| Minimum Allowed Value 20.0                                                            |                        |
| Vented NonArv                                                                         |                        |
| Increment Trigger Value by: 2.0 0.0 0.0 whenever Rise Velocity EU/Minute 💌 <= 💌 600.0 | 1 consecutive cycles 0 |
| Decrement Trigger Value by: 2.0 3.5 5.0 whenever Rise Velocity EU/Minute 💌 >= 💌 900.0 | 1 consecutive cycles 0 |
|                                                                                       |                        |
| <b>1.</b> Review the values in the following fields:                                  |                        |

#### 3541 PMWO Config Self-Adjust Tab (Open Triggers)

**1.** Review the values in the following fields:

| Field                                            | Description                                                                                                    |
|--------------------------------------------------|----------------------------------------------------------------------------------------------------|
| Enable Sel-<br>Adjustment of the<br>Open Trigger | Enables the well to allow an adjustment of the open trigger you select. Click 🔽 to select the open trigger you like to adjust.                    |
| Maximum Allowed<br>Value                         | Sets the maximum value the open trigger you select can reach.                                                                                     |
| Current Trigger<br>Value                         | This <b>read-only</b> value that updates to show the current value of the open trigger you select.                                                |
| Minimum Allowed<br>Value                         | Sets the minimum value the open trigger you select can reach.                                                                                     |
| Increment Trigger<br>Value by                    | Set the incremental value for the open trigger you select. The open trigger increases by this value when the condition to increment becomes true. |
| Decrement Trigger<br>Value by                    | Set the decremental value for the open trigger you select. The open trigger decreases by this value when the condition to decrement becomes true. |

2. Proceed to Section 3.5.4.2, PMWO Cyclic Operate – Self-Adjust Tab (Close Triggers).

where functions the frequence  $\mathbf{z} = [-, \mathbf{z}] \mathbf{z}^{-1}$  is  $[-, \text{manufactures}] \mathbf{z}^{-1}$ .

| Enable Self-Adjustment of the Close Trigger Pct of                                                                                                    | Critical Rate                          |                                                                                                    |
|----------------------------------------------------------------------------------------------------|----------------------------------------|----------------------------------------------------------------------------------------------------|
| Aximum Allowed Value 115.0                                                                                                    |                                        |                                                                                                    |
| Current Trigger Value 0.0                                                                                                    |                                        |                                                                                                    |
| /inimum Allowed Value 85.0                                                                                                    |                                        |                                                                                                    |
|                                                                                                    |                                        |                                                                                                    |
| crement Trigger Value by: 2.0                                                                                                    | whenever Well Ready - Pingr Drop Min 💌 | >= 5.0 for 1 consecutive cycles 0                                                                                                    |
| ecrement Trigger Value by: 2.0                                                                                                    | whenever Well Ready - Pingr Drop Min 💌 |                                                                                                    |
|                                                                                                    |                                        |                                                                                                    |
| ana (Merica) (Analogo (Analogo (Analo                                                                                                    | <b>1.</b> Review the values in         | the following fields:                                                                                                    |
| And With An And And And And And And And And And                                                                                                    | Field                                  | Description                                                                                                    |
| Anno martine (1)<br>Anno Martine (1)<br>Anno Anno (1)<br>Anno (1)<br>Anno |                                        |                                                                                                    |
| annexember provide the second of the second of the second                                                                                                    | Enable Self-                           | Enables the well to allow an adjustment of the                                                                                                    |
| ana mana kata ka ta ta ta ta ta ta ta ta ta ta ta ta ta                                                                                                    | Adjustment of the                      | close trigger you select. Click i to select the close                                                                                                    |
| annan Jahan (a 1997) an i annan an i an an an an an an an an an an an an an                                                                                                    | Open Ingger                            | trigger you like to adjust.                                                                                                    |
|                                                                                                    | Maximum Allowed                        | Sets the maximum value the close trigger you                                                                                                    |
| Annual Mill States Constantia Street Street Stre                                                                                                    | Value                                  | select can reach.                                                                                                    |
|                                                                                                    | Current Trigger                        | This <b>read-only</b> value that undates to show the                                                                                                    |
|                                                                                                    | Value                                  | current value of the close trigger you select                                                                                                    |
|                                                                                                    | Value                                  |                                                                                                    |
|                                                                                                    | Minimum Allowed                        | Sets the minimum value the close trigger you                                                                                                    |
|                                                                                                    | Value                                  | select can reach.                                                                                                    |
|                                                                                                    | Increment Trigger                      | Set the incremental value for the close trigger you                                                                                                    |
|                                                                                                    | Value by                               | select. The close trigger increases by this value                                                                                                    |
|                                                                                                    |                                        | when the condition to increment becomes true.                                                                                                    |
|                                                                                                    |                                        |                                                                                                    |
|                                                                                                    | Decrement Trigger                      | Set the decremental value for the close trigger you                                                                                                    |
|                                                                                                    | Value hu                               | and the set of the set of the set |
|                                                                                                    | Value by                               | select. The close trigger decreases by this value                                                                                                    |

3.5.4.2 PMWO Cyclic Operate – Self-Adjust Tab (Close Triggers)

**2.** Proceed to Section 3.5.5, PMWO Cyclic Operate – Alerts tab.

# 3.5.5 PMWO Cyclic Operate – Alerts Tab

The Alerts tab (which displays when you enable **Real-Time Values Alert** from **Well Options** in the **General** tab) allows you to set up real Time Value Alerts and Cycle Analysis Alerts.

|                            | •                           |                 |       |                 |   |              |                          | - Cycling N   | oce    |  |
|----------------------------|-----------------------------|-----------------|-------|-----------------|---|--------------|--------------------------|---------------|--------|--|
| Well ID:Well 1             | Well Status: PROD           | DUCTION OFF     |       |                 |   |              |                          | A.40          |        |  |
| ontrol   Lest 5   Plury    | jer Dotn   Self-Acjust   Al | arts            |       |                 |   |              |                          |               |        |  |
| teal Time Value Al         | ierts                       |                 |       |                 |   |              |                          |               |        |  |
| Well Instance #            | Section Type                | Selections      |       | Operator        |   | TipPort      | Notification Method      |               | Status |  |
| Enable 1 1                 | Pre-Deired Selectio 💌       | Selections      | •     | Less Than (4)   | • | e 0          | Alert Status Crity       | •             |        |  |
| Enclose 2 1                | Pre-Defined Selectio        | Selections      |       | Less Than (4)   |   | [a ci        | Alert Status Only        | -             |        |  |
| Eneble 3 1                 | Pre-Defined Selectio_       | E.              | -     | Less Ther (6)   | * | loε          | Alert Status Only        | •             | 1      |  |
| ycle Analysis Aler<br>Well | ls -                        |                 |       |                 |   |              |                          |               |        |  |
| instance #                 | Selections                  | Operator        |       | Trip Point      |   | Conseq Cycli | as Notification Method C | Sycles Street | Statur |  |
| Enable 1  1                |                             | Less Then (4)   | • 100 | 0<br>Trip Point |   | 1            | Alet Status Only         | )             | 0      |  |
| Ensule 2 1                 |                             | • Less Then (t) | • 00  | 0<br>Trip Point |   | 1            | Alet Status Only 💽       | ,             | 0      |  |
| Enable 3 1                 |                             | Less Then (4)   | • 00  | 0               | - | 1            | Alet Status Only 💌       | 1             | 0      |  |
|                            |                             |                 |       |                 |   |              |                          |               |        |  |

Figure 39. PMWO Cyclic Operate – Alerts tab

#### 3.5.5.1 PMWO Cyclic Operate – Alerts Tab (Real Time Value Alerts)

| Real Time Value Alerts                                                                                                    |            |               |                                                 |                                                        |                                                                                         |                                           |                                                                         |
|----------------------------------------------------------------------------------------------------|------------|---------------|-------------------------------------------------|--------------------------------------------------------|-----------------------------------------------------------------------------------------|-------------------------------------------|-------------------------------------------------------------------------|
| Well<br>Instance # Section Type                                                                                                    | Selections | Operator      |                                                 | Trip Point                                             | Notification Method                                                                     | ł                                         | Status                                                                  |
| Enable 1 1 Pre-Defined Selection                                                                                                    | ▼          | Less Than (<) | •                                               | 0.0                                                    | Alert Status Only                                                                       | •                                         | 0                                                                       |
|                                                                                                    | Selections | [             |                                                 | 1                                                      |                                                                                         |                                           |                                                                         |
| Enable 2 1 Pre-Defined Selection 💌                                                                                                    | <b>•</b>   | Less Than (<) | -                                               | 0.0                                                    | Alert Status Only                                                                       | •                                         | 0                                                                       |
|                                                                                                    | Selections |               |                                                 |                                                        |                                                                                         |                                           |                                                                         |
| Enable 3 1 Pre-Defined Selection 💌                                                                                                    | <b>T</b>   | Less Than (<) | -                                               | 0.0                                                    | Alert Status Only                                                                       | -                                         | 0                                                                       |
| Mail         Data         Data <thdata< th="">         Data         Data         <thd< th=""><th>Field</th><th></th><th>Descr</th><th>iption</th><th></th><th></th><th></th></thd<></thdata<>                                                                                                    | Field      |               | Descr                                           | iption                                                 |                                                                                         |                                           |                                                                         |
| Manual box (p)         Monte         Table         Table         Monte         Monte                                                                                                    | Field      |               | Descr                                           | iption                                                 |                                                                                         |                                           |                                                                         |
| Memory         Relative         Date         Factory         Relative         Relative         R                                                                                                    | Enable     | •             | Enable                                          | e the Ale                                              | ert                                                                                     |                                           |                                                                         |
| (Preasily and the second of second (Preasily and the second (Preasily and the second (Preasily a | Well In    | stance #      | Sets the set set set set set set set set set se | he instar<br>onfigure.                                 | nce number of                                                                           | the well                                  | for the alert                                                           |
|                                                                                                    | Section    | п Туре        | Sets th<br>to sele                              | ne sectio<br>ect the op                                | on type for the r<br>otion you prefe                                                    | eal time<br>r.                            | e alert.Click                                                           |
|                                                                                                    | Selecti    | ions          | Select<br>compa<br>the op<br>you se             | s the opt<br>arison wi<br>tion you<br>elect <b>Pre</b> | tion you prefer<br>th the <b>Trip Poi</b><br>prefer. This fie<br><b>-Defined Sele</b> o | to mon<br>nt. Clic<br>Id show<br>ction as | itor in<br>k ➡ to select<br>/s <b>only</b> when<br>s the <b>Section</b> |

Туре.

| Field               | Description                                                                                                    |
|---------------------|----------------------------------------------------------------------------------------------------|
| Operator            | Defines the input you prefer to monitor in comparison with the <b>Trip Point.</b> This field shows <b>only</b> when you select <b>Browseable TLP</b> as the <b>Section Type.</b> |
| Trip Point          | Selects the operator you choose to compare the selection or TLP input to the trip point. Click I to select the operator you prefer.                                              |
| Notification Method | Defines the trip point for the alert.                                                                                                    |
| Status              | Selects the notification you wish to receive when an alert occurs. Click 🗹 to select the notification method you prefer.                                                         |

**4.** Proceed to Section 3.2.8.2, PMWO Config – Alerts Tab (Cyclic Analysis Alerts).

#### 3.5.5.2 PMWO Cyclic Operate – Alerts Tab (Cycle Analysis Alerts)

| Cycle | Allulysis Alerts   |            |                 |       |            |          |                           |               |        |
|-------|--------------------|------------|-----------------|-------|------------|----------|---------------------------|---------------|--------|
|       | Well<br>Instance # | Selections | Operator        |       | Trip Point | Conseq C | ycles Notification Method | Cycles Streak | Status |
| 🗌 En  | able 1 1           |            | ▼ Less Than (<) | ▼ 0.0 |            | 1        | Alert Status Only         | • 0           | 0      |
|       |                    |            |                 |       | Trip Point |          |                           |               |        |
| 🗌 En  | able 2 1           |            | ▼ Less Than (<) | ▼ 0.0 |            | 1        | Alert Status Only         | • 0           | 0      |
|       |                    |            |                 |       | Trip Point |          |                           |               |        |
| 🗌 En  | able 3 1           |            | ▼ Less Than (<) | ▼ 0.0 |            | 1        | Alert Status Only         | • 0           | 0      |
|       |                    |            |                 |       |            |          |                           |               |        |

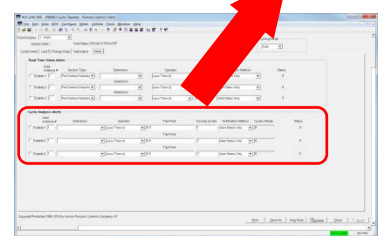

**1.** Review the values in the following fields:

| Field               | Description                                                                                                    |
|---------------------|----------------------------------------------------------------------------------------------------|
| Enable              | Enables the alert.                                                                                                    |
| Well Instance #     | Sets the instance number of the well for the alert you configure.                                                                 |
| Selections          | Selects the option you prefer to monitor in comparison with the <b>Trip Point</b> . Click I to select the option you prefer.      |
| Operator            | Selects the operator you choose to compare the selection or TLP input to the trip point. Click to select the operator you prefer. |
| Trip Point          | Defines the trip point for the alert.                                                                                             |
| Conseq Cycles       | Sets the number of consecutive streaks that the condition must be true for before causing the alert.                              |
| Notification Method | Select the notification you wish to receive when an alert occurs. Click to select the notification method you prefer.             |
| Cycle Streak        | Shows the current number of consecutive cycles for which the condition has been true.                                             |
| Status              | Shows the current status of the alert.                                                                                            |

**2.** Proceed to *Section 3.6* to save the configuration.

### 3.6 Saving the Configuration

Whenever you modify or change the configuration, it is a good practice to save the final configuration to memory. To save the configuration:

1. Select **ROC > Flags**. The Flags screen displays:

| Flags                                   | 2 ×                           |
|-----------------------------------------|-------------------------------|
| Flags Advanced                          |                               |
| Restart                                 | Restore Configuration         |
| <u>W</u> arm Start                      | From Factory <u>D</u> efaults |
| <u>C</u> old Start                      | Clear                         |
| Cold Start & Clear Alar <u>m</u> s      | History Configuration & Data  |
| Cold Start & Clear <u>E</u> vents       | Flash Memory                  |
| Cold Start & Clear FSTs                 | Save Configuration            |
| Cold Start & Clear <u>H</u> istory Data | Clear                         |
| Cold Start & Clear ALL                  | Flash Write Status :          |
| L                                       |                               |
| Dupdate                                 | ✓ OK XCancel ! Apply          |

Figure 40. Flags screen

2. Click Save Configuration. A verification message displays:

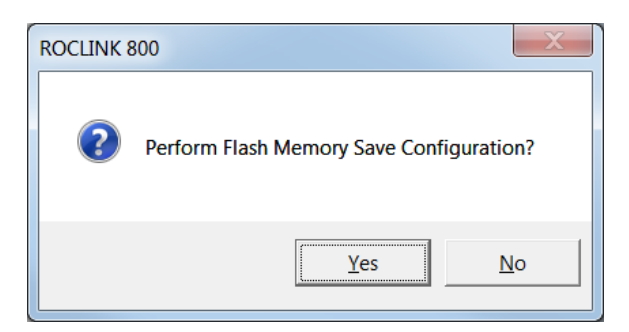

Figure 41. Perform screen

- **3.** Click **Yes** to begin the save process. The Flash Write Status field on the Flags screen displays In Progress. When the Save Configuration completes, the Flash Write Status field on the Flags screen displays Completed.
- **4.** Click **Update** on the Flags screen. This completes the process of saving your new configuration.
- **Note**: For archive purposes, you should also save this configuration to your PC's hard drive or a removable media (such as a flash drive) using the **File** > **Save Configuration** option on the ROCLINK 800 menu bar.

[This page is intentionally left blank.]

# Chapter 4 – Setting up a Well Optimization Function

This chapter describes how to set up the well core parameters and the main functions of the Well Optimization Manager; the Intermitter, the Gas Lift, and the Plunger Lift. This section functions as a quick start guide to show the basic fields that you must for typical program operation. Each section includes additional steps to show how to manually simulate the functionality in a non-production scenario.

# 4.1 Setting up the Well Core Parameters

Regardless of the optimization technique you employ, the Well Optimization Manager shares some basic, common features. These parameters include configuration of the the casing pressure input, the tubing pressure input, and the sales meter. This section walks through the basic starting point requirement for all the wells.

# 4.1.1 Well Core Configuration

You configure the well core parameters using the PMWO Config screen. See *Section 3.2 PMWO Config Screen* for instructions on how to access the PMWO Config screen.

| Contrast, Security and Security Security S                         | Prod / Sales Orifice Meter — 1      | -Production Valve                           |
|----------------------------------------------------------------------------------------------------|-------------------------------------|---------------------------------------------|
| United     United      | Pt Def: 0, 0, 0                     | PID Pt Def (Logical): 0, 0, 0               |
| Contractive rev     Thy fractioner     Thy fractioner     Thy fractioner     Thy fractioner     Thy fractioner     Thy fractioner     Thy fractioner     Thy fractioner     Thy fractioner     Thy fractioner     Thy fractioner     Thy fractioner                                                                                                    | Static Pressure Is Absolute         | Open Close                                  |
| Contract State State Sta | 🔲 Use Line Press (Not Meter Static) |                                             |
| Initial All And All All All All All All All All All Al                                                                                                    |                                     | Single Solenoid                             |
| Here (II                                                                                                    | Pressure Input Defs                 |                                             |
| and and                                                                                                    | Casing: 0, 0, 0                     |                                             |
|                                                                                                    | Tubing: 0, 0, 0                     | Energize Solenoid to Open                   |
|                                                                                                    |                                     |                                             |
|                                                                                                    | Well TLP Data Update Rate           | 3                                           |
|                                                                                                    | 5 Sec 💌                             |                                             |
|                                                                                                    |                                     |                                             |
|                                                                                                    | 4                                   | 6                                           |
|                                                                                                    |                                     |                                             |
|                                                                                                    |                                     | SSD Valve                                   |
|                                                                                                    |                                     | DO Pt Def: 0, 0, 0                          |
|                                                                                                    |                                     | Behavior: Closed In Susp Stage + Prod Off 💌 |
|                                                                                                    |                                     |                                             |

Figure 42. Well Core Configuration

Follow the following steps.

1. Define the TLP of your Production/Sales Orifice Meter. Typically, you can point this to the gas meter run from the gas leg of the separator. This is commonly an orifice plate measurement.

| Select TLP                                                                                                    |          |                |                                                                                                    | ? X     |
|----------------------------------------------------------------------------------------------------|----------|----------------|----------------------------------------------------------------------------------------------------|---------|
| Point <u>T</u> ype                                                                                                    |          | Logical Number | <u>P</u> arameter                                                                                                    |         |
| 96 - FST Parameters<br>97 - FST Register Tags<br>98 - Soft Point Parameters<br>99 - Configurable Opcode<br>100 - Power Control Parameters<br>101 - Discrete Inputs<br>102 - Discrete Outputs<br>103 - Analog Inputs<br>103 - Analog Inputs<br>109 - System Analog Inputs<br>110 - PID Control Parameters<br>111 - Sampler/Odonizor Parameters<br>112 - Station Parameters<br>113 - Orifice Meter Run Configuration<br>114 - Orifice Meter Run Configuration<br>115 - Linear Meter Run Values<br>115 - Linear Meter Run Values<br>117 - Modbus Configuration Parameters | ▲<br>III | 0RFV1          | O - Flow Rate per Day     I - Energy Rate per Day     Z - Flow Rate per Hour     3 - Energy Rate per Hour     3 - Energy Rate per Hour     4 - Pressure Extension     5 - CdFT     6 - Velocity of Approach     7 - Expansion Factor     8 - Orifice Plate Bore Diameter     9 - Zf1     10 - Fpb     11 - Ftb     12 - Multiplier Value     13 - Meter Tube Internal Diameter     14 - Diameter Ratio     15 - Density     16 - Reynolds Number |         |
| Show All Point Types and Parameters                                                                                                    |          | FL r/o         | Show <u>Q</u> urrent Value                                                                                                    |         |
|                                                                                                    |          |                | ✔ ок                                                                                                    | ×Cancel |

Click to open the **Select TLP** window.

Figure 43. Well Core Configuration – Select TLP (Production/Sales Meter)

Browse to **Flow Rate per Day** parameter for the meter run. For the ROC800, this is parameter 0 of Point Type 114 (Orifice Meter Run Values). For the FB107, this is parameter 0 of Point Type 47 (Meter Flow Values).

Click **OK** to save your selection and close the Select TLP dialog box.

The program needs additional information from the Production / Sales meter run for operation. However, once you complete the meter definition, the program knows which meter run is in use and retrieves all the required information.

**2.** Define the TLP of your **Casing** pressure. You point this to an analog input from a pressure device that monitors you well casing pressure.

Click to open the **Select TLP** window.

| Select TLP                                                                                                    |       |                                                                                      |                                                                                                    | ? ×     |
|----------------------------------------------------------------------------------------------------|-------|--------------------------------------------------------------------------------------|----------------------------------------------------------------------------------------------------|---------|
| Point <u>T</u> ype                                                                                                    |       | Logical Number                                                                       | Parameter                                                                                                    |         |
| 72 - PMWO Units         84 - Extended HART Parameters         85 - HART Parameters         91 - System Variables         93 - License Key Information         94 - User C Configuration         95 - FROC Comm Ports         96 - FST Parameters         97 - FST Register Tags         98 - Soft Point Parameters         99 - Configurable Opcode         100 - Power Control Parameters         101 - Discrete Inputs         102 - Analog Inputs         103 - Analog Inputs         104 - System Analog Inputs | * III | AIN 2-1 - Casing<br>AIN 2-2 - Tubing<br>AIN 2-3 - AI Default<br>AIN 2-4 - AI Default | 6 - Averaging<br>7 - Raw A/D Input<br>8 - Zero Raw<br>9 - Mid Point Raw #2<br>11 - Mid Point Raw #2<br>11 - Mid Point Raw #3<br>12 - Span Raw<br>13 - Zero EU<br>14 - Mid Point EU #1<br>15 - Mid Point EU #2<br>16 - Mid Point EU #3<br>17 - Span EU<br>18 - Offset<br>19 - Set Value<br>20 - Manual Value<br>21 - EU Value<br>22 - Clipping | E       |
| Show All Point Types and Parameters                                                                                                    |       |                                                                                      | Show <u>C</u> urrent Value                                                                                                    |         |
| 103, 16, 21                                                                                                    |       | FL r/w                                                                               |                                                                                                    |         |
|                                                                                                    |       |                                                                                      | V OK                                                                                                    | ×Cancel |

Figure 44. Well Core Configuration – Select TLP (Analog Inputs -Casing)

Browse and select **Analog Inputs** (Point Type 103 for the ROC800 or Point Type 3 for the FB107). Select the Logical Number you assign for the casing pressure and choose **EU Value** for the Parameter (Parameter 21 for the ROC800 or Parameter 14 for the FB107).

Click **OK** to save your selection and close the **Select TLP** dialog box.

**3.** Define the TLP of your **Tubing** pressure. You point this to an analog input from a pressure device that monitors you well tubing pressure.

| Select TLP                                                                                                    |                                                                                      | ? ×                                                                                                    |
|----------------------------------------------------------------------------------------------------|--------------------------------------------------------------------------------------|----------------------------------------------------------------------------------------------------|
| Point <u>T</u> ype                                                                                                    | Logical Number                                                                       | Parameter                                                                                                    |
| 72 - PMWO Units         84 - Extended HART Parameters         85 - HART Parameters         91 - System Variables         93 - License Key Information         94 - User C Configuration         95 - FRC Comm Ports         96 - FST Parameters         97 - FST Register Tags         98 - Soft Parameters         99 - Configurable Opcode         100 - Power Control Parameters         101 - Discrete Inputs         102 - Discrete Outputs         103 - Analog Inputs         104 - System Analog Inputs | AIN 2-1 - Cesing<br>AIN 2-2 - Tubing<br>AIN 2-3 - AI Default<br>AIN 2-4 - AI Default | 6 - Averaging 7 - Raw A/D Input 8 - Zero Raw 9 - Mid Point Raw #1 10 - Mid Point Raw #2 11 - Mid Point Raw #3 12 - Span Raw 13 - Zero EU 14 - Mid Point EU #1 15 - Mid Point EU #1 15 - Mid Point EU #3 17 - Span EU 18 - Offset 19 - Set Value 20 - Manual Value 21 - EU Value 22 - Clipping |
| Show <u>All</u> Point Types and Parameters                                                                                                    | FL r/w                                                                               | Show <u>C</u> urrent Value                                                                                                    |
|                                                                                                    | , ,                                                                                  | ,<br>V OK XCancel                                                                                                    |

Click to open the **Select TLP** window.

Figure 45. Well Core Configuration – Select TLP (Analog Inputs -Tubing)

Browse and select **Analog Inputs** (Point Type 103 for the ROC800 or Point Type 3 for the FB107). Select the Logical Number you assign for the tubing pressure and choose **EU Value** for the Parameter (Parameter 21 for the ROC800 or Parameter 14 for the FB107).

Click **OK** to save your selection and close the **Select TLP** dialog box.

- **4.** Choose the rate of your well data updates. This indicates how often the program publishes the informational data. The calculations always run internally at once per second regardless of this selection. It is recommended to leave this value at 5 seconds.
- **5.** Define the TLP of the discrete output, analog output, or PID loop you use to control the opening and closing of your **Production Valve**.

If a flow control valve is in use, it is necessary to define a PID Control Loop to drive it. From the **PID PT Def (Logical)** field, click and select the appropriate PID tag you configure for the flow control valve. However, if you use a discrete valve, leave this as **Undefined**.

If you use a discrete valve, select **Single Solenoid** from the **Output Pt Def** field.

Just below the **Single Solenoid** field, click is to open the **Select TLP** dialog box.

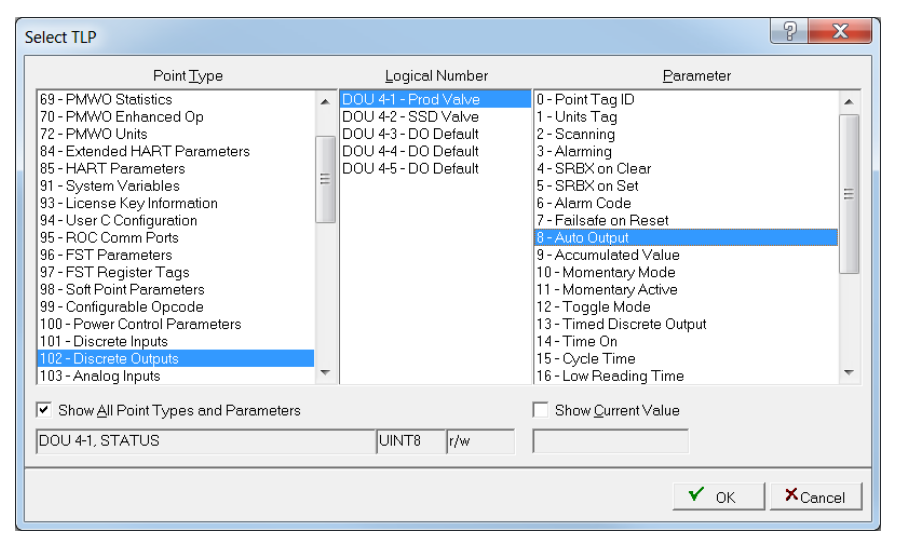

Figure 46. Well Core Configuration – Select TLP (Discrete Outputs – Production Valve)

Browse and select **Discrete Outputs** (Point Type 102 for the ROC800 or Point Type 2 for the FB107). Select the Logical Number you assign for the production valve and choose **Auto Output** (Parameter 8) for the ROC800 or **Status** (Parameter 2) for the FB107.

**6.** You can optionally configure the SSD (system shut down) valve. This is not a requirement but is recommended.

From the **DO Pt Def** field, click do open the **Select TLP** dialog box.

| Select TLP                                                                                                    |                                                                                                    |                                                                                                    | ? ×     |
|----------------------------------------------------------------------------------------------------|----------------------------------------------------------------------------------------------------|----------------------------------------------------------------------------------------------------|---------|
| Point <u>T</u> ype                                                                                                    | Logical Number                                                                                                    | <u>P</u> arameter                                                                                                    |         |
| 67 - PMWO Cyclic<br>69 - PMWO Statistics<br>70 - PMWO Enhanced Op<br>72 - PMWO Units<br>84 - Extended HART Parameters<br>85 - HART Parameters<br>91 - System Variables<br>93 - License Key Information<br>94 - User C Configuration<br>95 - ROC Comm Ports<br>96 - FST Parameters<br>97 - FST Register Tags<br>98 - Soft Point Parameters<br>99 - Configurable Opcode<br>100 - Power Control Parameters<br>101 - Discrete Inputs<br>102 - Discrete Outputs | DOU 4-1 - Prod Velve     DOU 4-2 - SSD Velve     DOU 4-3 - DO Default     DOU 4-4 - DO Default     DOU 4-4 - DO Default     DOU 4-5 - DO Default | 0 - Point Tag ID<br>1 - Units Tag<br>2 - Scanning<br>3 - Alarming<br>4 - SRBX on Clear<br>5 - SRBX on Set<br>6 - Alarm Code<br>7 - Failsafe on Reset<br>8 - Auto Output<br>9 - Accumulated Value<br>10 - Momentary Mode<br>11 - Momentary Active<br>12 - Toggle Mode<br>13 - Timed Discrete Output<br>14 - Time On<br>15 - Cycle Time<br>16 - Low Reading Time | III     |
| Show All Point Types and Parameters                                                                                                    | UINT8 r/w                                                                                                    | Show <u>C</u> urrent Value                                                                                                    |         |
|                                                                                                    |                                                                                                    | 🗸 ок                                                                                                    | ×Cancel |

Figure 47. Well Core Configuration – Select TLP (Discrete Outputs – SSD Valve)

Browse and select **Discrete Outputs** (Point Type 102 for the ROC800 or Point Type 2 for the FB107). Select the Logical Number you assign for the production valve and choose **Auto Output** (Parameter 8) for the ROC800 or **Status** (Parameter 2) for the FB107.

You leave the **Behavior** field at default.

The complete Well core configuration looks like the following screenshot:

| Accession (meeting, meeting, meeting)     Book (meeting)     Book (meeting)     Boo | Prod / Sales Orifice Meter                                                                 | Production Valve                                                                            |
|----------------------------------------------------------------------------------------------------|--------------------------------------------------------------------------------------------|---------------------------------------------------------------------------------------------|
|                                                                                                    | Pt Def: ORFV 1, FLOWDY<br>Static Pressure Is Absolute<br>Use Line Press (Not Meter Static) | PID Pt Def (Logical): Undefined<br>Open Close Output Pt Def Actuation Type: Single Solenoid |
| Internet (Construction of Base) Constructions (Constructions of Base)                                                                                                    | Pressure Input Defs                                                                        | Discrete Output: DOU 4-1. STATUS                                                            |
|                                                                                                    | Casing: AIN 2-1, EU<br>Tubing: AIN 2-2, EU<br>Well TLP Data Update Rate<br>5 Sec           | Energize Solenoid to Open                                                                   |
|                                                                                                    |                                                                                            | SSD Valve                                                                                   |
|                                                                                                    |                                                                                            | DO Pt Def: DOU 4-2, STATUS<br>Behavior: Closed In Susp Stage + Prod Off 💌                   |

Figure 48. Well Core Configuration (Complete)

**7.** You enable the well and click **Apply**.

| Boccar de Palatica de Anna des Lant     Tor be de la conjunctant     De be de la conjunctant     De be de la conjunctant     De be de la conjunctant     De be de la conjunctant     De be de la conjunctant                                                                                                    |                                                                                       | Deint Numbers 1   | Wall1 | Wallip | Wall 1  |              |                |
|----------------------------------------------------------------------------------------------------|---------------------------------------------------------------------------------------|-------------------|-------|--------|---------|--------------|----------------|
| Concept waters outpristive 1                                                                                                    |                                                                                       | Point Number . [1 | •veni | weind. | 1006111 |              |                |
| rel sol (a)     rel sol (b)     rel sol (b)     rel sol (                                                                                                    |                                                                                       | Enable We         | ]     |        |         | Well Status: | OUT OF SERVICE |
| Not find a factorized<br>Store 552<br>Method find a factorized<br>Method find a factorized<br>Method fin |                                                                                       |                   |       |        |         |              |                |
| Interest Statistics of Statistics of Statist                                                                                                    | - 100 j 1000 j 0000 j 1000 j 1000 j .<br>- 100 j 1000 j 0000 j 1000 j 1000 j 1000 j 1 |                   |       |        |         |              |                |

*Figure 46. Well Core Configuration – Well enable* 

- **Note:** If you use the Well Optimization program to manage your gas lift, cyclic control, or any of the function of the program, you enable the well only after you complete the configuration of the function.
- **8.** Proceed to *Section 4.1.2 Simulation Option* if you choose to view a sample simulation configuration. Proceed to *Section 4.2 Setting up Gas Lift*, if you choose to set up a gas lift manager using the program.

# 4.1.2 Well Core Simulation

This section walks you through the manual configuration of your meters and I/Os for them to display values you use for the simulation process.

1. Configure the meter values for your **Production / Sales Orifice** Meter.

For the ROC800, go to **Meter > Setup > Orifice Meter** using the ROCLINK 800 menu. The **Orifice Meter Setup** dialog box displays:

| Orifice Meter Setup                      | 2 X                       |
|------------------------------------------|---------------------------|
| Meter Run : 1 - Orifice 1                | Tag : Orifice 1           |
| General Inputs Advanced Alarms Calibrati | on Factors                |
| Meter Description :                      |                           |
| Station : Station 1                      |                           |
|                                          | Meter Type                |
| Pipe Diameter : 8.071 Inches             | Flange Tapped Orifice     |
| Orifice Diameter : 4.0 Inches            | O User Defined Device     |
| Low Elow CutOff: 0.0 InH2O               |                           |
| Process Alarms<br>AGA3 / ISO5167 Alarms  | [0<br>]0                  |
| Copy Copy                                | Jpdate V OK KCancel Apply |

Figure 49. ROC800 Orifice Meter Setup

Select the **Inputs** tab from the **Orifice Meter Setup** dialog box. You check if the **I/O Definition** for the **Differential Pressure**, **Static Pressure**, and **Temperature** is set to **Manual**. If not, click and select **Undefined** from the **Select TLP** dialog box. Enter the manual values for each item, as shown in the figure below.

| Orifice Meter Setup                                                                                                    | ? X     |
|----------------------------------------------------------------------------------------------------|---------|
| Meter Run : 1 - Orifice 1 Tag : Orifice 1                                                                                                    |         |
| General Inputs Advanced Alarms Calibration Factors                                                                                                    |         |
| I/O Definition     Values       Differential Pressure :     Manual        Static Pressure :     Manual        Temperature :     Manual                                               |         |
| Stacked DP       Low DP Input :       Manual          C Enabled       Low DP SetPoint :       0.0       InH2O         Image: Disabled       High DP SetPoint :       0.0       InH2O |         |
| ©                                                                                                    | L Apply |

*Figure 50. ROC800 Orifice Meter Setup (Inputs tab)* 

Once this is complete, press the **Apply** button, and then click **OK**.

For the FB107, go to **Meter > Setup** using the ROCLINK 800 menu. The **Meter Setup** dialog box displays:

| Meter Setup                                                                                                    |                                                                       |                                                                                 | 2 ×             |
|----------------------------------------------------------------------------------------------------|-----------------------------------------------------------------------|---------------------------------------------------------------------------------|-----------------|
| Meter <u>N</u> umber: 1 - Meter #1<br>Active Flow Calculation: AGA3-92<br>General   Inputs   Advanced   Fluid                     | Meter Tag :<br>Active Pr<br>Properties Sampler Cali                   | Meter #1<br>operties Calculation : AGA8-92 Detailed<br>bration Factors   Alarms | _               |
| Meter Description : Production/Sal                                                                                                | es                                                                    |                                                                                 |                 |
| Calculation Standard                                                                                                    | Units for Heating Value,<br>Alarms, and Sampler<br>© Volume<br>© Mass | <ul> <li>Flow Alarming –</li> <li>C Enabled</li> <li>● Disabled</li> </ul>      |                 |
| - Averaging Technique                                                                                                    | - Integral Multiplier Period                                          |                                                                                 |                 |
| Flow Dependent Linear     DPy (API 21.1 - 2013)     Flow Dependent Formulaic     Flow Weighted Linear     Flow Weighted Formulaic | IMP: 1.0 Mi                                                           | nutes                                                                           |                 |
| Active Flow Alarms :                                                                                                    |                                                                       | B⊔pdate   ✔ OK                                                                  | ×Cancel ! ≜pply |

Figure 51. FB107 Orifice Meter Setup

Select the **Inputs** tab from the **Meter Setup** dialog box. You check if the **I/O Definition** for the **Differential Pressure**, **Static Pressure**, and **Temperature** is set to **Manual**. If not, click and select **Undefined** from the **Select TLP** dialog box. Enter the manual values for each item, as shown in the figure below.

| Meter Setup                                                                                                    | ? ×       |
|----------------------------------------------------------------------------------------------------|-----------|
| Meter Number: 1-Meter #1                                                                                                    |           |
| Active Flow Calculation : AGA3-92 Active Properties Calculation : AGA8-92 Detailed                                                                                                    |           |
| General Inputs Advanced Fluid Properties Sampler Calibration Factors Alarms                                                                                                    | 1         |
| UO Definition     Values       Differential Pressure :     Manual        Static Pressure :     Manual        Temperature :     Manual                                                              |           |
| Pipe Diameter:         6071         Inches           Qrifice Diameter:         40         Inches           Low Elow Cutoff:         10         InH20                                               |           |
| Stacked DP         Manual           © Disabled         Low DP Input:         Manual           C Enabled         Low DP SetPoint:         0.0           High DP SetPoint:         0.0         InH20 |           |
|                                                                                                    |           |
| Bacopy B⊇aste ✓ OK ✗Cance                                                                                                    | I ! Apply |

Figure 52. FB107 Orifice Meter Setup (Inputs tab)

Once this is complete, press the Apply button, and then click OK.

2. Enter the manual EU Values for your casing and tubing pressures.

For both the ROC800 and FB107, go to **Configure** > **I**/**O** > **AI Points** using the ROCLINK 800 menu. The **Analog Input** dialog box displays:

| Analog Input                                    | ? ×             |
|-------------------------------------------------|-----------------|
| Analog Inputs : 1 - Al Default Tag : Al Default |                 |
| General Advanced Al Calibration Alarms          | 1               |
| Point Number: 2-1 Scanning                      |                 |
| Value: 0.0 0.0 mA C Enabled                     |                 |
| Units: Disabled                                 |                 |
| Scan Period: 1.0 Secs                           |                 |
| Liow Reading EU: 100.0                          |                 |
| Active Alarms · Point Fail Alarm 64             |                 |
|                                                 |                 |
|                                                 |                 |
|                                                 |                 |
| Large Auto Scan Dupdate ✓ OK ★Cancel            | ! <u>A</u> pply |

Figure 53. Analog Inputs

From the **Analog Inputs** field, click  $\checkmark$  to select the instance you configure for the casing and tubing pressure input. For example, you use **1** – **AI Default** for the casing and **2** – **AI Default** for the tubing.

To configure your casing inputs, select 1 - AI Default from the Analog Inputs field and set the Value to 500.0 and Scanning to Disabled from the General tab.

| Analog Input                                                | 2 ×              |
|-------------------------------------------------------------|------------------|
| Analog Inputs : 1 - Al Default                              | Tag : Al Default |
| General Advanced Al Calibration Alarms                      |                  |
| Point Num <u>b</u> er : 2-1<br>alue : 500.0 0.0             | mA Scanning      |
| Units :                                                     | Disabled         |
| High Reading EU : 100.0<br>Active Alarms : Point Fail Alarm | 64               |
| Bacomu Boosta Auto Scen Citu                                |                  |
|                                                             |                  |

Figure 54. Analog Inputs (Scanning disabled)

To configure the tubing pressure, select 2 - AI Default from the Analog Inputs field and set the Value to 550.0 and Scanning to Disabled from the General tab.

 To start the simulation of the well production, you must open the well. Click the Open Button from the PMWO Config – General Tab (Production Valve) and click Apply. The Well Status must show Well Open.

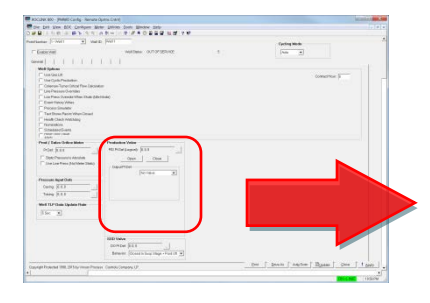

| Produce<br>PID Pt | ction Valve<br>Def (Logical): Undefined |
|-------------------|-----------------------------------------|
|                   | Open Close                              |
| Outp              | out Pt Def                              |
| A                 | ctuation Type: Single Solenoid 🛛 💌      |
| D                 | iscrete Output: DOU 4-1, STATUS         |
| ~                 | Energize Solenoid to Open               |
|                   |                                         |
|                   |                                         |
|                   |                                         |
|                   |                                         |
|                   |                                         |

Figure 55. Opening a Production Valve

**4.** Go to PMWO **Core Operate** – **Core tab** to view your simulation values. See *Section 3.3 PMWO Core Operate* for more information on how to access the PMWO Core Operate screen.

| LINK 830 - (PMWO Core Operat<br>Edit View BOC Configure | e - Remote Oprti<br>Meter Utilitie | ns Cntrlr)<br>rs Iools Wi | ndow Help       |          |                |                      |         |                                              |
|---------------------------------------------------------|------------------------------------|---------------------------|-----------------|----------|----------------|----------------------|---------|----------------------------------------------|
|                                                         | 代 N 型 **                           | 三部の                       |                 | M 🖬 3 K8 |                |                      |         |                                              |
| mber: [1 - well 1                                       | We                                 | I Status: WELL            | OPEN            |          |                |                      |         |                                              |
| re LastS                                                |                                    |                           |                 |          |                |                      |         |                                              |
| Wall State                                              | 100                                |                           |                 |          |                | PD Model None        |         |                                              |
| Well Flow/DP Selociet 1.0                               |                                    |                           |                 |          | Prod Value     | Position % 100.0     |         |                                              |
| Core Values                                             |                                    |                           |                 |          |                |                      |         |                                              |
| Flow                                                    |                                    |                           |                 |          |                |                      |         |                                              |
| Current                                                 |                                    | Oycle                     |                 |          | Avg Monthly    |                      |         |                                              |
| Meter OP 10.0                                           |                                    |                           |                 |          |                |                      |         |                                              |
| Static 500.0                                            | Psi                                |                           |                 |          |                |                      |         |                                              |
| Temperature 110.0                                       | DegF                               |                           |                 |          |                |                      |         |                                              |
| Current Flow Pate 7385                                  | 378 Mct/Dev                        |                           |                 |          |                |                      |         |                                              |
| Volume Today 205.0                                      | 120 14-1                           | Volum                     | a (N) O cha 14  | 6971 M-1 | Ava Dely Volum | e This Month 7385.97 | Met     |                                              |
| Volume Today 2000                                       | 200 MG                             | · · · · ·                 |                 | 1010 100 |                |                      |         |                                              |
| Volume Prev Day 0.0                                     | MCI                                | Volume Pro                | ev un cycle u u | MCI      | Avg Daiy volum | e Prev Monts 0.0     | MCI     |                                              |
| Pressure                                                |                                    |                           |                 |          |                |                      |         |                                              |
|                                                         | Current                            | Avg Today                 | Avg Yest        |          |                |                      |         |                                              |
| Casing Pressure P <sub>81</sub>                         | 500.0                              | 500.0                     | 500.0           |          |                |                      |         |                                              |
| Tubing Pressure Psi                                     | 550.0                              | 96.02804                  | -25.0           | Reset Av | gs             |                      |         |                                              |
| Line Pressure Pai                                       | 500.0                              | 500.0                     | 500.0           |          |                |                      |         |                                              |
| Time                                                    |                                    |                           |                 |          |                |                      |         |                                              |
| Well Current State Minutes                              | 1.78332                            |                           |                 |          |                |                      |         |                                              |
| Current Well ON Hours                                   | 0.02972                            |                           |                 |          |                |                      |         |                                              |
| Current Well OFF Hours                                  | 0.0                                |                           |                 |          |                |                      |         |                                              |
| Previous Well ON Hours                                  | 0.0                                |                           |                 |          |                |                      |         |                                              |
| Previous Well OFF Hours                                 | 0.00027                            |                           |                 |          |                |                      |         |                                              |
| Well ON Hours Today                                     | 0.02972                            |                           |                 |          |                |                      |         |                                              |
| Well ON Hours Prev Day                                  | 0.0                                |                           |                 |          |                |                      |         |                                              |
| Well Display Data TLPs Update F                         | ate 5 Seconds                      | •                         |                 |          |                |                      |         |                                              |
| right Protected 1998, 2015 by Vinso                     | Process Control                    | s Company, LP             | 0               |          |                |                      | Print S | ave As   Auto Scen   [] Updete   Close   App |
|                                                         |                                    |                           |                 |          |                |                      |         |                                              |

Figure 56. PMWO Core Operate Simulation Values

### 4.2 Setting up Gas Lift

The Well Optimization Manager program allows you to inject high pressure gas into the well to lift the loading liquid from the bottom of the well. You can use to program to test and calculate the efficiency of the well.

# 4.2.1 Gas Lift Configuration

o configure the Gas Lift functionality of the Well Optimization Manager program:

Enable the Use Gas Lift from the PMWO Config Screen – General tab (Well Options). See Section 3.2.1.1 PMWO Config – General Tab (Well Options) for more on how to enable the Gas Lift.

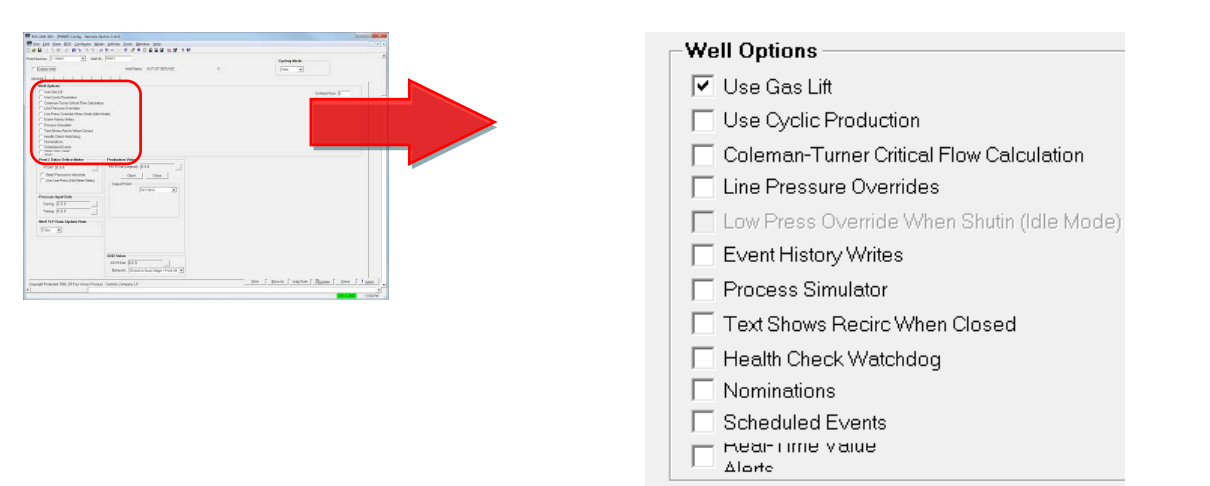

Figure 57. Gas Lift Configuration – Enable Gas Lift

2. When you enable the Use Gas Lift, the Gas Lift tab of the PMWO Config screen appears. Click the Gas Lift tab to configure the parameters you use for the gas lift functionality of the program.

However, before you proceed with Gas Lift configuration, make sure you complete the configuration of the well core parameter. See *Section 4.1.1 Well Core Configuration* for more information.

**3.** Proceed to the **Gas Lift** tab of the **PMWO Well Config** screen. The Gas Lift tab displays:

#### Well Optimization Manager Program User Manual (FB107 and ROC800-Series)

| ROCLINK 800 - [PMWO Config - Remote Oprtos Cotrle]                                |                                            |                                                         | _ C <b>X</b> |
|-----------------------------------------------------------------------------------|--------------------------------------------|---------------------------------------------------------|--------------|
| File Edit View ROC Configure Meter Utilities To                                   | pols Window Help                           |                                                         | _ = = ×      |
| D 🖆 🖬   X 🖻 🖻 🎒 🍹 🔍 🍳 M 州 🐝   M 州                                                 | ·   ♬ ≉ ⊘ I I I I I   !   #   ? №?         |                                                         |              |
| PointNumber: 1-Well1 Vell1                                                        |                                            | Cycling Mode                                            | <b>_</b>     |
| Enable Well                                                                       | Vell Status: WELL OPEN 3                   | Auto                                                    |              |
| General Gas Lift                                                                  |                                            | Gas Lift For Optimization Mode                          |              |
| Gas Lift Status Message: INSUF CONFIGURATION                                      |                                            | Gas Production / Efficiency 💌 Max Inj/Prod Efficiency 💌 |              |
| Startup Delay (Hours): 0.0                                                        | Alarm Logging                              |                                                         |              |
| Initial Test Posting Time %: 25.0 Oscillations E<br>Averaging Period (Hours): 8.0 | efore Alarm: 10                            | Meter Pt Def: Undefined Rate  PID Pt Def: Undefined     |              |
| Efficiency Deadbands                                                              | Economic Values / Ratios                   | Current Injection Setpoint: 400.0 Mcf/Day               |              |
| Injection Valve Setpoint                                                          | Compression/Recycle Cost/EU: 0.0           | Gas Lift Injection Setpoint Tuning                      |              |
| Maintain Step Direction if +/-: 1.0 Pct                                           | Production (Formation Gas) Cost/EU: 0.0    | Setpoint Mode: Apply Gas Lift Adjustments               |              |
| Revisitep Direction Unity in Negative >: 2.0 Pct                                  | Buyback Gas Cost/EU: 0.0                   | Initial Injection Setpoint 400.0 Mcf/Day                |              |
| Reversal Action If + Efficiency and - Production                                  | Produced Water Cost/EU: 0.0                | May Office River Melling Of a                           |              |
| Option: If Production Drops                                                       | Sales Gas Revenue/EU: 0.0                  | Offset Setopint Gain: 10 (y Improvement ( May Sten)     |              |
|                                                                                   | Liquid Hydrocarbon Revenue/EU: 0.0         | Offset Setpoint Direction: Decreasing 💌                 |              |
| Production/Sales                                                                  | Gas Lift Valve Sequencing Start-Up Routine | High Setpoint Limit 600.0 Mcf/Day                       |              |
| Meter Pt Def: ORFV 1, FLOWDY Rate                                                 | Enable for Next Startup                    | Low Setpoint Limit 200.0 Mct/Day                        |              |
| Meter Location: Includes Inj Gas                                                  | Auto-Run if Well is down > 48.0 Hours      | Valve Closure / Abort Testing                           |              |
| Buyback Gas                                                                       | Injection Setpoint 200.0 Mcf/Day           | Max Injection Down Minutes: 30 0                        |              |
| Meter Pt Def: Undefined Rate 💌                                                    | Termination Condition: Tubing Pres <=      | Max Production Closed Minutes: 60 0                     |              |
| Compression: Low Press: Required                                                  | Termination Value: 200.0 Psi               | Action Upon Abort: Clear All Averaging Cycles           |              |
| Liquid Hydrocarbon Production                                                     | Time Limit 60.0 Mins                       | Restart Adj Direction: Maintain Current Direction       |              |
| Meter Pt Def: Undefined Accum 💌                                                   | Compressor Down Indication Method          | SSD Handling and Recovery                               |              |
| Water                                                                             | Restart Criteria Method: Disabled          |                                                         |              |
| Meter Pt Def: Undefined Accum                                                     |                                            | SSU Hecovery: No Auto Action / User Action Heqd 💌       |              |
| Copyright Protected 1998, 2015 by Vinson Process Controls Comp                    | any, LP.                                   | Print Save As Auto Scan Bupdate Qlos                    | e Apply      |
|                                                                                   |                                            | ON-L                                                    | INE 4:34 PM  |

Figure 58. Gas Lift Configuration – PMWO Config, Gas Lift tab

**4.** Configure the **Startup Delay**, **Initial Test Posting Time %**, and **Averaging Period**. See *Section 3.2.2 PMWO Config – Gas Lift Tab* for more information on these fields.

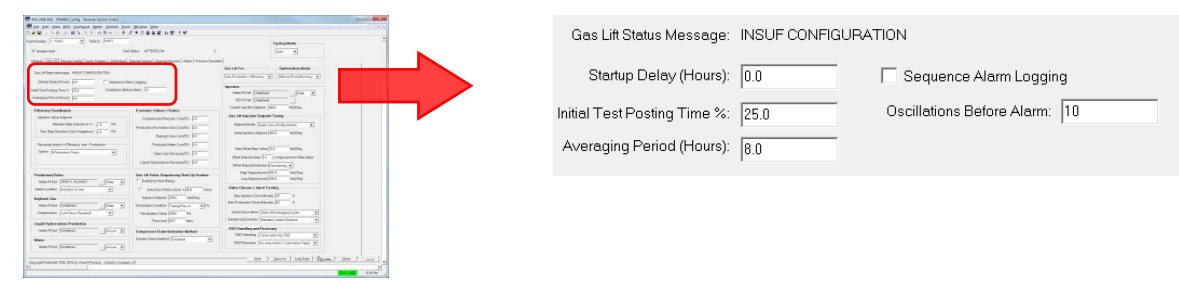

Figure 57. Gas Lift Configuration – PMWO Config, Gas Lift tab

5. Check the Meter Pt Def of your Production/Sales meter. The program automatically populates the Meter Pt Def field after you configure the Well Core Parameters (*Section 4.1.1 Well Core Configuration*). Define the meter as either as a Production meter (Meter Location > Includes Inj Gas) or as a Sales meter (Meter

**Location > Excludes Inj Gas**). See Section 3.2.2.2 PMWO Config – Gas Lift Tab (Production/Sales) for more information on these fields.

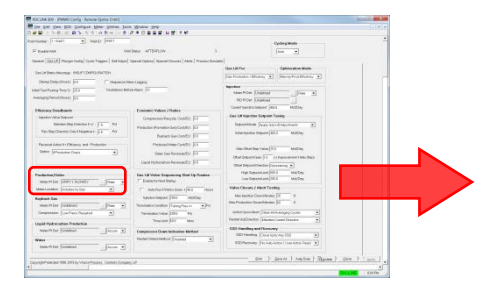

| Production/Sales |                |  |  |
|------------------|----------------|--|--|
| ORFV 1, FLOWDY   | Rate 💌         |  |  |
| Includes Inj Gas | •              |  |  |
|                  | ORFV 1, FLOWDY |  |  |

Figure 58. Gas Lift Configuration – Production/Sales Meter

6. Select the Gas Lift For and Optimization Mode you prefer. See Section 3.2.2.9 PMWO Config – Gas Lift Tab (Gas Lift For & Optimization Mode) for more information on the optimization modes.

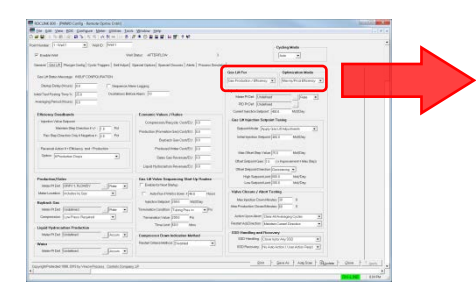

| Gas Lift For                  | Optimization Mode         |
|-------------------------------|---------------------------|
| Gas Production / Efficiency 💌 | Max Inj/Prod Efficiency 💌 |

Figure 59. Gas Lift Configuration – Gas Lift Optimization Mode

**7.** Define the TLP (**Meter Pt Def**) of your Injection meter. Typically, you point this to a gas meter run.

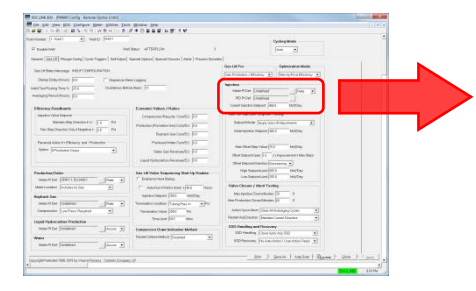

| - Injection                               |     |
|-------------------------------------------|-----|
| Meter Pt Def: 0, 0, 0                     | - I |
| PID Pt Def: 0, 0, 0                       |     |
| Current Injection Setpoint: 400.0 Mcf/Day |     |

*Figure 60. Gas Lift Configuration – Injection Meter* Click to open the **Select TLP** window.

| Point <u>T</u> ype                                                                                                    | Logical Number | Parameter                                                                                                    |  |
|----------------------------------------------------------------------------------------------------|----------------|----------------------------------------------------------------------------------------------------|--|
| 94 - User C Configuration           95 - ROC Comm Ports           96 - FST Parameters           97 - FST Register Tags           98 - Soft Point Parameters           99 - Configurable Opcode           100 - Power Control Parameters           910 - Discrete Inputs           102 - Discrete Outputs           103 - Analog Inputs           110 - PC Control Parameters           110 - System Analog Inputs           111 - Sampler//Odorizor Parameters           112 - Station Parameters           113 - Onflice Meter Run Configuration           114 - Onflice Meter Run Configuration | ORFV1          | 0 - Flow Pote per Dev           1 - Energy Rate per Hour           2 - Flow Rate per Hour           3 - Energy Rate per Hour           3 - Energy Rate per Hour           4 - Pressure Extension           5 - CdFT           6 - Velocity of Approach           7 - Expansion Factor           8 - Orifice Plate Bore Diameter           9 - Z11           10 - Fpb           11 - Rtb           13 - Meter Tube Internal Diameter           14 - Diameter Ratio           15 - Density           16 - Reynolds Number |  |
| Show <u>All Point Types and Parameters</u> ORFV 1, FLOWDY                                                                                                    | FL r/o         | Show <u>C</u> urrent Value                                                                                                    |  |

*Figure 59. Gas Lift Configuration – Select TLP (Injection Meter)* 

Browse to **Flow Rate per Day** parameter for the meter run. For the ROC800, this is parameter 0 of Point Type 114 (Orifice Meter Run Values). For the FB107, this is parameter 0 of Point Type 47 (Meter Flow Values).

Click **OK** to save your selection and close the Select TLP dialog box.

The program needs additional information from the Injection meter run for operation. However, once you complete the meter definition, the program knows which meter run is in use and retrieves all the required information.

To configure the PID loop for your Injection valve, go to Configure > Control > PID Loop using the ROCLINK 800 menu for both the FB107 and the ROC800. The PID Loop dialog box displays:
| PID Loop                                                                                                    | ? <mark>×</mark> |
|----------------------------------------------------------------------------------------------------|------------------|
| PID: 1-PID1 Tag: PID1                                                                                                    |                  |
| General Tuning Status                                                                                                    |                  |
| Control Type<br>Primary Only C Override Control<br>C Override Only<br>C Override Only<br>C Override Only<br>C Discrete                             |                  |
| Mode     Loop Status :     Disabled <ul> <li>Disabled</li> <li>C Manual</li> <li>C Remote SP</li> <li>Actual Period :</li> <li>0.0</li> </ul> Secs |                  |
| Primary I/O Definition Value                                                                                                    |                  |
| Setpoint: Local 1.0                                                                                                    |                  |
| Process Variable : Undefined 0.0                                                                                                    |                  |
| Output<br>Output Point : Undefined 0.0                                                                                                    |                  |
| Output Low Limit : 0.0 Output High Limit : 100.0                                                                                                   |                  |
| Bacopy         Bow Trend         Auto Scan         Dupdate         V OK         XCancel                                                            | ! <u>Apply</u>   |

Figure 60. Gas Lift Configuration – PID Loop

- **9.** From the PID Loop dialog box, setup the **Process Variable** of the PID loop for your Injection valve.
  - Click to open the **Select TLP** window.

| Point <u>T</u> ype                                                |      | Logical Number | Parameter                                        |   |
|-------------------------------------------------------------------|------|----------------|--------------------------------------------------|---|
| 98 - Soft Point Parameters<br>99 - Configurable Opcode            | *    | ORFV1          | 0 - Flow Rate per Day<br>1 - Energy Rate per Day |   |
| 100 - Power Control Parameters                                    |      |                | 2 - Flow Rate per Hour                           |   |
| 102 - Discrete Outputs                                            |      |                | 4 - Pressure Extension                           | 1 |
| 103 - Analog Inputs                                               |      |                | 5-CdFT                                           |   |
| 109 - System Analog Inputs                                        |      |                | 6 - Velocity of Approach                         |   |
| 110 - PID Control Parameters                                      | -    |                | 7 - Expansion Factor                             |   |
| 111 - Sampler/Udorizor Parameters                                 | =    |                | 8 - Unifice Plate Bore Diameter                  |   |
| 112 - Station Farameters<br>113 - Orifice Meter Bun Confiduration |      |                | 10 - Enb                                         |   |
| 114 - Orifice Meter Run Values                                    |      |                | 11 - Ftb                                         |   |
| 115 - Linear Meter Run Configuration                              | -    |                | 12 - Multiplier Value                            |   |
| 116 - Linear Meter Run Values                                     |      |                | 13 - Meter Tube Internal Diameter                |   |
| 117 - Modbus Configuration Parameters                             |      |                | 14 - Diameter Ratio                              |   |
| 118 - Modbus Register to TLP Mapping                              |      |                | 15 - Density                                     |   |
| 119 - Modbus Event, Alarm, and History 1                          | 31 . |                | 16 - Reynolds Number                             |   |
| Show All Point Types and Parameters                               |      |                | Show <u>C</u> urrent Value                       |   |
| ORFV 1, FLOWDY                                                    |      | FL r/o         |                                                  |   |

Figure 61. Gas Lift Configuration – Select TLP (PID Loop – Process Variable)

Browse to **Flow Rate per Day** parameter for the Injection meter run. For the ROC800, this is parameter 0 of Point Type 114 (Orifice Meter Run Values). For the FB107, this is parameter 0 of Point Type 47 (Meter Flow Values).

Click **OK** to save your selection and close the Select TLP dialog box.

**10.** From the PID Loop dialog box, setup the **Output Point** of the PID loop for your Injection valve.

| Point <u>T</u> ype                                                                                                    | Logical Number                                                                                                    | Parameter                                                                                                    |
|----------------------------------------------------------------------------------------------------|----------------------------------------------------------------------------------------------------|----------------------------------------------------------------------------------------------------|
| 85 - HART Parameters       87 - Expanded I/O Information       91 - System Variables       93 - License Key Information       94 - User C Configuration       95 - ROC Comm Ports       96 - FST Parameters       99 - Configuration       99 - Soft Point Parameters       99 - Configuration       90 - Configuration       91 - STT Register Tags       98 - Soft Point Parameters       99 - Configuration       100 - Power Control Parameters       101 - Discrete Inputs       102 - Analog Inputs       103 - Analog Inputs       105 - Pulse Inputs       106 - RTD | AOU 61 - AO Default     AOU 62 - AO Default     AOU 63 - AO Default     AOU 64 - AO Default     AOU 64 - AO Default     AOU 74 - AO Default     AOU 72 - AO Default     AOU 72 - AO Default     AOU 74 - AO Default | 0 - Point Tag ID<br>1 - Units Tag<br>2 - Scanning<br>3 - Alarming<br>4 - SREX on Clear<br>5 - SREX on Set<br>6 - Alarm Code<br>7 - Failsafe on Reset<br>8 - Zero Raw<br>9 - Span Raw<br>10 - Zero EU<br>11 - Span EU<br>12 - EU Volue<br>13 - Raw D/A Output<br>13 - Raw D/A Output<br>14 - Manual Value<br>15 - Failsafe Value<br>16 - Physical Value |
| Show All Point Types and Parameters                                                                                                    | FL r/w                                                                                                    | Show <u>O</u> urrent Value                                                                                                    |

Click to open the **Select TLP** window.

Figure 62. Gas Lift Configuration – Select TLP (PID Output Point)

Browse and select **Analog Outputs** (Point Type 104 for the ROC800 or Point Type 4 for the FB107). Select the Logical Number you assign for the output point and choose **EU Value** (Parameter 12) for the ROC800 or **Auto Value** (Parameter 6) for the FB107.

Click **OK** to save your selection and close the Select TLP dialog box.

| PID Loop                                                                                                    | ? × |
|----------------------------------------------------------------------------------------------------|-----|
| PID: 1-PID1 Tag: PID1                                                                                                    |     |
| General Tuning Status                                                                                                    |     |
| Control Type<br>Primary Only C Override Control<br>C Override Only<br>C Override Only<br>C Discrete                                                      |     |
| Mode     Loop Status :     Disabled       Image: Disabled C Auto     Loop Period :     1.5       Image: C Manual C Remote SP     Actual Period :     0.0 |     |
| Primary //O Definition Value                                                                                                    |     |
| Process Variable : ORFV1, FLOWDY                                                                                                    |     |
| - Output                                                                                                    |     |
| Output Point: AOU 9-1, EU                                                                                                    |     |
| Output Low Limit : 0.0 Output High Limit : 100.0                                                                                                    |     |
| Ba_Copy                                                                                                    |     |

Figure 63. Gas Lift Configuration – PID Loop

**11.** Define the TLP (**PID Pt Def**) of your PID loop to control the Injection valve.

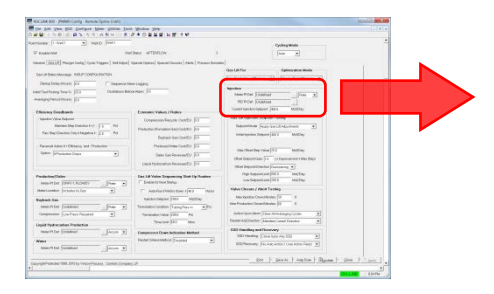

| -Injection             |             |         |   |
|------------------------|-------------|---------|---|
| meedon                 |             |         |   |
| Meter Pt Def: 0, 0     | ,0          | 🛄 Rate  | - |
|                        |             |         | _ |
| PID Pt Det: [0, 0      | ,υ          |         |   |
| Current Injection Sets | oint: 400.0 | Mcf/Dav |   |
|                        | 1,00.0      |         |   |

## Figure 64. Gas Lift Configuration – Injection PID Loop

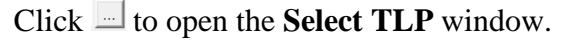

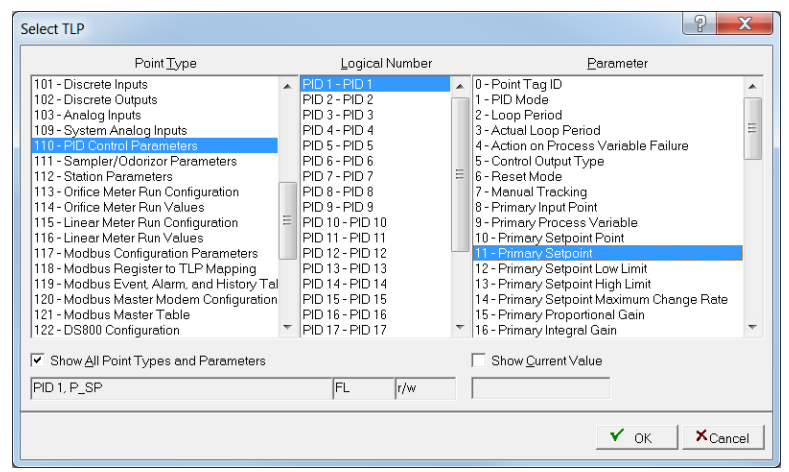

Figure 65. Gas Lift Configuration – Select TLP (PID Loop)

Browse and select **PID Control Parameters** (Point Type 110 for the ROC800 or Point Type 48 for the FB107). Select the Logical Number of the PID loop you configure and choose **Primary Setpoint** (Parameter 11 for the ROC800 or Parameter 6 for the FB107).

Click **OK** to save your selection and close the Select TLP dialog box.

**12.** Configure your **Gas Lift Injection Setpoint Tuning**. See Section 3.2.2.10 PMWO Config – Gas Lift Tab (Injection) for more information on injection setpoint tuning.

| A second second se                                                                                                  | The second second secon                                                                                                    |
|----------------------------------------------------------------------------------------------------|----------------------------------------------------------------------------------------------------|
| le (1-an) ≥ la (0, parti<br>anano veloce effective affective<br>la (1012) particular target frances (non-strain) and house<br>and target target target particular (non-strain)<br>bardenesses (1012) = (1-ananostan target<br>angletantana (1012) = (1-ananostan target<br>angletantana (1012) = (1-a | ) (Polyapidi<br>(m. 2))<br>                                                                                                    |
| white different and the different intervent performance in the difference in the difference in th                                                                                                  | ) (main a)<br>intervention<br>(and the first of the second second sec                                                                                                    |
| na (1923) Magambalgi (na Magam) katalan (tana tana) Anan (tana tana)<br>na katalang di CONSTRUCTO<br>Mala Dahahara (tana) (Tana) - Chalana katalan<br>angkatan (tana) (Tana) - Chalana katalan<br>angkatan (tana) (Tana)                                                                                                    | Section (Section Section Secti                                                                                                    |
| cal Benomenage (REFCORDURATE)<br>Dest Despiratori (Fr                                                                                                    | Back All Park<br>Discrimination Statistics<br>Second Statistics<br>Second S |
| Sectore and the sectore and the sectore and th                                                                                             | Sar Franker, Marrier, S.). Steep for all conv. S.).<br>Note: The second second se                                                                                                    |
| Analytical for Programming and Analytical Analytical Analytica<br>Analytical Analytical Analytical Analytical Analytical Analytical Analytical Analytical Analytical Analytical Analytical Analytical Analytical Analytical Analytical Analytical Analytical Analytical Analytical Analytical Analytical Ana                                                                                          | Handan<br>Hand Hone (Danhart)Fann _ a)<br>HO HOne (Danhart)                                                                                                    |
| Anatomic Benefician (1)<br>Angglanistican (1)                                                                                                    | Non-You (Samur )                                                                                                    |
| alahanganan Kr                                                                                                    | RO POW (Statut                                                                                                    |
| and a second second second second second second second second second second second second second second second                                                                                                    |                                                                                                    |
|                                                                                                    | Conference of the second                                                                                                    |
| Interior And Interior Control Inc.                                                                                                    | - Can Lik Nammer Screptier Tuning                                                                                                    |
| Name the Danies For 32 Rd                                                                                                    | - feasible (versus and some a                                                                                                    |
| Ter Sector Social Applies 7 (1) 10 Participation Sector Sector Se                                                                                             | - Interspectra Report (20.5 Matthey                                                                                                    |
| Description of Sectors Sectors                                                                                                    | and the state of the second second second second second second second second second second second second second                                                                                                    |
| Sales Strandord Texts                                                                                                    | the Duriby Isla   Ci Millay                                                                                                    |
|                                                                                                    | (Bot Separative) 11 (a Researce Filles Be)                                                                                                    |
| Card futuration resound (c. p.)                                                                                                    | (The Departments (Converse +                                                                                                    |
| ada daa 14 Value Requesting Bad 19 Rada                                                                                                    | High Experient and (III. ) Into Cop.                                                                                                    |
| maining providently from a Chemotoriana                                                                                                    | Geo George (III.) McCey                                                                                                    |
| metantin johants to m                                                                                                    | Not Address of the Tanks                                                                                                    |
| technikes herber                                                                                                    | Max Recibia Council Routing 10 1                                                                                                    |
| multist Joanni (Jan -) Vennetrisetter Verghern +)                                                                                                    | Pro Bins Frankelise (Scientification )25 I                                                                                                    |
| Sequences [confrance/action ] . Neurostation [20] Re                                                                                                    | Anterland and The Annual Provide a                                                                                                    |
| Tracine (1) Ann                                                                                                    | FederAdDeder Anne-Level Franke                                                                                                    |
| and the location of the location of the locati                                                                                             | 120 Families and Processry                                                                                                    |
|                                                                                                    | IED reading (Close hyly day 20)                                                                                                    |
| and the second second s                                                                                             | EDfeetage (re-access to a standard at                                                                                                    |
| menter press ()                                                                                                    |                                                                                                    |
|                                                                                                    | and I and I south Barrier & Barrier & One & Tame                                                                                                    |
| has reacted on the state and a state of the log                                                                                                    |                                                                                                    |

| - Gas Lift Injection Setpoint Tuning                |
|-----------------------------------------------------|
|                                                     |
| Setpoint Mode: Apply Gas Lift Adjustments           |
| Initial Injection Setpoint: 400.0 Mcf/Day           |
|                                                     |
| Max Offset Step Value: 25.0 Mcf/Day                 |
| Offset Setpoint Gain: 1.0 (×Improvement < Max Step) |
| Offset Setpoint Direction: Decreasing 💌             |
| High Setpoint Limit: 600.0 Mcf/Day                  |
| Low Setpoint Limit: 200.0 Mcf/Day                   |

Figure 66. Gas Lift Configuration – Gas Lift Injection Setpoint Tuning

**13.** Proceed to *Section 4.2.2 Simulation Option* if you choose to view a sample simulation configuration. Proceed to *Section 4.3 Setting up Intermitter*, if you choose to set up an intermitter using the program.

## 4.2.2 Gas Lift Simulation

This section walks you through the manual configuration of your meters and I/Os for them to display values you use for the simulation process. You use the **PMWO Gas Lift Operate** screen to view the simulation parameters of the Gas Lift functionality. See *Section 3.4 Gas Lift Operate Screen* for more information on accessing the PMWO Gas Lift Operate screen.

- 1. Configure the well core paramaters first before you proceed with gas lift simulation See *Section 4.1.2 Well Core Simulation* for more information.
- 2. Configure the Startup Delay, Initial Test Post Time %, and Averaging Period to low values for simulation purposes. Enter 15 seconds (0.0042 hours) for Startup Delay and 3 minutes (0.05 hours) for Averaging Period:

| Contact (1997) (1997) (1997) (1997) (1997)<br>Contact (1997) (1997) (1997) (1997)<br>Contact (1997) (1997) (1997)<br>F transver                                                                                                    | New ATEALY )                                                                                                    | Cyclogittatis<br>[see]                                                                                                    | Gas Lift Status Mes     | sage: INSUF CONFI | GURATION                      |
|----------------------------------------------------------------------------------------------------|----------------------------------------------------------------------------------------------------|----------------------------------------------------------------------------------------------------|-------------------------|-------------------|-------------------------------|
| Second Second Reservation         Second Second Reservation           Second Second Reservation         Second Second Res           Second Second Res         Second Second Res           Second Second Res         Second Second Res           Second Second Res         Second Second Res                                                                                                    | n Lagen (31                                                                                                    | =<br>(300 (β for<br>(300 (β for<br>100 (β for<br>100 (β for) | Startup Delay (H        | ours): 0.0042     | Sequence Alarm Logging        |
| Disconsidered<br>Name Sin Destroy J No.<br>Name Sin Destroy J No.<br>No. Spectro Sin Name No.<br>No. Spectro Sin Name No.<br>No. Spe | Connect Values (Values<br>Connector Respondently) (1)<br>Proteins Provide Respondently) (1)<br>Proteins Respondently (1)<br>Proteins Respondently (1)                               | San Charles Teaching Face - School - School - Sc                                                                                                    | Initial Test Posting Ti | me %: 25.0        | Oscillations Before Alarm: 10 |
| President (Selection of Selection of Selecti                                                                                                    | Den Gerbenartig (d)<br>Und Historien Research (d) (d)<br>Fan 18 Weie Segmening Start (g) Research<br>(⊂) Sectorien (mail)<br>(⊂) Ashika Pressense ((mail)) (mail                    | Other Segmentation 1         1         () representation 1         () Representation 1         () Re                                                                                                    | Averaging Period (H     | ours): 0.05       |                               |
| Report for<br>search of Searce                                                                                                    | technologia (m. 1999)<br>Versionication (m. 1999)<br>Neuroscience (M. 1999)<br>Neuroscience (M. 1999)<br>Neuroscience (M. 1999)<br>Neuroscience (M. 1999)<br>Neuroscience (M. 1999) | Mit (Mitter Constrainting)         1           Base Paralises (Constrainting)         1           Desting (Andree Constrainting)         2           Base Paralises (Constrainting)         2           Base Paralises (Constrainting)         2           Base Paralises (Constrainting)         2           Base Paralises (Constrainting)         2           Base Paralises (Constrainting)         2                                                                                                    |                         |                   |                               |

Figure 67. Gas Lift Simulation – Gas Lift Config

3. Configure the meter values for your Injection Meter.

For the ROC800, go to **Meter > Setup > Orifice Meter** using the ROCLINK 800 menu. The **Orifice Meter Setup** dialog box displays:

| Orifice Meter Setup                                | ? X            |
|----------------------------------------------------|----------------|
| Meter Run : 1 - Orifice 1 ▼ Tag : Orifice 1        |                |
| General Inputs Advanced Alarms Calibration Factors |                |
| Meter Description :                                |                |
| Station 1                                          |                |
| Meter Type                                         |                |
| Pipe Diameter: 8.071 Inches Flange Tapped Orifice  |                |
| Orifice Diameter: 4.0 Inches C User Defined Device |                |
| Low Elow CutOff: 0.0 InH20                         |                |
| Process Alarms                                     |                |
|                                                    |                |
| AGA3 / IS05167 Alarms                              |                |
| 0                                                  |                |
|                                                    |                |
|                                                    |                |
|                                                    |                |
| ©_Copy                                             | ! <u>Apply</u> |

Figure 68. Gas Lift Simulation – ROC800 Orifice Meter Setup

Select the **Inputs** tab from the **Orifice Meter Setup** dialog box. You check if the **I/O Definition** for the **Differential Pressure**, **Static Pressure**, and **Temperature** is set to **Manual**. If not, click and select **Undefined** from the **Select TLP** dialog box. Enter the manual values for each item, as shown in the figure below.

| Orifice Meter Setup                                                                                        |                                                                                                    | ? ×     |
|----------------------------------------------------------------------------------------------------|----------------------------------------------------------------------------------------------------|---------|
| Meter Run : 1 - Orifice<br>General Inputs A<br>Differential Pressure<br>Static Pressure :<br>Temperature : | Tag: Orifice 1<br>dvanced   Alarms   Calibration Factors  <br>I/O Definition<br>Wanual<br>Manual<br>Manual |         |
| Stacked DP<br>C Enabled<br>C Disabled                                                                      | Low DP Input : Manual<br>Low DP SetPoint : 0.0 InH2O<br>High DP SetPoint : 0.0 InH2O                                                                                                    |         |
| B Copy                                                                                                    | steOKCance                                                                                                    | I Apply |

Figure 69. Gas Lift Simulation – ROC800 Orifice Meter Setup (Inputs tab)

Once this is complete, press the **Apply** button, and then click **OK**.

For the FB107, go to **Meter > Setup** using the ROCLINK 800 menu. The **Meter Setup** dialog box displays:

| Meter Setup                                                              |                                                   |                                         | ? ×          |
|--------------------------------------------------------------------------|---------------------------------------------------|-----------------------------------------|--------------|
| Meter <u>N</u> umber : <mark>1 - Meter #1</mark>                         | Meter Tag :                                       | Meter #1                                |              |
| Active Flow Calculation : AGA3-92                                        | Active Pri                                        | operties Calculation : AGA8-92 Detailed |              |
| General Inputs Advanced Fluid                                            | Properties Sampler Cali                           | bration Factors Alarms                  |              |
| Meter Description : Production/Sal                                       | es                                                |                                         |              |
| Calculation Standard                                                     | Units for Heating Value, –<br>Alarms, and Sampler | - Flow Alarming                         |              |
| C AGA3-2013                                                              | Volume                                            | C Enabled                               |              |
| C AGA7-2006                                                              | C Mass                                            | Disabled                                |              |
| C ISO5167-2003                                                           |                                                   |                                         |              |
| C User C Flow Program                                                    |                                                   |                                         |              |
| Averaging Technique                                                      | Integral Multiplier Period -                      |                                         |              |
| <ul> <li>Flow Dependent Linear</li> <li>DPy (API 21.1 - 2013)</li> </ul> | IMP: 1.0 Mi                                       | nutes                                   |              |
| C Flow Dependent Formulaic                                               |                                                   |                                         |              |
| C Flow Weighted Linear                                                   |                                                   |                                         |              |
| C Flow Weighted Formulaic                                                |                                                   |                                         |              |
| Active Flow Alarms :                                                     |                                                   |                                         |              |
| © Copy €Paste                                                            |                                                   | pdate ✓ OK                              | Cancel Apply |

Figure 70. Gas Lift Simulation – FB107 Orifice Meter Setup

Select the **Inputs** tab from the **Meter Setup** dialog box. You check if the **I/O Definition** for the **Differential Pressure**, **Static Pressure**, and **Temperature** is set to **Manual**. If not, click and select **Undefined** from the **Select TLP** dialog box. Enter the manual values for each item, as shown in the figure below.

| Meter Setup                                                                                                    | ? X       |
|----------------------------------------------------------------------------------------------------|-----------|
| Meter Number : 1 - Meter #1 Meter Tag : Meter #1                                                                                                    |           |
| Active Flow Calculation : AGA3-92 Active Properties Calculation : AGA8-92 Detailed                                                                                                    |           |
| General Inputs Advanced Fluid Properties Sampler Calibration Factors Alarms                                                                                                    | 1         |
| I/O Definition         Values           Differential Pressure :         Manual          3.0         InH2O           Static Pressure :         Manual          510.0         PSIA           Temperature :         Manual          105.0         Deg F |           |
| Pipe Diameter:         8.071         Inches           Qritice Diameter:         4.0         Inches           Low Elow CutOff:         1.0         InH2O                                                                                              |           |
| Stacked DP           Image: Disabled         Low DP Input:         Manual           Image: Disabled         Low DP SetPoint:         0.0         InH20           High DP SetPoint:         0.0         InH20         InH20                           |           |
|                                                                                                    |           |
| Ba <u>C</u> opy      BPaste     ✓ OK      XCance     XCance                                                                                                    | I ! Apply |

Figure 71. Gas Lift Simulation – FB107 Orifice Meter Setup (Inputs tab)

Once this is complete, press the **Apply** button, and then click **OK**.

 4. To start the simulation of gas optimization, you must open the well. Click the Open button from the PMWO Config – General Tab (Production Valve) and click Apply. The Well Status must show Well Open

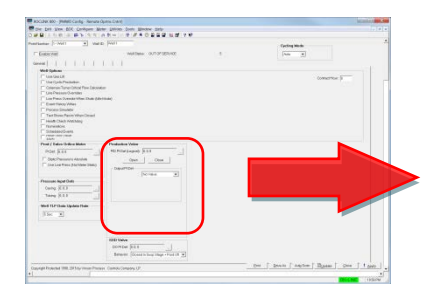

| PID Pt Det (Logical):  Undefined<br>Open Close<br>Output Pt Def<br>Actuation Type: Single Solenoid ▼<br>Discrete Output: DOU 4-1, STATUS | PID Pt Det (Logical):  Undefined<br>Open Close<br>Output Pt Def<br>Actuation Type: Single Solenoid ▼<br>Discrete Output: DOU 4-1, STATUS | Produc     | tion Valve                        |
|----------------------------------------------------------------------------------------------------|----------------------------------------------------------------------------------------------------|------------|-----------------------------------|
| Open Close<br>Output Pt Def<br>Actuation Type: Single Solenoid<br>Discrete Output: DOU 4-1, STATUS                                       | Open Close Output Pt Def Actuation Type: Single Solenoid Discrete Output DOU 4-1, STATUS  F Energize Solenoid to Open                    | PID Pt [   | Def (Logical): Undefined          |
| Output Pt Def<br>Actuation Type: Single Solenoid<br>Discrete Output: DOU 4-1, STATUS                                                     | Output Pt Def<br>Actuation Type: Single Solenoid<br>Discrete Output: DOU 4-1, STATUS                                                     | (          | Open Close                        |
| Actuation Type: Single Solenoid                                                                                                    | Actuation Type: Single Solenoid   Discrete Output: DOU 4-1, STATUS  For Energize Solenoid to Open                                        | Outp       | ut Pt Def                         |
| Discrete Output: DOU 4-1, STATUS                                                                                                    | Discrete Output: DOU 4-1, STATUS                                                                                                    | Ac         | tuation Type: Single Solenoid 🛛 💌 |
| , Energize Solenoid to Open                                                                                                    | Energize Solenoid to Open                                                                                                    | Dis        | screte Output: DOU 4-1, STATUS    |
|                                                                                                    |                                                                                                    | <b>▼</b> E | Energize Solenoid to Open         |
|                                                                                                    |                                                                                                    |            |                                   |
|                                                                                                    |                                                                                                    |            |                                   |
|                                                                                                    |                                                                                                    |            |                                   |
|                                                                                                    |                                                                                                    |            |                                   |

*Figure 72. Gas Lift Simulation – Opening a Production Valve* 

 Go to PMWO Gas Lift Operate – Operate tab. See Section 3.4 PMWO Gas Lift Operate for more information on how to access the PMWO Gas Lift Operate screen.

| ine Lont Ynew BDC Configure<br>F⊟   A ™ BB (∰ DD ")∋   9,1 9 | Gas Meters Liquid Meters Libities Tools Windo | v ∐eib         |           |                          |                       |                    |                           |            |         |
|--------------------------------------------------------------|-----------------------------------------------|----------------|-----------|--------------------------|-----------------------|--------------------|---------------------------|------------|---------|
| ntNumber: 1-Will 💌                                           | WellStatus WELLOPEN                           |                |           |                          |                       |                    |                           |            |         |
| Operate Completed Cycles                                     |                                               |                |           |                          |                       |                    |                           |            | 1       |
| Ges URF                                                      | x. Ges Production / Efficiency                | Injection PID  |           | International Texast Co. | - Martine             | DD/S0 Mad          | In the second second      |            | 1       |
| Optimization Mod                                             | e: MexEfficiency                              | 15             | la Kal C  | International Property   | - Met Day             | Officer Discostion |                           |            |         |
| Totel Cycles Since Sta                                       | e 1                                           |                | nea a     | Arthorn, Josephine       | - Matubey             | Onse Drecto        | n [Decreasing Selet       | -          | 1.      |
| Geo Lift Steh                                                | E GLIFT WAIT FOR START                        | Me             | or Shep C | Change: (25.0            | Md/Dey                | Setpoint           | Reversal Oscillation Date | ctos       |         |
|                                                              |                                               | Step Change    | Gain F    | actor: 1.0               | (xinprovement)        | 10                 | Alerm 0                   |            |         |
| STAR                                                         | r Ges LM                                      |                | Volve     | Output  0.0              | Pa                    | 26                 |                           |            |         |
| Production Valve                                             | Stortup Delay Hours                           | Production Vo  | lues      |                          |                       |                    |                           |            | -       |
| Open Cose                                                    | Daley 0.0042 Elepsed £8                       | C. States      | -0.5      | ~                        |                       |                    |                           |            |         |
|                                                              |                                               | Tubing         | 0.5       | Pu                       |                       |                    |                           |            |         |
| Cur Averaging Cycle                                          | Economic Velues                               | Cesing         | 0.1       | Pu                       |                       |                    |                           |            |         |
| 2000                                                         | the trans transmission                        | Line           | 0.0       | Pu                       |                       |                    |                           |            |         |
| Cycle Hrs  0.05 00                                           | Ges Compression/Recycle Cost / EU  ) 0        | Critical Flow  | 0.0       | Md/Dev                   |                       |                    |                           |            |         |
| Mnutes Remaining 00                                          | Production (Formation Gasi Cost / EU 0.0      |                |           |                          |                       |                    |                           |            |         |
| Injection 0.8 Mol/Day                                        | Beybeck Ges Cost / EU 3.8                     |                |           |                          | Today                 | Pevicus Day        | Month                     | Previou    | s Month |
| Production 0.0 Mol/Day                                       | Produced Water Cost / EU 0.0                  | Injection Flow | 0.3       | Md/Dey                   | 0.0                   | 0.0                | 0.0                       | 0.0        | Md      |
| Sales 0.8 McVDay                                             | Sales Gas Revenue / EU 10                     | Gas Prod. Flow | 0.0       | Md/Dey                   | 0.0                   | 0.0                | 0.0                       | 0.0        | Md      |
| Bayback 0.0 Mcl/Day                                          | Prod Liquid Hydrocarbon Revenue / EU 0.0      | Gas Sales Flow | 0.0       | Md/Dey                   | 0.8                   | 0.0                | 0.0                       | 0.0        | Md      |
| Oil Prod. 0.0 Bbl/Day                                        |                                               | Buyback Flow   | 0.0       | Md/Day                   | 0.0                   | 0.0                | 0.0                       | 0.0        | Md      |
| Water Prod 0.8 Bbl/Day                                       | Economic Averaging Per Day                    | LiquidHC       | 0.0       | Bbl/Day                  | 0.8                   | 3.0                | 0.0                       | 0.0        | Bbi     |
| Efficiency 0.0 Pct                                           | Gas Compression/Recycle Cost 8.0              | Weter          | 0.0       | Bbl/Day                  | 0.0                   | 0.0                | 0.0                       | 0.0        | 86      |
| Improvement 0.0 Pct                                          | Production (Formation Gas) Cost #.0           |                |           |                          |                       |                    |                           |            |         |
|                                                              | Dayback Gas Cost 8.0                          | Compressor     | iun Indi  | icator                   | Ges Lift Valve Se     | quescing           |                           |            |         |
| Cycle Completion Date 00 / 00 / 200                          | Produced Water Cost 8.0                       | De             | beide     |                          | Exable At Next        | Stertup [          | Auto Run if Well is dow   | n > 48.0   | Hours   |
| Cycle Completion Time 12:00:03 AM                            | Sales Ges Revenue 10                          | Status Pu      | ening     |                          | Injection Selpor      | nt 200.0 Mcl/      | Day Time                  | Limit 60.0 | Mini    |
|                                                              | Net Revesue 0.0                               |                |           |                          | Termination Condition | m Tabing Pres 4+   | • Pai Do                  | osed 0.0   | Mins    |
|                                                              |                                               |                |           |                          |                       |                    | -                         |            |         |

Figure 73. Gas Lift Simulation – PMWO Gas Lift Operate Simulation Values

6. The Gas Lift Status shows GLIFT WAIT FOR START if you configure the gas lift correctly. Click the START Gas Lift button to start the first averaging cycle.

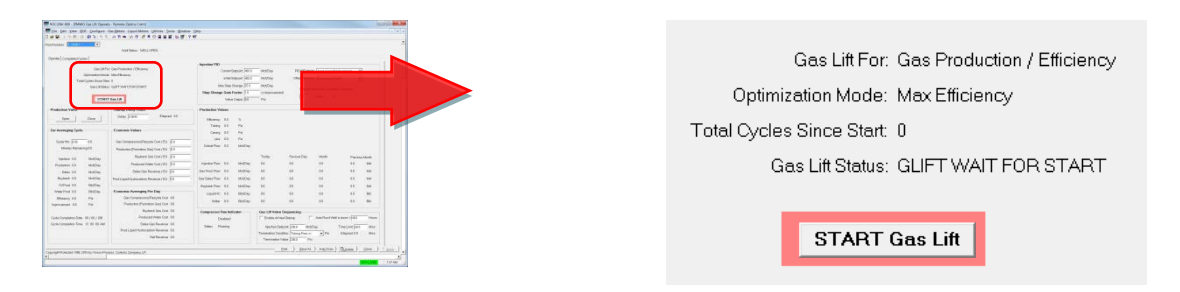

Figure 74. Gas Lift Simulation – Gas Lift Waiting for Start

 The first gas lift Startup Delay begins the 15 second countdown (.0042 hours) and the Gas Lift Status should read GAS LIFT START DELAY.

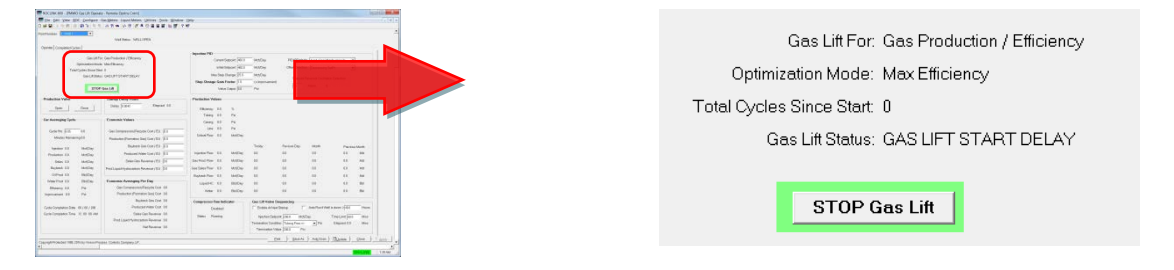

Figure 75. Gas Lift Simulation – Gas Lift Startup Delay

8. When the Startup Delay expires, the first averaging period begins and the Gas Lift Status should read GAS LIFT FIRST AVG.

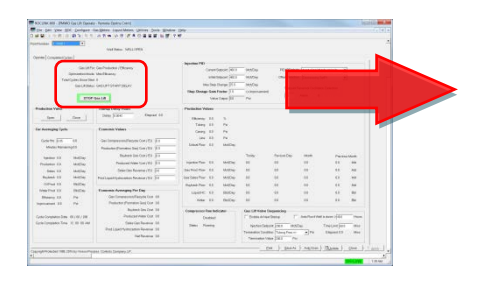

| Gas Lift For: Gas Production / Efficiency |
|-------------------------------------------|
| Optimization Mode: Max Efficiency         |
| Total Cycles Since Start: 0               |
| Gas Lift Status: GAS LIFT FIRST AVG       |
|                                           |
| STOP Gas Lift                             |

Figure 76. Gas Lift Simulation – Gas Lift First Averaging Cycle

9. The duration of the first gas lift averaging period is 45 seconds. This time depends on the Initial Test Post Time %, which you set to 25% of the Averaging Period of 3 minutes in step 16. After the initial averaging cycle completes, the Gas Lift Status should read NO SETPT CHG:InDdBnd. Also, note that your Total Cycles Since Start increments to 1 when the first cycle completes.

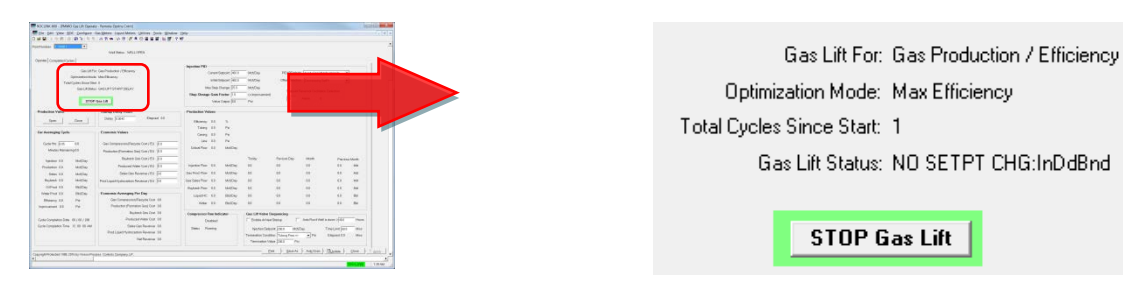

Figure 77. Gas Lift Simulation – No Setpoint Change: In Deadband

10. Change the Differential Pressure of the Production Meter to the value below to simulate increased production. See the step 9 of Section 4.1.2 Well Core Simulation for more information on how to simulate the Production Meter input values.

| Orifice Meter Setup                                                                                                    | ? ×                |
|----------------------------------------------------------------------------------------------------|--------------------|
| Meter Run : Tag : Orifice 1 Tag : Orifice 1                                                                                                    |                    |
| I/O Definition     Values       Differential Pressure :     Manual      15.0     InH2O       Static Pressure :     Manual      500.0     PSIA       Temperature :     Manual      110.0     Deg F |                    |
| Stacked DP       Low DP Input :       Manual          © Enabled       Low DP SetPoint :       0.0       InH2O         Image: The stabled       High DP SetPoint :       0.0       InH2O           |                    |
|                                                                                                    |                    |
|                                                                                                    | cel <u>! Apply</u> |

Figure 78. Gas Lift Simulation – Orifice Meter Setup

**11.** Wait for the **Current Averaging Cycle** to complete. To determine how much time you have to wait, see the **Minutes Remaining** in the **Cur Averaging Cycle**.

| ¥.19818             | 83.55            | OTH OT FACILITIES                                                                                                    | 147                |                                                                                                    |               |             |                   |           |                  |      |                       |  |
|---------------------|------------------|----------------------------------------------------------------------------------------------------|--------------------|----------------------------------------------------------------------------------------------------|---------------|-------------|-------------------|-----------|------------------|------|-----------------------|--|
| and a state of the  |                  | AND MAN APPLICATE                                                                                                    |                    |                                                                                                    |               |             |                   |           |                  |      | 1                     |  |
| in Conjector        | -1               |                                                                                                    |                    |                                                                                                    |               |             |                   |           |                  |      |                       |  |
|                     |                  | Contraction of the local division of the local division of the loc | Spectra (10)       |                                                                                                    |               |             |                   |           |                  |      | and the second second |  |
|                     | in the second    | a Madikana.                                                                                                    |                    | -                                                                                                    | 1000          | 94504       | 10                |           |                  |      | -                     |  |
| Tele                | Carlon Brand Tel |                                                                                                    |                    |                                                                                                    | more (40.5    | 95729       |                   |           |                  |      |                       |  |
|                     | Gali Alba        | a Geolet Stent Start                                                                                                    |                    | - 5-6 1                                                                                                    | terge (CL     | MACH.       |                   |           |                  |      |                       |  |
|                     | -                |                                                                                                    | The Drog           |                                                                                                    | (adar ) 1     | COMPARE AND |                   |           |                  |      |                       |  |
|                     | 100              | - Baseline -                                                                                                    |                    | 100                                                                                                    | 1444          | 10          |                   |           |                  |      |                       |  |
| adarities Value     |                  | Tanka Deby Heart                                                                                                    | Parinks Ve         | -                                                                                                    |               |             | _                 | _         | _                | _    |                       |  |
| See 1               | des 1            | Date Side Capacity                                                                                                    | -                  |                                                                                                    |               |             | _                 | _         | _                | _    |                       |  |
| _                   | _                | and the second                                                                                                    | Tarry              | 44                                                                                                    | n.            |             |                   |           |                  |      |                       |  |
| Averaging lipth.    |                  | Commit Values                                                                                                    | Carety             | -                                                                                                    | -             |             |                   |           |                  |      | -                     |  |
| Columbus Taxa       |                  | And an an an Annual Annual Annual Annual Annual Annual Annual Annual Annual Annual Annual Annual Annual Annual                                                                                                    |                    | 44                                                                                                    | 24            |             |                   |           |                  |      |                       |  |
| Martin Barray       |                  |                                                                                                    | . Linkfor          | 44                                                                                                    | MADE:         |             |                   |           |                  |      |                       |  |
|                     |                  | Index In Cold To                                                                                                    |                    |                                                                                                    |               | 1000        | Sec. 1            | 1000      |                  |      |                       |  |
| 10000 12            | and the second   | And and an other state of the                                                                                                    | - interior         |                                                                                                    | 1000          | 100         |                   | 100       |                  |      |                       |  |
|                     | -                | And the Avenue of the Res                                                                                                    | the first flow     | 2                                                                                                    | Marrie .      | - C         | - 22              | 120       |                  |      |                       |  |
| Robert 12           | lainte .         | And an other states in the same state in the                                                                                                    | in the local diver | 8                                                                                                    | in the second | 10          | 12                | 120       |                  | 12   |                       |  |
| CONTRACTOR .        | -                | and the second second sec                                                                                                    |                    | 2                                                                                                    | 222           | - 2         | - 22              | 122       | - 22             | 5    |                       |  |
| Number of Street    | INCO             | Tomas Areas Areas and the English                                                                                                    | - I lines          | 1                                                                                                    | -             | 12          | 1                 | 1.00      | 2                |      |                       |  |
| Renew 12            | 24               | Gentergenerstangen ber 68                                                                                                    | 104                |                                                                                                    | Test in       | - C         | - 2               | 100       |                  | 2    |                       |  |
| enand 33            | 74               | Protocker phoneston long Core 14                                                                                                    |                    |                                                                                                    |               |             |                   |           |                  |      |                       |  |
|                     |                  | Budent les les 10                                                                                                    | ( Companies)       | -                                                                                                    | -             | Galiffield  | (squeeces         |           |                  |      |                       |  |
| An inclusion in the | 010/38           | PUBLIC PART OF 11                                                                                                    | 0                  | or the second second se |               | Chester     | erime (           | halfurthe | * a farm ( ) ( ) | -    |                       |  |
| a pupako tra        |                  | Prof. ingel Concerning Income 10                                                                                                    | Ten: N             |                                                                                                    |               | Neterla     | 400 THE 1815      | Del       | Traineler        | 10.4 |                       |  |
| _                   | _                | Inchastra III                                                                                                    |                    |                                                                                                    |               | Tenedio(3)  | other "Lines Proc |           | Digent 12        | 100  |                       |  |
|                     |                  |                                                                                                    |                    |                                                                                                    |               | - annaha    | 100+1111 Pe       |           |                  |      |                       |  |

| Cur Averaging Cycle |             |            |  |  |  |
|---------------------|-------------|------------|--|--|--|
|                     |             |            |  |  |  |
| Cycle Hrs           | 0.05        | 0.0136111  |  |  |  |
| Minute              | s Remaining | 2.183333   |  |  |  |
|                     |             |            |  |  |  |
| Injection           | 4113.01     | Mcf/Day    |  |  |  |
| Production          | 9042.941    | Mcf/Day    |  |  |  |
| Sales               | 4929.931    | Mcf/Day    |  |  |  |
| Buyback             | 0.0         | Mcf/Day    |  |  |  |
| Oil Prod            | 0.0         | Bbl/Day    |  |  |  |
| Water Prod          | 0.0         | Bbl/Day    |  |  |  |
| Efficiency          | 54.5169     | Pct        |  |  |  |
| Improvement         | 3.759525    | Pct        |  |  |  |
|                     |             |            |  |  |  |
| Cycle Complet       | ion Date 0  | 5/01/2015  |  |  |  |
| Cycle Complet       | ion Time 0  | 6:41:30 PM |  |  |  |
|                     |             |            |  |  |  |
|                     |             |            |  |  |  |
|                     |             |            |  |  |  |

Figure 79. Gas Lift Simulation – Current Averaging Cycle

**12.** After the current cycle finishes, the increase in production should cause the result in a forward direction setpoint change and the **Gas Lift Status** should read **FWD DIRECTION SP CHG**.

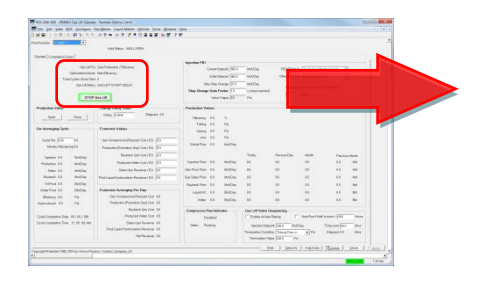

| Gas Lift For: Gas Production / Efficiency |
|-------------------------------------------|
| Optimization Mode: Max Efficiency         |
| Total Cycles Since Start: 5               |
| Gas Lift Status: FWD DIRECTION SP CHG     |
|                                           |
| STOP Gas Lift                             |

Figure 80. Gas Lift Simulation – Forward Direction Setpoint Change

The program modifies the current setpoint of the **Injection PID** based on the change in production.

| Injection PID                                |
|----------------------------------------------|
| Current Setpoint: 393.5559 Mcf/Day           |
| Initial Setpoint: 400.0 Mcf/Day              |
| Max Step Change: 25.0 Mcf/Day                |
| Step Change Gain Factor: 1.0 (x Improvement) |
| Valve Output: 0.0 Pct                        |
|                                              |

Figure 81. Gas Lift Simulation – Injection Current Setpoint Change

- **Note:** If the change to differential pressure of the production meter is too close to the end of the current averaging cycle, you may have to wait for another cycle to complete before experiencing a change in the injection setpoint.
- **13.** You may change the differential pressure more to see how the program modifies the setpoint based on increased and decreased production.

## 4.3 Setting up Intermitter

Intermitting is the concept of shutting in the well, using the own energy of the well to allow for the building of downhole pressure. Once there is a sufficient pressure build up, the well production valve open, allowing for production from the well. As the production meter flowrate decreases, and the pressure declines, the well is shut in again, and the cycle continues.

## 4.3.1 Intermitter Configuration

To configure the Intermitter functionality of the Well Optimization Manager program:

 Enable the Use Cyclic Production from the PMWO Config Screen – General tab (Well Options) and press the apply button. See Section 3.2.1.1 PMWO Config – General Tab (Well Options) for more on how to enable cylic production.

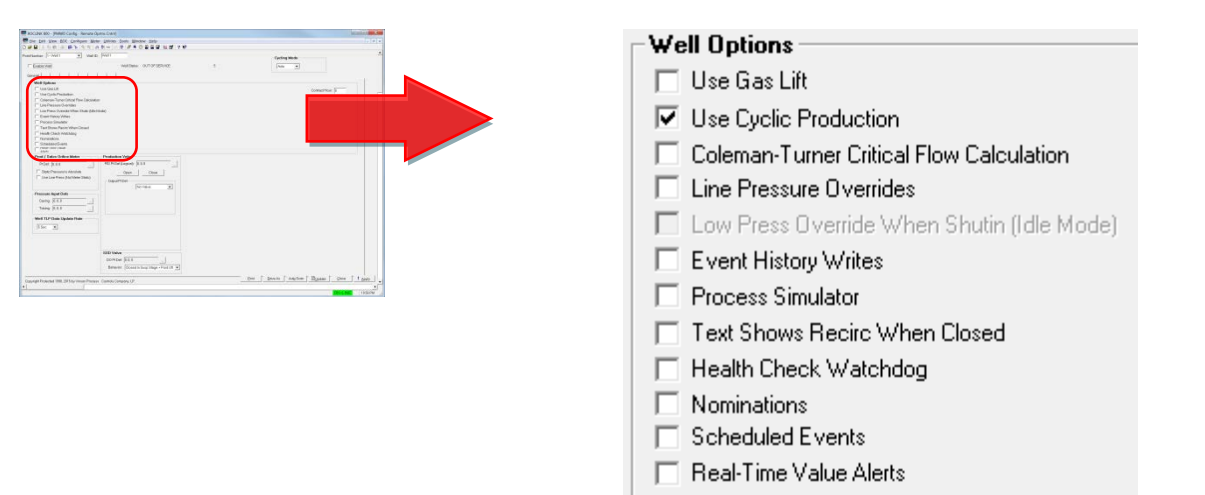

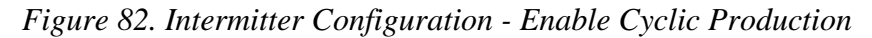

2. When you enable the Use Cyclic Production, the Cyclic Types and Dependent Options section of the General Tab appears, as well as the Cyclic Triggers tab. For the Cycle Type drop down selection, select the No Plunger (Optimize) option.

| Conservation from processing to any processing of a set of a set of a       | Cyclic Types and Dependent Options                      |                                                                                                    |
|----------------------------------------------------------------------------------------------------|---------------------------------------------------------|----------------------------------------------------------------------------------------------------|
| teres   respond da frages                                                                                                    | Cycle Type No Plunger (Optimize)                        | •                                                                                                    |
| Personalization     Personalization     Personalization       Personalization     Personalization     Personalization       Personalization     Personalization     Personalization <t< td=""><td>Venting GAPL Swabbing Multiple Setpoints for Prod Valve</td><td>DP/Tbg Kick Arrivals Detection     Plunger Catcher Requires Release     Foss _Gaul Calculation     Soap Sticks</td></t<>                                                                                                    | Venting GAPL Swabbing Multiple Setpoints for Prod Valve | DP/Tbg Kick Arrivals Detection     Plunger Catcher Requires Release     Foss _Gaul Calculation     Soap Sticks |
| we prove the second of the second of the sec |                                                         |                                                                                                    |

Figure 83. Intermitter Configuration – Cyclic Type – No Punger (Optimize)

Before you proceed with Intermitter configuration, make sure you complete the configuration of the well core parameter. See *Section 4.1.1 Well Core Configuration* for more information.

**3.** Proceed to the **Cyclic Triggers** tab of the **PMWO Well Config** screen. The Cyclic Triggers tab displays:

| PointNumber: 1 - Well 1 💌 Well ID: 🕅 | Able 1                                                  |                         | Cycling Mode                                        |
|--------------------------------------|---------------------------------------------------------|-------------------------|-----------------------------------------------------|
| 🔽 Enable Well                        | Well Status: WELL OPEN                                  | 3                       | Auto via                                            |
| General Cyclic Triggers              |                                                         |                         |                                                     |
|                                      | Attentiow (Mins)                                        | UnArmed Shatin (Mins)   | Armed Shutin                                        |
|                                      | Minimum Afterflow: 1.0<br>Apply Close Trigger Delay To: | Plunger Drop Time: 45.0 | Open Triggers                                       |
|                                      | Flow/DP                                                 |                         | 0FFTm 480.0 Min                                     |
|                                      | Delay 1.0                                               | Minimum Shutin Preset   | 8.0 Hrs                                             |
|                                      | Close Triggers                                          | Shutin Time: 0.0        | ArmedTm >= 4800 Min                                 |
|                                      | CNTrs > 24.0 Hrs                                        | Source: Plunger Drop    | C 100 C 1100                                        |
|                                      | AttFlwTm > 1440.0 Min                                   |                         | Transee     AND Triggers                            |
|                                      | Casina 4 0.0 Pai                                        |                         | Cosing> 0.0 Psi                                     |
|                                      | Tubing 4 0.0 Pti                                        |                         | Csg-Tbg ( 00 Psi                                    |
|                                      | Csg-Tbg> 0.0 Psi                                        |                         | Tbg-Lin> 0.0 Psi                                    |
|                                      | Coolins 0.0 Pil                                         |                         | Cagun> 0.0 Pai                                      |
|                                      | CogUpT > 0.0 %                                          |                         | Loed Fot 0.0 %                                      |
|                                      | DP 4 0.0 INH20                                          |                         | Coginar 50 Pai                                      |
|                                      | Flow I 0.0 Md/Dey                                       |                         | Tbg Time 2.0 Min                                    |
|                                      | Net Rate < 0.0 Mct/Day                                  |                         | Tbg Incr 5.0 Pai                                    |
|                                      |                                                         |                         |                                                     |
|                                      |                                                         |                         |                                                     |
|                                      |                                                         |                         |                                                     |
|                                      |                                                         |                         |                                                     |
|                                      |                                                         |                         |                                                     |
|                                      |                                                         |                         |                                                     |
|                                      |                                                         |                         |                                                     |
|                                      |                                                         |                         |                                                     |
|                                      |                                                         |                         |                                                     |
|                                      |                                                         |                         | Print & Smarthan & Auto Scan & Bandware & Close & L |

*Figure 84. Intermitter Configuration – PMWO Config – Cyclic Triggers tab* 

- Note: This tab presents the limited trigger options for opening and closing the well. The Afterflow is the state where the well is open. The Unarmed Shutin is the state when the well is shutin and represents the minimum time the well must remain closed. Armed Shutin is when the well is shutin, but is activel looksfor triggers to open back up the well.
- 4. In the Afterflow (Mins) frame, enable AftFlwTm. This prompts the program to use the criteria of time spent in the Afterflow state as a trigger to transition to the next state. In the Mins field next to the

AftFlwTm checkbox, enter the Afterflow state time. This can be as short as a fraction of a minute and as long as several hours. This is the amount of time the well remains in an open state.

**Note:** If the afterflow time you choose is in several hours, enter the time via the **Hrs** field to the **AftFlwTm** checkbox. You should only enter the time into one of these two fields (not both).

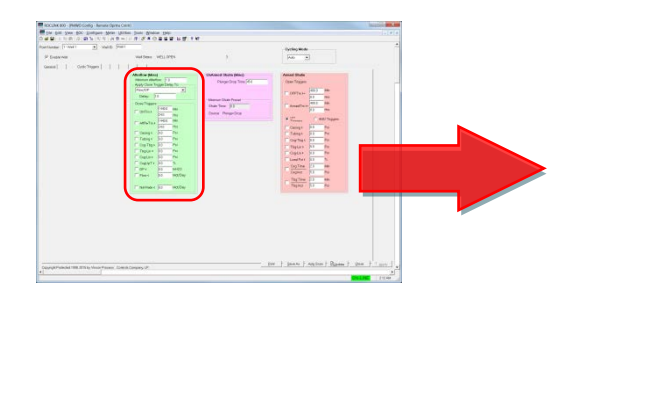

| Afterflow (Mins)   |                        |         |  |  |  |  |
|--------------------|------------------------|---------|--|--|--|--|
| Minimum Afterfl    | Minimum Afterflow: 1.0 |         |  |  |  |  |
| Apply Close Tri    | gger Delay             | y To:   |  |  |  |  |
| Flow/DP            |                        |         |  |  |  |  |
| Delay: 1.          | 0                      |         |  |  |  |  |
| - Close Triggers   |                        |         |  |  |  |  |
|                    | 1440.0                 | Min     |  |  |  |  |
|                    | 24.0                   | Hrs     |  |  |  |  |
|                    | 1                      | Min     |  |  |  |  |
| All WITH 2         | 0.0166666              | Hrs     |  |  |  |  |
| 🔲 Casing <         | Casing < 0.0 Psi       |         |  |  |  |  |
| 🔲 Tubing <         | Psi                    |         |  |  |  |  |
| 🔲 Csg-Tbg >        | 0.0                    | Psi     |  |  |  |  |
| 🔲 Tbg-Lin <        | 0.0                    | Psi     |  |  |  |  |
| 🔲 Csg-Lin <        | 0.0                    | Psi     |  |  |  |  |
| CsgUpT >           | 0.0                    | %       |  |  |  |  |
| DP <               | InH2O                  |         |  |  |  |  |
| Flow < 0.0 Mcf/Day |                        |         |  |  |  |  |
|                    |                        |         |  |  |  |  |
| Net Rate <         | 0.0                    | Mcf/Day |  |  |  |  |

Figure 85. Intermitter Configuration – PMWO Config – Cyclic Triggers tab (Afterflow (Mins))

**5.** In the **UnArmed Shutin** (**Mins**) frame, enter the **Plunger Drop Time** value in minutes. Although no plunger is in use in this mode, this represents the minimum time that the well must be shutin. This can be a matter of minutes or several hours.

| RECEIPTION PROFESSION Annual spins care                                                                                                    |                                           |
|----------------------------------------------------------------------------------------------------|-------------------------------------------|
| Den Den Den Den Den Den Den Den Den Den                                                                                                    |                                           |
| Nantanan (* 1997) 2) saata (* 1997)                                                                                                    | - UnArmed Shutin (Mins)                   |
| P Experience web large a large a l                                                                                                    | Onvanica Onaan (iiinis)                   |
| General Colt Years                                                                                                    |                                           |
| Manual Addition of Parage State State State States                                                                                                    |                                           |
| Final Biology (Strategy of Strategy of Str | Plunger Drop Time: 1.0                    |
| Dave Taget Concerning Concerning  | r langer brop rime. I to                  |
| Training and the Registre                                                                                                    |                                           |
|                                                                                                    |                                           |
| Canada Sa Maria Canada Canad                                                                                                    |                                           |
| r tartha 22 million and a start and a start an                                                                                                    |                                           |
| Control No. Control Control No. Control No. Control No |                                           |
| Town to week the second second s                                                                                                    |                                           |
| First 32 Holder                                                                                                    |                                           |
| Presence Firmenting                                                                                                    |                                           |
|                                                                                                    |                                           |
|                                                                                                    | <ul> <li>Minimum Shutin Preset</li> </ul> |
|                                                                                                    | Minimum Onder Freder                      |
|                                                                                                    |                                           |
|                                                                                                    | Objection Time and D. O                   |
|                                                                                                    | Shutin Lime: 10.0                         |
| Construction and the state frame and the state of the state of the sta |                                           |
|                                                                                                    |                                           |
|                                                                                                    |                                           |
|                                                                                                    | Source: Plunger Drop                      |
|                                                                                                    | boarce. Thanger brop                      |
|                                                                                                    |                                           |
|                                                                                                    |                                           |
|                                                                                                    |                                           |
|                                                                                                    |                                           |

Figure 86. Intermitter Configuration – PMWO Config – Cyclic Triggers tab (UnArmed Shutin (Mins))

6. In the Armed Shutin frame, enable the ArmedTm. This prompts the program to use the criteria of time spent in the Armed Shutin state as

a trigger to transition to the next state (Afterflow), and opens the well. In the **Mins** field next to the **ArmedTm** checkbox, enter the **Armed Shutin** state time. This can be as short as a fraction of a minute and as long as several hours.

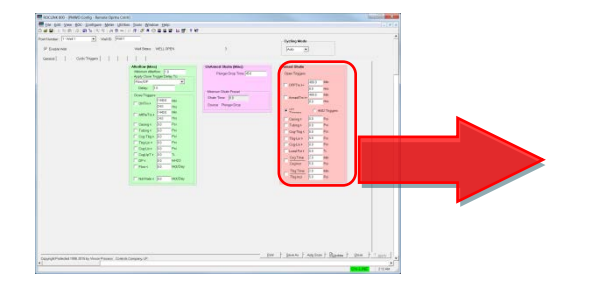

| Armed Shuun -                       |           |            |
|-------------------------------------|-----------|------------|
| Open Triggers –                     |           |            |
|                                     | 480.0     | Min        |
|                                     | 8.0       | Hrs        |
| ArmedTm >=                          | 1.0       | Min        |
| Annea mitze                         | 0.0166666 | Hrs        |
| <ul> <li>Un<br/>Triagere</li> </ul> | O ANI     | D Triggers |
| Casing >                            | 0.0       | Psi        |
| Tubing >                            | 0.0       | Psi        |
| 🔲 Csg-Tbg <                         | 0.0       | Psi        |
| 🔲 Tbg-Lin >                         | 0.0       | Psi        |
| 🔲 Csg-Lin >                         | 0.0       | Psi        |
| 🔲 Load Fct <                        | 0.0       | %          |
| Csg Time                            | 2.0       | Min        |
| Csg Incr                            | 5.0       | Psi        |
| Tbg Time                            | 2.0       | Min        |
| Tbg Incr                            | 5.0       | Psi        |

Figure 87. Intermitter Configuration – PMWO Config – Cyclic Triggers tab (Armed Shutin)

7. Proceed to *Section 4.3.2 Simulation Option* if you choose to review a sample simulation configuration. Proceed to *Section 4.4 Setting up Conventional Plunger Lift* if you choose to set up a Plunger Lift using the program.

## 4.3.2 Intermitter Simulation

This section walks you through the manual configuration of the program for simulation of a well using the intermitter technique. Due to the nature of the feature, this requires no additional I/O or meter flowrate simulation, beyond the basic well core object.

1. Configure the well core and enable the well before you proceed with intermitter simulation. See *Section 4.1.2 Well Core Simulation* for more information.

 Launch the PMWO Cyclic Operate display from the ROCLINK 800 configuration tree (see Section 3.5 PMWO Cyclic Operate Screen). The PMWO Cyclic Operate screen displays:

| Number: HEAVEL                                                                                                    |                                                                                                    | Cycling Mode                                                                                                    |                                                                               |
|----------------------------------------------------------------------------------------------------|----------------------------------------------------------------------------------------------------|----------------------------------------------------------------------------------------------------|-------------------------------------------------------------------------------|
| Weil Current Vision         Pail           Casing Press 501.0         Pail           Dater press 501.0         Pail           Land Fractor 101.0         %           MmCPD Files         bail | WELL OPEN           Preset         Elspeed           Timer         Mrs         Mrs         Socs           Minimum Aberbaie         10         0         0           Color Trigger Chiley, 10         0.0         0         0 | MINIMUM SHUT-IN<br>Minimum Shuth Time<br>Preset Elepted<br>Tener Mina Mina Saca<br>Presetin Effect 45.0 155831 537 | ARMED SHUT-IN                                                                 |
| Terrp 118.0 Dwg#<br>Row 9042.941 Mct/Day                                                                                                    | Apply Close Trigger Delay To:<br>Frow/DP Close Triggers                                                                                                    | Minimum Shain 45.0 Mins                                                                                            | 15.8 2= 400.0 Min<br>6.28 2= 5.0 His                                          |
|                                                                                                    | CNTime 0.0 >=[140.3 Mn<br>0.0 >=[240 His<br>0.0 >=[140.3 Mn                                                                                                    | SUSPENDED<br>PRODUCTION OF                                                                                         | C Attrue 0.0 3+160.0 Min<br>True 0.0 3+10 His<br>UH POROMITS AND DAMANING     |
| Productor Velve<br>Current Serpoint 1.0                                                                                                    | Atr Flw 0.0 >-240 His<br>Cesing 5800 ** 0.0 Pa                                                                                                    | RESET WELL                                                                                                    | Selected Selected     Transer     Caskg 5003 + 00 Pst     Taken 5003 + 00 Pst |
| Velve Output 0.0 %<br>PIDModer N/A                                                                                                    | □ Tabing 5500 ← 0.0 Pia<br>□ Cag-Tog-50.0 → 0.0 Pia<br>□ Tag-Lin 58.0 ← 0.0 Pia                                                                                                    | - Well Control Panel<br>No Purger                                                                                  | Cog-Tog-50.8 <-0.3 Pil<br>Tog-Lin 50.0 >=0.0 Pil                              |
| Viol Flow Accum<br>Viol Today 3530565 Mct<br>Vel Viday 7365656 Mct<br>Tdy Hours On 12 90056                                                                                                   | Cig Lin 0.0 4-10 Pel<br>Cig UP% 0.0 >-10 %<br>MeterDP 15.0 4-10 MrR20                                                                                                    | Stern Athanca                                                                                                    | Cag-Lin 0.0 → 0.0 Pai<br>Load Fet 100.0 < 0.0 %<br>Casing 0.0 → 50 Pai        |
| YdyHours On 23 9925                                                                                                    | Flow 9842.911 - 10 Mor/Day                                                                                                    | Suspended (SSD or OFF)                                                                                             | Time 0.0 - 2.0 Min<br>Tubing 0.0 > 5.0 Pui                                    |
|                                                                                                    | □ Nat Row 9842 941 <=[1.0 MthDay<br>□ UsrDe1 0.0 >=[1.0<br>□ UsrDe2 0.0 >=[1.0                                                                                                    |                                                                                                    | Time 0.0{2.0 Min<br>□ UstDeft 0.00.0<br>□ UstDeft 0.00.0                      |
| yright Protected 1998, 2015 by Vinson Process. Controls Company, LP                                                                                                    |                                                                                                    | 2                                                                                                    | 1                                                                             |

Figure 88. Intermitter Simulation – PMWO Cyclic Operate

- Note: This screen is similar to the PMWO Config Cyclic Trigger tab. This is done for you to correct or modify the cyclic triggers during normal operation of the well. You can modify the cyclic trigger values though the PMWO Config –Cyclic Triggers or the PMWO Cyclic Operate displays.
- **3.** If necessary, update the **Aft Flw** (after flow), **Armd Tme** (armed time), and **Preset In Effect** fields, as shown in *Figure 88*. For the simulation, select a low value for each field, for instance, 1 minute. Click **Apply** to save the changes you make.

|                                                                                                    | (m                                                       |  |
|----------------------------------------------------------------------------------------------------|----------------------------------------------------------|--|
| Methodements<br>Methodements<br>Me | ALCOLOR OF LEAST AND AND AND AND AND AND AND AND AND AND |  |

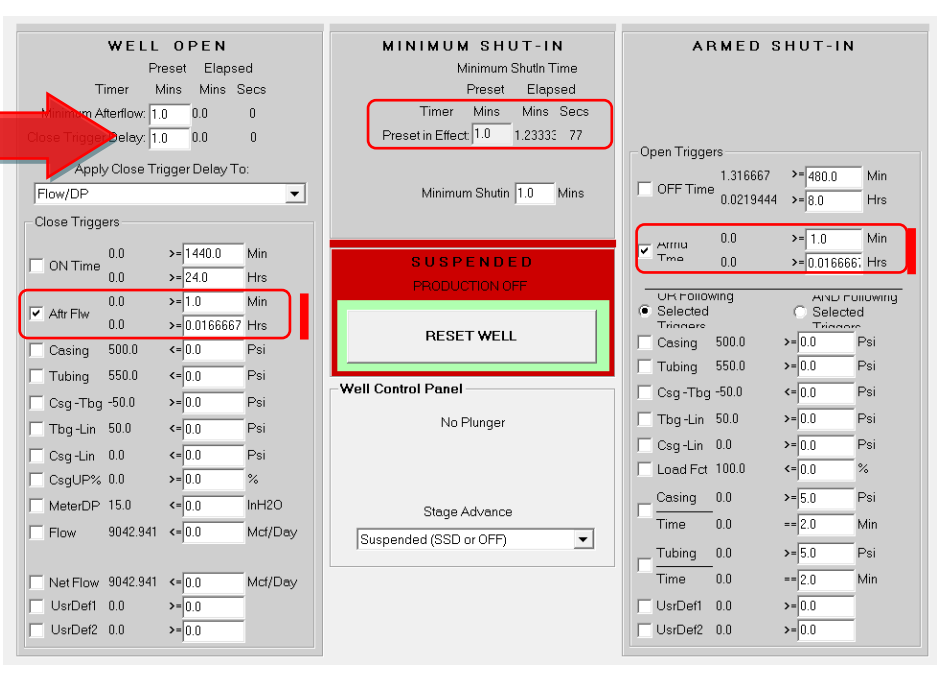

Figure 89. Intermitter Simulation – PMWO Cyclic Operate – CycleControl (Production Off)

- **Note:** The well status shows the message PRODUCTION OFF. This indicates the well is shutin.For this example, PRODUCTION OFF indicates the well is idle. It requires you to open the production valve and reset the well for intermitter operation to begin.
- 4. If you use a single solenoid output (discrete) for the production valve, the screen appears as shown in *Figure 91*. Press the **Reset Well** button to open the production valve, and begin cylic operation. The **Armed Shutin** state goes active.

| Kourse Alle JAMO buik Spane Annue Laters Cont     Exception 2010                                                                                                    |                                  |                                  |                                       |
|----------------------------------------------------------------------------------------------------|----------------------------------|----------------------------------|---------------------------------------|
| Carlos Control Control | WELL OPEN                        | MINIMUM SHUT-IN                  | ARMED SHUT-IN                         |
| Online (until hearins)                                                                                                    | Preset Elapsed                   | Minimum Shuthn Time              |                                       |
| Name/Ann 2011         Par.         Name Annu Statutory         Parameter         Parameter                                                                                                    | Timer Mins Mins Secs             | Preset Elapsed                   |                                       |
| They the full of the constraints in the constraints in the constraints in the constraint in the constraint in the constr | Minimum Afterflowr 1.0 0.0 0     | Timer Mins Mins Secs             |                                       |
| Only 0         Old 0         Old 0 <t< td=""><td></td><td>Preset in Effect 1.0 2 56666 157</td><td></td></t<>                                                                                                    |                                  | Preset in Effect 1.0 2 56666 157 |                                       |
| Number 0         N         Number         Number         Numer         Number         Numer                                                                                                    | Close Higger Seldy. 11.0 0.0 0   | Treserin Encerjos Elsober Tor    | Open Triggers                         |
| With Reads         Oppose (0)         Oppose (0)         Oppose                                                                                                    | Apply Close Trigger Delay To:    |                                  | 2.566667 >= 480.0 Min                 |
| Number 10001         Number 101         Number 101         Numbe                                                                                                    | Flow/DP 🔹                        | Minimum Shutin 1.0 Mins          | OFF Time<br>0.0427778 >=8.0 Hrs       |
| Complement 20 year loss (see loss (see loss )                                                                                                    | - Close Triggers                 |                                  |                                       |
|                                                                                                    |                                  |                                  | 0.0 >= 1.0 Min                        |
| a                                                                                                    | 0.0 >= 1440.0 Min                | SUSPENDED                        | ✓ Tma 0.0 >=0.016666€ Hrs             |
|                                                                                                    | 0.0 >= 24.0 Hrs                  |                                  |                                       |
|                                                                                                    | 0.0 >= 1.0 Min                   |                                  | UK Following AND Following Selected   |
|                                                                                                    | 0.0 >= 0.0166667 Hrs             |                                  | Triggere Trigger                      |
|                                                                                                    | Casing 500.0 <=0.0 Psi           | Shutdown                         | Casing 500.0 >= 0.0 Psi               |
|                                                                                                    | Tubing 550.0 (=0.0 Psi           |                                  | Tubing 550.0 >= 0.0 Psi               |
|                                                                                                    |                                  | Well Control Panel               | Csg -Tbg -50.0 <= 0.0 Psi             |
|                                                                                                    | Csg-1bg-50.0 >=0.0 PSI           | No Diverses                      | The lin 500                           |
|                                                                                                    | Tbg-Lin 50.0 <= 0.0 Psi          | No Plunger                       |                                       |
|                                                                                                    | Csg-Lin 0.0 <= 0.0 Psi           |                                  | Csg-Lin 0.0 >=0.0 Psi                 |
|                                                                                                    | CsgUP% 0.0 >= 0.0 %              |                                  | Load Fct 100.0 <= 0.0 %               |
|                                                                                                    | MeterDP 15.0 <=0.0 InH20         |                                  | Casing 0.0 >= 5.0 Psi                 |
|                                                                                                    |                                  | Stage Advance                    | Time 0.0 == 2.0 Min                   |
|                                                                                                    | Flow 9042.941 <=0.0 Mct/Day      | Suspended (SSD or OFF)           | Tubing 0.0 N DO                       |
|                                                                                                    |                                  |                                  |                                       |
|                                                                                                    | Net Flow 9042.941 <= 0.0 Mcf/Day |                                  | Time 0.0 == 2.0 Min                   |
|                                                                                                    | UsrDef1 0.0 >= 0.0               |                                  | UsrDef1 0.0 >= 0.0                    |
|                                                                                                    | UsrDef2 0.0 >= 0.0               |                                  | UsrDef2 0.0 >= 0.0                    |
|                                                                                                    |                                  |                                  | · · · · · · · · · · · · · · · · · · · |

Figure 90. Intermitter Simulation – PMWO Cyclic Operate – CycleControl

The program requires no further action. The well begins the cycle at this point. The timer next to the **Armed Shutin** time begins counting upward. When the time in the state has met the trigger requirment, the program enters the **Well Open** state (opens the production valve). From the well open state, the program eventually cycles to the **Minimum Shutin** state and (closes the production valve).

**5.** You may wish to select additional triggers for the Well Open and Armed Shutin states, experimenting with the program functionality.

# 4.4 Setting up Plunger Lift

The Plunger Lift is another form of cyclic production. The configuration is similar to the intermitter concept in *Section 4.3.1*. The plunger lift adds additional states and optional features on-top of the concept of intermitting. This section shows the basic configuration of a conventional plunger lift.

# 4.4.1 Plunger Lift Configuration

To configure the conventional plunger lift functionality of the Well Optimization Manager program:

 Enable the Use Cyclic Production from the PMWO Config Screen – General tab (Well Options) and press the apply button. See Section 3.2.1.1 PMWO Config – General Tab (Well Options) for more on how to enable cylic production.

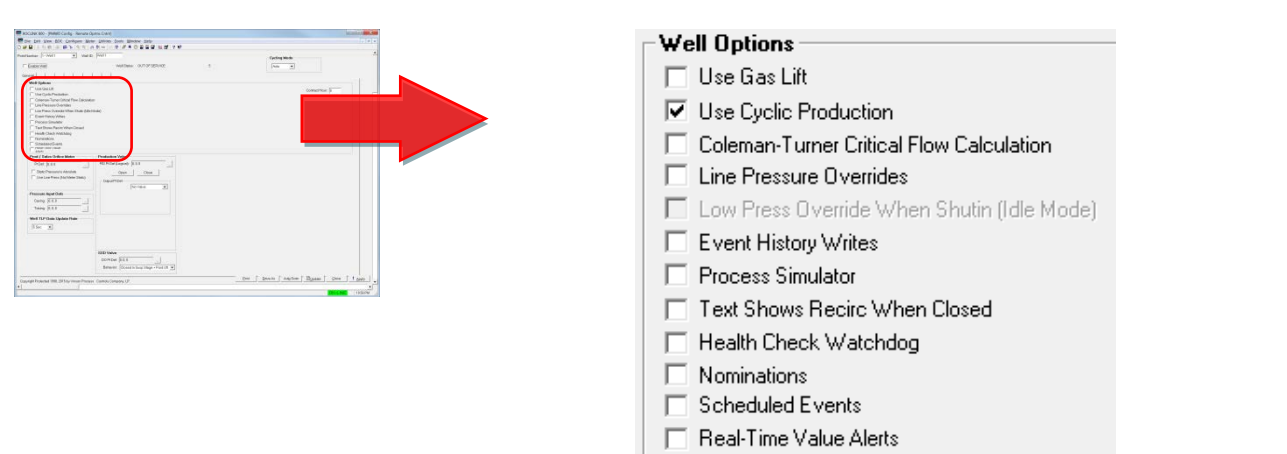

Figure 91. Plunger Lift Configuration – Enable Cyclic Production

2. When you enable the Use Cyclic Production, the Cyclic Types and Dependent Options section of the General Tab appears, as well as the Plunger Config tab and Cyclic Triggers tab. Select Conventional Plunger from the Cyclic Types and Dependent Options.

|                                                                                                    | $\_$ Cyclic Types and Dependent Options $-$ |                                  |
|----------------------------------------------------------------------------------------------------|---------------------------------------------|----------------------------------|
| Final     Terraria     Terraria     Ter      | Cycle Type Conventional Plunger             | <b>•</b>                         |
| And And And And And And And And And                                                                                                    | ☐ Venting                                   | DP/Tbg Kick Arrivals Detection   |
| The Case Mediate And And And And And And And And And And                                                                                                    | GAPL                                        | Plunger Catcher Requires Release |
| Australized form for the second second       | Swabbing                                    | Foss_Gaul Calculation            |
| (10)         (10)         (10)           (10)         (10)         (10)           (10)         (10)         (10)           (10)         (10)         (10)                                                                                                    | Multiple Setpoints for Prod Valve           | 🗖 Soap Sticks                    |
| In the second second se | Log Arrivals For Interrupted Lifts          |                                  |
| angenerative methods (and large at the second second                                                                                                    |                                             |                                  |

Figure 92. Plunger Lift Configuration – Cycle Type – Conventional Plunger

Before you proceed to the **Plunger Config** tab to configure your plunger lift, make sure you complete the configuration of the well core parameters. See *Section 4.1.1 Well Core Configuration* for more information.

**3.** Proceed to the **Plunger Config** tab of the **PMWO Well Config** screen. The Plunger Config tab displays:

| ROCLINK 800 - [PMWO Config - Remote Oprtns Cntr         | dr]                                                 |       |                                        |              |
|---------------------------------------------------------|-----------------------------------------------------|-------|----------------------------------------|--------------|
| File Edit View BOC Configure Meter Utilitie             | es Icols Window Help<br>사 타 강 후 ⓒ 후 한 한 한 번 명' ? 봐? |       |                                        | - 0          |
| tNumber: 1-Well 1 Well 1D. Well 1                       |                                                     |       | Cycling Mode                           |              |
| Enable Well                                             | Well Stetus: ARMED SHUTIN                           | 6     | Auto 💌                                 |              |
| eneral Plunger Config Oyclic Triggers                   | 1 1 1 1                                             |       |                                        | -            |
| Plunger Arrival                                         | Aborted Lift                                        |       |                                        |              |
| Enable Plunger Arrival Switch                           |                                                     |       |                                        |              |
| Arrivel Switch Pt Det Undefined                         | After Aborted Non-Amival                            |       |                                        |              |
| Bumper Spring Depth: 5000.0 Ft                          | (Use Non-Arrivel Settings)                          |       |                                        |              |
| After Non-Anival                                        |                                                     |       |                                        |              |
| Go To Atterlaw                                          |                                                     |       |                                        |              |
| Non-Arrival Settings                                    |                                                     |       |                                        |              |
| Divert to Max Non-Arrival Shut-In Time.                 |                                                     |       |                                        |              |
| Markey Considering Homes                                |                                                     |       |                                        |              |
| Max representation and the lize of theme                |                                                     |       |                                        |              |
| Nor-Arrivel Log Ontions                                 |                                                     |       |                                        |              |
| Log with Max Wait Minutes                               |                                                     |       |                                        |              |
|                                                         |                                                     |       |                                        |              |
|                                                         |                                                     |       |                                        |              |
|                                                         |                                                     |       |                                        |              |
|                                                         |                                                     |       |                                        |              |
|                                                         |                                                     |       |                                        |              |
|                                                         |                                                     |       |                                        |              |
|                                                         |                                                     |       |                                        |              |
|                                                         |                                                     |       |                                        |              |
|                                                         |                                                     |       |                                        |              |
|                                                         |                                                     |       |                                        |              |
|                                                         |                                                     |       |                                        |              |
|                                                         |                                                     |       |                                        |              |
|                                                         |                                                     |       |                                        |              |
|                                                         |                                                     | Print | + Save As + Auto Scan + Bupdate + Dios | e - ! Apply  |
| pyright Protected 1998, 2015 by Vinson Process Controls | s Company, UP.                                      |       |                                        | and an other |
|                                                         |                                                     |       | TNL I                                  | 10/C 2/20 A4 |

Figure 93. Plunger Lift Configuration – PMWO Config - Plunger Config tab

4. Define Arrival Switch Pt Def under the PMWO Config – Plunger Config tab (Plunger Arrival).

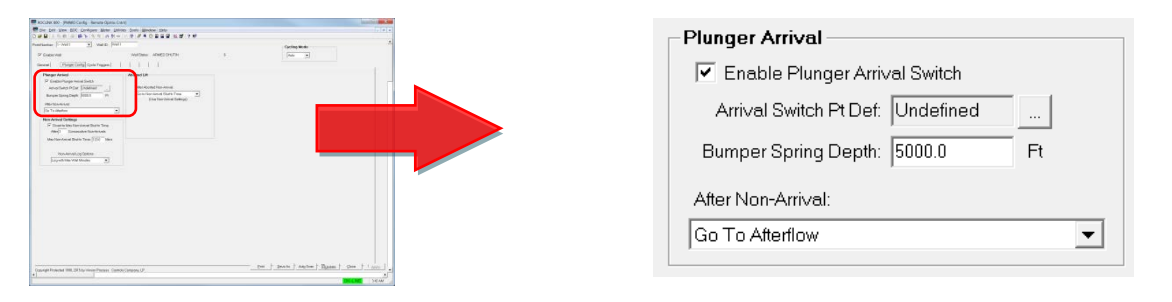

Figure 94. Plunger Lift Configuration – PMWO Config - Plunger Config tab (Plunger Arrival)

Click to open the **Select TLP** window.

| ect TLP                                                                                                    |                                                                                                    | E ×                                                                                                    |
|----------------------------------------------------------------------------------------------------|----------------------------------------------------------------------------------------------------|----------------------------------------------------------------------------------------------------|
| Point <u>T</u> ype                                                                                                    | Logical Number                                                                                                    | Parameter                                                                                                    |
| 98-Soft Point Parameters<br>99 - Configurable Opcode<br>100 - Power Control Parameters<br>101 - Discrete Inputs<br>102 - Discrete Outputs<br>103 - Analog Inputs<br>103 - Analog Inputs<br>110 - PID Control Parameters<br>112 - Station Parameters<br>113 - Onfrice Meter Run Values<br>115 - Linear Meter Run Values<br>116 - Linear Meter Run Values<br>117 - Modbus Configuration<br>118 - Modbus Register for TLP Mapping<br>119 - Modbus Event, Alarm, and History Te | DIN 7-1- DI Default<br>DIN 7-2- DI Default<br>DIN 7-3- DI Default<br>DIN 7-4- DI Default<br>DIN 7-5- DI Default<br>DIN 7-6- DI Default<br>DIN 7-6- DI Default<br>DIN 7-8- DI Default | O - Point Tag ID         I - Scanning         2 - Filter         3 - Status         4 - Invert Status         5 - Latch Status         5 - Latch Status         7 - Cumulative On Time         8 - Cumulated Value         7 - Cumulative Off Time         9 - Alarming         10 - SRBX on Clear         11 - SRBX on Set         12 - Alarm Code         13 - Module Scan Period         14 - Actual Scan Time         15 - Physical Status |
| Show All Point Types and Parameters                                                                                                    |                                                                                                    | Show <u>C</u> urrent Value                                                                                                    |
| DIN 7-1, STATUS                                                                                                    |                                                                                                    | V OK XCancel                                                                                                    |

*Figure 95. Plunger Lift Configuration –Select TLP (Discrete Inputs)* 

Browse and select **Discrete Inputs** (Point Type 101 for the ROC800 or Point Type 1 for the FB107). Select the Logical Number of the discrete input you configure and choose **Status** as parameter (Parameter 3 for both the ROC800 and FB107).

Click **OK** to save your selection and close the Select TLP dialog box.

5. Enable Diver to Max Non-Arrival Shutin Time from the PMWO Config – Plunger Config tab (Non-Arrival Settings). Although this is not recommended for field operation, this assures cyclic control to continue with the cyclic behaviour even if the program does not detect any plunger arrival.

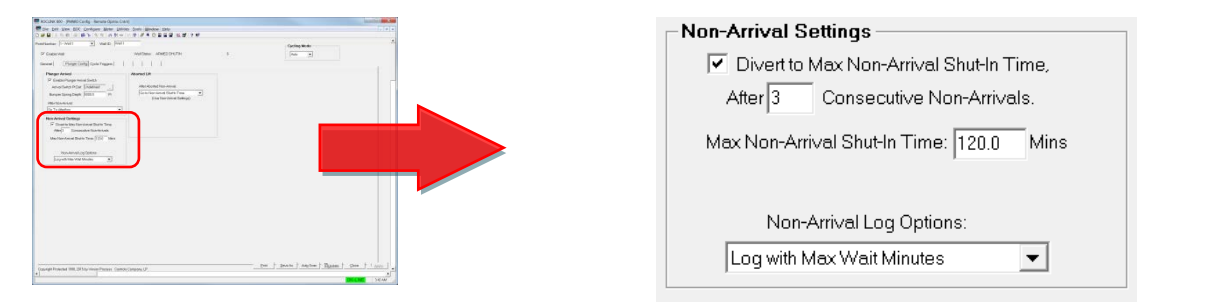

Figure 96. Plunger Lift Configuration – PMWO Config - Plunger Config tab (Non-Arrival Settings)

**6.** Proceed to the **Cyclic Triggers** tab of the **PMWO Well Config** screen. The Cyclic Triggers tab displays:

| File Edit View ROC Configure Gas Me     Sea Sea Sea Sea Sea Sea Sea Sea Sea                                                                                                    | ters Utilities Tools Window Help                                                                                                    | -<br>코 豉   더 탑,   5 K5                                                                                                    | Cycling Mode                                                                                                    |
|----------------------------------------------------------------------------------------------------|----------------------------------------------------------------------------------------------------|----------------------------------------------------------------------------------------------------|----------------------------------------------------------------------------------------------------|
| General Plunger Config Cyclic Triggers                                                                                                    | Well Status: PRODUCTION OFF                                                                                                    | 5                                                                                                    | Auto                                                                                                    |
| Plunger Travel Triggers<br>Litting (Mina)<br>Plunger Walt Time: [45.0<br>Plonger Walt Time: [45.0<br>Plonger Delay To<br>Plonger Delay To<br>Plonger Delay To<br>Delay: 1.0<br>Vent/SAPL/Abott Tiggers<br>Plonger 0.0<br>Met/Day<br>DP< 0.0<br>Met/Day<br>Plonger 0.0<br>Peis<br>TogLin < 0.0<br>Peis | Atterliow (Mins)         Minimum Atterliow:         Apply Close Trigget Belay To:         Flow/DP       ▼         Delay:       10         ONTm>       1440.0 Min         24.0 Hrs       10         ✓ AtFlwTm>       1.0 Min         ✓ Close Triggets       001666E Hrs         ✓ Close Triggets       0.0 Pai         T tubing < 0.0 Pai | UnArmed Shutin (Mins)<br>Plunger Drop Time [0.5<br>Non-Antival Shut-In Time [12:0<br>Minimum Shutin Pises<br>Shutin Time [0.5<br>Scurce: Non-Antival Shut-In Time | Anned Shutin         Open Triggers         0 OFFTm >=         80         Hs         0.00833: Hrs         O B Triggers         AmedTm >=         Caring >         O B Triggers         AnnedTm >=         Caring >         Dop Tbg          Dop Tbg |
| Copyright Protected 1998, 2015 by Vinson Process Cont                                                                                                    | rols Company, LP.                                                                                                    | Print Save As                                                                                                    | Auto Scan 🕼 Update 🛛 Close 🕴 Apply                                                                                                    |
| •                                                                                                    |                                                                                                    |                                                                                                    |                                                                                                    |

Figure 97. Plunger Lift Configuration – PMWO Configuration -Cyclic Triggers Tab

Note: The colored frames on this tab represent the four states of the plunger lift cycle. During normal operation, the program moves between these states from left to right (**Plunger Travel** to **Afterflow** to **Unarmed Shutin** to **Armed Shutin** and back to **Plunger Travel**). Plunger Travel is the state where the well is open, and the plunger is rising to the surface. Afterflow is the state after the plunger arrives, and where the well is left open to produce. Unarmed Shutin is the state when the well is shutin and the minimum time the well must remain close (this is the time the plunger takes to drop to the bottom of the well). Armed Shutin is when the well is shutin, but actively looks for triggers to open back up the well.

7. In the **Plunger Travel Triggers** frame, enter the maximum amount of time (in minutes) you expect the plunger to arrive at the surface in the **Plunger Wait Time** field.

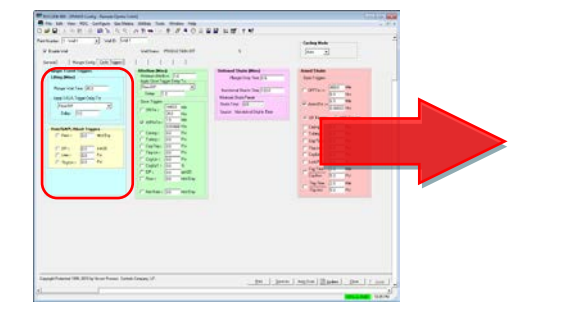

| Apply V/G/A Trigger Delay To:<br>Flow/DP and User-Def  Delay: 1.0  Vent/GAPL/Abort Triggers  Ket/Dec. | _                             |  |  |  |
|----------------------------------------------------------------------------------------------------|-------------------------------|--|--|--|
| Flow/DP and User-Def                                                                                  | Apply V/G/A Trigger Delay To: |  |  |  |
| Delay: 1.0                                                                                            |                               |  |  |  |
| Vent/GAPL/Abort Triggers                                                                              |                               |  |  |  |
| Vent/GAPL/Abort Triggers                                                                              |                               |  |  |  |
| Elever 0.0 Mct/Day                                                                                    |                               |  |  |  |
|                                                                                                    |                               |  |  |  |
|                                                                                                    |                               |  |  |  |
| DP < 0.0 InH20                                                                                        |                               |  |  |  |
| Line > 0.0 Psi                                                                                        |                               |  |  |  |
| ☐ Tbg-Lin < 0.0 Psi                                                                                   |                               |  |  |  |
|                                                                                                    |                               |  |  |  |

Figure 98. Plunger Lift Configuration – PMWO Configuration -Cyclic Triggers Tab (Plunger Travel Triggers)

- 8. In the Afterflow (Mins) frame, enable AftFlwTm. This iprompts the program to use the time the plunger spends in the Afterflow state as a trigger to transition to the next state. In the Mins field next to the ArmedTm checkbox, enter the Afterflow state time. This can be as short as a fraction of a minute and as long as several hours.
  - **Note:** If the afterflow time you choose is in several hours, enter the time via the **Hrs** field to the **AftFlwTm** checkbox. You should only enter the time into one of these two fields (not both).

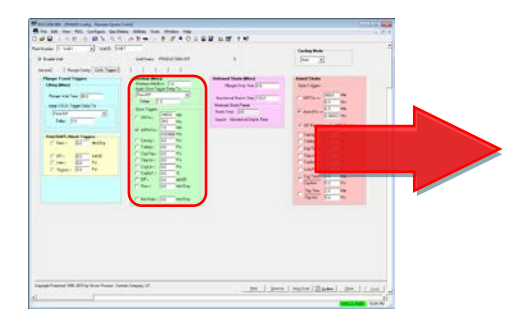

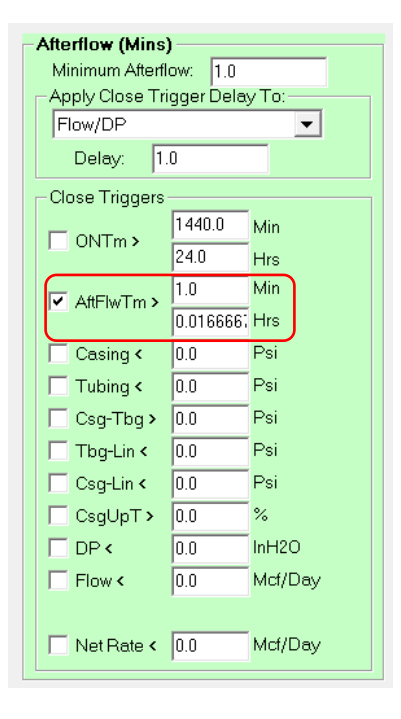

Figure 99. Plunger Lift Configuration – PMWO Configuration – Cyclic Triggers Tab (Afterflow (Mins))

**9.** In the **UnArmed Shutin** (**Mins**) frame, enter a **Plunger Drop Time** value (in minutes). Although no plunger is in use in this mode, this represents the minimum time that the well must be shutin. This can be a matter of minutes or several hours.

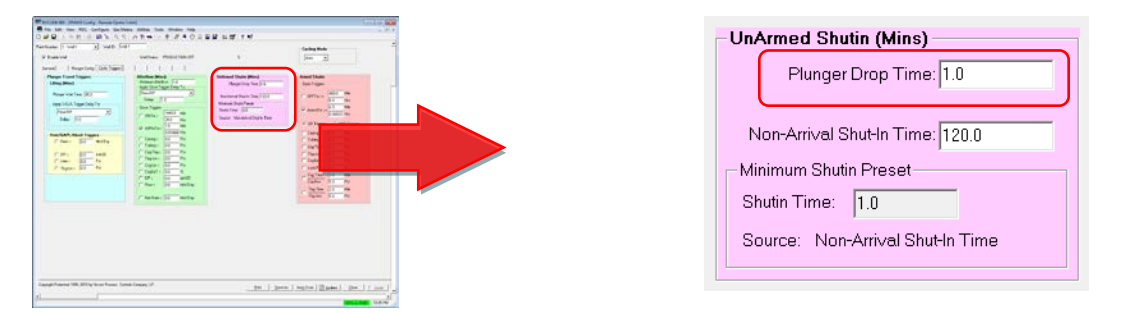

Figure 100. Plunger Lift Configuration – PMWO Configuration – Cyclic Triggers Tab (UnArmed Shutin (Mins))

10. In the Armed Shutin frame, enable the ArmedTm. This prompts the program to use the criteria of time spent in the Armed Shutin state as a trigger to transition to the next state (Afterflow), and opens the well. In the Mins field next to the ArmedTm checkbox, enter the Armed Shutin state time. This can be as short as a fraction of a minute and as long as several hours.

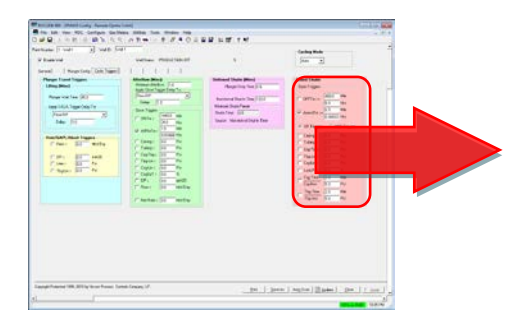

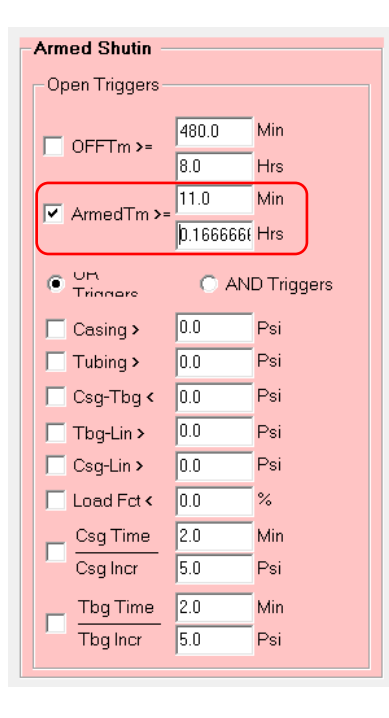

Figure 101. Plunger Lift Configuration – PMWO Configuration -Cyclic Triggers Tab (Armed Shutin (Mins))

**11.** Proceed to *Section 4.4.2 Simulation Option* if you choose to review a sample simulation configuration.

## 4.4.2 Plunger Lift Simulation

This section walks you through the manual configuration of the program for simulation of a well using a conventional plunger. Due to the nature of the feature, this is a simple task; however, this requires the manual simulation of the plunger arrival detection input.

- **1.** Configure the well core and enable the well before you proceed with plunger lift simulation See *Section 4.1.2 Well Core Simulation* for more information.
- 2. Launch the PMWO Cyclic Operate screen from the ROCLINK 800 configuration tree (see *Section 3.5 PMWO Cyclic Operate Screen* for more information). The PMWO Cyclic Operate screen displays:

| Number: 1. Weit1                                                                                                    | Vel Status PRODUCTION OFF                                                                                         |                                                                                                    | Cycling Mode                                                                                                    |                                                                                  |
|----------------------------------------------------------------------------------------------------|----------------------------------------------------------------------------------------------------|----------------------------------------------------------------------------------------------------|----------------------------------------------------------------------------------------------------|----------------------------------------------------------------------------------|
| cleControl   Last 5   Plunger Data                                                                                                    | 1 1                                                                                                    |                                                                                                    | 1 and                                                                                                    |                                                                                  |
| Well Current Values           Casing Pres: 501.0         Psi           Tubing Pres: 550.0         Psi           Line Pres: 500.0         Psi           Load Factor: 4590.0         %           Mr DP: 10.0         InH2D | LIFTING<br>Preset Elopsed<br>Timer Mins Mins Soco<br>Plunger Wait Time: 20 0.0 0<br>V/G/A Trigger Delay: 10 0.0 0 | AFTERFLOW<br>Preset Elapsed<br>Timer Mins Mins Secs<br>Minimum Attentions [10] 0.0 0<br>Close Trigger Delay: [10] 0.0 0 | UNARNED SHUT-IN<br>Minimum Shulin Time<br>Preset Elapsed<br>Timer Mina Mina Seco<br>Preset in Effect 10.0 10.2 612 | ARMED SHUT-IN                                                                    |
| Temp: 120.0 DegF<br>Flow: 7310.621 Mcl/Day                                                                                                    | Apply V/G/A Trigger Delay To:<br>Flow/DP  Abort Lift Triggers                                                     | Apply Close Trigger Delay To:<br>Flow/OP   Close Triggers                                                               | Plunger Drop Time 10 Mins<br>Max Non-Anival Shuk in Time: 120.0 Mins                                               | □ DFF Time 10.21667 >= 480.0 Min<br>0.1702778 >= 8.0 Hrs                         |
| Production Valve                                                                                                    | DP 100 (-00 InH20                                                                                                 | ON Time 0.0 >= 1440.0 Min<br>0.0 >= 24.0 Hm<br>0.0 >= 1.0 Min                                                           | S U S P F N D F D<br>PRODUCTION OFF                                                                                | Amd Time 0.0 >=0.000833; Hirs                                                    |
| Current Selpoint: 0.0<br>Valve Output: 0.0 %                                                                                                    | □ TbgLin 50.0 <=0.0 Pa<br>□ UsDef 0.0 >=0.0                                                                       | 0.0 2=0.076555 His<br>Cosing 501.0 <=0.0 Pis<br>Tubing 550.0 <=0.0 Pis                                                  | RESET WELL                                                                                                    | □ Casing 501.0 >=0.0 Pai<br>□ Tubing 550.0 >=0.0 Pai<br>□ Casing 550.0 >=0.0 Pai |
| Vol Today: 7035.034 Mcf                                                                                                    |                                                                                                    | □ Cog-Tbg 43.0 →=0.0 Poi<br>□ Tbg Lin 50.0 <=0.0 Poi<br>□ Cog Lin 1.0 <=0.0 Poi<br>□ Cog Lin 1.0 <=0.0 Poi              | Conventional Plunger                                                                                               | □ Tbg-Lin 50.0 >=0.0 Pai<br>□ Crg-Lin 1.0 >=0.0 Pai<br>□ Load Fet 4900.0 <=0.0 % |
| Vol Yday: 7310.621 Mcf<br>Tdy Hours Dn: 0.3852778<br>Ydy Hours Dn: 0.0                                                                                                    |                                                                                                    | Cligor 00 3=00 4     MeteoP 10.0 <=0.0 InH20     Flow 7210.621 <=0.0 Mct/Day                                            | Stage Advance<br>Suspended (SSD or OFF)                                                                            | Cating 0.0 >= 50 Pm<br>Time 0.0 == 20 Mm<br>Index 0.0 >= 50 Pm                   |
|                                                                                                    |                                                                                                    | □ Net Flow 7310.621 <=0.0 Mct/Day<br>□ UsDef1 0.0 >=0.0<br>□ UsDef2 0.0 >=0.0                                           |                                                                                                    | Time 0.0 = 2.0 Min<br>Uubert 0.0 > 0.0<br>Uubert 0.0 > 0.0<br>Uubert 0.0 > 0.0   |

Figure 102. Plunger Lift Simulation – PMWO Cyclic Operate

- Note: This screen is similar to the PMWO Config Cyclic Trigger tab. This is done for you to correct or modify the cyclic triggers during normal operation of the well.You can modify the cyclic trigger values though the PMWO Config –Cyclic Triggers or the PMWO Cyclic Operate displays.
- **3.** If necessary, update the **Aft Flw** (after flow), **Armd Tme** (armed time), and **Preset In Effect** fields, as shown in *Figure 105*. For the simulation, select a low value for each field, for instance, 1 minute. Click **Apply** to save the changes you make.

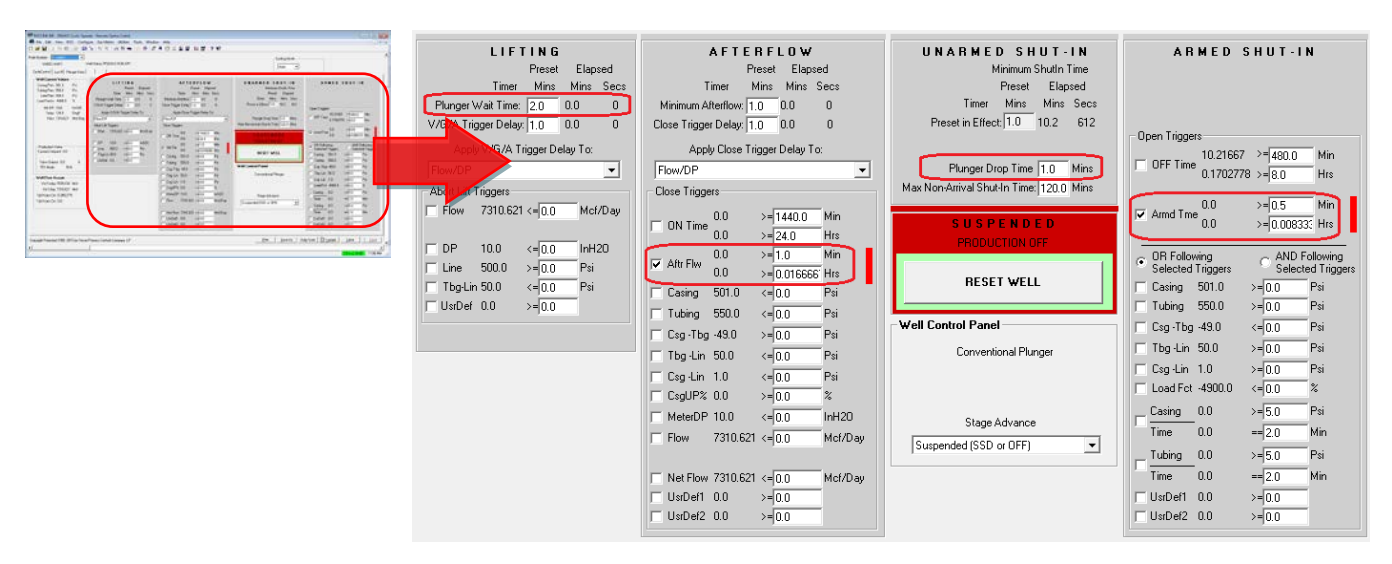

Figure 103. Plunger Lift Simulation – PMWO Cyclic Operate (Plunger Lift Triggers)

- **Note:** The well status shows the message PRODUCTION OFF. This indicates the well is shutin.For this example, PRODUCTION OFF indicates the well is idle. It requires you to open the production valve and reset the well for plunger lift operation to begin.
- **4.** If you use a single solenoid output (discrete) for the production valve, the screen appears as shown in *Figure 105*. Press the **Reset Well** button to open the production valve and begin the cylic operation. The **Armed Shutin** state goes active.

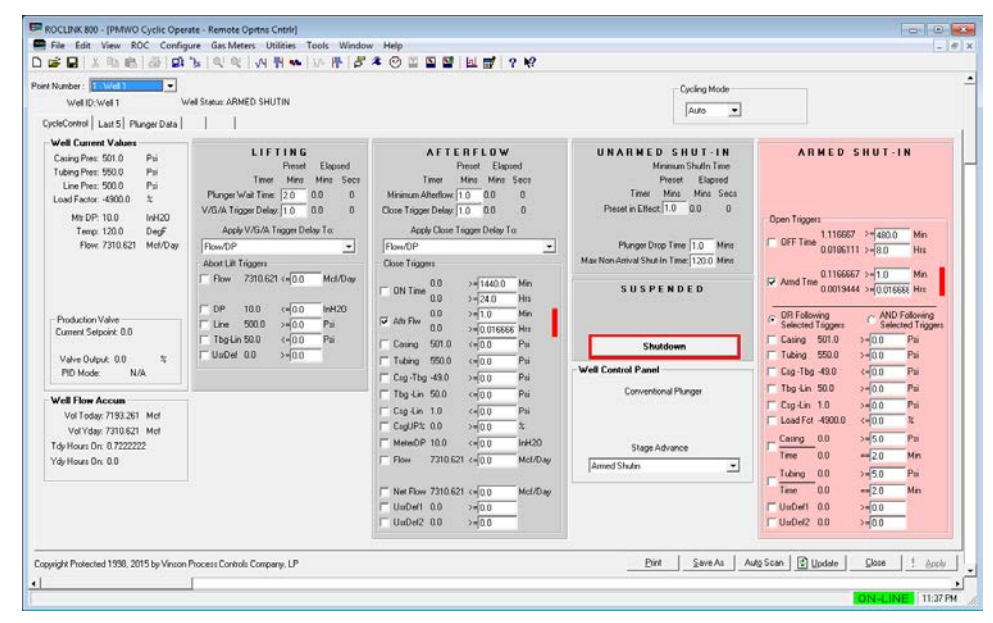

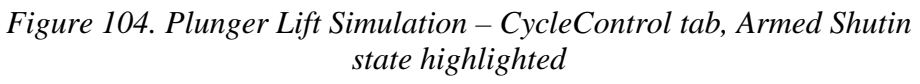

**5.** Wait for the Armed Shutin time trigger to become true, and for the program state to transition to **Lifting**, as shown in *Figure 107*.

| Well ID: Well 1                                                                                                    | /ell Status: LIFTING                                                                                                    |                                                                                                    | Cycling Mode                                                                                                    |                                                                                                    |
|----------------------------------------------------------------------------------------------------|----------------------------------------------------------------------------------------------------|----------------------------------------------------------------------------------------------------|----------------------------------------------------------------------------------------------------|----------------------------------------------------------------------------------------------------|
| SeControl   Last 5   Plunger Data  <br>Vell Current Values                                                                                   |                                                                                                    | AFTERFLOW                                                                                                    | UNARMED SHUT-IN                                                                                                    | ARMED SHUT-IN                                                                                                    |
| Lamag Ness 2011.0 Pia<br>Unidap Pies 2500.0 Pia<br>Line Pies: 500.0 Pia<br>Mitr DP: 10.0 IoH20<br>Temp: 120.0 DegF<br>Piow: 7310.621 Mcd/Day | Print         Elepind           Time         1/20         0.5333         32           V/XiA Trogen Delay To         0.0         0         4           Apply V/SiA Trogen Delay To | Prince         Elapsed           Time         Minimum Athenflow         1.0         0.0         0           Dices         Tagget Delay         1.0         0.0         0           Apply Close         Tagget Delay         1.0         0.0         0           FlowsOP                                                                                                    | Minisum Studin Time<br>Preser Exposed<br>Timer Mas. Minis Sect.<br>Preser in Effect 10 0.0 0<br>Planger Drop Time 110 Minis<br>Marc Non-Annia Struct in Time 120.0 Minis<br>S U S P E N D E D | Open Tripper<br>■ 0FT Time 0.0 3+600.0 Min<br>3+60.0 His<br>1 Amd Time 0.0 3+0.05033 Min<br>0.0 3+0.000335 Min                                                                                                    |
| Production Valve<br>Current Selpoint: 0.0<br>Valve Output: 100.0 %<br>PID Mode: N/A                                                          | ☐ Line 500.0 >=000 Pai<br>☐ TbgLin 50.0 <=000 Pai<br>☐ UaDel 0.0 >=000                                                                                                    | Image: Constraint of the second second se | Shutdown<br>Well Control Panol                                                                                                    | C DH Following All to be with a second traggers<br>Selected Traggers<br>Casing 501.0 >-00 Pri<br>□ Casing 550.0 >-00 Pri<br>□ Casing 550.0 >-00 Pri<br>□ Casing 550.0 >-00 Pri<br>□ Casing 550.0 >-00 Pri                                                                  |
| Vell Flow Accum<br>Val Today: 7054,854 Met<br>Val Yday: 7310,621 Met<br>dy Hours Dn: 0.3941667<br>dy Hours Dn: 0.0                           |                                                                                                    | Tog km         Solo         >         >         >         >         >         >         >         >         >         >         >         >         >         >         >         >         >         >         >         >         >         >         >         >         >         >         >         >         >         >         >         >         >         >         >         >         >         >         >         >         >         >         >         >         >         >         >         >         >         >         >         >         >         >         >         >         >         >         >         >         >         >         >         >         >         >         >         >         >         >         >         >         >         >         >         >         >         >         >         >         >         >         >         >         >         >         >         >         >         >         >         >         >         >         >         >         >         >         >         >         >         >         >         >                                                                                                    | Stage Advance [Lifting (Conv) / Roand Tip (Cont)                                                                                                    | Cup Lin 1.0 >= $\frac{60}{100}$ Pii<br>Clad Fot = 49000 < < $\frac{60}{100}$ %<br>Clad Fot = 49000 < < $\frac{100}{100}$ %<br>Carrieg 0.0 >= $\frac{50}{100}$ Pii<br>Time 0.0 == $\frac{20}{100}$ Mm<br>Time 0.0 == $\frac{20}{100}$ Mm<br>Time 0.0 >= $\frac{20}{100}$ Mm |

*Figure 105. Plunger Lift Simulation – CycleControl tab, with the Lifting State highlighted* 

6. Once in the Lifting state, the program waits for the arrival of the plunger. The discrete sensor determines the plunger arrival. You toggle the dicreet input ON and OFF to simulate the plunger arrival. Go to Configure > I/O > DI Points and select the appropriate discrete input point from the drop down list. Set the Scanning option to Disabled and press the Apply button. To turn the discrete input ON, set Status to ON and press the Apply button. To turn the discrete input OFF, set Status to OFF and press the Apply button. These actions simulate the arrival of a plunger. Press the OK button to close the Discrete Input screen.

| Discrete Input                                                                                      | ? X     |
|----------------------------------------------------------------------------------------------------|---------|
| Discrete Inputs : 1 - DI Default Tag : DI Default                                                   |         |
| General Advanced Alarms                                                                             |         |
| Point Num <u>b</u> er : 2-1                                                                         |         |
| Module Scan Period : 0.05 Seconds                                                                   |         |
| Status     Physical Status       ● On     ○ Off       ○ On     ● Off       ○ Enabled     ● Disabled |         |
| DIN Type     Standard C Latched                                                                     |         |
| Active Alarms : 0                                                                                   |         |
| Bigopy Beaste Auto Scan Dupdate ✓ OK ★Cancel                                                        | ! Apply |

Figure 106. Plunger Lift Simulation ROC800 Discrete Input Screen

7. Return to the **PMWO Cyclic Operate** screen and click the **Update** button. The program detects the plunger arrival and moves the state from **Lifting** to **Afterflow**.

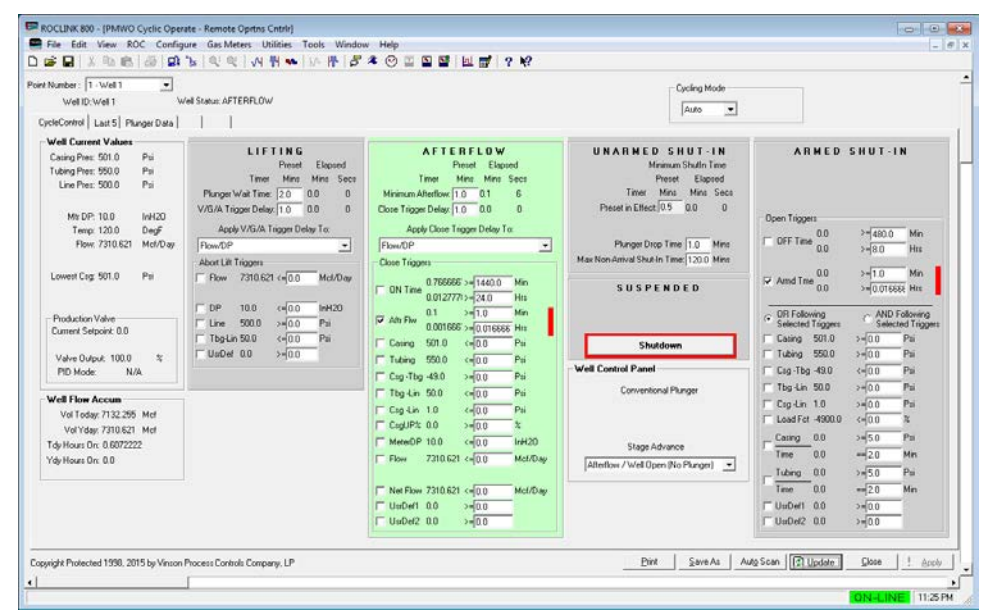

*Figure 107. Plunger Lift Simulation – Cyclic Control Tab, with the Afterflow State highlighted* 

The program continues to cycle the well at this point. The Afterflow begins to count upward. When the time in the state meets the trigger requirement, the program enters to the **Unarmed Shutin** state (closes the production valve).

**8.** You may wish to select additional triggers for the Afterflow and Armed Shutin states at this point, to experiment with the program functionality. The program continues to look for the plunger arrival input when it returns to the lifting state.

[This page is intentionally left blank.]

# **Chapter 5 – Reference**

This section provides information on the user-defined point types the Well Optimization Manager program uses:

For the FB107

- Point Type 178: PMWO Core
- Point Type 179: PMWO Continuous
- Point Type 180: PMWO Cyclic
- Point Type 181: PMWO Statistics
- Point Type 182: PMWO Enhanced Op
- Point Type 183: PMWO Units

## For the ROC800

- Point Type 65: PMWO Core
- Point Type 66: PMWO Continuous
- Point Type 67: PMWO Cyclic
- Point Type 69: PMWO Statistics
- Point Type 70: PMWO Enhanced Op
- Point Type 72: PMWO Units

Point type 178 (for FB107) or 65 (for ROC800) contains the parameters for the configuration of the core functions of the program. The program supports 4 logicals of this point type for the FB107 and up to 12 logicals for the ROC800.

| Parm<br># | Name                | Access | System or<br>User Update | Data<br>Type | Length | Range                                                 | Default | Version | Description of functionality and<br>meaning of values                                                                                                    |
|-----------|---------------------|--------|--------------------------|--------------|--------|-------------------------------------------------------|---------|---------|----------------------------------------------------------------------------------------------------|
| 0         | Well Tag            | RW     | User                     | AC           | 10     | $x20 \rightarrow 0x7E$ for<br>each ASCII<br>character | Well #  | 4.00.00 | Sets the well identifier or name.                                                                                                    |
| 1         | Enable Instance     | RW     | User                     | UINT8        | 1      | $0 \rightarrow 1$                                     | 0       | 4.00.00 | Enables the selected well.                                                                                                    |
| 2         | Bumper Spring Depth | R/W    | User                     | FLOAT        | 4      | Any positive floating number                          | 7500.0  | 4.00.00 | Sets the plungers travel distance.                                                                                                    |
| 3         | Surface Temp        | R/W    | User                     | FLOAT        | 4      | 0  ightarrow 200.0                                    | 90.0    | 4.00.00 | Sets the temperature at the top of the well.                                                                                                    |
| 4         | Fluid Density       | R/W    | User                     | FLOAT        | 4      | 30.0 → 150.0                                          | 67.0    | 4.00.00 | Sets the density of the produced fluid                                                                                                    |
| 5         | Tubing OD Selection | R/W    | User                     | UINT8        | 1      | 0 → 10                                                | 3       | 4.00.00 | Selects the tubing size in OD<br>(outer diameter). The available<br>options are:<br>0 = 1.660"<br>1 = 1.900"<br>2 = 2.063"<br>3 = 2.375"<br>4 = 2.875"<br>5 = 3.500"<br>6 = 4.000"<br>7 = 4.500"<br>8 = 5.500"<br>9 = 7.000<br>10 = Custom Tubing ID |
| 6         | Special Tubing ID   | R/W    | User                     | FLOAT        | 4      | 0.25 → 7.00                                           | 1.995   | 4.00.00 | Sets or calculates the custom tubing ID (internal diameter).                                                                                                    |

| Parm<br># | Name             | Access | System or<br>User Update | Data<br>Type | Length | Range                | Default | Version | Description of functionality and<br>meaning of values                                                                                                    |
|-----------|------------------|--------|--------------------------|--------------|--------|----------------------|---------|---------|----------------------------------------------------------------------------------------------------|
| 7         | Config Options 1 | R/W    | User                     | UINT16       | 3      | 0 → 255<br>(bitwise) | 0       | 4.00.00 | Sets the program options 1:<br>1 = Gas Lift<br>2 = Coleman-Turner Critical Flow<br>Calculation<br>4 = Line Pressure Overrides<br>8 = Maintain Line Press Minimum<br>(idle mode)<br>16 = Event History Writes<br>32 = Process Simulator<br>64 = Health Check Watchdog<br>128 = Nominations |
| 8         | Config Options 2 | R/W    | User                     | UINT16       | 3      | 0 → 255<br>(bitwise) | 0       | 4.00.00 | Sets the program options 2:<br>1 = Scheduled Events<br>2 = Real-time Value Alerts<br>4 = Cycle Analysis Alerts<br>8 = User-defined Triggers<br>16 = Self-adjustment of Triggers<br>32 = Soap Sticks<br>64 = One-time Pressure Buildup<br>128 = Venting                                    |
| 9         | Config Options 3 | R/W    | User                     | UINT16       | 3      | 0 → 255<br>(bitwise) | 0       | 4.00.00 | Sets the program options 3:<br>1 = GAPL<br>2 = Swabbing<br>4 = Multiple Setpoints for Prod<br>Valve<br>8 = DP/Tbg Kick Arrivals Detection<br>16 = Equalize Tubing and Casing<br>32 = Plunger Catcher Requires<br>Release<br>64 = Foss and Gaul Calculation<br>128 = Spare                 |

| Parm<br># | Name                            | Access | System or<br>User Update | Data<br>Type | Length | Range                                 | Default   | Version | Description of functionality and<br>meaning of values                                                                                                    |
|-----------|---------------------------------|--------|--------------------------|--------------|--------|---------------------------------------|-----------|---------|----------------------------------------------------------------------------------------------------|
| 10        | Config Options 4                | R/W    | User                     | UINT8        | 1      | 0 → 255                               | 0         | 4.00.00 | Sets the program options 4:<br>1 = Spare<br>2 = Spare<br>4 = Spare<br>8 = Spare<br>16 = Spare<br>32 = Spare<br>64 = Spare<br>128 = Spare                                           |
| 11        | Flow Meter Pt Def               | R/W    | User                     | TLP          | 3      | Any Flow Rate<br>or Accum<br>Instance | Undefined | 1.0.0   | Sets the source of the flow or volume data                                                                                                    |
| 12        | Casing Pres Pt Def              | R/W    | User                     | TLP          | 3      | Any Numeric<br>Parameter              | Undefined | 1.0.0   | Sets the source of the casing pressure                                                                                                    |
| 13        | Tubing Pres Pt Def              | R/W    | User                     | TLP          | 3      | Any Numeric<br>Parameter              | Undefined | 1.0.0   | Sets the source of the tubing pressure                                                                                                    |
| 14        | Line Pressure is in<br>Absolute | R/W    | User                     | UINT8        | 1      | $0 \rightarrow 1$                     | 0         | 4.00.00 | Sets the line pressure in either<br>gauge or absolute.<br>0 = Transducer reports gauge<br>pressure<br>1 = Transducer reports absolute<br>pressure                                  |
| 15        | Use Alt Line Press              | R/W    | User                     | UINT8        | 1      | 0 → 1                                 | 0         | 4.00.00 | Enables the option of setting an<br>alternate line pressure source.<br>0 = Use the static pressure from<br>the associated meter run<br>1 = Use TLP-defined line pressure<br>source |
| 16        | Alt Line Prs Pt Def             | R/W    | User                     | TLP          | 3      | Any Numeric<br>Parameter              | Undefined | 4.00.00 | Sets the alternate line pressure source                                                                                                    |

| Parm<br># | Name           | Access | System or<br>User Update | Data<br>Type | Length | Range                         | Default           | Version | Description of functionality and<br>meaning of values                                                                                                    |
|-----------|----------------|--------|--------------------------|--------------|--------|-------------------------------|-------------------|---------|----------------------------------------------------------------------------------------------------|
| 17        | Status message | R/O    | System                   | AC           | 20     | Printable ASCII<br>characters | OUT OF<br>SERVICE | 4.00    | Displays the status of the well:<br>0 = PMWO INSUF LICENSING<br>1 = OUT OF SERVICE<br>2 = PRODUCTION OFF<br>3 = WELL OPEN<br>4 = MANUAL OPEN<br>5 = MANUAL CLOSE<br>6 = LIFTING<br>7 = ASSISTED LIFT<br>8 = AFTERFLOW<br>9 = OFF FOR PLUNGER<br>DROP<br>10 = MINIMUM SHUTIN TIME<br>11 = NON-ARVL SHUTIN<br>TIME<br>12 = ARMED SHUTIN<br>13 = PERM SSD RT<br>USERTLP1<br>14 = PERM SSD SCOM FAIL<br>15 = PERM SSD LO LINE PSI<br>16 = PERM SSD HI LINE PSI<br>17 = LOW LINE PRES DELAY<br>18 = HIGH LINE PRES DELAY<br>19 = CASING PRES COMM<br>ERR<br>20 = WAIT FOR ROD PUMP<br>OFF<br>21 = DAILY NOM REACHED<br>22 = MONTHLY NOM<br>REACHED |

| Parm<br># | Name               | Access | System or<br>User Update | Data<br>Type | Length | Range | Default | Version | Description of functionality and<br>meaning of values                                                                                                    |
|-----------|--------------------|--------|--------------------------|--------------|--------|-------|---------|---------|----------------------------------------------------------------------------------------------------|
| 18        | Cur Cycle Stage    | R/O    | User/System              | UINT8        | 1      | 0 → 6 | 0       | 4.00.00 | Displays or sets the current<br>plunger lift status. The available<br>options are:<br>1 = Lifting (Cov) / Round Trip<br>(Cont)<br>2 = Venting<br>3. Afterflow / Well Open (No<br>Plunger)<br>4 = Unarmed shutin<br>5 = Suspended (SSD or OFF)<br>6 = Armed Shutin |
| 19        | Target Cycle Stage | R/W    | User/System              | UINT8        | 1      | 0 → 6 | 0       | 4.00.00 | Sets or Displays the target stage<br>cycle. The available options are:<br>1 = Lifting (Cov) / Round Trip<br>(Cont)<br>2 = Venting<br>3. Afterflow / Well Open (No<br>Plunger)<br>4 = Unarmed shutin<br>5 = Suspended (SSD or OFF)<br>6 = Armed Shutin             |
| Parm<br># | Name                    | Access | System or<br>User Update | Data<br>Type | Length | Range                 | Default | Version | Description of functionality and<br>meaning of values                                                                                                    |
|-----------|-------------------------|--------|--------------------------|--------------|--------|-----------------------|---------|---------|----------------------------------------------------------------------------------------------------|
| 20        | Enumerated Well Status  | R/O    | System                   | UINT8        | 1      | 0 → 24                | 0       | 4.00.00 | <ul> <li>Well Statuses:</li> <li>0 = Production Off (Zero Setpoint)</li> <li>1 = Well Open (No Plunger)</li> <li>2 = Lifting Plunger / Round Trip</li> <li>3 = Venting</li> <li>4 = Afterflow</li> <li>5 = Off for Plunger Time</li> <li>6 = Extra Recovery Time</li> <li>7 = Normal Shutin</li> <li>8 = SSD in Effect</li> <li>9 = Manual Open</li> <li>10 = Manual Closed</li> <li>11 = Plunger Traveling</li> <li>(Continuous Plunger)</li> <li>12 = Minimum Shutin Time</li> <li>13 = Cycstg</li> <li>14 = High Line Pressure Delay</li> <li>15 = Low Line Pressure Delay</li> <li>16 = Shutin - Pressure Buildup</li> <li>17 = Shutin - CsgTbg Equalize</li> <li>18 = Shutin - Scheduled Event</li> <li>19 = Daily Nom Reached</li> <li>20 = Daily Nom Start Delay</li> <li>21 = Monthly Nom Reached</li> <li>22 = Watchdog A Fail Delay</li> <li>23 = Watchdog B Fail Delay</li> <li>24 = Wait for Pumpjack to Finish</li> </ul> |
| 21        | On Side                 | R/O    | System                   | UINT8        | 1      | 0 → 1                 | 0       | 4.00    | Shows if the well is open:<br>0 = Well is closed<br>1 = Well is Open                                                                                                    |
| 22        | Off Side                | R/O    | System                   | UINT8        | 1      | $0 \rightarrow 1$     | 1       | 4.00    | Shows if the well is closed:<br>0 = Well is open<br>1 = Well is closed                                                                                                    |
| 23        | Well Flow / DP Setpoint | R/W    | User                     | FLOAT        | 4      | Any positive<br>float | 500.0   | 4.00.00 | Sets the salve value operating setpoint.                                                                                                    |

| Point Type | 9 178/65: | PMWO | Core | Parameters |  |
|------------|-----------|------|------|------------|--|
|------------|-----------|------|------|------------|--|

| Parm<br># | Name                               | Access | System or<br>User Update | Data<br>Type | Length | Range                  | Default   | Version | Description of functionality and<br>meaning of values                                                            |
|-----------|------------------------------------|--------|--------------------------|--------------|--------|------------------------|-----------|---------|----------------------------------------------------------------------------------------------------|
| 24        | Energize Solenoid to Open          | R/W    | User                     | UINT8        | 1      | $0 \rightarrow 1$      | 1         | 4.00.00 | Enables the Energize to Open Sales Valve Option.                                                                 |
|           |                                    |        |                          |              |        |                        |           |         | 0 = Energize DO to Close                                                                                         |
|           |                                    |        |                          |              |        |                        |           |         | 1 = Energize DO to Open                                                                                          |
| 25        | Production Valve<br>Actuation Type | R/W    | User                     | UINT8        | 1      | $0 \rightarrow 3$      | 0         | 4.00.00 | Sets the production Valve Signal Type:                                                                           |
|           |                                    |        |                          |              |        |                        |           |         | 0 = I/P Analog<br>1 = Single Solenoid<br>2 = Dual Solenoid<br>3 = No Valve                                       |
| 26        | Initial Valve Open Pct             | R/W    | User                     | FLOAT        | 4      | 0.0 → 100.0            | 0.0       | 4.00.00 | Sets the initial valve opening (in %) for manual.                                                                |
| 27        | Max Valve Open Pct                 | R/W    | User                     | FLOAT        | 4      | 0.0 → 100.0            | 100.0     | 4.00.00 | Sets the maximum allowed valve opening (in %).                                                                   |
| 28        | Sales Valve Shutin Outp<br>Pct     | R/W    | User                     | FLOAT        | 4      | 0.0 → 100.0            | 0.0       | 4.00.00 | Sets the sales valve shutin (in %).                                                                              |
| 29        | Valve Open Limit Def               | R/W    | User                     | TLP          | 3      | Any discrete<br>status | Undefined | 4.00.00 | Sets the Sales Valve Limit def.                                                                                  |
| 30        | Valave Open Limit Switch<br>State  | R/W    | User                     | UINT8        | 1      | $0 \rightarrow 1$      | 1         | 4.00.00 | Sets the Limit Switch Open state:<br>0 = Open When Status Equals<br>Zero<br>1 = Open When Status Equals<br>One   |
| 31        | Recirc in Place of Shutin          | R/W    | User                     | UINT8        | 1      | 0 → 1                  | 1         | 4.00.00 | Shows Recirc in place of Shutin:<br>0 = Text Shows Shutin When<br>Closed<br>1 = Text Shows Recirc When<br>Closed |
| 32        | Production Valve Position          | R/O    | System                   | FLOAT        | 4      | 0.0 → 100.0            | 0.0       | 4.00.00 | Sets the current Production Values                                                                               |
| 33        | Put in Manual Mode -No<br>Cycling  | R/W    | User                     | UINT8        | 1      | $0 \rightarrow 1$      | 0         | 4.00.00 | Sets the cyclic control in manual<br>mode:<br>0 = Cycle                                                          |
|           |                                    |        |                          |              |        |                        |           |         | 1 = Freeze in Current State                                                                                      |

| Parm<br># | Name                                  | Access | System or<br>User Update | Data<br>Type | Length | Range                    | Default   | Version | Description of functionality and<br>meaning of values                      |
|-----------|---------------------------------------|--------|--------------------------|--------------|--------|--------------------------|-----------|---------|----------------------------------------------------------------------------|
| 34        | Manual Mode State                     | R/W    | User                     | UINT8        | 1      | $0 \rightarrow 1$        | 0         | 4.00.00 | Sets the Manual Mode state:                                                |
|           |                                       |        |                          |              |        |                          |           |         | 0 = Manual Closed<br>1 = Manual Open                                       |
| 35        | PID Loop Pt Def                       | R/W    | User                     | TLP          | 3      | Any PID Loop<br>Instance | Undefined | 4.00.00 | Sets the PID Loop instance.                                                |
| 36        | Use Throttling Control                | R/W    | User                     | UINT8        | 1      | $0 \rightarrow 1$        | 1         | 4.00    | Throttles the Slave Valve while flowing:                                   |
|           |                                       |        |                          |              |        |                          |           |         | 0 = Do Not Throttle When Well is<br>Open<br>1 = Throttle When Well is Open |
| 37        | PID Mode                              | R/W    | User                     | UINT8        | 1      | $0 \rightarrow 3$        | 0         | 4.00    | Sets the current PID Mode:                                                 |
|           |                                       |        |                          |              |        |                          |           |         | 0 = None<br>1 = Disabled<br>2 = Manual<br>3 = Auto                         |
| 38        | Open DO Pt Def                        | R/W    | User                     | TLP          | 3      | Any Discrete<br>Instance | Undefined | 4.00.00 | Selects the DO for Production Valve Open                                   |
| 39        | Close DO Pt Def                       | R/W    | User                     | TLP          | 3      | Any Discrete<br>Instance | Undefined | 4.00.00 | Selects DO for Production Valve<br>Close                                   |
| 40        | Two DO PID - AsOpen<br>Preset Travels | R/W    | User                     | FLOAT        | 4      | Positive Float<br>Number | 2.0       | 4.00.00 | Sets the maximum assumed travels to Full Open.                             |
| 41        | Two DO PID - AsOpen<br>Consec Pulses  | R/O    | System                   | UINT16       | 4      | 0  ightarrow 65535       | 0         | 4.00.00 | Shows the current Consec Open Pulses                                       |
| 42        | Two DO Stop Pulsing<br>When Open      | R/W    | User                     | UINT8        | 0      | $0 \rightarrow 1$        | 0         | 4.00.00 | Enables or Disables Pulsing when<br>Assumed Open:                          |
|           |                                       |        |                          |              |        |                          |           |         | 0 = Never Disable Open Pulsing<br>1 = Disable Pulsing when<br>Assumed Open |
| 43        | Two DO PID AsOp Target<br>Op Pulses   | R/O    | System                   | UINT16       | 2      | 0  ightarrow 65535       | 0         | 4.00.00 | Shows the maximum Consec<br>Open Pulses                                    |
| 44        | High Line Pres SSD<br>Option          | R/W    | User                     | UINT8        | 1      | $0 \rightarrow 1$        | 1         | 4.00    | Enables the use of High Line<br>Override for SSD:                          |
|           |                                       |        |                          |              |        |                          |           |         | 0 = Do not Use for SSD (PSD)<br>1 = Use for SSD (PSD)                      |

| Parm<br># | Name                                | Access | System or<br>User Update | Data<br>Type | Length | Range               | Default | Version | Description of functionality and<br>meaning of values                                      |
|-----------|-------------------------------------|--------|--------------------------|--------------|--------|---------------------|---------|---------|--------------------------------------------------------------------------------------------|
| 45        | Low Line Pres SSD Option            | R/W    | User                     | UINT8        | 1      | $0 \rightarrow 1$   | 0       | 4.00.00 | Enables the use of Low Line<br>Override for SSD:                                           |
|           |                                     |        |                          |              |        |                     |         |         | 0 = Do not Use for SSD (PSD)<br>1 = Use for SSD (PSD)                                      |
| 46        | Aux/Alerts Shutdown                 | RW     | System                   | UINT8        | 1      | $0 \rightarrow 1$   | 0       | 4.00.00 | Displays Aux SSD or Alert SSD in<br>Effect:                                                |
|           |                                     |        |                          |              |        |                     |         |         | 0 = No Aux SSD or Alert SSD is in<br>Effect<br>1 = An Aux SSD or Alert SSD is in<br>Effect |
| 47        | Status Message Locked -<br>FirstOut | R/W    | System                   | UINT8        | 1      | $0 \rightarrow 1$   | 0       | 4.00.00 | Dispalys SSD Message Hold<br>Enforcement:                                                  |
|           |                                     |        |                          |              |        |                     |         |         | 0 = Status Message is Held (First<br>Out Indication)<br>1 = Status Message is not Held     |
| 48        | Well Ready for Restart              | R/W    | System                   | UINT8        | 1      | $0 \rightarrow 1$   | 0       | 4.00.00 | Displays Well Ready for Restart message:                                                   |
|           |                                     |        |                          |              |        |                     |         |         | 0 = Not in Waiting for Restart State<br>1 = Waiting for Restart                            |
| 49        | Action Block First Out SD           | R/W    | System                   | UINT16       | 2      | $0 \rightarrow 148$ | 0       | 4.00.00 | Shows the First Out Indicator from PMSC:                                                   |
|           |                                     |        |                          |              |        |                     |         |         | 0 = No PMSC Block Listed<br>1 – 144 = Number of PMSC Block<br>that Tripped Well            |
| 50        | Remote Restart                      | R/W    | System                   | UINT8        | 1      | $0 \rightarrow 1$   | 0       | 4.00.00 | Enables/Disables PMSC Restart:                                                             |
|           |                                     |        |                          |              |        |                     |         |         | 0 = No Restart Attempted<br>1 = Restart Attempted from PMSC                                |
| 51        | Prev Setpt State *Var*              | R/O    | System                   | UINT8        | 1      | $0 \rightarrow 1$   | 0       | 4.00.00 | Displays Setpoint Positive at Last Scan:                                                   |
|           |                                     |        |                          |              |        |                     |         |         | 0 = Setpoint was Not Positive –<br>Prev Scan<br>1 = Setpoint was Positive – Prev<br>Scan   |

| Parm<br># | Name                               | Access | System or<br>User Update | Data<br>Type | Length | Range                    | Default | Version | Description of functionality and<br>meaning of values                                       |
|-----------|------------------------------------|--------|--------------------------|--------------|--------|--------------------------|---------|---------|---------------------------------------------------------------------------------------------|
| 52        | Coleman Turner Enable              | R/W    | User                     | UINT8        | 1      | $0 \rightarrow 1$        | 0       | 4.00.00 | Enables/Disables Critical Flow<br>Calculation:                                              |
|           |                                    |        |                          |              |        |                          |         |         | 0 = Critical Flow Calc Disabled<br>1 = Critical Flow Calc Enabled                           |
| 53        | Minimum Critical Flow              | R/W    | User                     | FLOAT        | 4      | Positive Float<br>Number | 200.0   | 4.00.00 | Sets the minimum critical flow.                                                             |
| 54        | Maximum Critical Flow              | R/W    | User                     | FLOAT        | 4      | Positive Float<br>Number | 600.0   | 4.00.00 | Sets the maximum critical flow.                                                             |
| 55        | CT Calculated Critical<br>Flow     | R/O    | System                   | FLOAT        | 4      | Positive Float<br>Number | 0.0     | 4.00.00 | Shows the Calculated critical flow rate.                                                    |
| 56        | CT Current Velocity per<br>Minute  | R/O    | System                   | FLOAT        | 4      | Positive Float<br>Number | 0.0     | 4.00.00 | Shows the current flow velocity per minute.                                                 |
| 57        | CT Critical Velocity per<br>Minute | R/O    | System                   | FLOAT        | 4      | Positive Float<br>Number | 0.0     | 4.00.00 | Shows the current critical velocity per minute.                                             |
| 58        | Cur Pct of Crit Flow               | R/O    | System                   | FLOAT        | 4      | Positive Float<br>Number | 0.0     | 4.00.00 | Shows the percent of current flow rate with respect to critical rate.                       |
| 59        | Calculated Tubing Z *Var*          | R/O    | System                   | FLOAT        | 4      | Positive Float<br>Number | 0.0     | 4.00.00 | Shows the compressibility at the tubing pressure.                                           |
| 60        | HLPO Turn Off Line GT              | R/W    | User                     | FLOAT        | 4      | Positive Float<br>Number | 300.0   | 4.00.00 | Sets the High Line Pressure<br>Closure GT                                                   |
| 61        | Use HLPO Off                       | R/W    | User                     | UINT8        | 1      | $0 \rightarrow 1$        | 0       | 4.00.00 | Enables the use of High Line<br>Pressure Closure:                                           |
|           |                                    |        |                          |              |        |                          |         |         | 0 = Do not close well for High Line<br>Pressure<br>1 = Close well for High Line<br>Pressure |
| 62        | LLPO Turn Off Line LT              | R/W    | User                     | FLOAT        | 4      | Positive Float<br>Number | 50.0    | 4.00.00 | Sets the Line Pressure Closure LT.                                                          |
| 63        | Use LLPO Off                       | R/W    | User                     | UINT8        | 1      | $0 \rightarrow 1$        | 0       | 4.00.00 | Enables the use of Low Line<br>Pressure Closure:                                            |
|           |                                    |        |                          |              |        |                          |         |         | 0 = Do not close well for Low Line<br>Pressure<br>1 = Close well for Low Line<br>Pressure   |

| Parm<br># | Name                               | Access | System or<br>User Update | Data<br>Type | Length | Range                    | Default   | Version | Description of functionality and<br>meaning of values                                                      |
|-----------|------------------------------------|--------|--------------------------|--------------|--------|--------------------------|-----------|---------|----------------------------------------------------------------------------------------------------|
| 64        | HLPO Allow On Line LT              | R/W    | User                     | FLOAT        | 4      | Positive Float<br>Number | 290.0     | 4.00.00 | Sets the High Line Pressure Allow On LT.                                                                   |
| 65        | Use HLPO                           | R/W    | User                     | UINT8        | 1      | $0 \rightarrow 1$        | 0         | 4.00.00 | Enables the use of High Line<br>Pressure Allow on LT:                                                      |
|           |                                    |        |                          |              |        |                          |           |         | 0 = Do not block opening for High<br>Line Pressure<br>1 = Block opening for High Line<br>Pressure          |
| 66        | LLPO Allow On Line GT              | R/W    | User                     | FLOAT        | 4      | Positive Float<br>Number | 60.0      | 4.00.00 | Sets the Low Line Allow On GT                                                                              |
| 67        | Use LLPO On                        | R/W    | User                     | UINT8        | 1      | $0 \rightarrow 1$        | 0         | 4.00.00 | Enables or Disables the use of<br>Low Line Pressure Allow ON GT:                                           |
|           |                                    |        |                          |              |        |                          |           |         | 0 = Do Not Block Opening for Low<br>Line Pressure<br>1 = Block Opening forLow Line<br>Pressure             |
| 68        | Idle Mode Enable                   | R/W    | User                     | UINT8        | 1      | 0 → 1                    | 0         | 4.00.00 | Enables or disables Idle Mode<br>opening:<br>0 = Disable Idle Mode<br>1 = Enable Idle Mode Well<br>Opening |
| 69        | Idle Mode – Low Pressure<br>Psi    | R/W    | User                     | FLOAT        | 4      | Positive Float<br>Number | 60.0      | 4.00.00 | Sets the Idle Mode Activation pressure LT.                                                                 |
| 70        | Idle Mode – Deadband Psi           | R/W    | User                     | FLOAT        | 4      | Positive Float<br>Number | 10.0      | 4.00.00 | Sets the Idle Mode Deadband Pressure increase.                                                             |
| 71        | Idle Mode – Press Def              | R/W    | User                     | TLP          | 3      | Any Numeric<br>Parameter | Undefined | 4.00.00 | Sets the pressure source for the Idle Mode Monitor.                                                        |
| 72        | Flow Rate per Day                  | R/O    | System                   | FLOAT        | 4      | Positive Float<br>Number | 0.0       | 4.00.00 | Displays the current well flow rate.                                                                       |
| 73        | Meter DP                           | R/O    | System                   | FLOAT        | 4      | Positive Float<br>Number | 0.0       | 4.00.00 | Shows the current sales meter DP.                                                                          |
| 74        | Line Pressure Gauge or<br>Absolute | R/O    | System                   | FLOAT        | 4      | Positive Float<br>Number | 0.0       | 4.00.00 | Displays the current line pressure.                                                                        |

| Point Type 178/65: PMWO Core Parameters | Point Type | e 178/65: PMWO Core Parameters | 5 |
|-----------------------------------------|------------|--------------------------------|---|
|-----------------------------------------|------------|--------------------------------|---|

| Parm<br># | Name                         | Access | System or<br>User Update | Data<br>Type | Length | Range                    | Default | Version | Description of functionality and<br>meaning of values         |
|-----------|------------------------------|--------|--------------------------|--------------|--------|--------------------------|---------|---------|---------------------------------------------------------------|
| 75        | Current Temperature          | R/O    | System                   | FLOAT        | 4      | Positive Float<br>Number | 0.0     | 4.00.00 | Display the current meter temperature.                        |
| 76        | Flow Volume Today            | R/O    | System                   | FLOAT        | 4      | Positive Float<br>Number | 0.0     | 4.00.00 | Displays the well flow volume of the current day.             |
| 77        | Flow Volume Prev Day         | R/O    | System                   | FLOAT        | 4      | Positive Float<br>Number | 0.0     | 4.00.00 | Displays the well flow volume of the previous day.            |
| 78        | Well ON Hours Today          | R/O    | System                   | FLOAT        | 4      | 0.0  ightarrow 24.0      | 0.0     | 4.00.00 | Displays the well flowing hours of the current day.           |
| 79        | Well ON Hours Prev Day       | R/O    | System                   | FLOAT        | 4      | 0.0  ightarrow 24.0      | 0.0     | 4.00.00 | Displays the well flowing hours of the previous day.          |
| 80        | Casing Pressure              | R/O    | System                   | FLOAT        | 4      | Any Float<br>Number      | 0.0     | 4.00.00 | Displays the current casing pressure.                         |
| 81        | Tubing Pressure              | R/O    | System                   | FLOAT        | 4      | Any Float<br>Number      | 0.0     | 4.00.00 | Displays the current tubing pressure.                         |
| 82        | Line Pressure Gauge          | R/O    | System                   | FLOAT        | 4      | Any Float<br>Number      | 0.0     | 4.00.00 | Displays the current line pressure in gauge.                  |
| 83        | Cur Well ON Minutes          | R/O    | System                   | FLOAT        | 4      | Positive Float<br>Number | 0.0     | 4.00.00 | Shows the elapsed time in minutes for the current ON cycle.   |
| 84        | Cur Well OFF Minutes         | R/O    | System                   | FLOAT        | 4      | Positive Float<br>Number | 0.0     | 4.00.00 | Shows the elapsed time in minutes for the current OFF cycle.  |
| 85        | Well Current State Minutes   | R/O    | System                   | FLOAT        | 4      | Positive Float<br>Number | 0.0     | 4.00.00 | Shows the elapsed time in minutes for the current state.      |
| 86        | Well Previous ON Minutes     | R/O    | System                   | FLOAT        | 4      | Positive Float<br>Number | 0.0     | 4.00.00 | Shows the elapsed time in minutes for the previous ON cycle.  |
| 87        | Well Previous OFF<br>Minutes | R/O    | System                   | FLOAT        | 4      | Positive Float<br>Number | 0.0     | 4.00.00 | Shows the elapsed time in minutes for the previous OFF cycle. |
| 88        | Volume Cur ON Cycle          | R/O    | System                   | FLOAT        | 4      | Positive Float<br>Number | 0.0     | 4.00.00 | Shows the volume of the current ON cycle.                     |
| 89        | Volume Prev ON Cycle         | R/O    | System                   | FLOAT        | 4      | Positive Float<br>Number | 0.0     | 4.00.00 | Shows the volume of the previous ON cycle.                    |
| 90        | Well ON Hours                | R/O    | System                   | FLOAT        | 4      | 0.0 → 24.0               | 0.0     | 4.00.00 | Displays the elapsed time in hours of the current ON cycle.   |

| Parm<br># | Name                | Access | System or<br>User Update | Data<br>Type | Length | Range               | Default | Version | Description of functionality and<br>meaning of values                  |
|-----------|---------------------|--------|--------------------------|--------------|--------|---------------------|---------|---------|------------------------------------------------------------------------|
| 91        | Well OFF Hours      | R/O    | System                   | FLOAT        | 4      | 0.0  ightarrow 24.0 | 0.0     | 4.00.00 | Displays the elapsed time in hours of the current OFF cycle.           |
| 92        | 1st Date at Opening | R/O    | System                   | UINT16       | 2      | 101 → 1231          | 0       | 4.00.00 | Shows the first date when the well opened in month and day.            |
| 93        | 2nd Date at Opening | R/O    | System                   | UINT16       | 2      | 101 → 1231          | 0       | 4.00.00 | Shows the second date when the well opened in month and day.           |
| 94        | 3rd Date at Opening | R/O    | System                   | UINT16       | 2      | 101 → 1231          | 0       | 4.00.00 | Shows the third date when the well opened in month and day.            |
| 95        | 4th Date at Opening | R/O    | System                   | UINT16       | 2      | 101 → 1231          | 0       | 4.00.00 | Shows the fourth date when the well opened in month and day.           |
| 96        | 5th Date at Opening | R/O    | System                   | UINT16       | 2      | 101 → 1231          | 0       | 4.00.00 | Shows the fifth date (oldest) when the well opened in month and day.   |
| 97        | 1st Time at Opening | R/O    | System                   | UINT16       | 2      | 0  ightarrow 2359   | 0       | 4.00.00 | Shows the first time when the well opened in hour and minute.          |
| 98        | 2nd Time at Opening | R/O    | System                   | UINT16       | 2      | 0  ightarrow 2359   | 0       | 4.00.00 | Shows the second time when the well opened in hour and minute.         |
| 99        | 3rd Time at Opening | R/O    | System                   | UINT16       | 2      | 0  ightarrow 2359   | 0       | 4.00.00 | Shows the third time when the well opened in hour and minute.          |
| 100       | 4th Time at Opening | R/O    | System                   | UINT16       | 2      | 0  ightarrow 2359   | 0       | 4.00.00 | Shows the fourth time when the well opened in hour and minute.         |
| 101       | 5th Time at Opening | R/O    | System                   | UINT16       | 2      | 0 → 2359            | 0       | 4.00.00 | Shows the fifth time (oldest) when the well opened in hour and minute. |
| 102       | 1st Date at Closing | R/O    | System                   | UINT16       | 2      | 101 → 1231          | 0       | 4.00.00 | Shows the first date when the well closed in month and day.            |
| 103       | 2nd Date at Closing | R/O    | System                   | UINT16       | 2      | 101 → 1231          | 0       | 4.00.00 | Shows the second date when the well closed in month and day.           |
| 104       | 3rd Date at Closing | R/O    | System                   | UINT16       | 2      | 101 → 1231          | 0       | 4.00.00 | Shows the third date when the well closed in month and day.            |
| 105       | 4th Date at Closing | R/O    | System                   | UINT16       | 2      | 101 → 1231          | 0       | 4.00.00 | Shows the fourth date when the well closed in month and day.           |

| Parm<br># | Name                | Access | System or<br>User Update | Data<br>Type | Length | Range                | Default | Version | Description of functionality and<br>meaning of values                  |
|-----------|---------------------|--------|--------------------------|--------------|--------|----------------------|---------|---------|------------------------------------------------------------------------|
| 106       | 5th Date at Closing | R/O    | System                   | UINT16       | 2      | 101 → 1231           | 0       | 4.00.00 | Shows the fifth date (oldest) when the well closed in month and day.   |
| 107       | 1st Time at Closing | R/O    | System                   | UINT16       | 2      | 0  ightarrow 2359    | 0       | 4.00.00 | Shows the first time when the well closed in hour and minute.          |
| 108       | 2nd Time at Closing | R/O    | System                   | UINT16       | 2      | 0  ightarrow 2359    | 0       | 4.00.00 | Shows the second time when the well closed in hour and minute.         |
| 109       | 3rd Time at Closing | R/O    | System                   | UINT16       | 2      | 0  ightarrow 2359    | 0       | 4.00.00 | Shows the third time when the well closed in hour and minute.          |
| 110       | 4th Time at Closing | R/O    | System                   | UINT16       | 2      | $0 \rightarrow 2359$ | 0       | 4.00.00 | Shows the fourth time when the well closed in hour and minute.         |
| 111       | 5th Time at Closing | R/O    | System                   | UINT16       | 2      | $0 \rightarrow 2359$ | 0       | 4.00.00 | Shows the fifth time (oldest) when the well closed in hour and minute. |
| 112       | 1st Open Code       | R/O    | System                   | UINT16       | 2      | 3001 → 3012          | 0       | 4.00.00 | Displays the first (newest) open code.                                 |
| 113       | 2nd Open Code       | R/O    | System                   | UINT16       | 2      | 3001  ightarrow 3012 | 0       | 4.00.00 | Shows the second open code.                                            |
| 114       | 3rd Open Code       | R/O    | System                   | UINT16       | 2      | 3001  ightarrow 3012 | 0       | 4.00.00 | Shows the third open code.                                             |
| 115       | 4th Open Code       | R/O    | System                   | UINT16       | 2      | 3001  ightarrow 3012 | 0       | 4.00.00 | Shows the fourth open code.                                            |
| 116       | 5th Open Code       | R/O    | System                   | UINT16       | 2      | 3001  ightarrow 3012 | 0       | 4.00.00 | Shows the fifth open code.                                             |

| Parm<br># | Name           | Access | System or<br>User Update | Data<br>Type | Length | Range                     | Default | Version | Description of functionality and<br>meaning of values                                                                                                    |
|-----------|----------------|--------|--------------------------|--------------|--------|---------------------------|---------|---------|----------------------------------------------------------------------------------------------------|
| 117       | 1st Close Code | R/O    | System                   | UINT16       | 2      | 1 -> 196;<br>4000 -> 4045 | 0       | 4.00.00 | Shows the first (newest) close<br>code.<br>1 -> 196 = Tripped Action Block#<br>from PMSC User Program<br>4000 = Production OFF<br>4001 = Flow Rate <=<br>4002 = Casing Pressure <=<br>4003 = Tubing Pressure <=<br>4004 = Casing-Line Pressure Diff<br><=<br>4005 = Tubing-Line Pressure Diff<br><=<br>4006 = Casing-Tubing Pressure<br>Diff >=<br>4007 = Lifting Flow Rate <=<br>4008 = Max Afterflow Time<br>4009 = High Line Pressure<br>Closure<br>4010 = Meter DP <=<br>4011 = Low Line Pressure Closure<br>4012 = Casing Upturn Pct >=<br>4013 = Non-Arrival<br>4014 = Vented Non-Arrival<br>4015 = User-Defined CTrig #1<br>True<br>4016 = User-Defined CTrig #2<br>True<br>4017 = Max ON Time<br>4018 = Net (Prd-Inj) Flow Rate <=<br>4019 = Manual Mode Closed<br>4020 = User Advanced Closed<br>4020 = User Advanced Closed<br>4021 = Cycle Nom Met<br>4022 = Daily Nom Met<br>4023 = Monthly Nom Met<br>4024 = Serial Comm Fail A<br>4025 = Serial Comm Fail B<br>4027 = Low Line Pres Permanent<br>SD<br>4028 = Lifting Meter DP <= |

| Parm<br># | Name                        | Access | System or<br>User Update | Data<br>Type | Length | Range                     | Default | Version | Description of functionality and<br>meaning of values                                                                                                    |
|-----------|-----------------------------|--------|--------------------------|--------------|--------|---------------------------|---------|---------|----------------------------------------------------------------------------------------------------|
|           |                             |        |                          |              |        |                           |         |         | 4029 = Lifting Line Pres >=<br>4030 = Lifting Tbg-Line PresD <=<br>4031 = Lifting User-Defined True<br>4032 = Swabbing Closure<br>4033 = GAPL Non-Arrival<br>4034 = CA Alert Arrival Type<br>4035 = CA Alert Arrival Minutes<br>4036 = CA Alert Rise Velocity<br>4037 = Scheduled Shutin<br>4038 = RT Alert Browseable TLP1<br>4039 = RT Alert Browseable TLP2<br>4040 = RT Alert Browseable TLP3<br>4041 = RT Alert ON Minutes<br>4042 = RT Alert Afterflow Minutes<br>4043 = RT Alert WDog A<br>4044 = RT Alert WDog B<br>4045 = RT Alert Consecutive<br>NonArrivals<br>4046 = RT Alert Consecutive Dry<br>(Short) Arrivals |
| 118       | 2nd Close Code              | R/O    | System                   | UINT16       | 2      | 1 -> 196;<br>4000 -> 4045 | 0       | 4.00.00 | Shows the second close code.                                                                                                    |
| 119       | 3rd Close Code              | R/O    | System                   | UINT16       | 2      | 1 -> 196;<br>4000 -> 4045 | 0       | 4.00.00 | Shows the third close code.                                                                                                    |
| 120       | 4th Close Code              | R/O    | System                   | UINT16       | 2      | 1 -> 196;<br>4000 -> 4045 | 0       | 4.00.00 | Shows the fourth close code.                                                                                                    |
| 121       | 5th Close Code              | R/O    | System                   | UINT16       | 2      | 1 -> 196;<br>4000 -> 4045 | 0       | 4.00.00 | Shows the fifth close code.                                                                                                    |
| 122       | 1st Open Reference Value    | R/O    | System                   | FLOAT        | 4      | Any Float<br>Number       | 0.0     | 4.00.00 | Shows the first (newest) reference value at opening.                                                                                                    |
| 123       | 2nd Open Reference<br>Value | R/O    | System                   | FLOAT        | 4      | Any Float<br>Number       | 0.0     | 4.00.00 | Shows the second reference value at opening.                                                                                                    |
| 124       | 3rd Open Reference Value    | R/O    | System                   | FLOAT        | 4      | Any Float<br>Number       | 0.0     | 4.00.00 | Shows the third reference value at opening.                                                                                                    |
| 125       | 4th Open Reference Value    | R/O    | System                   | FLOAT        | 4      | Any Float<br>Number       | 0.0     | 4.00.00 | Shows the fourth reference value at opening.                                                                                                    |
|           |                             |        |                          |              |        |                           |         |         |                                                                                                    |

| Parm<br># | Name                         | Access | System or<br>User Update | Data<br>Type | Length | Range                    | Default | Version | Description of functionality and<br>meaning of values |
|-----------|------------------------------|--------|--------------------------|--------------|--------|--------------------------|---------|---------|-------------------------------------------------------|
| 126       | 5th Open Reference Value     | R/O    | System                   | FLOAT        | 4      | Any Float<br>Number      | 0.0     | 4.00.00 | Shows the fifth reference value at opening.           |
| 127       | 1st Close Reference Value    | R/O    | System                   | FLOAT        | 4      | Any Float<br>Number      | 0.0     | 4.00.00 | Shows the first (newest) reference value at closing.  |
| 128       | 2nd Close Reference<br>Value | R/O    | System                   | FLOAT        | 4      | Any Float<br>Number      | 0.0     | 4.00.00 | Shows the second reference value at closing.          |
| 129       | 3rd Close Reference<br>Value | R/O    | System                   | FLOAT        | 4      | Any Float<br>Number      | 0.0     | 4.00.00 | Shows the third reference value at closing.           |
| 130       | 4th Close Reference Value    | R/O    | System                   | FLOAT        | 4      | Any Float<br>Number      | 0.0     | 4.00.00 | Shows the fourth reference value at closing.          |
| 131       | 5th Close Reference Value    | R/O    | System                   | FLOAT        | 4      | Any Float<br>Number      | 0.0     | 4.00.00 | Shows the fifth reference value at closing.           |
| 132       | 1st Total ON Mins            | R/O    | System                   | FLOAT        | 4      | Positive Float<br>Number | 0.0     | 4.00.00 | Shows the first (newest) total ON minutes.            |
| 133       | 2nd Total ON Mins            | R/O    | System                   | FLOAT        | 4      | Positive Float<br>Number | 0.0     | 4.00.00 | Shows the second total ON minutes.                    |
| 134       | 3rd Total ON Mins            | R/O    | System                   | FLOAT        | 4      | Positive Float<br>Number | 0.0     | 4.00.00 | Shows the third total ON minutes.                     |
| 135       | 3rd Total ON Mins            | R/O    | System                   | FLOAT        | 4      | Positive Float<br>Number | 0.0     | 4.00.00 | Shows the fourth total ON minutes.                    |
| 136       | 5th Total ON Mins            | R/O    | System                   | FLOAT        | 4      | Positive Float<br>Number | 0.0     | 4.00.00 | Shows the fifth total ON minutes.                     |
| 137       | 1st Total OFF Minutes        | R/O    | System                   | FLOAT        | 4      | Positive Float<br>Number | 0.0     | 4.00.00 | Shows the first (newest) total OFF minutes.           |
| 138       | 2nd Total OFF Minutes        | R/O    | System                   | FLOAT        | 4      | Positive Float<br>Number | 0.0     | 4.00.00 | Shows the second total OFF minutes.                   |
| 139       | 3rd Total OFF Minutes        | R/O    | System                   | FLOAT        | 4      | Positive Float<br>Number | 0.0     | 4.00.00 | Shows the third total OFF minutes.                    |
| 140       | 4th Total OFF Minutes        | R/O    | System                   | FLOAT        | 4      | Positive Float<br>Number | 0.0     | 4.00.00 | Shows the fourth total OFF minutes.                   |
| 141       | 5th Total OFF Minutes        | R/O    | System                   | FLOAT        | 4      | Positive Float<br>Number | 0.0     | 4.00.00 | Shows the fifth total OFF minutes.                    |

| Parm<br># | Name                          | Access | System or<br>User Update | Data<br>Type | Length | Range                    | Default | Version | Description of functionality and<br>meaning of values |
|-----------|-------------------------------|--------|--------------------------|--------------|--------|--------------------------|---------|---------|-------------------------------------------------------|
| 142       | 1st Casing Pres at<br>Opening | R/O    | System                   | FLOAT        | 4      | Positive Float<br>Number | 0.0     | 4.00.00 | Shows the first (newest) casing pressure at opening.  |
| 143       | 2nd Casing Pres at<br>Opening | R/O    | System                   | FLOAT        | 4      | Positive Float<br>Number | 0.0     | 4.00.00 | Shows the second casing pressure at opening.          |
| 144       | 3rd Casing Pres at<br>Opening | R/O    | System                   | FLOAT        | 4      | Positive Float<br>Number | 0.0     | 4.00.00 | Shows the third casing pressure at opening.           |
| 145       | 4th Casing Pres at<br>Opening | R/O    | System                   | FLOAT        | 4      | Positive Float<br>Number | 0.0     | 4.00.00 | Shows the fourth casing pressure at opening.          |
| 146       | 5th Casing Pres at<br>Opening | R/O    | System                   | FLOAT        | 4      | Positive Float<br>Number | 0.0     | 4.00.00 | Shows the fifth casing pressure at opening.           |
| 147       | 1st Casing Pres at<br>Closing | R/O    | System                   | FLOAT        | 4      | Positive Float<br>Number | 0.0     | 4.00.00 | Shows the first (newest) casing pressure at closing.  |
| 148       | 2nd Casing Pres at<br>Closing | R/O    | System                   | FLOAT        | 4      | Positive Float<br>Number | 0.0     | 4.00.00 | Shows the second casing pressure at closing.          |
| 149       | 3rd Casing Pres at Closing    | R/O    | System                   | FLOAT        | 4      | Positive Float<br>Number | 0.0     | 4.00.00 | Shows the third casing pressure at closing.           |
| 150       | 4th Casing Pres at Closing    | R/O    | System                   | FLOAT        | 4      | Positive Float<br>Number | 0.0     | 4.00.00 | Shows the fourth casing pressure at closing.          |
| 151       | 5th Casing Pres at Closing    | R/O    | System                   | FLOAT        | 4      | Positive Float<br>Number | 0.0     | 4.00.00 | Shows the fifth casing pressure at closing.           |
| 152       | 1st Tubing Pres at<br>Opening | R/O    | System                   | FLOAT        | 4      | Positive Float<br>Number | 0.0     | 4.00.00 | Shows the first (newest) tubing pressure at opening.  |
| 153       | 2nd Tubing Pres at<br>Opening | R/O    | System                   | FLOAT        | 4      | Positive Float<br>Number | 0.0     | 4.00.00 | Shows the second tubing pressure at opening.          |
| 154       | 3rd Tubing Pres at<br>Opening | R/O    | System                   | FLOAT        | 4      | Positive Float<br>Number | 0.0     | 4.00.00 | Shows the third tubing pressure at opening.           |
| 155       | 4th Tubing Pres at<br>Opening | R/O    | System                   | FLOAT        | 4      | Positive Float<br>Number | 0.0     | 4.00.00 | Shows the fourth tubing pressure at opening.          |
| 156       | 5th Tubing Pres at<br>Opening | R/O    | System                   | FLOAT        | 4      | Positive Float<br>Number | 0.0     | 4.00.00 | Shows the fifth tubing pressure at opening.           |
| 157       | 1st Tubing Pres at Closing    | R/O    | System                   | FLOAT        | 4      | Positive Float<br>Number | 0.0     | 4.00.00 | Shows the first (newest) tubing pressure at closing.  |

| Parm<br># | Name                          | Access | System or<br>User Update | Data<br>Type | Length | Range                    | Default | Version | Description of functionality and<br>meaning of values |
|-----------|-------------------------------|--------|--------------------------|--------------|--------|--------------------------|---------|---------|-------------------------------------------------------|
| 158       | 2nd Tubing Pres at<br>Closing | R/O    | System                   | FLOAT        | 4      | Positive Float<br>Number | 0.0     | 4.00.00 | Shows the second tubing pressure at closing.          |
| 159       | 3rd Tubing Pres at Closing    | R/O    | System                   | FLOAT        | 4      | Positive Float<br>Number | 0.0     | 4.00.00 | Shows the third tubing pressure at closing.           |
| 160       | 4th Tubing Pres at Closing    | R/O    | System                   | FLOAT        | 4      | Positive Float<br>Number | 0.0     | 4.00.00 | Shows the fourth tubing pressure at closing.          |
| 161       | 5th Tubing Pres at Closing    | R/O    | System                   | FLOAT        | 4      | Positive Float<br>Number | 0.0     | 4.00.00 | Shows the fifth tubing pressure at closing.           |
| 162       | 1st Line Pres at Opening      | R/O    | System                   | FLOAT        | 4      | Positive Float<br>Number | 0.0     | 4.00.00 | Shows the first (newest) line pressure at opening.    |
| 163       | 2nd Line Pres at Opening      | R/O    | System                   | FLOAT        | 4      | Positive Float<br>Number | 0.0     | 4.00.00 | Shows the second line pressure at opening.            |
| 164       | 3rd Line Pres at Opening      | R/O    | System                   | FLOAT        | 4      | Positive Float<br>Number | 0.0     | 4.00.00 | Shows the third line pressure at opening.             |
| 165       | 4th Line Pres at Opening      | R/O    | System                   | FLOAT        | 4      | Positive Float<br>Number | 0.0     | 4.00.00 | Shows the fourth line pressure at opening.            |
| 166       | 5th Line Pres at Opening      | R/O    | System                   | FLOAT        | 4      | Positive Float<br>Number | 0.0     | 4.00.00 | Shows the fifth line pressure at opening.             |
| 167       | 1st Line Pres at Closing      | R/O    | System                   | FLOAT        | 4      | Positive Float<br>Number | 0.0     | 4.00.00 | Shows the first (newest) line pressure at closing.    |
| 168       | 2nd Line Pres at Closing      | R/O    | System                   | FLOAT        | 4      | Positive Float<br>Number | 0.0     | 4.00.00 | Shows the second line pressure at closing.            |
| 169       | 3rd Line Pres at Closing      | R/O    | System                   | FLOAT        | 4      | Positive Float<br>Number | 0.0     | 4.00.00 | Shows the third line pressure at closing.             |
| 170       | 4th Line Pres at Closing      | R/O    | System                   | FLOAT        | 4      | Positive Float<br>Number | 0.0     | 4.00.00 | Shows the fourth line pressure at closing.            |
| 171       | 5th Line Pres at Closing      | R/O    | System                   | FLOAT        | 4      | Positive Float<br>Number | 0.0     | 4.00.00 | Shows the fifth line pressure at closing.             |
| 172       | 1st Flow Rate at Closing      | R/O    | System                   | FLOAT        | 4      | Positive Float<br>Number | 0.0     | 4.00.00 | Shows the first (newest) flow rate at closing.        |
| 173       | 2nd Flow Rate at Closing      | R/O    | System                   | FLOAT        | 4      | Positive Float<br>Number | 0.0     | 4.00.00 | Shows the second flow rate at closing.                |

| Point Type | 178/65: | PMWO | Core | Parameters |
|------------|---------|------|------|------------|
|------------|---------|------|------|------------|

| Parm<br># | Name                             | Access | System or<br>User Update | Data<br>Type | Length | Range                    | Default | Version | Description of functionality and<br>meaning of values  |
|-----------|----------------------------------|--------|--------------------------|--------------|--------|--------------------------|---------|---------|--------------------------------------------------------|
| 174       | 3rd Flow Rate at Closing         | R/O    | System                   | FLOAT        | 4      | Positive Float<br>Number | 0.0     | 4.00.00 | Shows the third flow rate at closing.                  |
| 175       | 4th Flow Rate at Closing         | R/O    | System                   | FLOAT        | 4      | Positive Float<br>Number | 0.0     | 4.00.00 | Shows the fourth flow rate at closing.                 |
| 176       | 5th Flow Rate at Closing         | R/O    | System                   | FLOAT        | 4      | Positive Float<br>Number | 0.0     | 4.00.00 | Shows the fifth flow rate at closing.                  |
| 177       | 1st Cycle Volume                 | R/O    | System                   | FLOAT        | 4      | Positive Float<br>Number | 0.0     | 4.00.00 | Shows the first (newest) cycle volume at closing.      |
| 178       | 2nd Cycle Volume                 | R/O    | System                   | FLOAT        | 4      | Positive Float<br>Number | 0.0     | 4.00.00 | Shows the second cycle volume at closing.              |
| 179       | 3rd Cycle Volume                 | R/O    | System                   | FLOAT        | 4      | Positive Float<br>Number | 0.0     | 4.00.00 | Shows the third cycle volume at closing.               |
| 180       | 4th Cycle Volume                 | R/O    | System                   | FLOAT        | 4      | Positive Float<br>Number | 0.0     | 4.00.00 | Shows the fourth cycle volume at closing.              |
| 181       | 5th Cycle Volume                 | R/O    | System                   | FLOAT        | 4      | Positive Float<br>Number | 0.0     | 4.00.00 | Shows the fifth cycle volume at closing.               |
| 182       | Daily Avg Sample Count<br>*Var*  | R/O    | System                   | UINT32       | 4      | 0 → 86400                | 0       | 4.00.00 | Shows the sample count for daily averages.             |
| 183       | Well Current ON Second<br>*Var*  | R/O    | System                   | UINT32       | 4      | 0 →<br>4294967295        | 0       | 4.00.00 | Shows the elapsed time ON in seconds.                  |
| 184       | Well Current OFF Second<br>*Var* | R/O    | System                   | UINT32       | 4      | 0 →<br>4294967295        | 0       | 4.00.00 | Shows the elapsed time OFF in seconds.                 |
| 185       | Average Casing Pres Tdy          | R/O    | System                   | FLOAT        | 4      | Any Float<br>Number      | 0.0     | 4.00.00 | Shows the average casing pressure of the current day.  |
| 186       | Average Tubing Pres Tdy          | R/O    | System                   | FLOAT        | 4      | Any Float<br>Number      | 0.0     | 4.00.00 | Shows the average tubing pressure of the current day.  |
| 187       | Average Line Pres Tdy            | R/O    | System                   | FLOAT        | 4      | Any Float<br>Number      | 0.0     | 4.00.00 | Shows the average line pressure of the current day.    |
| 188       | Average Casing Pres Ydy          | R/O    | System                   | FLOAT        | 4      | Any Float<br>Number      | 0.0     | 4.00.00 | Shows the average casing pressure of the previous day. |
| 189       | Average Tubing Pres Ydy          | R/O    | System                   | FLOAT        | 4      | Any Float<br>Number      | 0.0     | 4.00.00 | Shows the average tubing pressure of the previous day. |

| Parm<br># | Name                           | Access | System or<br>User Update | Data<br>Type | Length | Range                    | Default | Version | Description of functionality and<br>meaning of values                                                  |
|-----------|--------------------------------|--------|--------------------------|--------------|--------|--------------------------|---------|---------|----------------------------------------------------------------------------------------------------|
| 190       | Average Line Pres Ydy          | R/O    | System                   | FLOAT        | 4      | Any Float<br>Number      | 0.0     | 4.00.00 | Shows the average line pressure of the previous day.                                                   |
| 191       | Avg Daily Volume This<br>Month | R/O    | System                   | FLOAT        | 4      | Positive Float<br>Number | 0.0     | 4.00.00 | Shows the average daily volume of the current month.                                                   |
| 192       | Avg Daily Volume Prev<br>Month | R/O    | System                   | FLOAT        | 4      | Positive Float<br>Number | 0.0     | 4.00.00 | Shows the average daily volume of the previous month.                                                  |
| 193       | Reset Daily Averages           | R/W    | User                     | UINT8        | 1      | 0 → 1                    | 0       | 4.00.00 | Resets the daily average values:<br>0 = Idle<br>1 = Flush daily averages (casing,<br>tubing, and line) |
| 194       | Sec ON Today *Var*             | R/O    | System                   | UINT32       | 4      | 0  ightarrow 86400       | 0       | 4.00.00 | Shows the elapsed time ON for the current day in seconds.                                              |
| 195       | Sec Elapsed This Month *Var*   | R/O    | System                   | UINT32       | 4      | 0 → 2678400              | 0       | 4.00.00 | Shows the elapsed time ON for the current month in seconds.                                            |
| 196       | Bulk Flow Rate Sum *Var*       | R/O    | System                   | FLOAT        | 8      | Double Float<br>Number   | 0.0     | 4.00.00 | Shows the total bulk flow rate.                                                                        |
| 197       | Bulk Casing Pres Sum<br>*Var*  | R/O    | System                   | FLOAT        | 8      | Double Float<br>Number   | 0.0     | 4.00.00 | Shows the total bulk casing pressure.                                                                  |
| 198       | Bulk Tubing Pres Sum<br>*Var*  | R/O    | System                   | FLOAT        | 8      | Double Float<br>Number   | 0.0     | 4.00.00 | Shows the total bulk tubing pressure.                                                                  |
| 199       | Bulk Line Pres Sum *Var*       | R/O    | System                   | FLOAT        | 8      | Double Float<br>Number   | 0.0     | 4.00.00 | Shows the total bulk line pressure.                                                                    |
| 200       | AccVol at Cycle Begin<br>*Var* | R/O    | System                   | FLOAT        | 4      | Positive Float<br>Number | 0.0     | 4.00.00 | Shows the volume accumulation mark at the start of the cycle.                                          |
| 201       | First of 11 Event Hist Pts     | R/W    | User                     | UINT8        | 1      | $0 \rightarrow 230$      | 0       | 4.00.00 | Sets the first event history point.                                                                    |
| 202       | Event History Segment          | R/W    | User                     | UINT8        | 1      | $0 \rightarrow 12$       | 0       | 4.00.00 | Sets the event history segment.                                                                        |
| 203       | EH Index (Hist Log<br>Number)  | R/W    | User                     | UINT16       | 1      | $0 \rightarrow 839$      | 0       | 4.00.00 | Sets the current event history period.                                                                 |
| 204       | EH Sequence Num                | R/W    | User                     | UINT32       | 1      | 0 →<br>4294967295        | 0       | 4.00.00 | Sets the next event history sequence number.                                                           |

-

| Parm<br># | Name                   | Access | System or<br>User Update | Data<br>Type | Length | Range                 | Default | Version | Description of functionality and<br>meaning of values                                                                                                    |
|-----------|------------------------|--------|--------------------------|--------------|--------|-----------------------|---------|---------|----------------------------------------------------------------------------------------------------|
| 205       | Well Display Data TLPs | R/W    | User                     | UINT8        | 1      | $0 \rightarrow 60$    | 0       | 4.00.00 | Sets the display data update rate:                                                                                                    |
|           | Update Rate            |        |                          |              |        |                       |         |         | 1 = Every second $2 = Every 2 seconds$ $3 = Every 3 seconds$ $4 = Every 4 seconds$ $5 = Every 5 seconds$ $6 = Every 6 seconds$ $10 = Every 10 seconds$ $12 = Every 12 seconds$ $15 = Every 12 seconds$ $20 = Every 20 seconds$ $30 = Every 30 seconds$ $60 = Every 60 seconds$ |
| 206       | LPO Delay Preset Sec   | R/W    | User                     | UINT8        | 1      | $0 \rightarrow 255$   | 0       | 4.00.00 | Enables the line pressure over delay preset in seconds.                                                                                                    |
| 207       | LPO Delay Elap Sec     | R/O    | System                   | UINT8        | 1      | $0 \rightarrow 255$   | 0       | 4.00.00 | Shows the line pressure over delay elapsed in seconds.                                                                                                    |
| 208       | PMSC External PSD Set  | R/W    | System                   | UINT8        | 1      | $0 \rightarrow 1$     | 0       | 4.00.00 | Enables the Production Manager<br>Surface Control (PMSC) external<br>(permanent shutdown) PSD.<br>0 = No PMSC PSD in Effect<br>1 = PMSC PSD is in Effect                                                                                                    |
| 209       | PMSC External TSD Set  | R/W    | System                   | UINT8        | 1      | 0 -> 1                | 0       | 4.00.00 | Enables the Production Manager<br>Surface Control (PMSC) external<br>(temporary shutdown) TSD.<br>0 = No PMSC TSD in Effect<br>1 = PMSC TSD is in Effect                                                                                                    |
| 210       | PMSC External Tag      | R/W    | System                   | AC10         | 10     | Any PMSC Tag<br>Field | 0       | 4.00.00 | Sets a 10-character PMSC<br>External Action BlockTag                                                                                                    |
| 211       | PMSC Ext FirstOut Inst | R/W    | System                   | UINT8        | 1      | $0 \rightarrow 148$   |         | 4.00.00 | Sets the PMSC external first out instance                                                                                                    |
| 212       | PSD is in Effect       |        |                          |              |        |                       |         |         | Shows the PSD in effect:                                                                                                    |
|           |                        | R/O    | System                   | UINT8        | 1      | $0 \rightarrow 1$     | 0       | 4.00.00 | 0 = No PSD in Effect<br>1 = PSD in Effect                                                                                                    |

#### System or Data Description of functionality and Parm Name Access Lenath Range Default Version # User Update Type meaning of values TSD is in Effect Shows the TSD in effect: 213 R/O System UINT8 1 $0 \rightarrow 1$ 0 4.00.00 0 = No TSD in Effect 1 = TSD in Effect 214 SSD is in Effect Shows the SSD in effect R/O UINT8 0 System 1 $0 \rightarrow 1$ 4.00.00 0 = No SSD in Effect 1 = SSD (PSD or TSD) in Effect Shows the PSD alerts is in effect: 215 Alerts PSD is in Effect R/O System UINT8 1 $0 \rightarrow 1$ 0 4.00.00 0 = No PSD alerts in Effect 1 = PSD alerts in Effect 216 Aux PSD is in Effect Shows the Aux PSD in effect: 0 = No Aux PSD in Effect R/O System UINT8 1 $0 \rightarrow 1$ 0 4.00.00 1 = Aux (special stops) PSD in Effect 217 Trip Trig Ref Any Float Sets the setpoint value of tripped FLOAT 4.00.00 R/W System 4 0.0 Number block. 218 Trip Code R/W System UINT8 1 $0 \rightarrow 5128$ 0 4.00.00 Shows the Trip Code. R/W UINT8 1 $0 \rightarrow 23$ 0 4.00.00 Shows the well contract hour. 219 Well Contract Hour User 0 220 Cur Contracted Day R/W UINT8 1 $1 \rightarrow 31$ 4.00.00 Shows the current contract day. System 221 Cur Contracted Month R/W System UINT8 1 $1 \rightarrow 12$ 0 4.00.00 Shows the current contract month. 222 **Timer Numbers Running** R/O UINT32 4 $0 \rightarrow$ 0 4.00.00 Sets the bitwise pack of the active System 4294967295 timers (for power cycle). R/O 223 Max Logicals System UINT8 1 $4 \rightarrow 12$ 12 4.00.00 Shows the maximum logical. 224 User Prog Watchdog Shows the user program watchdog R/O System UINT16 2 $0 \rightarrow 65535$ 0 4.00.00 Timer timer. SSD Valve Pt Def Defines the SSD Valve Point 225 Any Discrete TLP 3 R/W User Undefined 4.00.00 Instance Type. SSD Valve Behavior R/W UINT8 1 $0 \rightarrow 2$ 0 Sets the SSD Valve behavior: 226 User 4.00.00 0 = Closed While in Suspended Stage (includes PROD OFF) 1 = Closed While SSD in Effect

#### Point Type 178/65: PMWO Core Parameters

2 = Closed For SSds Only: Until Reset

| Parm<br># | Name               | Access | System or<br>User Update | Data<br>Type | Length | Range                        | Default | Version | Description of functionality and<br>meaning of values |
|-----------|--------------------|--------|--------------------------|--------------|--------|------------------------------|---------|---------|-------------------------------------------------------|
| 227       | Prev ON Hours      | R/O    | System                   | FLOAT        | 4      | Any Positive<br>Float Number | 0       | 4.00.00 | Shows the previous ON hours.                          |
| 228       | Prev OFF Hours     | R/O    | System                   | FLOAT        | 4      | Any Positive<br>Float Number | 0       | 4.00.00 | Shows the previous OFF hours.                         |
| 229       | SSD Valve Output   | R/O    | System                   | UINT8        | 1      | 0 →1                         | 0       | 4.00.00 | Sets the SSD valve output                             |
| 230       | Last Used Cycle SN | R/W    | System                   | U32          | 4      | 0 →<br>4294967295            | 0       | 4.03.00 | Last Used Cycle Log SN for<br>Instance                |
| 231       | Retrieve Cycle SN  | R/W    | User                     | U32          | 4      | 0 →<br>4294967295            | 0       | 4.03.00 | Retrieve Cycle Log SN for<br>Instance                 |
| 232       | Last Used GLift SN | R/W    | System                   | U32          | 4      | 0 →<br>4294967295            | 0       | 4.03.00 | Last Used Gas Lift Log SN for<br>Instance             |
| 233       | Retrieve GLift SN  | R/W    | User                     | U32          | 4      | 0 →<br>4294967295            | 0       | 4.03.00 | Retrieve Gas Lift Log SN for<br>Instance              |

Point type 179 (for FB107) or 66 (for ROC800) contains the parameters related to the continuous functions of the program. The program supports four logicals of this point type for the FB107 or up to 12 logicals for the ROC800.

| Param<br># | Name                          | Access | System or<br>User Update | Data<br>Type | Length | Range                                 | Default   | Version | Description of Functionality<br>and Meaning of Values                            |
|------------|-------------------------------|--------|--------------------------|--------------|--------|---------------------------------------|-----------|---------|----------------------------------------------------------------------------------|
| 0          | Gas Lift for Prod Oil/Gas     | R/W    | User                     | UINT8        | 1      | $0 \rightarrow 1$                     | 0         | 4.00.00 | Sets the well production mode<br>into either liquid or gas<br>production.        |
|            |                               |        |                          |              |        |                                       |           |         | 0 = Gas Prod/Eff Mode<br>1 = Liquid Production Mode                              |
| 1          | Injection Gas Meter TLP       | R/W    | User                     | TLP          | 3      | Any Flow Rate<br>or Accum<br>Instance | Undefined | 4.00.00 | Defines the TLP of the injection gas meter.                                      |
| 2          | Prod/Sales Gas Meter TLP      | R/W    | User                     | TLP          | 3      | Any Flow Rate<br>or Accum<br>Instance | Undefined | 4.00.00 | Defines the TLP of the Production/Sales Gas meter.                               |
| 3          | Liquid HC Prod Meter TLP      | R/W    | User                     | TLP          | 3      | Any Tank or<br>Accum Instance         | Undefined | 4.00.00 | Defines the TLP of the<br>Hydrocarbon Liquid Production<br>meter.                |
| 4          | Buyback Gas Meter TLP         | R/W    | User                     | TLP          | 3      | Any Flow Rate<br>or Accum<br>Instance | Undefined | 4.00.00 | Defines the TLP of the Buyback Gas meter.                                        |
| 5          | Injection Def is Acc/Rate     | R/W    | User                     | UINT8        | 1      | 0 → 1                                 | 0         | 4.00.00 | Sets whether the injection def is shown in terms of accumulation or rate.        |
|            |                               |        |                          |              |        |                                       |           |         | 0 = Injection Def is an Accum<br>1 = Injection Def is a Rate                     |
| 6          | Prod/Sales Def is<br>Acc/Rate | R/W    | User                     | UINT8        | 1      | $0 \rightarrow 1$                     | 0         | 4.00.00 | Sets whether the production/sales def is shown in terms of accumulation or rate. |
|            |                               |        |                          |              |        |                                       |           |         | 0 = Prod/Sales Def is an Accum<br>1 = Prod/Sales Def is a Rate                   |

| Param<br># | Name                                    | Access | System or<br>User Update | Data<br>Type | Length | Range                        | Default   | Version | Description of Functionality<br>and Meaning of Values                                                           |
|------------|-----------------------------------------|--------|--------------------------|--------------|--------|------------------------------|-----------|---------|----------------------------------------------------------------------------------------------------|
| 7          | Liquid HC Prod Def is<br>Acc/Rate       | R/W    | User                     | UINT8        | 1      | 0 → 1                        | 0         | 4.00.00 | Sets whether the liquid<br>hydrocarbon production def is<br>shown in terms of accumulation<br>or rate.          |
|            |                                         |        |                          |              |        |                              |           |         | 0 = Liquid HC Def is an Accum<br>1 = Liquid HC Def is a Rate                                                    |
| 8          | Buyback Gas Def is<br>Acc/Rate          | R/W    | User                     | UINT8        | 1      | 0 → 1                        | 0         | 4.00.00 | Sets whether the buyback gas def is shown in terms of accumulation or rate.                                     |
|            |                                         |        |                          |              |        |                              |           |         | 0 = Buyback Def is an Accum<br>1 = Buyback Def is a Rate                                                        |
| 9          | Gas Lift Prod/Sales Meter<br>Select     | R/W    | User                     | UINT8        | 1      | $0 \rightarrow 1$            | 0         | 4.00.00 | Select the Production or Sales Meter.                                                                           |
|            |                                         |        |                          |              |        |                              |           |         | 0 = Prod; Meter includes Inj Gas<br>1 = Sales; Meter excludes Inj Gas                                           |
| 10         | Compressor Run /<br>Discrete Status TLP | R/W    | User                     | TLP          | 3      | Any Status<br>Parameter      | Undefined | 4.00.00 | Define the TLP for the<br>compressor run / discrete def                                                         |
| 11         | Injection PID TLP                       | R/W    | User                     | TLP          | 3      | Any PID<br>Instance          | Undefined | 4.00.00 | Define the TLP for the Injection PID.                                                                           |
| 12         | Startup Delay Hours                     | R/W    | User                     | FLOAT        | 4      | Any Positive<br>Float Number | 0.0       | 4.00.00 | Sets the delay before start in hours.                                                                           |
| 13         | Averaging Cycle Period<br>Hours         | R/W    | User                     | FLOAT        | 4      | Any Positive<br>Float Number | 8.0       | 4.00.00 | Sets the averaging cycle or testing period in hours.                                                            |
| 14         | Negative Effect Deadband                | R/W    | User                     | FLOAT        | 4      | Any Positive<br>Number       | 2.0       | 4.00.00 | Sets the deadband for reversal.                                                                                 |
| 15         | Eff% Change Before Step                 | R/W    | User                     | FLOAT        | 4      | Any Positive<br>Number       | 1.0       | 4.00.00 | Sets the deadband for forward change.                                                                           |
| 16         | Compressor Down Method<br>Index         | R/W    | User                     | UINT8        | 1      | $0 \rightarrow 2$            | 0         | 4.00.00 | Sets the injection OFF detection.<br>0 = Disabled<br>1 = Run Status / Discrete Status<br>2 = Zero Inj Flow Rate |
| 17         | Injection PID Setpoint                  | R/W    | User                     | FLOAT        | 4      | Any Positive<br>Float Number | 0.0       | 4.00.00 | Sets the injection rate setpoint.                                                                               |

| Param<br># | Name                                | Access | System or<br>User Update | Data<br>Type | Length | Range                        | Default | Version | Description of Functionality<br>and Meaning of Values                                                                    |
|------------|-------------------------------------|--------|--------------------------|--------------|--------|------------------------------|---------|---------|----------------------------------------------------------------------------------------------------|
| 18         | Apply Starting Setpoint<br>Flag     | R/W    | User                     | UINT8        | 1      | $0 \rightarrow 1$            | 1       | 4.00.00 | Enables critical flow rate detection<br>or flagging.<br>0 = Do Not Apply<br>1 = Apply Pct Above Critical Rate            |
| 19         | Starting Pct Above Critical<br>Flow | R/W    | User                     | FLOAT        | 4      | Any Positive<br>Float Number | 5.0     | 4.00.00 | Sets the percent above critical flow rate.                                                                               |
| 20         | Offset Step Value                   | R/W    | User                     | FLOAT        | 4      | Any Positive<br>Float Number | 25.0    | 4.00.00 | Setpoint changes EU                                                                                                    |
| 21         | Setpoint High Limit                 | R/W    | User                     | FLOAT        | 4      | Any Positive<br>Float Number | 600.0   | 4.00.00 | Sets the maximum injection setpoint.                                                                                     |
| 22         | Setpoint Low Limit                  | R/W    | User                     | FLOAT        | 4      | Any Positive<br>Float Number | 200.0   | 4.00.00 | Sets the minimum injection setpoint.                                                                                     |
| 23         | PID/SP Mode                         | R/W    | User                     | UINT8        | 1      | $0 \rightarrow 3$            | 0       | 4.00.00 | Select the Injection Control Mode.                                                                                       |
|            |                                     |        |                          |              |        |                              |         |         | 0 = Apply GasLift Adjustments<br>1 = SetPt is Critical Rate + XX%<br>2 = Fixed SetPt<br>3 = Manual Output Pct            |
| 24         | Use Gas Lift                        | R/W    | User                     | UINT8        | 1      | 0 → 1                        | 0       | 4.00.00 | Enables the gas lift<br>0 = Gas Lift is Disabled<br>1 = Gas Lift is Enabled                                              |
| 25         | Max Injection Off Mins              | R/W    | User                     | UINT16       | 1      | 0 → 65535                    | 0       | 4.00.00 | Sets the maximum injection off time in minutes.                                                                          |
| 26         | Max Well Prod Off Mins              | R/W    | User                     | UINT16       | 1      | $0 \rightarrow 65535$        | 0       | 4.00.00 | Sets the maximum production off time in minutes.                                                                         |
| 27         | Early Closure Tests                 | R/W    | User                     | UINT8        |        | $0 \rightarrow 2$            | 0       |         | Cleans the test history.<br>0 = Flush Test in Progress Only<br>1 = Flush All Tests<br>2 = Flush All - Use Starting SetPt |
| 28         | Early Closure Direction             | R/W    | User                     | UINT8        |        | 0 → 1                        | 0       |         | Sets the early closure direction.<br>0 = Set to Default Decreasing<br>1 = Maintain Cur Direction                         |

| Param<br># | Name                                 | Access | System or<br>User Update | Data<br>Type | Length | Range                        | Default | Version | Description of Functionality<br>and Meaning of Values                                                                                                    |
|------------|--------------------------------------|--------|--------------------------|--------------|--------|------------------------------|---------|---------|----------------------------------------------------------------------------------------------------|
| 29         | Inj Valve SSD Options                | R/W    | User                     | UINT8        | 1      | $0 \rightarrow 2$            | 0       | 4.00.00 | Sets the injection valve action when the program trips and SSD.                                                                                                    |
|            |                                      |        |                          |              |        |                              |         |         | 0 = Close Inj for Any SSD<br>1 = Close Inj for PSDs Only<br>2 = Stay Open During SSDs                                                                                                    |
| 30         | SSD Clearance                        | R/W    | User                     | UINT8        | 1      | $0 \rightarrow 1$            | 0       | 4.00.00 | Selects an action to clear an SSD.                                                                                                    |
|            |                                      |        |                          |              |        |                              |         |         | 0 = No Automatic Action<br>1 = Auto Open Inj Valve                                                                                                    |
| 31         | Buyback Gas<br>Compression           | R/W    | User                     | UINT8        | 1      | $0 \rightarrow 1$            | 1       | 4.00.00 | Enables buyback gas<br>compression.                                                                                                    |
|            |                                      |        |                          |              |        |                              |         |         | 0 = Does Not Go Through<br>Compressor<br>1 = Goes Through Compressor                                                                                                    |
| 32         | Oscillations Before Alarm            | R/W    | User                     | UINT16       | 2      | 0  ightarrow 65535           | 10      | 4.00.00 | Shows oscillations before alarm.                                                                                                    |
| 33         | Compressor Run Status<br>Value       | R/O    | System                   | UINT8        | 1      | 0 → 1                        | 0       | 4.00.00 | Shows the compressor run status.<br>0 = Not Running<br>1 = Running                                                                                                    |
| 34         | Optimize Mode                        | R/W    | User                     | UINT8        | 1      | $0 \rightarrow 6$            | 1       | 4.00.00 | Sets the gas lift optimization mode.                                                                                                    |
|            |                                      |        |                          |              |        |                              |         |         | <ul> <li>0 = Max Gas Production</li> <li>1 = Max Efficiency</li> <li>2 = Max Gas Sales</li> <li>3 = Max Liquid Production</li> <li>4 = Max Water Production</li> <li>5 = Max Revenue</li> <li>6 = Max Total Liquids</li> </ul> |
| 35         | GL Pos Efficiency<br>Reversal Option | R/W    | User                     | UINT8        | 1      | $0 \rightarrow 2$            | 0       | 4.00.00 | Selects the Pos efficiency<br>reversal options.<br>0 = If Production Drops<br>1 = If Production Drops GT XX<br>2 = If Sales Drops                                                                                              |
| 36         | GL Pos Efficiency Rev<br>DBand       | R/W    | User                     | FLOAT        | 4      | Any Positive<br>Float Number | 50.0    | 4.00.00 | Sets the efficiency reversal deadband.                                                                                                    |

| Param<br># | Name                             | Access | System or<br>User Update | Data<br>Type | Length | Range                        | Default | Version | Description of Functionality<br>and Meaning of Values                                           |
|------------|----------------------------------|--------|--------------------------|--------------|--------|------------------------------|---------|---------|-------------------------------------------------------------------------------------------------|
| 37         | Restart Sequence                 | R/W    | User                     | UINT8        | 1      | 0 → 1                        | 0       | 4.00.00 | Restarts the tests.<br>0 = Idle<br>1 = Start/Restart Test                                       |
| 38         | Log Alarms Flag                  | R/W    | User                     | UINT8        | 1      | $0 \rightarrow 1$            | 0       | 4.00.00 | Logs alarms/events in alarm log.<br>0 = No Logging<br>1 = Log Alarms/Events to Alarm<br>Log     |
| 39         | Oscillation Alarm                | R/O    | System                   | UINT8        | 1      | $0 \rightarrow 1$            | 0       | 4.00.00 | Activates the oscillation alarm.<br>0 = No Oscillation Alarm<br>1 = Oscillation Alarm in Effect |
| 40         | Injection PID Output Value       | R/W    | Both                     | FLOAT        | 4      | 0.0 → 100.0                  | 0.0     | 4.00.00 | Sets the percent for the PID valve output.                                                      |
| 41         | Startup Delay Hours<br>Remaining | R/O    | System                   | FLOAT        | 4      | Any Positive<br>Float Number | 0.0     | 4.00.00 | Shows the remaining startup delay hours.                                                        |
| 42         | Test Hours Remaining             | R/O    | System                   | FLOAT        | 4      | Any Positive<br>Float Number | 0.0     | 4.00.00 | Shows the remaining test hours.                                                                 |
| 43         | Total Averaging Cycles           | R/O    | System                   | UINT32       | 4      | 0 →<br>4294967295            | 0       | 4.00.00 | Cycles Competed since Restart                                                                   |
| 44         | PID DI Open Detection            | R/O    | System                   | UINT8        | 1      | $0 \rightarrow 1$            | 0       | 4.00.00 | Detects when an injection valve<br>opens.<br>0 = Not Fully Open<br>1 = Fully Open               |
| 45         | PID DI Close Detection           | R/O    | System                   | UINT8        | 1      | 0 → 1                        | 0       | 4.00.00 | Detects when an injection valve<br>close.<br>0 = Not Fully Closed<br>1 = Fully Closed           |

| Param<br># | Name                                     | Access | System or<br>User Update | Data<br>Type | Length | Range                        | Default | Version | Description of Functionality<br>and Meaning of Values                                                                                                    |
|------------|------------------------------------------|--------|--------------------------|--------------|--------|------------------------------|---------|---------|----------------------------------------------------------------------------------------------------|
| 46         | Gas Lift Status Code                     | R/O    | System                   | UINT8        | 1      | $0 \rightarrow 26$           | 0       | 4.00.00 | Shows the gas lift status code.                                                                                                    |
|            |                                          |        |                          |              |        |                              |         |         | 0 = GasLift Not in Service<br>1 = Injection Off Time Exceeded<br>2 = Production Off Time<br>Exceeded<br>3 = Gas Lift Stop for SSD<br>4 = Injection Setpoint High Limit<br>5 = Injection Setpoint Low Limit<br>6 = Waiting for Start<br>7 = In Startup Delay<br>8 = In First Averaging Period<br>9 = Forward Direction SetPt<br>Change<br>10 = Negative Direction SetPt<br>Change<br>11 = No SetPt Change (Within<br>Deadband)<br>12 = Positive Eff Reversal SetPt<br>Change<br>13 = GL Valve Sequencing Delay<br>14 = Stop Command Received |
| 47         | Initial Test Posting<br>Elapsed Time Pct | R/W    | User                     | FLOAT        | 4      | 0.0  ightarrow 50.0          | 25.0    | 4.00.00 | Sets the initial test posting elapsed time percent.                                                                                                    |
| 48         | GL Injection Cur Flow<br>Rate            | R/O    | System                   | FLOAT        | 4      | Any Positive<br>Float Number | 0.0     | 4.00.00 | Shows the current injection flow rate.                                                                                                    |
| 49         | GL Injection Vol Today                   | R/O    | System                   | FLOAT        | 4      | Non-Negative<br>Float Number | 0.0     | 4.00.00 | Shows the injection volume of the current day.                                                                                                    |
| 50         | GL Injection Vol Prev Day                | R/O    | System                   | FLOAT        | 4      | Non-Negative<br>Float Number | 0.0     | 4.00.00 | Shows the injection volume of the previous day.                                                                                                    |
| 51         | GL Injection Vol This<br>Month           | R/O    | System                   | FLOAT        | 4      | Non-Negative<br>Float Number | 0.0     | 4.00.00 | Shows the injection volume of the current month.                                                                                                    |
| 52         | GL Injection Vol Prev<br>Month           | R/O    | System                   | FLOAT        | 4      | Non-Negative<br>Float Number | 0.0     | 4.00.00 | Shows the injection volume of the previous month.                                                                                                    |
| 53         | GL Gas Production Cur<br>Flow Rate       | R/O    | System                   | FLOAT        | 4      | Non-Negative<br>Float Number | 0.0     | 4.00.00 | Shows the current gas production flow rate.                                                                                                    |
|            |                                          |        |                          |              |        |                              |         |         |                                                                                                    |

| Param<br># | Name                                | Access | System or<br>User Update | Data<br>Type | Length | Range                        | Default | Version | Description of Functionality<br>and Meaning of Values  |
|------------|-------------------------------------|--------|--------------------------|--------------|--------|------------------------------|---------|---------|--------------------------------------------------------|
| 54         | GL Gas Production Vol<br>Today      | R/O    | System                   | FLOAT        | 4      | Non-Negative<br>Float Number | 0.0     | 4.00.00 | Shows the gas production volume of the current day.    |
| 55         | GL Gas Production Vol<br>Prev Day   | R/O    | System                   | FLOAT        | 4      | Non-Negative<br>Float Number | 0.0     | 4.00.00 | Shows the gas production volume of the previous day.   |
| 56         | GL Gas Production Vol<br>This Month | R/O    | System                   | FLOAT        | 4      | Non-Negative<br>Float Number | 0.0     | 4.00.00 | Shows the gas production volume of the current month.  |
| 57         | GLGas Production Vol<br>Prev Month  | R/O    | System                   | FLOAT        | 4      | Non-Negative<br>Float Number | 0.0     | 4.00.00 | Shows the gas production volume of the previous month. |
| 58         | GL Gas Sales Cur Flow<br>Rate       | R/O    | System                   | FLOAT        | 4      | Non-Negative<br>Float Number | 0.0     | 4.00.00 | Shows the current gas sales flow rate.                 |
| 59         | GL Gas Sales Vol Today              | R/O    | System                   | FLOAT        | 4      | Non-Negative<br>Float Number | 0.0     | 4.00.00 | Shows the gas sales volume of the current day.         |
| 60         | GL Gas Sales Vol Prev<br>Day        | R/O    | System                   | FLOAT        | 4      | Non-Negative<br>Float Number | 0.0     | 4.00.00 | Shows the gas sales volume of the previous day.        |
| 61         | GL Gas Sales Vol This<br>Month      | R/O    | System                   | FLOAT        | 4      | Non-Negative<br>Float Number | 0.0     | 4.00.00 | Shows the gas sales volume of the current month.       |
| 62         | GL Gas Sales Vol Prev<br>Month      | R/O    | System                   | FLOAT        | 4      | Non-Negative<br>Float Number | 0.0     | 4.00.00 | Shows the gas sales volume of the previous month.      |
| 63         | GL Buyback Cur Flow<br>Rate         | R/O    | System                   | FLOAT        | 4      | Non-Negative<br>Float Number | 0.0     | 4.00.00 | Shows the current buyback gas flow rate                |
| 64         | GL Buyback Vol Today                | R/O    | System                   | FLOAT        | 4      | Non-Negative<br>Float Number | 0.0     | 4.00.00 | Shows the buyback volume of the current day.           |
| 65         | GL Buyback Vol Prev Day             | R/O    | System                   | FLOAT        | 4      | Non-Negative<br>Float Number | 0.0     | 4.00.00 | Shows the buyback volume of the previous day.          |
| 66         | GL Buyback Vol This<br>Month        | R/O    | System                   | FLOAT        | 4      | Non-Negative<br>Float Number | 0.0     | 4.00.00 | Shows the buyback volume of the current month.         |
| 67         | GL Buyback Vol Prev<br>Month        | R/O    | System                   | FLOAT        | 4      | Non-Negative<br>Float Number | 0.0     | 4.00.00 | Shows the buyback volume of the previous month.        |
| 68         | GL Liquid HC Cur Flow<br>Rate       | R/O    | System                   | FLOAT        | 4      | Non-Negative<br>Float Number | 0.0     | 4.00.00 | Shows the current liquid hydrocarbon flow rate         |
| 69         | GL Liquid HC Vol Today              | R/O    | System                   | FLOAT        | 4      | Non-Negative<br>Float Number | 0.0     | 4.00.00 | Show the liquid hydrocarbon volume of the current day. |

| Param<br># | Name                                | Access | System or<br>User Update | Data<br>Type | Length | Range                        | Default | Version | Description of Functionality<br>and Meaning of Values     |
|------------|-------------------------------------|--------|--------------------------|--------------|--------|------------------------------|---------|---------|-----------------------------------------------------------|
| 70         | GL Liquid HC Vol Prev<br>Day        | R/O    | System                   | FLOAT        | 4      | Non-Negative<br>Float Number | 0.0     | 4.00.00 | Show the liquid hydrocarbon volume of the previous day.   |
| 71         | GL Liquid HC Vol This<br>Month      | R/O    | System                   | FLOAT        | 4      | Non-Negative<br>Float Number | 0.0     | 4.00.00 | Show the liquid hydrocarbon volume of the current month.  |
| 72         | GL Liquid HC VI Prev<br>Month       | R/O    | System                   | FLOAT        | 4      | Non-Negative<br>Float Number | 0.0     | 4.00.00 | Show the liquid hydrocarbon volume of the previous month. |
| 73         | GL Water Cur Flow Rate              | R/O    | System                   | FLOAT        | 4      | Non-Negative<br>Float Number | 0.0     | 4.00.00 | Shows the current water flow rate.                        |
| 74         | GL Water Vol Today                  | R/O    | System                   | FLOAT        | 4      | Non-Negative<br>Float Number | 0.0     | 4.00.00 | Shows the water volume of the current day.                |
| 75         | GL Water Vol Prev Day               | R/O    | System                   | FLOAT        | 4      | Non-Negative<br>Float Number | 0.0     | 4.00.00 | Shows the water volume of the previous day.               |
| 76         | GL Water Vol This Month             | R/O    | System                   | FLOAT        | 4      | Non-Negative<br>Float Number | 0.0     | 4.00.00 | Shows the water volume of the current month.              |
| 77         | GLWater Vol Prev Month              | R/O    | System                   | FLOAT        | 4      | Non-Negative<br>Float Number | 0.0     | 4.00.00 | Shows the water volume of the previous month.             |
| 78         | Instantaneous Efficiency<br>Pct     | R/O    | System                   | FLOAT        | 4      | Non-Negative<br>Float Number | 0.0     | 4.00.00 | Shows the spot efficiency in percent                      |
| 79         | Injection Vol per Day -<br>Testing  | R/O    | System                   | FLOAT        | 4      | Non-Negative<br>Float Number | 0.0     | 4.00.00 | Shows the real-time injection volume per day              |
| 80         | Production Vol per Day -<br>Testing | R/O    | System                   | FLOAT        | 4      | Non-Negative<br>Float Number | 0.0     | 4.00.00 | Shows the real-time production volume per day.            |
| 81         | Sales Vol per Day -<br>Testing      | R/O    | System                   | FLOAT        | 4      | Non-Negative<br>Float Number | 0.0     | 4.00.00 | Shows the real-time sales volume per day.                 |
| 82         | Buyback Vol per Day -<br>Testing    | R/O    | System                   | FLOAT        | 4      | Non-Negative<br>Float Number | 0.0     | 4.00.00 | Shows the real-time buyback volume per day.               |
| 83         | Liquid HC Vol per Day -<br>Testing  | R/O    | System                   | FLOAT        | 4      | Non-Negative<br>Float Number | 0.0     | 4.00.00 | Shows the real-time liquid volume per day.                |
| 84         | Water Vol per Day -<br>Testing      | R/O    | System                   | FLOAT        | 4      | Non-Negative<br>Float Number | 0.0     | 4.00.00 | Shows the real-time water volume per day.                 |
| 85         | Efficiency Pct - Testing            | R/O    | System                   | FLOAT        | 4      | Non-Negative<br>Float Number | 0.0     | 4.00.00 | Shows the real-time efficiency.                           |

| Param<br># | Name                                  | Access | System or<br>User Update | Data<br>Type | Length | Range                        | Default | Version | Description of Functionality<br>and Meaning of Values           |
|------------|---------------------------------------|--------|--------------------------|--------------|--------|------------------------------|---------|---------|-----------------------------------------------------------------|
| 86         | Improvement Pct - Testing             | R/O    | System                   | FLOAT        | 4      | Non-Negative<br>Float Number | 0.0     | 4.00.00 | Shows the real time percent improvement.                        |
| 87         | Elapsed Hours - Testing               | R/O    | System                   | FLOAT        | 4      | Non-Negative<br>Float Number | 0.0     | 4.00.00 | Shows the real-time elapsed test hours.                         |
| 88         | Injection Vol per Day -<br>Last Test  | R/O    | System                   | FLOAT        | 4      | Non-Negative<br>Float Number | 0.0     | 4.00.00 | Shows the injection volume per day from the last test.          |
| 89         | Production Vol per Day -<br>Last Test | R/O    | System                   | FLOAT        | 4      | Non-Negative<br>Float Number | 0.0     | 4.00.00 | Shows the production volume per day from the last test.         |
| 90         | Sales Vol per Day - Last<br>Test      | R/O    | System                   | FLOAT        | 4      | Non-Negative<br>Float Number | 0.0     | 4.00.00 | Shows the sales volume per day from the last test.              |
| 91         | Buyback Vol per Day -<br>Last Test    | R/O    | System                   | FLOAT        | 4      | Non-Negative<br>Float Number | 0.0     | 4.00.00 | Shows the buyback volume per day from the last test.            |
| 92         | Liquid HC Vol per Day -<br>Last Test  | R/O    | System                   | FLOAT        | 4      | Non-Negative<br>Float Number | 0.0     | 4.00.00 | Shows the liquid hydrocarbon volume per day from the last test. |
| 93         | Water Vol per Day - Last<br>Test      | R/O    | System                   | FLOAT        | 4      | Non-Negative<br>Float Number | 0.0     | 4.00.00 | Shows the water volume per day from the last test.              |
| 94         | Efficiency Pct - Last Test            | R/O    | System                   | FLOAT        | 4      | Non-Negative<br>Float Number | 0.0     | 4.00.00 | Shows the percent efficiency from the last test.                |
| 95         | Improvement Pct - Last<br>Test        | R/O    | System                   | FLOAT        | 4      | Non-Negative<br>Float Number | 0.0     | 4.00.00 | Shows the percent improvement from the last test.               |
| 96         | Elapsed Hours - Last Test             | R/O    | System                   | FLOAT        | 4      | Non-Negative<br>Float Number | 0.0     | 4.00.00 | Shows the total hours elapsed from the last test.               |
| 97         | Injection Vol per Day -<br>Prev Test  | R/O    | System                   | FLOAT        | 4      | Non-Negative<br>Float Number | 0.0     | 4.00.00 | Shows the injection volume per<br>day from the previous test.   |
| 98         | Production Vol per Day -<br>Prev Test | R/O    | System                   | FLOAT        | 4      | Non-Negative<br>Float Number | 0.0     | 4.00.00 | Shows the production volume per day from the previous test.     |
| 99         | Sales Vol per Day - Prev<br>Test      | R/O    | System                   | FLOAT        | 4      | Non-Negative<br>Float Number | 0.0     | 4.00.00 | Shows the sales volume per day from the previous test.          |
| 100        | Buyback Vol per Day -<br>Prev Test    | R/O    | System                   | FLOAT        | 4      | Non-Negative<br>Float Number | 0.0     | 4.00.00 | Shows the buyback volume per day from the previous test.        |

| Param<br># | Name                                 | Access | System or<br>User Update | Data<br>Type | Length | Range                         | Default   | Version | Description of Functionality<br>and Meaning of Values                       |
|------------|--------------------------------------|--------|--------------------------|--------------|--------|-------------------------------|-----------|---------|-----------------------------------------------------------------------------|
| 101        | Liquid HC Vol per Day -<br>Prev Test | R/O    | System                   | FLOAT        | 4      | Non-Negative<br>Float Number  | 0.0       | 4.00.00 | Shows the liquid hydrocarbon volume per day from the previous test.         |
| 102        | Water Vol per Day - Prev<br>Test     | R/O    | System                   | FLOAT        | 4      | Non-Negative<br>Float Number  | 0.0       | 4.00.00 | Shows the water volume per day from the previous test.                      |
| 103        | Efficiency Pct - Prev Test           | R/O    | System                   | FLOAT        | 4      | Non-Negative<br>Float Number  | 0.0       | 4.00.00 | Shows the percent efficiency from the previous test.                        |
| 104        | Improvement Pct - Prev<br>Test       | R/O    | System                   | FLOAT        | 4      | Non-Negative<br>Float Number  | 0.0       | 4.00.00 | Shows the percent improvement from the previous test.                       |
| 105        | Elapsed Hours - Prev Test            | R/O    | System                   | FLOAT        | 4      | Non-Negative<br>Float Number  | 0.0       | 4.00.00 | Shows the total hours elapsed from the previous test.                       |
| 106        | Completion Date In Test              | R/O    | System                   | UINT32       | 4      | 140101 →<br>991231            | 0.0       | 4.00.00 | Shows the real-time completion date.                                        |
| 107        | Completion Time In Test              | R/O    | System                   | UINT32       | 4      | 0  ightarrow 235959           | 0.0       | 4.00.00 | Shows the real-time completion time.                                        |
| 108        | Completion Date Last Test            | R/O    | System                   | UINT32       | 4      | 140101 →<br>991231            | 0.0       | 4.00.00 | Shows the completion date of the last test.                                 |
| 109        | Completion Time Last Test            | R/O    | System                   | UINT32       | 4      | 0  ightarrow 235959           | 0.0       | 4.00.00 | Shows the completion time of the last test.                                 |
| 110        | Completion Date Prev<br>Test         | R/O    | System                   | UINT32       | 4      | 140101 →<br>991231            | 0.0       | 4.00.00 | Shows the completion date of the previous test.                             |
| 111        | Completion Time Prev<br>Test         | R/O    | System                   | UINT32       | 4      | 0 → 235959                    | 0.0       | 4.00.00 | Shows the completion time of the previous test.                             |
| 112        | Water Accum TLP                      | R/W    | User                     | TLP          | 3      | Any Tank or<br>Accum Instance | Undefined | 4.00.00 | Defines the TLP of the water production meter.                              |
| 113        | Water Def is Acc/Rate                | R/W    | User                     | UINT8        | 1      | $0 \rightarrow 1$             | 0         | 4.00.00 | Sets whether the water def is<br>shown in terms of accumulation<br>or rate. |
|            |                                      |        |                          |              |        |                               |           |         | 0 = Water Def is an Accum<br>1 = Water Def is a Rate                        |

| Param<br># | Name                               | Access | System or<br>User Update | Data<br>Type | Length | Range             | Default | Version | Description of Functionality<br>and Meaning of Values                                         |
|------------|------------------------------------|--------|--------------------------|--------------|--------|-------------------|---------|---------|-----------------------------------------------------------------------------------------------|
| 114        | Buyback Compression                | R/W    | User                     | UINT8        | 1      | $0 \rightarrow 1$ | 1       | 4.00.00 | Enables buyback compression.<br>0 = NO Compression Costs<br>Added<br>1 = Add Compression Cost |
| 115        | Gas Compression Cost /<br>EU       | R/W    | User                     | FLOAT        | 4      | Float Number      | 0.0     | 4.00.00 | Sets the gas compression cost / EU.                                                           |
| 116        | Production Gas Cost / EU           | R/W    | User                     | FLOAT        | 4      | Float Number      | 0.0     | 4.00.00 | Sets the production gas cost / EU.                                                            |
| 117        | Sales Gas Revenue / EU             | R/W    | User                     | FLOAT        | 4      | Float Number      | 0.0     | 4.00.00 | Shows the sales gas revenue / EU.                                                             |
| 118        | Buyback Gas Cost / EU              | R/W    | User                     | FLOAT        | 4      | Float Number      | 0.0     | 4.00.00 | Sets the buyback gas cost / EU.                                                               |
| 119        | Crude Oil Revenue / EU             | R/W    | User                     | FLOAT        | 4      | Float Number      | 0.0     | 4.00.00 | Shows the crude oil revenue / EU.                                                             |
| 120        | Water Cost / EU                    | R/W    | User                     | FLOAT        | 4      | Float Number      | 0.0     | 4.00.00 | Sets the water cost / EU.                                                                     |
| 121        | Compression Cost -<br>Testing      | R/O    | System                   | FLOAT        | 4      | Float Number      | 0.0     | 4.00.00 | Shows the real-time compression cost.                                                         |
| 122        | Production Gas Cost -<br>Testing   | R/O    | System                   | FLOAT        | 4      | Float Number      | 0.0     | 4.00.00 | Shows the real-time production gas cost.                                                      |
| 123        | Sales Gas Revenue -<br>Testing     | R/O    | System                   | FLOAT        | 4      | Float Number      | 0.0     | 4.00.00 | Shows the real-time sales gas revenue.                                                        |
| 124        | Buyback Gas Cost -<br>Testing      | R/O    | System                   | FLOAT        | 4      | Float Number      | 0.0     | 4.00.00 | Shows the real-time buyback gas cost                                                          |
| 125        | Liquid HC Revenue -<br>Testing     | R/O    | System                   | FLOAT        | 4      | Float Number      | 0.0     | 4.00.00 | Shows the real-time liquid hydrocarbon revenue                                                |
| 126        | Prod Water Cost - Testing          | R/O    | System                   | FLOAT        | 4      | Float Number      | 0.0     | 4.00.00 | Shows the real time production water cost.                                                    |
| 127        | Net Revenue - Testing              | R/O    | System                   | FLOAT        | 4      | Float Number      | 0.0     | 4.00.00 | Shows the real-time net revenue.                                                              |
| 128        | Compression Cost - Last<br>Test    | R/O    | System                   | FLOAT        | 4      | Float Number      | 0.0     | 4.00.00 | Shows the compression cost from the last test                                                 |
| 129        | Production Gas Cost -<br>Last Test | R/O    | System                   | FLOAT        | 4      | Float Number      | 0.0     | 4.00.00 | Shows the production gas cost from the last test.                                             |
| 130        | Sales Gas Revenue - Last<br>Test   | R/O    | System                   | FLOAT        | 4      | Float Number      | 0.0     | 4.00.00 | Shows the sales gas revenue from the last test.                                               |

| Param<br># | Name                               | Access | System or<br>User Update | Data<br>Type | Length | Range             | Default | Version | Description of Functionality<br>and Meaning of Values                                        |
|------------|------------------------------------|--------|--------------------------|--------------|--------|-------------------|---------|---------|----------------------------------------------------------------------------------------------|
| 131        | Buyback Gas Cost - Last<br>Test    | R/O    | System                   | FLOAT        | 4      | Float Number      | 0.0     | 4.00.00 | Shows the buyback gas cost from the last test.                                               |
| 132        | Liquid HC Revenue - Last<br>Test   | R/O    | System                   | FLOAT        | 4      | Float Number      | 0.0     | 4.00.00 | Shows the liquid hydrocarbon revenue from the last test.                                     |
| 133        | Prod Water Cost - Last<br>Test     | R/O    | System                   | FLOAT        | 4      | Float Number      | 0.0     | 4.00.00 | Shows the production water cost from the last test.                                          |
| 134        | Net Revenue - Last Test            | R/O    | System                   | FLOAT        | 4      | Float Number      | 0.0     | 4.00.00 | Shows the net revenue from th last test.                                                     |
| 135        | Compression Cost - Prev<br>Test    | R/O    | System                   | FLOAT        | 4      | Float Number      | 0.0     | 4.00.00 | Shows the compression cost from the previous test.                                           |
| 136        | Production Gas Cost -<br>Prev Test | R/O    | System                   | FLOAT        | 4      | Float Number      | 0.0     | 4.00.00 | Shows the production gas cost from the previous test.                                        |
| 137        | Sales Gas Revenue - Prev<br>Test   | R/O    | System                   | FLOAT        | 4      | Float Number      | 0.0     | 4.00.00 | Shows the production gas cost from the previous test.                                        |
| 138        | BUyback Gas Cost - Prev<br>Test    | R/O    | System                   | FLOAT        | 4      | Float Number      | 0.0     | 4.00.00 | Shows the buyback gas cost from the previous test.                                           |
| 139        | Liquid HC Revenue - Prev<br>Test   | R/O    | System                   | FLOAT        | 4      | Float Number      | 0.0     | 4.00.00 | Shows the liquid hydrocarbon revenue from the previous test.                                 |
| 140        | Water Cost - Prev Test             | R/O    | System                   | FLOAT        | 4      | Float Number      | 0.0     | 4.00.00 | Shows the water cost from te previous test.                                                  |
| 141        | Net Revenue - Prev Test            | R/O    | System                   | FLOAT        | 4      | Float Number      | 0.0     | 4.00.00 | Shows the net revenue from the previous test.                                                |
| 142        | Stop Command                       | R/O    | System                   | UINT8        | 1      | $0 \rightarrow 1$ | 0       | 4.00.00 | Aborts the gas lift.<br>0 = Idle<br>1 = Stop Testing Command                                 |
| 143        | Start Initialize Latch             | R/O    | System                   | UINT8        | 1      | 0 → 1             | 0       | 4.00.00 | Starts the gas lift initialization.<br>0 = Idle<br>1 = First Test Started and<br>Initialized |
| 144        | Start Delay Elapsed<br>Seconds     | R/O    | System                   | UINT32       | 4      | 0 →<br>4294967295 | 0       | 4.00.00 | Shows the delay elapsed in seconds.                                                          |

| Param<br># | Name                           | Access | System or<br>User Update | Data<br>Type | Length | Range                        | Default | Version | Description of Functionality<br>and Meaning of Values                                                                                                    |
|------------|--------------------------------|--------|--------------------------|--------------|--------|------------------------------|---------|---------|----------------------------------------------------------------------------------------------------|
| 145        | Start Average Period *Var*     | R/O    | System                   | UINT32       | 4      | 0 →<br>4294967295            | 0       | 4.00.00 | Shows the starting mark of the second test.                                                                                                    |
| 146        | First Average Flag *Var*       | R/O    | System                   | UINT8        | 1      | $0 \rightarrow 1$            | 0       | 4.00.00 | Shows the first test period.                                                                                                    |
|            |                                |        |                          |              |        |                              |         |         | 0 = Not in First Test Period<br>1 = Initial Test Period                                                                                                    |
| 147        | Program Sequence *Var*         | R/O    | System                   | UINT16       | 2      | $0 \rightarrow 4$            | 0       | 4.00.00 | Shows the gas lift stage.<br>0 = Post Starting Inj SetPoint<br>1 = Enter Start Delay Period<br>2 = In Start Delay Period<br>3 = Initiate Test<br>4 = Test in Progress |
| 148        | Injection Test Accumulator     | R/O    | System                   | Double       | 8      | Non-Negative<br>Float Number | 0.0     | 4.00.00 | Enables the injection test accumulator.                                                                                                    |
| 149        | Prod Gas Test<br>Accumulator   | R/O    | System                   | Double       | 8      | Non-Negative<br>Float Number | 0.0     | 4.00.00 | Enables the production gas test accumulator.                                                                                                    |
| 150        | Sales Test Accumulator         | R/O    | System                   | Double       | 8      | Non-Negative<br>Float Number | 0.0     | 4.00.00 | Enables the sales test accumulator.                                                                                                    |
| 151        | Buyback Test Accumulator       | R/O    | System                   | Double       | 8      | Non-Negative<br>Float Number | 0.0     | 4.00.00 | Enables the buyback gas test accumulator.                                                                                                    |
| 152        | Liquid HC Test<br>Accumulator  | R/O    | System                   | Double       | 8      | Non-Negative<br>Float Number | 0.0     | 4.00.00 | Enables the liquid hydrocarbon test accumulator.                                                                                                    |
| 153        | Prod Water Test<br>Accumulator | R/O    | System                   | Double       | 8      | Non-Negative<br>Float Number | 0.0     | 4.00.00 | Enables the production water test accumulator.                                                                                                    |
| 154        | Elap Seconds Test<br>Counter   | R/O    | System                   | UINT32       | 4      | 0 →<br>4294967295            | 0       | 4.00.00 | Shows elapsed test counter in seconds.                                                                                                    |
| 155        | Elap Seconds Inj Off           | R/O    | System                   | UINT32       | 4      | 0 →<br>4294967295            | 0       | 4.00.00 | Shows the amount of time the injection goes off in seconds.                                                                                                    |
| 156        | Elap Second Prod Off           | R/O    | System                   | UINT32       | 4      | 0 →<br>4294967295            | 0       | 4.00.00 | Shows the amount of time the production goes off in seconds.                                                                                                    |
| 157        | Offset Direction               | R/W    | Both                     | S8           | 1      | <b>-1</b> → 1                | -1      | 4.00.00 | Shows the current injection setpoint offset.                                                                                                    |
|            |                                |        |                          |              |        |                              |         |         | <ul><li>-1 = Decreasing Inj Setpoints</li><li>1 = Increasing Inj Setpoints</li></ul>                                                                                  |

| Param<br># | Name                    | Access | System or<br>User Update | Data<br>Type | Length | Range                         | Default | Version | Description of Functionality<br>and Meaning of Values                                                                                                    |
|------------|-------------------------|--------|--------------------------|--------------|--------|-------------------------------|---------|---------|----------------------------------------------------------------------------------------------------|
| 158        | Last Osc State *Var*    | R/O    | System                   | S8           | 1      | <b>-1</b> → 1                 | 0       | 4.00.00 | Shows the injection setpoint offset during the last test.                                                                                                    |
|            |                         |        |                          |              |        |                               |         |         | <ul><li>-1 = Decreasing Inj Setpoints</li><li>1 = Increasing Inj Setpoints</li></ul>                                                                                                    |
| 159        | Osc Reverse Count *Var* | R/O    | System                   | UINT16       | 2      | 0  ightarrow 65535            | 0       | 4.00.00 | Shows the number of oscillations the program detects.                                                                                                    |
| 160        | Osc Pattern Count *Var* | R/O    | System                   | UINT16       | 2      | 0  ightarrow 65535            | 0       | 4.00.00 | Shows the number of similar oscillation patterns.                                                                                                    |
| 161        | Show Mtr Stats BitWz    | R/O    | System                   | UINT8        | 1      | $0 \rightarrow 63$ (Bitwise)  | 0       | 4.00.00 | Shows the Publish Meter Stats (Bitwise)                                                                                                    |
|            |                         |        |                          |              |        |                               |         |         | <ul> <li>1 = Publish Injection Gas Stats</li> <li>2 = Publish Production Gas Stats</li> <li>4 = Publish Sales Gas Stats</li> <li>8 = Publish Buyback Gas Stats</li> <li>16 = Publish Oil Production Stats</li> <li>32 = Publish Water Production<br/>Stats</li> </ul>                                     |
| 162        | Equip Config BitWz      | R/O    | System                   | UINT8        | 1      | 0 → 127<br>(Bitwise)          | 0       | 4.03.00 | Shows the Validated Equipment<br>Config (BitWise)<br>1 = Injection Gas Meter<br>Designated<br>2 = Production Gas Meter<br>Designated<br>4 = Sales Gas Meter Designated<br>8 = Buyback Gas Meter<br>Designated<br>16 = Oil (HYC) Meter Designated<br>32 = Water Meter Designated<br>64 = PID Is Designated |
| 163        | Gas Lift Status Message | R/O    | System                   | AC20         | 20     | Printable ASCII<br>Characters | 0       | 4.00.00 | Shows the gas lift status message.                                                                                                    |
| 164        | Cur Injection Setpoint  | R/W    | Both                     | FLOAT        | 4      | Non-Negative<br>Float Number  | 0       | 4.00.00 | Sets the current injection setpoint.                                                                                                    |
| 165        | Valve Sequencing Enable | R/W    | User                     | UINT8        | 1      | $0 \rightarrow 1$             | 0       | 4.00.00 | Enables valve sequencing.<br>0 = Disabled<br>1 = Enabled                                                                                                    |

| Param<br># | Name                           | Access | System or<br>User Update | Data<br>Type | Length | Range                        | Default | Version | Description of Functionality<br>and Meaning of Values                   |
|------------|--------------------------------|--------|--------------------------|--------------|--------|------------------------------|---------|---------|-------------------------------------------------------------------------|
| 166        | Valve Sequencing Rate<br>SetPt | R/W    | User                     | FLOAT        | 4      | Non-Negative<br>Float Number | 200.0   | 4.00.00 | Sets the setpoint of the valve sequencing rate.                         |
| 167        | Valve Seq Term Condition       | R/W    | User                     | UINT8        | 1      | $0 \rightarrow 1$            | 0       | 4.00.00 | Sets the valve sequencing term condition.                               |
|            |                                |        |                          |              |        |                              |         |         | 0 = Test Tubing <= Trip Value<br>1 = Test Csg-Tbg Diff >= Trip<br>Value |
| 168        | Valve Seq Term Trip Point      | R/W    | User                     | FLOAT        | 4      | Non-Negative<br>Float Number | 200.0   | 4.00.00 | Sets the valve sequencing term trip point.                              |
| 169        | Valve Seq Timer Preset<br>Mins | R/W    | User                     | FLOAT        | 4      | Positive Float<br>Number     | 60.0    | 4.00.00 | Sets the valve sequencing timer preset in minutes.                      |
| 170        | Valve Seq Elapsed Mins         | R/O    | System                   | FLOAT        | 4      | Non-Negative<br>Float Number | 0       | 4.00.00 | Sets the valve sequencing elapse time in minutes.                       |
| 171        | Sim Resevoir Press             | R/W    | User                     | UINT16       | 2      | $0 \rightarrow 65535$        | 1000    | 4.00.00 | Sets the sim reservoir pressure.                                        |
| 172        | Sim Resev Frac Cv              | R/W    | User                     | FLOAT        | 4      | Non-Negative<br>Float Number | 3       | 4.00.00 | Sim Resev Frac Cv                                                       |
| 173        | Sim Well GOR                   | R/W    | User                     | FLOAT        | 4      | Non-Negative<br>Float Number | 10      | 4.00.00 | Sim Well GOR                                                            |
| 174        | Sim Well GWR                   | R/W    | User                     | FLOAT        | 4      | Non-Negative<br>Float Number | 10      | 4.00.00 | Sim Well GWR                                                            |
| 175        | Sim Prod, Inj, BuyB Cv         | R/W    | User                     | FLOAT        | 4      | Non-Negative<br>Float Number | 6       | 4.00.00 | Sim Prod, Inj, BuyB Cv                                                  |
| 176        | Sim Surf, Inj Line Length      | R/W    | User                     | UINT16       | 2      | 0  ightarrow 65535           | 200     | 4.00.00 | Sim Surf, Inj Line Length                                               |
| 177        | Gath Sys Buck Press            | R/W    | User                     | UINT16       | 2      | 0  ightarrow 65535           | 200     | 4.00.00 | Gath Sys Buck Press                                                     |
| 178        | Gath Sys Qv Demand per<br>Day  | R/W    | User                     | UINT16       | 2      | $0 \rightarrow 65535$        | 1000    | 4.00.00 | Gath Sys Qv Demand per Day                                              |
| 179        | Compressor Run Cmd             | R/W    | User                     | UINT8        | 1      | $0 \rightarrow 1$            | 0       | 4.00.00 | Sets the compressor run command.                                        |
|            |                                |        |                          |              |        |                              |         |         | 0 = Compressor is OFF<br>1 = Compressor is ON                           |
| 180        | Compr Capacity Qv per<br>Day   | R/W    | User                     | UINT16       | 2      | 0  ightarrow 65535           | 8000    | 4.00.00 | Compr Capacity Qv per Day                                               |

| Param<br># | Name                                  | Access | System or<br>User Update | Data<br>Type | Length | Range                                 | Default   | Version | Description of Functionality<br>and Meaning of Values          |
|------------|---------------------------------------|--------|--------------------------|--------------|--------|---------------------------------------|-----------|---------|----------------------------------------------------------------|
| 181        | Sim BuyBack SetPt Press               | R/W    | User                     | UINT16       | 2      | 0  ightarrow 65535                    | 110       | 4.00.00 | Sim BuyBack SetPt Press                                        |
| 182        | Sim BH Temperature                    | R/W    | User                     | UINT16       | 2      | $0 \rightarrow 65535$                 | 165       | 4.00.00 | Sim BH Temperature                                             |
| 183        | Sim Use Compressor                    | R/W    | User                     | UINT8        | 1      | $0 \rightarrow 1$                     | 0         | 4.00.00 | Sim Use Compressor                                             |
|            |                                       |        |                          |              |        |                                       |           |         | 0 = No Compressor at Facility<br>1 = Compressor at Facility    |
| 184        | Sim Cmpr Suction SetPt<br>(from Line) | R/W    | User                     | UINT16       | 2      | 0  ightarrow 65535                    | 120       | 4.00.00 | Sim Cmpr Suction SetPt (from Line)                             |
| 185        | Sim Cmpr Max Disch Pres               | R/W    | User                     | UINT16       | 2      | $0 \rightarrow 65535$                 | 1000      | 4.00.00 | Sim Cmpr Max Disch Pres                                        |
| 186        | Sim Cmpr Has Recirc                   | R/W    | User                     | UINT8        | 1      | $0 \rightarrow 1$                     | 0         | 4.00.00 | Sim Cmpr Has Recirc                                            |
|            |                                       |        |                          |              |        |                                       |           |         | 0 = No Recirc to Suction<br>1 = Gas is Recirculable to Suction |
| 187        | GL Offset Gain Factor                 | R/W    | User                     | Float        | 4      | Positive Float<br>Number              | 1.0       | 4.02.00 | GL Offset Gain Factor                                          |
| 188        | AutoRun GLV Seq Enable                | R/W    | User                     | U8           |        |                                       | 0         |         | AutoRun GLV Seq Enable                                         |
|            |                                       |        |                          |              | 1      | $0 \rightarrow 1$                     | 0         | 4.02.00 | 0 = Disabled<br>1 = Enabled                                    |
| 189        | AutoRun GLV Seq Preset                | R/W    | User                     | Float        | 4      | Positive Float<br>Number              | 48.0      | 4.02.00 | AutoRun GLV Seq Preset                                         |
| 190        | AutoRun GLV Seq<br>Elapsed            | R/W    | System                   | Float        | 4      | Non-Negative<br>Float Number          | 0.0       | 4.02.00 | AutoRun GLV Seq Elapsed                                        |
| 191        | GL Virtual Metr Reqd                  | R/W    | User                     | U8           | 1      | $0 \rightarrow 1$                     | 1         | 4.03.00 | Is a Gas Lift Virtual Meter<br>Required                        |
| 192        | GL Sales Meter Def                    | R/W    | User                     | TLP          | 3      | Any Flow Rate<br>or Accum<br>Instance | Undefined | 4.03.00 | Gas Lift Sales Meter TLP<br>Definition                         |
| 193        | GL Sales Mtr Acc/Rat                  | R/W    | User                     | U8           | 1      | $0 \rightarrow 1$                     | 1         | 4.03.00 | Gas Lift Sales Meter is Accum / Rate                           |
|            |                                       |        |                          |              |        |                                       |           |         | 0 = Accumulation                                               |
|            |                                       |        |                          |              |        |                                       |           |         | 1 = Rate                                                       |
| 194        | GL Cur Test Setpoint                  | R/W    | System                   | Float        | 4      | Float Number                          | 0.0       | 4.03.00 | GL Injection Setpoint - Testing                                |

| Param<br># | Name                 | Access | System or<br>User Update | Data<br>Type | Length | Range        | Default | Version | Description of Functionality<br>and Meaning of Values |
|------------|----------------------|--------|--------------------------|--------------|--------|--------------|---------|---------|-------------------------------------------------------|
| 195        | GL Cur Optim Method  | R/W    | System                   | U8           | 1      | 0 -> 6       | 0       | 4.03.00 | GL Optimization Method - Testing                      |
|            |                      |        |                          |              |        |              |         |         | 0 = Max Gas Production                                |
|            |                      |        |                          |              |        |              |         |         | 1 = Max Efficiency                                    |
|            |                      |        |                          |              |        |              |         |         | 2 = Max Gas Sales                                     |
|            |                      |        |                          |              |        |              |         |         | 3 = Max Liq Hydrocarbon<br>Production                 |
|            |                      |        |                          |              |        |              |         |         | 4 = Max Water Production                              |
|            |                      |        |                          |              |        |              |         |         | 5 = Max Revenue                                       |
|            |                      |        |                          |              |        |              |         |         | 6 = Max Total Liquids                                 |
| 196        | GL Cur Total Liquids | R/W    | System                   | Float        | 4      | Float Number | 0.0     | 4.03.00 | GL Total Liquids Volume - Testing                     |
| 197        | GL Cur Avg Casng Prs | R/W    | System                   | Float        | 4      | Float Number | 0.0     | 4.03.00 | GL Average Casing Press -<br>Testing                  |
| 198        | GL Cur Avg Tubng Prs | R/W    | System                   | Float        | 4      | Float Number | 0.0     | 4.03.00 | GL Average Tubing Press -<br>Testing                  |
| 199        | GL Cur Avg Line Prs  | R/W    | System                   | Float        | 4      | Float Number | 0.0     | 4.03.00 | GL AverageLine Press - Testing                        |
| 200        | GL Cur Num Stops     | R/W    | System                   | U8           | 1      | 0 -> 255     | 0       | 4.03.00 | GL Number of Stops - Testing                          |
| 201        | GL Cur Stopped Mins  | R/W    | System                   | Float        | 4      | Float Number | 0.0     | 4.03.00 | GL Stopped Minutes - Testing                          |
| 202        | GL Cur Hi Casing Prs | R/W    | System                   | Float        | 4      | Float Number | 0.0     | 4.03.00 | GL High Casing Press - Testing                        |
| 203        | GL Cur Hi Tubing Prs | R/W    | System                   | Float        | 4      | Float Number | 0.0     | 4.03.00 | GL High Tubing Press - Testing                        |
| 204        | GL Cur Hi Line Prs   | R/W    | System                   | Float        | 4      | Float Number | 0.0     | 4.03.00 | GL High Line Press - Testing                          |
| 205        | GL Cur Lo Casing Prs | R/W    | System                   | Float        | 4      | Float Number | 0.0     | 4.03.00 | GL Low Casing Press - Testing                         |
| 206        | GL Cur Lo Tubing Prs | R/W    | System                   | Float        | 4      | Float Number | 0.0     | 4.03.00 | GL Low Tubing Press - Testing                         |
| 207        | GL Cur Lo Line Prs   | R/W    | System                   | Float        | 4      | Float Number | 0.0     | 4.03.00 | GL Low Line Press - Testing                           |
| 208        | GL Last Test SetPnt  | R/W    | System                   | Float        | 4      | Float Number | 0.0     | 4.03.00 | GL Injection Setpoint - Last Test                     |
| 209        | GL Last Optim Method | R/W    | System                   | U8           | 1      | 0 -> 6       | 0       | 4.03.00 | GL Optimization Method - Last<br>Test                 |
| 210        | GL Last Totl Liquids | R/W    | System                   | Float        | 4      | Float Number | 0.0     | 4.03.00 | GL Total Liquids Volume - Last<br>Test                |
| Param<br># | Name                 | Access | System or<br>User Update | Data<br>Type | Length | Range        | Default | Version | Description of Functionality<br>and Meaning of Values |
|------------|----------------------|--------|--------------------------|--------------|--------|--------------|---------|---------|-------------------------------------------------------|
| 211        | GL Last Av Casng Prs | R/W    | System                   | Float        | 4      | Float Number | 0.0     | 4.03.00 | GL Average Casing Press - Last<br>Test                |
| 212        | GL Last Av Tubng Prs | R/W    | System                   | Float        | 4      | Float Number | 0.0     | 4.03.00 | GL Average Tubing Press - Last<br>Test                |
| 213        | GL Last Avg Line Prs | R/W    | System                   | Float        | 4      | Float Number | 0.0     | 4.03.00 | GL AverageLine Press - Last Test                      |
| 214        | GL Last Num Stops    | R/W    | System                   | U8           | 1      | 0 -> 255     | 0       | 4.03.00 | GL Number of Stops - Last Test                        |
| 215        | GL Last Stopped Mins | R/W    | System                   | Float        | 4      | Float Number | 0.0     | 4.03.00 | GL Stopped Minutes - Last Test                        |
| 216        | GL Last Tst TermCode | R/W    | System                   | U8           | 1      | 0 -> 5       | 0       | 4.03.00 | GL Test Termination Code - Last<br>Test               |
|            |                      |        |                          |              |        |              |         |         | 0 = Not Completed                                     |
|            |                      |        |                          |              |        |              |         |         | 1 = Injection Off Time Exceeded                       |
|            |                      |        |                          |              |        |              |         |         | 2 = Production Off Time<br>Exceeded                   |
|            |                      |        |                          |              |        |              |         |         | 3 = Gas Lift Stop for SSD                             |
|            |                      |        |                          |              |        |              |         |         | 4 = Stop Command Received                             |
|            |                      |        |                          |              |        |              |         |         | 5 = Regular Test Time Expired                         |
| 217        | GL Prev Test SetPnt  | R/W    | System                   | Float        | 4      | Float Number | 0.0     | 4.03.00 | GL Injection Setpoint - Prev Test                     |
| 218        | GL Prev Optim Method | R/W    | System                   | U8           | 1      | 0 -> 6       | 0       | 4.03.00 | GL Optimization Method - Prev<br>Test                 |
| 219        | GL Prev Totl Liquids | R/W    | System                   | Float        | 4      | Float Number | 0.0     | 4.03.00 | GL Total Liquids Volume - Prev<br>Test                |
| 220        | GL Prev Av Casng Prs | R/W    | System                   | Float        | 4      | Float Number | 0.0     | 4.03.00 | GL Average Casing Press - Prev<br>Test                |
| 221        | GL Prev Av Tubng Prs | R/W    | System                   | Float        | 4      | Float Number | 0.0     | 4.03.00 | GL Average Tubing Press - Prev<br>Test                |
| 222        | GL Prev Avg Line Prs | R/W    | System                   | Float        | 4      | Float Number | 0.0     | 4.03.00 | GL AverageLine Press - Prev<br>Test                   |
| 223        | GL Prev Num Stops    | R/W    | System                   | U8           |        |              |         | 4.03.00 |                                                       |
| 224        | GL Prev Stopped Mins | R/W    | System                   | Float        |        |              |         | 4.03.00 |                                                       |
| 225        | GL Prv Tst Term Code | R/W    | System                   | U8           |        |              |         | 4.03.00 |                                                       |

Point Type 179/66: PMWO Continuous Parameters

| Param<br># | Name                 | Access | System or<br>User Update | Data<br>Type | Length | Range | Default | Version | Description of Functionality<br>and Meaning of Values |
|------------|----------------------|--------|--------------------------|--------------|--------|-------|---------|---------|-------------------------------------------------------|
| 226        | GL Casing Pres Accum | R/W    | System                   | Double       |        |       |         | 4.03.00 |                                                       |
| 227        | GL Tubing Pres Accum | R/W    | System                   | Double       |        |       |         | 4.03.00 |                                                       |
| 228        | GL Line Pres Accum   | R/W    | System                   | Double       |        |       |         | 4.03.00 |                                                       |
| 229        | GL Crit Flow Accum   | R/W    | System                   | Double       |        |       |         | 4.03.00 |                                                       |
| 230        | GL Cur Crit Flow     | R/W    | System                   | Float        |        |       |         | 4.03.00 |                                                       |
| 231        | GL Cur Prod NoFlow   | R/W    | System                   | Float        |        |       |         | 4.03.00 |                                                       |
| 232        | GL Last Crit Flow    | R/W    | System                   | Float        |        |       |         | 4.03.00 |                                                       |
| 233        | GL Last Prod NoFlow  | R/W    | System                   | Float        |        |       |         | 4.03.00 |                                                       |
| 234        | GL Prev Crit Flow    | R/W    | System                   | Float        |        |       |         | 4.03.00 |                                                       |
| 235        | GL Prev Prod NoFlow  | R/W    | System                   | Float        |        |       |         | 4.03.00 |                                                       |

## Point Type 179/66: PMWO Continuous Parameters

Point type 180 (for FB107) or 67 (for ROC800) contains the parameters related to cyclic control. The program supports 4 logicals of this point type for the FB107 and up to 12 logicals for the ROC800.

| Param<br># | Name                                 | Access | System or<br>User Update | Data<br>Type | Length | Range                  | Default   | Version | Description of Functionality<br>and Meaning of Values                                                                                                    |
|------------|--------------------------------------|--------|--------------------------|--------------|--------|------------------------|-----------|---------|----------------------------------------------------------------------------------------------------|
|            | Continuous or Cyclic                 | DAA    | lless                    |              | 4      | 0 1                    | 4         | 1 00 00 | Enables cyclic production.                                                                                                    |
| 0          | Production                           | R/W    | User                     | UINT8        | 1      | $0 \rightarrow 1$      | 1         | 4.00.00 | 0 = Do not use Cyclic Production<br>1 = Use Cyclic Production                                                                                                    |
| 1          | Cycle Type                           | R/W    | User                     | UINT8        | 1      | $0 \rightarrow 3$      | 2         | 4.00.00 | Select the cyclic production type.                                                                                                    |
|            |                                      |        |                          |              |        |                        |           |         | 0 = No Plunger (Optimize)<br>1 = Continuous Plunger<br>2 = Conventional Plunger<br>3 = Rodpump                                                                                           |
| 2          | Monitor Plunger Arrivals             | R/W    | Both                     | UINT8        | 1      | $0 \rightarrow 1$      | 1         | 4.00.00 | Monitors plunger arrivals.                                                                                                    |
|            |                                      |        |                          |              |        |                        |           |         | 0 = Do Not Monitor; No Log<br>1 = Monitor Plunger Arrivals                                                                                                    |
| 3          | Plunger Detect Pt Def                | R/W    | User                     | TLP          | 3      | Any Accum<br>Parameter | Undefined | 4.00.00 | Sets the TLP for plunger arrival detection.                                                                                                    |
| 4          | Plunger Release Pt Def               | R/W    | User                     | TLP          | 3      | Any DO Status          | Undefined | 4.00.00 | Sets the TLP for plunder release.                                                                                                    |
| 5          | NonArrival Options                   | R/W    | User                     | UINT8        | 1      | $0 \rightarrow 4$      | 1         | 4.00.00 | Selects the action for every non-<br>arrival of the plunger.                                                                                                    |
|            |                                      |        |                          |              |        |                        |           |         | <ul> <li>0 = Open Vent &amp; Continue</li> <li>1 = Go to Afterflow</li> <li>2 = Go to Normal Shutin</li> <li>3 = Go to Mandatory Extra SI</li> <li>4 = Go to Progressive MESI</li> </ul> |
| 6          | Use Mandatory Extra<br>Override      | R/W    | User                     | UINT8        | 1      | $0 \rightarrow 1$      | 1         | 4.00.00 | Enables the use of extra recovery override.                                                                                                    |
|            |                                      |        |                          |              |        |                        |           |         | 0 = Do Not Overide (0-2)<br>1 = Override Choices (0-2)                                                                                                    |
| 7          | Extra Recovery Non-<br>Arrivals Reqd | R/W    | User                     | UINT8        | 1      | $0 \rightarrow 255$    | 3         | 4.00.00 | Sets the extra recovery non-<br>arrivals.                                                                                                    |

| Point Type 1 | 80/67: PMWO Cyc | lic Parameters |           |     |
|--------------|-----------------|----------------|-----------|-----|
| Param        | Name            | Access         | System or | Dat |

| Param<br># | Name                              | Access | System or<br>User Update | Data<br>Type | Length | Range                        | Default | Version | Description of Functionality<br>and Meaning of Values                                                                                |
|------------|-----------------------------------|--------|--------------------------|--------------|--------|------------------------------|---------|---------|----------------------------------------------------------------------------------------------------|
| 8          | Detector Accumulator              | R/O    | System                   | UINT32       | 4      | 0 →<br>4294967295            | 0       | 4.00.00 | Enables detector accumulator.                                                                                                    |
| 9          | DP Tbg Kick Detect Value          | R/W    | User                     | FLOAT        | 4      | Positive Float<br>Number     | 30.0    | 4.00.00 | Sets the DP Tbg Kick Detect value.                                                                                                   |
| 10         | DP Tbg Kick Ignore 1st X<br>Mins  | R/W    | User                     | FLOAT        | 4      | Non-Negative<br>Float Number | 3.0     | 4.00.00 | Sets the DP Tbg Kick Ignore 1st X Mins.                                                                                              |
| 11         | DP Tbg Kick Enable                | R/W    | User                     | UINT8        | 1      | $0 \rightarrow 3$            | 0       | 4.00.00 | Enables DP Tbg Kick.<br>0 = Do Not Use<br>1 = Use DP Kick<br>2 = Use Tubing Kick<br>3 = Use Both DP & Tbg                            |
| 12         | DP Tbg Kick Delay Secs<br>Preset  | R/W    | User                     | UINT16       | 2      | $0 \rightarrow 65535$        | 5       | 4.00.00 | Sets the DP Tbg Kick Delay<br>Preset in seconds.                                                                                     |
| 13         | DP Tbg Kick Delay Secs<br>Elapsed | R/O    | System                   | UINT16       | 2      | $0 \rightarrow 65535$        | 0       | 4.00.00 | Shows the DP Tbg Kick Delay elapse time in seconds.                                                                                  |
| 14         | Lowest DP During Lift             | R/O    | System                   | FLOAT        | 4      | Non-Negative<br>Float Number | 0.0     | 4.00.00 | Shows the lowest DP during the lift.                                                                                                 |
| 15         | Lowest Tubing Prs During<br>Lift  | R/O    | System                   | FLOAT        | 4      | Non-Negative<br>Float Number | 0.0     | 4.00.00 | Shows the lowest tubing pressure during the lift.                                                                                    |
| 16         | Log Aborted Lifts                 | R/W    | User                     | UINT8        | 1      | 0 → 1                        | 1       | 4.00.00 | Enables the log of the aborted<br>lifts.<br>0 = Do Not Log<br>1 = Log All Lifts                                                      |
| 17         | Code or Time NonArrivals          | R/W    | User                     | UINT8        | 1      | 0 → 1                        | 1       | 4.00.00 | Sets whether to log the code or<br>the maximum waiting time of the<br>non-arrivals.<br>0 = Log Code Numbers<br>1 = Log Max Wait Mins |
| 18         | Use Diff Lift Setpoint            | R/W    | User                     | UINT8        | 1      | 0 → 1                        | 0       | 4.00.00 | Enables the use of different lift<br>setpoint.<br>0 = Do Not Use<br>1 = Use Separate Lift SetPt                                      |

| Param<br># | Name                             | Access | System or<br>User Update | Data<br>Type | Length | Range                        | Default | Version | Description of Functionality<br>and Meaning of Values                                                                                     |
|------------|----------------------------------|--------|--------------------------|--------------|--------|------------------------------|---------|---------|----------------------------------------------------------------------------------------------------|
| 19         | Lift Setpoint                    | R/W    | User                     | FLOAT        | 4      | Non-Negative<br>Float Number | 500.0   | 4.00.00 | Sets the setpoint of the lift.                                                                                                    |
| 20         | Use Diff Drop Setpoint           | R/W    | User                     | UINT8        | 1      | $0 \rightarrow 1$            | 0       | 4.00.00 | Enables the use of different drop setpoint.                                                                                               |
|            |                                  |        |                          |              |        |                              |         |         | 0 = Do Not Use<br>1 = Use Separate Drop SetPt                                                                                             |
| 21         | Drop Setpoint                    | R/W    | User                     | FLOAT        | 4      | Positive Float<br>Number     | 500.0   | 4.00.00 | Sets the drop setpoint.                                                                                                    |
| 22         | Drop Setpoint Mode               | R/W    | User                     | UINT8        | 1      | $0 \rightarrow 3$            | 0       | 4.00.00 | Selects the drop setpoint mode.<br>0 = Actual EU<br>1 = Dev EU from Main SetPt<br>2 = Pct of Main SetPt<br>3 = Pct of Critical Rate       |
| 23         | Drop Setpoint Duration           | R/W    | User                     | FLOAT        | 4      | Positive Float<br>Number     | 66.7    | 4.00.00 | Sets the duration of the drop setpoint.                                                                                                   |
| 24         | Drop Setpoint Duration<br>Mode   | R/W    | User                     | UINT8        | 1      | $0 \rightarrow 2$            | 2       | 4.00.00 | Selects the drop setpoint duration<br>mode.<br>0 = Minutes After Drop<br>1 = Pct of Max Wait Minutes<br>2 = Pct of Last X UnAsst Arrivals |
| 25         | RoundTrip SetPt in Effect        | R/O    | System                   | FLOAT        | 4      | Positive Float<br>Number     | 0.0     | 4.00.00 | Shows if the round trip setpoint is in effect.                                                                                            |
| 26         | RoundTrip SetPt Mode             | R/W    | User                     | UINT8        | 1      | $0 \rightarrow 2$            | 0       | 4.00.00 | Sets the round trip setpoint mode.<br>0 = Using Main SetPt<br>1 = Using Lifting SetPt<br>2 = Using Dropping SetPt                         |
| 27         | RoundTrip Transition<br>Arrivals | R/W    | User                     | UINT8        | 1      | 1 → 10                       | 3       | 4.00.00 | Sets the round trip transition arrivals.                                                                                                  |
| 28         | Lift Setpoint Mode               | R/W    | User                     | UINT8        | 1      | 0 → 3                        | 0       | 4.00.00 | Selects the lift setpoint mode.<br>0 = Actual EU<br>1 = Dev EU from Main SetPt<br>2 = Pct of Main SetPt<br>3 = Pct of Critical Rate       |

| Param<br># | Name                   | Access | System or<br>User Update | Data<br>Type | Length | Range             | Default | Version | Description of Functionality<br>and Meaning of Values |
|------------|------------------------|--------|--------------------------|--------------|--------|-------------------|---------|---------|-------------------------------------------------------|
| 29         | Use CT Max ON Mins GE  | R/W    | User                     | UINT8        | 1      | $0 \rightarrow 1$ | 0       | 4.00.00 | Use CT Max ON Mins GE                                 |
|            |                        |        |                          |              |        |                   |         |         | 0 = Not in Consideration<br>1 = Put in Play           |
| 30         | Use CT Max Afterflow   | R/W    | User                     | UINT8        | 1      | $0 \rightarrow 1$ | 0       | 4.00.00 | Use CT Max Afterflow Mins GE                          |
|            | Mins GE                |        |                          |              |        |                   |         |         | 0 = Not in Consideration<br>1 = Put in Play           |
| 31         | Use CT Casing LE       | R/W    | User                     | UINT8        | 1      | $0 \rightarrow 1$ | 0       | 4.00.00 | Use CT Casing LE                                      |
|            |                        |        |                          |              |        |                   |         |         | 0 = Not in Consideration<br>1 = Put in Play           |
| 32         | Use CT Tubing LE       | R/W    | User                     | UINT8        | 1      | $0 \rightarrow 1$ | 0       | 4.00.00 | Use CT Tubing LE                                      |
|            |                        |        |                          |              |        |                   |         |         | 0 = Not in Consideration<br>1 = Put in Play           |
| 33         | Use CT Csg-Tbg GE      | R/W    | User                     | UINT8        | 1      | $0 \rightarrow 1$ | 0       | 4.00.00 | Use CT Csg-Tbg GE                                     |
|            |                        |        |                          |              |        |                   |         |         | 0 = Not in Consideration<br>1 = Put in Play           |
| 34         | Use CT Tbg-Line LE     | R/W    | User                     | UINT8        | 1      | $0 \rightarrow 1$ | 0       | 4.00.00 | Use CT Tbg-Line LE                                    |
|            |                        |        |                          |              |        |                   |         |         | 0 = Not in Consideration<br>1 = Put in Play           |
| 35         | Use CT Csg-Line LE     | R/W    | User                     | UINT8        | 1      | $0 \rightarrow 1$ | 0       | 4.00.00 | Use CT Csg-Line LE                                    |
|            |                        |        |                          |              |        |                   |         |         | 0 = Not in Consideration<br>1 = Put in Play           |
| 36         | Use CT Flow Rate LE    | R/W    | User                     | UINT8        | 1      | $0 \rightarrow 1$ | 0       | 4.00.00 | Use CT Flow Rate LE                                   |
|            |                        |        |                          |              |        |                   |         |         | 0 = Not in Consideration<br>1 = Put in Play           |
| 37         | Use CT Meter DP LE     | R/W    | User                     | UINT8        | 1      | $0 \rightarrow 1$ | 0       | 4.00.00 | Use CT Meter DP LE                                    |
|            |                        |        |                          |              |        |                   |         |         | 0 = Not in Consideration<br>1 = Put in Play           |
| 38         | Use CT Casing UpPct GE | R/W    | User                     | UINT8        | 1      | $0 \rightarrow 1$ | 0       | 4.00.00 | Use CT Casing UpPct GE                                |
|            |                        |        |                          |              |        |                   |         |         | 0 = Not in Consideration<br>1 = Put in Play           |

| Param<br># | Name                             | Access | System or<br>User Update | Data<br>Type | Length | Range                        | Default | Version | Description of Functionality<br>and Meaning of Values                                                                               |
|------------|----------------------------------|--------|--------------------------|--------------|--------|------------------------------|---------|---------|----------------------------------------------------------------------------------------------------|
| 39         | Use CT Net Rate (Prd-Inj)<br>LE  | R/W    | User                     | UINT8        | 1      | $0 \rightarrow 1$            | 0       | 4.00.00 | Use CT Net Rate (Prd-Inj) LE<br>0 = Not in Consideration<br>1 = Put in Play                                                         |
| 40         | Use CT UserDef1                  | R/W    | User                     | UINT8        | 1      | $0 \rightarrow 1$            | 0       | 4.00.00 | Use CT UserDef1<br>0 = Not in Consideration<br>1 = Process & Put in Play                                                            |
| 41         | Use CT UserDef2                  | R/W    | User                     | UINT8        | 1      | $0 \rightarrow 1$            | 0       | 4.00.00 | Use CT UserDef2<br>0 = Not in Consideration<br>1 = Process & Put in Play                                                            |
| 42         | CT Use Adjusted Critical<br>Rate | R/W    | User                     | UINT8        | 1      | $0 \rightarrow 1$            | 0       | 4.00.00 | CT Use Adjusted Critical Rate<br>0 = Keep Fixed Flow Rate CT<br>1 = Use Adjusted Critical Rate CT                                   |
| 43         | CT Press/UD Observe<br>Delay     | R/W    | User                     | UINT8        | 1      | $0 \rightarrow 3$            | 0       | 4.00.00 | CT Press/UD Observe Delay<br>0 = Do Not Use Delay<br>1 = Use on Pressures<br>2 = Use on User-Def Only<br>3 = Use on Both Press & UD |
| 44         | CT Casing Prs LE                 | R/W    | User                     | FLOAT        | 4      | Non-Negative<br>Float Number | 0.0     | 4.00.00 | CT Casing Prs LE                                                                                                    |
| 45         | CT Tubing Prs LE                 | R/W    | User                     | FLOAT        | 4      | Non-Negative<br>Float Number | 0.0     | 4.00.00 | CT Tubing Prs LE                                                                                                    |
| 46         | CT Csg-Tbg Dp GE                 | R/W    | User                     | FLOAT        | 4      | Non-Negative<br>Float Number | 0.0     | 4.00.00 | CT Csg-Tbg Dp GE                                                                                                    |
| 47         | CT Tbg-Lne Dp LE                 | R/W    | User                     | FLOAT        | 4      | Non-Negative<br>Float Number | 0.0     | 4.00.00 | CT Tbg-Lne Dp LE                                                                                                    |
| 48         | CT Csg-Lne Dp LE                 | R/W    | User                     | FLOAT        | 4      | Non-Negative<br>Float Number | 0.0     | 4.00.00 | CT Csg-Lne Dp LE                                                                                                    |
| 49         | CT Flow Rate LE                  | R/W    | Both                     | FLOAT        | 4      | Non-Negative<br>Float Number | 0.0     | 4.00.00 | CT Flow Rate LE                                                                                                    |
| 50         | CT Meter DP LE                   | R/W    | User                     | FLOAT        | 4      | Non-Negative<br>Float Number | 0.0     | 4.00.00 | CT Meter DP LE                                                                                                    |
| 51         | CT Casing Upturn Pct             | R/W    | User                     | FLOAT        | 4      | Non-Negative<br>Float Number | 0.0     | 4.00.00 | CT Casing Upturn Pct                                                                                                    |

#### Param System or Data **Description of Functionality** Name Access Lenath Range Default Version User Update Type and Meaning of Values # 52 CT Net Rate (Prd-Inj) LE FLOAT 4 CT Net Rate (Prd-Inj) LE R/W User Non-Negative 0.0 4.00.00 Float Number 53 FLOAT UserDef CTrig1 SetPt UserDef CTrig1 SetPt R/W User 4 Any Float 0.0 4.00.00 Number FLOAT 4 0.0 54 UserDef CTrig2 SetPt R/W User Any Float 4.00.00 UserDef CTrig2 SetPt Number 55 CT Critical Rate Pct R/W User FLOAT 4 Non-Negative 100.0 4.00.00 **CT Critical Rate Pct** Float Number 56 Adjusted Crit Flow R/O System FLOAT 4 Non-Negative 0.0 4.00.00 Shows the adjusted critical flow. Float Number Lowest Casing Press in R/O FLOAT 4 Non-Negative 0.0 57 System 4.00.00 Shows the lowest casing pressure Afterflow Float Number in the Afterflow. R/O Non-Negative 58 Casing Upturn Pct System FLOAT 4 0.0 4.00.00 Casing Upturn Pct Float Number 59 UserDef CTrig1 PV R/O FLOAT Any Float 0.0 4.00.00 UserDef CTrig1 PV System 4 Number UserDef CTrig2 PV R/O 0.0 60 System FLOAT 4 Any Float 4.00.00 UserDef CTrig2 PV Number 61 UserDef CTrig Tag1 R/W User String7 7 Printable ASCII UsrDef1 4.00.00 UserDef CTrig Tag1 Characters UserDef CTrig Def1 62 UserDef CTrig Def1 R/W User TLP 3 Anv Numeric Undefined 4.00.00 Parameter 0 63 UserDef CTrig Opr1 R/W User UINT8 1 $0 \rightarrow 3$ 4.00.00 UserDef CTrig Opr1 0 = (>=) GE1 = (<=) LE2 = (==) Equal To 3 = (!=) Not Equal To UserDef CTrig Tag2 64 R/W 7 Printable ASCII UsrDef2 User String7 4.00.00 UserDef CTrig Tag2 Characters 65 UserDef CTrig Def2 R/W User TLP 3 Any Numeric Undefined 4.00.00 UserDef CTrig Def2 Parameter

| Param<br># | Name                           | Access | System or<br>User Update | Data<br>Type | Length | Range                        | Default | Version | Description of Functionality<br>and Meaning of Values                                          |
|------------|--------------------------------|--------|--------------------------|--------------|--------|------------------------------|---------|---------|------------------------------------------------------------------------------------------------|
| 66         | UserDef CTrig Opr2             | R/W    | User                     | UINT8        | 1      | $0 \rightarrow 3$            | 0       | 4.00.00 | UserDef CTrig Opr2<br>0 = (>=) GE<br>1 = (<=) LE<br>2 = (==) Equal To<br>3 = (!=) Not Equal To |
| 67         | Cur Casing-Tubing Pres<br>Diff | R/O    | System                   | FLOAT        | 4      | Non-Negative<br>Float Number | 0.0     | 4.00.00 | Cur Casing-Tubing Pres Diff                                                                    |
| 68         | Cur Tubing-Line Pres Diff      | R/O    | System                   | FLOAT        | 4      | Non-Negative<br>Float Number | 0.0     | 4.00.00 | Cur Tubing-Line Pres Diff                                                                      |
| 69         | Cur Casing-Line Pres Diff      | R/O    | System                   | FLOAT        | 4      | Non-Negative<br>Float Number | 0.0     | 4.00.00 | Cur Casing-Line Pres Diff                                                                      |
| 70         | Cur Load Factor %              | R/O    | System                   | FLOAT        | 4      | Non-Negative<br>Float Number | 0.0     | 4.00.00 | Cur Load Factor %                                                                              |
| 71         | Net Flow Rate (Prd-Inj)        | R/O    | System                   | FLOAT        | 4      | Any Float<br>Number          | 0.0     | 4.00.00 | Net Flow Rate (Prd-Inj)                                                                        |
| 72         | Num Cycles in Swab             | R/W    | User                     | UINT8        | 1      | $1 \rightarrow 255$          | 3       | 4.00.00 | Num Cycles in Swab                                                                             |
| 73         | Demand Swab Command            | R/W    | User                     | UINT8        | 1      | 0 → 1                        | 0       | 4.00.00 | Demand Swab Command<br>0 = No Action<br>1 = Put into Swab Mode                                 |
| 74         | Swab After Every X<br>Cycles   | R/W    | User                     | UINT16       | 2      | 1 → 65535                    | 0       | 4.00.00 | Swab After Every X Cycles                                                                      |
| 75         | Swabbing Status                | R/O    | System                   | UINT8        | 1      | 0 → 1                        | 0       | 4.00.00 | Shows the swabbing status.<br>0 = Not in Swab Mode<br>1 = Currently in Swab Mode               |
| 76         | Cycles Remaining in<br>Swab    | R/W    | System                   | UINT8        | 1      | $0 \rightarrow 255$          | 0       | 4.00.00 | Shows the cycles remaining in swab                                                             |
| 77         | Cycles Since Last Swab         | R/W    | System                   | UINT16       | 2      | 0  ightarrow 65535           | 0       | 4.00.00 | Cycles Since Last Swab                                                                         |
| 78         | AND Open Triggers              | R/W    | User                     | UINT8        | 1      | $0 \rightarrow 1$            | 0       | 4.00.00 | AND Open Triggers<br>0 = OR Open Triggers<br>1 = AND Selected Open Triggers                    |

| Param<br># | Name                               | Access | System or<br>User Update | Data<br>Type | Length | Range             | Default | Version | Description of Functionality<br>and Meaning of Values |
|------------|------------------------------------|--------|--------------------------|--------------|--------|-------------------|---------|---------|-------------------------------------------------------|
| 79         | Use OT Max OFF Mins                | R/W    | User                     | UINT8        | 1      | $0 \rightarrow 1$ | 0       | 4.00.00 | Use OT Max OFF Mins GE                                |
|            | GE                                 |        |                          |              |        |                   |         |         | 0 = Not in Consideration<br>1 = Put in Play           |
| 80         | Use OT Max Armed<br>Shutin Mins GE | R/W    | User                     | UINT8        | 1      | $0 \rightarrow 1$ | 0       | 4.00.00 | Use OT Max Armed Shut Mins<br>GE                      |
|            |                                    |        |                          |              |        |                   |         |         | 0 = Not in Consideration<br>1 = Put in Play           |
| 81         | Use OT Casing GE                   | R/W    | User                     | UINT8        | 1      | $0 \rightarrow 1$ | 0       | 4.00.00 | Use OT Casing GE                                      |
|            |                                    |        |                          |              |        |                   |         |         | 0 = Not in Consideration<br>1 = Put in Play           |
| 82         | Use OT Tubing GE                   | R/W    | User                     | UINT8        | 1      | $0 \rightarrow 1$ | 0       | 4.00.00 | Use OT Tubing GE                                      |
|            |                                    |        |                          |              |        |                   |         |         | 0 = Not in Consideration<br>1 = Put in Play           |
| 83         | Use OT Csg-Tbg LE                  | R/W    | User                     | UINT8        | 1      | $0 \rightarrow 1$ | 0       | 4.00.00 | Use OT Csg-Tbg LE                                     |
|            |                                    |        |                          |              |        |                   |         |         | 0 = Not in Consideration<br>1 = Put in Play           |
| 84         | Use OT Tbg-Line GE                 | R/W    | User                     | UINT8        | 1      | $0 \rightarrow 1$ | 0       | 4.00.00 | Use OT Tbg-Line GE                                    |
|            |                                    |        |                          |              |        |                   |         |         | 0 = Not in Consideration<br>1 = Put in Play           |
| 85         | Use OT Csg-Line GE                 | R/W    | User                     | UINT8        | 1      | $0 \rightarrow 1$ | 0       | 4.00.00 | Use OT Csg-Line GE                                    |
|            |                                    |        |                          |              |        |                   |         |         | 0 = Not in Consideration<br>1 = Put in Play           |
| 86         | Use OT Load Factor LE              | R/W    | User                     | UINT8        | 1      | $0 \rightarrow 1$ | 0       | 4.00.00 | Use OT Load Factor LE                                 |
|            |                                    |        |                          |              |        |                   |         |         | 0 = Not in Consideration<br>1 = Put in Play           |
| 87         | Use OT Csg Incr/Time               | R/W    | User                     | UINT8        | 1      | $0 \rightarrow 1$ | 0       | 4.00.00 | Use OT Csg Incr/Time                                  |
|            |                                    |        |                          |              |        |                   |         |         | 0 = Not in Consideration<br>1 = Put in Play           |
| 88         | Use OT Tbg incr/Time               | R/W    | User                     | UINT8        | 1      | $0 \rightarrow 1$ | 0       | 4.00.00 | Use OT Tbg incr/Time                                  |
|            |                                    |        |                          |              |        |                   |         |         | 0 = Not in Consideration<br>1 = Put in Play           |

| Param<br># | Name                             | Access | System or<br>User Update | Data<br>Type | Length | Range                        | Default | Version | Description of Functionality<br>and Meaning of Values |
|------------|----------------------------------|--------|--------------------------|--------------|--------|------------------------------|---------|---------|-------------------------------------------------------|
| 89         | Use OT UserDef1                  | R/W    | User                     | UINT8        | 1      | $0 \rightarrow 1$            | 0       | 4.00.00 | Use OT UserDef1                                       |
|            |                                  |        |                          |              |        |                              |         |         | 0 = Not in Consideration<br>1 = Process & Put in Play |
| 90         | Use OT UserDef2                  | R/W    | User                     | UINT8        | 1      | $0 \rightarrow 1$            | 0       | 4.00.00 | Use OT UserDef2                                       |
|            |                                  |        |                          |              |        |                              |         |         | 0 = Not in Consideration<br>1 = Process & Put in Play |
| 91         | OT Casing Prs GE                 | R/W    | User                     | FLOAT        | 4      | Non-Negative<br>Float Number | 0.0     | 4.00.00 | OT Casing Prs GE                                      |
| 92         | OT Tubing Prs GE                 | R/W    | User                     | FLOAT        | 4      | Non-Negative<br>Float Number | 0.0     | 4.00.00 | OT Tubing Prs GE                                      |
| 93         | OT Csg-Tbg Dp LE                 | R/W    | User                     | FLOAT        | 4      | Non-Negative<br>Float Number | 0.0     | 4.00.00 | OT Csg-Tbg Dp LE                                      |
| 94         | OT Tbg-Lne Dp GE                 | R/W    | User                     | FLOAT        | 4      | Non-Negative<br>Float Number | 0.0     | 4.00.00 | OT Tbg-Lne Dp GE                                      |
| 95         | OT Csg-Lne Dp GE                 | R/W    | User                     | FLOAT        | 4      | Non-Negative<br>Float Number | 0.0     | 4.00.00 | OT Csg-Lne Dp GE                                      |
| 96         | OT Load Factor GE                | R/W    | User                     | FLOAT        | 4      | Non-Negative<br>Float Number | 0.0     | 4.00.00 | OT Load Factor GE                                     |
| 97         | OT Csg Inc Pres LE               | R/W    | User                     | FLOAT        | 4      | Non-Negative<br>Float Number | 5.0     | 4.00.00 | OT Csg Inc Pres LE                                    |
| 98         | OT Tbg Inc Pres LE               | R/W    | User                     | FLOAT        | 4      | Non-Negative<br>Float Number | 5.0     | 4.00.00 | OT Tbg Inc Pres LE                                    |
| 99         | OT UserDef SetPt1                | R/W    | User                     | FLOAT        | 4      | Any Float<br>Number          | 0.0     | 4.00.00 | OT UserDef SetPt1                                     |
| 100        | OT UserDef SetPt2                | R/W    | User                     | FLOAT        | 4      | Any Float<br>Number          | 0.0     | 4.00.00 | OT UserDef SetPt2                                     |
| 101        | OT Casing Start Pres<br>*Var*    | R/O    | System                   | FLOAT        | 4      | Non-Negative<br>Float Number | 0.0     | 4.00.00 | OT Casing Start Pres                                  |
| 102        | OT Tubing Start Pres<br>*Var*    | R/O    | System                   | FLOAT        | 4      | Non-Negative<br>Float Number | 0.0     | 4.00.00 | OT Tubing Start Pres                                  |
| 103        | Casing Over Time Psi<br>Increase | R/O    | System                   | FLOAT        | 4      | Non-Negative<br>Float Number | 0.0     | 4.00.00 | Casing Over Time Psi Increase                         |

| Name                             | Access                                                                                                    | System or<br>User Update                                                                                                    | Data<br>Type                                                                                                    | Length                                                                                                    | Range                                                                                                    | Default                                                                                                    | Version                                                                                                    | Description of Functionality<br>and Meaning of Values                                                                                                    |
|----------------------------------|----------------------------------------------------------------------------------------------------|----------------------------------------------------------------------------------------------------|----------------------------------------------------------------------------------------------------|----------------------------------------------------------------------------------------------------|----------------------------------------------------------------------------------------------------|----------------------------------------------------------------------------------------------------|----------------------------------------------------------------------------------------------------|----------------------------------------------------------------------------------------------------|
| Tubing Over Time Psi<br>Increase | R/O                                                                                                    | System                                                                                                    | FLOAT                                                                                                    | 4                                                                                                    | Non-Negative<br>Float Number                                                                                                    | 0.0                                                                                                    | 4.00.00                                                                                                    | Tubing Over Time Psi Increase                                                                                                    |
| OT UserDef PV1                   | R/W                                                                                                    | User                                                                                                    | FLOAT                                                                                                    | 4                                                                                                    | Any Float<br>Number                                                                                                    | 0.0                                                                                                    | 4.00.00                                                                                                    | OT UserDef PV1                                                                                                    |
| OT UserDef PV2                   | R/W                                                                                                    | User                                                                                                    | FLOAT                                                                                                    | 4                                                                                                    | Any Float<br>Number                                                                                                    | 0.0                                                                                                    | 4.00.00                                                                                                    | OT UserDef PV2                                                                                                    |
| OT UserDef Tag1                  | R/W                                                                                                    | User                                                                                                    | String7                                                                                                    | 7                                                                                                    | Printable ASCII<br>Characters                                                                                                    | UsrDef1                                                                                                    | 4.00.00                                                                                                    | OT UserDef Tag1                                                                                                    |
| OT UserDef Def1                  | R/W                                                                                                    | User                                                                                                    | TLP                                                                                                    | 3                                                                                                    | Any Numeric<br>Parameter                                                                                                    | Undefined                                                                                                    | 4.00.00                                                                                                    | OT UserDef Def1                                                                                                    |
| OT UserDef Opr1                  | R/W                                                                                                    | User                                                                                                    | UINT8                                                                                                    | 1                                                                                                    | $0 \rightarrow 3$                                                                                                    | 0                                                                                                    | 4.00.00                                                                                                    | OT UserDef Opr1<br>0 = (>=) GE<br>1 = (<=) LE<br>2 = (==) Equal To<br>3 = (!=) Not Equal To                                                                                                    |
| OT UserDef Tag2                  | R/W                                                                                                    | User                                                                                                    | String7                                                                                                    | 7                                                                                                    | Printable ASCII<br>Characters                                                                                                    | UsrDef2                                                                                                    | 4.00.00                                                                                                    | OT UserDef Tag2                                                                                                    |
| OT UserDef Def2                  | R/W                                                                                                    | User                                                                                                    | TLP                                                                                                    | 3                                                                                                    | Any Numeric<br>Parameter                                                                                                    | Undefined                                                                                                    | 4.00.00                                                                                                    | OT UserDef Def2                                                                                                    |
| OT UserDef Opr2                  | R/W                                                                                                    | User                                                                                                    | UINT8                                                                                                    | 1                                                                                                    | $0 \rightarrow 3$                                                                                                    | 0                                                                                                    | 4.00.00                                                                                                    | OT UserDef Opr2<br>0 = (>=) GE<br>1 = (<=) LE<br>2 = (==) Equal To<br>3 = (!=) Not Equal To                                                                                                    |
| Max Plunger Wait Mins            | R/W                                                                                                    | User                                                                                                    | FLOAT                                                                                                    | 4                                                                                                    | Non-Negative<br>Float Number                                                                                                    | 45.0                                                                                                    | 4.00.00                                                                                                    | Max Plunger Wait Mins                                                                                                    |
| VT Delay Time Mins               | R/W                                                                                                    | User                                                                                                    | FLOAT                                                                                                    | 4                                                                                                    | Non-Negative<br>Float Number                                                                                                    | 1.0                                                                                                    | 4.00.00                                                                                                    | VT Delay Time Mins                                                                                                    |
| Min Vent Time Mins               | R/W                                                                                                    | User                                                                                                    | FLOAT                                                                                                    | 4                                                                                                    | Non-Negative<br>Float Number                                                                                                    | 0.0                                                                                                    | 4.00.00                                                                                                    | Min Vent Time Mins                                                                                                    |
| Max Vent Time Mins               | R/W                                                                                                    | User                                                                                                    | FLOAT                                                                                                    | 4                                                                                                    | Non-Negative<br>Float Number                                                                                                    | 20.0                                                                                                    | 4.00.00                                                                                                    | Max Vent Time Mins                                                                                                    |
|                                  | NameTubing Over Time Psi<br>IncreaseOT UserDef PV1OT UserDef PV2OT UserDef Tag1OT UserDef Opf1OT UserDef Opr1OT UserDef Opr1OT UserDef Tag2OT UserDef Def2OT UserDef Opr2Max Plunger Wait MinsVT Delay Time MinsMax Vent Time Mins | NameAccessTubing Over Time Psi<br>NcreaseR/OOT UserDef PV1R/WOT UserDef PV2R/WOT UserDef Tag1R/WOT UserDef Def1R/WOT UserDef Opr1R/WOT UserDef Tag2R/WOT UserDef Def2R/WMax Plunger Wait MinsR/WMin Vent Time MinsR/WMax Vent Time MinsR/W | NameAccessSystem or<br>Swr UpdateTubing Over Time PsiR/OSystemOT UserDef PV1R/WUserOT UserDef PV2R/WUserOT UserDef Tag1R/WUserOT UserDef Def1R/WUserOT UserDef Opr1R/WUserOT UserDef Tag2R/WUserOT UserDef Opr2R/WUserMax Plunger Wait MinsR/WUserMin Vent Time MinsR/WUserMax Vent Time MinsR/WUser | NameAccessSystem or<br>System or<br>SystemData<br>SystemTubing Over Time PsiR/OSystemFLOATOT UserDef PV1R/WUserFLOATOT UserDef PV2R/WUserString7OT UserDef Tag1R/WUserTLPOT UserDef Def1R/WUserUINT8OT UserDef Opr1R/WUserUINT8OT UserDef Tag2R/WUserTLPOT UserDef Opr2R/WUserTLPMax Plunger Wait MinsR/WUserFLOATMin Vent Time MinsR/WUserFLOATMax Vent Time MinsR/WUserFLOATMax Vent Time MinsR/WUserFLOATMax Vent Time MinsR/WUserFLOATMax Vent Time MinsR/WUserFLOAT | NameAccessSystem of<br>System of<br>SystemPate<br>SystemLengthTubing Over Time PSiR/OSystemFLOAT4OT UserDef PV1R/WUserFLOAT4OT UserDef PV2R/WUserString77OT UserDef Tag1R/WUserTLP3OT UserDef Def1R/WUserUINT81OT UserDef Opr1R/WUserUINT81OT UserDef Tag2R/WUserTLP3OT UserDef Opr2R/WUserTLP3OT UserDef Opr3R/WUserTLP3OT UserDef Opr3R/WUserTLP3Max Plunger Wait MinsR/WUserFLOAT4Min Vent Time MinsR/WUserFLOAT4Max Vent Time MinsR/WUserFLOAT4 | NameAccessSystem of<br>New PypePypeLengthRangeIncreaseR/OSystemFLOAT4Non-NegativeGT UserDef PV1R/WUserFLOAT4Any FloatOT UserDef PV2R/WUserFLOAT4Any FloatOT UserDef Tag1R/WUserString77Princabe AccersOT UserDef Def1R/WUserTLP3Any FloatOT UserDef Opr1R/WUserUINT810 → 3OT UserDef Tag2R/WUserString77Princabe ASCersOT UserDef Dag2R/WUserString77Princabe ASCersOT UserDef Opr1R/WUserString710 → 3OT UserDef Dag2R/WUserUINT810 → 3Max Plunger Wait MinsR/WUserFLOAT4Non-NegativeMax Plunger Wait MinsR/WUserFLOAT4Non-NegativeMin Vent Time MinsR/WUserFLOAT4Non-NegativeMax Vent Time MinsR/WUserFLOAT4Non-NegativeMax Vent Time MinsR/WUserFLOAT4Non-NegativeMax Vent Time MinsR/WUserFLOAT4Non-NegativeMax Vent Time MinsR/WUserFLOAT4Non-NegativeMax Vent Time MinsR/WUserFLOAT4Non-NegativeMax Vent Time MinsR/WUserFLOAT | NameAccesSystem of<br>Serting OPateLengthRangeDefaultThicriagOver Time PoisRWSystemFLOAT4Shora Namber0.0DT User Def PV1RWUserFLOAT4Any Float0.0DT User Def PV2RWUserFLOAT4Any Float0.0DT User Def P02RWUserSting77PrictabeASCI0.0DT User Def Def1RWUserTLP3Any Numeiro0.0DT User Def P02RWUserVINT810 - 30DT User Def P02RWUserSting77PrictabeASCI0.0DT User Def P02RWUserSting71D - 30DT User Def P02RWUserSting71D - 30DT User Def P02RWUserILNT810 - 30Max Plunger Wait MinRAWUserFLOAT4Non-Negative1.0Max Plunger Wait MinRAWUserFLOAT4Non-Negative1.0Max Plunger Wait MinRAWUserFLOAT4Non-Negative1.0Max Plunger Wait MinRAWUserFLOAT4Non-Negative1.0Max Plunger Wait MinRAWUserFLOAT4Non-Negative1.0Max Plunger Wait MinRAWUserFLOAT4Non-Negative1.0Max Plunger Wait MinRAWUserFLOAT4< | NameAccessSystemportPageLengthRangeDefaultMershellThicriagOver Time PoloR/WSystemFLOA4ShonAshame0.04.00.00OT UserDel PV1R/WUserFLOA4Any Floar0.04.00.00OT UserDel PV2R/WUserFLOA4Any Floar0.04.00.00OT UserDel Tag1R/WUserString77PrintabeASCUser04.00.00OT UserDel Def1R/WUserTLP3Aparenter0.04.00.00OT UserDel Cap1R/WUserUINTB10 - 304.00.00OT UserDel Tag2R/WUserString77PrintabeASCUser04.00.00OT UserDel Daf1R/WUserString77PrintabeASCUser04.00.00OT UserDel Daf2R/WUserString77PrintabeASCUser04.00.00OT UserDel Daf2R/WUserTLP3Aparenter10.004.00.00OT UserDel Cap2R/WUserTLP3Aparenter10.004.00.00Max Hunge Wait MinR/WUserFLOAT4Non-Negative4.00.00Max Plunger Wait MinR/WUserFLOAT4Non-Negative4.00.00Max Plunger Wait MinR/WUserFLOAT4Non-Negative4.00.00Max Plunger Wait MinR/WUserFLOAT4Non-Negative6 |

| Param<br># | Name                                 | Access | System or<br>User Update | Data<br>Type | Length | Range                        | Default | Version | Description of Functionality<br>and Meaning of Values |
|------------|--------------------------------------|--------|--------------------------|--------------|--------|------------------------------|---------|---------|-------------------------------------------------------|
| 117        | Vent After Arrival Mins              | R/W    | User                     | FLOAT        | 4      | Non-Negative<br>Float Number | 2.0     | 4.00.00 | Vent After Arrival Mins                               |
| 118        | Minimum Afterflow Mins               | R/W    | User                     | FLOAT        | 4      | Non-Negative<br>Float Number | 1.0     | 4.00.00 | Minimum Afterflow Mins                                |
| 119        | CT Max ON Minutes                    | R/W    | User                     | FLOAT        | 4      | Non-Negative<br>Float Number | 1440.0  | 4.00.00 | CT Max ON Minutes                                     |
| 120        | CT Max AfterFlow<br>Minutes          | R/W    | User                     | FLOAT        | 4      | Non-Negative<br>Float Number | 1440.0  | 4.00.00 | CT Max AfterFlow Minutes                              |
| 121        | CT Delay Minutes                     | R/W    | User                     | FLOAT        | 4      | Non-Negative<br>Float Number | 1.0     | 4.00.00 | CT Delay Minutes                                      |
| 122        | OT Max OFF Minutes                   | R/W    | User                     | FLOAT        | 4      | Non-Negative<br>Float Number | 480.0   | 4.00.00 | OT Max OFF Minutes                                    |
| 123        | OT Max Armed Shutin<br>Mins          | R/W    | User                     | FLOAT        | 4      | Non-Negative<br>Float Number | 480.0   | 4.00.00 | OT Max Armed Shutin Mins                              |
| 124        | OT Csg Inc Minutes                   | R/W    | User                     | FLOAT        | 4      | Non-Negative<br>Float Number | 2.0     | 4.00.00 | OT Csg Inc Minutes                                    |
| 125        | OT Tbg Inc Minutes                   | R/W    | User                     | FLOAT        | 4      | Non-Negative<br>Float Number | 2.0     | 4.00.00 | OT Tbg Inc Minutes                                    |
| 126        | Min Shutin Preset Mins               | R/W    | User                     | FLOAT        | 4      | Non-Negative<br>Float Number | 45.0    | 4.00.00 | Min Shutin Preset Mins                                |
| 127        | Extra Recovery Minutes               | R/W    | User                     | FLOAT        | 4      | Non-Negative<br>Float Number | 120.0   | 4.00.00 | Extra Recovery Minutes                                |
| 128        | Shutin for Drop Secs                 | R/W    | User                     | UINT16       | 2      | 0  ightarrow 65535           | 30      | 4.00.00 | Shutin for Drop Secs                                  |
| 129        | Actual Miminum Shutin<br>Preset Mins | R/O    | System                   | FLOAT        | 4      | Non-Negative<br>Float Number | 0.0     | 4.00.00 | Min Shutin Preset Mins Now                            |

| Param<br># | Name                             | Access | System or<br>User Update | Data<br>Type | Length | Range                        | Default | Version | Description of Functionality<br>and Meaning of Values                                                                                                    |
|------------|----------------------------------|--------|--------------------------|--------------|--------|------------------------------|---------|---------|----------------------------------------------------------------------------------------------------|
| 130        | Min Shutin Preset Source         | R/O    | System                   | UINT8        | 1      | $0 \rightarrow 7$            | 3       | 4.00.00 | Min Shutin Preset Source                                                                                                    |
|            |                                  |        |                          |              |        |                              |         |         | <ul> <li>0 = Pressure BuildUp</li> <li>1 = Csg-Tbg Equalize</li> <li>2 = Plunger Drop Time</li> <li>3 = Min Shutin Time</li> <li>4 = Non-Arrival Shutin</li> <li>5 = Progressive Non-Arrival<br/>Shutin</li> <li>6 = Minimum Rod Pump Run<br/>Time</li> <li>7 = Target Rod Pump Run Time</li> </ul> |
| 131        | CT Max ON Hours                  | R/W    | Both                     | FLOAT        | 4      | Non-Negative<br>Float Number | 24.0    | 4.00.00 | CT Max ON Hours                                                                                                    |
| 132        | CT Max AfterFlow Hours           | R/W    | Both                     | FLOAT        | 4      | Non-Negative<br>Float Number | 24.0    | 4.00.00 | CT Max AfterFlow Hours                                                                                                    |
| 133        | OT Max OFF Hours                 | R/W    | Both                     | FLOAT        | 4      | Non-Negative<br>Float Number | 8.0     | 4.00.00 | OT Max OFF Hours                                                                                                    |
| 134        | OT Max Armed Shutin<br>Hours     | R/W    | Both                     | FLOAT        | 4      | Non-Negative<br>Float Number | 8.0     | 4.00.00 | OT Max Armed Shutin Hours                                                                                                    |
| 135        | Catcher Release Delay<br>Secs    | R/W    | User                     | UINT8        | 1      | $0 \rightarrow 255$          | 10      | 4.00.00 | Catcher Release Delay Secs                                                                                                    |
| 136        | Release Act Secs                 | R/W    | User                     | UINT8        | 1      | 1  ightarrow 255             | 5       | 4.00.00 | Release Act Secs                                                                                                    |
| 137        | Plunger Wait Mins<br>Elapsed     | R/O    | System                   | FLOAT        | 4      | Non-Negative<br>Float Number | 0.0     | 4.00.00 | Plunger Wait Mins Elapsed                                                                                                    |
| 138        | VT Dly Mins Elapsed              | R/O    | System                   | FLOAT        | 4      | Non-Negative<br>Float Number | 0.0     | 4.00.00 | VT Dly Mins Elapsed                                                                                                    |
| 139        | Vent Mins Elapsed                | R/O    | System                   | FLOAT        | 4      | Non-Negative<br>Float Number | 0.0     | 4.00.00 | Vent Mins Elapsed                                                                                                    |
| 140        | After Arrival Vent Mins Elp      | R/O    | System                   | FLOAT        | 4      | Non-Negative<br>Float Number | 0.0     | 4.00.00 | After Arrival Vent Mins Elp                                                                                                    |
| 141        | Min Afterflow Elapsed<br>Minutes | R/O    | System                   | FLOAT        | 4      | Non-Negative<br>Float Number | 0.0     | 4.00.00 | Min Afterflow Elapsed Minutes                                                                                                    |
| 142        | Afterfow Minutes Elapsed         | R/O    | System                   | FLOAT        | 4      | Non-Negative<br>Float Number | 0.0     | 4.00.00 | Afterfow Minutes Elapsed                                                                                                    |

| Param<br># | Name                          | Access | System or<br>User Update | Data<br>Type | Length | Range                        | Default   | Version | Description of Functionality<br>and Meaning of Values                                                                                  |
|------------|-------------------------------|--------|--------------------------|--------------|--------|------------------------------|-----------|---------|----------------------------------------------------------------------------------------------------|
| 143        | CT Delay Mins Elp             | R/O    | System                   | FLOAT        | 4      | Non-Negative<br>Float Number | 0.0       | 4.00.00 | CT Delay Mins Elp                                                                                                    |
| 144        | Min Shutin Minutes Elp        | R/O    | System                   | FLOAT        | 4      | Non-Negative<br>Float Number | 0.0       | 4.00.00 | Min Shutin Minutes Elp                                                                                                    |
| 145        | Armed Shutin Mins Elap        | R/O    | System                   | FLOAT        | 4      | Non-Negative<br>Float Number | 0.0       | 4.00.00 | Armed Shutin Mins Elap                                                                                                    |
| 146        | Casing Over Time Mins<br>Elp  | R/O    | System                   | FLOAT        | 4      | Non-Negative<br>Float Number | 0.0       | 4.00.00 | Casing Over Time Mins Elp                                                                                                    |
| 147        | Tubing Over Time Mins<br>Elp  | R/O    | System                   | FLOAT        | 4      | Non-Negative<br>Float Number | 0.0       | 4.00.00 | Tubing Over Time Mins Elp                                                                                                    |
| 148        | Afterflow Hours Elapsed       | R/O    | System                   | FLOAT        | 4      | Non-Negative<br>Float Number | 0.0       | 4.00.00 | Afterflow Hours Elapsed                                                                                                    |
| 149        | Armed Shutin Hours<br>Elapsed | R/O    | System                   | FLOAT        | 4      | Non-Negative<br>Float Number | 0.0       | 4.00.00 | Armed Shutin Hours Elapsed                                                                                                    |
| 150        | Venting Enable                | R/W    | User                     | UINT8        | 1      | $0 \rightarrow 1$            | 0         | 4.00.00 | Enables venting.<br>0 = No Venting<br>1 = Venting is Allowed                                                                           |
| 151        | Vent Valve Solenoid Type      | R/W    | User                     | UINT8        | 1      | $0 \rightarrow 1$            | 0         | 4.00.00 | Select vent valve solenoid type.<br>0 = Single Solenoid<br>1 = Dual Solenoids                                                          |
| 152        | Venting Pt Def                | R/W    | User                     | TLP          | 3      | Any DO Status<br>or Mom      | Undefined | 4.00.00 | Venting Pt Def                                                                                                    |
| 153        | Venting Pulse Close Pt<br>Def | R/W    | User                     | TLP          | 3      | Any DO Mom                   | Undefined | 4.00.00 | Venting Pulse Close Pt Def                                                                                                    |
| 154        | Open FCV During Vent          | R/W    | User                     | UINT8        | 1      | $0 \rightarrow 1$            | 0         | 4.00.00 | Opens the FCV during venting.<br>0 = FCV is Closed During Vent<br>1 = FCV is Open During Vent                                          |
| 155        | Path After Vent NonArv        | R/W    | User                     | UINT8        | 1      | $1 \rightarrow 4$            | 3         | 4.00.00 | Path After Vent NonArv<br>1 = Go to Afterflow<br>2 = Go to Normal Shutin<br>3 = Go to Mandatory Extra SI<br>4 = Go to Progressive MESI |

| Param<br># | Name                                     | Access | System or<br>User Update | Data<br>Type | Length | Range                        | Default | Version | Description of Functionality<br>and Meaning of Values                                                                                                   |
|------------|------------------------------------------|--------|--------------------------|--------------|--------|------------------------------|---------|---------|----------------------------------------------------------------------------------------------------|
| 156        | Vent Curtail Enab                        | R/W    | User                     | UINT8        | 1      | $0 \rightarrow 1$            | 0       | 4.00.00 | Enables vent curtailment.<br>0 = Not Enabled<br>1 = Curtailment is Enabled                                                                              |
| 157        | Vent Curtail Start Hour                  | R/W    | User                     | UINT8        | 1      | $0 \rightarrow 23$           | 17      | 4.00.00 | Vent Curtail Start Hour                                                                                                    |
| 158        | Vent Curtail End Hour                    | R/W    | User                     | UINT8        | 1      | 0  ightarrow 23              | 7       | 4.00.00 | Vent Curtail End Hour                                                                                                    |
| 159        | Vent Curtail Options                     | R/W    | User                     | UINT8        | 1      | $1 \rightarrow 4$            | 3       | 4.00.00 | Selects the vent curtailment<br>option.<br>1 = Go to Afterflow<br>2 = Go to Normal Shutin<br>3 = Go to Mandatory Extra SI<br>4 = Go to Progressive MESI |
| 160        | Vented This Cycle *Var*                  | R/O    | System                   | UINT8        | 1      | 0 → 1                        | 0       | 4.00.00 | Show the test vented from the<br>current cycle.<br>0 = No Vent This Cycle<br>1 = Well Vented This Cycle                                                 |
| 161        | Post Arrival Venting This<br>Cycle *Var* | R/O    | System                   | UINT8        | 1      | $0 \rightarrow 1$            | 0       | 4.00.00 | Post Arrival Venting This Cycle<br>0 = No Post-Arv Vent This Cycle<br>1 = Post-Arv Vent This Cycle                                                      |
| 162        | Prev Scan Vent Minutes<br>*Var*          | R/O    | System                   | FLOAT        | 4      | Non-Negative<br>Float Number | 0.0     | 4.00.00 | Prev Scan Vent Minutes                                                                                                    |
| 163        | Start Each Lift in Vent                  | R/W    | User                     | UINT8        | 1      | $0 \rightarrow 1$            | 0       | 4.00.00 | Start Each Lift in Vent<br>0 = Do Not Start in Vent Mode<br>1 = Start Each Lift in Vent Mode                                                            |
| 164        | Force Vent Now                           | R/W    | User                     | UINT8        | 1      | $0 \rightarrow 1$            | 0       | 4.00.00 | Forces the vent mode<br>0 = Idle<br>1 = Go to Vent Mode Now                                                                                             |
| 165        | Use VT Flow Rate LE                      | R/W    | User                     | UINT8        | 1      | 0 → 1                        | 0       | 4.00.00 | Use VT Flow Rate LE<br>0 = Not in Consideration<br>1 = Put in Play                                                                                      |
| 166        | Use VT Meter DP LE                       | R/W    | User                     | UINT8        | 1      | $0 \rightarrow 1$            | 0       | 4.00.00 | Use VT Meter DP LE<br>0 = Not in Consideration<br>1 = Put in Play                                                                                       |

| Param<br># | Name                | Access | System or<br>User Update | Data<br>Type | Length | Range                         | Default   | Version | Description of Functionality<br>and Meaning of Values                                      |
|------------|---------------------|--------|--------------------------|--------------|--------|-------------------------------|-----------|---------|--------------------------------------------------------------------------------------------|
| 167        | Use VT Line Pres LE | R/W    | User                     | UINT8        | 1      | $0 \rightarrow 1$             | 0         | 4.00.00 | Use VT Line Pres LE                                                                        |
|            |                     |        |                          |              |        |                               |           |         | 0 = Not in Consideration<br>1 = Put in Play                                                |
| 168        | Use VT Tbg-Lin LE   | R/W    | User                     | UINT8        | 1      | $0 \rightarrow 1$             | 0         | 4.00.00 | Use VT Tbg-Lin LE                                                                          |
|            |                     |        |                          |              |        |                               |           |         | 0 = Not in Consideration<br>1 = Put in Play                                                |
| 169        | Use VT User-Def     | R/W    | User                     | UINT8        | 1      | $0 \rightarrow 1$             | 0         | 4.00.00 | Use VT User-Def                                                                            |
|            |                     |        |                          |              |        |                               |           |         | 0 = Not in Consideration<br>1 = Put in Play                                                |
| 170        | VT Lift Rate LE     | R/W    | User                     | FLOAT        | 4      | Non-Negative<br>Float Number  | 0.0       | 4.00.00 | VT Lift Rate LE                                                                            |
| 171        | VT Mtr DP LE        | R/W    | User                     | FLOAT        | 4      | Non-Negative<br>Float Number  | 0.0       | 4.00.00 | VT Mtr DP LE                                                                               |
| 172        | VT Line Psig GE     | R/W    | User                     | FLOAT        | 4      | Non-Negative<br>Float Number  | 0.0       | 4.00.00 | VT Line Psig GE                                                                            |
| 173        | VT Tbg-Line LE      | R/W    | User                     | FLOAT        | 4      | Non-Negative<br>Float Number  | 0.0       | 4.00.00 | VT Tbg-Line LE                                                                             |
| 174        | VT UserDef SetPt    | R/W    | User                     | FLOAT        | 4      | Any Float<br>Number           | 0.0       | 4.00.00 | VT UserDef SetPt                                                                           |
| 175        | VT UserDef PV       | R/O    | System                   | FLOAT        | 4      | Any Float<br>Number           | 0.0       | 4.00.00 | VT UserDef PV                                                                              |
| 176        | VT UserDef Tag      | R/W    | User                     | String7      | 7      | Printable ASCII<br>Characters | UsrDef    | 4.00.00 | VT UserDef Tag                                                                             |
| 177        | VT UserDef Def      | R/W    | User                     | TLP          | 3      | Any Numeric<br>Parameter      | Undefined | 4.00.00 | VT UserDef Def                                                                             |
| 178        | VT UserDef Opr      | R/W    | User                     | UINT8        | 1      | $0 \rightarrow 3$             | 0         | 4.00.00 | VT UserDef Opr<br>0 = (>=) GE<br>1 = (<=) LE<br>2 = (==) Equal To<br>3 = (!=) Not Equal To |

| Param<br># | Name                             | Access | System or<br>User Update | Data<br>Type | Length | Range                                 | Default   | Version | Description of Functionality<br>and Meaning of Values                                                                               |
|------------|----------------------------------|--------|--------------------------|--------------|--------|---------------------------------------|-----------|---------|----------------------------------------------------------------------------------------------------|
| 179        | VT Press/UD Observe<br>Delay     | R/W    | User                     | UINT8        | 1      | $0 \rightarrow 3$                     | 0         | 4.00.00 | VT Press/UD Observe Delay<br>0 = Do Not Use Delay<br>1 = Use on Pressures<br>2 = Use on User-Def Only<br>3 = Use on Both Press & UD |
| 180        | VT Adjust Rate with<br>Critical  | R/W    | User                     | UINT8        | 1      | $0 \rightarrow 1$                     | 0         | 4.00.00 | VT Adjust Rate with Critical<br>0 = Do Not Adjust Flow Rate VT<br>1 = Adjust Flow Rate VT                                           |
| 181        | VT Critical Rate Pct             | R/W    | User                     | FLOAT        | 1      | Positive Float<br>Number              | 100.0     | 4.00.00 | VT Critical Rate Pct                                                                                                    |
| 182        | VT Action Enum (V/A/G)           | R/O    | System                   | UINT8        | 1      | $0 \rightarrow 2$                     | 1         | 4.00.00 | VT Action Enum (V/A/G)<br>0 = Open Vent Valve<br>1 = Abort Lift<br>2 = Open Gas Assist                                              |
| 183        | Use Gas Assist (GAPL)            | R/W    | User                     | UINT8        | 1      | $0 \rightarrow 1$                     | 0         | 4.00.00 | Enables the use of Gas Assisted<br>Plunger Lift (GAPL).<br>0 = GAPL Disabled<br>1 = GAPL Enabled                                    |
| 184        | GAPL Opening Mode                | R/W    | User                     | UINT8        | 1      | $0 \rightarrow 2$                     | 0         | 4.00.00 | Selects a GAPL opening mode.<br>0 = On at Each Opening<br>1 = Observe Delay Timer<br>2 = Observe VT Triggers                        |
| 185        | GAPL ON During<br>Afterflow      | R/W    | User                     | UINT8        | 1      | $0 \rightarrow 1$                     | 0         | 4.00.00 | GAPL ON During Afterflow<br>0 = Not on During Afterflow<br>1 = ON During Afterflow                                                  |
| 186        | GAPL Limit to Non-<br>Arrivals   | R/W    | User                     | UINT8        | 1      | $0 \rightarrow 1$                     | 0         | 4.00.00 | GAPL Limit to Non-Arrivals<br>0 = Do Not Limit<br>1 = Only Active After Non-Arvs                                                    |
| 187        | GAPL (Injection) Meter Pt<br>Def | R/W    | User                     | TLP          | 3      | Any Flow Rate<br>or Accum<br>Instance | Undefined | 4.00.00 | GAPL (Injection) Meter Pt Def                                                                                                    |
| 188        | GAPL PID/DO Pt Def               | R/W    | User                     | TLP          | 3      | Any PID or DO<br>Instance             | Undefined | 4.00.00 | GAPL PID/DO Pt Def                                                                                                    |

| Param<br># | Name                          | Access | System or<br>User Update | Data<br>Type | Length | Range                        | Default   | Version | Description of Functionality<br>and Meaning of Values                                                                                                    |
|------------|-------------------------------|--------|--------------------------|--------------|--------|------------------------------|-----------|---------|----------------------------------------------------------------------------------------------------|
| 189        | GAPL DO Close Pt Def          | R/W    | User                     | TLP          | 3      | Any DO Mom                   | Undefined | 4.00.00 | GAPL DO Close Pt Def                                                                                                    |
| 190        | GAPL Status                   | R/O    | System                   | UINT8        | 1      | $0 \rightarrow 6$            | 0         | 4.00.00 | Shows the GAPL Status.<br>0 = Disabled<br>1 = Now Open<br>2 = Opening Delayed<br>3 = Waiting for V Trigger<br>4 = Off for Afterflow<br>5 = Waiting for Non-Arrival<br>6 = Well is Closed |
| 191        | GAPL PID SetPt                | R/W    | User                     | FLOAT        | 4      | Non-Negative<br>Float Number | 400.0     | 4.00.00 | GAPL PID SetPt                                                                                                    |
| 192        | Rod Pump DO Type              | R/W    | User                     | UINT8        | 1      | $0 \rightarrow 2$            | 0         | 4.00.00 | Rod Pump DO Type                                                                                                    |
|            |                               |        |                          |              |        |                              |           |         | 0 = Latched Single Solenoid<br>1 = Dual Pulse Solenoids<br>2 = Pulse to Start; POC Stops                                                                                                 |
| 193        | Rod Pump Control DO Pt<br>Def | R/W    | User                     | TLP          | 3      | Any DO Status<br>or Mom      | Undefined | 4.00.00 | Rod Pump Control DO Pt Def                                                                                                    |
| 194        | Rod Pump Pulse Stop Pt<br>Def | R/W    | User                     | TLP          | 3      | Any DO Mom                   | Undefined | 4.00.00 | Rod Pump Pulse Stop Pt Def                                                                                                    |
| 195        | POC Run Status DI Pt Def      | R/W    | User                     | TLP          | 3      | Any DI Status                | Undefined | 4.00.00 | POC Run Status DI Pt Def                                                                                                    |
| 196        | Rod Pump Stops                | R/W    | User                     | UINT8        | 1      | $0 \rightarrow 1$            | 1         | 4.00.00 | Rod Pump Stops<br>0 = Do Not Stop for Well Ready<br>1 = Stop When Well is Ready                                                                                                    |
| 197        | Well Opening Permissive       | R/W    | User                     | UINT8        | 1      | $0 \rightarrow 1$            | 0         | 4.00.00 | Sets well opening permission<br>when pumping.<br>0 = Open Well When Pumping<br>1 = Do Not Open When Pumping                                                                              |
| 198        | Rod Pump Status               | R/O    | System                   | UINT8        | 1      | $0 \rightarrow 4$            | 0         | 4.00.00 | Shows the rod pump status.<br>0 = OFF<br>1 = ON for Minimum Time<br>2 = ON Until True Open Trigger<br>3 = ON for Maximum Time<br>4 = ON - POC Controlled                                 |

| Param<br># | Name                                | Access | System or<br>User Update | Data<br>Type | Length | Range                        | Default   | Version | Description of Functionality<br>and Meaning of Values                 |
|------------|-------------------------------------|--------|--------------------------|--------------|--------|------------------------------|-----------|---------|-----------------------------------------------------------------------|
| 199        | Rod Pump Min Time On<br>Mins        | R/W    | User                     | FLOAT        | 4      | Non-Negative<br>Float Number | 60.0      | 4.00.00 | Sets the rod pump minimum time ON in minutes.                         |
| 200        | Rod Pump Max Time On<br>Mins        | R/W    | User                     | FLOAT        | 4      | Non-Negative<br>Float Number | 240.0     | 4.00.00 | Sets the rod pump maximum time ON in minutes.                         |
| 201        | Rod Pump ON Elapsed<br>Minutes      | R/O    | System                   | FLOAT        | 4      | Non-Negative<br>Float Number | 0.0       | 4.00.00 | Rod Pump ON Elapsed Minutes                                           |
| 202        | Rod Pump ON Elapsed<br>Secs         | R/O    | System                   | UINT32       | 4      | 0 →<br>4294967295            | 0         | 4.00.00 | Rod Pump ON Elapsed Secs                                              |
| 203        | Soap Stick Launch Every<br>X Cycles | R/W    | User                     | UINT16       | 2      | 1  ightarrow 65535           | 1         | 4.00.00 | Soap Stick Launch Every X<br>Cycles                                   |
| 204        | Soap Stick DO TLP                   | R/W    | User                     | TLP          | 3      | Any DO Status                | Undefined | 4.00.00 | Soap Stick DO TLP                                                     |
| 205        | Soap Stick Launch Delay<br>Sec      | R/W    | User                     | UINT16       | 2      | 0  ightarrow 65535           | 10        | 4.00.00 | Soap Stick Launch Delay Sec                                           |
| 206        | Soap Stick Launch Enable            | R/W    | User                     | UINT8        | 1      | 0 → 1                        | 0         | 4.00.00 | Enables soap stick launch.<br>0 = Disabled<br>1 = Soap Sticks Enabled |
| 207        | Cycles Since Prev Soap<br>Stick     | R/O    | System                   | UINT16       | 2      | 0  ightarrow 65535           | 0         | 4.00.00 | Cycles Since Prev Soap Stick                                          |
| 208        | Plunger Wait Elapsed<br>Secs        | R/O    | System                   | UINT32       | 4      | 0 →<br>4294967295            | 0         | 4.00.00 | Plunger Wait Elapsed Secs                                             |
| 209        | VT Delay Elapsed Secs               | R/O    | System                   | UINT32       | 4      | 0 →<br>4294967295            | 0         | 4.00.00 | VT Delay Elapsed Secs                                                 |
| 210        | Vent Elapsed Secs                   | R/O    | System                   | UINT32       | 4      | 0 →<br>4294967295            | 0         | 4.00.00 | Vent Elapsed Secs                                                     |
| 211        | AftArival Vent Elapsed<br>Secs      | R/O    | System                   | UINT32       | 4      | 0 →<br>4294967295            | 0         | 4.00.00 | AftArival Vent Elapsed Secs                                           |
| 212        | Min Afterflow Elapsed<br>Secs       | R/O    | System                   | UINT32       | 4      | 0 →<br>4294967295            | 0         | 4.00.00 | Min Afterflow Elapsed Secs                                            |
| 213        | Max Afterflow Elapsed<br>Sec        | R/O    | System                   | UINT32       | 4      | 0 →<br>4294967295            | 0         | 4.00.00 | Max Afterflow Elapsed Sec                                             |

| Param<br># | Name                                | Access | System or<br>User Update | Data<br>Type | Length | Range                        | Default | Version | Description of Functionality<br>and Meaning of Values                                       |
|------------|-------------------------------------|--------|--------------------------|--------------|--------|------------------------------|---------|---------|---------------------------------------------------------------------------------------------|
| 214        | CT Delay Elapsed Secs               | R/O    | System                   | UINT32       | 4      | 0 →<br>4294967295            | 0       | 4.00.00 | CT Delay Elapsed Secs                                                                       |
| 215        | Min Shutin Elapsed Secs             | R/O    | System                   | UINT32       | 4      | 0 →<br>4294967295            | 0       | 4.00.00 | Min Shutin Elapsed Secs                                                                     |
| 216        | Armed Shutin Elapsed<br>Secs        | R/O    | System                   | UINT32       | 4      | 0 →<br>4294967295            | 0       | 4.00.00 | Armed Shutin Elapsed Secs                                                                   |
| 217        | CT Casing/Time Elapsed<br>Secs      | R/O    | System                   | UINT32       | 4      | 0 →<br>4294967295            | 0       | 4.00.00 | CT Casing/Time Elapsed Secs                                                                 |
| 218        | CT Tubing/Time Elapsed<br>Secs      | R/O    | System                   | UINT32       | 4      | 0 →<br>4294967295            | 0       | 4.00.00 | CT Tubing/Time Elapsed Secs                                                                 |
| 219        | Arrival Sw Acc Value At<br>Opening  | R/O    | System                   | UINT32       | 4      | 0 →<br>4294967295            | 0       | 4.00.00 | Arrival Sw Acc Value At Opening                                                             |
| 220        | Arrival This Cycle *Var*            | R/O    | System                   | UINT8        | 1      | $0 \rightarrow 1$            | 0       | 4.00.00 | Arrival This Cycle<br>0 = No Arrival<br>1 = Plunger Has Arrived                             |
| 221        | Conseq NonArrivals                  | R/O    | System                   | UINT16       | 2      | 0  ightarrow 65535           | 0       | 4.00.00 | Conseq NonArrivals                                                                          |
| 222        | Mandatory OFF Accum<br>NonArv *Var* | R/O    | System                   | UINT8        | 1      | $0 \rightarrow 255$          | 0       | 4.00.00 | Mandatory OFF Accum NonArv                                                                  |
| 223        | Mandatory Extra OFF<br>Mode *Var*   | R/O    | System                   | UINT8        | 1      | 0 → 1                        | 0       | 4.00.00 | Mandatory Extra OFF Mode<br>0 = Not in Mandatory OFF Mode<br>1 = Currently in Mand OFF Mode |
| 224        | GAPL Delay Timer Preset             | R/O    | System                   | FLOAT        | 4      | Non-Negative<br>Float Number | 0.0     | 4.00.33 | GAPL Delay Timer Preset                                                                     |

| Param<br># | Name                             | Access | System or<br>User Update | Data<br>Type | Length | Range              | Default | Version | Description of Functionality<br>and Meaning of Values                                                                                                    |
|------------|----------------------------------|--------|--------------------------|--------------|--------|--------------------|---------|---------|----------------------------------------------------------------------------------------------------|
| 225        | Close Trigger Status<br>Overview | R/O    | System                   | UINT16       | 2      | 0  ightarrow 65535 | 0       | 4.00.34 | Shows the summary of the close trigger status.                                                                                                    |
|            |                                  |        |                          |              |        |                    |         |         | 1 = ON Minutes >= Preset<br>2 = Afterflow Minutes >= Preset                                                                                                    |
|            |                                  |        |                          |              |        |                    |         |         | 4 = Casing Pres <= Preset                                                                                                    |
|            |                                  |        |                          |              |        |                    |         |         | 8 = Tubing Pres <= Preset                                                                                                    |
|            |                                  |        |                          |              |        |                    |         |         | 16 = Csg-Tbg >= Preset                                                                                                    |
|            |                                  |        |                          |              |        |                    |         |         | 32 = Tbg-Line <= Preset                                                                                                    |
|            |                                  |        |                          |              |        |                    |         |         | 64 = Csg-Line <= Preset                                                                                                    |
|            |                                  |        |                          |              |        |                    |         |         | 128 = Csg Upturn% >= Preset                                                                                                    |
|            |                                  |        |                          |              |        |                    |         |         | 256 = Meter Dp <= Preset                                                                                                    |
|            |                                  |        |                          |              |        |                    |         |         | 512 = Flow Rate <= Preset                                                                                                    |
|            |                                  |        |                          |              |        |                    |         |         | 1024 = Net Flow Rate <= Preset                                                                                                    |
|            |                                  |        |                          |              |        |                    |         |         | 2048 = User-Defined #1 is TRUE                                                                                                    |
|            |                                  |        |                          |              |        |                    |         |         | 4096 = User-Defined #2 is TRUE                                                                                                    |
| 226        | Open Trigger Status<br>Overview  | R/O    | System                   | UINT16       | 2      | 0 → 65535          | 0       | 4.00.34 | Shows the summary of the open<br>trigger status.<br>1 = OFF Minutes >= Preset<br>2 = Armed SI Minutes >= Preset<br>4 = Casing Pres >= Preset<br>8 = Tubing Pres >= Preset<br>16 = Csg-Tbg <= Preset<br>32 = Tbg-Line >= Preset<br>64 = Csg-Line >= Preset<br>128 = Load Factor% <= Preset<br>256 = Casing Incr Time Expired<br>512 = Tubing Incr Time Expired<br>1024 = User-Defined #1 is TRUE<br>2048 = User-Defined #2 is TRUE |
| 227        | Lift Trigger Status<br>Overview  | R/O    | System                   | UINT16       | 2      | 0 → 65535          | 0       | 4.00.34 | Shows the lift trigger status<br>summary.<br>1 = Flow Rate <= Preset<br>2 = Meter DP <= Preset<br>4 = Line Pres >= Preset<br>8 = Tbg-Line <= Preset<br>16 = User-Defined #1 is TRUE                                                                                                    |

| Param<br># | Name                              | Access | System or<br>User Update | Data<br>Type | Length | Range                        | Default | Version | Description of Functionality<br>and Meaning of Values                                                                       |
|------------|-----------------------------------|--------|--------------------------|--------------|--------|------------------------------|---------|---------|----------------------------------------------------------------------------------------------------|
| 228        | Lift TriggerMode                  | R/W    | User                     | UINT8        | 1      | $0 \rightarrow 2$            | 0       | 4.00.34 | Selects a lift trigger mode.<br>0 = Lift Triggers Abort Lift<br>1 = Lift Triggers Open Vent<br>2 = Lift Triggers Start GAPL |
| 229        | Lift Trigger NonArrival<br>Effect | R/O    | System                   | UINT8        | 1      | $3 \rightarrow 4$            | 0       | 4.00.34 | Lift Trigger NonArrival Effect                                                                                              |
| 230        | GAPL Flow Rate                    | R/O    | System                   | FLOAT        | 4      | Non-Negative<br>Float Number | 0       | 4.00.40 | GAPL Flow Rate                                                                                                    |
| 231        | Dry/Wet Arival Mins               | R/W    | User                     | FLOAT        | 4      | Non-Negative<br>Float Number | 3       | 4.00.00 | Dry/Wet Arrival Minutes Switch                                                                                              |

# 5.4 Point Type 181/69: PMWO Statistics Parameters

Point type 181 (for FB107) or 69 (for ROC800) contains the well optimization history and statistics. The program supports 4 logicals of this point type for the FB107 and up to 12 logicals for the ROC800.

| Param<br># | Name              | Access | System or<br>User Update | Data<br>Type | Length | Range             | Default | Version | Description of Functionality<br>and Meaning of Values |
|------------|-------------------|--------|--------------------------|--------------|--------|-------------------|---------|---------|-------------------------------------------------------|
| 0          | 1st Arrival Date  | R/O    | System                   | UINT16       | 2      | 101 → 1231        | 0       | 4.00.00 | Shows the first plunger arrival date.                 |
| 1          | 2nd Arrival Date  | R/O    | System                   | UINT16       | 2      | 101 → 1231        | 0       | 4.00.00 | Shows the second plunger arrival date.                |
| 2          | 3rd Arrival Date  | R/O    | System                   | UINT16       | 2      | 101 → 1231        | 0       | 4.00.00 | Shows the third plunger arrival date.                 |
| 3          | 4th Arrival Date  | R/O    | System                   | UINT16       | 2      | 101 → 1231        | 0       | 4.00.00 | Shows the fourth plunger arrival date.                |
| 4          | 5th Arrival Date  | R/O    | System                   | UINT16       | 2      | 101 → 1231        | 0       | 4.00.00 | Shows the fifth plunger arrival date.                 |
| 5          | 6th Arrival Date  | R/O    | System                   | UINT16       | 2      | 101 → 1231        | 0       | 4.00.00 | Shows the sixth plunger arrival date.                 |
| 6          | 7th Arrival Date  | R/O    | System                   | UINT16       | 2      | 101 → 1231        | 0       | 4.00.00 | Shows the seventh plunger arrival date.               |
| 7          | 8th Arrival Date  | R/O    | System                   | UINT16       | 2      | 101 → 1231        | 0       | 4.00.00 | Shows the eighth plunger arrival date.                |
| 8          | 9th Arrival Date  | R/O    | System                   | UINT16       | 2      | 101 → 1231        | 0       | 4.00.00 | Shows the ninth plunger arrival date.                 |
| 9          | 10th Arrival Date | R/O    | System                   | UINT16       | 2      | 101 → 1231        | 0       | 4.00.00 | Shows the tenth plunger arrival date.                 |
| 10         | 1st Arrival Time  | R/O    | System                   | UINT16       | 2      | 0  ightarrow 2359 | 0       | 4.00.00 | Shows the first plunger arrival time.                 |
| 11         | 2nd Arrival Time  | R/O    | System                   | UINT16       | 2      | 0 → 2359          | 0       | 4.00.00 | Shows the second plunger arrival time.                |
| 12         | 3rd Arrival Time  | R/O    | System                   | UINT16       | 2      | 0 → 2359          | 0       | 4.00.00 | Shows the third plunger arrival time.                 |

| Param<br># | Name                  | Access | System or<br>User Update | Data<br>Type | Length | Range                    | Default | Version | Description of Functionality<br>and Meaning of Values |
|------------|-----------------------|--------|--------------------------|--------------|--------|--------------------------|---------|---------|-------------------------------------------------------|
| 13         | 4th Arrival Time      | R/O    | System                   | UINT16       | 2      | 0  ightarrow 2359        | 0       | 4.00.00 | Shows the fourth plunger arrival time.                |
| 14         | 5th Arrival Time      | R/O    | System                   | UINT16       | 2      | 0  ightarrow 2359        | 0       | 4.00.00 | Shows the fifth plunger arrival time.                 |
| 15         | 6th Arrival Time      | R/O    | System                   | UINT16       | 2      | 0  ightarrow 2359        | 0       | 4.00.00 | Shows the sixth plunger arrival time.                 |
| 16         | 7th Arrival Time      | R/O    | System                   | UINT16       | 2      | 0  ightarrow 2359        | 0       | 4.00.00 | Shows the seventh plunger arrival time.               |
| 17         | 8th Arrival Time      | R/O    | System                   | UINT16       | 2      | 0  ightarrow 2359        | 0       | 4.00.00 | Shows the eighth plunger arrival time.                |
| 18         | 9th Arrival Time      | R/O    | System                   | UINT16       | 2      | 0  ightarrow 2359        | 0       | 4.00.00 | Shows the ninth plunger arrival time.                 |
| 19         | 10th Arrival Time     | R/O    | System                   | UINT16       | 2      | 0  ightarrow 2359        | 0       | 4.00.00 | Shows the tenth plunger arrival time.                 |
| 20         | 1st Lift Vent Minutes | R/O    | System                   | FLOAT        | 4      | Positive Float<br>Number | 0.0     | 4.00.00 | Shows the first lift vent in minutes.                 |
| 21         | 2nd Lift Vent Minutes | R/O    | System                   | FLOAT        | 4      | Positive Float<br>Number | 0.0     | 4.00.00 | Shows the second lift vent in minutes.                |
| 22         | 3rd Lift Vent Minutes | R/O    | System                   | FLOAT        | 4      | Positive Float<br>Number | 0.0     | 4.00.00 | Shows the third lift vent in minutes.                 |
| 23         | 4th Lift Vent Minutes | R/O    | System                   | FLOAT        | 4      | Positive Float<br>Number | 0.0     | 4.00.00 | Shows the fourth lift vent in minutes.                |
| 24         | 5th Lift Vent Minutes | R/O    | System                   | FLOAT        | 4      | Positive Float<br>Number | 0.0     | 4.00.00 | Shows the fifth lift vent in minutes.                 |
| 25         | 6th Lift Vent Minutes | R/O    | System                   | FLOAT        | 4      | Positive Float<br>Number | 0.0     | 4.00.00 | Shows the sixth lift vent in minutes.                 |
| 26         | 7th Lift Vent Minutes | R/O    | System                   | FLOAT        | 4      | Positive Float<br>Number | 0.0     | 4.00.00 | Shows the seventh lift vent in minutes.               |
| 27         | 8th Lift Vent Minutes | R/O    | System                   | FLOAT        | 4      | Positive Float<br>Number | 0.0     | 4.00.00 | Shows the eighth lift vent in minutes.                |
| 28         | 9th Lift Vent Minutes | R/O    | System                   | FLOAT        | 4      | Positive Float<br>Number | 0.0     | 4.00.00 | Shows the ninth lift vent in minutes.                 |

| Param<br># | Name                   | Access | System or<br>User Update | Data<br>Type | Length | Range                    | Default | Version | Description of Functionality<br>and Meaning of Values |
|------------|------------------------|--------|--------------------------|--------------|--------|--------------------------|---------|---------|-------------------------------------------------------|
| 29         | 10th Lift Vent Minutes | R/O    | System                   | FLOAT        | 4      | Positive Float<br>Number | 0.0     | 4.00.00 | Shows the tenth lift vent in minutes.                 |
| 30         | 1st Arrival Minutes    | R/O    | System                   | FLOAT        | 4      | Positive Float<br>Number | 0.0     | 4.00.00 | 1st Arrival Minutes                                   |
| 31         | 2nd Arrival Minutes    | R/O    | System                   | FLOAT        | 4      | Positive Float<br>Number | 0.0     | 4.00.00 | 2nd Arrival Minutes                                   |
| 32         | 3rd Arrival Minutes    | R/O    | System                   | FLOAT        | 4      | Positive Float<br>Number | 0.0     | 4.00.00 | 3rd Arrival Minutes                                   |
| 33         | 4th Arrival Minutes    | R/O    | System                   | FLOAT        | 4      | Positive Float<br>Number | 0.0     | 4.00.00 | 4th Arrival Minutes                                   |
| 34         | 5th Arrival Minutes    | R/O    | System                   | FLOAT        | 4      | Positive Float<br>Number | 0.0     | 4.00.00 | 5th Arrival Minutes                                   |
| 35         | 6th Arrival Minutes    | R/O    | System                   | FLOAT        | 4      | Positive Float<br>Number | 0.0     | 4.00.00 | 6th Arrival Minutes                                   |
| 36         | 7th Arrival Minutes    | R/O    | System                   | FLOAT        | 4      | Positive Float<br>Number | 0.0     | 4.00.00 | 7th Arrival Minutes                                   |
| 37         | 8th Arrival Minutes    | R/O    | System                   | FLOAT        | 4      | Positive Float<br>Number | 0.0     | 4.00.00 | 8th Arrival Minutes                                   |
| 38         | 9th Arrival Minutes    | R/O    | System                   | FLOAT        | 4      | Positive Float<br>Number | 0.0     | 4.00.00 | 9th Arrival Minutes                                   |
| 39         | 10th Arrival Minutes   | R/O    | System                   | FLOAT        | 4      | Positive Float<br>Number | 0.0     | 4.00.00 | 10th Arrival Minutes                                  |
| 40         | Rise Velocity 1 ft/min | R/O    | System                   | FLOAT        | 4      | Positive Float<br>Number | 0.0     | 4.00.00 | Rise Velocity 1 ft/min                                |
| 41         | Rise Velocity 2 ft/min | R/O    | System                   | FLOAT        | 4      | Positive Float<br>Number | 0.0     | 4.00.00 | Rise Velocity 2 ft/min                                |
| 42         | Rise Velocity 3 ft/min | R/O    | System                   | FLOAT        | 4      | Positive Float<br>Number | 0.0     | 4.00.00 | Rise Velocity 3 ft/min                                |
| 43         | Rise Velocity 4 ft/min | R/O    | System                   | FLOAT        | 4      | Positive Float<br>Number | 0.0     | 4.00.00 | Rise Velocity 4 ft/min                                |
| 44         | Rise Velocity 5 ft/min | R/O    | System                   | FLOAT        | 4      | Positive Float<br>Number | 0.0     | 4.00.00 | Rise Velocity 5 ft/min                                |

| Param<br># | Name                    | Access | System or<br>User Update | Data<br>Type | Length | Range                    | Default | Version | Description of Functionality<br>and Meaning of Values                                                                                                    |
|------------|-------------------------|--------|--------------------------|--------------|--------|--------------------------|---------|---------|----------------------------------------------------------------------------------------------------|
| 45         | Rise Velocity 6 ft/min  | R/O    | System                   | FLOAT        | 4      | Positive Float<br>Number | 0.0     | 4.00.00 | Rise Velocity 6 ft/min                                                                                                    |
| 46         | Rise Velocity 7 ft/min  | R/O    | System                   | FLOAT        | 4      | Positive Float<br>Number | 0.0     | 4.00.00 | Rise Velocity 7 ft/min                                                                                                    |
| 47         | Rise Velocity 8 ft/min  | R/O    | System                   | FLOAT        | 4      | Positive Float<br>Number | 0.0     | 4.00.00 | Rise Velocity 8 ft/min                                                                                                    |
| 48         | Rise Velocity 9 ft/min  | R/O    | System                   | FLOAT        | 4      | Positive Float<br>Number | 0.0     | 4.00.00 | Rise Velocity 9 ft/min                                                                                                    |
| 49         | Rise Velocity 10 ft/min | R/O    | System                   | FLOAT        | 4      | Positive Float<br>Number | 0.0     | 4.00.00 | Rise Velocity 10 ft/min                                                                                                    |
| 50         | 1st Enum Arrival Type   | R/O    | System                   | UINT8        | 1      | 1 → 9                    | 0       | 4.00.00 | 1st Enum Arrival Type<br>0 = Unitialized<br>1 = UnAssisted NonArrival<br>2 = Vented Arrival<br>3 = Vented NonArrival<br>4 = UnAssisted Arrival<br>5 = Dry (Short) Arrival<br>6 = Gas Assisted Arrival<br>7 = Gas Assisted NonArrival<br>8 = SSD During Lift<br>9 = Aborted Lift<br>10 = Well Turned Off in Lift<br>11 = User Advanced Out of Lift<br>12 = DP/Tbg Kick Normal Arrival<br>13 = DPTK Dry Arrival<br>14 = DPTK Vented Arrival<br>15 = DPTK Gas Assisted Arrival |
| 51         | 2nd Enum Arrival Type   | R/O    | System                   | UINT8        | 1      | 1 → 9                    | 0       | 4.00.00 | 2nd Enum Arrival Type                                                                                                    |
| 52         | 3rd Enum Arrival Type   | R/O    | System                   | UINT8        | 1      | 1 → 9                    | 0       | 4.00.00 | 3rd Enum Arrival Type                                                                                                    |
| 53         | 4th Enum Arrival Type   | R/O    | System                   | UINT8        | 1      | $1 \rightarrow 9$        | 0       | 4.00.00 | 4th Enum Arrival Type                                                                                                    |
| 54         | 5th Enum Arrival Type   | R/O    | System                   | UINT8        | 1      | $1 \rightarrow 9$        | 0       | 4.00.00 | 5th Enum Arrival Type                                                                                                    |
| 55         | 6th Enum Arrival Type   | R/O    | System                   | UINT8        | 1      | $1 \rightarrow 9$        | 0       | 4.00.00 | 6th Enum Arrival Type                                                                                                    |
| 56         | 7th Enum Arrival Type   | R/O    | System                   | UINT8        | 1      | $1 \rightarrow 9$        | 0       | 4.00.00 | 7th Enum Arrival Type                                                                                                    |
| 57         | 8th Enum Arrival Type   | R/O    | System                   | UINT8        | 1      | $1 \rightarrow 9$        | 0       | 4.00.00 | 8th Enum Arrival Type                                                                                                    |

| Param<br># | Name                       | Access | System or<br>User Update | Data<br>Type | Length | Range                        | Default | Version | Description of Functionality<br>and Meaning of Values                                                                                                    |
|------------|----------------------------|--------|--------------------------|--------------|--------|------------------------------|---------|---------|----------------------------------------------------------------------------------------------------|
| 58         | 9th Enum Arrival Type      | R/O    | System                   | UINT8        | 1      | $1 \rightarrow 9$            | 0       | 4.00.00 | 9th Enum Arrival Type                                                                                                    |
| 59         | 10th Enum Arrival Type     | R/O    | System                   | UINT8        | 1      | $1 \rightarrow 9$            | 0       | 4.00.00 | 10th Enum Arrival Type                                                                                                    |
| 60         | Rise Velocity Avg 1 ft/min | R/O    | System                   | FLOAT        | 4      | Positive Float<br>Number     | 0.0     | 4.00.00 | Rise Velocity Avg 1 ft/min                                                                                                    |
| 61         | Rise Velocity Avg 2 ft/min | R/O    | System                   | FLOAT        | 4      | Positive Float<br>Number     | 0.0     | 4.00.00 | Rise Velocity Avg 2 ft/min                                                                                                    |
| 62         | ReInitialize Cycle Data    | R/W    | User                     | UINT8        | 1      | $0 \rightarrow 4$            | 0       | 4.00.00 | Relnitialize Cycle Data<br>0 = Idle<br>1 = Reset Cycle Stats<br>2 = Prev Plus Last10 Arrival Data<br>3 = Prev Plus Last5 Data<br>4 = Prev Plus Vent Minutes |
| 63         | Tdy Vent Minutes           | R/W    | System                   | FLOAT        | 4      | Non-Negative<br>Float Number | 0.0     | 4.00.00 | Tdy Vent Minutes                                                                                                    |
| 64         | Ydy Vent Minutes           | R/W    | System                   | FLOAT        | 4      | Non-Negative<br>Float Number | 0.0     | 4.00.00 | Ydy Vent Minutes                                                                                                    |
| 65         | This Month Vent Minutes    | R/W    | System                   | FLOAT        | 4      | Non-Negative<br>Float Number | 0.0     | 4.00.00 | This Month Vent Minutes                                                                                                    |
| 66         | Prev Month Vent Minutes    | R/W    | System                   | FLOAT        | 4      | Non-Negative<br>Float Number | 0.0     | 4.00.00 | Prev Month Vent Minutes                                                                                                    |
| 67         | Arrivals Today             | R/W    | System                   | UINT16       | 2      | 0  ightarrow 65535           | 0       | 4.00.00 | Arrivals Today                                                                                                    |
| 68         | Arrivals Yesterday         | R/W    | System                   | UINT16       | 2      | 0  ightarrow 65535           | 0       | 4.00.00 | Arrivals Yesterday                                                                                                    |
| 69         | Non-Arrivals Today         | R/W    | System                   | UINT16       | 2      | 0  ightarrow 65535           | 0       | 4.00.00 | Non-Arrivals Today                                                                                                    |
| 70         | Non-Arrivals Yesterday     | R/W    | System                   | UINT16       | 2      | 0  ightarrow 65535           | 0       | 4.00.00 | Non-Arrivals Yesterday                                                                                                    |
| 71         | Cycles Today               | R/W    | System                   | UINT16       | 2      | 0  ightarrow 65535           | 0       | 4.00.00 | Cycles Today                                                                                                    |
| 72         | Cycles Yesterday           | R/W    | System                   | UINT16       | 2      | 0  ightarrow 65535           | 0       | 4.00.00 | Cycles Yesterday                                                                                                    |
| 73         | Vents Today                | R/W    | System                   | UINT16       | 2      | 0  ightarrow 65535           | 0       | 4.00.00 | Vents Today                                                                                                    |
| 74         | Vents Yesterday            | R/W    | System                   | UINT16       | 2      | 0  ightarrow 65535           | 0       | 4.00.00 | Vents Yesterday                                                                                                    |
| 75         | Total Cycles               | R/W    | System                   | U32          | 4      | $0 \rightarrow 65535$        | 0       | 4.00.00 | Total Cycles                                                                                                    |
| 76         | Total Arrivals             | R/W    | System                   | U32          | 4      | 0  ightarrow 65535           | 0       | 4.00.00 | Total Arrivals                                                                                                    |

| Point Type | 181/69: | <b>PMWO</b> | Statistics |
|------------|---------|-------------|------------|
|------------|---------|-------------|------------|

| Param<br># | Name                              | Access | System or<br>User Update | Data<br>Type | Length | Range                        | Default | Version | Description of Functionality<br>and Meaning of Values |
|------------|-----------------------------------|--------|--------------------------|--------------|--------|------------------------------|---------|---------|-------------------------------------------------------|
| 77         | Total NonArrivals                 | R/W    | System                   | U32          | 4      | 0  ightarrow 65535           | 0       | 4.00.00 | Total NonArrivals                                     |
| 78         | Total Vents                       | R/W    | System                   | U32          | 4      | 0  ightarrow 65535           | 0       | 4.00.00 | Total Vents                                           |
| 79         | Consecutive NonArrivals           | R/W    | System                   | UINT16       | 2      | 0  ightarrow 65535           | 0       | 4.00.00 | Consecutive NonArrivals                               |
| 80         | Consecutive Vents                 | R/W    | System                   | UINT16       | 2      | 0  ightarrow 65535           | 0       | 4.00.00 | Consecutive Vents                                     |
| 81         | Consecutive Dry Arrivals          | R/W    | System                   | UINT16       | 2      | 0  ightarrow 65535           | 0       | 4.00.00 | Consecutive Dry (Fast) Arrivals                       |
| 82         | Consecutive Slow Arrivals         | R/W    | System                   | UINT16       | 2      | 0  ightarrow 65535           | 0       | 4.00.00 | Consecutive Slow Arrivals                             |
| 83         | Consecutive Normal<br>Arrivals    | R/W    | System                   | UINT16       | 2      | 0  ightarrow 65535           | 0       | 4.00.00 | Consecutive Normal Arrivals                           |
| 84         | Consecutive Vented<br>Arrivals    | R/W    | System                   | UINT16       | 2      | 0  ightarrow 65535           | 0       | 4.00.00 | Consecutive Vented Arrivals                           |
| 85         | 1st Load Factor Pct at<br>Opening | R/O    | System                   | FLOAT        | 4      | Non-Negative<br>Float Number | 0.0     | 4.00.00 | 1st Load Factor Pct at Opening                        |
| 86         | 2nd Load Factor Pct at<br>Opening | R/O    | System                   | FLOAT        | 4      | Non-Negative<br>Float Number | 0.0     | 4.00.00 | 2nd Load Factor Pct at Opening                        |
| 87         | 3rd Load Factor Pct at<br>Opening | R/O    | System                   | FLOAT        | 4      | Non-Negative<br>Float Number | 0.0     | 4.00.00 | 3rd Load Factor Pct at Opening                        |
| 88         | 4th Load Factor Pct at<br>Opening | R/O    | System                   | FLOAT        | 4      | Non-Negative<br>Float Number | 0.0     | 4.00.00 | 4th Load Factor Pct at Opening                        |
| 89         | 5th Load Factor Pct at<br>Opening | R/O    | System                   | FLOAT        | 4      | Non-Negative<br>Float Number | 0.0     | 4.00.00 | 5th Load Factor Pct at Opening                        |
| 90         | 1st Armed OFF Time<br>Minutes     | R/O    | System                   | FLOAT        | 4      | Positive Float<br>Number     | 0.0     | 4.00.00 | 1st Armed OFF Time Minutes                            |
| 91         | 2nd Armed OFF Time<br>Minutes     | R/O    | System                   | FLOAT        | 4      | Positive Float<br>Number     | 0.0     | 4.00.00 | 2nd Armed OFF Time Minutes                            |
| 92         | 3rd Armed OFF Time<br>Minutes     | R/O    | System                   | FLOAT        | 4      | Positive Float<br>Number     | 0.0     | 4.00.00 | 3rd Armed OFF Time Minutes                            |
| 93         | 4th Armed OFF Time<br>Minutes     | R/O    | System                   | FLOAT        | 4      | Positive Float<br>Number     | 0.0     | 4.00.00 | 4th Armed OFF Time Minutes                            |
| 94         | 5th Armed OFF Time<br>Minutes     | R/O    | System                   | FLOAT        | 4      | Positive Float<br>Number     | 0.0     | 4.00.00 | 5th Armed OFF Time Minutes                            |

| Param<br># | Name                           | Access | System or<br>User Update | Data<br>Type | Length | Range                        | Default | Version | Description of Functionality<br>and Meaning of Values |
|------------|--------------------------------|--------|--------------------------|--------------|--------|------------------------------|---------|---------|-------------------------------------------------------|
| 95         | 1st Csg-Tbg Psid at<br>Opening | R/O    | System                   | FLOAT        | 4      | Float Number                 | 0.0     | 4.00.00 | 1st Csg-Tbg Psid at Opening                           |
| 96         | 2nd Csg-Tbg Psid at<br>Opening | R/O    | System                   | FLOAT        | 4      | Float Number                 | 0.0     | 4.00.00 | 2nd Csg-Tbg Psid at Opening                           |
| 97         | 3rd Csg-Tbg Psid at<br>Opening | R/O    | System                   | FLOAT        | 4      | Float Number                 | 0.0     | 4.00.00 | 3rd Csg-Tbg Psid at Opening                           |
| 98         | 4th Csg-Tbg Psid at<br>Opening | R/O    | System                   | FLOAT        | 4      | Float Number                 | 0.0     | 4.00.00 | 4th Csg-Tbg Psid at Opening                           |
| 99         | 5th Csg-Tbg Psid at<br>Opening | R/O    | System                   | FLOAT        | 4      | Float Number                 | 0.0     | 4.00.00 | 5th Csg-Tbg Psid at Opening                           |
| 100        | 1st Casing-Line at<br>Opening  | R/O    | System                   | FLOAT        | 4      | Float Number                 | 0.0     | 4.00.00 | 1st Casing-Line at Opening                            |
| 101        | 2nd Casing-Line at<br>Opening  | R/O    | System                   | FLOAT        | 4      | Float Number                 | 0.0     | 4.00.00 | 2nd Casing-Line at Opening                            |
| 102        | 3rd Casing-Line at<br>Opening  | R/O    | System                   | FLOAT        | 4      | Float Number                 | 0.0     | 4.00.00 | 3rd Casing-Line at Opening                            |
| 103        | 4th Casing-Line at<br>Opening  | R/O    | System                   | FLOAT        | 4      | Float Number                 | 0.0     | 4.00.00 | 4th Casing-Line at Opening                            |
| 104        | 5th Casing-Line at<br>Opening  | R/O    | System                   | FLOAT        | 4      | Float Number                 | 0.0     | 4.00.00 | 5th Casing-Line at Opening                            |
| 105        | 1st Tubing-Line at<br>Opening  | R/O    | System                   | FLOAT        | 4      | Float Number                 | 0.0     | 4.00.00 | 1st Tubing-Line at Opening                            |
| 106        | 2nd Tubing-Line at<br>Opening  | R/O    | System                   | FLOAT        | 4      | Float Number                 | 0.0     | 4.00.00 | 2nd Tubing-Line at Opening                            |
| 107        | 3rd Tubing-Line at<br>Opening  | R/O    | System                   | FLOAT        | 4      | Float Number                 | 0.0     | 4.00.00 | 3rd Tubing-Line at Opening                            |
| 108        | 4th Tubing-Line at<br>Opening  | R/O    | System                   | FLOAT        | 4      | Float Number                 | 0.0     | 4.00.00 | 4th Tubing-Line at Opening                            |
| 109        | 5th Tubing-Line at<br>Opening  | R/O    | System                   | FLOAT        | 4      | Float Number                 | 0.0     | 4.00.00 | 5th Tubing-Line at Opening                            |
| 110        | 1st Meter DP at Closing        | R/O    | System                   | FLOAT        | 4      | Non-Negative<br>Float Number | 0.0     | 4.00.00 | 1st Meter DP at Closing                               |

| Param<br># | Name                            | Access | System or<br>User Update | Data<br>Type | Length | Range                        | Default | Version | Description of Functionality<br>and Meaning of Values |
|------------|---------------------------------|--------|--------------------------|--------------|--------|------------------------------|---------|---------|-------------------------------------------------------|
| 111        | 2nd Meter DP at Closing         | R/O    | System                   | FLOAT        | 4      | Non-Negative<br>Float Number | 0.0     | 4.00.00 | 2nd Meter DP at Closing                               |
| 112        | 3rd Meter DP at Closing         | R/O    | System                   | FLOAT        | 4      | Non-Negative<br>Float Number | 0.0     | 4.00.00 | 3rd Meter DP at Closing                               |
| 113        | 4th Meter DP at Closing         | R/O    | System                   | FLOAT        | 4      | Non-Negative<br>Float Number | 0.0     | 4.00.00 | 4th Meter DP at Closing                               |
| 114        | 5th Meter DP at Closing         | R/O    | System                   | FLOAT        | 4      | Non-Negative<br>Float Number | 0.0     | 4.00.00 | 5th Meter DP at Closing                               |
| 115        | 1st Critical Flow at<br>Closing | R/O    | System                   | FLOAT        | 4      | Non-Negative<br>Float Number | 0.0     | 4.00.00 | 1st Critical Flow at Closing                          |
| 116        | 2nd Critical Flow at<br>Closing | R/O    | System                   | FLOAT        | 4      | Non-Negative<br>Float Number | 0.0     | 4.00.00 | 2nd Critical Flow at Closing                          |
| 117        | 3rd Critical Flow at<br>Closing | R/O    | System                   | FLOAT        | 4      | Non-Negative<br>Float Number | 0.0     | 4.00.00 | 3rd Critical Flow at Closing                          |
| 118        | 4th Critical Flow at<br>Closing | R/O    | System                   | FLOAT        | 4      | Non-Negative<br>Float Number | 0.0     | 4.00.00 | 4th Critical Flow at Closing                          |
| 119        | 5th Critical Flow at<br>Closing | R/O    | System                   | FLOAT        | 4      | Non-Negative<br>Float Number | 0.0     | 4.00.00 | 5th Critical Flow at Closing                          |
| 120        | 1st Crit Flow Pct at<br>Closing | R/O    | System                   | FLOAT        | 4      | Positive Float<br>Number     | 0.0     | 4.00.00 | 1st Crit Flow Pct at Closing                          |
| 121        | 2nd Crit Flow Pct at<br>Closing | R/O    | System                   | FLOAT        | 4      | Positive Float<br>Number     | 0.0     | 4.00.00 | 2nd Crit Flow Pct at Closing                          |
| 122        | 3rd Crit Flow Pct at<br>Closing | R/O    | System                   | FLOAT        | 4      | Positive Float<br>Number     | 0.0     | 4.00.00 | 3rd Crit Flow Pct at Closing                          |
| 123        | 4th Crit Flow Pct at<br>Closing | R/O    | System                   | FLOAT        | 4      | Positive Float<br>Number     | 0.0     | 4.00.00 | 4th Crit Flow Pct at Closing                          |
| 124        | 5th Crit Flow Pct at<br>Closing | R/O    | System                   | FLOAT        | 4      | Positive Float<br>Number     | 0.0     | 4.00.00 | 5th Crit Flow Pct at Closing                          |
| 125        | 1st Afterflow Minutes           | R/O    | System                   | FLOAT        | 4      | Positive Float<br>Number     | 0.0     | 4.00.00 | 1st Afterflow Minutes                                 |
| 126        | 2nd Afterflow Minutes           | R/O    | System                   | FLOAT        | 4      | Positive Float<br>Number     | 0.0     | 4.00.00 | 2nd Afterflow Minutes                                 |

| Param<br># | Name                                | Access | System or<br>User Update | Data<br>Type | Length | Range                    | Default | Version | Description of Functionality<br>and Meaning of Values |
|------------|-------------------------------------|--------|--------------------------|--------------|--------|--------------------------|---------|---------|-------------------------------------------------------|
| 127        | 3rd Afterflow Minutes               | R/O    | System                   | FLOAT        | 4      | Positive Float<br>Number | 0.0     | 4.00.00 | 3rd Afterflow Minutes                                 |
| 128        | 4th Afterflow Minutes               | R/O    | System                   | FLOAT        | 4      | Positive Float<br>Number | 0.0     | 4.00.00 | 4th Afterflow Minutes                                 |
| 129        | 5th Afterflow Minutes               | R/O    | System                   | FLOAT        | 4      | Positive Float<br>Number | 0.0     | 4.00.00 | 5th Afterflow Minutes                                 |
| 130        | 1st Lowest Casing Psig in<br>Aftflw | R/O    | System                   | FLOAT        | 4      | Positive Float<br>Number | 0.0     | 4.00.00 | 1st Lowest Casing Psig in Aftflw                      |
| 131        | 2nd Lowest Casing Psig<br>in Aftflw | R/O    | System                   | FLOAT        | 4      | Positive Float<br>Number | 0.0     | 4.00.00 | 2nd Lowest Casing Psig in Aftflw                      |
| 132        | 3rd Lowest Casing Psig in<br>Aftflw | R/O    | System                   | FLOAT        | 4      | Positive Float<br>Number | 0.0     | 4.00.00 | 3rd Lowest Casing Psig in Aftflw                      |
| 133        | 4th Lowest Casing Psig in<br>Aftflw | R/O    | System                   | FLOAT        | 4      | Positive Float<br>Number | 0.0     | 4.00.00 | 4th Lowest Casing Psig in Aftflw                      |
| 134        | 5th Lowest Casing Psig in<br>Aftflw | R/O    | System                   | FLOAT        | 4      | Positive Float<br>Number | 0.0     | 4.00.00 | 5th Lowest Casing Psig in Aftflw                      |
| 135        | 1st Flow Rate at Low<br>Casing      | R/O    | System                   | FLOAT        | 4      | Positive Float<br>Number | 0.0     | 4.00.00 | 1st Flow Rate at Low Casing                           |
| 136        | 2nd Flow Rate at Low<br>Casing      | R/O    | System                   | FLOAT        | 4      | Positive Float<br>Number | 0.0     | 4.00.00 | 2nd Flow Rate at Low Casing                           |
| 137        | 3rd Flow Rate at Low<br>Casing      | R/O    | System                   | FLOAT        | 4      | Positive Float<br>Number | 0.0     | 4.00.00 | 3rd Flow Rate at Low Casing                           |
| 138        | 4th Flow Rate at Low<br>Casing      | R/O    | System                   | FLOAT        | 4      | Positive Float<br>Number | 0.0     | 4.00.00 | 4th Flow Rate at Low Casing                           |
| 139        | 5th Flow Rate at Low<br>Casing      | R/O    | System                   | FLOAT        | 4      | Positive Float<br>Number | 0.0     | 4.00.00 | 5th Flow Rate at Low Casing                           |
| 140        | 1st Low Csg Aftflow Mins            | R/O    | System                   | FLOAT        | 4      | Positive Float<br>Number | 0.0     | 4.00.00 | 1st Low Csg Aftflow Mins                              |
| 141        | 2nd Low Csg Aftflow Mins            | R/O    | System                   | FLOAT        | 4      | Positive Float<br>Number | 0.0     | 4.00.00 | 2nd Low Csg Aftflow Mins                              |
| 142        | 3rd Low Csg Aftflow Mins            | R/O    | System                   | FLOAT        | 4      | Positive Float<br>Number | 0.0     | 4.00.00 | 3rd Low Csg Aftflow Mins                              |

| Param<br># | Name                            | Access | System or<br>User Update | Data<br>Type | Length | Range                    | Default | Version | Description of Functionality<br>and Meaning of Values       |
|------------|---------------------------------|--------|--------------------------|--------------|--------|--------------------------|---------|---------|-------------------------------------------------------------|
| 143        | 4th Low Csg Aftflow Mins        | R/O    | System                   | FLOAT        | 4      | Positive Float<br>Number | 0.0     | 4.00.00 | 4th Low Csg Aftflow Mins                                    |
| 144        | 5th Low Csg Aftflow Mins        | R/O    | System                   | FLOAT        | 4      | Positive Float<br>Number | 0.0     | 4.00.00 | 5th Low Csg Aftflow Mins                                    |
| 145        | 1st Csg-Line Psid at<br>Closing | R/O    | System                   | FLOAT        | 4      | Float Number             | 0.0     | 4.00.00 | 1st Csg-Line Psid at Closing                                |
| 146        | 2nd Csg-Line Psid at<br>Closing | R/O    | System                   | FLOAT        | 4      | Float Number             | 0.0     | 4.00.00 | 2nd Csg-Line Psid at Closing                                |
| 147        | 3rd Csg-Line Psid at<br>Closing | R/O    | System                   | FLOAT        | 4      | Float Number             | 0.0     | 4.00.00 | 3rd Csg-Line Psid at Closing                                |
| 148        | 4th Csg-Line Psid at<br>Closing | R/O    | System                   | FLOAT        | 4      | Float Number             | 0.0     | 4.00.00 | 4th Csg-Line Psid at Closing                                |
| 149        | 5th Csg-Line Psid at<br>Closing | R/O    | System                   | FLOAT        | 4      | Float Number             | 0.0     | 4.00.00 | 5th Csg-Line Psid at Closing                                |
| 150        | LZ Log Num Command              | R/W    | User                     | UINT16       | 2      | 0  ightarrow 65535       | 0       | 4.00.00 | LZ Log Num Command                                          |
| 151        | LZ Fetch Older Log              | R/W    | User                     | UINT8        | 1      | 0 → 1                    | 0       | 4.00.00 | LZ Fetch Older Log<br>0 = Idle<br>1 = Fetch Next Oldest Log |
| 152        | LZ Fetch Newer Log              | R/W    | User                     | UINT8        | 1      | $0 \rightarrow 1$        | 0       | 4.00.00 | LZ Fetch Newer Log<br>0 = Idle<br>1 = Fetch Next Newest Log |
| 153        | LZ Log Num Display              | R/O    | System                   | UINT16       | 2      | 0  ightarrow 65535       | 0       | 4.00.00 | LZ Log Num Display                                          |
| 154        | LZ Opn Date                     | R/O    | System                   | UINT16       | 2      | 101  ightarrow 1231      | 0       | 4.00.00 | LZ Opn Date                                                 |
| 155        | LZ Opn Time                     | R/O    | System                   | UINT16       | 2      | 0  ightarrow 2359        | 0       | 4.00.00 | LZ Opn Time                                                 |
| 156        | LZ Opn Event Code               | R/O    | System                   | UINT16       | 2      | 3001 - > 3012            | 0       | 4.00.00 | LZ Opn Event Code                                           |
| 157        | LZ Opn Event Ref                | R/O    | System                   | FLOAT        | 4      | Float Number             | 0.0     | 4.00.00 | LZ Opn Event Ref                                            |
| 158        | LZ Opn Casing                   | R/O    | System                   | UINT16       | 2      | 0  ightarrow 65535       | 0       | 4.00.00 | LZ Opn Casing                                               |
| 159        | LZ Opn Tubing                   | R/O    | System                   | UINT16       | 2      | 0  ightarrow 65535       | 0       | 4.00.00 | LZ Opn Tubing                                               |
| 160        | LZ Opn Line                     | R/O    | System                   | UINT16       | 2      | 0  ightarrow 65535       | 0       | 4.00.00 | LZ Opn Line                                                 |

| Param<br># | Name                      | Access | System or<br>User Update | Data<br>Type | Length | Range                                                                     | Default | Version | Description of Functionality<br>and Meaning of Values |
|------------|---------------------------|--------|--------------------------|--------------|--------|---------------------------------------------------------------------------|---------|---------|-------------------------------------------------------|
| 161        | LZ Opn Load Factor        | R/O    | System                   | FLOAT        | 4      | Non-Negative<br>Float Number                                              | 0.0     | 4.00.00 | LZ Opn Load Factor                                    |
| 162        | LZ OFF Minutes            | R/O    | System                   | FLOAT        | 4      | Positive Float<br>Number                                                  | 0.0     | 4.00.00 | LZ OFF Minutes                                        |
| 163        | LZ Armed OFF Minutes      | R/O    | System                   | FLOAT        | 4      | Non-Negative<br>Float Number                                              | 0.0     | 4.00.00 | LZ Armed OFF Minutes                                  |
| 164        | LZ Opn Csg-Line           | R/O    | System                   | UINT16       | 2      | 0  ightarrow 65535                                                        | 0       | 4.00.00 | LZ Opn Csg-Line                                       |
| 165        | LZ Opn Tbg-Line           | R/O    | System                   | UINT16       | 2      | 0  ightarrow 65535                                                        | 0       | 4.00.00 | LZ Opn Tbg-Line                                       |
| 166        | LZ Opn Csg-Tbg            | R/O    | System                   | UINT16       | 2      | 0  ightarrow 65535                                                        | 0       | 4.00.00 | LZ Opn Csg-Tbg                                        |
| 167        | LZ CIs Date               | R/O    | System                   | UINT16       | 2      | 101  ightarrow 1231                                                       | 0       | 4.00.00 | LZ CIs Date                                           |
| 168        | LZ Cls Time               | R/O    | System                   | UINT16       | 2      | 0  ightarrow 2359                                                         | 0       | 4.00.00 | LZ CIs Time                                           |
| 169        | LZ CIs Event Code         | R/O    | System                   | UINT16       | 2      | $\begin{array}{c} 1 \rightarrow 148;4001 \\ \rightarrow 4033 \end{array}$ | 0       | 4.00.00 | LZ CIs Event Code                                     |
| 170        | LZ CIs Event Ref          | R/O    | System                   | FLOAT        | 4      | Float Number                                                              | 0.0     | 4.00.00 | LZ CIs Event Ref                                      |
| 171        | LZ CIs Casing             | R/O    | System                   | UINT16       | 2      | 0  ightarrow 65535                                                        | 0       | 4.00.00 | LZ CIs Casing                                         |
| 172        | LZ CIs Tubing             | R/O    | System                   | UINT16       | 2      | 0  ightarrow 65535                                                        | 0       | 4.00.00 | LZ CIs Tubing                                         |
| 173        | LZ Cls Line               | R/O    | System                   | UINT16       | 2      | 0  ightarrow 65535                                                        | 0       | 4.00.00 | LZ CIs Line                                           |
| 174        | LZ CIs ON Minutes         | R/O    | System                   | FLOAT        | 4      | Positive Float<br>Number                                                  | 0.0     | 4.00.00 | LZ CIs ON Minutes                                     |
| 175        | LZ CIs Afterflow Minutes  | R/O    | System                   | FLOAT        | 4      | Positive Float<br>Number                                                  | 0.0     | 4.00.00 | LZ CIs Afterflow Minutes                              |
| 176        | LZ Cls Cycle Volume       | R/O    | System                   | FLOAT        | 4      | Non-Negative<br>Float Number                                              | 0.0     | 4.00.00 | LZ CIs Cycle Volume                                   |
| 177        | LZ CIs Meter DP           | R/O    | System                   | FLOAT        | 4      | Non-Negative<br>Float Number                                              | 0.0     | 4.00.00 | LZ CIs Meter DP                                       |
| 178        | LZ CIs Flow Rate          | R/O    | System                   | UINT16       | 2      | 0  ightarrow 65535                                                        | 0       | 4.00.00 | LZ CIs Flow Rate                                      |
| 179        | LZ CIs Critical Rate      | R/O    | System                   | UINT16       | 2      | 0  ightarrow 65535                                                        | 0       | 4.00.00 | LZ CIs Critical Rate                                  |
| 180        | LZ CIs Rate % of Critical | R/O    | System                   | FLOAT        | 4      | Positive Float<br>Number                                                  | 0.0     | 4.00.00 | LZ CIs Rate % of Critical                             |

| Point Type | 181/69: PI | MWO Statistics |
|------------|------------|----------------|
|------------|------------|----------------|

| Param<br># | Name                             | Access | System or<br>User Update | Data<br>Type | Length | Range                        | Default | Version | Description of Functionality<br>and Meaning of Values |
|------------|----------------------------------|--------|--------------------------|--------------|--------|------------------------------|---------|---------|-------------------------------------------------------|
| 181        | LZ CIs AF Lowest Csg             | R/O    | System                   | UINT16       | 2      | 0  ightarrow 65535           | 0       | 4.00.00 | LZ CIs AF Lowest Csg                                  |
| 182        | LZ CIs AF Low Csg Rate           | R/O    | System                   | UINT16       | 2      | 0  ightarrow 65535           | 0       | 4.00.00 | LZ CIs AF Low Csg Rate                                |
| 183        | LZ CIs AF Low Csg Mins           | R/O    | System                   | FLOAT        | 4      | Non-Negative<br>Float Number | 0.0     | 4.00.00 | LZ CIs AF Low Csg Mins                                |
| 184        | LZ Cls Csg-Line                  | R/O    | System                   | UINT16       | 2      | 0  ightarrow 65535           | 0       | 4.00.00 | LZ Cls Csg-Line                                       |
| 185        | LZ Arv Date                      | R/O    | System                   | UINT16       | 2      | 101  ightarrow 1231          | 0       | 4.00.00 | LZ Arv Date                                           |
| 186        | LZ Arv Time                      | R/O    | System                   | UINT16       | 2      | 0  ightarrow 2359            | 0       | 4.00.00 | LZ Arv Time                                           |
| 187        | LZ Arv Arrival Minutes           | R/O    | System                   | FLOAT        | 4      | Positive Float<br>Number     | 0.0     | 4.00.00 | LZ Arv Arrival Minutes                                |
| 188        | LZ Arv Rise Velocity             | R/O    | System                   | UINT16       | 2      | 0  ightarrow 65535           | 0       | 4.00.00 | LZ Arv Rise Velocity                                  |
| 189        | LZ Arv Arrival Type              | R/O    | System                   | UINT8        | 1      | $1 \rightarrow 11$           | 0       | 4.00.00 | LZ Arv Arrival Type                                   |
| 190        | LZ Arv Vent Minutes              | R/O    | System                   | FLOAT        | 4      | Non-Negative<br>Float Number | 0.0     | 4.00.00 | LZ Arv Vent Minutes                                   |
| 191        | LZ Arv Lowest Tbg                | R/O    | System                   | UINT16       | 2      | 0  ightarrow 65535           | 0       | 4.00.00 | LZ Arv Lowest Tbg                                     |
| 192        | LZ Arv LowTbg-OpnLine            | R/O    | System                   | UINT16       | 2      | 0  ightarrow 65535           | 0       | 4.00.00 | LZ Arv LowTbg-OpnLine                                 |
| 193        | Low Casing Afterflow<br>Mins     | R/W    | System                   | FLOAT        | 4      | Positive Float<br>Number     | 0       | 4.00.00 | Low Casing Afterflow Mins                             |
| 194        | Low Casing Flow Rate             | R/W    | System                   | FLOAT        | 4      | Positive Float<br>Number     | 0       | 4.00.00 | Low Casing Flow Rate                                  |
| 195        | Well Ready Minutes               | R/O    | System                   | FLOAT        | 4      | Positive Float<br>Number     | 0       | 4.00.00 | Well Ready Minutes                                    |
| 196        | Well Ready - Plunger<br>Drop Min | R/O    | System                   | FLOAT        | 4      | Any Float<br>Number          | 0       | 4.00.00 | Well Ready - Plunger Drop Min                         |
| 197        | Csg Incr EU/Hour at<br>Opening   | R/O    | System                   | FLOAT        | 4      | Non-Negative<br>Float Number | 0       | 4.00.00 | Csg Incr EU/Hour at Opening                           |
| 198        | Tbg Incr EU/Hour at<br>Opening   | R/O    | System                   | FLOAT        | 4      | Non-Negative<br>Float Number | 0       | 4.00.00 | Tbg Incr EU/Hour at Opening                           |
| 199        | UsrDef1 OT PV at<br>Opening      | R/O    | System                   | FLOAT        | 4      | Any Float<br>Number          | 0       | 4.00.00 | UsrDef1 OT PV at Opening                              |

| Param<br># | Name                        | Access | System or<br>User Update | Data<br>Type | Length | Range                        | Default | Version | Description of Functionality<br>and Meaning of Values |
|------------|-----------------------------|--------|--------------------------|--------------|--------|------------------------------|---------|---------|-------------------------------------------------------|
| 200        | UsrDef2 OT PV at<br>Opening | R/O    | System                   | FLOAT        | 4      | Any Float<br>Number          | 0       | 4.00.00 | UsrDef2 OT PV at Opening                              |
| 201        | UsrDef1 CT PV at Closing    | R/O    | System                   | FLOAT        | 4      | Any Float<br>Number          | 0       | 4.00.00 | UsrDef1 CT PV at Closing                              |
| 202        | UsrDef2 CT PV at Closing    | R/O    | System                   | FLOAT        | 4      | Any Float<br>Number          | 0       | 4.00.00 | UsrDef2 CT PV at Closing                              |
| 203        | Dry Arrivals Today          | R/W    | System                   | UINT16       | 2      | 0  ightarrow 65535           | 0       | 4.03.00 | Dry Arrivals Today                                    |
| 204        | Dry Arrivals Prv Day        | R/W    | System                   | UINT16       | 2      | 0  ightarrow 65535           | 0       | 4.03.00 | Dry Arrivals Previous Day                             |
| 205        | Total Dry Arrivals          | R/W    | System                   | UINT32       | 4      | 0 →<br>4294967295            | 0       | 4.03.00 | Total Dry Arrivals                                    |
| 206        | Last Plngr Drop Mins        | R/W    | System                   | FLOAT        | 4      | Non-Negative<br>Float Number | 45      | 4.03.00 | Last Plunger Drop Minutes                             |
| 207        | PIngr Detctd at Botm        | R/W    | System                   | UINT8        | 1      | $0 \rightarrow 1$            | 0       | 4.03.00 | Plunger Detected at Bottom                            |
# 5.5 Point Type 182/70: PMWO Enhanced Operate Parameters

Point type 182 (for FB107) or 70 (for ROC800) contains the parameters related to the advanced features of the Well Optimization Manager. The program supports 4 logicals of this point type for the FB107 and up to 12 logicals for the ROC800.

| Param<br># | Name                   | Access | System or<br>User Update | Data<br>Type | Length | Range                      | Default   | Version | Description of Functionality<br>and Meaning of Values      |
|------------|------------------------|--------|--------------------------|--------------|--------|----------------------------|-----------|---------|------------------------------------------------------------|
| 0          | Pres Buildup Enable    | R/W    | User                     | UINT8        | 1      | $0 \rightarrow 1$          | 0         | 4.00.00 | Pres Buildup Enable                                        |
|            |                        |        |                          |              |        |                            |           |         | 0 = Press BuildUp Disabled<br>1 = Press BuildUp Enabled    |
| 1          | Pres Buildup Hours     | R/W    | User                     | FLOAT        | 4      | Positive Float<br>Number   | 8.0       | 4.00.00 | Pres Buildup Hours                                         |
| 2          | BuildupMode            | R/O    | System                   | UINT8        | 1      | $0 \rightarrow 1$          | 0         | 4.00.00 | BuildupMode                                                |
|            |                        |        |                          |              |        |                            |           |         | 0 = Not in Bulidup Mode<br>1 = Currently OFF for BuildUp   |
| 3          | Equalizer Enable       | R/W    | User                     | UINT8        | 1      | $0 \rightarrow 1$          | 0         | 4.00.00 | Equalizer Enable                                           |
|            |                        |        |                          |              |        |                            |           |         | 0 = Equalize Disabled<br>1 = Equalize Enabled              |
| 4          | Equalizer Pt Def       | R/W    | User                     | TLP          | 3      | Any DO Status<br>Parameter | Undefined | 4.00.00 | Equalizer Pt Def                                           |
| 5          | Eq Consec Non Arrivs   | R/W    | User                     | UINT8        | 1      | 1  ightarrow 255           | 4         | 4.00.00 | Eq Consec Non Arrivs                                       |
| 6          | Eq Casing Pr Trig GE   | R/W    | User                     | FLOAT        | 4      | Positive Float<br>Number   | 800.0     | 4.00.00 | Eq Casing Pr Trig GE                                       |
| 7          | Eq CsgTbg Diff GE      | R/W    | User                     | FLOAT        | 4      | Positive Float<br>Number   | 600.0     | 4.00.00 | Eq CsgTbg Diff GE                                          |
| 8          | Equaliz Time Hours     | R/W    | User                     | FLOAT        | 4      | Positive Float<br>Number   | 4.0       | 4.00.00 | Equaliz Time Hours                                         |
| 9          | Equaliz Next Off Cycle | R/W    | User                     | UINT8        | 1      | $0 \rightarrow 1$          | 0         | 4.00.00 | Equaliz Next Off Cycle                                     |
|            |                        |        |                          |              |        |                            |           |         | 0 = Not in Effect<br>1 = Equalize at Next Shutin           |
| 10         | EqMode                 | R/O    | System                   | UINT8        | 1      | $0 \rightarrow 1$          | 0         | 4.00.00 | EqMode                                                     |
|            |                        |        |                          |              |        |                            |           |         | 0 = Not in Equalize Mode<br>1 = Currently OFF for Equalize |

#### Param System or Data **Description of Functionality** Name Access Lenath Range Default Version User Update and Meaning of Values # Type 11 Comm WDog Enable A R/W User UINT8 1 $0 \rightarrow 1$ 0 Comm WDog Enable A (OR) 4.00.00 (OR) 0 = Watchdog A Disabled 1 = Watchdog A Enabled 12 Comm WDog Enable B R/W User UINT8 1 $0 \rightarrow 1$ 0 Comm WDog Enable B (AND) 4.00.00 (AND) 0 = Watchdog B Disabled 1 = Watchdog B Enabled 1 Mon Pt Def TLP 3 Any Numeric 13 R/W User Undefined 4.00.00 1 Mon Pt Def Parameter 14 2 Mon Pt Def R/W User TLP 3 Any Numeric Undefined 4.00.00 2 Mon Pt Def Parameter TLP 3 15 3 Mon Pt Def R/W User Any Numeric Undefined 4.00.00 3 Mon Pt Def Parameter 4 Mon Pt Def R/W TLP 3 Any Numeric Undefined 4.00.00 4 Mon Pt Def 16 User Parameter 17 5 Mon Pt Def R/W TLP 3 Any Numeric 4.00.00 5 Mon Pt Def User Undefined Parameter No Comm Preset Mins A FLOAT 4 Positive Float 3.0 No Comm Preset Mins A 18 R/W User 4.00.00 Number 19 No Comm Preset Mins B R/W User FLOAT 4 Positive Float 5.0 4.00.00 No Comm Preset Mins B Number FLOAT No Comm Elap Mins A 20 No Comm Elap Mins A R/O System 4 Non-Negative 0.0 4.00.00 Float Number Non-Negative 0.0 21 No Comm Elap Mins B R/O System FLOAT 4 4.00.00 No Comm Elap Mins B Float Number R/W BRISTOL 22 No Comm Shutin Msg A User String20 20 Printable ASCII 4.00.00 No Comm Shutin Msg A Characters COMM FAIL 23 No Comm ActionA R/W UINT8 1 $0 \rightarrow 2$ 0 No Comm ActionA User 4.00.00 0 = None (Can Alert)1 = Shutin Until restored 2 = Permanent SSD (PSD)

| Param<br># | Name                    | Access | System or<br>User Update | Data<br>Type | Length | Range                    | Default | Version | Description of Functionality<br>and Meaning of Values                                                                                   |
|------------|-------------------------|--------|--------------------------|--------------|--------|--------------------------|---------|---------|----------------------------------------------------------------------------------------------------|
| 24         | No Comm ActionB         | R/W    | User                     | UINT8        | 1      | $0 \rightarrow 3$        | 0       | 4.00.00 | No Comm ActionB<br>0 = None (Can Alert)<br>1 = Shutin Until restored<br>2 = Permanent SSD (PSD)<br>3 = Cycle-Use Last Aft & Shut<br>Min |
| 25         | No Comm Elap Secs A     | R/O    | System                   | UINT32       | 4      | 0 →<br>4294967295        | 0       | 4.00.00 | No Comm Elap Secs A                                                                                                    |
| 26         | No Comm Elap Secs B     | R/O    | System                   | UINT32       | 4      | 0 →<br>4294967295        | 0       | 4.00.00 | No Comm Elap Secs B                                                                                                    |
| 27         | No Comm TT A            | R/O    | System                   | UINT8        | 1      | $0 \rightarrow 1$        | 0       | 4.00.00 | No Comm TT A<br>0 = Not Timing<br>1 = Currently Delay Timing                                                                            |
| 28         | No Comm TT B            | R/O    | System                   | UINT8        | 1      | $0 \rightarrow 1$        | 0       | 4.00.00 | No Comm TT B<br>0 = Not Timing<br>1 = Currently Delay Timing                                                                            |
| 29         | Prod Vol Cycle Enable   | R/W    | User                     | UINT8        | 1      | $0 \rightarrow 1$        | 0       | 4.00.00 | Prod Vol Cycle Enable<br>0 = Cycle Nom Disabled<br>1 = Cycle Nom Enabled                                                                |
| 30         | Prod Vol Daily Enable   | R/W    | User                     | UINT8        | 1      | $0 \rightarrow 1$        | 0       | 4.00.00 | Prod Vol Daily Enable<br>0 = Daily Nom Disabled<br>1 = Daily Nom Enabled                                                                |
| 31         | Prod Vol Monthly Enable | R/W    | User                     | UINT8        | 1      | $0 \rightarrow 1$        | 0       | 4.00.00 | Prod Vol Monthly Enable<br>0 = Monthly Nom Disabled<br>1 = Monthly Nom Enabled                                                          |
| 32         | Prod Vol Cycle Accum    | R/O    | System                   | FLOAT        | 4      | Positive Float<br>Number | 0.0     | 4.00.00 | Prod Vol Cycle Accum                                                                                                    |
| 33         | Prod Vol Daily Accum    | R/O    | System                   | FLOAT        | 4      | Positive Float<br>Number | 0.0     | 4.00.00 | Prod Vol Daily Accum                                                                                                    |
| 34         | Prod Vol Monthly Accum  | R/O    | System                   | FLOAT        | 4      | Positive Float<br>Number | 0.0     | 4.00.00 | Prod Vol Monthly Accum                                                                                                    |
| 35         | Prod Vol Cycle Limit    | R/W    | User                     | FLOAT        | 4      | Positive Float<br>Number | 10000.0 | 4.00.00 | Prod Vol Cycle Limit                                                                                                    |

| Param<br># | Name                      | Access | System or<br>User Update | Data<br>Type | Length | Range                    | Default  | Version | Description of Functionality<br>and Meaning of Values                                                                                                    |
|------------|---------------------------|--------|--------------------------|--------------|--------|--------------------------|----------|---------|----------------------------------------------------------------------------------------------------|
| 36         | Prod Vol Daily Limit      | R/W    | User                     | FLOAT        | 4      | Positive Float<br>Number | 10000.0  | 4.00.00 | Prod Vol Daily Limit                                                                                                    |
| 37         | Prod Vol Monthly Limit    | R/W    | User                     | FLOAT        | 4      | Positive Float<br>Number | 100000.0 | 4.00.00 | Prod Vol Monthly Limit                                                                                                    |
| 38         | Prod Vol Cycle LNP        | R/W    | User                     | FLOAT        | 4      | Positive Float<br>Number | 10000.0  | 4.00.00 | Prod Vol Cycle LNP                                                                                                    |
| 39         | Prod Vol Daily LNP        | R/W    | User                     | FLOAT        | 4      | Positive Float<br>Number | 10000.0  | 4.00.00 | Prod Vol Daily LNP                                                                                                    |
| 40         | Prod Vol Monthly LNP      | R/W    | User                     | FLOAT        | 4      | Positive Float<br>Number | 100000.0 | 4.00.00 | Prod Vol Monthly LNP                                                                                                    |
| 41         | Starting Flow Hour of Day | R/W    | User                     | UINT8        | 1      | 0  ightarrow 23          | 0        | 4.00.00 | Starting Flow Hour of Day                                                                                                    |
| 42         | Start Flow Offset Min     | R/W    | User                     | UINT8        | 1      | $0 \rightarrow 59$       | 5        | 4.00.00 | Start Flow Offset Min                                                                                                    |
| 43         | Scheduled Event1          | R/W    | User                     | UINT8        | 1      | 0 → 12                   | 0        | 4.00.00 | Scheduled Event1<br>0 = None<br>1 = Shutin (#hours)<br>2 = To Manual Open<br>3 = To Manual Closed<br>4 = Production OFF<br>5 = Stroke Sales Valve (#secs)<br>6 = Swab Routine (#cycles)<br>7 = Start FST 1<br>8 = Start FST 2<br>9 = Start FST 3<br>10 =Start FST 4<br>11 = Start FST 5<br>12 = Start FST 6 |
| 44         | SEvt Day of Month1        | R/W    | User                     | UINT8        | 1      | $1 \rightarrow 31$       | 1        | 4.00.00 | SEvt Day of Month1                                                                                                    |
| 45         | SEvt Hour of Day1         | R/W    | User                     | UINT8        | 1      | $0 \rightarrow 23$       | 13       | 4.00.00 | SEvt Hour of Day1                                                                                                    |
| 46         | SEvt Hours Duration1      | R/W    | User                     | FLOAT        | 4      | Positive Float<br>Number | 1.0      | 4.00.00 | SEvt Hours Duration1                                                                                                    |
| 47         | SEvt Cycles Duration1     | R/W    | User                     | UINT8        | 1      | 1  ightarrow 255         | 1        | 4.00.00 | SEvt Cycles Duration1                                                                                                    |

| Param<br># | Name                  | Access | System or<br>User Update | Data<br>Type | Length | Range                    | Default | Version | Description of Functionality<br>and Meaning of Values     |
|------------|-----------------------|--------|--------------------------|--------------|--------|--------------------------|---------|---------|-----------------------------------------------------------|
| 48         | SEvt ReOccur1         | R/W    | User                     | UINT8        | 1      | $0 \rightarrow 1$        | 0       | 4.00.00 | SEvt ReOccur1                                             |
|            |                       |        |                          |              |        |                          |         |         | 0 = Event is NOT Reccuring<br>1 = Event is Recurring      |
| 49         | Scheduled Event2      | R/W    | User                     | UINT8        | 1      | $0 \rightarrow 12$       | 0       | 4.00.00 | Scheduled Event2<br>See 13 Selections at Event 1          |
| 50         | SEvt Day of Month2    | R/W    | User                     | UINT8        | 1      | $1 \rightarrow 31$       | 5       | 4.00.00 | SEvt Day of Month2                                        |
| 51         | SEvt Hour of Day2     | R/W    | User                     | UINT8        | 1      | $0 \rightarrow 23$       | 0       | 4.00.00 | SEvt Hour of Day2                                         |
| 52         | SEvt Hours Duration2  | R/W    | User                     | FLOAT        | 4      | Positive Float<br>Number | 1.0     | 4.00.00 | SEvt Hours Duration2                                      |
| 53         | SEvt Cycles Duration2 | R/W    | User                     | UINT8        | 1      | 1  ightarrow 255         | 13      | 4.00.00 | SEvt Cycles Duration2                                     |
| 54         | SEvt ReOccur2         | R/W    | User                     | UINT8        | 1      | $0 \rightarrow 1$        | 1       | 4.00.00 | SEvt ReOccur2                                             |
|            |                       |        |                          |              |        |                          |         |         | 0 = Event is NOT Reccuring<br>1 = Event is Recurring      |
| 55         | Sched Event In Proc1  | R/O    | System                   | UINT8        | 1      | $0 \rightarrow 1$        | 1       | 4.00.00 | Sched Event In Proc1                                      |
|            |                       |        |                          |              |        |                          |         |         | 0 = Event is NOT in Progress<br>1 = Event is in Progress  |
| 56         | Sched Event In Proc2  | R/O    | System                   | UINT8        | 1      | $0 \rightarrow 1$        | 0       | 4.00.00 | Sched Event In Proc2                                      |
|            |                       |        |                          |              |        |                          |         |         | 0 = Event is NOT in Progress<br>1 = Event is in Progress  |
| 57         | Casing ID             | R/W    | User                     | FLOAT        | 4      | Positive Float<br>Number | 4.09    | 4.00.00 | Casing ID                                                 |
| 58         | Plunger Weight Lbs    | R/W    | User                     | FLOAT        | 4      | Positive Float<br>Number | 8.13    | 4.00.00 | Plunger Weight Lbs                                        |
| 59         | FG Enable             | R/W    | User                     | UINT8        | 1      | $0 \rightarrow 1$        | 0       | 4.00.00 | FG Enable                                                 |
|            |                       |        |                          |              |        |                          |         |         | 0 = Foss & Gaul is Disabled<br>1 = Foss & Gaul is Enabled |
| 60         | FG Diagnostic SoftPt  | R/W    | User                     | UINT8        | 1      | $0 \rightarrow 32$       | 0       | 4.00.00 | FG Diagnostic SoftPt                                      |
| 61         | Target Rise Velocity  | R/W    | User                     | FLOAT        | 4      | Positive Float<br>Number | 750.0   | 4.00.00 | Target Rise Velocity                                      |
| 62         | Liquid Spec Gravity   | R/W    | User                     | FLOAT        | 4      | Positive Float<br>Number | 0.9     | 4.00.00 | Liquid Spec Gravity                                       |

| Param<br># | Name                     | Access | System or<br>User Update | Data<br>Type | Length | Range                        | Default | Version | Description of Functionality<br>and Meaning of Values                                                    |
|------------|--------------------------|--------|--------------------------|--------------|--------|------------------------------|---------|---------|----------------------------------------------------------------------------------------------------|
| 63         | Avg Well Flowing Temp    | R/W    | User                     | FLOAT        | 4      | Non-Negative<br>Float Number | 150.00  | 4.00.00 | Avg Well Flowing Temp                                                                                    |
| 64         | Avg Daily Prod in Lift   | R/W    | User                     | FLOAT        | 4      | Non-Negative<br>Float Number | 100.00  | 4.00.00 | Avg Daily Prod in Lift                                                                                   |
| 65         | Avg Daily Leak in Lift   | R/W    | User                     | FLOAT        | 4      | Non-Negative<br>Float Number | 10.00   | 4.00.00 | Avg Daily Leak in Lift                                                                                   |
| 66         | Low Tubing Value in Lift | R/W    | User                     | FLOAT        | 4      | Non-Negative<br>Float Number | 300.00  | 4.00.00 | User Low Tubing Value in Lift                                                                            |
| 67         | Low Tubing Source        | R/W    | User                     | UINT8        | 1      | $0 \rightarrow 2$            | 1       | 4.00.00 | Low Tubing Source<br>0 = Last5 Low Tubing in Lift<br>1 = Line+Last5 (LoTbg-OpenLine)<br>2 = Manual Value |
| 68         | Low Tubing L5 Qty to Avg | R/W    | User                     | UINT8        | 1      | $1 \rightarrow 5$            | 3       | 4.00.00 | Low Tubing L5 Qty to Avg                                                                                 |
| 69         | Casing Pres Bias Psi     | R/W    | User                     | FLOAT        | 4      | Any Float<br>Number          | 0.0     | 4.00.00 | Casing Pres Bias Psi                                                                                     |
| 70         | 1st Lowest Tbg Pres      | R/O    | System                   | FLOAT        | 4      | Non-Negative<br>Float Number | 0.0     | 4.00.00 | 1st Lowest Tbg Pres                                                                                      |
| 71         | 2nd Lowest Tbg Pres      | R/O    | System                   | FLOAT        | 4      | Non-Negative<br>Float Number | 0.0     | 4.00.00 | 2nd Lowest Tbg Pres                                                                                      |
| 72         | 3rd Lowest Tbg Pres      | R/O    | System                   | FLOAT        | 4      | Non-Negative<br>Float Number | 0.0     | 4.00.00 | 3rd Lowest Tbg Pres                                                                                      |
| 73         | 4th Lowest Tbg Pres      | R/O    | System                   | FLOAT        | 4      | Non-Negative<br>Float Number | 0.0     | 4.00.00 | 4th Lowest Tbg Pres                                                                                      |
| 74         | 5th Lowest Tbg Pres      | R/O    | System                   | FLOAT        | 4      | Non-Negative<br>Float Number | 0.0     | 4.00.00 | 5th Lowest Tbg Pres                                                                                      |
| 75         | 1st Lo Tbg-Line at Arv   | R/O    | System                   | FLOAT        | 4      | Non-Negative<br>Float Number | 0.0     | 4.00.00 | 1st Lo Tbg-Line at Arv                                                                                   |
| 76         | 2nd Lo Tbg-Line at Arv   | R/O    | System                   | FLOAT        | 4      | Non-Negative<br>Float Number | 0.0     | 4.00.00 | 2nd Lo Tbg-Line at Arv                                                                                   |
| 77         | 3rd Lo Tbg-Line at Arv   | R/O    | System                   | FLOAT        | 4      | Non-Negative<br>Float Number | 0.0     | 4.00.00 | 3rd Lo Tbg-Line at Arv                                                                                   |

| Param<br># | Name                    | Access | System or<br>User Update | Data<br>Type | Length | Range                        | Default | Version | Description of Functionality<br>and Meaning of Values                                                                                                    |
|------------|-------------------------|--------|--------------------------|--------------|--------|------------------------------|---------|---------|----------------------------------------------------------------------------------------------------|
| 78         | 4th Lo Tbg-Line at Arv  | R/O    | System                   | FLOAT        | 4      | Non-Negative<br>Float Number | 0.0     | 4.00.00 | 4th Lo Tbg-Line at Arv                                                                                                    |
| 79         | 5th Lo Tbg-Line at Arv  | R/O    | System                   | FLOAT        | 4      | Non-Negative<br>Float Number | 0.0     | 4.00.00 | 5th Lo Tbg-Line at Arv                                                                                                    |
| 80         | Load Fact at TargVal    | R/O    | System                   | FLOAT        | 4      | Non-Negative<br>Float Number | 0.0     | 4.00.00 | Load Fact at TargVal                                                                                                    |
| 81         | Casing Pres at TargVal  | R/O    | System                   | FLOAT        | 4      | Positive Float<br>Number     | 0.0     | 4.00.00 | Casing Pres at TargVal                                                                                                    |
| 82         | Tubing Pres at TargVal  | R/O    | System                   | FLOAT        | 4      | Positive Float<br>Number     | 0.0     | 4.00.00 | Tubing Pres at TargVal                                                                                                    |
| 83         | Liq Load BBL in Tubing  | R/O    | System                   | FLOAT        | 4      | Non-Negative<br>Float Number | 0.0     | 4.00.00 | Liq Load BBL in Tubing                                                                                                    |
| 84         | Liq Column Height Ft    | R/O    | System                   | FLOAT        | 4      | Non-Negative<br>Float Number | 0.0     | 4.00.00 | Liq Column Height Ft                                                                                                    |
| 85         | SelfAdj OpenTrig Enable | R/W    | User                     | UINT8        | 1      | 0 → 1                        | 0       | 4.00.00 | SelfAdj OpenTrig Enable<br>0 = Self-Adjustment is Disabled<br>1 = Self-Adjustment is Enabled                                                                                                    |
| 86         | SelfAdj OTrig Def       | R/W    | User                     | UINT8        | 1      | 0 → 10                       | 5       | 4.00.00 | SelfAdj Open Trig Def<br>0 = Max OFF Minutes<br>1 = Max Armed Shutin Minutes<br>2 = Casing Press GE<br>3 = Tubing Press GE<br>4 = Casing - Tubing Press LE<br>5 = Load Factor Pct LE<br>6 = Casing Press Chg / Time<br>Window<br>7 = Tubing Press Chg / Time<br>Window<br>8= User-Defined Trig1<br>9 = User-Defined Trig2 |
| 87         | SelfAdl OTrig Cur Val   | R/O    | System                   | FLOAT        | 4      | Any Float<br>Number          | 0.0     | 4.00.00 | SelfAdl OTrig Cur Val                                                                                                    |
| 88         | SelfAdj OTrig Min Val   | R/W    | User                     | FLOAT        | 4      | Any Float<br>Number          | 20.0    | 4.00.00 | SelfAdj OTrig Min Val                                                                                                    |

#### Param System or Data Description of Functionality Name Access Length Range Default Version User Update and Meaning of Values # Type 89 SelfAdj OTrig Max Val FLOAT SelfAdj OTrig Max Val R/W User 4 Anv Float 50.0 4.00.00 Number 90 UINT8 1 $0 \rightarrow 1$ 0 SelfAdj Close Trig Enable R/W User 4.00.00 SelfAdj Close Trig Enable 0 = Self-Adjustment is Disabled 1 = Self-Adjustment is Enabled 91 SelfAdj CTrig Def R/W User UINT8 1 $0 \rightarrow 13$ 6 SelfAdj Close Trig Def 4.00.00 0 = Max ON Minutes 1 = Max Afterflow Minutes 2 = Casing Pres LE 3 = Tubing Pres LE 4 = Casing - Tubing Press GE 5 = Casing - Line Pres LE 6 = Tubing - Line Pres LE 7 = Casing Increase Pct GE 8 = Meter DP LE 9 = Flow Rate LE 10 = Pct of Critical Flow Rate 11 = User-Defined Tria1 12 = User-Defined Trig2 92 SelfAdj CTrig Cur Val R/O System FLOAT 4 Any Float 0.0 4.00.00 SelfAdj CTrig Cur Val Number 93 SelfAdj CTrig Min Val R/W User FLOAT 4 Any Float 85.0 4.00.00 SelfAdj CTrig Min Val Number 94 SelfAdj CTrig Max Val R/W User FLOAT 4 Any Float 115.0 4.00.00 SelfAdj CTrig Max Val Number 95 SelfAdj OTrig Incr Step R/W User FLOAT 4 Positive Float 2.0 4.00.00 SelfAdj OTrig Incr Step Number FLOAT 4 Positive Float 2.0 96 SelfAdj OTrig Decr Strp R/W User 4.00.00 SelfAdj OTrig Decr Strp Number FLOAT 97 SelfAdj CTrig Incr Step R/W User 4 Positive Float 2.0 4.00.00 SelfAdj CTrig Incr Step

FLOAT

4

Number

Positive Float

Number

2.0

4.00.00

#### Point Type 182/70: PMWO Enhanced Operate

SelfAdj CTrig Decr Step

98

SelfAdj CTrig Decr Step

R/W

User

| Param<br># | Name                   | Access | System or<br>User Update | Data<br>Type | Length | Range              | Default | Version | Description of Functionality<br>and Meaning of Values                                                                                                    |
|------------|------------------------|--------|--------------------------|--------------|--------|--------------------|---------|---------|----------------------------------------------------------------------------------------------------|
| 99         | SelfAdj OTrig Incr Def | R/W    | User                     | UINT8        | 1      | $0 \rightarrow 27$ | 18      | 4.00.00 | SelfAdj OTrig Incr Def                                                                                                    |
| 100        |                        |        |                          |              |        | 0.07               | 10      |         | 0 = ON Minutes<br>1 = Afterflow Minutes<br>2 = Casing Pres at Closing<br>3 = Casing Increase Pct at<br>Closing<br>4 = Meter DP at Closing<br>5 = Flow Rate at Closing<br>6 = Rate Pct of Critical at Closing<br>7 = Actual Rate - Crit Rate at<br>Close<br>8 = User-Defined1 CT at Closing<br>9 = User-Defined2 CT at Closing<br>10 = OFF Minutes<br>11 = Armed Shutin Minutes<br>12 = Well Ready - Plngr Drop Min<br>13 = Casing Pres at Opening<br>14 = Tubing Press at Opening<br>15 = Casing - Tubing at Opening<br>16 = Casing - Line at Opening<br>17 = Tubing - Line at Opening<br>18 = Load Factor Pct at Opening<br>19 = Casing ROC EU/Hr at<br>Opening<br>20 = Tubing ROC Eu/Hr at<br>Opening<br>21 = User-Defined1 OT at<br>Opening<br>22 = User-Defined2 OT at<br>Opening<br>23 = Arrival Type<br>24 = Arrival Minutes<br>25 = Rise Velocity EU/Minute<br>26 = Avg of Last 3 Rise Velocities<br>27 = Avg of Last 6 Rise Velocities |
| 100        | SelfAdj OTrig Decr Def | R/W    | User                     | UIN18        | 1      | $0 \rightarrow 27$ | 18      | 4.00.00 | SelfAdj OTrig Decr Def<br>See 28 Otrig Incr Def Selections                                                                                                    |
| 101        | SelfAdj CTrig Incr Def | R/W    | User                     | UINT8        | 1      | $0 \rightarrow 27$ | 21      | 4.00.00 | SelfAdj CTrig Incr Def                                                                                                    |
|            |                        |        |                          |              |        |                    |         |         | See 28 Otrig Incr Def Selections                                                                                                    |

| Param<br># | Name                              | Access | System or<br>User Update | Data<br>Type | Length | Range               | Default | Version | Description of Functionality<br>and Meaning of Values                                                                                                    |
|------------|-----------------------------------|--------|--------------------------|--------------|--------|---------------------|---------|---------|----------------------------------------------------------------------------------------------------|
| 102        | SelfAdj CTrig Decr Def            | R/W    | User                     | UINT8        | 1      | $0 \rightarrow 27$  | 21      | 4.00.00 | SelfAdj CTrig Decr Def<br>See 28 Otrig Incr Def Selections                                                                                                    |
| 103        | SelfAdj OTrig Incr Oper           | R/W    | User                     | UINT8        | 1      | 0 → 5               | 1       | 4.00.00 | SelfAdj OTrig Incr Oper<br>0 = Less Than (<)<br>1 = Less Than Equal To (<=)<br>2 = Equal To (==)<br>3 = Not Equal To (!=)<br>4 = Greater Than (>)<br>5 = Greater Than Equal To (>=) |
| 104        | SelfAdj OTrig Decr Oper           | R/W    | User                     | UINT8        | 1      | $0 \rightarrow 5$   | 5       | 4.00.00 | SelfAdj OTrig Decr Oper<br>See 6 Otrig Incr Opr Selections                                                                                                    |
| 105        | SelfAdj CTrig Incr Oper           | R/W    | User                     | UINT8        | 1      | $0 \rightarrow 5$   | 5       | 4.00.00 | SelfAdj CTrig Incr Oper<br>See 6 Otrig Incr Opr Selections                                                                                                    |
| 106        | SelfAdj CTrig Decr Oper           | R/W    | User                     | UINT8        | 1      | $0 \rightarrow 5$   | 1       | 4.00.00 | SelfAdj CTrig Decr Oper<br>See 6 Otrig Incr Opr Selections                                                                                                    |
| 107        | SelfAdj OTrig Incr SetPt          | R/W    | User                     | FLOAT        | 4      | Any Float<br>Number | 600.0   | 4.00.00 | SelfAdj OTrig Incr SetPt                                                                                                    |
| 108        | SelfAdj OTrig Decr SetPt          | R/W    | User                     | FLOAT        | 4      | Any Float<br>Number | 900.0   | 4.00.00 | SelfAdj OTrig Decr SetPt                                                                                                    |
| 109        | SelfAdj CTrig Incr SetPt          | R/W    | User                     | FLOAT        | 4      | Any Float<br>Number | 5.0     | 4.00.00 | SelfAdj CTrig Incr SetPt                                                                                                    |
| 110        | SelfAdj CTrig Decr SetPt          | R/W    | User                     | FLOAT        | 4      | Any Float<br>Number | -5.0    | 4.00.00 | SelfAdj CTrig Decr SetPt                                                                                                    |
| 111        | SelfAdj OTrig Incr Conseq<br>Targ | R/W    | User                     | UINT8        | 1      | $1 \rightarrow 255$ | 1       | 4.00.00 | SelfAdj OTrig Incr Conseq Targ                                                                                                    |
| 112        | SelfAdj OTrig Decr<br>Conseq Targ | R/W    | User                     | UINT8        | 1      | $1 \rightarrow 255$ | 1       | 4.00.00 | SelfAdj OTrig Decr Conseq Targ                                                                                                    |
| 113        | SelfAdj CTrig Incr Conseq<br>Targ | R/W    | User                     | UINT8        | 1      | $1 \rightarrow 255$ | 1       | 4.00.00 | SelfAdj CTrig Incr Conseq Targ                                                                                                    |
| 114        | SelfAdj CTrig Decr<br>Conseq Targ | R/W    | User                     | UINT8        | 1      | 1 → 255             | 1       | 4.00.00 | SelfAdj CTrig Decr Conseq Targ                                                                                                    |

| Param<br># | Name                                 | Access | System or<br>User Update | Data<br>Type | Length | Range                        | Default | Version | Description of Functionality<br>and Meaning of Values                                                                                    |
|------------|--------------------------------------|--------|--------------------------|--------------|--------|------------------------------|---------|---------|----------------------------------------------------------------------------------------------------|
| 115        | SelfAdj OTrig Incr Conseq<br>Cur     | R/O    | System                   | UINT8        | 1      | $0 \rightarrow 255$          | 1       | 4.00.00 | SelfAdj OTrig Incr Conseq Cur                                                                                                    |
| 116        | SelfAdj OTrig Decr<br>Conseq Cur     | R/O    | System                   | UINT8        | 1      | $0 \rightarrow 255$          | 1       | 4.00.00 | SelfAdj OTrig Decr Conseq Cur                                                                                                    |
| 117        | SelfAdj CTrig Incr Conseq<br>Cur     | R/O    | System                   | UINT8        | 1      | $0 \rightarrow 255$          | 1       | 4.00.00 | SelfAdj CTrig Incr Conseq Cur                                                                                                    |
| 118        | SelfAdj CTrig Decr<br>Conseq Cur     | R/O    | System                   | UINT8        | 1      | $0 \rightarrow 255$          | 1       | 4.00.00 | SelfAdj CTrig Decr Conseq Cur                                                                                                    |
| 119        | SelfAdj OTrig Incr<br>ArvType Val    | R/W    | User                     | UINT8        | 1      | $0 \rightarrow 3$            | 4       | 4.00.00 | SelfAdj OTrig Incr ArvType Val<br>0 = Assisted NonArrival<br>1 = UnAssisted NonArrival<br>2 = Assisted Arrival<br>3 = UnAssisted Arrival |
| 120        | SelfAdj OTrig Decr<br>ArvType Val    | R/W    | User                     | UINT8        | 1      | $0 \rightarrow 3$            | 4       | 4.00.00 | SelfAdj OTrig Decr ArvType Val<br>See 4 Otrig Incr ArvType<br>selections                                                                 |
| 121        | SelfAdj CTrig Incr<br>ArvType Val    | R/W    | User                     | UINT8        | 1      | $0 \rightarrow 3$            | 4       | 4.00.00 | SelfAdj CTrig Incr ArvType Val<br>See 4 Otrig Incr ArvType<br>selections                                                                 |
| 122        | SelfAdj CTrig Decr<br>ArvType Val    | R/W    | User                     | UINT8        | 1      | $0 \rightarrow 3$            | 4       | 4.00.00 | SelfAdj CTrig Decr ArvType Val<br>See 4 Otrig Incr ArvType<br>selections                                                                 |
| 123        | SelfAdj OTrig Inc when<br>Vent       | R/W    | User                     | FLOAT        | 4      | Non-Negative<br>Float Number | 0.0     | 4.00.00 | SelfAdj OTrig Inc when Vent                                                                                                    |
| 124        | SelfAdj OTrig Dec when<br>Vent       | R/W    | User                     | FLOAT        | 4      | Non-Negative<br>Float Number | 3.5     | 4.00.00 | SelfAdj OTrig Dec when Vent                                                                                                    |
| 125        | SelfAdj CTrig Inc when Vent          | R/W    | User                     | FLOAT        | 4      | Non-Negative<br>Float Number | 3.5     | 4.00.00 | SelfAdj CTrig Inc when Vent                                                                                                    |
| 126        | SelfAdj CTrig Dec when<br>Vent       | R/W    | User                     | FLOAT        | 4      | Non-Negative<br>Float Number | 0.0     | 4.00.00 | SelfAdj CTrig Dec when Vent                                                                                                    |
| 127        | SelfAdj OTrig Inc when<br>NonArrival | R/W    | User                     | FLOAT        | 4      | Non-Negative<br>Float Number | 0.0     | 4.00.00 | SelfAdj OTrig Inc when<br>NonArrival                                                                                                    |

| Param<br># | Name                                 | Access | System or<br>User Update | Data<br>Type | Length | Range                        | Default | Version | Description of Functionality<br>and Meaning of Values                                         |
|------------|--------------------------------------|--------|--------------------------|--------------|--------|------------------------------|---------|---------|-----------------------------------------------------------------------------------------------|
| 128        | SelfAdj OTrig Dec when<br>NonArrival | R/W    | User                     | FLOAT        | 4      | Non-Negative<br>Float Number | 5.0     | 4.00.00 | SelfAdj OTrig Dec when<br>NonArrival                                                          |
| 129        | SelfAdj CTrig Inc when<br>NonArrival | R/W    | User                     | FLOAT        | 4      | Non-Negative<br>Float Number | 5.0     | 4.00.00 | SelfAdj CTrig Inc when NonArrival                                                             |
| 130        | SelfAdj CTrig Dec when<br>NonArrival | R/W    | User                     | FLOAT        | 4      | Non-Negative<br>Float Number | 0.0     | 4.00.00 | SelfAdj CTrig Dec when<br>NonArrival                                                          |
| 131        | GAPL Self-Adjust (Y/N)               | R/W    | User                     | UINT8        | 1      | 0 → 1                        | 0       | 4.00.00 | GAPL Self-Adjust (Y/N)<br>0 = GAPL Disabled<br>1 - GAPL Eanbled                               |
| 132        | GAPL Max Inj Setpt                   | R/W    | User                     | UINT16       | 2      | $0 \rightarrow 65535$        | 600     | 4.00.00 | GAPL Max Inj Setpt                                                                            |
| 133        | GAPL Min Inj SetPt                   | R/W    | User                     | UINT16       | 2      | 0  ightarrow 65535           | 200     | 4.00.00 | GAPL Min Inj SetPt                                                                            |
| 134        | GAPL OFF If Adj Below<br>Min         | R/W    | User                     | UINT8        | 1      | $0 \rightarrow 1$            | 1       | 4.00.00 | GAPL OFF If Adj Below Min<br>0 = Do NOT Turn GAPL OFF <<br>Min<br>1 = Turn GAPL OFF Adj < Min |
| 135        | GAPL Target Rise<br>Velocity         | R/W    | User                     | UINT16       | 2      | 1 → 65535                    | 750     | 4.00.00 | GAPL Target Rise Velocity                                                                     |
| 136        | GAPL SA Max<br>Deviation%            | R/W    | User                     | FLOAT        | 4      | Positive Float<br>Number     | 33.33   | 4.00.00 | GAPL SA Max Deviation%                                                                        |
| 137        | GAPL Self-Adjust Gain<br>Factor      | R/W    | User                     | FLOAT        | 4      | Positive Float<br>Number     | 0.16    | 4.00.00 | GAPL Self-Adjust Gain Factor                                                                  |
| 138        | GAPL Max EU<br>Adjustment            | R/W    | User                     | UINT16       | 2      | 1 → 65535                    | 40      | 4.00.00 | GAPL Max EU Adjustment                                                                        |
| 139        | GAPL Non-Arrival Ovrd<br>EU          | R/W    | User                     | UINT16       | 2      | 1 → 65535                    | 50      | 4.00.00 | GAPL Non-Arrival Ovrd EU                                                                      |
| 140        | RunTime Alerts Enab1                 | R/W    | User                     | UINT8        | 1      | 0 → 1                        | 0       | 4.00.00 | RunTime Alerts Enable1<br>0 = RunTime Alerts 1 Disabled<br>1 = RunTime Alerts 1 Enabled       |
| 141        | RA WInstance1                        | R/W    | User                     | UINT8        | 1      | $1 \rightarrow 12$           | 1       | 4.00.00 | RA WInstance1                                                                                 |
|            |                                      |        |                          |              |        |                              |         |         |                                                                                               |

| Param<br># | Name             | Access | System or<br>User Update | Data<br>Type | Length | Range                    | Default   | Version | Description of Functionality<br>and Meaning of Values                                                                                                    |
|------------|------------------|--------|--------------------------|--------------|--------|--------------------------|-----------|---------|----------------------------------------------------------------------------------------------------|
| 142        | RA Section Type1 | R/W    | User                     | UINT8        | 1      | 0 → 1                    | 0         | 4.00.00 | RA Section Type1<br>0 = Pre-Defined Selection<br>1 = Browseable TLP                                                                                                    |
| 143        | RA Selections1   | R/W    | User                     | UINT8        | 1      | 1 → 18                   | 0         | 4.00.00 | RA Selections1<br>1 = Well in SSD<br>2 = Production OFF<br>3 = Health Check A Failed<br>4 = Health Check B Failed<br>5 = SelfAdjust Trigger at High<br>Limit<br>6 = SelfAdjust Trigger at Low<br>Limit<br>7 = Cur OFF Minutes<br>8 = Cur ON Minutes<br>9 = Cur Afterflow Minutes<br>10 = Cur Armed Shutin Minutes<br>11 = Prev Day Cycles<br>12 = Prev Day Arrivals<br>13 = Prev Day NonArrivals<br>14 = Consec NonArrivals<br>15 = Prev Day Vents<br>16 = Prev Day Avg Casing Pres<br>18 = Prev Day Avg Tubing Pres<br>19 = Prev Day Avg Line Pres |
| 144        | RA TLP Input1    | R/W    | User                     | TLP          | 3      | Any Numeric<br>Parameter | Undefined | 4.00.00 | RA TLP Input1                                                                                                    |
| 145        | RA Operator1     | R/W    | User                     | UINT8        | 1      | $0 \rightarrow 5$        | 0         | 4.00.00 | RA Operator1<br>0 = Less Than (<)<br>1 = Less Than Equal To (<=)<br>2 = Equal To (==)<br>3 = Not Equal To (!=)<br>4 = Greater Than (>)<br>5 = Greater Than Equal To (>=)                                                                                                    |
| 146        | RA TripPoint1    | R/W    | User                     | FLOAT        | 4      | Any Float<br>Number      | 0.0       | 4.00.00 | RA TripPoint1                                                                                                    |

| Param<br># | Name                 | Access | System or<br>User Update | Data<br>Type | Length | Range              | Default | Version | Description of Functionality<br>and Meaning of Values                                                                                                    |
|------------|----------------------|--------|--------------------------|--------------|--------|--------------------|---------|---------|----------------------------------------------------------------------------------------------------|
| 147        | RA Notification Mtd1 | R/W    | User                     | UINT8        | 1      | $0 \rightarrow 4$  | 0       | 4.00.00 | RA Notification Method1<br>0 = Alert Status Only<br>1 = Log in Alarm Log<br>2 = Send SRBX and Log<br>3 = PSD Well and Log<br>4 = All of the Above                                                                                                    |
| 148        | RA Status1           | R/O    | System                   | UINT8        | 1      | 1 → 21             | 0       | 4.00.00 | RA Status1<br>1 = Well in SSD<br>2 = Production OFF<br>3 = Health Check A Failed<br>4 = Health Check B Failed<br>5 = SelfAdjust Trigger at High<br>Limit<br>6 = SelfAdjust Trigger at Low<br>Limit<br>7 = Cur OFF Minutes<br>8 = Cur ON Minutes<br>9 = Cur Afterflow Minutes<br>10 = Cur Armed Shutin Minutes<br>11 = Prev Day Cycles<br>12 = Prev Day Arrivals<br>13 = Prev Day NonArrivals<br>14 = Consec NonArrivals<br>15 = Prev Day Vents<br>16 = Prev Day Avg Casing Pres<br>18 = Prev Day Avg Tubing Pres<br>19 = Prev Day Avg Line Pres\<br>20 = TLP1 Condition is True<br>21 = TLP2 Condition is True<br>23 = Consceutive Dry Arrivals |
| 149        | RunTime Alerts Enab2 | R/W    | User                     | UINT8        | 1      | $0 \rightarrow 1$  | 0       | 4.00.00 | RunTime Alerts Enable2                                                                                                    |
|            |                      |        |                          |              |        |                    |         |         | 0 = RunTime Alerts 2 Disabled<br>1 = RunTime Alerts 2 Enabled                                                                                                    |
| 150        | RA WInstance2        | R/W    | User                     | UINT8        | 1      | $1 \rightarrow 12$ | 1       | 4.00.00 | RA WInstance2                                                                                                    |

| Param<br># | Name                 | Access | System or<br>User Update | Data<br>Type | Length | Range                    | Default   | Version | Description of Functionality<br>and Meaning of Values                                   |
|------------|----------------------|--------|--------------------------|--------------|--------|--------------------------|-----------|---------|-----------------------------------------------------------------------------------------|
| 151        | RA Section Type2     | R/W    | User                     | UINT8        | 1      | 0 → 1                    | 0         | 4.00.00 | RA Section Type2<br>0 = Pre-Defined Selection<br>1 = Browseable TLP                     |
| 152        | RA Selections2       | R/W    | User                     | UINT8        | 1      | 1 → 18                   | 0         | 4.00.00 | RA Selection2<br>See 18 RA Selections1                                                  |
| 153        | RA TLP Input2        | R/W    | User                     | TLP          | 3      | Any Numeric<br>Parameter | Undefined | 4.00.00 | RA TLP Input2                                                                           |
| 154        | RA Operator2         | R/W    | User                     | UINT8        | 1      | $0 \rightarrow 5$        | 0         | 4.00.00 | RA Operator2<br>See 6 RA Operators1                                                     |
| 155        | RA TripPoint2        | R/W    | User                     | FLOAT        | 4      | Any Float<br>Number      | 0.0       | 4.00.00 | RA TripPoint2                                                                           |
| 156        | RA Notification Mtd2 | R/W    | User                     | UINT8        | 1      | $0 \rightarrow 4$        | 0         | 4.00.00 | RA Notification Method2<br>See 5 RA Notification Methods1                               |
| 157        | RA Status2           | R/O    | System                   | UINT8        | 1      | $1 \rightarrow 21$       | 0         | 4.00.00 | RA Status2<br>See 21 RA Status1 Statuses                                                |
| 158        | RunTime Alerts Enab3 | R/W    | User                     | UINT8        | 1      | $0 \rightarrow 1$        | 0         | 4.00.00 | RunTime Alerts Enable3<br>0 = RunTime Alerts 3 Disabled<br>1 = RunTime Alerts 3 Enabled |
| 159        | RA WInstance3        | R/W    | User                     | UINT8        | 1      | $1 \rightarrow 12$       | 1         | 4.00.00 | RA WInstance3                                                                           |
| 160        | RA Section Type3     | R/W    | User                     | UINT8        | 1      | $0 \rightarrow 1$        | 0         | 4.00.00 | RA Section Type3<br>0 = Pre-Defined Selection<br>1 = Browseable TLP                     |
| 161        | RA Selections3       | R/W    | User                     | UINT8        | 1      | 1 → 18                   | 0         | 4.00.00 | RA Selection3<br>See 18 RA Selections1                                                  |
| 162        | RA TLP Input3        | R/W    | User                     | TLP          | 3      | Any Numeric<br>Parameter | Undefined | 4.00.00 | RA TLP Input3                                                                           |
| 163        | RA Operator3         | R/W    | User                     | UINT8        | 1      | $0 \rightarrow 5$        | 0         | 4.00.00 | RA Operator3<br>See 6 RA Operators1                                                     |
| 164        | RA TripPoint3        | R/W    | User                     | FLOAT        | 4      | Any Float<br>Number      | 0.0       | 4.00.00 | RA TripPoint3                                                                           |

| Param<br># | Name                 | Access | System or<br>User Update | Data<br>Type | Length | Range              | Default | Version | Description of Functionality<br>and Meaning of Values                                                              |
|------------|----------------------|--------|--------------------------|--------------|--------|--------------------|---------|---------|----------------------------------------------------------------------------------------------------|
| 165        | RA Notification Mtd3 | R/W    | User                     | UINT8        | 1      | $0 \rightarrow 4$  | 0       | 4.00.00 | RA Notification Metodd3<br>See 5 RA Notification Methods1                                                          |
| 166        | RA Status3           | R/O    | System                   | UINT8        | 1      | 1 → 21             | 0       | 4.00.00 | RA Status3<br>See 21 RA Status1 Statuses                                                                           |
| 167        | CycAnal Alerts Enab1 | R/W    | User                     | UINT8        | 1      | 0 → 1              | 0       | 4.00.00 | Cycle Analysis Alerts Enable1<br>0 = Cycle Analysis Alerts 1<br>Disabled<br>1 = Cycle Analysis Alerts 1<br>Enabled |
| 168        | CA WInstance1        | R/W    | User                     | UINT8        | 1      | $1 \rightarrow 12$ | 1       | 4.00.00 | CA WInstance1                                                                                                    |

| Param<br># | Name           | Access | System or<br>User Update | Data<br>Type | Length | Range              | Default | Version | Description of Functionality<br>and Meaning of Values                                                                                                    |
|------------|----------------|--------|--------------------------|--------------|--------|--------------------|---------|---------|----------------------------------------------------------------------------------------------------|
| 169        | CA Selections1 | R/W    | User                     | UINT8        | 1      | $1 \rightarrow 25$ | 0       | 4.00.00 | CA Selection1                                                                                                    |
|            |                |        |                          |              |        |                    |         |         | 1 = ON Minutes<br>2 = Afterflow Minutes<br>3 = Casing Pres at Closing<br>4 = Casing Pres Incr Pct at<br>Closing<br>5 = Meter DP at Closing<br>6 = Flow Rate at Closing<br>7 = Rate Pct of Critical at Closing<br>8 = Cur Rate - Crit Rate at<br>Closing<br>9 = UserDef1 CT PV at Closing<br>10 UserDef2 CT PV at Closing<br>11 = OFF Minutes<br>12 = Armed Shutin Minutes<br>13 = Casing Pres at Opening<br>14 = Tubing Press at Opening<br>15 = Casing - Tubing at Opening<br>16 = Casing - Line at Opening<br>17 = Tubing - Line at Opening<br>18 = Load Factor Pct at Opening<br>19 = Casing ROC EU/Hr at<br>Opening<br>20 = Tubing ROC Eu/Hr at<br>Opening<br>21 = User-Def1 OT PV at<br>Opening<br>22 = User-Def2 OT PV at<br>Opening<br>23 = Arrival Type<br>24 = Arrival Minutes<br>25 = Rise Velocity EU/Minute |
| 170        | CA Operator1   | R/W    | User                     | UINT8        | 1      | $0 \rightarrow 5$  | 0       | 4.00.00 | CA Operator1                                                                                                    |
|            |                |        |                          |              |        |                    |         |         | 0 = Less Than (<)<br>1 = Less Than Equal To (<=)<br>2 = Equal To (==)<br>3 = Not Equal To (!=)<br>4 = Greater Than (>)<br>5 = Greater Than Equal To (>=)                                                                                                    |

# Well Optimization Program User Manual (FB107 and ROC800-Series)

| Param<br># | Name                 | Access | System or<br>User Update | Data<br>Type | Length | Range               | Default | Version | Description of Functionality<br>and Meaning of Values                                                                                             |
|------------|----------------------|--------|--------------------------|--------------|--------|---------------------|---------|---------|----------------------------------------------------------------------------------------------------|
| 171        | CA TripPoint1        | R/W    | User                     | FLOAT        | 4      | Any Float<br>Number | 0.0     | 4.00.00 | CA TripPoint1                                                                                                    |
| 172        | CA Arrival Type1     | R/W    | User                     | UINT8        | 1      | $0 \rightarrow 3$   | 0       | 4.00.00 | CA Arrival Type1<br>0 = Assisted NonArrival<br>1 = UnAssisted NonArrival<br>2 = Assisted Arrival<br>3 = UnAssisted Arrival                        |
| 173        | CA Conseq Cycles1    | R/W    | User                     | UINT8        | 1      | 1 → 255             | 1       | 4.00.00 | CA Conseq Cycles1                                                                                                    |
| 174        | CA Notification Mtd1 | R/W    | User                     | UINT8        | 1      | $0 \rightarrow 4$   | 0       | 4.00.00 | CA Notification Method1<br>0 = Alert Status Only<br>1 = Log in Alarm Log<br>2 = Send SRBX and Log<br>3 = PSD Well and Log<br>4 = All of the Above |
| 175        | CA Cycles Streak1    | R/O    | System                   | UINT8        | 1      | $0 \rightarrow 255$ | 0       | 4.00.00 | CA Cycles Streak1                                                                                                    |

| Param<br># | Name                 | Access | System or<br>User Update | Data<br>Type | Length | Range              | Default | Version | Description of Functionality<br>and Meaning of Values                                                                                                    |
|------------|----------------------|--------|--------------------------|--------------|--------|--------------------|---------|---------|----------------------------------------------------------------------------------------------------|
| 176        | CA Status1           | R/O    | System                   | UINT8        | 1      | $0 \rightarrow 25$ | 0       | 4.00.00 | CA Status1                                                                                                    |
|            |                      |        |                          |              |        |                    |         |         | 1 = ON Minutes<br>2 = Afterflow Minutes<br>3 = Casing Pres at Closing<br>4 = Casing Pres Incr Pct at<br>Closing<br>5 = Meter DP at Closing<br>6 = Flow Rate at Closing<br>7 = Rate Pct of Critical at Closing<br>8 = Cur Rate - Crit Rate at<br>Closing<br>9 = UserDef1 CT PV at Closing<br>10 UserDef2 CT PV at Closing<br>11 = OFF Minutes<br>12 = Armed Shutin Minutes<br>13 = Casing Pres at Opening<br>14 = Tubing Press at Opening<br>15 = Casing - Tubing at Opening<br>16 = Casing - Line at Opening<br>17 = Tubing - Line at Opening<br>18 = Load Factor Pct at Opening<br>19 = Casing ROC EU/Hr at<br>Opening<br>20 = Tubing ROC Eu/Hr at<br>Opening<br>21 = User-Def1 OT PV at<br>Opening<br>22 = User-Def2 OT PV at<br>Opening<br>23 = Arrival Type<br>24 = Arrival Minutes<br>25 = Rise Velocity EU/Minute |
| 177        | CycAnal Alerts Enab2 | R/W    | User                     | UINT8        | 1      | $0 \rightarrow 1$  | 0       | 4.00.00 | Cycle Analysis Alerts Enable2                                                                                                    |
|            |                      |        |                          |              |        |                    |         |         | 0 = Cycle Analysis Alerts 2<br>Disabled<br>1 = Cycle Analysis Alerts 2<br>Enabled                                                                                                    |
| 178        | CA WInstance2        | R/W    | User                     | UINT8        | 1      | $1 \rightarrow 12$ | 1       | 4.00.00 | CA WInstance2                                                                                                    |

| Param<br># | Name                 | Access | System or<br>User Update | Data<br>Type | Length | Range               | Default | Version | Description of Functionality<br>and Meaning of Values |
|------------|----------------------|--------|--------------------------|--------------|--------|---------------------|---------|---------|-------------------------------------------------------|
| 179        | CA Selections2       | R/W    | User                     | UINT8        | 1      | $1 \rightarrow 25$  | 0       | 4.00.00 | CA Selection2                                         |
|            |                      |        |                          |              |        |                     |         |         | See 25 CA Selections1                                 |
| 180        | CA Operator2         | R/W    | User                     | UINT8        | 1      | $0 \rightarrow 5$   | 0       | 4.00.00 | CA Operator2                                          |
|            |                      |        |                          |              |        |                     |         |         | See 6 CA Operator1 Selections                         |
| 181        | CA TripPoint2        | R/W    | User                     | FLOAT        | 4      | Any Float<br>Number | 0.0     | 4.00.00 | CA TripPoint2                                         |
| 182        | CA Arrival Type2     | R/W    | User                     | UINT8        | 1      | $0 \rightarrow 3$   | 0       | 4.00.00 | CA Arrival Types2                                     |
|            |                      |        |                          |              |        |                     |         |         | See 4 CA Arrival Types1                               |
| 183        | CA Conseq Cycles2    | R/W    | User                     | UINT8        | 1      | 1  ightarrow 255    | 1       | 4.00.00 | CA Conseq Cycles2                                     |
| 184        | CA Notification Mtd2 | R/W    | User                     | UINT8        | 1      | $0 \rightarrow 4$   | 0       | 4.00.00 | CA Notification Method2                               |
|            |                      |        |                          |              |        |                     |         |         | See 5 CA Notification Methods1                        |
| 185        | CA Cycles Streak2    | R/O    | System                   | UINT8        | 1      | 0  ightarrow 255    | 0       | 4.00.00 | CA Cycles Streak2                                     |
| 186        | CA Status2           | R/O    | System                   | UINT8        | 1      | $0 \rightarrow 25$  | 0       | 4.00.00 | CA Status2. See 25 CA Status1<br>Statuses             |
| 187        | CycAlal Alerts Enab3 | R/W    | User                     | UINT8        | 1      | $0 \rightarrow 1$   | 0       | 4.00.00 | Cycle Alalysis Alerts Enable3                         |
|            |                      |        |                          |              |        |                     |         |         | 0 = Cycle Analysis Alerts 3                           |
|            |                      |        |                          |              |        |                     |         |         | Disabled<br>1 = Cycle Analysis Alerts 3               |
|            |                      |        |                          |              |        |                     |         |         | Enable                                                |
| 188        | CA WInstance3        | R/W    | User                     | UINT8        | 1      | $1 \rightarrow 12$  | 1       | 4.00.00 | CA WInstance3                                         |
| 189        | CA Selections3       | R/W    | User                     | UINT8        | 1      | $1 \rightarrow 25$  | 0       | 4.00.00 | CA Selection3. See 25 CA<br>Selections1               |
| 190        | CA Operator3         | R/W    | User                     | UINT8        | 1      | $0 \rightarrow 5$   | 0       | 4.00.00 | CA Operator3. See 6 CA<br>Operator1 Selections        |
| 191        | CA TripPoint3        | R/W    | User                     | FLOAT        | 4      | Any Float<br>Number | 0.0     | 4.00.00 | CA TripPoint3                                         |
| 192        | CA Arrival Type3     | R/W    | User                     | UINT8        | 1      | $0 \rightarrow 3$   | 0       | 4.00.00 | CA Arrival Type3. See 4 CA<br>Arrival Types1          |
| 193        | CA Conseq Cycles3    | R/W    | User                     | UINT8        | 1      | $1 \rightarrow 255$ | 1       | 4.00.00 | CA Conseq Cycles3                                     |
|            |                      |        |                          |              |        |                     |         |         |                                                       |

| Param<br># | Name                           | Access | System or<br>User Update | Data<br>Type | Length | Range                       | Default   | Version | Description of Functionality<br>and Meaning of Values                                                                                                    |
|------------|--------------------------------|--------|--------------------------|--------------|--------|-----------------------------|-----------|---------|----------------------------------------------------------------------------------------------------|
| 194        | CA Notification Mtd3           | R/W    | User                     | UINT8        | 1      | $0 \rightarrow 4$           | 0         | 4.00.00 | CA Notification Method3. See 5<br>CA Notification Methods1                                                                                               |
| 195        | CA Cycles Streak3              | R/O    | System                   | UINT8        | 1      | $0 \rightarrow 255$         | 0         | 4.00.00 | CA Cycles Streak3                                                                                                    |
| 196        | CA Status3                     | R/O    | System                   | UINT8        | 1      | $0 \rightarrow 25$          | 0         | 4.00.00 | CA Status3. See 25 CA Status1<br>Statuses                                                                                                    |
| 197        | Nominations Delay Status       | R/W    | System                   | UINT8        | 1      | $0 \rightarrow 3$ (bitwise) | 0         | 4.00.00 | Nominations Delay Status                                                                                                    |
|            |                                |        |                          |              |        |                             |           |         | 1 = Daily Nom is Met; Waiting<br>2 = Monthly Nom is met; Waiting                                                                                         |
| 198        | Low Tubing Pres During<br>Lift | R/W    | System                   | FLOAT        | 4      | Any Float<br>Number         | 0.0       | 4.00.00 | Low Tubing Pres During Lift                                                                                                    |
| 199        | Plgr at Bottom TLP             | R/W    | User                     | TLP          | 3      | Any Numeric<br>Parameter    | Undefined | 4.03.00 | Plgr at Bottom Indic TLP                                                                                                    |
| 200        | Plgr at Bottom Oprtr           | R/W    | User                     | UINT8        | 1      | $0 \rightarrow 5$           | 2         | 4.03.00 | Plgr at Bottom Indic Operator                                                                                                    |
|            |                                |        |                          |              |        |                             |           |         | 0 = Less Than (<)<br>1 = Less Than Equal To (<=)<br>2 = Equal To (==)<br>3 = Not Equal To (!=)<br>4 = Greater Than (>)<br>5 = Greater Than Equal To (>=) |
| 201        | Plgr at Bottom Value           | R/W    | User                     | FLOAT        | 4      | Any Float<br>Number         | 0.0       | 4.03.00 | Plgr at Bottom Indic Value                                                                                                    |
| 202        | Cycle Beg/End Op/Clo           | R/W    | User                     | UINT8        | 1      | $0 \rightarrow 1$           | 0         | 4.03.00 | Cycles Begin & End at:                                                                                                    |
|            |                                |        |                          |              |        |                             |           |         | 0 = Well Opening<br>1 = Well Closing                                                                                                    |
| 203        | NonArv Mins Value              | R/W    | User                     | FLOAT        | 4      | Any Float<br>Number         | -1.0      | 4.03.00 | Non-Arrival Minutes Value                                                                                                    |
| 204        | NonArv Rise Vel Mode           | R/W    | User                     | UINT8        | 1      | $0 \rightarrow 1$           | 1         | 4.03.00 | Non-Arrival Rise Velocity Mode                                                                                                    |
|            |                                |        |                          |              |        |                             |           |         | 0 = Use NonArv Rise Vel User<br>Value<br>1 = Calc Using Max Wait Mins                                                                                    |
| 205        | NonArv Rise Vel Val            | R/W    | User                     | FLOAT        | 4      | Any Float<br>Number         | -1.0      | 4.03.00 | Non-Arrival Rise Velocity Value                                                                                                    |

| Param<br># | Name                 | Access | System or<br>User Update | Data<br>Type | Length | Range                | Default | Version | Description of Functionality<br>and Meaning of Values                                                                                                    |
|------------|----------------------|--------|--------------------------|--------------|--------|----------------------|---------|---------|----------------------------------------------------------------------------------------------------|
| 206        | Plunger Replace Date | R/W    | Both                     | UINT32       | 4      | 160101 →<br>991231   | 0       | 4.03.00 | Plunger Replacement Date                                                                                                    |
| 207        | Plunger Replace Date | R/W    | User                     | UINT8        | 1      | 0 → 1                | 0       | 4.03.00 | Plunger Replace Command<br>0 = No Action<br>1 = Reset to Today's Date                                                                                                    |
| 208        | Plunger Age Days     | R/W    | System                   | UINT16       | 2      | 0  ightarrow 65535   | 0       | 4.03.00 | Plunger Age Days                                                                                                    |
| 209        | Plunger Age Cycles   | R/W    | System                   | UINT32       | 4      | 0 →<br>4294967295    | 0       | 4.03.00 | Plunger Age Cycles                                                                                                    |
| 210        | GAPL Afterflow Limit | R/W    | User                     | UINT8        | 1      | $0 \rightarrow 1$    | 0       | 4.03.00 | GAPL Afterflow Limit Time (Y/N)<br>0 = Open for Entire Afterflow<br>1 = Limit GAPL Afterflow Minutes                                                                                                    |
| 211        | GAPL Aftflw Flw Mins | R/W    | User                     | FLOAT        | 4      | Any Non-Neg<br>Float | 5.0     | 4.03.00 | GAPL Afterflow Flow Minutes                                                                                                    |
| 212        | Self-Adj Open Code   | R/W    | System                   | UINT8        | 1      | 0 → 11               | 0       | 4.03.00 | Cycle Self-Adjust Open Reason<br>0 = No Data<br>1 = Self-Adjust Opening Not<br>Enabled (No Adj)<br>2 = Both Self-Adj Statements<br>False (No Adj)<br>3 = Decrease Based on Selected<br>Method<br>4 = Increase Based on Selected<br>Method<br>5 = Minimum Trigger Value<br>Reached<br>6 = Maximum Trigger Value<br>Reached<br>7 = Increase at Non-Arrival Value<br>8 = Decrease at Non-Arrival Value<br>8 = Decrease at Vented Value<br>10 = Decrease at Vented Value<br>11 = Lift Disqualified from Self-Adj<br>Consideration |

| Param<br># | Name                 | Access | System or<br>User Update | Data<br>Type | Length | Range                    | Default | Version | Description of Functionality<br>and Meaning of Values                                                                                                    |
|------------|----------------------|--------|--------------------------|--------------|--------|--------------------------|---------|---------|----------------------------------------------------------------------------------------------------|
| 213        | Self-Adj Close Code  | R/W    | System                   | UINT8        | 1      | 0 → 11                   | 0       | 4.03.00 | Cycle Self-Adjust Close Reason<br>0 = No Data<br>1 = Self-Adjust Opening Not<br>Enabled (No Adj)<br>2 = Both Self-Adj Statements<br>False (No Adj)<br>3 = Decrease Based on Selected<br>Method<br>4 = Increase Based on Selected<br>Method<br>5 = Minimum Trigger Value<br>Reached<br>6 = Maximum Trigger Value<br>Reached<br>7 = Increase at Non-Arrival Value<br>8 = Decrease at Non-Arrival<br>Value<br>9 = Increase at Vented Value<br>10 = Decrease at Vented Value<br>11 = Lift Disqualified from Self-Adj<br>Consideration |
| 214        | Self-Adj Open Qty    | R/W    | System                   | FLOAT        | 4      | Positive Float           | 0.0     | 4.03.00 | Cycle Self-Adjust Open Quantity                                                                                                    |
| 215        | Self-Adj Close Qty   | R/W    | System                   | FLOAT        | 4      | Positive Float           | 0.0     | 4.03.00 | Cycle Self-Adjust Close Quantity                                                                                                    |
| 216        | Opening DT/TM UNIX   | R/O    | System                   | UINT32       | 4      | 0 →<br>4294967295        | 0       | 4.03.00 | Date/Time of Well Opening in<br>UNIX Format                                                                                                    |
| 217        | Closing DT/TM UNIX   | R/O    | System                   | UINT32       | 4      | 0 →<br>4294967295        | 0       | 4.03.00 | Date/Time of Well Closing in<br>UNIX Format                                                                                                    |
| 218        | Arrival DT/TM UNIX   | R/O    | System                   | UINT32       | 4      | 0 →<br>4294967295        | 0       | 4.03.00 | Date/Time of Plunger Arrival in UNIX Format                                                                                                    |
| 219        | UserLogged Val TLP 1 | R/W    | User                     | TLP          | 3      | Any Numeric<br>Parameter |         | 4.03.00 | User-Logged Value TLP 1                                                                                                    |
| 220        | UserLogged Val TLP 2 | R/W    | User                     | TLP          | 3      | Any Numeric<br>Parameter |         | 4.03.00 | User-Logged Value TLP 2                                                                                                    |

Point type 183 (for FB107) or 72 (for ROC800) contains the parameters you use to configure or select the primary units of measure. The program supports one logical of this point type for both the FB107 and the ROC800.

#### Description of Functionality and Param System or Data Access Length Default Version Name Range **User Update** # Type **Meaning of Values** 0 Units Point Tag R/W User String10 10 Printable ASCII Prog 4.00.00 Sets a 10-character point tag. Characters Units 1 Time General R/W UINT8 1 $0 \rightarrow 3$ 0 User 4.00.00 Selects the general time units. 0 = Dav1 = Hour2 = Minute3 = SecondUINT8 0 2 Pressure R/W User 1 $0 \rightarrow 3$ 4.00.00 Selects the pressure unit of measure. 0 = Psi1 = kPa2 = Bar3 = Kilograms/Cubic Meter 3 R/W UINT8 $0 \rightarrow 1$ 0 Temperature User 1 4.00.00 Selects the temperature unit of measure. 0 = DegF1 = DegC4 Short Linear R/W User UINT8 1 $0 \rightarrow 2$ 0 4.00.00 Sets a unit for short linear measurements. 0 = Inches1 = MilliMeters 2 = CentiMeters R/W UINT8 1 5 Long Linear User $0 \rightarrow 1$ 0 Sets a unit for long linear 4.00.00 measurements. 0 = feet1 = Meters

| Param<br># | Name             | Access | System or<br>User Update | Data<br>Type | Length | Range             | Default | Version | Description of Functionality and<br>Meaning of Values                                                                                                    |
|------------|------------------|--------|--------------------------|--------------|--------|-------------------|---------|---------|----------------------------------------------------------------------------------------------------|
| 6          | Gas Volume       | R/W    | User                     | UINT8        | 1      | 0 → 3             | 0       | 4.00.00 | Selects the gas volume unit of<br>measure.<br>0 = Mcf<br>1 = Cubic Kilometers<br>2 = Cubic Feet<br>3 = Cubic Meters                                        |
| 7          | Gas Rate Time    | R/W    | User                     | UINT8        | 1      | $0 \rightarrow 3$ | 0       | 4.00.00 | Selects the gas rate time unit of<br>measure.<br>0 = Day<br>1 = Hour<br>2 = Minute<br>3 = Second                                                           |
| 8          | Liquid Volume    | R/W    | User                     | UINT8        | 1      | $0 \rightarrow 5$ | 0       | 4.00.00 | Selects the liquid volume unit of<br>measure.<br>0 = Barrels<br>1 = Cubic Kilometers<br>2 = US Gallons<br>3 = Cubic Feet<br>4 = Cubic Meters<br>5 = Liters |
| 9          | Liquid Rate Time | R/W    | User                     | UINT8        | 1      | 0 → 3             | 0       | 4.00.00 | Selects the liquid rate time unit of<br>measure.<br>0 = Day<br>1 = Hour<br>2 = Minute<br>3 = Second                                                        |
| 10         | Mass Volume      | R/W    | User                     | UINT8        | 1      | 0 → 3             | 0       | 4.00.00 | Selects the mass unit of measure.<br>0 = Lbs<br>1 = Kilograms<br>2 = Tons<br>3 = Tonnes                                                                    |
| 11         | Mass Rate Time   | R/W    | User                     | UINT8        | 1      | 0 → 3             | 1       | 4.00.00 | Selects the mass rate time unit of<br>measure.<br>0 = Day<br>1 = Hour<br>2 = Minute<br>3 = Second                                                          |

| Param<br># | Name              | Access | System or<br>User Update | Data<br>Type | Length | Range                       | Default | Version | Description of Functionality and<br>Meaning of Values    |
|------------|-------------------|--------|--------------------------|--------------|--------|-----------------------------|---------|---------|----------------------------------------------------------|
| 12         | Density           | R/W    | User                     | UINT8        | 1      | $0 \rightarrow 7$           | 2       | 4.00.00 | Selects the unit of measure for density.                 |
| 13         | Velocity          | R/W    | User                     | UINT8        | 1      | $0 \rightarrow 3$           | 2       | 4.00.00 | Selects the unit of measure for velocity.                |
| 14         | Time General Tag  | R/O    | System                   | String7      | 7      | Time Units List             | Day     | 4.00.00 | Shows the name of the time general unit you select.      |
| 15         | Pressure Tag      | R/O    | System                   | String7      | 7      | Pressure Units<br>List      | Psi     | 4.00.00 | Shows the name of the pressure unit you select.          |
| 16         | Temperature Tag   | R/O    | System                   | String7      | 7      | Temp Units List             | DegF    | 4.00.00 | Shows the name of the temperature unit you select.       |
| 17         | Short Linear Tag  | R/O    | System                   | String7      | 7      | Short Linear Units<br>List  | In      | 4.00.00 | Shows the name of the short linear unit you select.      |
| 18         | Long Linear Tag   | R/O    | System                   | String7      | 7      | Long Linear Units<br>List   | Ft      | 4.00.00 | Shows the name of the long linear unit you select.       |
| 19         | Gas Volume Tag    | R/O    | System                   | String7      | 7      | Gas Volume Units<br>List    | Mcf     | 4.00.00 | Shows the name of the gas volume unit you select.        |
| 20         | Gas Rate Tag      | R/O    | System                   | String7      | 7      | Gas Rate Units<br>List      | Mcf/day | 4.00.00 | Shows the name of the gas rate unit you select.          |
| 21         | Liquid Volume Tag | R/O    | System                   | String7      | 7      | Liquid Volume<br>Units List | Bbl     | 4.00.00 | Shows the name of the liquid volume unit you select.     |
| 22         | Liquid Rate Tag   | R/O    | System                   | String7      | 7      | Liquid Rate Units<br>List   | Bbl/Day | 4.00.00 | Shows the name of the liquid rate unit you select.       |
| 23         | Mass Volume Tag   | R/O    | System                   | String7      | 7      | Mass Volume<br>Units List   | Lb      | 4.00.00 | Shows the name of the mass unit you select.              |
| 24         | Mass Rate Tag     | R/O    | System                   | String7      | 7      | Mass Rate Units<br>List     | Lb/Hr   | 4.00.00 | Shows the name of the mass rate unit you select.         |
| 25         | Density Tag       | R/O    | System                   | String7      | 7      | Density Units List          | Lb/Ft3  | 4.00.00 | Shows the name of the density unit you select.           |
| 26         | Velocity Tag      | R/O    | System                   | String7      | 7      | Velocity Units List         | Ft/Min  | 4.00.00 | Shows the name of the velocity unit you select.          |
| 27         | Meter Diff Press  | R/W    | User                     | UINT8        | 1      | $0 \rightarrow 2$           | 0       | 4.00.00 | Selects the unit of measure for the meter diff pressure. |

| Name                 | Access                                                                                                    | System or<br>User Update                                                                                                    | Data<br>Type                                                                                                    | Length                                                                                                    | Range                                                                                                    | Default                                                                                                    | Version                                                                                                    | Description of Functionality and<br>Meaning of Values                                                                                                    |
|----------------------|----------------------------------------------------------------------------------------------------|----------------------------------------------------------------------------------------------------|----------------------------------------------------------------------------------------------------|----------------------------------------------------------------------------------------------------|----------------------------------------------------------------------------------------------------|----------------------------------------------------------------------------------------------------|----------------------------------------------------------------------------------------------------|----------------------------------------------------------------------------------------------------|
| Meter Diff Press Tag | R/O                                                                                                    | System                                                                                                    | String7                                                                                                    | 7                                                                                                    | Meter Diff Pres<br>Units List                                                                                                    | InH2O                                                                                                    | 4.00.00                                                                                                    | Shows the name of the meter diff pressure unit you select.                                                                                                    |
| Legal Description    | R/W                                                                                                    | User                                                                                                    | String40                                                                                                    | 40                                                                                                    |                                                                                                    |                                                                                                    | 4.00.00                                                                                                    | Sets a site-wide legal description.                                                                                                    |
| Clear Cycle Logs     | R/W                                                                                                    | User                                                                                                    | U8                                                                                                    | 1                                                                                                    | 0 -> 1                                                                                                    | 0                                                                                                    | 4.03.00                                                                                                    | Clears the Cycle Logs / Allows the re-number SN                                                                                                    |
|                      |                                                                                                    |                                                                                                    |                                                                                                    |                                                                                                    |                                                                                                    |                                                                                                    |                                                                                                    | 0 = No Action<br>1 = Clear Cycle Logs/ Allow re-<br>numbering of SN                                                                                                    |
| Last Used Cycle SN   | R/W                                                                                                    | System                                                                                                    | UINT32                                                                                                    | 4                                                                                                    | 0 -> 4294967295                                                                                                    | 0                                                                                                    | 4.03.00                                                                                                    | Shows the Last Used RTU Cycle SN                                                                                                    |
| Retrieve Cycle SN    | R/W                                                                                                    | User                                                                                                    | UINT32                                                                                                    | 4                                                                                                    | 0 -> 4294967295                                                                                                    | 0                                                                                                    | 4.03.00                                                                                                    | Shows the Retrieve RTU Cycle SN Command                                                                                                    |
| Set CY Instance To   | R/W                                                                                                    | User                                                                                                    | UINT8                                                                                                    | 1                                                                                                    | 0 -> 12                                                                                                    | 0                                                                                                    | 4.03.00                                                                                                    | Shows the Set Cycle Log Instance Number To:                                                                                                    |
| Selctd CY Inst LU SN | R/W                                                                                                    | System                                                                                                    | UINT32                                                                                                    | 4                                                                                                    | 0 -> 4294967295                                                                                                    | 0                                                                                                    | 4.03.00                                                                                                    | Shows the Last Logged Cycle<br>Insatnce SN                                                                                                    |
| Retrieve CY Inst SN  | R/W                                                                                                    | User                                                                                                    | UINT32                                                                                                    | 4                                                                                                    | 0 -> 4294967295                                                                                                    | 0                                                                                                    | 4.03.00                                                                                                    | Shows the Retrieve Cycle<br>Instance SN Command                                                                                                    |
| Clear Gas Lift Logs  | R/W                                                                                                    | User                                                                                                    | UINT8                                                                                                    | 1                                                                                                    | 0 -> 1                                                                                                    | 0                                                                                                    | 4.03.00                                                                                                    | Clears the Gas Lift Logs / Allows the re-number SN                                                                                                    |
|                      |                                                                                                    |                                                                                                    |                                                                                                    |                                                                                                    |                                                                                                    |                                                                                                    |                                                                                                    | 0 = No Action<br>1 = Clear Gas Lift Logs/ Allow re-<br>numbering of SN                                                                                                    |
| Last Used GLift SN   | R/W                                                                                                    | System                                                                                                    | UINT32                                                                                                    | 4                                                                                                    | 0 -> 4294967295                                                                                                    | 0                                                                                                    | 4.03.00                                                                                                    | Shows the Last Used RTU Gass<br>Lift Log SN                                                                                                    |
| Retrieve GLift SN    | R/W                                                                                                    | User                                                                                                    | UINT32                                                                                                    | 4                                                                                                    | 0 -> 4294967295                                                                                                    | 0                                                                                                    | 4.03.00                                                                                                    | Shows the Retrieve RTU Gas Lift Log SN Command                                                                                                    |
| Set GL Instance To   | R/W                                                                                                    | User                                                                                                    | UINT8                                                                                                    | 1                                                                                                    | 0 -> 12                                                                                                    | 0                                                                                                    | 4.03.00                                                                                                    | Sets Gas Lift Log Instance<br>Number To:                                                                                                    |
| Selctd GL Inst LU SN | R/W                                                                                                    | System                                                                                                    | UINT32                                                                                                    | 4                                                                                                    | 0 -> 4294967295                                                                                                    | 0                                                                                                    | 4.03.00                                                                                                    | Shows the Last Logged Gas Lift<br>Instance SN                                                                                                    |
| Retrieve GL Inst SN  | R/W                                                                                                    | User                                                                                                    | UINT32                                                                                                    | 4                                                                                                    | 0 -> 4294967295                                                                                                    | 0                                                                                                    | 4.03.00                                                                                                    | Shows the Retrieve Gas Lift<br>Instance SN Command                                                                                                    |
|                      | NameMeter Diff Press TagLegal DescriptionClear Cycle LogsClear Cycle LogsLast Used Cycle SNRetrieve Cycle SNSet CY Instance ToSelctd CY Inst LU SNRetrieve CY Inst SNClear Gas Lift LogsLast Used GLift SNSet GL Instance ToSet GL Instance ToSet GL Inst LU SNRetrieve GLift SNRetrieve GLift SNSet GL Inst LU SNSet CY Inst SNSet GL Inst SNSet CH SNSet CH SN <td>NameAccessMeter Diff Press TagR/OLegal DescriptionR/WClear Cycle LogsR/WClast Used Cycle SNR/WSet CY Instance ToR/WSelctd CY Inst LU SNR/WClear Gas Lift LogsR/WLast Used GLift SNR/WSet GL Instance ToR/WSet GL Instance ToR/WSet GL Instance ToR/WSet GL Instance ToR/WRetrieve GLift SNR/WSet GL Instance ToR/WSet GL Instance ToR/WSet GL Instance ToR/WSet GL Instance ToR/WSet GL Instance ToR/WSet GL Inst LU SNR/WSet GL Inst SNR/WSet GL Inst SNR/WSet GL Inst SNR/WSet GL Inst SNR/WSet GL Inst SNR/WSet GL Inst SNR/W</td> <td>NameAccessSystem or<br/>UserMeter Diff Press TagR/OSystemLegal DescriptionR/WUserClear Cycle LogsR/WUserLast Used Cycle SNR/WSystemRetrieve Cycle SNR/WUserSet CY Instance ToR/WSystemSelctd CY Inst LU SNR/WUserClear Gas Lift LogsR/WUserLast Used GLift SNR/WUserSet CI Instance ToR/WUserSelctd CY Inst LU SNR/WUserClear Gas Lift LogsR/WUserSelct Used GLift SNR/WUserSet GL Instance ToR/WUserSelctd GL Inst LU SNR/WUserSelctd GL Inst LU SNR/WUserSelctd GL Inst LU SNR/WUserSelctd GL Inst LU SNR/WUserRetrieve GL Inst SNR/WUser</td> <td>NameAccessSystem or<br/>User UpdateData<br/>TypeMeter Diff Press TagR/OSystemString7Legal DescriptionR/WUserString40Clear Cycle LogsR/WUserU8Last Used Cycle SNR/WSystemUINT32Retrieve Cycle SNR/WUserUINT32Set CY Instance ToR/WUserUINT32Retrieve CY Inst LU SNR/WUserUINT32Clear Gas Lift LogsR/WUserUINT32Last Used GLift SNR/WSystemUINT32Set GL Instance ToR/WUserUINT32Set Used GLift SNR/WUserUINT32Set GL Inst LU SNR/WUserUINT32Retrieve GLift SNR/WUserUINT32Set GL Inst LU SNR/WUserUINT32Retrieve GLift SNR/WUserUINT32Setct GL Inst LU SNR/WUserUINT32Retrieve GL Inst SNR/WUserUINT32Retrieve GL Inst SNR/WUserUINT32Setct GL Inst SNR/WUserUINT32Retrieve GL Inst SNR/WUserUINT32Retrieve GL Inst SNR/WUserUINT32Retrieve GL Inst SNR/WUserUINT32Retrieve GL Inst SNR/WUserUINT32Retrieve GL Inst SNR/WUserUINT32Retrieve GL Inst SNR/WUserUINT32Retrieve GL Inst SN<td< td=""><td>NameAccessSystem or<br/>User UpdateData<br/>TypeLengthMeter Diff Press TagR/OSystemString77Legal DescriptionR/WUserString4040Clear Cycle LogsR/WUserU81Last Used Cycle SNR/WSystemUINT324Retrieve Cycle SNR/WUserUINT324Selctd CY Inst LU SNR/WUserUINT324Clear Gas Lift LogsR/WUserUINT324Last Used GLift SNR/WUserUINT324Set CY Instance ToR/WUserUINT324Selcta CY Inst LU SNR/WUserUINT324Clear Gas Lift LogsR/WUserUINT324Set GL Instance ToR/WUserUINT324Set GL Instance ToR/WUserUINT324Set GL Instance ToR/WUserUINT324Set GL Instance ToR/WUserUINT324Set GL Instance ToR/WUserUINT324Set GL Inst LU SNR/WUserUINT324Set GL Inst LU SNR/WUserUINT324Set GL Inst LU SNR/WUserUINT324Set GL Inst LU SNR/WUserUINT324Set GL Inst LU SNR/WUserUINT324Set GL Inst LU SNR/WUserUINT324Set GL Inst SNR/W<!--</td--><td>NameAccessSystem or<br/>User UpdateData<br/>TypeLengthRangeMeter Diff Press TagR/OSystemString77Meter Diff Press<br/>Units ListLegal DescriptionR/WUserString4040</td><td>NameAccessSystem or<br/>User UpdateData<br/>TypeLengthRangeDefaultMeter Diff Press TagR/OSystemString477Mernolf Press<br/>Units ListInH2OLegal DescriptionR/WUserString4040</td><td>NameAccessSystem or<br/>User UpdateData<br/>TypeLengthRangeDefaulVersionMeter Diff Press TagR/OSystemString 77Meter Diff Press<br/>Units ListA.00.00Legal DescriptionR/WUserString 4040</td></td></td<></td> | NameAccessMeter Diff Press TagR/OLegal DescriptionR/WClear Cycle LogsR/WClast Used Cycle SNR/WSet CY Instance ToR/WSelctd CY Inst LU SNR/WClear Gas Lift LogsR/WLast Used GLift SNR/WSet GL Instance ToR/WSet GL Instance ToR/WSet GL Instance ToR/WSet GL Instance ToR/WRetrieve GLift SNR/WSet GL Instance ToR/WSet GL Instance ToR/WSet GL Instance ToR/WSet GL Instance ToR/WSet GL Instance ToR/WSet GL Inst LU SNR/WSet GL Inst SNR/WSet GL Inst SNR/WSet GL Inst SNR/WSet GL Inst SNR/WSet GL Inst SNR/WSet GL Inst SNR/W | NameAccessSystem or<br>UserMeter Diff Press TagR/OSystemLegal DescriptionR/WUserClear Cycle LogsR/WUserLast Used Cycle SNR/WSystemRetrieve Cycle SNR/WUserSet CY Instance ToR/WSystemSelctd CY Inst LU SNR/WUserClear Gas Lift LogsR/WUserLast Used GLift SNR/WUserSet CI Instance ToR/WUserSelctd CY Inst LU SNR/WUserClear Gas Lift LogsR/WUserSelct Used GLift SNR/WUserSet GL Instance ToR/WUserSelctd GL Inst LU SNR/WUserSelctd GL Inst LU SNR/WUserSelctd GL Inst LU SNR/WUserSelctd GL Inst LU SNR/WUserRetrieve GL Inst SNR/WUser | NameAccessSystem or<br>User UpdateData<br>TypeMeter Diff Press TagR/OSystemString7Legal DescriptionR/WUserString40Clear Cycle LogsR/WUserU8Last Used Cycle SNR/WSystemUINT32Retrieve Cycle SNR/WUserUINT32Set CY Instance ToR/WUserUINT32Retrieve CY Inst LU SNR/WUserUINT32Clear Gas Lift LogsR/WUserUINT32Last Used GLift SNR/WSystemUINT32Set GL Instance ToR/WUserUINT32Set Used GLift SNR/WUserUINT32Set GL Inst LU SNR/WUserUINT32Retrieve GLift SNR/WUserUINT32Set GL Inst LU SNR/WUserUINT32Retrieve GLift SNR/WUserUINT32Setct GL Inst LU SNR/WUserUINT32Retrieve GL Inst SNR/WUserUINT32Retrieve GL Inst SNR/WUserUINT32Setct GL Inst SNR/WUserUINT32Retrieve GL Inst SNR/WUserUINT32Retrieve GL Inst SNR/WUserUINT32Retrieve GL Inst SNR/WUserUINT32Retrieve GL Inst SNR/WUserUINT32Retrieve GL Inst SNR/WUserUINT32Retrieve GL Inst SNR/WUserUINT32Retrieve GL Inst SN <td< td=""><td>NameAccessSystem or<br/>User UpdateData<br/>TypeLengthMeter Diff Press TagR/OSystemString77Legal DescriptionR/WUserString4040Clear Cycle LogsR/WUserU81Last Used Cycle SNR/WSystemUINT324Retrieve Cycle SNR/WUserUINT324Selctd CY Inst LU SNR/WUserUINT324Clear Gas Lift LogsR/WUserUINT324Last Used GLift SNR/WUserUINT324Set CY Instance ToR/WUserUINT324Selcta CY Inst LU SNR/WUserUINT324Clear Gas Lift LogsR/WUserUINT324Set GL Instance ToR/WUserUINT324Set GL Instance ToR/WUserUINT324Set GL Instance ToR/WUserUINT324Set GL Instance ToR/WUserUINT324Set GL Instance ToR/WUserUINT324Set GL Inst LU SNR/WUserUINT324Set GL Inst LU SNR/WUserUINT324Set GL Inst LU SNR/WUserUINT324Set GL Inst LU SNR/WUserUINT324Set GL Inst LU SNR/WUserUINT324Set GL Inst LU SNR/WUserUINT324Set GL Inst SNR/W<!--</td--><td>NameAccessSystem or<br/>User UpdateData<br/>TypeLengthRangeMeter Diff Press TagR/OSystemString77Meter Diff Press<br/>Units ListLegal DescriptionR/WUserString4040</td><td>NameAccessSystem or<br/>User UpdateData<br/>TypeLengthRangeDefaultMeter Diff Press TagR/OSystemString477Mernolf Press<br/>Units ListInH2OLegal DescriptionR/WUserString4040</td><td>NameAccessSystem or<br/>User UpdateData<br/>TypeLengthRangeDefaulVersionMeter Diff Press TagR/OSystemString 77Meter Diff Press<br/>Units ListA.00.00Legal DescriptionR/WUserString 4040</td></td></td<> | NameAccessSystem or<br>User UpdateData<br>TypeLengthMeter Diff Press TagR/OSystemString77Legal DescriptionR/WUserString4040Clear Cycle LogsR/WUserU81Last Used Cycle SNR/WSystemUINT324Retrieve Cycle SNR/WUserUINT324Selctd CY Inst LU SNR/WUserUINT324Clear Gas Lift LogsR/WUserUINT324Last Used GLift SNR/WUserUINT324Set CY Instance ToR/WUserUINT324Selcta CY Inst LU SNR/WUserUINT324Clear Gas Lift LogsR/WUserUINT324Set GL Instance ToR/WUserUINT324Set GL Instance ToR/WUserUINT324Set GL Instance ToR/WUserUINT324Set GL Instance ToR/WUserUINT324Set GL Instance ToR/WUserUINT324Set GL Inst LU SNR/WUserUINT324Set GL Inst LU SNR/WUserUINT324Set GL Inst LU SNR/WUserUINT324Set GL Inst LU SNR/WUserUINT324Set GL Inst LU SNR/WUserUINT324Set GL Inst LU SNR/WUserUINT324Set GL Inst SNR/W </td <td>NameAccessSystem or<br/>User UpdateData<br/>TypeLengthRangeMeter Diff Press TagR/OSystemString77Meter Diff Press<br/>Units ListLegal DescriptionR/WUserString4040</td> <td>NameAccessSystem or<br/>User UpdateData<br/>TypeLengthRangeDefaultMeter Diff Press TagR/OSystemString477Mernolf Press<br/>Units ListInH2OLegal DescriptionR/WUserString4040</td> <td>NameAccessSystem or<br/>User UpdateData<br/>TypeLengthRangeDefaulVersionMeter Diff Press TagR/OSystemString 77Meter Diff Press<br/>Units ListA.00.00Legal DescriptionR/WUserString 4040</td> | NameAccessSystem or<br>User UpdateData<br>TypeLengthRangeMeter Diff Press TagR/OSystemString77Meter Diff Press<br>Units ListLegal DescriptionR/WUserString4040 | NameAccessSystem or<br>User UpdateData<br>TypeLengthRangeDefaultMeter Diff Press TagR/OSystemString477Mernolf Press<br>Units ListInH2OLegal DescriptionR/WUserString4040 | NameAccessSystem or<br>User UpdateData<br>TypeLengthRangeDefaulVersionMeter Diff Press TagR/OSystemString 77Meter Diff Press<br>Units ListA.00.00Legal DescriptionR/WUserString 4040 |

# Well Optimization Program User Manual (FB107 and ROC800-Series)

| Param<br># | Name                 | Access | System or<br>User Update | Data<br>Type | Length | Range                         | Default | Version | Description of Functionality and<br>Meaning of Values                                           |
|------------|----------------------|--------|--------------------------|--------------|--------|-------------------------------|---------|---------|-------------------------------------------------------------------------------------------------|
| 42         | RTU Cycle Log SN     | R/O    | System                   | UINT32       | 4      |                               | 0       | 4.03.00 | Shows the Hard RTU Cycle Log<br>Serial Number                                                   |
| 43         | Well Instance        | R/O    | System                   | UINT8        | 1      | 1 -> 12                       | 0       | 4.03.00 | Shows the Well instance                                                                         |
| 44         | Well Tag             | R/O    | System                   | AC10         | 10     | Printable ASCII<br>Characters |         | 4.03.00 | Shows the Well Tag                                                                              |
| 45         | Inst Cycle Log SN    | R/O    | System                   | UINT32       | 4      | 1 -> 4294967295               | 0       | 4.03.00 | Shows the Instance Cycle Log<br>Serial Number                                                   |
| 46         | Cycle Type           | R/O    | System                   | UINT8        | 1      | 0 -> 3                        | 0       | 4.03.00 | Shows the Cycle Type (IMIT,<br>CNTP, CNVP, PJAK)                                                |
|            |                      |        |                          |              |        |                               |         |         | 0 = No Plunger (Optimize)<br>1 = Continuous Plunger<br>2 = Conventional Plunger<br>3 = Pumpjack |
| 47         | Cycle Begin at Op/Cl | R/O    | System                   | UINT8        | 1      | 0 -> 1                        | 0       | 4.03.00 | Shows the Cycle Beginning Event (Open/Close)                                                    |
|            |                      |        |                          |              |        |                               |         |         | 0 = Cycle Log Starts with Well<br>Opening<br>1 = Cycle Log Starts with Well<br>Closing          |
| 48         | Opening DT/TM UNIX   | R/O    | System                   | UINT32       | 4      | 0 -> 4294967295               | 0       | 4.03.00 | Shows the Date/Time of Well<br>Opening in UNIX Format                                           |
| 49         | Opening Date YYMMDD  | R/O    | System                   | UINT32       | 4      | 101 -> 991231                 | 0       | 4.03.00 | Shows the Date of Well Opening (YY/MM/DD)                                                       |
| 50         | Opening Time HHMMSS  | R/O    | System                   | UINT32       | 4      | 0 -> 235959                   | 0       | 4.03.00 | Shows the Time (HH:MM:SS) of Well Opening                                                       |

| Param<br># | Name                 | Access | System or<br>User Update | Data<br>Type | Length | Range            | Default | Version | Description of Functionality and<br>Meaning of Values                                                                                                    |
|------------|----------------------|--------|--------------------------|--------------|--------|------------------|---------|---------|----------------------------------------------------------------------------------------------------|
| 51         | Opening Event Code   | R/O    | System                   | UINT16       | 2      | 3000 - > 3015    | 0       | 4.03.00 | Shows the Event (Reason) Code for Opening                                                                                                    |
|            |                      |        |                          |              |        |                  |         |         | 3000 = SetPt Went Positive<br>3001 = Casing Pressure >=<br>3002 = Tubing Pressure >=<br>3003 = Casing-Line Pressure Diff<br><=<br>3004 = Tubing-Line Pressure Diff<br><=<br>3005 = Casing-Tubing Pressure<br>Diff <=<br>3006 = Max OFF Time<br>3007 = Casing Inc/Time >=<br>3008 = Load Factor Pct <=<br>3009 = User-Defined OTrig #1<br>True<br>3010 = User-Defined OTrig #2<br>True<br>3011 = User Advanced Open<br>3012 = Manual Mode Open<br>3013 = Run Continuous Plunger<br>3014 = Max Armed Shutin Time<br>3015 = Tubing Inc/Time >= |
| 52         | Open Conditn SetPt   | R/O    | System                   | FLOAT        | 4      | Any Float Number | 0.0     | 4.03.00 | Shows the Event Reference (Condition SetPt) at Opening                                                                                                    |
| 53         | Opening Casing Press | R/O    | System                   | FLOAT        | 4      | Any Float Number | 0.0     | 4.03.00 | Shows the Casing Pressure at<br>Opening                                                                                                    |
| 54         | Opening Tubing Press | R/O    | System                   | FLOAT        | 4      | Any Float Number | 0.0     | 4.03.00 | Shows the Tubing Pressure at<br>Opening                                                                                                    |
| 55         | Opening Line Press   | R/O    | System                   | FLOAT        | 4      | Any Float Number | 0.0     | 4.03.00 | Shows the Line Pressure at<br>Opening                                                                                                    |
| 56         | Total Minutes OFF    | R/O    | System                   | FLOAT        | 4      | Any Float Number | 0.0     | 4.03.00 | Shows the Total Minutes OFF                                                                                                    |
| 57         | Mins in Armed Shutin | R/O    | System                   | FLOAT        | 4      | Any Float Number | 0.0     | 4.03.00 | Shows the Minutes in Armed Shutin                                                                                                    |
| 58         | Mins OFF B4 WelReady | R/O    | System                   | FLOAT        | 4      | Any Float Number | 0.0     | 4.03.00 | Shows the Minutes OFF Until Well Ready                                                                                                    |

| Name                 | Access                                                                                                    | System or<br>User Update                                                                                                    | Data<br>Type                                                                                                    | Length                                                                                                    | Range                                                                                                    | Default                                                                                                    | Version                                                                                                    | Description of Functionality and<br>Meaning of Values                                                                                                    |
|----------------------|----------------------------------------------------------------------------------------------------|----------------------------------------------------------------------------------------------------|----------------------------------------------------------------------------------------------------|----------------------------------------------------------------------------------------------------|----------------------------------------------------------------------------------------------------|----------------------------------------------------------------------------------------------------|----------------------------------------------------------------------------------------------------|----------------------------------------------------------------------------------------------------|
| WellReady-PDrop Mins | R/O                                                                                                    | System                                                                                                    | FLOAT                                                                                                    | 4                                                                                                    | Any Float Number                                                                                                    | 0.0                                                                                                    | 4.03.00                                                                                                    | Shows the Well Ready - Plunger<br>Drop Differential Minutes                                                                                                    |
| Opening Load Factor  | R/O                                                                                                    | System                                                                                                    | FLOAT                                                                                                    | 4                                                                                                    | Any Float Number                                                                                                    | 0.0                                                                                                    | 4.03.00                                                                                                    | Shows the Load Factor Pct at<br>Opening                                                                                                    |
| Opening Casing-Line  | R/O                                                                                                    | System                                                                                                    | FLOAT                                                                                                    | 4                                                                                                    | Any Float Number                                                                                                    | 0.0                                                                                                    | 4.03.00                                                                                                    | Shows the Casing - Line Press<br>Diff at Opening                                                                                                    |
| Opening Tubing-Line  | R/O                                                                                                    | System                                                                                                    | FLOAT                                                                                                    | 4                                                                                                    | Any Float Number                                                                                                    | 0.0                                                                                                    | 4.03.00                                                                                                    | Shows the Tubing - Line Press Diff at Opening                                                                                                    |
| Opening Tubing-Line  | R/O                                                                                                    | System                                                                                                    | FLOAT                                                                                                    | 4                                                                                                    | Any Float Number                                                                                                    | 0.0                                                                                                    | 4.03.00                                                                                                    | Shows the Casing - Tubing Press<br>Diff at Opening                                                                                                    |
| Open Csg Incr EU/Hr  | R/O                                                                                                    | System                                                                                                    | FLOAT                                                                                                    | 4                                                                                                    | Any Float Number                                                                                                    | 0.0                                                                                                    | 4.03.00                                                                                                    | Shows the Casing Pres Increase EU/Hr at Opening                                                                                                    |
| Open Tbg Incr EU/Hr  | R/O                                                                                                    | System                                                                                                    | FLOAT                                                                                                    | 4                                                                                                    | Any Float Number                                                                                                    | 0.0                                                                                                    | 4.03.00                                                                                                    | Shows the Tubing Pres Increase EU/Hr at Opening                                                                                                    |
| Opening User Def PV1 | R/O                                                                                                    | System                                                                                                    | FLOAT                                                                                                    | 4                                                                                                    | Any Float Number                                                                                                    | 0.0                                                                                                    | 4.03.00                                                                                                    | Shows the User Defined PV1 at<br>Opening                                                                                                    |
| Opening User Def PV2 | R/O                                                                                                    | System                                                                                                    | FLOAT                                                                                                    | 4                                                                                                    | Any Float Number                                                                                                    | 0.0                                                                                                    | 4.03.00                                                                                                    | Shows the User Defined PV2 at<br>Opening                                                                                                    |
| Closing DT/TM UNIX   | R/O                                                                                                    | System                                                                                                    | U32                                                                                                    | 4                                                                                                    | 0 -> 4294967295                                                                                                    | 0                                                                                                    | 4.03.00                                                                                                    | Shows the Date/Time of Well<br>Closing in UNIX Format                                                                                                    |
| Closing Date YYMMDD  | R/O                                                                                                    | System                                                                                                    | UINT32                                                                                                    | 4                                                                                                    | 101 -> 991231                                                                                                    | 0                                                                                                    | 4.03.00                                                                                                    | Shows the Date of Well Closing (YY/MM/DD)                                                                                                    |
| Closing Time HHMMSS  | R/O                                                                                                    | System                                                                                                    | UINT32                                                                                                    | 4                                                                                                    | 0 -> 235959                                                                                                    | 0                                                                                                    | 4.03.00                                                                                                    | Shows the Time (HH:MM:SS) of Well Closing                                                                                                    |
|                      | NameWellReady-PDrop MinsOpening Load FactorOpening Casing-LineOpening Tubing-LineOpening Tubing-LineOpen Csg Incr EU/HrOpen Tbg Incr EU/HrOpening User Def PV1Opening User Def PV2Closing DT/TM UNIXClosing Date YYMMDDClosing Time HHMMSS | NameAccessWellReady-PDrop MinsR/OOpening Load FactorR/OOpening Casing-LineR/OOpening Tubing-LineR/OOpening Tubing-LineR/OOpen Csg Incr EU/HrR/OOpen Tbg Incr EU/HrR/OOpening User Def PV1R/OOpening Date YYMMDDR/OClosing Time HHMMSSR/O | NameAccessSystem or<br>User UpdateWellReady-PDrop MinsR/OSystemOpening Load FactorR/OSystemOpening Casing-LineR/OSystemOpening Tubing-LineR/OSystemOpen Csg Incr EU/HrR/OSystemOpening User Def PV1R/OSystemOpening User Def PV2R/OSystemClosing DT/TM UNIXR/OSystemClosing Time HHMMSSR/OSystem | NameAccessSystem or<br>User UpdateData<br>TypeWellReady-PDrop MinsR/OSystemFLOATOpening Load FactorR/OSystemFLOATOpening Casing-LineR/OSystemFLOATOpening Tubing-LineR/OSystemFLOATOpen Csg Incr EU/HrR/OSystemFLOATOpen Tbg Incr EU/HrR/OSystemFLOATOpening User Def PV1R/OSystemFLOATOpening User Def PV2R/OSystemFLOATClosing DT/TM UNIXR/OSystemUIXT32Closing Time HHMMSSR/OSystemUINT32 | NameAccessSystem or<br>SystemPata<br>PypeLengthWellReady-PDrop MinsR/OSystemFLOAT4Opening Load FactorR/OSystemFLOAT4Opening Casing-LineR/OSystemFLOAT4Opening Tubing-LineR/OSystemFLOAT4Open Csg Incr EU/HrR/OSystemFLOAT4Opening User Def PV1R/OSystemFLOAT4Opening User Def PV2R/OSystemFLOAT4Closing DT/TM UNIXR/OSystemUINT324Closing Time HHMMSSR/OSystemUINT324 | NameAccessSystem of<br>Ser UpdatDate<br>TypeLengthRangeWellReady-PDrop MinsR/OSystemFLOAT4Any Float NumberOpening Load FactorR/OSystemFLOAT4Any Float NumberOpening Casing-LineR/OSystemFLOAT4Any Float NumberOpening Tubing-LineR/OSystemFLOAT4Any Float NumberOpen Tog Incr EU/HrR/OSystemFLOAT4Any Float NumberOpening User Def PV1R/OSystemFLOAT4Any Float NumberOpening User Def PV2R/OSystemFLOAT4Any Float NumberClosing DT/TM UNIXR/OSystemFLOAT4Any Float NumberClosing Date YYMMDDR/OSystemUINT3240-> 23595Closing Time HHMMSSR/OSystemUINT3240-> 23595 | NameAccessSystem of<br>User UpdatData<br>HengthLengthRangeDefaultWellReady-PDrop MinsR/OSystemFLOAT4Any Float Number0.0Opening Load FactorR/OSystemFLOAT4Any Float Number0.0Opening Casing-LineR/OSystemFLOAT4Any Float Number0.0Opening Tubing-LineR/OSystemFLOAT4Any Float Number0.0Opening Tubing-LineR/OSystemFLOAT4Any Float Number0.0Opening Tubing-LineR/OSystemFLOAT4Any Float Number0.0Opening Tubing-LineR/OSystemFLOAT4Any Float Number0.0Opening Sub InformationR/OSystemFLOAT4Any Float Number0.0Opening User Def PV2R/OSystemFLOAT4Any Float Number0.0Closing DT/TM UNIXR/OSystemUINT340->42949672950Closing Time HHMMSSR/OSystemUINT3240->2359590 | NameAccessSystem of<br>User UserPate<br>PropLengthRangeDefaulVersionWellReady-PDrop MinsR/OSystemFLOAT4Any Float Number0.04.03.00Opening Load FactorR/OSystemFLOAT4Any Float Number0.04.03.00Opening Casing-LineR/OSystemFLOAT4Any Float Number0.04.03.00Opening Tubing-LineR/OSystemFLOAT4Any Float Number0.04.03.00Opening Tubing-LineR/OSystemFLOAT4Any Float Number0.04.03.00Opening Tubing-LineR/OSystemFLOAT4Any Float Number0.04.03.00Opening Tubing-LineR/OSystemFLOAT4Any Float Number0.04.03.00Open Csg Incr EU/HrR/OSystemFLOAT4Any Float Number0.04.03.00Opening User Def PV1R/OSystemFLOAT4Any Float Number0.04.03.00Opening User Def PV2R/OSystemFLOAT4Any Float Number0.04.03.00Closing DT/TM UNIXR/OSystemUIX3240->429496729504.03.00Closing Time HHMMSSR/OSystemUINT3240->23595904.03.00 |

| Param<br># | Name               | Access | System or<br>User Update | Data<br>Type | Length | Range                     | Default | Version | Description of Functionality and<br>Meaning of Values                                                                                                    |
|------------|--------------------|--------|--------------------------|--------------|--------|---------------------------|---------|---------|----------------------------------------------------------------------------------------------------|
| 71         | Closing Event Code | R/O    | System                   | UINT16       | 2      | 1 -> 196; 4000 -><br>4045 | 0       | 4.03.00 | Shows the Event (Reason) Code for Closing                                                                                                    |
|            |                    |        |                          |              |        |                           |         |         | <ul> <li>1 -&gt; 196 = Tripped Action Block#<br/>from PMSC User Program</li> <li>4000 = Production OFF</li> <li>4001 = Flow Rate &lt;=</li> <li>4002 = Casing Pressure &lt;=</li> <li>4003 = Tubing Pressure &lt;=</li> <li>4004 = Casing-Line Pressure Diff</li> <li>&lt;=</li> <li>4005 = Tubing-Line Pressure Diff</li> <li>&lt;=</li> <li>4006 = Casing-Tubing Pressure</li> <li>Diff &gt;=</li> <li>4007 = Lifting Flow Rate &lt;=</li> <li>4008 = Max Afterflow Time</li> <li>4009 = High Line Pressure Closure</li> <li>4010 = Meter DP &lt;=</li> <li>4011 = Low Line Pressure Closure</li> <li>4012 = Casing Upturn Pct &gt;=</li> <li>4013 = Non-Arrival</li> <li>4015 = User-Defined CTrig #1</li> <li>True</li> <li>4016 = User-Defined CTrig #2</li> <li>True</li> <li>4017 = Max ON Time</li> <li>4018 = Net (Prd-Inj) Flow Rate &lt;=</li> <li>4019 = Manual Mode Closed</li> <li>4020 = User Advanced Closed</li> <li>4021 = Cycle Nom Met</li> <li>4023 = Monthly Nom Met</li> <li>4025 = Serial Comm Fail A</li> <li>4026 = High Line Pres Permanent</li> <li>SD</li> </ul> |

| Param<br># | Name                 | Access | System or<br>User Update | Data<br>Type | Length | Range            | Default | Version | Description of Functionality and<br>Meaning of Values                                                                                                    |
|------------|----------------------|--------|--------------------------|--------------|--------|------------------|---------|---------|----------------------------------------------------------------------------------------------------|
|            |                      |        |                          |              |        |                  |         |         | 4027 = Low Line Pres Permanent<br>SD<br>4028 = Lifting Meter DP <=<br>4029 = Lifting Line Pres >=<br>4030 = Lifting Tbg-Line PresD <=<br>4031 = Lifting User-Defined True<br>4032 = Swabbing Closure<br>4033 = GAPL Non-Arrival<br>4034 = CA Alert Arrival Type<br>4035 = CA Alert Arrival Minutes<br>4036 = CA Alert Arrival Minutes<br>4037 = Scheduled Shutin<br>4038 = RT Alert Browseable TLP1<br>4039 = RT Alert Browseable TLP2<br>4040 = RT Alert Browseable TLP2<br>4041 = RT Alert Browseable TLP3<br>4041 = RT Alert ON Minutes<br>4043 = RT Alert WDog A<br>4044 = RT Alert WDog B<br>4045 = RT Alert Consecutive<br>NonArrivals |
| 72         | Close Conditn SetPt  | R/O    | System                   | FLOAT        | 4      | Any Float Number | 0.0     | 4.03.00 | Shows the Event Reference (Condition SetPt) at Closing                                                                                                    |
| 73         | Closing Casing Press | R/O    | System                   | FLOAT        | 4      | Any Float Number | 0.0     | 4.03.00 | Shows the Casing Pressure at<br>Closing                                                                                                    |
| 74         | Closing Tubing Press | R/O    | System                   | FLOAT        | 4      | Any Float Number | 0.0     | 4.03.00 | Shows the Tubing Pressure at<br>Closing                                                                                                    |
| 75         | Closing Line Press   | R/O    | System                   | FLOAT        | 4      | Any Float Number | 0.0     | 4.03.00 | Shows the Line Pressure at<br>Closing                                                                                                    |
| 76         | Total Minutes ON     | R/O    | System                   | FLOAT        | 4      | Any Float Number | 0.0     | 4.03.00 | Shows the Total Minutes ON                                                                                                    |
| 77         | Minutes in Afterflow | R/O    | System                   | FLOAT        | 4      | Any Float Number | 0.0     | 4.03.00 | Shows the Minutes in Afterflow                                                                                                    |
| 78         | Cycle Volume         | R/O    | System                   | FLOAT        | 4      | Any Float Number | 0.0     | 4.03.00 | Shows the Cycle Volume (while ON)                                                                                                    |
| 79         | Meter DP at Closing  | R/O    | System                   | FLOAT        | 4      | Any Float Number | 0.0     | 4.03.00 | Shows the Meter DP at Closing                                                                                                    |
| 80         | Flow Rate at Closing | R/O    | System                   | FLOAT        | 4      | Any Float Number | 0.0     | 4.03.00 | Shows the Flow Rate at Closing                                                                                                    |

| Param<br># | Name                 | Access | System or<br>User Update | Data<br>Type | Length | Range            | Default | Version | Description of Functionality and<br>Meaning of Values       |
|------------|----------------------|--------|--------------------------|--------------|--------|------------------|---------|---------|-------------------------------------------------------------|
| 81         | Closng Critical Rate | R/O    | System                   | FLOAT        | 4      | Any Float Number | 0.0     | 4.03.00 | Shows the Critical Rate at Closing                          |
| 82         | Clos Flw Rate % Crit | R/O    | System                   | FLOAT        | 4      | Any Float Number | 0.0     | 4.03.00 | Shows the Flow Rate % of Critical Rate at Closing           |
| 83         | Low Csg in Afterflow | R/O    | System                   | FLOAT        | 4      | Any Float Number | 0.0     | 4.03.00 | Shows the Lowest Casing during<br>Afterflow                 |
| 84         | Flow Rate at Low Csg | R/O    | System                   | FLOAT        | 4      | Any Float Number | 0.0     | 4.03.00 | Shows the Flow Rate at Lowest<br>Casing Pressure            |
| 85         | Low Csg Aftrflw Mins | R/O    | System                   | FLOAT        | 4      | Any Float Number | 0.0     | 4.03.00 | Shows the Minutes in Afterflow at<br>Lowest Casing Pressure |
| 86         | Closing Casing-Line  | R/O    | System                   | FLOAT        | 4      | Any Float Number | 0.0     | 4.03.00 | Shows the Casing - Line Press<br>Diff at Closing            |
| 87         | Closing User Def PV1 | R/O    | System                   | FLOAT        | 4      | Any Float Number | 0.0     | 4.03.00 | Shows the User Defined PV1 at Closing                       |
| 88         | Closing User Def PV2 | R/O    | System                   | FLOAT        | 4      | Any Float Number | 0.0     | 4.03.00 | Shows the User Defined PV2 at Closing                       |
| 89         | Arrival DT/TM UNIX   | R/O    | System                   | UINT32       | 4      | 0 -> 4294967295  | 0       | 4.03.00 | Shows the Date/Time of Plunger<br>Arrival in UNIX Format    |
| 90         | Arrival Date YYMMDD  | R/O    | System                   | UINT32       | 4      | 101 -> 991231    | 0       | 4.03.00 | Shows the Date of Plunger Arrival (YY/MM/DD)                |
| 91         | Arrival Time HHMMSS  | R/O    | System                   | UINT32       | 4      | 0 -> 235959      | 0       | 4.03.00 | Shows the Time of Plunger Arrival (HH:MM:SS)                |
| 92         | Arrival Mins (Lift)  | R/O    | System                   | FLOAT        | 4      | Any Float Number | 0.0     | 4.03.00 | Shows the Arrival Minutes (In Lift)                         |
| 93         | PInger Rise Velocity | R/O    | System                   | FLOAT        | 4      | Any Float Number | 0.0     | 4.03.00 | Shows the Plunger Rise Velocity                             |

# Well Optimization Program User Manual (FB107 and ROC800-Series)

| Param<br># | Name                 | Access | System or<br>User Update | Data<br>Type | Length | Range            | Default | Version | Description of Functionality and<br>Meaning of Values                                                                                                    |
|------------|----------------------|--------|--------------------------|--------------|--------|------------------|---------|---------|----------------------------------------------------------------------------------------------------|
| 94         | Arrival Type         | R/O    | System                   | UINT8        | 1      | 0 -> 12          | 0       | 4.03.00 | Shows the Arrival Type<br>0 = No Data<br>1 = Non Arrival<br>2 = Vented Arrival<br>3 = Vented NonArrival<br>4 = Unassisted Arrival<br>5 = Short Arrival<br>6 = Gapled Arrival<br>7 = Gapled NonArrival<br>8 = SSD<br>9 = Aborted<br>10 = Production Turned OFF<br>11 = Advanced by User<br>12 = DPTbg Kick Arrival |
| 95         | Mins Vent Open (B)   | R/O    | System                   | FLOAT        | 4      | Any Float Number | 0.0     | 4.03.00 | Shows the Minutes Vent (B Valve)<br>Open                                                                                                    |
| 96         | Low Tbg Pres in Lift | R/O    | System                   | FLOAT        | 4      | Any Float Number | 0.0     | 4.03.00 | Shows the Lowest Tubing<br>Pressure during Lift                                                                                                    |
| 97         | LowLift Tbg-Opn Line | R/O    | System                   | FLOAT        | 4      | Any Float Number | 0.0     | 4.03.00 | Shows the Lowest Lift Tubing -<br>Line at Opening Press Diff                                                                                                    |
| 98         | Plunger Age Days     | R/O    | System                   | UINT16       | 2      | 0 -> 65535       | 0       | 4.03.00 | Shows the Plunger Age in Days                                                                                                    |
| 99         | Plunger Age Cycles   | R/O    | System                   | UINT32       | 4      | 0 -> 4294967295  | 0       | 4.03.00 | Shows the Plunger Age in Cycles                                                                                                    |
| 100        | Opn Trig Slf-Adj Chg | R/O    | System                   | FLOAT        | 4      | Any Float Number | 0.0     | 4.03.00 | Shows the Open Trigger Self-<br>Adjust Quantity                                                                                                    |
| 101        | Cls Trig Slf-Adj Chg | R/O    | System                   | FLOAT        | 4      | Any Float Number | 0.0     | 4.03.00 | Shows the Close Trigger Self-<br>Adjust Quantity                                                                                                    |

| Param<br># | Name                | Access | System or<br>User Update | Data<br>Type | Length | Range   | Default | Version | Description of Functionality and<br>Meaning of Values                                                                                                    |
|------------|---------------------|--------|--------------------------|--------------|--------|---------|---------|---------|----------------------------------------------------------------------------------------------------|
| 102        | Self-Adj Open Code  | R/O    | System                   | UINT8        | 1      | 0 -> 11 | 0       | 4.03.00 | Shows the Self-Adjust Open Code                                                                                                    |
|            |                     |        |                          |              |        |         |         |         | <ul> <li>0 = No Data</li> <li>1 = Self-Adjust Opening Not<br/>Enabled (No Adj)</li> <li>2 = Both Self-Adj Statements<br/>False (No Adj)</li> <li>3 = Decrease Based on Selected<br/>Method</li> <li>4 = Increase Based on Selected<br/>Method</li> <li>5 = Minimum Trigger Value<br/>Reached</li> <li>6 = Maximum Trigger Value<br/>Reached</li> <li>7 = Increase at Non-Arrival Value</li> <li>8 = Decrease at Non-Arrival Value</li> <li>9 = Increase at Vented Value</li> <li>10 = Decrease at Vented Value</li> <li>11 = Lift Disqualified from Self-Adj<br/>Consideration</li> </ul> |
| 103        | Self-Adj Close Code | R/O    | System                   | UINT8        | 1      | 0 -> 11 | 0       | 4.03.00 | Shows the Self-Adjust Close Code                                                                                                    |
|            |                     |        |                          |              |        |         |         |         | 0 = No Data<br>1 = Self-Adjust Opening Not<br>Enabled (No Adj)<br>2 = Both Self-Adj Statements<br>False (No Adj)<br>3 = Decrease Based on Selected<br>Method<br>4 = Increase Based on Selected<br>Method<br>5 = Minimum Trigger Value<br>Reached<br>6 = Maximum Trigger Value<br>Reached<br>7 = Increase at Non-Arrival Value<br>8 = Decrease at Non-Arrival Value<br>9 = Increase at Vented Value<br>10 = Decrease at Vented Value<br>11 = Lift Disqualified from Self-Adj<br>Consideration                                                                                              |

| Param<br># | Name                 | Access | System or<br>User Update | Data<br>Type | Length | Range                         | Default | Version | Description of Functionality and<br>Meaning of Values                                                                                                    |
|------------|----------------------|--------|--------------------------|--------------|--------|-------------------------------|---------|---------|----------------------------------------------------------------------------------------------------|
| 104        | User-Logged Value 1  | R/O    | System                   | FLOAT        | 4      | Any Float Number              | 0.0     | 4.03.00 | Shows the User-Logged Value 1                                                                                                    |
| 105        | User-Logged Value 2  | R/O    | System                   | FLOAT        | 4      | Any Float Number              | 0.0     | 4.03.00 | Shows the User-Logged Value 2                                                                                                    |
| 106        | Spare Float 1        | R/O    | System                   | FLOAT        | 4      | Any Float Number              | 0.0     | 4.03.00 | Shows the Spare Float 3                                                                                                    |
| 107        | Spare Float 2        | R/O    | System                   | FLOAT        | 4      | Any Float Number              | 0.0     | 4.03.00 | Shows the Spare Float 4                                                                                                    |
| 108        | Redundant Cycle SN   | R/O    | System                   | UINT32       | 5      | 1 -> 4294967295               | 0       | 4.03.00 | Shows the Repeated Cycle SN for<br>Message Verification                                                                                                    |
| 109        | RTU Gas Lift Log SN  | R/O    | System                   | UINT32       | 4      | 1 -> 4294967295               | 0       | 4.03.00 | Shows the Hard RTU Gas Lift Log Serial Number                                                                                                    |
| 110        | GL Well Instance     | R/O    | System                   | UINT8        | 1      | 1 -> 12                       | 0       | 4.03.00 | Shows the Well Instance                                                                                                    |
| 111        | GL Well Tag          | R/O    | System                   | AC10         | 10     | Printable ASCII<br>Characters | 0       | 4.03.00 | Shows the Well Tag                                                                                                    |
| 112        | Inst Gas Lift Log SN | R/O    | System                   | UINT32       | 4      | 1 -> 4294967295               | 0       | 4.03.00 | Shows the Instance Gas Lift Log<br>Serial Number                                                                                                    |
| 113        | GL For (Gas/Liquids) | R/O    | System                   | UINT8        | 1      | 0 -> 1                        | 0       | 4.03.00 | Shows the Gas Lift For<br>(Gas/Liquids)<br>0 = Gas Prod/Eff Mode<br>1 = Liquid Production Mode                                                                                                    |
| 114        | Optimization Mode    | R/O    | System                   | UINT8        | 1      | 0 -> 6                        | 0       | 4.03.00 | Shows the Optimization Mode<br>0 = Max Gas Production<br>1 = Max Efficiency<br>2 = Max Gas Sales<br>3 = Max Liq Hydrocarbon<br>Production<br>4 = Max Water Production<br>5 = Max Revenue<br>6 = Max Total Liquids |
| 115        | Finish Date/Tme UNIX | R/O    | System                   | UINT32       | 4      | 0 -> 4294967295               | 0       | 4.03.00 | Shows the Cycle Completion Date/Time (UNIX Format)                                                                                                    |
| 116        | Finish Date YYMMDD   | R/O    | System                   | UINT32       | 4      | 101 -> 991231                 | 0       | 4.03.00 | Shows the Cycle Completion Date (YY/MM/DD)                                                                                                    |
| 117        | Finish Time HHMMSS   | R/O    | System                   | UINT32       | 4      | 0 -> 235959                   | 0       | 4.03.00 | Shows the Cycle Completion Time (HH:MM:SS)                                                                                                    |
| Param<br># | Name                 | Access | System or<br>User Update | Data<br>Type | Length | Range            | Default | Version | Description of Functionality and<br>Meaning of Values |
|------------|----------------------|--------|--------------------------|--------------|--------|------------------|---------|---------|-------------------------------------------------------|
| 118        | Test Duration Hours  | R/O    | System                   | FLOAT        | 4      | Pos Float Value  | 0       | 4.03.00 | Shows the Cycle Duration Hours                        |
| 119        | Injection Setpoint   | R/O    | System                   | FLOAT        | 4      | Any Float Value  | 0.0     | 4.03.00 | Shows the Injection Setpoint                          |
| 120        | Avg Casing Pres      | R/O    | System                   | FLOAT        | 4      | Any Float Value  | 0.0     | 4.03.00 | Shows the Avg Casing Pressure                         |
| 121        | Highest Casing Pres  | R/O    | System                   | FLOAT        | 4      | Any Float Value  | 0.0     | 4.03.00 | Shows the Highest Casing<br>Pressure                  |
| 122        | Lowest Casing Press  | R/O    | System                   | FLOAT        | 4      | Any Float Value  | 0.0     | 4.03.00 | Shows the Lowest Casing<br>Pressure                   |
| 123        | Avg Tubing Pressure  | R/O    | System                   | FLOAT        | 4      | Any Float Value  | 0.0     | 4.03.00 | Shows the Avg Tubing Pressure                         |
| 124        | Highest Tubing Pres  | R/O    | System                   | FLOAT        | 4      | Any Float Value  | 0.0     | 4.03.00 | Shows the Highest Tubing<br>Pressure                  |
| 125        | Lowest Tubing Press  | R/O    | System                   | FLOAT        | 4      | Any Float Value  | 0.0     | 4.03.00 | Shows the Lowest Tubing<br>Pressure                   |
| 126        | Avg Line Pressure    | R/O    | System                   | FLOAT        | 4      | Any Float Value  | 0.0     | 4.03.00 | Shows the Avg Line Pressure                           |
| 127        | Highest Line Pres    | R/O    | System                   | FLOAT        | 4      | Any Float Value  | 0.0     | 4.03.00 | Shows the Highest Line Pressure                       |
| 128        | Lowest Line Press    | R/O    | System                   | FLOAT        | 4      | Any Float Value  | 0.0     | 4.03.00 | Shows the Lowest Line Pressure                        |
| 129        | Daily Injection Vol  | R/O    | System                   | FLOAT        | 4      | Any Float Value  | 0.0     | 4.03.00 | Shows the Injection Volume per<br>Day                 |
| 130        | Daily Production Vol | R/O    | System                   | FLOAT        | 4      | Any Float Value  | 0.0     | 4.03.00 | Shows the Production Volume per Day                   |
| 131        | Daily Sales Volume   | R/O    | System                   | FLOAT        | 4      | Any Float Value  | 0.0     | 4.03.00 | Shows the Sales Volume per Day                        |
| 132        | Daily Buyback Volume | R/O    | System                   | FLOAT        | 4      | Any Float Value  | 0.0     | 4.03.00 | Shows the Buyback Volume per Day                      |
| 133        | Daily Buyback Volume | R/O    | System                   | FLOAT        | 4      | Any Float Value  | 0.0     | 4.03.00 | Shows the Oil Production Volume per Day               |
| 134        | Daily Water Prod Vol | R/O    | System                   | FLOAT        | 4      | Any Float Value  | 0.0     | 4.03.00 | Shows the Water Production<br>Volume per Day          |
| 135        | Efficiency Pct       | R/O    | System                   | FLOAT        | 4      | Any Float Value  | 0.0     | 4.03.00 | Shows the Efficiency Pct                              |
| 136        | Improvement Pct      | R/O    | System                   | FLOAT        | 4      | Any Float Value  | 0.0     | 4.03.00 | Shows the Improvement Pct                             |
| 137        | Daly Cmpr/Recyc Cost | R/O    | System                   | FLOAT        | 4      | NonNeg Float Val | 0.0     | 4.03.00 | Shows the Gas Compression/<br>Recycle Cost per Day    |

### Point Type 183/72: PMWO Units

\_

# Point Type 183/72: PMWO Units

| Param<br># | Name                 | Access | System or<br>User Update | Data<br>Type | Length | Range            | Default | Version | Description of Functionality and<br>Meaning of Values                                                                                                    |
|------------|----------------------|--------|--------------------------|--------------|--------|------------------|---------|---------|----------------------------------------------------------------------------------------------------|
| 138        | Daily Prod Gas Cost  | R/O    | System                   | FLOAT        | 4      | NonNeg Float Val | 0.0     | 4.03.00 | Shows the Production (Formation Fluids) Cost per Day                                                                                                    |
| 139        | Daily Buybk Gas Cost | R/O    | System                   | FLOAT        | 4      | NonNeg Float Val | 0.0     | 4.03.00 | Shows the Buyback Gas Cost per<br>Day                                                                                                    |
| 140        | Daily Prd Water Cost | R/O    | System                   | FLOAT        | 4      | NonNeg Float Val | 0.0     | 4.03.00 | Shows the Produced Water Cost per Day                                                                                                    |
| 141        | Daly SalesGas Revenu | R/O    | System                   | FLOAT        | 4      | NonNeg Float Val | 0.0     | 4.03.00 | Shows the Sales Gas Revenue                                                                                                    |
| 142        | Daly Liq HCbn Revenu | R/O    | System                   | FLOAT        | 4      | NonNeg Float Val | 0.0     | 4.03.00 | Shows the Produced Liquid<br>Hydrocarbon Revenue per Day                                                                                                    |
| 143        | Net Revenue per Day  | R/O    | System                   | FLOAT        | 4      | NonNeg Float Val | 0.0     | 4.03.00 | Shows the Net Revenue per Day                                                                                                    |
| 144        | Daily Crit Flow Rate | R/O    | System                   | FLOAT        | 4      | NonNeg Float Val | 0.0     | 4.03.00 | Shows the Avg Critical Flow Rate per Day                                                                                                    |
| 145        | Stoppages in Cycle   | R/O    | System                   | UINT16       | 2      | 0 -65535         |         | 4.03.00 | Shows the Qty Stoppages Within Cycle                                                                                                    |
| 146        | Stopped Mte in Cycle | R/O    | System                   | FLOAT        | 4      | NonNeg Float Val | 0.0     | 4.03.00 | Shows the Total Stopped Minutes Within Cycle                                                                                                    |
| 147        | Cycle Terminate Code | R/O    | System                   | UINT8        | 1      | 0 -> 5           | 0       | 4.03.00 | Shows the Cycle Termination Code                                                                                                    |
|            |                      |        |                          |              |        |                  |         |         | <ul> <li>0 = Not Completed</li> <li>1 = Injection Off Time Exceeded</li> <li>2 = Production Off Time Exceeded</li> <li>3 = Gas Lift Stop for SSD</li> <li>4 = Stop Command Received</li> <li>5 = Regular Test Time Expired</li> </ul> |
| 148        | Cycles Since Restart | R/O    | System                   | UINT32       | 4      | 0 -> 4294967295  | 0       | 4.03.00 | Shows the Cycles Since Gas Lift restarted                                                                                                    |
| 149        | Daily Tot Liquid Vol | R/O    | System                   | FLOAT        | 4      | NonNeg Float Val | 0.0     | 4.03.00 | Shows the Total Liquids Volume per Day                                                                                                    |
| 150        | ProdOpen NoFlow Mins | R/O    | System                   | FLOAT        | 4      | NonNeg Float Val | 0.0     | 4.03.00 | Shows the Flow Minutes while<br>Production Valve was Open                                                                                                    |
| 151        | Spare Float 5        | R/O    | System                   | FLOAT        | 4      | Any Float Value  | 0.0     | 4.03.00 | Shows the Spare Float 5                                                                                                    |
| 152        | Spare Float 6        | R/O    | System                   | FLOAT        | 4      | Any Float Value  | 0.0     | 4.03.00 | Shows the Spare Float 6                                                                                                    |
|            |                      |        |                          |              |        |                  |         |         |                                                                                                    |

# Point Type 183/72: PMWO Units

| Param<br># | Name               | Access | System or<br>User Update | Data<br>Type | Length | Range           | Default | Version | Description of Functionality and<br>Meaning of Values   |
|------------|--------------------|--------|--------------------------|--------------|--------|-----------------|---------|---------|---------------------------------------------------------|
| 153        | Spare Float 7      | R/O    | System                   | FLOAT        | 4      | Any Float Value | 0.0     | 4.03.00 | Shows the Spare Float 7                                 |
| 154        | Spare Float 8      | R/O    | System                   | FLOAT        | 4      | Any Float Value | 0.0     | 4.03.00 | Shows the Spare Float 8                                 |
| 155        | Redundant GLift SN | R/O    | System                   | UINT32       | 4      | 0 -> 4294967295 | 0       | 4.03.00 | Shows the Repeated Gas Lift SN for Message Verification |

# Appendix A – Log Viewer Utility

The Well Optimization and Tank Manager user programs also include a Log Viewer Utility. Use this application to view a device's well optimization log (cyclic or gas lift) in an offline environment, after you retrieve the log file from the device. You can view the entire log (all records) at once or use filters to sort and arrange the data as needed. You can also generate individual report files representing a single record from the log and save them to a file or send them to a printer. Additionally, you can export the entire log as a comma-separated value (.csv) file for additional analysis or charting within an application such as Microsoft Excel.

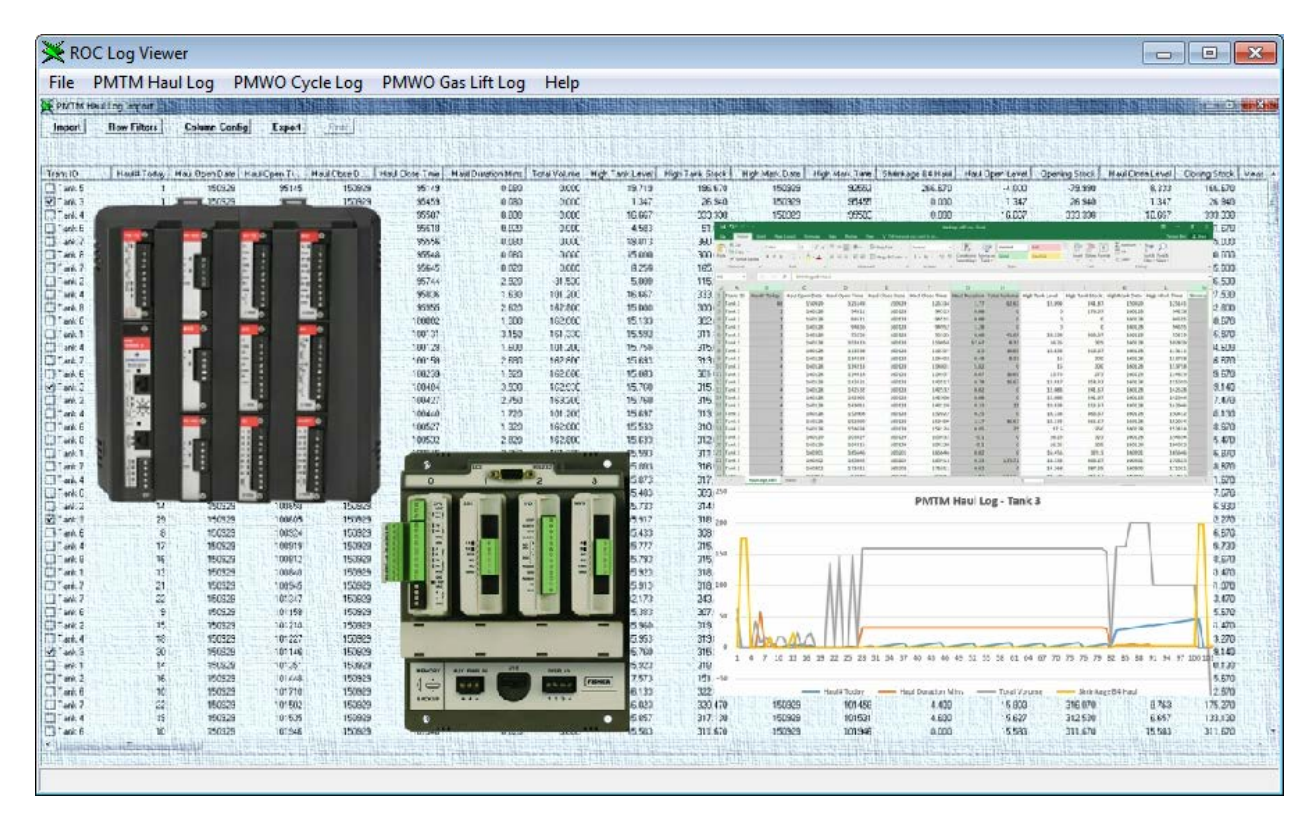

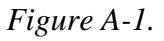

The utility supports the following Production Manager log files:

- Tank Manager (PMTM) haul logs
- Well Optimization (PMWO) plunger cycle
- Well Optimization (PMWO) gas lift logs

To retrieve these files from a device, open ROCLINK 800 and select **Utilities > Read File from Device**. The program saves the file to a location on your local PC.

The program stores these files on the device's flash file system in the following folders:

- **PMTM Haul Log File**: \flash\data\PMTM\HaulLogs\_v407.log
- **PMWO Plunger Cycle Log File:** \flash\data\PMWO\CycData\_v403.log
- **PMWO Gas Lift Log File:** \flash\data\PMWO\GlfData\_v403.log

Although the device stores additional files in these folders, the Log Viewer utility does not use them. You do not need to retrieve them.

| Read File From Device                                                                                                    |                                                                                                    | ?      | x   |
|----------------------------------------------------------------------------------------------------|----------------------------------------------------------------------------------------------------|--------|-----|
| □ flash<br>□ O data<br>□ O PMTM<br>□ O PMTM | <ul> <li>EycData_v403.log</li> <li>CycPtts.log</li> <li>CycXref.log</li> <li>GlfData_v403.log</li> <li>GlfPtts.log</li> <li>GlfXref.log</li> </ul> |        |     |
| Read.                                                                                                    | All Read File Delete File                                                                                                    | 🗙 Cano | :el |

Figure A-2.

Once you retrieve the desired log file, open it by selecting the log type from the Log Viewer menu.

| 🔀 RO | DC Log Viewer |                |                   |      |
|------|---------------|----------------|-------------------|------|
| File | PMTM Haul Log | PMWO Cycle Log | PMWO Gas Lift Log | Help |
|      |               |                |                   |      |

Figure A-3.

The program opens a new window for the requested log type. Click **Import** to open the log file retrieved from the device.

# Well Optimization Program User Manual (FB107 and ROC800-Series)

| Import   | <b>Row Filters</b> | Column Co | onfig Ex  | port Prin  | nt Haul Log |             |              |           |           |           |           |           |         |
|----------|--------------------|-----------|-----------|------------|-------------|-------------|--------------|-----------|-----------|-----------|-----------|-----------|---------|
| (59) H2O | #1: 02/26/16       | 12:23:47  |           |            |             |             |              |           |           |           |           |           |         |
| irans ID | Haul# Today        | Haul Open | Haul Open | Haul Close | Haul Close  | Haul Durati | Total Volume | High Tank | High Tank | High Mark | High Mark | Shrinkage | Haul Op |
| H20 #1   | 2                  | 160226    | 122347    | 160226     | 124943      | 25.950      | 158.160      | 9.359     | 187.990   | 160226    | 122319    | 0.000     |         |
| H20 #2   | 1                  | 160226    | 120024    | 160226     | 122644      | 26.350      | 160.370      | 13.453    | 270.180   | 160226    | 120000    | 0.000     | 1       |
| H20 #1   | 1                  | 160226    | 101059    | 160226     | 103715      | 26.280      | 160.150      | 11.032    | 221.570   | 160226    | 101031    | 0.000     | 1       |
| H20 #2   | 6                  | 160226    | 72520     | 160226     | 82620       | 61.020      | 160.090      | 12.939    | 259.840   | 160226    | 72456     | 0.000     | 1       |
| H20 #1   | 9                  | 160226    | 75811     | 160226     | 82427       | 26.280      | 160.240      | 12.705    | 255.150   | 160226    | 75743     | 0.000     | 1       |
| H20 #1   | 8                  | 160226    | 40031     | 160226     | 42623       | 25.880      | 157.760      | 9.339     | 187.600   | 160226    | 40003     | 0.000     |         |
| H20 #2   | 5                  | 160226    | 34520     | 160226     | 41140       | 26.350      | 160.360      | 13.250    | 266.090   | 160226    | 34456     | 0.000     | 1       |
| H20 #1   | 7                  | 160226    | 13959     | 160226     | 20615       | 26.280      | 160.150      | 10.550    | 211.890   | 160226    | 13931     | 0.000     | 1       |
| H20 #2   | 4                  | 160226    | 24        | 160226     | 2644        | 26.350      | 160.370      | 13.364    | 268.390   | 160226    | 0         | 0.000     | 1       |
| H20 #1   | 6                  | 160225    | 232711    | 160225     | 235327      | 26.280      | 160.220      | 12.223    | 245.480   | 160225    | 232643    | 0.000     | 1       |
| H20 #2   | 3                  | 160225    | 200024    | 160225     | 202644      | 26.350      | 160.350      | 12.879    | 258.640   | 160225    | 200000    | 0.000     | 1       |
| ✓ H20 #1 | 5                  | 160225    | 200031    | 160225     | 202623      | 25.880      | 157.760      | 9.339     | 187.600   | 160225    | 200003    | 0.000     |         |
| H20 #1   | 4                  | 160225    | 173959    | 160225     | 180615      | 26.280      | 160.150      | 10.550    | 211.890   | 160225    | 173931    | 0.000     | 1       |
| ✓ H20 #2 | 2                  | 160225    | 160024    | 160225     | 162644      | 26.350      | 160.320      | 12.393    | 248.890   | 160225    | 160000    | 0.000     | 1       |
| ✓ H20 #1 | 3                  | 160225    | 152711    | 160225     | 155327      | 26.280      | 160.220      | 12.223    | 245.480   | 160225    | 152643    | 0.000     | 1       |
| ✓ H20 #2 | 1                  | 160225    | 120024    | 160225     | 122644      | 26.350      | 160.300      | 11.908    | 239.150   | 160225    | 120000    | 0.000     | 1       |
| ✓ H20 #1 | 2                  | 160225    | 120031    | 160225     | 122623      | 25.880      | 157.760      | 9.339     | 187.600   | 160225    | 120003    | 0.000     |         |
| ✓ H20 #1 | 1                  | 160225    | 93959     | 160225     | 100615      | 26.280      | 160.150      | 10.550    | 211.900   | 160225    | 93931     | 0.000     | 1       |
| ✓ H20 #2 | 6                  | 160225    | 80024     | 160225     | 82644       | 26.350      | 160.270      | 11.422    | 229.400   | 160225    | 80000     | 0.000     | 1       |
| ✓ H20 #1 | 9                  | 160225    | 72711     | 160225     | 75327       | 26.280      | 160.220      | 12.223    | 245.480   | 160225    | 72643     | 0.000     | 1       |
| ✓ H20 #2 | 5                  | 160225    | 40027     | 160225     | 42647       | 26.350      | 160.240      | 10.939    | 219.700   | 160225    | 40003     | 0.000     | 1       |
| ✓ H20 #1 | 8                  | 160225    | 40030     | 160225     | 42646       | 26.280      | 160.160      | 9.483     | 190.480   | 160225    | 40002     | 0.000     |         |
| ✓ H20 #1 | 7                  | 160225    | 13646     | 160225     | 20302       | 26.280      | 160.150      | 10.502    | 210.940   | 160225    | 13618     | 0.000     | 1       |
| ✓ H20 #2 | 4                  | 160225    | 27        | 160225     | 2647        | 26.350      | 160.240      | 10.453    | 209.950   | 160225    | 3         | 0.000     | 1       |
| ✓ H20 #1 | 6                  | 160224    | 232358    | 160224     | 235014      | 26.280      | 160.220      | 12.175    | 244.520   | 160224    | 232330    | 0.000     | 1       |
| ✓ H20 #2 | 3                  | 160224    | 200026    | 160224     | 202646      | 26.350      | 160.250      | 9.967     | 200.200   | 160224    | 200002    | 0.000     |         |
| ✓ H20 #1 | 5                  | 160224    | 200029    | 160224     | 202645      | 26.280      | 160.160      | 9.626     | 193.360   | 160224    | 200001    | 0.000     |         |
| ✓ H20 #1 | 4                  | 160224    | 173317    | 160224     | 175933      | 26.280      | 160.150      | 10.439    | 209.660   | 160224    | 173249    | 0.000     | 1       |
| e III.   |                    |           |           |            |             |             |              |           |           |           |           |           | •       |

Figure A-4.

For more information on the Log Viewer Utility, contact your Emerson Local Business Partner.

For customer service and technical support, visit www.EmersonProcess.com/Remote/Support.

### Global Headquarters,

North America, and Latin America: Emerson Process Management Remote Automation Solutions 6005 Rogerdale Road Houston, TX 77072 U.S.A. T +1 281 879 2699 | F +1 281 988 4445 www.EmersonProcess.com/Remote

### Europe:

Emerson Process Management Remote Automation Solutions Unit 8, Waterfront Business Park Dudley Road, Brierley Hill Dudley UK DY5 1LX T +44 1384 487200 | F +44 1384 487258

### Middle East/Africa:

Emerson Process Management Remote Automation Solutions Emerson FZE P.O. Box 17033 Jebel Ali Free Zone – South 2 Dubai U.A.E. T +971 4 8118100 | F +971 4 8865465

#### Asia-Pacific:

Emerson Process Management Remote Automation Solutions 1 Pandan Crescent Singapore 128461 T +65 6777 8211 | F +65 6777 0947 © 2015–2016 Remote Automation Solutions, a business unit of Emerson Process Management. All rights reserved.

This publication is for informational purposes only. While every effort has been made to ensure accuracy, this publication shall not be read to include any warranty or guarantee, express or implied, including as regards the products or services described or their use or applicability. Remote Automation Solutions (RAS) reserves the right to modify or improve the designs or specifications of its products at any time without notice. All sales are governed by RAS terms and conditions which are available upon request. RAS accepts no responsibility for proper selection, use or maintenance of any product, which remains solely with the purchaser and/or end-user.

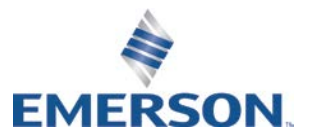